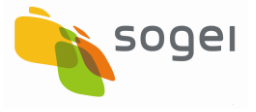

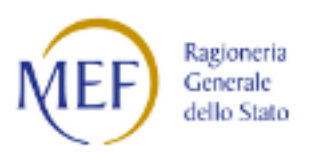

# **RGS - Portale BDAP**

# BANCA DATI AMMINISTRAZIONI PUBBLICHE

# Manuale Utente

# Monitoraggio Opere Pubbliche WEB

Versione 4.0 Emesso il 18/02/2022

# Gestione del Documento

#### Conformità standard documentale

Il presente documento è conforme allo standard documentale del Portale BDAP.

#### Versioni del Documento

| Versione | Data emissione | Paragrafo                                        | Descrizione delle modifiche apportate                                                                                                    |
|----------|----------------|--------------------------------------------------|----------------------------------------------------------------------------------------------------|
| 1.0      | 30/11/2018     | Tutti                                            | Creazione del documento                                                                                                    |
| 2.0      | 01/03/2019     | Tutti                                            | Modifica del documento per nuove implementazioni                                                                                                    |
| 2.1      | 20/11/2020     | Impegni Giuridicamente<br>Vincolanti e Pagamenti | Modifica per accogliere nuove<br>implementazioni in seguito<br>all'ampliamento dell'ambito oggettivo<br>del monitoraggio dlgs 229/2011.                                                                 |
| 3.0      | 29/12/2020     | Linee di Finanziamento                           | Nuovo paragrafo per la gestione delle<br>linee di finanziamento.                                                                                                    |
|          |                |                                                  | Integrazione dell'elenco degli alert.                                                                                                    |
| 3.1      | 12/05/2021     | Indicatori Istanza                               | Nuovo paragrafo all'interno della<br>Sezione Fisica per la gestione degli<br>indicatori per l'istanza.                                                                                                  |
| 3.2      | 19/11/2021     | Linee di Finanziamento                           | Inserimento finalità per l'intervento                                                                                                    |
| 3.3      | 07/12/2021     | Acquisizione Dati- Ricerca<br>CUP                | Maggiore evidenza tasto<br>convalida/trasmissione                                                                                                    |
| 3.3      | 07/12/2021     | Funzioni Massive -<br>Validazione Dati           | Estrazione di un file riepilogativo,<br>creato al termine di ogni validazione<br>massiva, che contenga tutti i dettagli<br>relativi agli errori ed alle anomalie che<br>si sono eventualmente rilevate. |
|          |                |                                                  | formato Excel.                                                                                                    |
| 4.0      | 26/01/2022     | Acquisizione Dati-<br>Raggruppamento CUP         | Nuova funzione per creare un raggruppamento di CUP                                                                                                    |
| 4.0      | 26/01/2022     | Linee di Finanziamento                           | Inserimento WS DIPE                                                                                                    |
| 4.0      | 26/01/2022     | Linee di Finanziamento                           | Inserimento funzione per la<br>visualizzazione dell'elenco dei CUP non<br>ammissibili per la Linea di<br>Finanziamento                                                                                  |

| Versione | Data emissione | Paragrafo                            | Descrizione delle modifiche apportate                                                                                                    |
|----------|----------------|--------------------------------------|----------------------------------------------------------------------------------------------------|
| 4.0      | 26/01/2022     | Linee di Finanziamento               | Inserimento funzione per la<br>visualizzazione dell'elenco dei CUP non<br>ammissibili per la Linea di<br>Finanziamento                               |
| 4.0      | 26/01/2022     | Linee di Finanziamento               | Inserimento funzione per la<br>visualizzazione dell'elenco dei CUP<br>ammissibili da completare nel<br>monitoraggio per la Linea di<br>Finanziamento |
| 4.0      | 26/01/2022     | Linee di Finanziamento               | Visualizzazione della data di<br>trasmissione dell'istanza                                                                                           |
| 4.0      | 26/01/2022     | Linee di Finanziamento               | Inserimento della possibilità di<br>associare una finalità al PNRR                                                                                   |
| 4.0      | 26/01/2022     | Acquisizione Dati-<br>Simulatore     | Inserimento della nuova funzione di<br>upload del file nel caso di Simulazione<br>Corretta                                                           |
| 4.0      | 26/01/2022     | Quadro Economico                     | Inserimento del calcolo dei totali e<br>warning nel caso in cui le voci B e B<br>non siano corrette                                                  |
| 4.0      | 26/01/2022     | Validazione dati Quadro<br>Economico | Inserimento della segnalazione di<br>warning nel caso in cui le voci B e B<br>non siano coerenti                                                     |

| Versione | Data emissione | Paragrafo                        | Descrizione delle modifiche apportate                                                                                                    |
|----------|----------------|----------------------------------|----------------------------------------------------------------------------------------------------|
| 4.0      | 26/01/2022     | Quadro Economico                 | Per i CUP con Natura 02 visualizzazione solo delle seguenti voci di spesa:                                                                                                    |
|          |                |                                  | Altro                                                                                                    |
|          |                |                                  | Materiali inventariabili                                                                                                    |
|          |                |                                  | Materiale di consumo                                                                                                    |
|          |                |                                  | Costi per elaborazioni dati                                                                                                    |
|          |                |                                  | Personale non dipendente da destinare allo specifico progetto                                                                                                    |
|          |                |                                  | Servizi esterni (compresi lavori)                                                                                                    |
|          |                |                                  | Missioni                                                                                                    |
|          |                |                                  | Convegni                                                                                                    |
|          |                |                                  | Pubblicazioni                                                                                                    |
|          |                |                                  | Costi forfettizzati e spese generali                                                                                                    |
|          |                |                                  | Consulenze e spese di deposito (per<br>brevetti)                                                                                                    |
|          |                |                                  | Pagamento tasse di deposito o mantenimento (per brevetti)                                                                                                    |
|          |                |                                  | IVA                                                                                                    |
|          |                |                                  | Costo del personale dipendente della<br>PA                                                                                                    |
| 4.0      | 26/01/2022     | Piano dei Costi                  | Per i CUP con Natura 02 visualizzazione<br>delle voci Importo da<br>realizzare/fatturare                                                                                                    |
|          |                |                                  | Importo realizzato/fatturato                                                                                                    |
| 4.0      | 26/01/2022     | Iter Procedurale del<br>Progetto | Per i CUP con Natura 02 eliminazione<br>dalla visualizzazione delle voci<br>eliminare le voci delle fasi procedurali<br>successive alla Progettazione<br>Esecutiva, Esecuzione lavori, Collaudo,<br>Funzionalità e Chiusura Intervento |

#### Documenti di Riferimento

| Data Emissione | Denominazione |
|----------------|---------------|
|                |               |

### Glossario

Di seguito è fornita la definizione di alcuni termini tecnici utilizzati in questa breve guida.

| Termine | Significato                                                                       |  |
|---------|-----------------------------------------------------------------------------------|--|
| QSN     | Quadro Strategico Nazionale                                                       |  |
| DPR     | Decreto del Presidente della Repubblica                                           |  |
| G.U.    | Gazzetta Ufficiale                                                                |  |
| M.E.F.  | Ministero Economia e Finanze                                                      |  |
| BDAP    | Banca Dati Amministrazioni Pubbliche                                              |  |
| DLgs    | Decreto Legislativo                                                               |  |
| ООРР    | Opere Pubbliche                                                                   |  |
| CUP     | Codice Unico di Progetto (CUP)                                                    |  |
| CLP     | Codice Locale Progetto                                                            |  |
| S.A.    | Soggetto Attuatore                                                                |  |
| DIPE    | Dipartimento per la programmazione e il coordinamento della politica<br>economica |  |
| ANAC    | Autorità nazionale Anticorruzione (Ex AVCP)                                       |  |

#### Scopo del documento

Il presente documento descrive il sistema di alimentazione delle informazioni necessarie al Monitoraggio degli Investimenti Pubblici attraverso la realizzazione di un Portale per l'inserimento delle informazioni anagrafiche, finanziarie, fisiche e procedurali relative alle opere pubbliche aventi finanziamenti statali.

#### Organizzazione del Documento

Sono oggetto di esposizione i seguenti argomenti:

- Struttura del Sistema
- Macrofunzionalità del Sistema
- Sezione Anagrafica
- Sezione Finanziaria
- Sezione Fisica
- Sezione Procedurale
- Messaggistica

Sommario

| 1                                                               | Premessa                                                                                     | 19       |
|-----------------------------------------------------------------|----------------------------------------------------------------------------------------------|----------|
| 2                                                               | Descrizione utenti del sistema                                                               | 22       |
| 3                                                               | Kegole Generali di Accesso Al Sistema                                                        | 23       |
| 4                                                               | потегаде web мог                                                                             | ZD       |
| 4                                                               | .1 HomePage - Geolocalizzazione dei CUP                                                      | 26       |
| 4                                                               | .2 HomePage - Comunicazioni                                                                  | 27       |
| 4                                                               | .3 HomePage - Alert                                                                          | 29       |
| 4                                                               | .4 HomePage - Indicatori e Grafici di Monitoraggio                                           | 33       |
| 4                                                               | .5 HomePage - Consultazione Report                                                           | 37       |
| 4                                                               | .6 HomePage - Accesso ai Materiali                                                           | 39       |
| 4                                                               | .7 HomePage - Situazione CUP                                                                 | 41       |
| 4                                                               | .8 HomePage - Selezione Ente - Soggetto Attuatore                                            | 43       |
| 4                                                               | .9 HomePage - Linea di Finanziamento - Accesso                                               | 45       |
| 4                                                               | .10 HomePage - Acquisizione Dati - Lavorazione dei CUP                                       | 46       |
| 5                                                               | Acquisizione Dati                                                                            | 48       |
| 5                                                               | .1 Acquisizione Dati - Gestione Progetto                                                     | 49       |
|                                                                 | 5.1.1 Acqusizione Dati - Ricerca CUP da Monitorare                                           | 52       |
|                                                                 | 5.1.2 Acquisizione Dati - Progetto con più CLP o Progetto Complesso                          | 56       |
| 6                                                               | Sezione Anagrafica                                                                           | 57       |
| 6                                                               | .1 Sezione Anagrafica - Gestione Nuovo Progetto                                              | 58       |
| 6                                                               | .2 Sezione Anagrafica - Informazioni Generali                                                | 59       |
| 6                                                               | .3 Sezione Anagrafica - Localizzazione                                                       | 63       |
| 6                                                               | .4 Sezione Anagrafica - Geolocalizzazione                                                    | 67       |
| 6                                                               | .5 Sezione Anagrafica - Soggetti Correlati                                                   | 71       |
| 7                                                               | Sezione Finanziaria                                                                          | 78       |
| 7                                                               | 1 Sezione Finanziaria - Finanziamenti                                                        | 79       |
| 7                                                               | .2 Sezione Finanziaria - Impegni Giuridicamente Vincolanti                                   | 83       |
|                                                                 | 7.2.1 Impegni Giuridicamente Vincolanti per CUP con natura Acquisto realizzazione di Servizi | о<br>86  |
| 7                                                               | .3 Sezione Finanziaria - Pagamenti                                                           | 87       |
|                                                                 | 7.3.1 Pagamenti per CUP con natura Acquisto o realizzazione di Servizi                       | 93       |
| -                                                               |                                                                                              | 0        |
| /                                                               | .4 Sezione Finanziaria - Quadro Economico                                                    | 90<br>00 |
| 7                                                               | .5 Sezione Finanziaria - Economie                                                            | 90<br>01 |
| 7                                                               | .o Sezione Finanziaria - Ribassi U Asta                                                      |          |
| /                                                               |                                                                                              | 00       |
| RGS                                                             | - Portale BDAP                                                                               |          |
| BAN                                                             |                                                                                              |          |
| Manuale Utente - Monitoraggio Opere Pubbliche WEB pag. 6 di 302 |                                                                                              |          |

| 8 Sez                                         | zione Fisica                                                                                                    | 110                                             |
|-----------------------------------------------|----------------------------------------------------------------------------------------------------|-------------------------------------------------|
| 8.1<br>8.2                                    | Sezione Fisica - Indicatori CORE<br>Sezione Fisica - Indicatori Istanza                                                                                                    | 111<br>115                                      |
| 9 Sez                                         | zione Procedurale                                                                                                    | 119                                             |
| 9.1<br>9.2<br>9.3<br>9.4<br>9.5<br>9.6        | Sezione Procedurale - Anagrafica Procedure di Aggiudicazione<br>Sezione Procedurale - Iter procedure di Aggiudicazione<br>Sezione Procedurale - Iter procedurale del progetto<br>Sezione Procedurale - Revoche e Rinunce<br>Sezione Procedurale - Sospensioni<br>Sezione Procedurale - Stato Avanzamento Lavori | 120<br>125<br>129<br>134<br>138<br>141          |
| 10 Ge                                         | stione Stato del Progetto                                                                                                    | 145                                             |
| 10.1<br>10.2                                  | Gestione Stato del Progetto - Funzione Convalida<br>Gestione Stato del Progetto - Funzione Trasmissione                                                                                                    | 146<br>149                                      |
| 11 Esc                                        | clusione CUP                                                                                                    | 151                                             |
| 11.1<br>11.2<br>11.3<br>11.4                  | Esclusione CUP - Ricerca Puntuale<br>Esclusione CUP - Acquisizione massiva<br>Esclusione CUP - Elenco CUP esclusi automaticamente<br>Esclusione CUP - Elenco CUP esclusi manualmente                                                                                                    | 154<br>157<br>160<br>161                        |
| 12 Rin<br>13 Lin                              | nodula Progetti<br>nee di Finanziamento                                                                                                    | 162<br>171                                      |
| 13.1<br>13.2                                  | Linea di Finanziamento - Gestione Linea con Istanza<br>Linea di Finanziamento - Workflow Istanza                                                                                                    | 176<br>179                                      |
| 13.<br>13.<br>13.<br>13.<br>13.<br>13.<br>rin | <ul> <li>2.1 Workflow Istanza - Creazione Istanza e associazione Intervento</li> <li>2.2 Workflow Istanza - Validazione dell'Istanza</li></ul>                                                                                                    | 181<br>192<br>194<br>195<br>197<br>:ira,<br>199 |
| 13.3                                          | Linea di Finanziamento - Workflow Assegnazione Diretta                                                                                                    | 202                                             |
| 14 Int                                        | egrazione Dati                                                                                                    | 206                                             |
| 14.1                                          | Integrazione Dati - Partecipanti alla Gara                                                                                                    | 207                                             |
| 14.<br>14.<br>Ma                              | .1.1 Partecipanti alla Gara - Navigazione<br>.1.2 Partecipanti alla Gara - Acquisizione Puntuale Partecipante in RTI/A<br>ndatario                                                                                                    | 208<br>TI -<br>209                              |

| 14.1.3 Partecipani alla Gara - Acquisizione Puntuale Partecipante in RTI/ATI -                               |
|----------------------------------------------------------------------------------------------------|
| Mandante                                                                                                    |
| Impresa                                                                                                    |
| 14.1.5 Partecipanti alla Gara - Caricamento Massivo                                                          |
| 14.2 Integrazione Dati - Edilizia Scolastica 228                                                             |
| 14.2.1 Edilizia Scolastica - Associazione di un CUP non monitorato                                           |
| 14.2.2 Edilizia Scolastica - Associazione di un CUP monitorato                                               |
| 14.2.3 Edilizia Scolastica - Rettifica Associazione                                                          |
| 15 Raggruppamento CUP238                                                                                     |
| 15.1 Raggruppa CUP (Ricerca Raggruppamento) 239                                                              |
| 16 Funzioni Massive                                                                                          |
| 16.1 Dati Monitoraggio 247                                                                                   |
| 16.1.1 Dati Monitoraggio - Upload File 248                                                                   |
| 16.1.2 Dati Monitoraggio - Elenco Caricamenti                                                                |
| 16.1.3 Dati Monitoraggio - Lista degli Scarti                                                                |
| 16.2 Funzioni Massive - Validazione Dati                                                                     |
| 17 Poportistica                                                                                              |
|                                                                                                    |
| 17.1 Reportistica - WEB                                                                                      |
| 17.1.1 Reportistica - WEB - Filtro dei CUP                                                                   |
| 17.1.2Reportistica - WEB - Filtro per lipologia del record26817.1.3Reportistica- WEB - Filtro per Sezione269 |
| 17.2 Reportistica di Controllo - CIG non Associati al CUP                                                    |
| 17.1 Reportistica di Controllo - Lista Ticket Richiesti                                                      |
| 18 Simulatore                                                                                                |
| 18.1 Simulatore - Nuova Simulazione 274                                                                      |
| 18.2 Simulatore - Esito Simulazione 276                                                                      |
| 19FAQ - (Domande poste frequentemente)                                                                       |
| 20.1 Sezione Anagrafica Fase: Errori Bloccanti                                                               |
| 20.2 Sezione Finanziaria Fase: Errori Bloccanti 287                                                          |
| 20.3 Sezione Fisica: Errori Bloccanti                                                                        |
| 20.5 Sezione Anagrafica Fase: Validazione - Messaggi di Warning                                              |
|                                                                                                    |
| RGS - Portale BDAP<br>BANCA DATI AMMINISTRAZIONI PUBBLICHE                                                   |
|                                                                                                    |

Manuale Utente - Monitoraggio Opere Pubbliche WEB Versione 4.0 emesso il 18/02/2022 20.6 Sezione Finanziaria Fase: Validazione - Messaggi di Warning ...... 302

# INDICE DELLE FIGURE

| Figura 1 - Accesso all'applicazione MOP23                                                  |
|--------------------------------------------------------------------------------------------|
| Figura 2 - Messaggio di Errore per accesso al sistema al di fuori dell'orario prestabilito |
|                                                                                            |
| Figura 3 - HomePage WEB MOP                                                                |
| Figura 4 - HomePage - Geolocalizzazione di un'opera                                        |
| Figura 5 - HomePage - Comunicazioni                                                        |
| Figura 6 - Lista Comunicazioni                                                             |
| Figura 7 - HomePage - Comunicazioni - Dettaglio                                            |
| Figura 8 - HomePage - Alert                                                                |
| Figura 9 - HomePage - Alert - Lista Alert                                                  |
| Figura 10 - HomePage - Alert - Dettaglio Alert                                             |
| Figura 11 - HomePage - Alert - Dettaglio Alert - Stato compilazione sezioni CUP 32         |
| Figura 12 - HomePage - Alert - Dettaglio Alert - Dettaglio compilazione sezioni CUP 32     |
| Figura 13 - HomePage - Indicatori di Monitoraggio                                          |
| Figura 14 - HomePage - Indicatori di Monitoraggio - Grafico Indice di Trasmissione -       |
| Definizione di Indice di Trasmissione 33                                                   |
| Figura 15 - HomePage - Indicatori di Monitoraggio - Grafico Completezza - Tabella di       |
| Completezza 34                                                                             |
| Figura 16 - HomePage - Indicatori di Monitoraggio - Grafico dell'Avanzamento Finanziario   |
| - Tabella per Avanzamento Finanziario                                                      |
| Figura 17 - HomePage - Grafici di Monitoraggio35                                           |
| Figura 18 - HomePage - Accesso ai Report                                                   |
| Figura 19 - HomePage - Consultazione Report - Lista Report                                 |
| Figura 20 - HomePage - Consultazione Report - Accesso Area Tematica                        |
| Figura 21 - HomePage - Accesso ai Materiali                                                |
| Figura 22 - HomePage - Consulta Materiali - Lista Materiali                                |
| Figura 23 - HomePage - Situazione CUP                                                      |
| Figura 24 - HomePage - Cambia Ente                                                         |
| Figura 25 - HomePage - Selezione Ente                                                      |
| Figura 26 - HomePage - Accesso alle Linee di Finanziamento                                 |
| Figura 27 - HomePage - Accesso alla Lavorazione dei CUP                                    |
| Figura 28 - Acquisizione Dati                                                              |
| Figura 29 - Acquisizione Dati - Gestione Progetto                                          |
| Figura 30 - Acquisizione Dati - Gestione Progetto - Preview di Stampa del progetto 51      |
| Figura 31 - Acquisizione Dati - Gestione Progetto - Sezione di Ricerca CUP 52              |
| Figura 32 - Acquisizione Dati - Gestione Progetto - Visualizza Elenco CLP                  |
| RGS - Portale BDAP                                                                         |
| BANCA DATI AMMINISTRAZIONI PUBBLICHE                                                       |

Manuale Utente - Monitoraggio Opere Pubbliche WEB Versione 4.0 emesso il 18/02/2022 Figura 34 - Acquisizione Dati - Gestione Progetto - Selezione NUOVO PROGETTO...... 57 Figura 36 - Sezione Anagrafica - Informazioni Generali - Opzione di scelta della Tipologia Figura 37 - Sezione Anagrafica - Informazioni Generali - Campo per la definizione del CLP Figura 38 - Sezione Anagrafica - Informazioni Generali - Classificazioni Comuni e Figura 41 - Sezione Anagrafica - Localizzazioni - Acquisisci Localizzazione - Selezione 64 Figura 44 - Sezione Anagrafica - Geolocalizzazione - Nuova Geolocalizzazione .........67 Figura 45 - Sezione Anagrafica - Geolocalizzazione - Inserimento Geolocalizzazione... 68 Figura 46 - Sezione Anagrafica - Geolocalizzazione - 1. Selezione dalla Cartina ...... 68 Figura 47 - Sezione Anagrafica - Geolocalizzazione - 2. Navigazione nella Cartina ..... 68 Figura 48 - Sezione Anagrafica - Geolocalizzazione - 3. Indicazione e Selezione Coordinate Figura 50 - Sezione Anagrafica - Soggetti Correlati ......71 Figura 52 - Sezione Anagrafica - Soggetti Correlati - Selezione Soggetto Attuatore.....72 Figura 65 - Sezione Finanziaria - Impegni Giuridicamente Vincolanti - Nuovo Impegno 83 Figura 66 - Sezione Finanziaria - Impegni Giuridicamente Vincolanti - Lista Impegni... 85 Figura 68 - Inserimento Impegni Giuridicamente Vincolanti per CUP aventi natura **RGS - Portale BDAP** BANCA DATI AMMINISTRAZIONI PUBBLICHE Manuale Utente - Monitoraggio Opere Pubbliche WEB pag. 10 di 302 Versione 4.0 emesso il 18/02/2022

| Figura 69 - Sezione Finanziaria - Pagamenti - Acquisizione da SIOPE+                  | . 87 |
|---------------------------------------------------------------------------------------|------|
| Figura 70 - Sezione Finanziaria - Pagamenti - Selezione Pagamento SIOPE+              | . 88 |
| Figura 71 - Sezione Finanziaria - Pagamenti - Inserimento Pagamenti                   | . 88 |
| Figura 72 - Sezione Finanziaria - Pagamenti - Inserimento Nuovo Pagamento             | . 89 |
| Figura 73 - Sezione Finanziaria - Pagamenti - Lista dei Pagamenti                     | . 91 |
| Figura 74 - Sezione Finanziaria - Pagamenti - Modifica Pagamento                      | . 91 |
| Figura 75 - Inserimento Pagamenti per CUP aventi natura Acquisto o realizzazione      | e di |
| Servizi                                                                               | . 93 |
| Figura 76 - Azione di Associazione al pagamento delle fatture B2B                     | . 94 |
| Figura 77 - Inserimento dati della fattura B2B                                        | , 94 |
| Figura 78 - Sezione Finanziaria - Quadro Economico                                    | , 95 |
| Figura 79 - Sezione Finanziaria - Quadro Economico - Aggiungi Quadro Economico        | , 95 |
| Figura 80 - Sezione Finanziaria dei Progetti - Quadro Economico - Lista Quadro Econom | ico  |
|                                                                                       | . 97 |
| Figura 81 - Sezione Finanziaria - Quadro Economico - Modifica Quadro Economico        | . 97 |
| Figura 82 - Sezione Finanziaria - Economie                                            | . 98 |
| Figura 83 - Sezione Finanziaria - Economie - Aggiungi Economia                        | . 98 |
| Figura 84 - Sezione Finanziaria - Economie - Lista Economie                           | . 99 |
| Figura 85 - Sezione Finanziaria - Economie - Modifica Economie                        | 100  |
| Figura 86 - Sezione Finanziaria -Ribassi d'asta                                       | 101  |
| Figura 87 - Sezione Finanziaria -Ribassi d'asta - Ribassi da ANAC                     | 102  |
| Figura 88 - Sezione Finanziaria -Ribassi d'asta - Aggiungi Ribassi                    | 102  |
| Figura 89 - Sezione Finanziaria - Ribassi d'asta - Lista Ribassi d'asta               | 103  |
| Figura 90 - Sezione Finanziaria - Ribassi d'asta - Modifica Ribassi d'asta            | 104  |
| Figura 91 - Sezione Finanziaria - Piano dei Costi                                     | 105  |
| Figura 92 - Sezione Finanziaria - Piano dei Costi - Inserimento                       | 106  |
| Figura 93 - Sezione Finanziaria - Piano dei Costi - Associazione Fatture Selezionate  | 106  |
| Figura 94 - Sezione Finanziaria - Piano dei Costi - Lista Piano dei Costi             | 107  |
| Figura 95 - Sezione Finanziaria - Piano dei Costi - Modifica Piano dei Costi          | 108  |
| Figura 96 - Sezione Fisica                                                            | 110  |
| Figura 97 - Sezione Fisica - Indicatori CORE - Inserimento Dati                       | 111  |
| Figura 98 - Sezione Fisica - Indicatori CORE - Nuovo Indicatore                       | 112  |
| Figura 99 - Sezione Fisica - Indicatori CORE - Lista degli Indicatori                 | 113  |
| Figura 100 - Sezione Fisica - Indicatori CORE - Modifica Indicatore                   | 114  |
| Figura 101 - Sezione Fisica - Indicatori Istanza - Inserimento Dati                   | 115  |
| Figura 102 - Sezione Fisica - Indicatori Istanza - Nuovo Indicatore                   | 116  |
| Figura 103 - Sezione Fisica - Indicatori Istanza - Lista degli Indicatori             | 117  |
| Figura 104 - Sezione Fisica - Indicatori Istanza - Modifica Indicatore                | 118  |
| Figura 105 - Sezione Procedurale - Sezioni                                            | 119  |
| Figura 106 - Sezione Procedurale - Anagrafica Procedure di Aggiudicazione             | 120  |

RGS - Portale BDAP BANCA DATI AMMINISTRAZIONI PUBBLICHE Manuale Utente - Monitoraggio Opere Pubbliche WEB Versione 4.0 emesso il 18/02/2022 Figura 107 - Sezione Procedurale - Anagrafica Procedure di Aggiudicazione - Associa da Figura 108 - Sezione Procedurale - Anagrafica Procedure di Aggiudicazione - Lista delle Figura 109 - Sezione Procedurale - Anagrafica Procedure di Aggiudicazione - Associa da Figura 110 - Sezione Procedurale - Anagrafica Procedure di Aggiudicazione - Associa da ANAC - Associa Manuale - Maschera di Input .....123 Figura 111 - Sezione Procedurale - Anagrafica Procedure di Aggiudicazione - Associa da ANAC - Associa Manuale - Risultato ricerca......123 Figura 112 - Sezione Procedurale - Anagrafica Procedure di Aggiudicazione -Figura 114 - Sezione Procedurale - Iter Procedure di Aggiudicazione - Iter proveniente da ANAC......126 Figura 115 - Sezione Procedurale - Iter Procedure di Aggiudicazione - Nuovo Iter .....126 Figura 116 - Sezione Procedurale - Iter Procedure di Aggiudicazione - Lista Iter......127 Figura 117 - Sezione Procedurale - Iter delle Procedure di Aggiudicazione - Modifica Iter Figura 118 - Sezione Procedurale - Iter Procedurale del Progetto - Nuovo Iter ......129 Figura 119 - Sezione Procedurale - Iter Procedurale del Progetto - Nuovo Iter Progetto Figura 121 - Sezione Procedurale - Iter Procedurale - Modifica Iter Procedurale ......132 Figura 122 - Sezione Procedurale - Iter Procedurale del Progetto - Gantt Iter Progetto Figura 123 - Sezione Procedurale - Iter Procedurale del Progetto - Visualizzazione del Figura 124 - Sezione Procedurale - Revoche e Rinunce ......134 Figura 125 - Sezione Procedurale - Revoche e Rinunce - Aggiungi Revoca......135 Figura 126 - Sezione Procedurale - Revoche e Rinunce - Lista delle revoche e Rinunce Figura 127 - Sezione Procedurale - Revoche e Rinunce - Modifica Revoche e Rinunce.137 Figura 133 - Sezione Procedurale - Stato Avanzamento Lavori - SAL proveniente da ANAC **RGS - Portale BDAP** BANCA DATI AMMINISTRAZIONI PUBBLICHE Manuale Utente - Monitoraggio Opere Pubbliche WEB pag. 12 di 302 Versione 4.0 emesso il 18/02/2022

| Figura 135 - Sezione Procedurale - Stato Avanzamento Lavori - Lista SAL143                  |
|---------------------------------------------------------------------------------------------|
| Figura 136 - Sezione Procedurale - Stato Avanzamento Lavori - Modifica SAL144               |
| Figura 137 - Gestione Stato Progetto - Convalida146                                         |
| Figura 138 - Pagina Elenco dei Messaggi Bloccanti in fase di Convalida147                   |
| Figura 139 - Pagina Elenco dei Messaggi Warning fase di Convalida147                        |
| Figura 140 - Pagina Messaggio di Convalida effettuata148                                    |
| Figura 141 - Report di Convalida148                                                         |
| Figura 142 - Gestione Stato Progetto - Trasmissione                                         |
| Figura 143 - Gestione Stato Progetto - Messaggio di avvenuta Trasmissione150                |
| Figura 144 - Esclusione CUP dal Monitoraggio - Elenco Funzioni152                           |
| Figura 145 - Esclusione CUP - Ricerca Puntuale CUP154                                       |
| Figura 146 - Esclusione CUP - Ricerca Puntuale CUP - Lista CUP risultato della ricerca      |
|                                                                                             |
| Figura 147 - Esclusione CUP - Ricerca Puntuale CUP - Sintesi dei CUP selezionati ed esclusi |
|                                                                                             |
| Figura 148 - Esclusione CUP - Ricerca Puntuale CUP - Esito delle Esclusioni                 |
| Figura 149 - Esclusione CUP - Ricerca Puntuale CUP - Elenco con il dettaglio dei CUP        |
| Esclusi Manualmente                                                                         |
| Figura 150 - Esclusione CUP - Acquisizione Massiva157                                       |
| Figura 151 - Esclusione CUP - Acquisizione Massiva - Elenco dei File Scaricati158           |
| Figura 152 - Esclusione CUP - Acquisizione Massiva - Risultato dell'elaborazione158         |
| Figura 153 - Esclusione CUP - CUP esclusi automaticamente - Lista                           |
| Figura 154 - Esclusione CUP - CUP esclusi manualmente - Lista                               |
| Figura 155 - Rimodula Progetti162                                                           |
| Figura 156 - Rimodula Progetti - Funzioni del Rimodula Progetti                             |
| Figura 157 - Rimodula Progetti - Scelta Operazione165                                       |
| Figura 158 - Rimodula Progetti - Scelta del CUP di Origine                                  |
| Figura 159 - Rimodula Progetti - Scelta del CLP di Origine                                  |
| Figura 160 - Rimodula Progetti - CUP di destinazione Precaricato - Scelta CLP di            |
| destinazione                                                                                |
| Figura 161 - Rimodula Progetti - Scelta CUP di destinazione - Scelta CLP di destinazione    |
|                                                                                             |
| Figura 162 - Rimodula Progetti - Riepilogo/Invio169                                         |
| Figura 163 - Rimodula Progetti - Messaggio di Conferma Rimodulazione CLP                    |
| Figura 164 - Rimodula Progetti - Esito                                                      |
| Figura 165 - Linea di Finanziamento - Accesso dalla Home Page MOP172                        |
| Figura 166 - Linea di Finanziamento - Accesso da Acquisizione Dati                          |
| Figura 167 - Linea di Finanziamento - Gestione Linee di Finanziamento                       |
| Figura 168 - Linea di Finanziamento - Cruscotto Totale Linee di Finanziamento173            |
| Figura 169 - Linea di Finanziamento - Ricerca Linee                                         |
| Figura 170 - Linea di Finanziamento - Lista Linee                                           |
| RGS - Portale BDAP                                                                          |
| BANCA DATI AMMINISTRAZIONI PUBBLICHE                                                        |
| Manuale Utente - Monitoraggio Opere Pubbliche WEB pag. 13 di 302                            |
| Versione 4.0 emesso il 18/02/2022                                                           |

Figura 171 - Linee di Finanziamento - Linea con Istanza - Ricerca Istanza ......176 Figura 173 - Linea di Finanziamento - Workflow Istanza - Avviso di Creazione Nuova Figura 175 - Linea di Finanziamento - Dettaglio istanza - Elenco Attributi Generali...183 Figura 177 - Lista CUP Non Ammissibili......187 Figura 178 - Step 1 Maschera di Ricerca CUP DIPE......187 Figura 179 - Step 2 Inserimento Codice CUP......188 Figura 180 - Step 3 Risposta del Sistema CUP del DIPE ......188 Figura 181 - Messaggio per gli Interventi aventi caratteristiche non previste dalla Linea Figura 182 - Linea di Finanziamento - Modifica Istanza......191 Figura 183 Linea di Finanziamento - Nuova Istanza - Verifica Istanza - Opzione A .....192 Figura 184 Linea di Finanziamento - Nuova Istanza - Verifica Istanza - Opzione B .....192 Figura 187 - Linea di Finanziamento - Nuova Istanza - Istanza Firmata Allegata con Figura 188 - Linea di Finanziamento - Nuova Istanza - Istanza con Stato Firmata .....196 Figura 189 Linea di Finanziamento - Nuova Istanza - Trasmetti Istanza - Opzione A...197 Figura 190 Linea di Finanziamento - Nuova Istanza - Trasmetti Istanza - Opzione B...197 Figura 191 - Linea di Finanziamento - Nuova Istanza - Conferma Trasmetti Istanza ... 198 Figura 197 - Linea di Finanziamento - Assegnazione Diretta - Elenco Interventi ......202 Figura 198 - Linea di Finanziamento - Assegnazione Diretta - Nuovo Intervento ......204 Figura 202 - Partecipanti alla Gara - Ricerca per CUP - Visualizzazione Lista CUP .....210 Figura 203 - Partecipanti alla Gara - Ricerca per CUP - Visualizzazione Lista CIG - STEP 1 Figura 204 - Partecipanti alla Gara - Funzione di ricerca Partecipante - STEP 2 ......211 Figura 205 - Partecipanti alla Gara - Selezione Tipologia Partecipante alla Gara (RTI/ATI)  Figura 206 - Partecipanti alla Gara - Inserimento Codice Fiscale per Ricerca Soggetto Partecipante (MANDATARIO) alla gara step 2.2 ......212 Figura 207 - Partecipanti alla Gara- Messaggio di Assenza dati del soggetto partecipante (MANDATARIO) alla gara - STEP 3 ......213 Figura 208 - Partecipanti alla Gara- Inserimento dati del soggetto partecipante (MANDATARIO) alla gara - STEP 3 ......213 Figura 209 - Partecipanti alla Gara- Salvataggio Inserimento dati del Soggetto Figura 210 - Partecipanti alla Gara - Selezione funzione di ricerca Soggetto Partecipante Figura 211 - Partecipanti alla Gara - Selezione Tipologia Soggetto Partecipante (MANDATARIO) alla gara - STEP 2.1 ......216 Figura 212 - Partecipanti alla Gara - Inserimento Codice Fiscale per ricerca Soggetto Figura 213 - Partecipanti alla Gara - Visualizzazione e Verifica dati del soggetto partecipante (MANDANTE) Precaricato - STEP 3 ......217 Figura 214 - Partecipanti alla Gara - Messaggio di Assenza dati del soggetto partecipante (MANDANTE) alla gara Maschera Inserimento - STEP 4......218 Figura 215 - Partecipanti alla Gara - Salvataggio Inserimento dati del Soggetto Partecipante (MANDANTE) alla gara - STEP 4......218 Figura 216 - Partecipanti alla Gara - Tabella per Selezione CIG - STEP 1......220 Figura 217 - Partecipanti alla Gara - Selezione funzione di ricerca Soggetto partecipante Figura 218 - Partecipanti alla Gara - Selezione funzione di ricerca Soggetto partecipante Figura 219 - Partecipanti alla Gara - Inserimento Codice Fiscale per ricerca Soggetto Partecipante alla gara - Singola Impresa - STEP 2.2 ......221 Figura 220 - Partecipanti alla Gara - Visualizzazione e Verifica dati del soggetto partecipante alla gara - Singola Impresa - STEP 3......222 Figura 221 - Partecipanti alla Gara - Messaggio di Assenza dati del soggetto partecipante alla gara -Singola Impresa - STEP 4 ......222 Figura 222 - Partecipanti alla Gara - Inserimento dati del soggetto partecipante alla gara -Singola Impresa - STEP 4......223 Figura 225 -- Partecipanti alla Gara - Caricamento Massivo - Visualizzazione Elaborazione Figura 226 - Partecipanti alla Gara - Caricamento Massivo - Esito Elaborazione File ...226 Figura 227 - Integrazione Dati - Edilizia Scolastica - Selezione dei CUP da associare agli 

| Figura 228 - Integrazione Dati - Edilizia Scolastica - Nuova Associazione di un CUP ad un         |
|---------------------------------------------------------------------------------------------------|
| Figura 229 - Integrazione Dati - Edilizia Scolastica - Filtri di ricerca degli edifici scolastici |
|                                                                                                   |
| Figura 230 - Integrazione Dati - Edilizia Scolastica - Selezione degli Edifici Scolastici da      |
| Figure 231 Integrazione Dati Edilizia Scelastica - Pionilogo delle Associazioni CUP               |
| Edifici Scolastici                                                                                |
| Figura 232 - Integrazione Dati - Edilizia Scolastica - Nuova Associazione Selezione di un         |
| Figura 233 - Integrazione Dati - Edilizia Scolastica - Filtri di ricerca Edifici per              |
| associazione con CIIP e CI P                                                                      |
| Figura 234 Integrazione Dati - Edilizia Scolastica - Rettifica Associazione - Selezione di        |
| un CUP                                                                                            |
| Figura 235 - Integrazione Dati - Edilizia Scolastica - Maschera di associazione degli Edifici     |
|                                                                                                   |
| Figura 236 - Integrazione Dati - Edilizia Scolastica - Selezione e Deselezione degli Edifici      |
|                                                                                                   |
| Figura 237 - Integrazione Dati - Edilizia Scolastica - Riepilogo delle Associazioni CUP-CLP       |
|                                                                                                   |
| Figura 238 - Raggruppamento CUP238                                                                |
| Figura 239 - Raggruppamento CUP - Raggruppa CUP (Ricerca Raggruppamento)239                       |
| Figura 240 - Raggruppamento CUP - Nuovo Raggruppamento                                            |
| Figura 241 - Raggruppamento CUP - Elenco Raggruppamenti                                           |
| Figura 242 - Raggruppamento CUP - Selezione Modifica Raggruppamento CUP241                        |
| Figura 243 - Raggruppamento CUP - Modifica Raggruppamento CUP242                                  |
| Figura 244 - Raggruppamento CUP - Selezione Associa Persona Fisica243                             |
| Figura 245 - Raggruppamento CUP - Persone Fisiche243                                              |
| Figura 246 - Raggruppamento CUP - Nuova Persona Fisica                                            |
| Figura 247 Raggruppamento CUP - Salvataggio Nuova Persona Fisica245                               |
| Figura 248 - Raggruppamento CUP - Salvataggio Nuova Persona Fisica - File excel245                |
| Figura 249 - Funzioni Massive                                                                     |
| Figura 250 - Funzioni Massive - Dati Monitoraggio247                                              |
| Figura 251 - Funzioni Massive - Dati Monitoraggio - Upload File248                                |
| Figura 252 - Funzioni Massive - Dati Monitoraggio - Upload File - Preview File249                 |
| Figura 253 - Funzioni Massive - Dati Monitoraggio - Upload File - Esito Upload249                 |
| Figura 254 - Funzioni Massive - Dati Monitoraggio - Elenco caricamenti250                         |
| Figura 255 - Funzioni Massive - Dati Monitoraggio - Lista Scarti                                  |
| Figura 256 - Funzioni Massive - Validazione Dati253                                               |
| Figura 257 - Funzioni Massive - Validazione dati - Nuova Validazione254                           |
| Figura 258 - Funzioni Massive - Validazione Dati - Ricerca CUP da Validare255                     |
| RGS - Portale BDAP                                                                                |
| BANCA DATI AMMINISTRAZIONI PUBBLICHE                                                              |
| Manuale Utente - Monitoraggio Opere Pubbliche WEBpag. 16 di 302Versione 4.0 emesso il 18/02/2022  |

Figura 259 - Funzioni Massive - Validazione Dati - Selezione Lista Validazioni ......256 Figura 260 - Funzioni Massive - Validazione Dati - Elaborazione in corso ......256 Figura 261 - Funzioni Massive - Validazione Dati - Elaborazione Terminata ......257 Figura 262 - Funzioni Massive - Validazione Dati - Stato Validazione con Errori stato KO Figura 263 - Funzioni Massive - Validazione Dati - Stato Validazione OK con Warning .259 Figura 265 - Funzioni Massive - Validazione Dati - Stato Validazione OK......261 Figura 267 - Funzioni Massive - Trasmissione Dati - Esito Positivo della Trasmissione .262 Figura 268 - Reportistica - Menù ......263 Figura 271 - Reportistica - WEB - Funzione Ricerca Progetti da Esportare - Lista CUP Figura 272 Reportistica - WEB - Funzione Ricerca Progetti da Esportare - Lista CUP da Figura 273 - Reportistica - WEB- Funzione Ricerca Progetti da Esportare - Filtro tipologia Figura 274 - Reportistica - WEB - Funzione Ricerca Progetti da Esportare - Filtro per Figura 276 - Reportistica - Reportistica di Controllo - CIG non Associati al CUP ......270 Figura 277 - Reportistica - reportistica di Controllo - Lista Ticket Richiesti......271 Figura 278 - Reportistica di Controllo - Lista Ticket Richiesti - Dettaglio......272 Figura 279 - Simulatore - Accesso ......273 Figura 280 - Simulatore - Nuova Simulazione......274 Figura 282 - Simulatore - Esito Simulazione ......276 Figura 284 - Simulatore - Esito Simulazione - Dettaglio Simulazione - Lista Validazioni Figura 286 - FAQ - Lista delle FAQ ......283

### INDICE DELLE TABELLE

| Tabella 1 - Elenco Profili                              | 22 |
|---------------------------------------------------------|----|
| Tabella 2 - Lista dei campi della pagina Selezione Ente | 44 |
| Tabella 3 - Parametri di ricerca CUP                    | 55 |

RGS - Portale BDAP BANCA DATI AMMINISTRAZIONI PUBBLICHE Manuale Utente - Monitoraggio Opere Pubbliche WEB Versione 4.0 emesso il 18/02/2022

| Tabella 4 - Sezione Anagrafica - Informazioni Generali                        |            |
|-------------------------------------------------------------------------------|------------|
| Tabella 5 - Lista dei campi della Sezione Anagrafica Pagina Geolocalizzazione | e70        |
| Tabella 6 - Lista dei campi della Pagina Nuovo Finanziamento                  | 81         |
| Tabella 7 - Lista dei campi della Pagina Nuovo Impegno                        |            |
| Tabella 8 - Lista dei campi della Pagina Sezione Finanziaria - Pagamenti      |            |
| Tabella 9 - Lista dei campi della Pagina Aggiungi Quadro Economico            |            |
| Tabella 10 - Lista dei campi della Pagina Aggiungi Economie                   |            |
| Tabella 11 - Lista dei campi della Pagina Nuovo Indicatore CORE               | 112        |
| Tabella 12 - Lista dei campi della Pagina Nuovo Indicatore Istanza            | 116        |
| Tabella 13 - Lista dei campi della Pagina Associa Procedure ANAC              | 121        |
| Tabella 14 - Lista dei campi della Pagina Inserimento Iter Procedurale -      | Nuovo Iter |
| Procedurale del Progetto                                                      | 131        |
| Tabella 15 - Lista dei campi della Pagina Inserimento Revoche e Rinunce       | 135        |
| Tabella 16 - Lista dei campi della Pagina Inserimento Sospensioni             | 139        |
| Tabella 17 - Elenco Scarti - Azioni                                           | 252        |
| Tabella 18 - Simulatore - Esito Simulazione - Messaggi Errore/Warning         | 281        |

### 1 Premessa

Le Amministrazioni pubbliche di cui all'articolo 1, comma 2,della legge 31 dicembre 2009, n. 196, e i soggetti destinatari di finanziamenti a carico del bilancio dello Stato finalizzati alla realizzazione di opere pubbliche, nell'ambito della propria attività istituzionale sono tenute a:

- 1) detenere ed alimentare un sistema gestionale informatizzato contenente le informazioni anagrafiche, finanziarie, fisiche e procedurali relative alla pianificazione e programmazione delle opere dei relativi interventi, nonché all'affidamento ed allo stato di attuazione di tali opere ed interventi, a partire dallo stanziamento iscritto in bilancio fino ai dati dei costi complessivi effettivamente sostenuti in relazione allo stato di avanzamento delle opere;
- 2) detenere ed alimentare un sistema informatizzato di registrazione e conservazione dei dati contabili relativi a ciascuna transazione posta in essere per la realizzazione delle opere ed interventi, idoneo ad assicurare la relativa evidenza e tracciabilità';
- 3) prevedere specifici vincoli, anche sulla base di quanto specificato nell'ambito del DLgs 229 del 29 dicembre 2011 di cui all'articolo 5, per assicurare la raccolta e la comunicazione dei dati finanziari e di realizzazione fisica e procedurale da parte delle stazioni appaltanti e degli enti aggiudicatori, come previsto dal decreto 229 del 29 dicembre 2011 e dal decreto legislativo 12 aprile 2006, n. 163, e successive modificazioni, ai fini dell'inoltro all'Autorità per la vigilanza sui contratti pubblici di lavori, servizi e forniture, subordinando l'erogazione dei finanziamenti pubblici all'effettivo adempimento degli obblighi di comunicazione di cui all'articolo 1 DLgs 229 del 29 dicembre 2011.

Sulla base di quanto premesso il presente documento si propone di descrivere il sistema relativo al processo di alimentazione delle informazioni necessarie al Monitoraggio degli Investimenti Pubblici attraverso la realizzazione di un Portale per l'inserimento delle informazioni anagrafiche, finanziarie, fisiche e procedurali relative alle opere pubbliche aventi finanziamenti statali.

La presente versione del documento recepisce le modifiche apportate all'applicativo WEB MOP per il recepimento dei requisiti derivanti dall'iterazione R105-0009-W-000089 BDAP - Monitoraggio Investimenti Pubblici.

Tale iterazione, facente riferimento all'attività di acquisizione dei dati relativi alle Opere Pubbliche (OOPP) messi a disposizione dalle Amministrazioni/Soggetti Aggiudicatori (Soggetti Attuatori) previste dal Decreto del Ministero dell'Economia e delle Finanze - Dipartimento delle Ragioneria Generale dello Stato del 26 febbraio 2013 attuativo dell'art 5 del decreto D.Lgs. n. 229/2011 e sue successive modifiche.

Le Amministrazioni Pubbliche di cui all'articolo 1, comma 2, della Legge 31 Dicembre 2009, n.196, ed i Soggetti destinatari di finanziamenti a carico del bilancio dello Stato finalizzati alla realizzazione di opere pubbliche, dovranno inviare le informazioni

minime, di cui all'articolo 5 del Dlgs 29 Dicembre 2011 n.229, che non siano già state inviate verso altre banche dati gestite da Amministrazioni dello Stato. Tali dati, secondo quanto specificato all'articolo 7 del Dlgs 29 Dicembre 2011, n.229, confluiscono nella Banca Dati delle Amministrazioni Pubbliche (BDAP).

Nel DM del MEF del 1 agosto 2013 era previsto come vincolo temporale alle attività sopra descritte il 31 marzo 2014, termine successivamente procrastinato al 30 settembre 2014. Il complesso di tutte le attività realizzative è stato ripartito in due tempistiche distinte, di breve e di medio termine.

In particolare, il progetto a "breve termine", prevede la realizzazione di un sistema di Acquisizione dei dati, utili alla reportistica di controllo della RGS sulle OOPP (non rilevate in ambito QSN-BDU) da mettere a disposizione dei Soggetti Attuatori (SA) e che permette una ricognizione degli aspetti economici fisici e procedurali delle OOPP.

Si è proceduto quindi alla realizzazione di un sistema informatico da mettere a disposizione dei Soggetti previsti dalla norma, art. 1 comma 1 D.Lg. 229/2011 (Soggetti Attuatori - SA), che consenta sia l'acquisizione delle informazioni relative alla reportistica di controllo OOPP che il riscontro, da parte dei SA, dei dati relativi alle opere pubbliche già trasmessi ad altre banche dati istituzionali (DIPE, AVCP, QSN-BDU, SIOPE+). La soluzione oggetto di questa terza iterazione prevede il coinvolgimento del DIPE (per l'acquisizione delle anagrafiche dei progetti) e dell'AVCP (per quanto concerne l'acquisizione dei dati di gare e contratti) in modo tale da consentire ai Soggetti Attuatori di visualizzare sul sistema le informazioni di propria competenza e provvedere al solo completamento delle informazioni mancanti.

A questo scopo i Soggetti Attuatori potranno anche riscontrare i dati da trasmettere con quelli già presenti in altre banche dati come AVCP o già patrimonio informativo della BDAP (SIOPE+, QSN-BDU).

A fronte del riscontro il Soggetto Attuatore invierà comunicazioni, autonomamente, alle banche dati competenti di eventuali rettifiche e/o integrazioni delle informazioni.

Inoltre il sistema prevede che le informazioni raccolte siano rese disponibili sulla BDAP per poter essere utilizzate ai fini della reportistica di controllo.

Oggetto del presente documento è il modulo web realizzato per la raccolta e la trasmissione delle informazioni anagrafiche, finanziarie, fisiche e procedurali relative alla realizzazione di opere pubbliche aventi finanziamenti statali, comprensivo delle modifiche ed integrazioni derivanti dall'adeguamento ai requisiti richiesti dalla terza iterazione del Monitoraggio Investimenti BDAP.

Il modulo web è accessibile dalla pagina pubblica del Portale BDAP ed è reso disponibile alle Amministrazioni di piccole dimensioni, non dotate di un sistema informativo per la trasmissione delle informazioni utili al monitoraggio delle opere pubbliche.

L'acquisizione dei dati avverrà a cadenza periodica, ma potrà supportare anche invii spot da parte delle Amministrazioni.

Il contenuto informativo da acquisire è evidenziato nel DM ex Art. 5, D.Lgs. 29 Dicembre 2011 N.°229.

RGS - Portale BDAP BANCA DATI AMMINISTRAZIONI PUBBLICHE Manuale Utente - Monitoraggio Opere Pubbliche WEB Versione 4.0 emesso il 18/02/2022 Nel seguito verranno illustrati il processo utente e le funzionalità a disposizione nell'ambito dell'applicazione.

## 2 Descrizione utenti del sistema

Gli utenti che utilizzano il sistema in esame sono le amministrazioni pubbliche e i soggetti destinatari di finanziamenti a carico del bilancio dello Stato finalizzati alla realizzazione di opere pubbliche, che nell'ambito della propria attività istituzionale fruiscono dei finanziamenti per la realizzazione delle opere pubbliche, ma non dispongono di un sistema informativo tale da inviare il flusso delle informazioni alla Banca dati delle Amministrazioni Pubbliche.

Gli utenti accedono all'applicazione solo dopo essersi loggati alla pagina pubblica del Portale BDAP (<u>https://openbdap.mef.gov.it/</u>).

Il portale BDAP, dopo avere ricevuto l'autenticazione, invia al Modulo WEB per il Monitoraggio investimenti pubblici i dati relativi all'utenza.

Il modulo WEB prevede distinzioni di categorie di utenza. Per ogni tipologia di utenza è prevista una categoria di profilazione che guiderà nella determinazione delle attività che si potranno eseguire nel Modulo WEB.

| Utente di riferimento<br>dell'applicazione | Descrizione/Attività                                                                                                    |
|--------------------------------------------|----------------------------------------------------------------------------------------------------|
| Referente Amministrazione                  | Ruolo responsabile della gestione dei dati di progetto. Il ruolo è abilitato<br>all'inserimento, rilevazione successiva e rettifica dei dati del progetto e alla<br>trasmissione dei dati alla Banca Dati Amministrazione Pubblica. Tale tipologia di<br>utenza è abilitata anche all'Esclusione dei CUP dal Monitoraggio. |
| Utente Base                                | Ruolo abilitato all'inserimento, rilevazione successiva e rettifica dei dati del progetto.                                                                                                    |

Attualmente sono previste le seguenti tipologie di Profili:

Tabella 1 - Elenco Profili

## 3 Regole Generali di Accesso Al Sistema

Digitato l'indirizzo web del portale BDAP, per loggarsi l'utente deve inserire nella maschera presentata la propria Utenza (Login) e la corrispondente Password, quest'ultima crittografata dal sistema.

Dopo essersi loggato viene visualizzata la Home Page del Portale BDAP. Per accedere all'applicazione si deve cliccare il Menù Applicazioni e selezionare l'applicazione MOP - Monitoraggio Opere Pubbliche.

| Dementi Errelariti 🖷 Elementi Ri                                                                                                    | centi @Voolkationi ElikotPiche Ö Strumenti Moork                                                                                                    | ol una o siù parele chiase Ricerse                                                                                                    |
|----------------------------------------------------------------------------------------------------|----------------------------------------------------------------------------------------------------|----------------------------------------------------------------------------------------------------|
|                                                                                                    |                                                                                                    |                                                                                                    |
| Analisi e Valutazione della Spesa                                                                                                    | Controllo e U Ie Ie                                                                                                    |                                                                                                    |
| a Ultimi elementi visualizzati                                                                                                    | In anciela 💋 Batch Gredenziali                                                                                                    |                                                                                                    |
| 🔄 Indicatori da Bilanci di<br>Consuntivo - Indicatori                                                                                                    | a Prev 🧖 Batch WOP ere di                                                                                                    | E 1                                                                                                    |
| nisti 🔅 🗖 📲 🔺                                                                                                    | Com S MOP - APP                                                                                                    |                                                                                                    |
| Tall indicatori hanno to scope di<br>supportare eji repattori nella verifiche<br>annalistrativo constiti base ad<br>anafizare i dati dei certificati di<br>certi consultivo degi enti locali. Set<br>di sciente: | Gli enti che nen precedeno all'approvezione dei bilancio consolidato, nel<br>rispetto dei panto 3.1 dei principio contable applicato concernente il                                                                                                    | Open <b>BDAP</b>                                                                                                    |
| deadleador (127710/2017/10:03:44                                                                                                    | bilancio consolidato, sono tenuti a dichiarario con evidenza distinta<br>rispetto al rendiconto e ad inviare la delibera alla 60AP in formato PDF.                                                                                                    | (adempimenti daap bilanci<br>bilancio, estito durito este                                                                                                    |
| ☐ Indicatori da Bilanci di<br>Consuntivo - Indicatori di<br>competenza<br>☆ C ● ▲<br>Tabindona investo                                                                                                    | Gil enti locali, con popolazione inferiore a 5.000 abitanti, che non<br>proceedono all'approvazione del bitancio consolidato, deveno inviare alla<br>BDAP, in formato POF, la delibera con la quale hanno esercitato il rinvio,<br>per l'esercato 2016, dell'adestone della contabilità economico<br>patrimonfale e del bilancio consolidato. | dati gostore nano monule<br>monitoraggio mutui<br>maza ango opere                                                                                                    |
| supportare gli ispettori nelle verifiche<br>amministrativo contabili tese ad                                                                                                    | Le modalité di invio è la seguente: tramite la voce di menù Bilanci<br>Armonistrati, selestopare "l'icesmissione documenti allegati" e                                                                                                    | pubbliche registrazione slope<br>spela Supporto buernatore                                                                                                    |
| di indicator                                                                                                    | successivamente, dall'apposito menù a tendina, scegliere il tipo allegato<br>"Dellorra dicharazione di essenza dell'obbligo di redezione del bilancio                                                                                                    | utente utenza                                                                                                    |
| viscalizatio (127/10/2017/10:03/43                                                                                                    | consolidato 2016 ; dopo aver scello Esercicio 2016 e Pase Consolidato.                                                                                                    | News(1)                                                                                                    |
| a Indicatore 3 -<br>Pagamenti da<br>regolarizzare<br>☆ 🗅 €) →                                                                                                    |                                                                                                    | todo ano Anagrafe Ente BDAP<br>Da egy la Raysonana Canenaa dello Stato<br>pubblica in formato aperto (open data)<br>l'Anagrafe degli Enti che ocstituisse, in<br>Jera all'accide 2 della Inaga 31 disentere |

Figura 1 - Accesso all'applicazione MOP

Ad ogni utenza è associato un profilo caratterizzato da una serie di abilitazioni. Il servizio di identificazione in funzione dei livelli di abilitazione previsti, presenta all'utente le sole funzioni a cui è abilitato. Il Modulo WEB è un'applicazione web-based: i requisiti Software/Hardware per il suo utilizzo sono, dunque, i seguenti:

- browser supportati dal Portale sono: IE9 e versioni successive, Firefox e versioni successive e Chrome. La risoluzione video ottimale per la visualizzazione del Portale è 1024 x 768;
- installazione sulla macchina locale del software Acrobat Reader (o analogo) che permetta la visualizzazione dei file pdf.

Sarà possibile accedere al sistema soltanto in determinati giorni ed orari prestabiliti: dal lunedì al venerdì dalle ore 8 alle ore 19. Di seguito la figura mostra il messaggio che appare quando il sistema risulta non più raggiungibile: "ATTENZIONE! *Richiesta effettuata fuori dall'orario previsto per la giornata*".

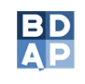

BANCA DATI AMMINISTRAZIONI PUBBLICHE I DATI DELLA FINANZA PUBBLICA ACCESSIBILI A TUTTI

### **ATTENZIONE!**

RICHIESTA EFFETTUATA FUORI DALL'ORARIO DI LAVORO PREVISTO PER LA GIORNATA

MEF Regioneria ATA

Figura 2 - Messaggio di Errore per accesso al sistema al di fuori dell'orario prestabilito

## 4 HomePage WEB MOP

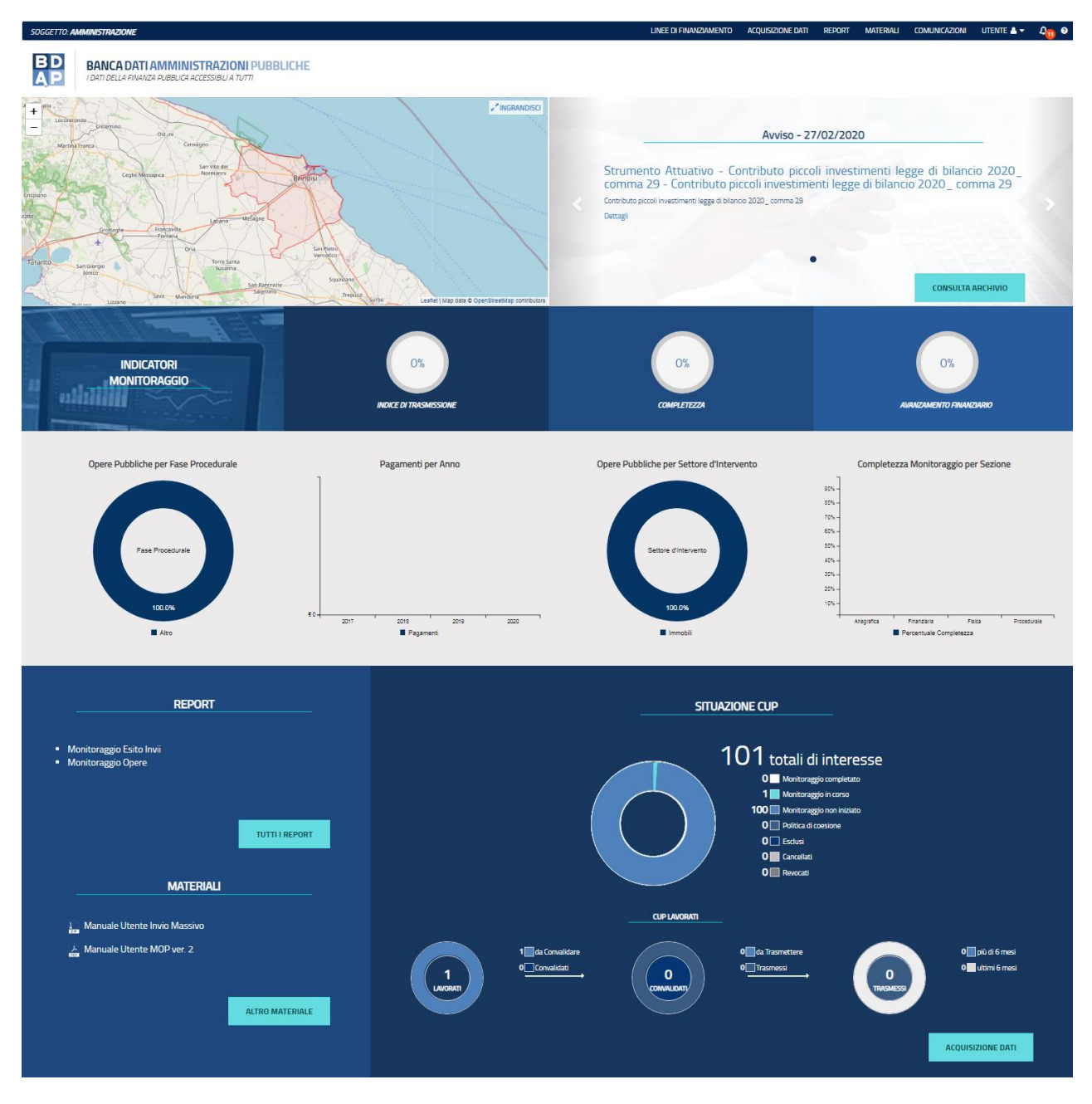

Figura 3 - HomePage WEB MOP

## 4.1 HomePage - Geolocalizzazione dei CUP

La funzionalità consente di visualizzare la dislocazione geografica delle opere su cui si sta effettuando il monitoraggio.

Cliccando sul segnaposto di un opera verranno mostrate le informazioni principali e cliccando codice CUP (link), verrà data la possibilità di accedere direttamente alla pagina di gestione del monitoraggio e di acquisizione dei dati dell'opera.

Le informazioni della geolocalizzazione sono quelle che sono state inserite in Sezione Anagrafica  $\rightarrow$ Geolocalizzazione.

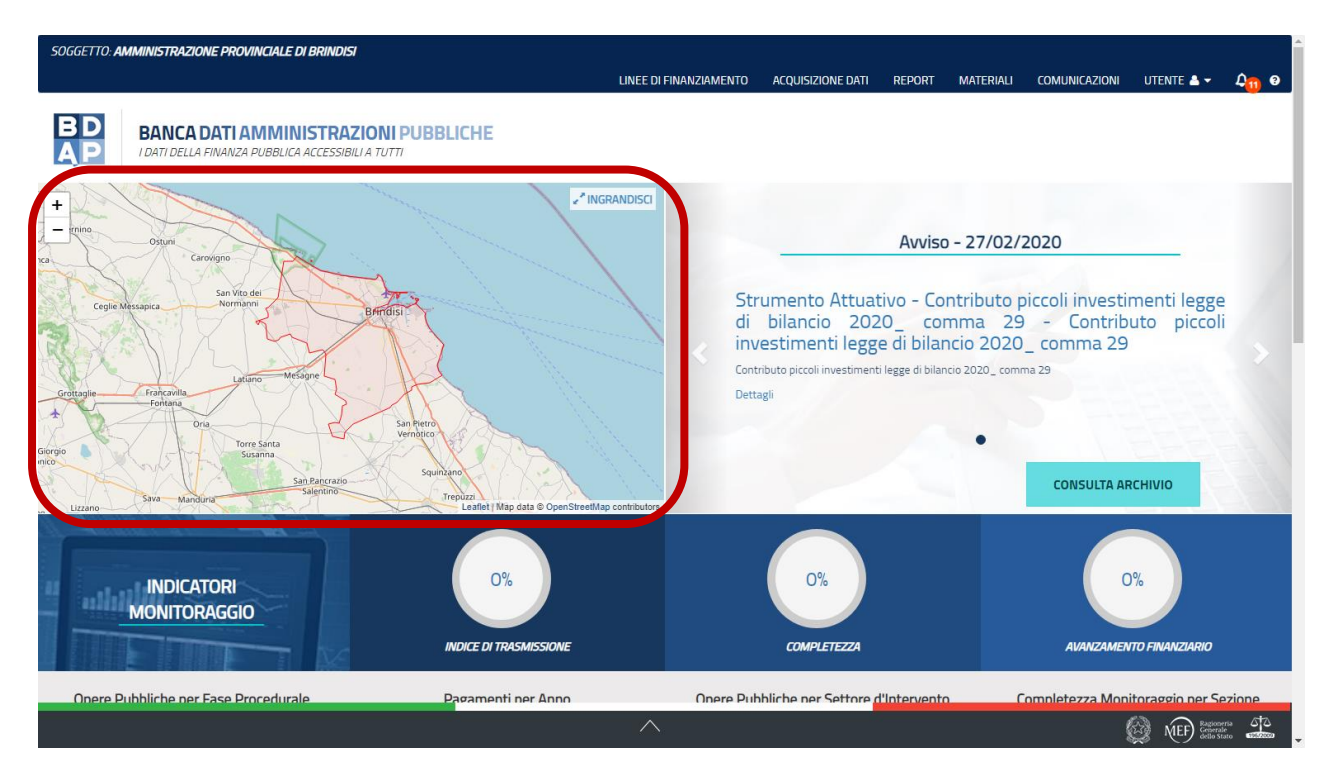

Figura 4 - HomePage - Geolocalizzazione di un'opera

## 4.2 HomePage - Comunicazioni

La funzionalità consente di visualizzare le comunicazioni ed alert pubblicati dalla Ragioneria Generale dello Stato.

Viene presentato un box con un carosello scorrevole in cui sono presenti le ultime comunicazioni, news o alert. Lo scorrimento delle comunicazioni avverrà secondo apposita sequenzialità temporale oppure l'utente potrà selezionarle.

Per ogni comunicazione viene visualizzata la data, il titolo e l'inizio della descrizione completa.

Per ogni comunicazione l'utente può cliccare sull'apposito link per accedere alla descrizione completa.

Cliccando sul tasto "Consulta Archivio" si accede all'archivio di tutte le comunicazioni.

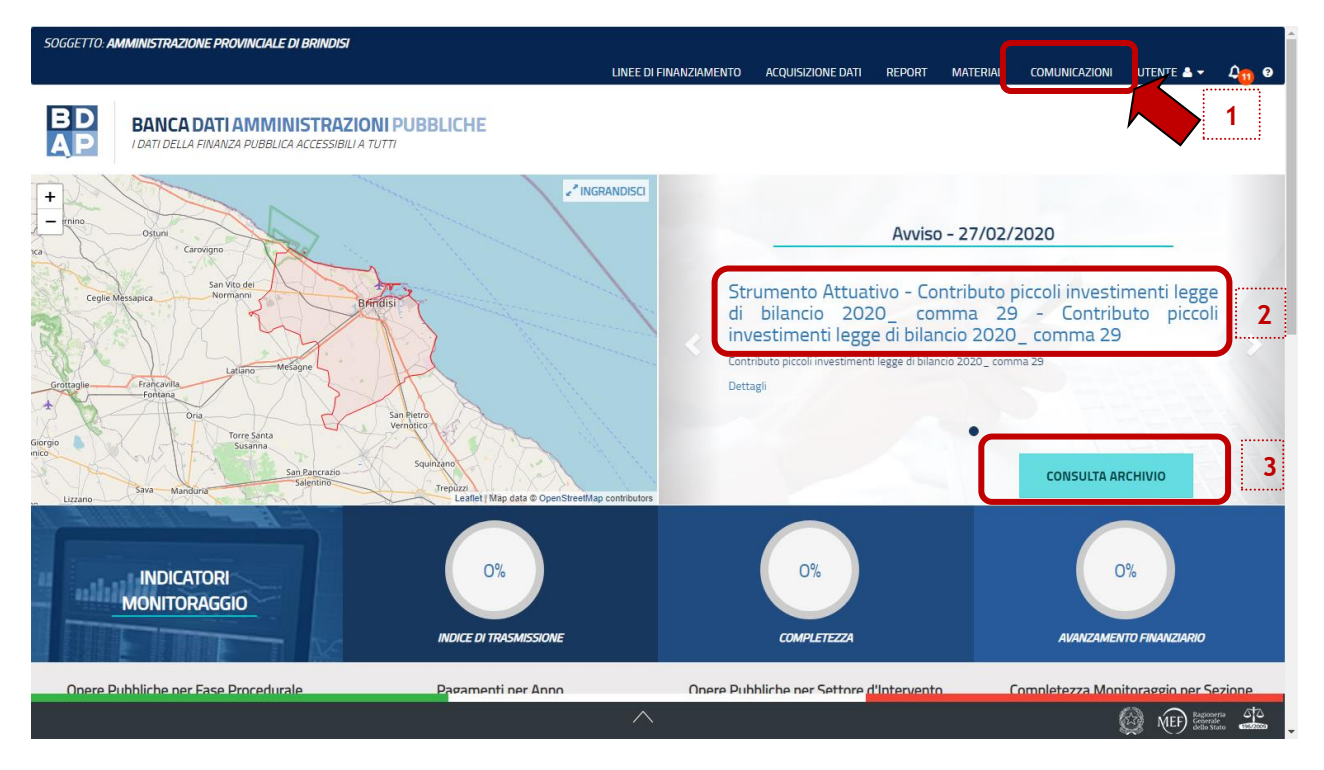

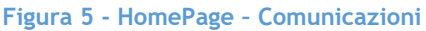

Per la visualizzazione del dettaglio della Comunicazione e/o dell'archivio delle Comunicazioni l'utente deve selezionare una delle funzioni indicate nei riquadri rossi ed il sistema attiverà la maschera di cui alla figura successiva.

Se vengono selezionati i link di cui ai punti 1 e 3 (Consulta Archivio) il sistema attiva la maschera di cui alla figura successiva.

| Soggetto: Amministrazione i   | PROVINCIALE DI BRINDISI                                                                   |                                                         |                   | DEDODT |           | CO14114/C171014    |                | <u> </u>     |
|-------------------------------|-------------------------------------------------------------------------------------------|---------------------------------------------------------|-------------------|--------|-----------|--------------------|----------------|--------------|
|                               |                                                                                           | LINEE DI FINANZIAMEN IO                                 | ALQUISIZIONE DATI | REPORT | MATERIALI | COMUNICAZIONI      |                | 4 <u>0</u> 0 |
| BD<br>AP<br>I DATI DELLA FINA | TI AMMINISTRAZIONI PUBBLICHE<br>ANZA PUBBLICA ACCESSIBILI A TUTTI                         |                                                         |                   |        |           |                    |                |              |
| Acquisizione Dati <           |                                                                                           |                                                         |                   |        |           |                    |                |              |
| Gestisci Progetto             |                                                                                           |                                                         |                   |        |           |                    |                |              |
| * Esclusione CUP              |                                                                                           |                                                         |                   |        |           |                    |                |              |
| Rimodula Progetti             | Visualizza 10 🗸 elementi                                                                  |                                                         |                   |        |           | c                  | ierca:         |              |
| €Linee di Finanziamento       | Titolo 🄱                                                                                  | Descrizione breve                                       |                   |        | ţţ        | Data pubblicazione | . ↓ <b>₹</b> ¢ | zioni        |
|                               | Strumento Attuativo - Contributo piccoli<br>investimenti legge di bilancio 2020_ comma 29 | Contributo piccoli investimenti legge di bilancio 2020_ | comma 29          |        |           | 27/02/2020         |                | ۲            |
| 📴 Funzioni Massive 🛛 🗡        | Vista da 1 a 1 di 1 elementi                                                              |                                                         |                   |        |           | Preced             | dente 1 Su     | iccessivo    |
| 🖨 Reportistica 🛛 👻            |                                                                                           |                                                         |                   |        |           |                    | _              |              |
| C Simulatore                  |                                                                                           |                                                         |                   |        |           |                    |                |              |
| O Supporto                    |                                                                                           |                                                         |                   |        |           |                    |                |              |
| 🗹 FAQ                         |                                                                                           |                                                         |                   |        |           |                    |                |              |
|                               |                                                                                           |                                                         |                   |        |           |                    |                |              |
|                               |                                                                                           |                                                         |                   |        |           |                    |                |              |
|                               |                                                                                           |                                                         |                   |        |           |                    |                |              |

#### Figura 6 - Lista Comunicazioni

Per visualizzare il dettaglio di ogni singola comunicazione bisogna invece dalla HomePage selezionare il punto 2 e il sistema attiverà la maschera rappresentata nella figura seguente oppure selezionare il titolo di ogni singola comunicazione.

| Image: Dispute Dispute Dati       REPORT       MATERIAL       COMUNICAZIONI       UTENT &        Qm @         Image: Dispute Dati       Image: Dispute Dati       Image: Disput                                                                                                    | SOGGETTO: AMMINISTRAZIONE    | PROVINCIALE DI BRINDISI                                                                                                    |
|----------------------------------------------------------------------------------------------------|------------------------------|----------------------------------------------------------------------------------------------------|
| Exercision   Acquisizione   Acquisizione                                                                                                    |                              | LINEE DI FINANZIAMENTO ACQUISIZIONE DATI REPORT MATERIALI COMUNICAZIONI UTENTE 🛦 🕶 🕰🕦 🛛                                                                                                    |
| Acquisizione Dati <ul> <li></li></ul>                                                                                                    | BD<br>AP<br>I DATI DELLA FIN | ATI AMMINISTRAZIONI PUBBLICHE<br>VANZA PUBBLICA ACCESSIBILI A TUTTI                                                                                                    |
| <ul> <li>Costisci Progetio</li> <li>E Sclusione CUP</li> <li>Rimodula Progetii</li> <li>Clinee di Finanziamento</li> <li>Mitegrazione Dati</li> <li>Piri Iontributo piccoli investimenti legge di bilancio 2020_ comma 29</li> <li>Contributo piccoli investimenti legge di bilancio 2020_ comma 29</li> <li>Contributo piccoli investimenti legge di bilancio 2020_ comma 29</li> <li>Peri Iontributo assegnato dal Min Intero, come indicato all'art.1 comma 29 dalla legge 27 dicembre 2019 n 160 (LB 2020) e riportato al link https://dati.interno.gov/t/finanza-locale/documentazione/decreto-14-<br/>genaio-2020-0 è straia instraine IBDAP Molto piccoli investimenti legge di bilancio 2020_ comma 29.</li> <li>Nell'applicazione MOP l'Ente deve valorizzare tale voce per i// CUP beneficiari dei contributi in esame nella sezione anagrafica/informazioni generali (per chi invia tramite batch il codice è xxx).</li> <li>A breve sul sito Spesa per le opere pubbliche-http://www.rgs.mef.gov.it/VERSIONE-I/attivita_istituzionali/monitoraggio/spesa_per_le_opere_pubbliche/index.html&gt; saranno pubblicate indicazioni di dettaglio e/o<br/>FAQ in BDAP-http://www.bdap.tesoro.it/sites/openbdap/cittadini/Pagine/default.aspx&gt; sarà predisposto un report sul tema.</li> <li>Mettor</li> </ul>                                                                                                    | Acquisizione Dati 🔹 <        |                                                                                                    |
| <ul> <li>Esclusione CUP</li> <li>Remodula Progetti</li> <li>Clinee di Finanziamento</li> <li>Integrazione Dati °</li> <li>Funzioni Massive °</li> <li>Simulatore</li> <li>Simulatore</li> <li>Supporto</li> <li>FAQ</li> </ul>                                                                                                    | Cestisci Progetto            |                                                                                                    |
| Rimodula Progetti       Contributo piccoli investimenti legge di bilancio 2020_ comma 29         Clinee di Finanziamento       Contributo piccoli investimenti legge di bilancio 2020_ comma 29         Per il contributo assegnato dal Miniterio, come indicato all'art 1 comma 29 dalla legge 27 dicembre 2019 n 160 (LB 2020) e riportato al link https://dait.interno.gov.it/finanza-locale/documentazione/decreto-14-genanio-2020_0 è stata inserita in BDAP MOP la voce Contributo piccoli investimenti legge di bilancio 2020_ comma 29.         Reportistica       Nell'applicazione MOP l'Ente deve valorizzare tale voce per i/l CUP beneficiari dei contributi in esame nella sezione anagrafica/informazioni generali (per chi invia tramite batch il codice è xxx).         A breve sul sito Spesa per le opere pubbliche.chttp://www.rgs.mef.gov.it/VERSIONE-l/attivita_istituzionali/monitoraggio/spesa_per_le_opere_pubbliche/index.html>.saranno pubblicate indicazioni di dettaglio e/o FAQ e         in BDAP-http://www.bdap.tesoro.it/sites/openbdap/cittadini/Pagine/default.aspx>.sarà predisposto un report sul tema.         © Simporto       Inderro         @ FAQ       Inderro         @ FAQ       Inderro         @ Supporto       Inderro         @ FAQ       Inderro         @ FAQ       Inderro         @ FAQ       Inderro         @ FAQ       Inderro         @ FAQ       Inderro                                                                                                    | K Esclusione CUP             | Strumento Attuativo - Contributo piccoli investimenti legge di bilancio 2020_ comma 29<br>Contributo piccoli investimenti legge di bilancio 2020_ comma 29                                                                                                    |
| CLnee dl Finanziamento       Contributo piccoli investimenti legge di bilancio 2020_ comma 29         Per il contributo piccoli investimenti legge di bilancio 2020_ comma 29         Per il contributo piccoli investimenti legge di bilancio 2020_ comma 29         Per il contributo piccoli investimenti legge di bilancio 2020_ comma 29         Per il contributo piccoli investimenti legge di bilancio 2020_ comma 29.         Nell'applicazione MOP l'Ente deve valorizzare tale voce per il/biloche/tu/p J/vow rgsmef govit/VERSIONE-L/attivita_istituzionali/monitoraggio/spesa_per_le_opere_pubbliche/index.html> saranno pubblicate indicazioni di dettaglio e/o FAQ e         In BDAP-http://www.bdap.tesoro.it/sites/openbdap/cittadini/Pagine/default.aspx> sarà predisposto un report sul tema.         C Simulatore         Supporto         C FAQ         FAQ                                                                                                    | Rimodula Progetti            |                                                                                                    |
|                                                                                                    | €Linee di Finanziamento      | Lontributo piccoli investmenti legge di bilancio 2020_ comma 29 Per il contributo assegnato dal Min. Intero, come indicato all'art. 1 comma 29 dalla legge 27 dicembre 2019 n. 160 (LB 2020) e riportato al link https://dait.interno.gov.it/finanza-locale/documentazione/decreto-14- |
| Image: Pression Pression P |                              | gennaio-2020-0, è stata inserita in BDAP MOP la voce Contributo piccoli investimenti legge di bilancio 2020_ comma 29                                                                                                    |
| A breve sui sto Spesa per le opere pubbliche/into://www.rgs.met.gov.it/VERSIONE-//attuita_istruzionali/montoraggio/spesa_per_le_opere_pubbliche/index.html> saranno pubblicate indicazioni di dettaglio e/o<br>FAQ e<br>in BDAP-http://www.bdap.tesoro.it/sites/openbdap/cittadini/Pagine/default.aspx> sarà predisposto un report sul tema.<br>Indietro                                                                                                    | E Funzioni Massive           | Nell'applicazione MOP l'Ente deve valorizzare tale voce per il/i CUP beneficiari dei contributi in esame nella sezione anagrafica/informazioni generali (per chi invia tramite batchi il codice è xxx).                                                                                |
|                                                                                                    | -                            | A breve sul sto Spesa per le opere pubbliche <http: index.html="" monitoraggio="" spesa_per_le_opere_pubbliche="" vehsiune-vattwita_istuzionali="" www.rgs.met.gov.it=""> saranno pubblicate indicazioni di dettaglio e/o<br/>FAQ e</http:>                                            |
| © Simulatore     Indietro       © Supporto     Indietro                                                                                                    | 🖶 Reportistica 🛛 👻           | in BDAP-http://www.bdap.tesoro.it/sites/openbdap/cittadini/Pagine/default.aspx> sarà predisposto un report sul tema.                                                                                                    |
| © Supporto<br>© FAQ                                                                                                    | C Simulatore                 |                                                                                                    |
| <b>G</b> FAQ                                                                                                    | @ Supporto                   | Indietro                                                                                                    |
|                                                                                                    | 🖸 FAQ                        |                                                                                                    |
|                                                                                                    |                              |                                                                                                    |
|                                                                                                    |                              |                                                                                                    |
|                                                                                                    |                              |                                                                                                    |

Figura 7 - HomePage - Comunicazioni - Dettaglio

RGS - Portale BDAP BANCA DATI AMMINISTRAZIONI PUBBLICHE Manuale Utente - Monitoraggio Opere Pubbliche WEB Versione 4.0 emesso il 18/02/2022 10 NEF Regionerita 4

# 4.3 HomePage - Alert

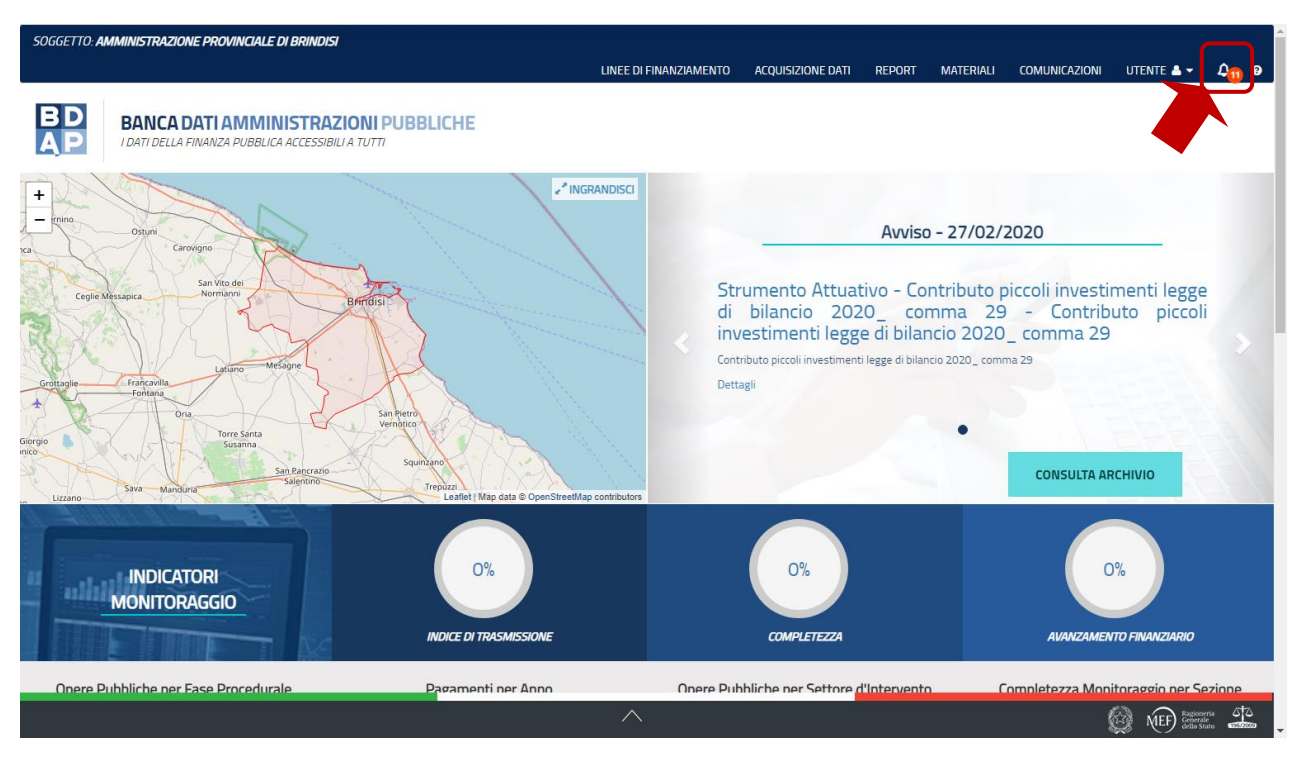

Figura 8 - HomePage - Alert

La funzionalità consente di visualizzare la messaggistica relativa alla fornitura di Alert legati ad aggiornamenti avvenuti sui dati oggetto di monitoraggio acquisiti in MOP dalle altre banche dati.

La presenza di nuovi Alert è segnalata tramite l'icona a fianco del bottone "UTENTE" avrà una colorazione arancio con un pallino indicante, come notifica, la presenza di messaggi ancora da leggere.

Nello specifico potranno essere notificati:

- Presenza di un nuovo pagamento SIOPE+;
- Presenza di un nuovo CIG/SMARTCIG associato ad un CUP già censito;
- Presenza di una nuova fattura elettronica per un CUP, in modo che l'utente possa validare la fattura;
- Le sezioni dei CUP lavorati non ancora compilate;
- Notifica della presenza di una nuova Linea di Finanziamento necessaria per la presentazione di un'istanza;
- Notifica per l'inclusione dell'Ente tra i beneficiari di una Linea di Finanziamento.

RGS - Portale BDAP BANCA DATI AMMINISTRAZIONI PUBBLICHE Manuale Utente - Monitoraggio Opere Pubbliche WEB Versione 4.0 emesso il 18/02/2022

| BD<br>AP            | <b>VCA D</b><br>I DELLA F | ATI AMMINISTRAZIO<br>INANZA PUBBLICA ACCESSIBILI A T | NI PUBBLICHE                               |                         |
|---------------------|---------------------------|------------------------------------------------------|--------------------------------------------|-------------------------|
| Acquisizione Dati   | <                         | ALERT                                                |                                            |                         |
| 🗘 Gestisci Progetto |                           |                                                      |                                            |                         |
| K Esclusione CUP    |                           | Lista alert                                          |                                            |                         |
| Rimodula Progetti   |                           | Visualizza 10 🔻 eler                                 | nenti                                      | Cerca:                  |
| 🖇 Integrazione Dati | ~                         | Data alert 🛛 🖡                                       | Titolo                                     | Stato                   |
| E Funzioni Massive  | ~                         |                                                      | Nuovi CIG associati ad un CIIR già consito |                         |
| Reportistica        | ~                         | 16/01/2020                                           | Sezioni CUP non ancora compilate           |                         |
| C Simulatore        |                           | 16/01/2020                                           | Nuove fatture elettroniche per un CUP      |                         |
| Supporto            |                           | 17/01/2020                                           | Nuovi pagamenti da SIOPE                   | •                       |
| 3 FAQ               |                           | Vista da 1 a 4 di 4 elementi                         |                                            | Precedente 1 Successivo |
|                     |                           |                                                      | Indietro                                   |                         |
|                     |                           |                                                      | ^                                          |                         |

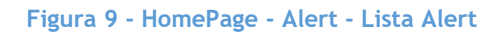

Nella maschera dove viene elencata la Lista degli Alert sono presenti i possibili Alert con la relativa data di notifica.

Il sistema prospetta anche se il dettaglio di una notifica è stato letto indicandone lo "Stato di Lettura".

Per accedere al dettaglio dell'Alert e procedere con la lavorazione si deve selezionare l'icona \* .

L'utente può visionare lo storico degli Alert ricevuti e visualizzare il dettaglio di ognuno di essi.

Il dettaglio dell'Alert contiene più segnalazioni dello stesso tipo, per ogni segnalazione è possibile aggiornare i due stati:

- Lettura: dallo stato "*da leggere*" a "*letto*"
- Lavorazione: dallo stato "da lavorare" a "lavorato".

| Acquisizione Dati 🛛 < | ♠ HOME ALERT   | DETTAGLIO          |                      |                                               |            |                 |             |                     |                |
|-----------------------|----------------|--------------------|----------------------|-----------------------------------------------|------------|-----------------|-------------|---------------------|----------------|
| 🌣 Gestisci Progetto   |                |                    |                      |                                               |            |                 |             |                     |                |
| K Esclusione CUP      | Nuove fatture  | elettroniche per C | UP                   |                                               |            |                 |             |                     |                |
| Rimodula Progetti     | Visualizza 10  | • elementi         |                      |                                               |            |                 |             | Cerca:              |                |
|                       | Data alert 🛛 🔒 | Numero<br>fattura  | Data<br>emissione 11 | Fornitore 11                                  | cig lt     | CUP II          | Importo     | Stato<br>lettura ⊥î | Stato          |
| E Funzioni Massive ×  | 16/01/2020     | 2                  | 08/01/2016           | ITALSCAVI DI<br>PRATELLI ALVARO<br>& C. S.a.s | 569554506C | B19D11000030004 | 48.916,10€  |                     | 0              |
| C Simulatore          | Azioni<br>面    |                    |                      |                                               |            |                 |             |                     |                |
| ğ FAQ                 | 16/01/2020     | 93                 | 03/09/2014           | M.B.F. EDILIZIA-<br>SPA                       | 0633111BB6 | B15E09000000001 | 103.510,00€ |                     | $\bigotimes$   |
|                       | 9 16/01/2020   | 2/7                | 01/06/2018           | IAVARONE<br>GIUSEPPE                          | Z122074FAB | B14H17001240005 | 120,99€     |                     | $\bigotimes$   |
|                       | Azioni         |                    |                      |                                               |            |                 |             |                     |                |
|                       | 16/01/2020     | 4/PA               | 06/07/2018           | Gonnelli Simone                               | ZC01FB5F62 | B11B13000640006 | 4.907,63€   |                     | ${ \bigcirc }$ |
|                       | 16/01/2020     | 274/PA             | 24/07/2018           | LIVIO IMPIANTI<br>SRL                         | 7231725043 | B14H17000520004 | 64.455,51€  |                     | <sup>⊘</sup> ⊙ |
|                       |                |                    | ·                    | ^                                             | ·          |                 |             | 🙆 ní                | EF) Ragioneria |

#### Figura 10 - HomePage - Alert - Dettaglio Alert

La lavorazione dei successivi Alert è del tutto similare :

- Presenza di un nuovo pagamento SIOPE+;
- Presenza di un nuovo CIG/SMARTCIG associato ad un CUP già censito;
- Presenza di una nuova fattura elettronica per un CUP, in modo che l'utente possa validare la fattura.

Di seguito l'indicazione del significato di ogni icona:

Icona presente per gli alert che presentano le azioni sulla seconda riga, si deve quindi selezionarla per poter visualizzare le "azioni" necessarie per l'integrazione dei dati.

 ⊘ Icona che indica lo stato di lavorazione dell'alert, per cambiare lo stato di lavorazione in "Lavorato è necessario cliccare su tale icona.

La selezione di tale icona consente l'integrazione dei dati del monitoraggio con i dati contenuti nell'alert.

<sup>a</sup> La selezione di tale icona consente la cancellazione dell'alert.

Per l'acquisizione dei dati riportati nelle diverse segnalazioni si consiglia di consultare i singoli capitoli dedicati.

La maschera relativa al dettaglio dell'alert dedicato alla lavorazione delle sezioni dei CUP lavorati non ancora compilate è diversa rispetto alle altre notifiche,

| ALERT DETTAGE |
|---------------|
|---------------|

|                     |         |                 |    |                                                       |    | Schede |      | Schede      |           |
|---------------------|---------|-----------------|----|-------------------------------------------------------|----|--------|------|-------------|-----------|
| Data alert          | 17      | Codice CUP      | 11 | Codice CLP                                            | 11 | totali | 11   | compilate 🗐 | Azioni    |
| 06/02/2020          |         | H61E16000390002 |    | SA#BDAP%80185250588-BEI-2015-H61E16000390002-<br>2479 |    | 20     |      | 4           | ۲         |
| 06/02/2020          |         | H69G18000230001 |    | MWBDAP#89344                                          |    | 20     |      | 2           | ۲         |
| sta da 1 a 2 di 2 e | element | i               |    |                                                       |    |        | Prec | edente 1    | Successiv |

Figura 11 - HomePage - Alert - Dettaglio Alert - Stato compilazione sezioni CUP

La maschera dedicata alla funzionalità "Dettaglio Alert - Stato compilazione sezioni CUP" mostra il numero delle sezioni compilate per i CUP in lavorazione ed il numero delle sezioni eventualmente da valorizzare.

Ogni notte il sistema verifica per ogni CUP in lavorazione quali sezioni sono state redatte, pertanto se durante il giorno una nuova sezione viene compilata non viene conteggiata tra le sezioni presenti, l'aggiornamento potrà essere visualizzato solo il giorno successivo.

| State compilations CLD     |                                         |          |
|----------------------------|-----------------------------------------|----------|
| Stato compliazione CLP     |                                         |          |
| Codice CLP: MWBDAP#89344 - | hede totali: 20                         |          |
| Codice scheda              | 11 Descrizione                          | Presente |
| Ao                         | Anagrafica progetti                     | Si       |
| A1                         | Informazioni generali progetto          | No       |
| A7                         | Localizzazioni                          | No       |
| AB                         | Geolocalizzazione                       | SI       |
| A9                         | Finanziamento                           | No       |
| A11                        | Quadro economico                        | No       |
| A12                        | Economie                                | No       |
| A13                        | Ribassi d'asta                          | No       |
| A14                        | Impegni                                 | No       |
| A15                        | Pagamenti                               | No       |
| A16                        | Piano costi                             | No       |
| A17                        | Indicatori                              | No       |
| A21                        | Iter procedurale progetto               | No       |
| A22                        | Stato avanzamento lavori                | No       |
| A23                        | Sospensioni                             | No       |
| A24                        | Revoche e rinunce                       | No       |
| A26                        | Soggetti correlati                      | No       |
| A28                        | Anagrafica procedura di aggiundicazione | No       |
| A29                        | Iter aggiudicazione                     | No       |

Figura 12 - HomePage - Alert - Dettaglio Alert - Dettaglio compilazione sezioni CUP

RGS - Portale BDAP BANCA DATI AMMINISTRAZIONI PUBBLICHE Manuale Utente - Monitoraggio Opere Pubbliche WEB Versione 4.0 emesso il 18/02/2022

## 4.4 HomePage - Indicatori e Grafici di Monitoraggio

La funzionalità consente di visualizzare gli indicatori che misurano la qualità e l'andamento del lavoro svolto.

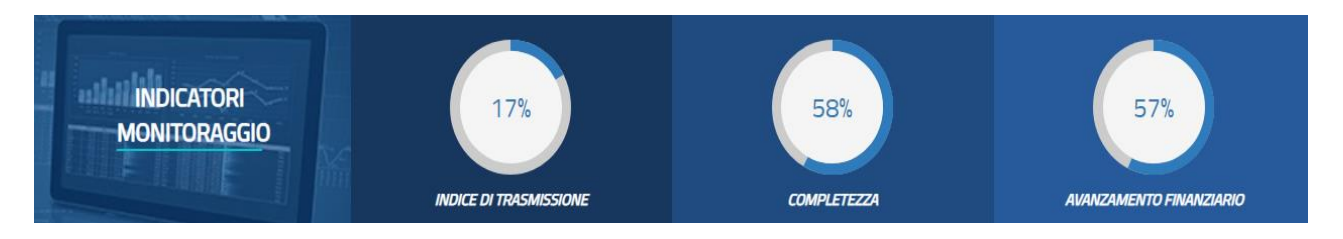

Figura 13 - HomePage - Indicatori di Monitoraggio

Come rappresentato nella maschera è un box contenente 3 indicatori. Tali indicatori sono rappresentati in forma di un grafico del tipo "donut" che indica la progressione rispetto al totale e, al centro, evidenzia il valore dell'indicatore. I grafici vengono aggiornati immediatamente sulla base di quanto inserito nella base dati per l'ente che si sta monitorando.

La <u>Indice di Trasmissione</u> è pari alla percentuale dei CUP in stato Trasmesso (Fonte WEB MOP e/o BATCH MOP) rispetto al totale dei CUP da monitorare (Fonte WEB MOP e/o BATCH MOP). In sintesi:

(Sommatoria CUP in stato Trasmesso/Sommatoria CUP da monitorare) \* 100. Tale percentuale verrà a decrementarsi nel momento in cui si lavora un CUP che perde lo stato di Trasmesso e viene posto nello stato Da Convalidare o Convalidato.

Il grafico è interattivo e selezionandolo appare il messaggio riportato nella figura precedente.

#### Indice di Trasmissione

La percentuale dell'*Indice di Trasmissione* è pari alla percentuale dei CUP in stato Trasmesso (Fonte WEB MOP e/o BATCH MOP) rispetto al totale dei CUP da monitorare (Fonte WEB MOP e/o BATCH MOP).

In sintesi:

(Sommatoria CUP in stato Trasmesso/Sommatoria CUP da monitorare) \* 100.

Tale percentuale verrà a decrementarsi nel momento in cui si lavora un CUP che perde lo stato di Trasmesso e viene posto nello stato Da Convalidare o Convalidato.

Figura 14 - HomePage - Indicatori di Monitoraggio - Grafico Indice di Trasmissione - Definizione di Indice di Trasmissione

RGS - Portale BDAP BANCA DATI AMMINISTRAZIONI PUBBLICHE Manuale Utente - Monitoraggio Opere Pubbliche WEB Versione 4.0 emesso il 18/02/2022 ×

Chiudi

La <u>percentuale di completezza</u> è calcolata per ciascuna sezione come media delle percentuali di completezza delle informazioni inserite in ciascuna sezione nell'applicazione per ciascuno dei CUP di titolarità dell'Ente.

Il grafico è navigabile e con un click il sistema effettua il drill down, ossia attiva un prospetto che mostra per ogni opera la percentuale di completezza del monitoraggio.

| M | Indicatori<br>Ionitoraggio | 17%<br>INDICE DI TRASMISSIONE                                    | 58%<br>COMPLETEZZA | 57%<br>AVANZAMENTO FINAL | NZIARIO                               |  |
|---|----------------------------|------------------------------------------------------------------|--------------------|--------------------------|---------------------------------------|--|
|   |                            | Tabella per (                                                    | Completezza        |                          | × Chiudi                              |  |
|   | Visualizza 10 🔻 eleme      | enti                                                             |                    | Cerca:                   |                                       |  |
|   | Codice Cup                 | Descrizione Cup                                                  |                    | 11 <b>x</b> 17           |                                       |  |
|   | J72H18000270002            | INTERVENTI SU TERRITORIO COMUNALE*VIA MATTEOTT                   | 84                 |                          |                                       |  |
|   | J77H17000020004            | AREA ADIACENTE SCUOLA ELEMENTARE PIRANDELLO*F                    | 84                 |                          |                                       |  |
|   | J72B19000010001            | 2819000010001 CAMPANILE CHIESA SANTA MARIA DEL PINO*PIAZZA DELLA |                    |                          |                                       |  |
|   | J77B16000180004            | 77                                                               |                    |                          |                                       |  |
|   | J79H1900000001             | INTERVENTI DI MANUTENZIONE STRAORDINARIA PRESS                   | 50 EC              | 70                       |                                       |  |
|   | J74E16000230004            | PIAZZA DELLA VITTORIA*PIAZZA DELLA VITTORIA*REALI                | Z                  | 66                       |                                       |  |
|   | J73G16000020006            | VIA FERRATA VALLONE RICCIAVRE' - ROCCA MUTERA*VI                 | A                  | 32                       |                                       |  |
|   | J74B16000180004            | NANUTENZIONE STRAORDINARIA "CASA VACCHIERI"* VI                  | A PI               | 31                       |                                       |  |
|   | J71E15000640004            | SCUOLA SECONDARIA "G.NICOLETTA"*VIA XXV APRILE 4                 | *A                 | 31                       |                                       |  |
|   |                            | ^                                                                |                    | (i)                      | Ragionería<br>Generale<br>dello Stato |  |

Figura 15 - HomePage - Indicatori di Monitoraggio - Grafico Completezza - Tabella di Completezza

L'<u>avanzamento finanziario</u> è determinato dalla percentuale dei pagamenti (al netto dei recuperi) sui finanziamenti - le economie. Ossia:

(Sommatoria Pagamenti-Sommatoria dei Recuperi / (Sommatoria Finanziamenti - Sommatoria Economie) \* 100.

| M                                               | Indicatori<br>Ionitoraggio                                                                                                    | 17%<br>INDICE DI TRASMISSIONE                      | 58%<br>COMPLETEZZA | 57%            | NZIARIO                               |
|-------------------------------------------------|----------------------------------------------------------------------------------------------------|----------------------------------------------------|--------------------|----------------|---------------------------------------|
| × Chiudi<br>Tabella per Avanzamento Finanziario |                                                                                                    |                                                    |                    |                |                                       |
|                                                 | Visualizza 10 v elementi                                                                                                    |                                                    |                    | Cerca:         |                                       |
|                                                 | Codice Cup 👫                                                                                                    | Descrizione Cup                                    | ŧ                  | 11 <b>x</b> 11 |                                       |
|                                                 | J71B19000030006                                                                                                    | REALIZZAZIONE PERCORSO CICLO ESCURSIONISTICO*VIE V |                    | 0              |                                       |
|                                                 | J71E15000640004 SCUOLA SECONDARIA "G NICOLETTA"*VIA XXV APRILE 4*A                                                                                                    |                                                    |                    | 0              |                                       |
|                                                 | J72B 19000010001       CAMPANILE CHIESA SANTA MARIA DEL PINO*PIAZZA DELLA         J72H 18000270002       INTERVENTI SU TERRITORIO COMUNALE*VIA MATTEOTTI, 4         J73D 15000520004       REALIZZAZIONE PROGETTO DI ASFALTATURE STRADE COMUN         J73G 16000020005       VIA FERRATA VALLONE RICCIAVRE' - ROCCA MUTERA*VIA         J74B 16000180004       NANUTENZIONE STRAORDINARIA "CASA VACCHIERI"*VIA PI |                                                    | 100                |                |                                       |
|                                                 |                                                                                                    |                                                    | 99.93              |                |                                       |
|                                                 |                                                                                                    |                                                    | MUN                | 0              |                                       |
|                                                 |                                                                                                    |                                                    | 0                  |                |                                       |
|                                                 |                                                                                                    |                                                    | 0                  |                |                                       |
|                                                 | J74E16000230004                                                                                                    | PIAZZA DELLA VITTORIA*PIAZZA DELLA VITTORIA*REALIZ |                    | 0              |                                       |
|                                                 | J77B16000180004                                                                                                    | COSTRUZIONE DI NUOVI LOCULI PREFABBRICATI PRESSO   | C                  | 90.45          | $\bigcirc$                            |
|                                                 |                                                                                                    | ^                                                  |                    | 🚳 🐠            | Ragioneria<br>Generale<br>dello Stato |

Figura 16 - HomePage - Indicatori di Monitoraggio - Grafico dell'Avanzamento Finanziario - Tabella per Avanzamento Finanziario

Con la rappresentazione grafica è possibile visionare i dati del proprio Ente. In particolare viene presentato un box contenente i grafici legati alle informazioni più importanti per l'utente che effettua il monitoraggio delle opere del proprio Ente.

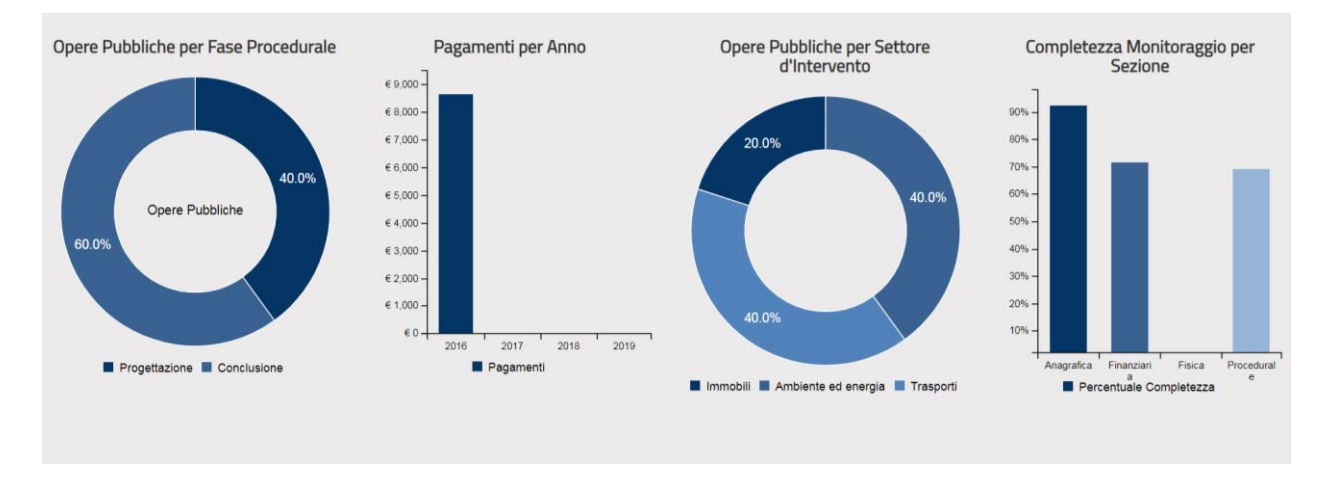

#### Figura 17 - HomePage - Grafici di Monitoraggio

<u>Opere Pubbliche per Fase Procedurale</u> : il grafico mostra la fase procedurale delle opere che sono in lavorazione. Per le opere in lavorazione per le quali ancora non è stata selezionata una fase procedurale il sistema considera come fase procedurale "Altro".

<u>Pagamenti per Anno</u>: il grafico mostra la somma dei pagamenti, al netto dei recuperi, erogati dall'ente nel corso degli ultimi 4 anni.

<u>Opere Pubbliche per Settore d'Intervento</u>: per i CUP lavorati (Fonte WEB MOP e/o BATCH MOP) il sistema mostra qual è il settore d'intervento.

La <u>percentuale di completezza</u> è calcolata come media delle percentuali di completezza delle informazioni inserite nell'applicazione per ciascuno dei CUP di titolarità dell'Ente.

Le percentuali di completezza nascono da una media dei dati inseriti per ogni CUP.
## 4.5 HomePage - Consultazione Report

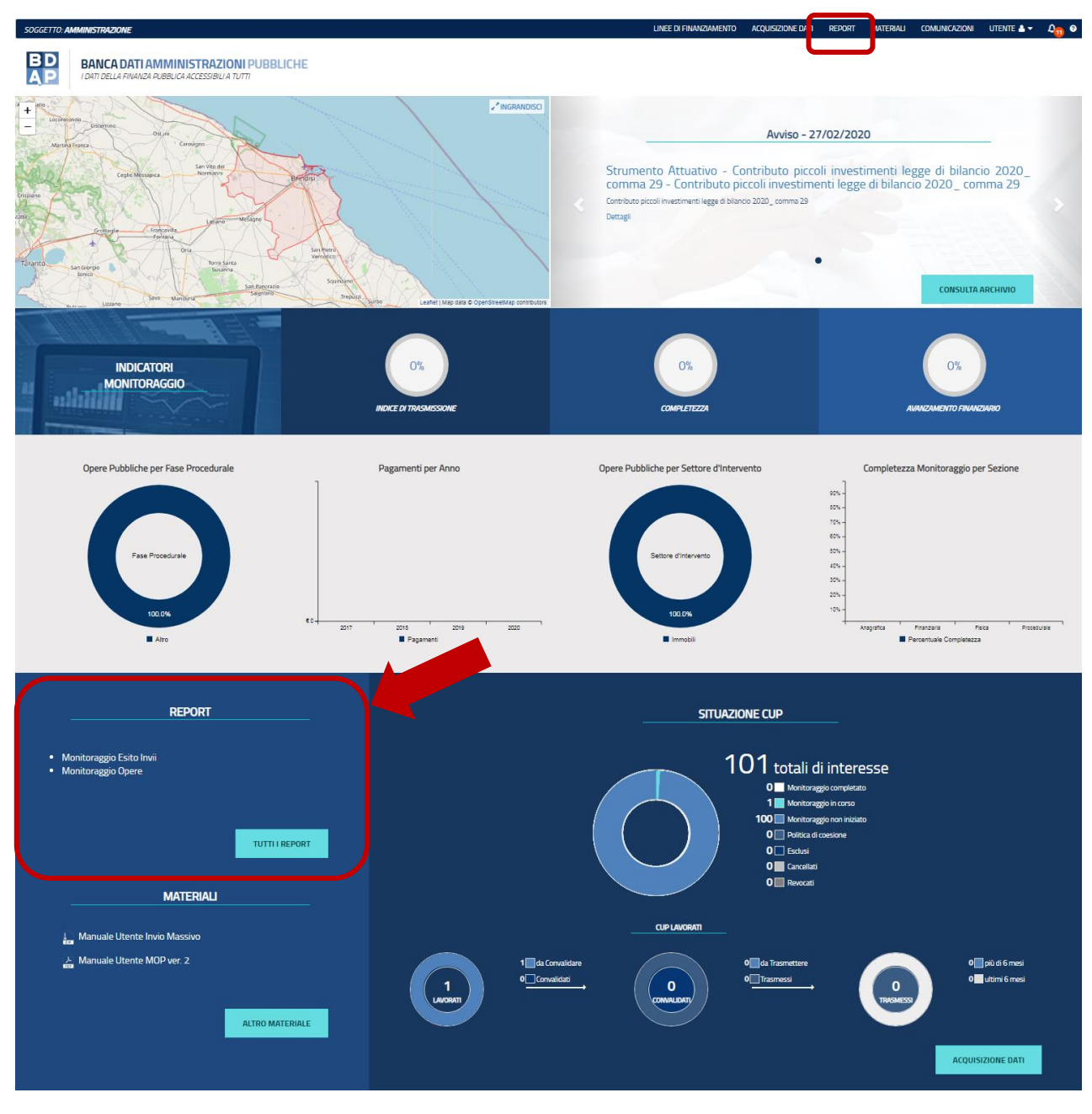

Figura 18 - HomePage - Accesso ai Report

La funzione consente di richiamare tutti i report suddivisi in opportune aree tematiche. Queste ultime vengono elencate nel box 'Report' in basso a sinistra della home page dell'applicativo.

L'utente seleziona l'area tematica di competenza del report che vuole richiamare e successivamente scorrendo la lista sceglie e richiama quello di interesse.

|                        | BD<br>AP                             |   |
|------------------------|--------------------------------------|---|
| Acquisizione Dati 🗦    | A HOME > LISTA REPORT                |   |
| Gestisci Progetto      | Monitoraggio Esito Invii             | ~ |
| * Esclusione CUP       | Monitoraggio Opere                   | ~ |
| ℰ Integrazione Dati    | Situazione Esito Invii di competenza | ~ |
| 🕃 Funzioni Massive 👋 🎽 | Situazione Opere di competenza       | ~ |
| 🖶 Reportistica Web     |                                      |   |
| O Supporto             |                                      |   |
| 🕑 FAQ                  |                                      |   |
|                        |                                      |   |

| ^ |  |
|---|--|
|   |  |

#### Figura 19 - HomePage - Consultazione Report - Lista Report

| ENTE: AMMINISTRAZIONE PR | OVINCIALE DI VARESE                                                                                                    | ACQUISIZIONE DATI | REPORT | MATERIALI | COMUNICAZIONI | utente 🚢 👻 | 0 |
|--------------------------|----------------------------------------------------------------------------------------------------|-------------------|--------|-----------|---------------|------------|---|
|                          | BANCA DATI AMMINISTRAZIONI PUBBLICHE<br>I DATI DELLA FINANZA PUBBLICA ACCESSIBILIA TUTTI                                                |                   |        |           |               |            |   |
| Acquisizione Dati 🛛 🗮    | A HOME LISTA REPORT                                                                                                    |                   |        |           |               |            |   |
| 🛱 Gestisci Progetto      | Monitoraggio Esito Invii                                                                                                    |                   |        |           |               |            | ~ |
| # Esclusione CUP         | Monitoraggio Opere                                                                                                    |                   |        |           |               |            | ~ |
| 𝔗 Integrazione Dati ──   | Situazione Esito Invii di competenza                                                                                                    |                   |        |           |               |            | ^ |
| 🕃 Funzioni Massive 👋     | (2.1.1) Opere Pubbliche – Esito Elaborazione File Batch OOPP                                                                            |                   |        |           |               |            |   |
| 🚔 Reportistica Web       | [a](2.1.1) Opere Pubbliche – Monitoraggio Accessi e Invii TP MOP [a](2.1.1) Opere Pubbliche – Sintesi Esito Elaborazione File dati OOPP |                   |        |           |               |            |   |
| O Supporto               | Situazione Opere di competenza                                                                                                    |                   |        |           |               |            | ~ |
| 🕑 FAQ                    |                                                                                                    |                   |        |           |               |            |   |

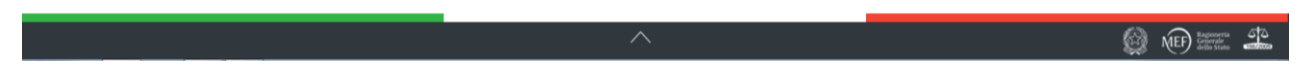

Figura 20 - HomePage - Consultazione Report - Accesso Area Tematica

## 4.6 HomePage - Accesso ai Materiali

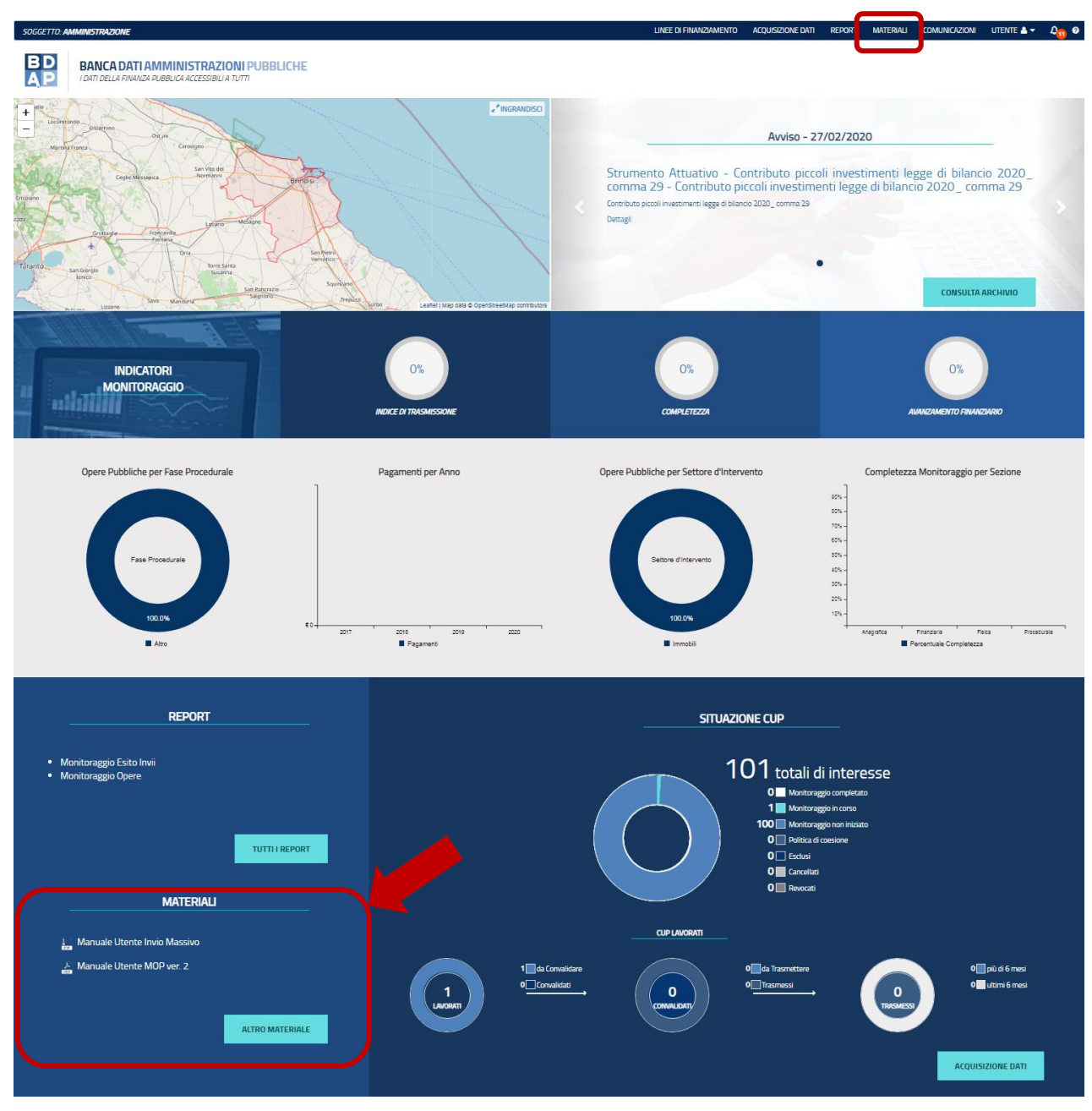

Figura 21 - HomePage - Accesso ai Materiali

La funzione consente di visualizzare ed accedere ai documenti ed in generale ad ogni materiale che può essere utile all'attività lavorativa.

Nel box di competenza verrà mostrato un elenco ridotto composto dai materiali più importanti. L'utente può cliccare su ogni singola voce per consultare il documento od effettuare il download sul proprio PC.

Cliccando sul bottone "Altro Materiale" si accede all'elenco paginato di tutto il materiale disponibile per la consultazione dell'utente.

| ente <b>Amministrazio</b> | ENTE AMMINISTRAZIONE PROVINCIALE DI VARESE |        |                                                                                           | ACQUISIZIONE DATI | REPORT | MATERIALI | COMUNICAZIONI  | UTENTE 🐣 👻      | 0 |
|---------------------------|--------------------------------------------|--------|-------------------------------------------------------------------------------------------|-------------------|--------|-----------|----------------|-----------------|---|
|                           | E                                          | D      | BANCA DATI AMMINISTRAZIONI PUBBLICHE<br>I DATI DELLA FINANZA PUBBLICA ACCESSIBILI A TUTTI |                   |        |           |                |                 |   |
| Acquisizione Dati         | ŧ                                          | 🕇 НОМЕ | LISTA MATERIALI                                                                           |                   |        |           |                |                 |   |
| 🛱 Gestisci Progetto       |                                            |        | Manuale Utente (tmp)                                                                      |                   |        |           |                |                 |   |
| # Esclusione CUP          |                                            |        |                                                                                           |                   |        |           |                |                 |   |
| & Integrazione Dati       | *                                          |        | 😳 Guida tecnica al monitoraggio completo e semplificato (ZIP)                             |                   |        |           |                |                 |   |
| 🕃 Funzioni Massive        | ~                                          |        | Cuide Danida ai canas /005                                                                |                   |        |           |                |                 |   |
| 🖶 Reportistica Web        |                                            |        | uida kapida ai report (PDP)                                                               |                   |        |           |                |                 |   |
| O Supporto                |                                            |        | 🚪 Allegato A DM 26012013                                                                  |                   |        |           |                |                 |   |
| 🕑 FAQ                     |                                            |        |                                                                                           |                   |        |           |                |                 |   |
|                           |                                            |        |                                                                                           |                   |        | Prima Pr  | recedente 1 Su | ccessiva Ultima | a |

Figura 22 - HomePage - Consulta Materiali - Lista Materiali

# 4.7 HomePage - Situazione CUP

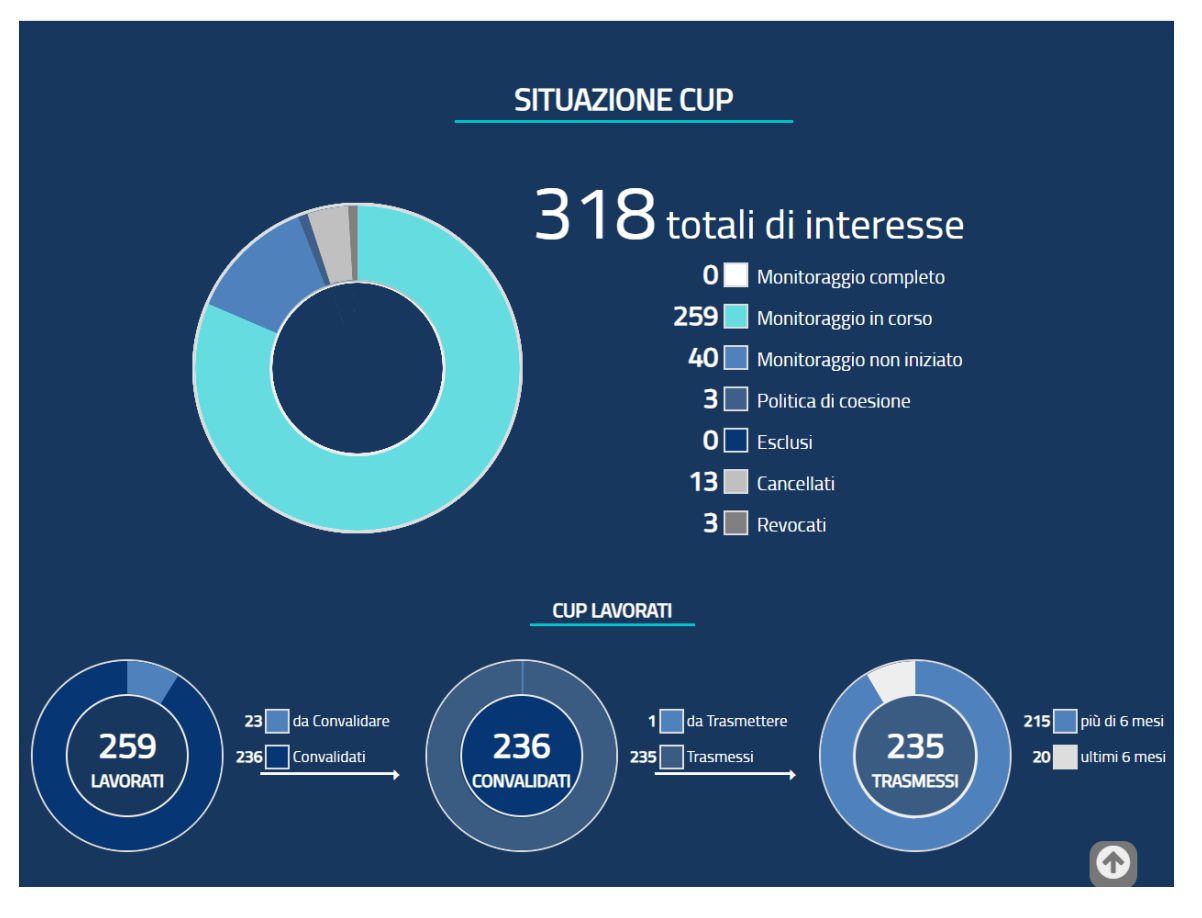

Figura 23 - HomePage - Situazione CUP

La funzione consente di visualizzare all'interno del box la situazione dei CUP di propria competenza ed il prospetto dei CUP Lavorati.

Da ogni voce del riepilogo l'utente può accedere alla pagina di ricerca con l'elenco dei progetti filtrati in base alla scelta effettuata.

SITUAZIONE DEI CUP DI INTERESSE è dato dalla somma dei CUP ricompresi nelle categorie di seguito elencate.

Monitoraggio Completo: coincide l'insieme dei CUP in stato chiuso che in BDAP MOP

- a. presentano:
  - i. le seguenti fasi, per l'iter procedurale del progetto
    - 1. Progettazione definitiva o Progettazione esecutiva
    - 2. Esecuzione Lavori
    - 3. Collaudo o Chiusura intervento o Funzionalità
  - ii. il quadro economico effettivo
  - iii. il piano dei Costi

b. risulta positivo ai controlli attuali di Web MOP (sia di importi che coerenza) per:

i. iter procedurale

ii. quadro economico effettivo

iii. piano dei Costi

c. soddisfa la regola:

somma dei pagamenti + economie = dell'90% dei finanziamenti.

<u>Monitoraggio in Corso</u>: comprende tutti i CUP (trasmessi e non) lavorati all'interno dell'applicazione MOP o trasmessi con l'applicazione BATCH MOP.

<u>Monitoraggio non iniziato</u>: considera tutti i CUP di competenza dell'Ente per i quali non è stata valorizzata alcuna scheda del monitoraggio.

<u>Politica di Coesione</u>: sono i CUP per i quali la Banca Dati Unitaria ha inviato i dati alla BDAP in quanto i CUP che rientrano nei programmi operativi dell'IGRUE.

<u>Esclusi</u>: sono i CUP per i quali attraverso la funzionalità di esclusione sono stati esclusi dal monitoraggio.

<u>Cancellati</u>: sono i CUP in stato Cancellato nel sistema CUP del DIPE, tali CUP saranno visualizzabili ma non monitorabili.

<u>Revocati</u>: sono i CUP in stato Revocato nel sistema CUP del DIPE, tali CUP saranno visualizzabili ma non monitorabili.

CUP LAVORATI.

L'insieme dei CUP lavorati è dato somma tra:

CUP con Monitoraggio Completo + CUP con Monitoraggio in Corso.

All'interno del monitoraggio i CUP possono assumere lo stato Convalidato e da Convalidare.

<u>Da Convalidare</u>: comprende tutti i CUP di competenza dell'Ente da convalidare, a prescindere se siano già stati trasmessi al Portale BDAP.

<u>Convalidati</u>: comprende tutti i CUP lavorati che sono stati convalidati, a prescindere se siano già stati trasmessi al Portale BDAP.

I CUP convalidati possono assumere lo stato di trasmesso o da trasmettere.

<u>Da Trasmettere</u>: comprende tutti i CUP di competenza dell'ente che sono stati Convalidati e sono in attesa di essere trasmessi.

<u>Trasmessi</u>: comprende tutti i CUP di competenza dell'Ente che sono in stato trasmesso.

I CUP trasmessi sono stati suddivisi tra i CUP trasmessi da meno di 6 mesi e quelli trasmessi da più di 6 mesi.

#### 4.8 HomePage - Selezione Ente - Soggetto Attuatore

Questa funzionalità consente di visualizzare per quale Ente si sta operando, nel caso di un'utenza che sia abilitata a monitorare i dati di più Enti si deve accedere a tale sezione per indicare l'Ente per il quale si vuole lavorare. Appena si accede all'applicazione vengono precaricate le informazioni dell'Ente Aggregatore o Ente Padre.

Nella HomePage dell'applicazione i dati visualizzati saranno quelli dell'Ente selezionato nella funzione.

Di seguito le figure che mostrano come visualizzare e scegliere il Soggetto Attuatore per il quale operare.

E' possibile selezionare un Soggetto Attuatore tramite il tasto "Cambia Ente". In tal caso la scelta rimane valida per tutte le funzionalità previste, senza che venga richiesto nuovamente.

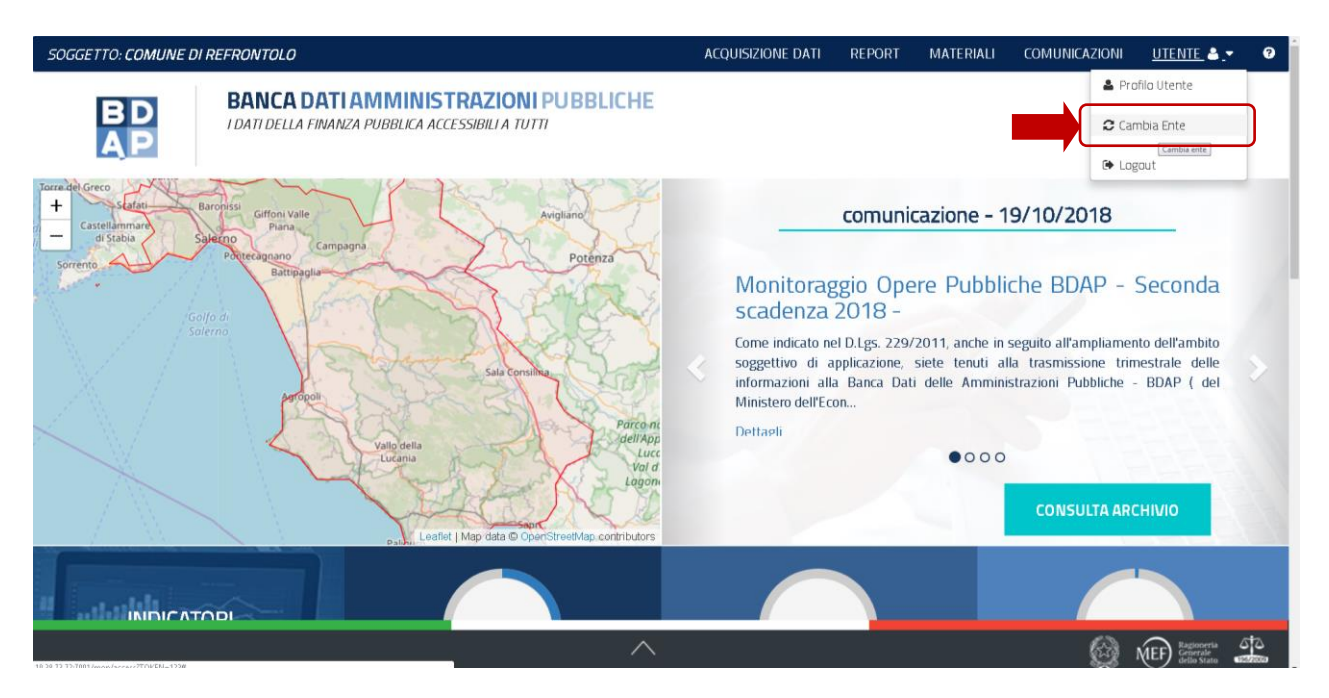

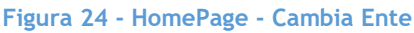

L'operatività dell'applicazione rimane invariata.

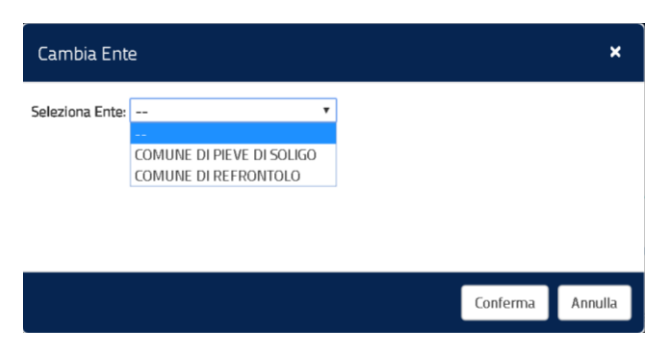

Figura 25 - HomePage - Selezione Ente

La maschera contiene i seguenti campi:

| Dato | Campo              | Descrizione                                                           |
|------|--------------------|-----------------------------------------------------------------------|
| Ente | Soggetto Attuatore | Lista a scelta singola contenente l'elenco dei Soggetti<br>Attuatori. |

Tabella 2 - Lista dei campi della pagina Selezione Ente

#### 4.9 HomePage - Linea di Finanziamento - Accesso

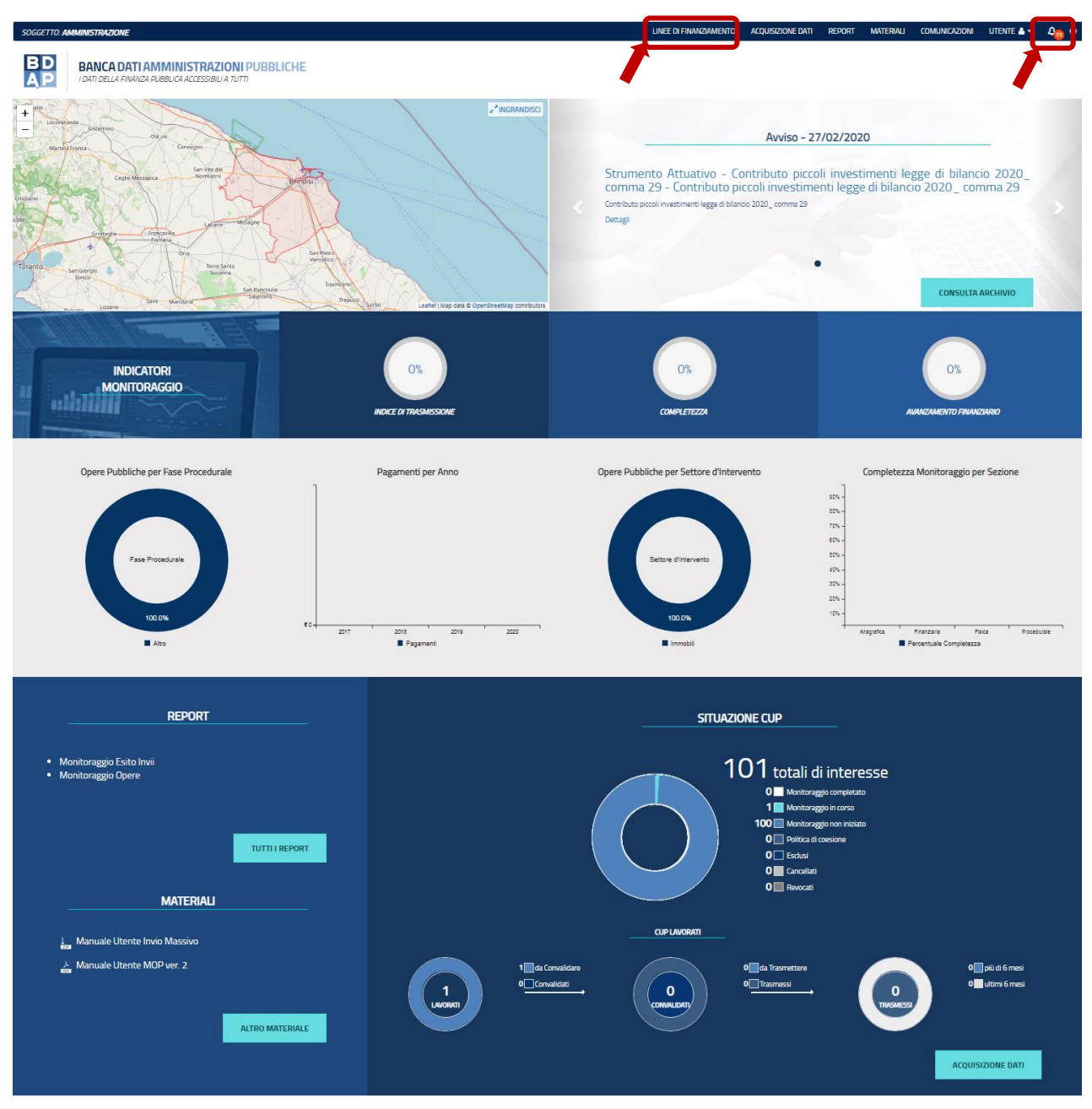

Figura 26 - HomePage - Accesso alle Linee di Finanziamento

Se si seleziona uno dei punti indicati dai riquadri rossi (vedi figura precedente) è possibile accedere alla maschera di gestione dei dati relativi alla richiesta di contributo da parte dei soggetti pubblici ammessi al finanziamento nel caso di linea con assegnazione contributo tramite istanza e di linea diretta.

#### 4.10 HomePage - Acquisizione Dati - Lavorazione dei CUP

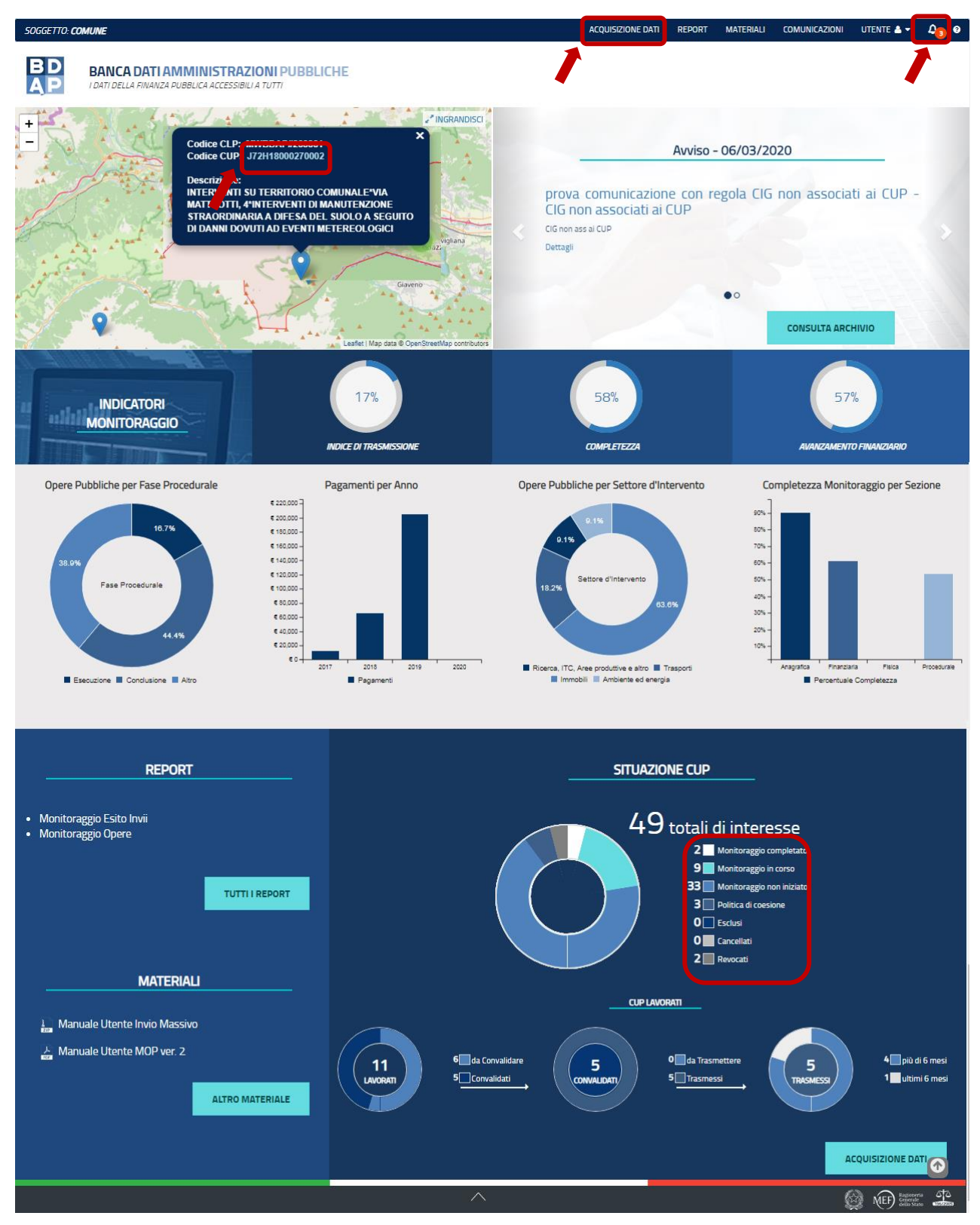

Figura 27 - HomePage - Accesso alla Lavorazione dei CUP

Se si seleziona uno dei punti indicati dai riquadri rossi (vedi figura precedente) è possibile accedere alla maschera di selezione dei CUP e procedere con il monitoraggio delle Opere.

#### 5 Acquisizione Dati

Dalla HomePage selezionando uno dei tasti "Acquisizione Dati" il sistema attiva la seguente maschera.

| BD<br>AP<br>I DATI DELLA FIN | <b>TTI AMMINISTRAZIONI PUBBLICHE</b><br>IANZA PUBBLICA ACCESSIBILI A TUTTI |                                |                               |
|------------------------------|----------------------------------------------------------------------------|--------------------------------|-------------------------------|
| Acquisizione Dati <          | A HOME RICERCA CUP                                                         |                                |                               |
| Gestisci Progetto            | Ricerca CUP                                                                |                                |                               |
| K Esclusione CUP             | Situazione CUP:                                                            | Fonte Invio:                   | Stato di lavorazione del CUP: |
| Rimodula Progetti            | Già lavorato Non lavorato Revocato Cancellato                              | Dati Mop (BATCH-MOP e WEB-MOP) | In corso 🗸                    |
| € Linee di Finanziamento     | CUP:                                                                       | Descrizione:                   | Tipologia Lavori:             |
|                              |                                                                            |                                |                               |
| Raggruppamento Cup           | Settore:                                                                   | Sottosettore:                  | Categoria:                    |
|                              |                                                                            | · ] [ · ·                      |                               |
| Ba Funzioni Massive          | Regione:                                                                   | Provincia:                     | Comune:                       |
| 🖨 Reportistica               |                                                                            | · ·                            | · · · · · ·                   |
| C Simulatore                 | Natura Investimento:                                                       |                                |                               |
| Supporto                     |                                                                            | •                              |                               |
| 🖸 FAQ                        |                                                                            | Ricerca CUP Reset              |                               |
|                              | Lista CUP                                                                  |                                |                               |

Figura 28 - Acquisizione Dati

#### 5.1 Acquisizione Dati - Gestione Progetto

Selezionando uno dei punti indicati nel paragrafo "4.8 HomePage - Acquisizione Dati -Lavorazione dei CUP presenti nella HomePage il sistema presenta la pagina (contenuta nella successiva figura) contenente l'elenco paginato dei CUP/CLP che hanno le caratteristiche corrispondenti ai filtri selezionati.

A differenza di quanto avviene con gli altri punti indicati dai riquadri rossi, cliccando sul codice CUP presente sul segnaposto di un'opera, all'interno del box di geolocalizzazione, si apre la pagina "Lista CLP" e non "Ricerca CUP".

| SOGGETTO: COMUNE DI COAZZ                                                                                                    | E                                                                   | Acquisizion                                                                                                    | ie dati report materiali comunicazioni utente 🖢 🗸 🗿             |
|----------------------------------------------------------------------------------------------------|---------------------------------------------------------------------|----------------------------------------------------------------------------------------------------|-----------------------------------------------------------------|
| BD<br>AP                                                                                                    | ATI AMMINISTRAZIONI PUBBLICHE<br>Nanza pubblica accessibili a tutti |                                                                                                    |                                                                 |
| Acquisizione Dati <                                                                                                    | HOME RICERCA CUP                                                    | cerca del singolo CUP                                                                                                  | HELP UNLINE                                                     |
| X Esclusione CUP                                                                                                    | Situazione CUP:                                                     | Fonte Invio:                                                                                                    | Stato di lavorazione del CUP:                                   |
| Rimodula Progetti                                                                                                    | © Gia lavorato © Non lavorato<br>© Revocato © Cancellato            | Dati Mop (BATCH-MOP e WEB-MOP)                                                                                         | T In corso T                                                    |
| Content in the series of the series of | CUP:                                                                | Descrizione:                                                                                                    | Tipologia Lavori:                                               |
| Reportistica                                                                                                    | Settore:                                                            | Sottosettore:                                                                                                    | Categoria:                                                      |
| C Simulatore                                                                                                    | <br>Regioner                                                        | Provincia:                                                                                                    | · · ·                                                           |
| @ Supporto                                                                                                    |                                                                     | Y                                                                                                    | V V                                                             |
| 🖸 FAQ                                                                                                    | Natura Investimento:                                                |                                                                                                    |                                                                 |
|                                                                                                    | Selezione numero di CUP p                                           | Ricerca CUP Reset                                                                                                    | Stampa ricerca                                                  |
|                                                                                                    |                                                                     | Stampa Excel Stampa Pdf                                                                                                | Azioni                                                          |
|                                                                                                    | Codice Cup                                                          | It Natura Investimento Cup     It     Codice Cip       CLO     REALIZZAZIONE DI LAVORI PUBBLICI     MWBDAP#\$SW#BDAP\$ | IT Stato lavoradone Cup IT Prove<br>95760 DA CONVALIDARE +Q∕≘@≜ |
|                                                                                                    |                                                                     | $\wedge$                                                                                                    |                                                                 |

Figura 29 - Acquisizione Dati - Gestione Progetto

# Durante la compilazione di ogni maschera è possibile consultare dell'help online che si attiva selezionando il tasto "?" presente in alto a destra in ogni maschera.

Le icone relative alle *AZIONI* da compiere sul progetto:

+q∕≣©⊜

L'icona per la creazione di un nuovo CLP (Codice Locale Progetto) è l'unica icona che appare per i nuovi CUP Da Lavorare e deve essere selezionata per la creazione di un <u>Nuovo Progetto nell'applicazione MOP</u>.

Tale icona deve essere scelta anche nel caso in cui si decida di monitorare un'opera utilizzando il **PROGETTO COMPLESSO.** Il progetto complesso consente di gestire nel dettaglio le opere pubbliche che sono ripartite per tratte o lotti funzionali consentendo l'inserimento per ogni tratta/lotto dei valori specifici dei dati finanziari, procedurali e fisici. Selezionando tale icona si genera il Codice Locale Progetto (CLP) mediante il quale è possibile effettuare l'analisi dell'intera opera pubblica che viene scissa nell'analisi dei singoli lotti o tratte. Il CLP è un codice scelto dall'utente o proposto dal sistema.

C' L'icona per <u>visualizzare</u> i dati precedentemente inseriti nel sistema per un'opera. Se si accede ad un CUP selezionando tale icona non sarà possibile modificare i dati. Tale icona sarà l'unica icona visibile per quegli interventi finanziati nell'ambito delle politiche comunitarie e di coesione, vale a dire le opere finanziate o cofinanziate tramite fondi europei o tramite il Fondo per lo sviluppo e la coesione (FSC-ex FAS). Tali Opere per il principio dell'univocità dell'invio non sono oggetto del monitoraggio di cui al dlg 229/2011.

E' l'icona che consente di <u>inserire</u> i nuovi dati relativi allo stato di attuazione dell'opera e/o <u>modificare</u> le informazioni già immesse nel sistema.

E' l'icona che consente la <u>cancellazione</u> di un progetto.

E' l'icona che consente l'accesso diretto alle funzioni di <u>convalida</u> del progetto. Tale funzione ha un carattere più grande rispetto alle altre funzioni per <u>RICORDARE</u> che al termine di ogni nuovo inserimento e/o rettifica si deve procedere alla relativa convalida del progetto.

E' l'icona che consente l'accesso diretto alle funzioni di <u>trasmissione</u> del progetto. Tale funzione ha un carattere più grande rispetto alle altre funzioni per <u>RICORDARE</u> che al termine della convalida si deve procedere alla relativa trasmissione del progetto.

E' l'icona che consente di effettuare la <u>stampa</u> nel formato PDF di tutte le informazioni inserite per il progetto.

| BD BANC                | A DATI AMMINIST                                                 | dati al servizio della conoscenza                      |
|------------------------|-----------------------------------------------------------------|--------------------------------------------------------|
|                        | RIEPILOGO AG<br>CUP: J1                                         | GIORNAMENTO DATI<br>7H14001550002                      |
| Informazioni generali  |                                                                 |                                                        |
| Titolo Progetto:       | S.P. 69*S.P. 69*SOMMA<br>URGENZA S.P. 69 LAVORI D<br>INTERVENTO | Annotazioni:                                           |
| Classificazioni comuni |                                                                 |                                                        |
| Settore:               | Giustizia                                                       | Tipo finanziamento/Spazi Patto nazionale 2017 - Avanzo |
| Generatore entrate: N  | Tipo intesa:                                                    | Piemonte Legge obiettivo: N                            |
| Strumento attuativo    |                                                                 |                                                        |

Figura 30 - Acquisizione Dati - Gestione Progetto - Preview di Stampa del progetto

#### 5.1.1 Acquisizione Dati - Ricerca CUP da Monitorare

| BD BAN<br>AP        | <b>JCA D</b><br>DELLA FI | ATI AMMINISTRAZIONI<br>NANZA PUBBLICA ACCESSIBILI A TUT | PUBBLICHE                |                                |   |                               |                                       |             |
|---------------------|--------------------------|---------------------------------------------------------|--------------------------|--------------------------------|---|-------------------------------|---------------------------------------|-------------|
| Acquisizione Dati   | <                        | ♠ HOME RICERCA CUP                                      |                          |                                |   |                               |                                       |             |
| Gestisci Progetto   |                          | Ricerca CLIP                                            |                          |                                |   |                               |                                       |             |
| K Esclusione CUP    |                          | Situazione CUP:                                         |                          | Fonte Invio:                   |   | Stato di lavorazione del CUP: |                                       |             |
| Rimodula Progetti   |                          | Già lavorato Già lavorato Revocato Ci                   | on lavorato<br>ancellato | Dati Mop (BATCH-MOP e WEB-MOP) | T | In corso                      |                                       | •           |
| 8 Integrazione Dati | ~                        | CUP:                                                    |                          | Descrizione:                   |   | Tipologia Lavori:             |                                       |             |
| 🕃 Funzioni Massive  | ~                        |                                                         |                          |                                |   |                               |                                       | -           |
| Reportistica        | ~                        | Settore:                                                |                          | Sottosettore:                  |   | Categoria:                    |                                       |             |
| -                   |                          |                                                         | •                        |                                | - |                               |                                       | •           |
| C Simulatore        |                          | Regione:                                                |                          | Provincia:                     |   | Comune:                       |                                       |             |
| Supporto            |                          |                                                         | *                        |                                | • |                               |                                       | ٣           |
| C FAQ               |                          | Natura Investimento:                                    |                          |                                |   |                               |                                       |             |
|                     |                          |                                                         | •                        |                                |   |                               |                                       |             |
|                     |                          |                                                         |                          | Ricerca CUP Reset              |   |                               |                                       |             |
|                     |                          | Lista CUP                                               |                          |                                |   |                               |                                       |             |
|                     |                          |                                                         |                          |                                |   |                               |                                       |             |
|                     |                          |                                                         | _                        | Stampa Excel Stampa Pdf        |   |                               |                                       |             |
|                     |                          |                                                         |                          | $\wedge$                       |   | Ó                             | Regioneria<br>Generale<br>dello Stato | 510<br>1000 |

Figura 31 - Acquisizione Dati - Gestione Progetto - Sezione di Ricerca CUP

Per la ricerca dei CUP da Monitorare il primo filtro da indicare è se il CUP è stato <u>Lavorato</u> - Monitorato:

**Già Lavorato:** è l'opzione da selezionare per ricercare tutti i CUP che sono stati monitorati:

- nell'applicazione WEB-MOP (inserimento manuale dello stato di attuazione dell'opera);
- > con la trasmissione massiva dei dati attraverso l'applicazione BATCH MOP;
- attraverso la Banca Dati Unitaria (BDU) presso il Ministero dell'Economia e delle Finanze - Dipartimento della Ragioneria Generale dello Stato - Ispettorato Generale per i rapporti finanziari con l'unione Europea (IGRUE). Sono le opere finanziate o cofinanziate tramite fondi europei o tramite il Fondo per lo sviluppo e la coesione (FSC-ex FAS).

Non Lavorato: è l'opzione da selezionare per ricercare tutti i CUP che non sono stati mai monitorati.

**Revocato:** è l'opzione da selezionare per ricercare tutti i CUP che nel sistema CUP del DIPE sono in stato Revocato.

**Cancellato:** è l'opzione da selezionare per ricercare tutti i CUP che nel sistema CUP del DIPE sono in stato Cancellato.

Un ulteriore filtro applicabile è quello che ricerca i CUP (monitorati) in base allo <u>Fonte</u> <u>di monitoraggio e trasmissione dei dati</u>. Le opzioni possibili sono:

- Dati MOP (BATCH MOP WEB MOP) tale filtro consente di visualizzare tutti i CUP monitorati attraverso la trasmissione massiva dei dati (Batch MOP) e per mezzo dell'inserimento manuale dello stato di attuazione nell'applicazione (WEB MOP).
- Dati MOP da invio massivo (BATCH MOP) tale filtro consente di visualizzare solo i CUP monitorati attraverso la trasmissione massiva dei dati (Batch MOP).
- Dati MOP da Interfaccia Utente (WEB MOP) tale filtro consente di visualizzare solo i CUP monitorati attraverso l'inserimento manuale dello stato di attuazione nell'applicazione WEB MOP.
- Dati da Politica di Coesione BDU consente di visualizzare solo le opere finanziate o cofinanziate tramite fondi europei o tramite il Fondo per lo sviluppo e la coesione (FSC-ex FAS).

Il filtro che consente di ricercare i CUP sulla base del loro <u>Stato di lavorazione</u> permette di visualizzare le opere sulla base del loro stato nell'applicazione:

- In Corso consente la selezione dei CUP per i quali il monitoraggio non è nello stato Completo.
- Completo consente la selezione dei CUP per i quali il monitoraggio è in stato Completo. Rientrano in tale categoria i CUP che :
  - 1. nel sistema CUP del DIPE si trovano nello stato 'CHIUSO'
  - 2. in BDAP MOP
    - a. sono presenti:
      - i. le seguenti fasi, per l'iter procedurale del progetto
        - 1. Progettazione definitiva o Progettazione esecutiva
        - 2. Esecuzione Lavori
        - 3. Collaudo o Chiusura intervento o Funzionalità
      - ii. il quadro economico effettivo
      - iii. il piano dei Costi

b. risulta positivo ai controlli attuali di Web MOP (sia di importi che coerenza) per:

i. iter procedurale

ii. quadro economico effettivo

iii. piano dei Costi

c. soddisfa la regola:

somma dei pagamenti + economie ≥ dell'90% dei finanziamenti

- Da convalidare consente la selezione sia dei CUP che non sono stati mai convalidati che di quelli che sono stati convalidati in passato, ma per i quali si è proceduto all'inserimento/modifica dei dati relativi allo stato di attuazione e devono essere per tale ragione sottoposti ad una nuova validazione delle informazioni presenti nel sistema.
- Gli stati Convalidato e Da Trasmettere permettono la ricerca di quei CUP che sono stati validati e che possono essere trasmessi alla BDAP.
- Mai Trasmesso è l'opzione che filtra i soli CUP in stato convalidato che non sono mai stati sottoposti al processo di trasmissione.
- > Trasmesso filtra i soli CUP che sono stati trasmessi alla BDAP.
- Trasmesso da più di sei mesi è l'opzione consente la ricerca di quei CUP per i quali lo stato di attuazione dell'opera è stata trasmessa da più di sei mesi.
- Trasmesso da meno sei mesi è l'opzione consente la ricerca di quei CUP per i quali lo stato di attuazione dell'opera è stata trasmessa da meno di sei mesi.

Il campo dedicato all'indicazione del <u>Codice</u> CUP permette:

- > Ricerca un singolo CUP attraverso l'inserimento in tale campo del codice CUP;
- Ricerca di un insieme di CUP mediante la digitazione in tale campo di uno o più caratteri che sono contenuti nei codici CUP che si vogliono filtrare.

Nella seguente tabella vengono elencati gli altri possibili parametri di ricerca.

| Parametro              | Significato                                                                                                |
|------------------------|----------------------------------------------------------------------------------------------------|
| Descrizione CUP        | Campo per l'inserimento dei parametri di ricerca della descrizione del CUP.                                |
| Settore                | Menù per la scelta dell'opzione per filtrare il CUP da<br>lavorare in base al Settore.                     |
| Sottosettore           | Menù per la scelta dell'opzione per filtrare il CUP da<br>lavorare in base al sottosettore.                |
| Categoria              | Menù per la scelta dell'opzione per filtrare il CUP da<br>lavorare in base alla categoria.                 |
| Tipologia lavori       | Menù per la scelta dell'opzione per filtrare il CUP da<br>lavorare in base alla tipologia dei lavori.      |
| Natura<br>Investimento | Menù per la scelta dell'opzione per filtrare il CUP da<br>lavorare in base alla natura dell'investimento.  |
| Regione:               | Menù per la scelta dell'opzione per filtrare il CUP da<br>lavorare in base alla localizzazione dell'opera. |

| Provincia: | Menù per la scelta dell'opzione per filtrare il CUP da<br>lavorare in base alla localizzazione dell'opera. |
|------------|----------------------------------------------------------------------------------------------------|
| Comune:    | Menù per la scelta dell'opzione per filtrare il CUP da<br>lavorare in base alla localizzazione dell'opera. |

Tabella 3 - Parametri di ricerca CUP

## 5.1.2 Acqusizione Dati - Progetto con più CLP o Progetto Complesso

All'inizio del monitoraggio dopo aver selezionato l'icona <sup>+</sup> per la creazione di un nuovo CLP nel sistema, si deve procedere all'inserimento delle informazioni anagrafiche, finanziarie, fisiche e procedurali relative allo stato di attuazione del singolo lotto. Per le opere il cui monitoraggio è nello stato in corso per inserire nuove infromazioni e/o rettificare quelle esistenti si deve selezionare il tasto <sup></</sup>.

Nel caso di progetto Complesso, successivamente alla creazione dei CLP, per gestire ogni singolo progetto si deve cliccare sul tasto Visualizza elenco CLP come prospettato nella figura successiva.

| Acquisizione Dati 🛛 🗮  | A HOME RICERCA CUP       |                                                                                                    |                  |                       |                 |
|------------------------|--------------------------|----------------------------------------------------------------------------------------------------|------------------|-----------------------|-----------------|
| Gestisci Progetto      | Ricerca CUP 🕶 🔺          |                                                                                                    |                  |                       |                 |
| Esclusione CUP         |                          |                                                                                                    |                  |                       |                 |
| Integrazione Dati      | Lista CUP                |                                                                                                    |                  |                       |                 |
| 🛙 Funzioni Massive 🛛 💙 | Visualizza 10 • elementi |                                                                                                    |                  |                       | Cerca           |
| Reportistica Web       | Codice Cuo               | 18 Descrizione Cuo                                                                                                    | Codice Cia 11    | Stato del Cup il      | Aziani          |
| Supporto               | J12B17000230002          | LICEO SCIENTIFICO "SERENI" DI LUINO VILLA RECALCATI*LICEO SCIENTIFICO "SERENI" DI                                                                                                    |                  | DA CON/ALIDARE        | +©              |
| S FAQ                  |                          | LUINO / VILLA RECALCATI DI VARESE*RIFACIMENTO E MESSA IN SICUREZZA<br>COPERTURE EDIFICI PROVINCIALI                                                                                                    |                  |                       |                 |
|                        | 14H0300000003            | CASERMA DEI VIGILI DEL FUDCO, VARESE AMPLIAMENTO                                                                                                    |                  | DA CONVALIDARE        | +©              |
|                        | J14H15001630003          | PROVINCIA DI VARESE "VIA PROVINCIA DI VARESE "MANUTENZIONE STRADRDINARIA<br>ASFALTATURE PISTE CICLABILI                                                                                                    | Visualizza Eleno | CO CLP DA CONVALIDARE | +©              |
|                        | [14H16000930002          | OPERE DI MANUTENZIONE STRAORDINARIA DI NATURA EDILE, EDIFICI CIVILI E<br>MONUMENTALI E EDIFICI SCOLASTICI PROVINCIALI - ZONA NORD. "VARIE "APPALTO<br>MANUTENZIONE                                          |                  | DA CONVALIDARE        | +©              |
|                        | [16G14000400003          | REALIZZAZIONE PROGETTO SISTEMA CULTURALE ARCHEOLOGICO DELLA CIVILTA DI<br>GOLASECCA PIAZZA DELLA LIBERTA, 3 REALIZZAZIONE PROGETTO SISTEMA<br>CULTURALE ARCHEOLOGICO DELLA CIVILTA DI GOLASECCA             |                  | DA CONVALIDARE        | +0              |
|                        | j16G14000410003          | CENTRO POLISPORTIVO DI VIA ZANZI. INTERVENTO DI RIQUALIFICAZIONE ED<br>ADEGUAMENTO NORMATIVO. VIA LIBERTA, 28 CENTRO POLISPORTIVO DI VIA ZANZI.<br>INTERVENTO DI RIQUALIFICAZIONE ED ADEGUAMENTO NORMATIVO. |                  | DA CONVALIDARE        | +©              |
|                        | J17H14000340003          | S.R. 61 S.R. 42 SS.PR CONSOLIDAMENTO VERSANTI S.R. 61 S.R. 42                                                                                                    | MWBDAP#TESTMOP2  | DA CONVALIDARE        | + <b>\/</b> 16# |
|                        | H 7H14001550002          | S.P. 69*S.P. 69*SOMMA URGENZA S.P. 69 LAVORI DI 1* INTERVENTO                                                                                                    | MWBDAP#86884     | DA CONVALIDARE        | +9./80a         |

Figura 32 - Acquisizione Dati - Gestione Progetto - Visualizza Elenco CLP

Si potrà così accedere alla lista dei CLP collegati al singolo CUP e lavorarli analogamente a quanto avviene per il sisngolo CUP.

| Acquisizione Dati   | 18 B | A HOME RICERCA CUP USTA CLP                                                                      |                                                                                                    |                                                                         |  |  |
|---------------------|------|--------------------------------------------------------------------------------------------------|----------------------------------------------------------------------------------------------------|-------------------------------------------------------------------------|--|--|
| 🍄 Gestisci Progetto |      | Dettaglio CUP                                                                                    |                                                                                                    |                                                                         |  |  |
| * Esclusione CUP    |      | Codice CUP:                                                                                      | Tracciato Semplificato:                                                                                                    |                                                                         |  |  |
| 🖉 Integrazione Dati | ×    | J14H0300000003                                                                                   | 114H0300000003 CASERMA DELVIGILI DEL FUDCO, VARESE AMPLIAMENTO                                                                                                    |                                                                         |  |  |
| E Funzioni Massive  | ×    |                                                                                                  |                                                                                                    |                                                                         |  |  |
| 🖨 Reportistica Web  |      | Lista CLP                                                                                        |                                                                                                    |                                                                         |  |  |
| O Supporto          |      | Visualizza 10 v elementi                                                                         |                                                                                                    | Cerca:                                                                  |  |  |
|                     |      |                                                                                                  |                                                                                                    |                                                                         |  |  |
| C FAQ               |      | Codice Clp                                                                                       | 11 Descrizione Clp                                                                                                    | Azioni                                                                  |  |  |
| C FAQ               |      | Codice Clp<br>MWBDAP#97413                                                                       | Descrizione Clp Descrizione Clp DEscrizione Clp DESCRIZIONE Clp DESCRIZIONE CLP DESCRIZIONE CLP DESCRIZIONE CLP D                     | Azioni<br>Q./ @ ♣                                                       |  |  |
| <b>G</b> FAQ        |      | Codice Clp<br>MMBDAP#87413<br>MMBDAP#87510                                                       | Descrizione Clp Descrizione Clp D                     | Azoni<br>오./ 효송<br>오./ 효송                                               |  |  |
| G FAQ               |      | Codee Clp<br>MWBDAP897413<br>MWBDAP897510<br>MWBDAP897649                                        | Descrizione Cip Descrizione Cip Descrizione Cip CASERMA DE INGRUI DEL FUOCO, VARESE AMPLIAMENTO CASERMA DE INGRUI DEL FUOCO, VARESE AMPLIAMENTO CASERMA DE INGRUI DEL FUOCO, VARESE AMPLIAMENTO CASERMA DE INGRUI DEL FUOCO, VARESE AMPLIAMENTO                                                                                                    | Azoni<br>Q./ 합승<br>Q./ 합승<br>Q./ 합승                                     |  |  |
| <b>G</b> FAQ        |      | Code: C(p<br>MMBDAP897413<br>MMBDAP897510<br>MMBDAP897649<br>MMBDAP899998889                     | Descrizione Cip     11       Descrizione Cip     11       CASERMA DE INGUL DEL FUOCO, VARESE AMPLIAMENTO     11       CASERMA DE INGUL DEL FUOCO, VARESE AMPLIAMENTO     11       CASERMA DE INGUL DEL FUOCO, VARESE AMPLIAMENTO     11       CASERMA DE INGUL DEL FUOCO, VARESE AMPLIAMENTO     11       CASERMA DE INGUL DEL FUOCO, VARESE AMPLIAMENTO     11       CASERMA DE INGUL DEL FUOCO, VARESE AMPLIAMENTO     11       CASERMA DE INGUL DEL FUOCO, VARESE AMPLIAMENTO     11                                                                                                    | ۸۵۹۱<br>۹/۵۸<br>۹/۵۸<br>۹/۵۸<br>۹/۵۸                                    |  |  |
| <b>B</b> FAQ        |      | Code: Elp<br>MAREDAP#87413<br>MAREDAP#87510<br>MAREDAP#879508088<br>Vista da 1 a 4 di 4 elementi | Discriziona E(p) Exerciciona E(p) Exerciciona E(p) Exer | Acos<br>Q./ EA<br>Q./ EA<br>Q./ EA<br>Q./ EA<br>Precedente 1 Successivo |  |  |

Figura 33 - Acquisizione Dati - Gestione Progetto - Lista Ricerca CUP

#### 6 Sezione Anagrafica

La gestione di un Progetto consiste nella raccolta dei dati che sono stati definiti necessari per monitorarne l'avanzamento nel corso del relativo ciclo di vita. Il sistema consente all'utente di inserire nuovi progetti e di inserire modifiche, cancellazioni e visualizzare le informazioni riguardanti i Progetti di cui è responsabile.

La funzionalità in argomento permette l'inserimento dei dati anagrafici, finalizzato ad identificare le singole opere pubbliche, rappresenta un adempimento propedeutico al monitoraggio dell'avanzamento finanziario, fisico e procedurale. Il censimento di un progetto, attraverso l'inserimento delle informazioni di carattere anagrafico, consente di restituire un quadro d'insieme coerente e significativo utile ai fini del monitoraggio degli interventi statali in materia di opere pubbliche.

Tale Sezione è finalizzata alla rilevazione di un set minimo di informazioni anagrafiche che consentono di definire alcune caratteristiche dell'opera, rintracciabili anche quando la medesima si trova ancora nella fase embrionale di progettazione.

| Acquisizione Dati   | A HOME RICERCA CUP                                                                                                    |                                                                    |    |                               |        |
|---------------------|----------------------------------------------------------------------------------------------------|--------------------------------------------------------------------|----|-------------------------------|--------|
| 🛱 Gestisci Progetto |                                                                                                    |                                                                    |    |                               |        |
| K Esclusione CUP    | Situazione CUP:                                                                                                    | Fonte Invio:                                                       | S  | itato di lavorazione del CUP: |        |
| Rimodula Progetti   | Già lavorato Revocato Revocato                                                                                                    |                                                                    | T  |                               | T      |
|                     | CUP:                                                                                                    | Descrizione:                                                       | т  | îpologia Lavori:              |        |
| 📴 Funzioni Massive  |                                                                                                    |                                                                    |    |                               | •      |
| Reportistica        | Settore:                                                                                                    | Sottosettore:                                                      |    | lategoria:                    |        |
| -                   | •                                                                                                    |                                                                    | L  |                               | -      |
| C Simulatore        | Regione:                                                                                                    | Provincia:                                                         | c  | iomune:                       |        |
| Supporto            | •                                                                                                    |                                                                    | •  |                               | •      |
| 🕑 FAQ               | Natura Investimento:                                                                                                    |                                                                    |    |                               |        |
|                     | · ·                                                                                                    |                                                                    |    |                               |        |
|                     | Line (10)                                                                                                    | Ricerca CUP Reset                                                  |    |                               |        |
|                     | Lista COP                                                                                                    |                                                                    |    |                               |        |
|                     |                                                                                                    | Stampa Excel Stampa Pdf                                            |    |                               |        |
|                     | Visualizza 10 🔻 elementi                                                                                                    |                                                                    |    |                               | Cerca: |
|                     | Codice Cup Ill Descrizione Cup                                                                                                    | 11 Natura Investimento Cup                                         | 1t | Stato lavorazione Cup         | Azioni |
|                     | J71E 10001200007 STALLA E LOCALI DI<br>CASEJFICAZIONE E<br>STAGIONATURA<br>FORMAGGI'ALPEGGIO SELLER<br>SUPERIORE'MANUTE/ZIONE<br>STROORE'MANUTE/ZIONE | REALIZZAZIONE DI LAVORI PUBB<br>LICI (OPERE ED IMPIANTISTICA)<br>/ |    | DA LAVORARE                   | +      |
|                     |                                                                                                    | ^                                                                  |    |                               |        |

Figura 34 - Acquisizione Dati - Gestione Progetto - Selezione NUOVO PROGETTO

#### 6.1 Sezione Anagrafica - Gestione Nuovo Progetto

Nel caso in cui il CUP sia nuovo (mai lavorato all'interno dell'applicazione WEB MOP) devono essere inseriti i dati nuovi del Progetto.

Una volta selezionato il tasto "Crea Nuovo CLP" si attiva la maschera composta da tutte le pagine che articolano la Sezione Anagrafica:

La prima pagina accoglie le seguenti sezioni:

- > Informazioni Generali;
- Classificazioni Comuni;
- Strumento Attuativo.

La seconda pagina è dedicata alla selezione/cancellazione della Localizzazione geografica del progetto.

La terza pagina è riservata all'inserimento/cancellazione delle Coordinate di georeferenziazione del progetto.

La quarta pagina è destinata all'inserimento/modifica e cancellazione dei dati di uno o più "Soggetti correlati ai progetti" e all'associazione dei soggetti al progetto.

La compilazione della prima pagina è necessaria per proseguire con la selezione delle pagine successive che compongono la Sezione Anagrafica e per l'accesso anche le altre Sezioni.

Si sottolinea che nella fase di creazione di un Nuovo Progetto non sarà obbligatorio valorizzare i dati relativi alla localizzazione del progetto e delle informazioni dei soggetti correlati ai progetti.

# 6.2 Sezione Anagrafica - Informazioni Generali

| SOGGETTO: COMUNE DI CAGLIA  | ARI                                           |                                             |                                           | Acquisizioni            | e dati   | REPORT       | MATERIALI   | Comunicazioni  | utente 占 👻 🤨         |
|-----------------------------|-----------------------------------------------|---------------------------------------------|-------------------------------------------|-------------------------|----------|--------------|-------------|----------------|----------------------|
| BD<br>AP<br>IDATI DELLA FIL | ATI AMMINISTRAZ<br>NANZA PUBBLICA ACCESSIBILI | IONI PUBBLIC                                | ΉE                                        |                         |          |              |             |                |                      |
| Acquisizione Dati 🛛 🗮       | A HOME RICERCA CUP                            | SEZIONE ANAG                                | RAFICA - INFORMA                          | ZIONI GENERALI          |          |              |             |                | IP : G21B04000060004 |
| Gestisci Progetto           | Sezione Anagrafica                            | Sezione Finanziaria                         | Sezione Fisica                            |                         |          |              |             |                |                      |
| * Esclusione CUP            | Informazioni Generali                         | Localizzazioni                              | Geolocalizzazione                         | Soggetti Correlat       |          |              |             |                |                      |
|                             |                                               |                                             |                                           |                         |          |              |             |                |                      |
| 🔁 Funzioni Massive 🛛 🗡      | Informazioni Gene                             | rali                                        |                                           |                         |          |              |             |                |                      |
| 🚔 Reportistica Web          | Monitoraggio Semplificato                     |                                             |                                           |                         | Codice L | ocale Proget | to (CLP) *: | Currentingi (1 | D                    |
| Supporto                    |                                               |                                             |                                           |                         |          |              |             | Suggerisci Ci  | P                    |
| C FAQ                       | Titolo del Progetto *:                        |                                             |                                           |                         | Annotaz  | ioni:        |             |                |                      |
|                             | OPERE DI URBANIZZAZI<br>DI MIGLIORAMENTO IGIE | DNE NEL QUARTIERE I<br>NICO E DI ACCESSIBIL | di Barracca Mani<br>Jità ai Lotti - 2° in | NA - OPERE<br>ITERVENTO |          |              |             |                | Å                    |

Figura 35 - Sezione Anagrafica - Informazioni Generali

In questa porzione della pagina dedicata alle informazioni generali del progetto si deve scegliere come monitorare l'opera.

Si può scegliere la tipologia del tracciato:

- > Se il tracciato Completo si deve selezionare Tracciato Semplificato NO
- > Se il Monitoraggio è Semplificato l'opzione da scegliere sarà Sì

| Informazioni Generali      |
|----------------------------|
| Informazioni denerali      |
|                            |
| Monitoraggio Semplificato: |
|                            |
|                            |
|                            |
|                            |

Figura 36 - Sezione Anagrafica - Informazioni Generali - Opzione di scelta della Tipologia del Tracciato

Si ricorda che è possibile comunicare un set informativo ridotto (tramite "monitoraggio semplificato") per le seguenti tipologie di opere:

1. opere già collaudate, ma non ancora chiuse finanziariamente al 21/02/2012;

- 2. opere per le quali l'importo dei lavori (valore a.1 del quadro economico) non è superiore a 100.000 euro;
- 3. opere di urbanizzazione a scomputo di oneri.

E' possibile definire autonomamente il CLP (Codice Locale Progetto) ossia il codice/nome con il quale il progetto verrà identificato (chiamato) nell'applicazione WEB MOP. Si consiglia l'utilizzo di un codice che possa essere il più possibile univoco altrimenti il sistema potrebbe bloccarne l'inserimento. (I caratteri non accettati dal sistema sono i caratteri speciali quali "\_", "?", "-" etc), la lunghezza del CLP o Nome del progetto non deve superare i 30 caratteri.

| Suggerisci CLP | Codice Locale Progetto (CLP) | *:             |
|----------------|------------------------------|----------------|
|                |                              | Suggerisci CLP |
|                |                              |                |

Figura 37 - Sezione Anagrafica - Informazioni Generali - Campo per la definizione del CLP

Attraverso il tasto "Suggerisci CLP" si chiede al sistema di definire un codice univoco.

Una volta definito il nome del Nuovo progetto la pagina consente di inserire le seguenti informazioni di anagrafica di un progetto:

- Informazioni generali;
- Classificazioni comuni;
- Strumento Attuativo.

L'utente, dopo aver impostato i campi, per procedere nella compilazione delle altre pagine che compongono la Sezione Anagrafica deve cliccare sul tasto 'Salva'.

| Acquisizione Dati 📃 | A HOME RICERCA CUP SEZIONE ANAGRAFICA - INFORMAZIONI O      | SENERALI                  |                                 |                                                         | CUP : G21B04000060004 |
|---------------------|-------------------------------------------------------------|---------------------------|---------------------------------|---------------------------------------------------------|-----------------------|
| Gestisci Progetto   | Sezione Anagrafica Sezione Finanziaria. Sezione Fisica Sezi |                           |                                 |                                                         |                       |
| × Esclusione CUP    | Informazioni Generali Localizzazioni Geolocalizzazione Soj  | ggetti Correlati          |                                 |                                                         |                       |
| S Integrazione Dati |                                                             |                           |                                 |                                                         |                       |
| E Funzioni Massive  | Informazioni Generali                                       |                           |                                 |                                                         |                       |
| 🚔 Reportistica Web  | Monitoraggio Semplificato:<br>SI 🖗 No 🖲                     |                           | Codice Locale Progetto (CLP) *: | Suggerisci CLP                                          |                       |
| Ø Supporto          |                                                             |                           |                                 |                                                         |                       |
| C FAQ               | Titolo del Progetto *:                                      |                           | Annotazioni:                    |                                                         |                       |
|                     | Classificazione Comuni                                      |                           |                                 |                                                         |                       |
|                     | Settore:                                                    | Tipo Finanziamento:       |                                 | Generatore Entrate: <sup>(a)</sup> SI <sup>(a)</sup> NO |                       |
|                     | Tipo Intesa:                                                | Legge Obiettivo: SI SI NO | -                               |                                                         |                       |
|                     | Strumento Attuativo                                         |                           |                                 |                                                         |                       |
|                     | Strumento Attuativo:                                        |                           |                                 |                                                         |                       |
|                     |                                                             |                           | •                               |                                                         | $\bigcirc$            |
|                     |                                                             | <u> </u>                  |                                 | (                                                       | MEF) Barrer 4         |

Figura 38 - Sezione Anagrafica - Informazioni Generali - Classificazioni Comuni e Strumento Attuativo

Nel caso in cui l'applicazione non rilevi dati incongruenti, il sistema attiva le altre Pagine della Sezione Anagrafica e la possibilità di selezionare le altre Sezioni.

Nell'ipotesi in cui si rilevino incongruenze, ossia i controlli previsti dal sistema per ogni singolo campo rilevino dei dati inesatti, o nel caso che i campi definiti obbligatori non vengano valorizzati viene visualizzato un messaggio sulla stessa maschera indicante il motivo per cui l'inserimento non è stato possibile.

(La Messaggistica di errore è contenuta nella sezione *Messaggistica* nel paragrafo *Sezione Anagrafica: Errori Bloccanti*).

| Dato                               | Campo                   | Descrizione                                                 | Тіро | Controlli             |
|------------------------------------|-------------------------|-------------------------------------------------------------|------|-----------------------|
| Progetto-<br>Informazioni Generali | Tipologia del Tracciato | Campo selezionabile                                         | Alf. |                       |
|                                    | Codice Locale Progetto  | Campo editabile contenente il<br>Codice Locale del progetto | Alf. | Campo<br>obbligatorio |
|                                    | Titolo del Progetto     | Campo editabile contenente il<br>titolo del progetto        | Alf. | Campo<br>obbligatorio |

La Maschera presenta i seguenti campi:

| Dato                                   | Campo                                     | Descrizione                                                                                                    | Тіро | Controlli |
|----------------------------------------|-------------------------------------------|----------------------------------------------------------------------------------------------------|------|-----------|
|                                        | Annotazioni                               | Campo editabile contenente le<br>annotazioni relative al progetto                                                         | Alf. |           |
| Progetto-<br>Classificazioni<br>Comuni | Settore                                   | Lista a scelta singola contenente la<br>descrizione dei codici CPT settori<br>prevalenti del progetto                     | Alf. |           |
|                                        | Tipo<br>Finanziamento/Spazi<br>Finanziari | Lista a scelta singola contenente la<br>descrizione della classificazione UE<br>relativa alla natura del<br>finanziamento | Alf. |           |
|                                        | Generatore entrate                        | Campo selezionabile nel caso si<br>debba impostare il flag generatore<br>di entrate per la classificazione                | Alf. |           |
|                                        | Tipo Intesa                               | Lista a scelta singola contenente la<br>descrizione Intesa Istituzionale di<br>riferimento di pertinenza del<br>progetto  | Alf. |           |
|                                        | Legge obiettivo                           | Campo selezionabile che indica se<br>il progetto è inquadrato nella<br>legge obiettivo 443/2001                           | Alf. |           |
| Progetto-Strumento<br>Attuativo        | Strumento Attuativo                       | Lista a scelta singola contenente la<br>descrizione dello Strumento<br>Attuativo di riferimento del<br>progetto           | Alf. |           |

Tabella 4 - Sezione Anagrafica - Informazioni Generali

La modifica e l'inserimento di nuovi dati è possibile selezionando la pagina e procedendo con la rettifica delle informazioni quindi si dovrà procedere con il salvataggio della pagina.

#### 6.3 Sezione Anagrafica - Localizzazione

La funzionalità consente di inserire/selezionare le informazioni di anagrafica di un progetto dedicate alla Localizzazione geografica del progetto.

| Sezione Anagrafica Sezione Finanziaria | Sezione Fisica Sezione Proce     | durale                     |                    |                           |
|----------------------------------------|----------------------------------|----------------------------|--------------------|---------------------------|
| Informazioni Generali Localizzazioni   | Geolocalizzazione Soggetti Corri | elati                      |                    |                           |
|                                        |                                  |                            |                    | Acquisisci localizzazione |
| Ricerca Localizzazioni 🕶 🔺             |                                  |                            |                    |                           |
| Stato:                                 |                                  | Regione:                   | Provincia:         |                           |
|                                        | Ŧ                                |                            | ·                  | ۲                         |
| Comune:                                |                                  |                            |                    |                           |
|                                        | τ                                |                            |                    |                           |
|                                        |                                  | Ricerca Reset              |                    |                           |
| Lista Localizzazioni                   |                                  |                            |                    |                           |
| Visualizza 10 • elementi               |                                  |                            |                    | Cerca:                    |
| Descrizione Stato Estero               | 11 Descrizione Regione           | Ut Descrizione Provincia   | Descrizione Comune | L1 Azioni                 |
|                                        |                                  | Nessun dato presente nella | tabella            |                           |
| Vista da 0 a 0 di 0 elementi           |                                  |                            |                    | Precedente Successivo     |
|                                        |                                  |                            |                    |                           |
|                                        |                                  | Annulla                    |                    |                           |

Figura 39 - Sezione Anagrafica - Localizzazioni

Nelle pagine dedicate alla gestione delle Localizzazioni e dei Soggetti correlati al è possibile acquisire/selezionare le informazioni provenienti dal sistema CUP del DIPE. Per visualizzare e caricare i dati della localizzazione geografica del progetto provenienti dal DIPE occorre cliccare sul tasto "Acquisisci Localizzazioni" (vedi figura successiva).

| Sezione Anagrafica Sezione Finanziaria | Sezione Fisica Sezione Proc   | edurale                 |                         |                         |
|----------------------------------------|-------------------------------|-------------------------|-------------------------|-------------------------|
| Informazioni Generali Localizzazioni   | Geolocalizzazione Soggetti Co | rrelati                 |                         |                         |
|                                        |                               |                         | Ad                      | quisisci localizzazione |
| Ricerca Localizzazioni 🕶 🔺             |                               |                         |                         |                         |
| Stato                                  |                               | Baziona:                |                         |                         |
|                                        | •                             |                         | *                       | •                       |
| Comune:                                |                               |                         |                         |                         |
|                                        | *                             |                         |                         |                         |
|                                        |                               | Ricerca Res             | et                      |                         |
| Lista Localizzazioni                   |                               |                         |                         |                         |
| Visualizza 10 • elementi               |                               |                         |                         | Cerca:                  |
| Descrizione Stato Estero               | 11 Descrizione Regione        | 1 Descrizione Provinc   | ia 🕴 Descrizione Comune | Lî Azioni               |
|                                        |                               | Nessun dato presente ne | ila tabella             |                         |
| Vista da 0 a 0 di 0 elementi           |                               |                         |                         | Precedente Successivo   |
|                                        |                               |                         |                         |                         |
|                                        |                               | Annulla                 |                         |                         |

Figura 40 - Sezione Anagrafica - Localizzazioni - Acquisisci Localizzazione

Il sistema quindi prospetta a video le localizzazioni del progetto presenti nel sistema CUP del DIPE che è possibile selezionare e associare al progetto.

Le informazioni relative alla localizzazione geografica del progetto vengono inserite tramite la selezione di una o più localizzazioni tra quelle presentate nella maschera. L'utente, se ritiene che i dati siano corretti, selezionerà le informazioni che intende caricare nella base dati del WEB MOP.

| Sezione Anagrafica    | Sezione Finanziaria Sezione Fisica | Sezione Procedurale    |                                 |                                                        |               |
|-----------------------|------------------------------------|------------------------|---------------------------------|--------------------------------------------------------|---------------|
| Informazioni Generali | Localizzazioni Geolocalizzazione   | Soggetti Correlati     |                                 |                                                        |               |
| - Acquisici Localizza | azioni                             |                        |                                 |                                                        |               |
| Visualizza 10 🔻 e     | elementi                           |                        |                                 | Cerca:                                                 |               |
|                       |                                    |                        |                                 |                                                        |               |
| Seleziona tutti [ 🗖 ] | Descrizione Stato Estero           | LE Descrizione Regione | Descrizione Provincia           | Descrizione Comune                                     | Ļţ            |
| Seleziona tutti [ 🗖 ] | Descrizione Stato Estero<br>ITALIA | Li Descrizione Regione | Descrizione Provincia<br>VARESE | Descrizione Comune LAVENA PONTE TRESA                  | Ļţ            |
| Seleziona tutti [ = ] | Descrizione Stato Estero<br>ITALIA | LOMBARDIA              | Descrizione Provincia<br>VARESE | Descrizione Comune LAVENA PONTE TRESA Pracedente 1 Suc | Lt<br>cessivo |

Figura 41 - Sezione Anagrafica - Localizzazioni - Acquisisci Localizzazione - Selezione

L'utente, dopo aver selezionato/inserito, per procedere al salvataggio deve cliccare sul tasto 'Salva', nel caso in cui l'applicazione non rilevi dati incongruenti, il sistema associa la localizzazione al Progetto.

Per rettificare l'associazione della localizzazione con il progetto (nell'applicazione WEB MOP è possibile solo la cancellazione dell'associazione, si ricorda che ogni modifica deve

essere eseguita nel sistema CUP del DIPE) si deve accedere al seguente percorso : Sezione Anagrafica  $\rightarrow$ Localizzazioni. In tale pagina sarà possibile cancellare la localizzazione Cliccando sul tasto cancella, come da figura seguente.

| Sezione Anagrafica Sez       | ione Finanziaria Sezi | ione Fisica Se    | ezione Proced  | lurale   |                         |                |            |                           |
|------------------------------|-----------------------|-------------------|----------------|----------|-------------------------|----------------|------------|---------------------------|
| Informazioni Generali        | Localizzazioni Geoloc | calizzazione S    | ioggetti Corre | lati     |                         |                |            |                           |
|                              |                       |                   |                |          |                         |                |            | Acquisisci localizzazione |
| Ricerca Localizzazior        | ni 🕶 🔺                |                   |                |          |                         |                |            |                           |
| Stato:                       |                       |                   |                | Regione: |                         |                | Provincia: |                           |
|                              |                       |                   | •              |          |                         | •              |            | •                         |
| Comune:                      |                       |                   |                |          |                         |                |            |                           |
|                              |                       |                   | ٣              |          |                         |                |            |                           |
|                              |                       |                   |                |          | Ricerca Reset           |                |            |                           |
| Lista Localizzazioni         |                       |                   |                |          |                         |                |            |                           |
| Visualizza 10 • elem         | nenti                 |                   |                |          |                         |                |            | Cerca:                    |
| Descrizione Stato Estero     | LL D                  | escrizione Region | e              | ţ        | 1 Descrizione Provincia | UT Descrizione | Comune     | Lt Azioni                 |
| ITALIA                       | LC                    | OMBARDIA          |                |          | VARESE                  | LAVENA PO      | INTE TRESA |                           |
| Vista da 1 a 1 di 1 elementi |                       |                   |                |          |                         |                |            | Precedente 1 Successivo   |
|                              |                       |                   |                |          |                         |                |            | $\bigcirc$                |

#### Figura 42 - Sezione Anagrafica - Localizzazioni - Cancellazione

#### La Maschera presenta i seguenti campi:

| Dato                                                      | Campo   | Descrizione                                                                                                    | Tipo | Controlli |
|-----------------------------------------------------------|---------|----------------------------------------------------------------------------------------------------|------|-----------|
| Progetto-<br>Localizzazione<br>geografica del<br>progetto | Stato   | Stato relativo alla localizzazione                                                                                                    | Alf. |           |
|                                                           | Regione | Regione relativa alla<br>localizzazione.<br>Possibile la valorizzazione del<br>campo con l'opzione 'Tutto il<br>Territorio nazionale'.<br>La regione viene preimpostata con<br>il valore 'NON ASSEGNATO' nel<br>caso in cui sia stato scelto uno<br>Stato che non sia Italia. | Alf. |           |

| Dato | Campo     | Descrizione                                                                                                    | Тіро | Controlli |
|------|-----------|----------------------------------------------------------------------------------------------------|------|-----------|
|      | Provincia | Provincia relativa alla<br>localizzazione.                                                                                                    | Alf. |           |
|      |           | Possibile la valorizzazione del<br>campo con l'opzione 'Tutto il<br>Territorio regionale'.                                                                                |      |           |
|      |           | La provincia viene preimpostata<br>con il valore 'NON ASSEGNATO' nel<br>caso in cui sia stato scelto uno<br>Stato che non sia Italia o Tutto il<br>Territorio nazionale'. |      |           |
|      | Comune    | Comune relativo alla<br>localizzazione.                                                                                                    | Alf. |           |
|      |           | Possibile la valorizzazione del<br>campo con la stringa 'Tutto il<br>Territorio provinciale'.                                                                             |      |           |
|      |           | Il Comune viene impostato con il<br>valore 'NON ASSEGNATO' nel caso<br>in cui sia stato scelto uno Stato<br>che non sia Italia o 'Tutto il                                |      |           |
|      |           | il territorio nazionale' oppure 'Tutto<br>il territorio regionale'.                                                                                                    |      |           |

Nell'ipotesi in cui si rilevino incongruenze, ossia i controlli previsti dal sistema per ogni singolo campo rilevino dei dati inesatti, o nel caso che i campi definiti obbligatori non vengano valorizzati, viene visualizzato un messaggio sulla stessa maschera indicante il motivo per cui l'inserimento non è stato possibile. (La Messaggistica di errore è contenuta nella sezione *Messaggistica* nel paragrafo *Sezione Anagrafica: Errori Bloccanti*).

#### 6.4 Sezione Anagrafica - Geolocalizzazione

La funzionalità consente di inserire e selezionare le informazioni di anagrafica di un progetto relative alla Geolocalizzazione del progetto. (Tali informazioni se correttamente inserite andranno ad alimentare nella HomePage dell'applicazione WEB MOP la cartina di Geolocalizzazione dei CUP dell'Ente per il quale si sta operando il Monitoraggio).

| Informazioni Generali Localizzazioni Geolocalizzazioni Soggetti Correlati                                                                                                    |
|----------------------------------------------------------------------------------------------------|
| Rcerca Geolocalizzazioni▼▲   Lattudine :   Lattudine :   Image: Construction Construction |
| Latitudine : Longitudine :<br>Ricerca Reset<br>Visualizza 10 • elementi Cerca                                                                                                    |
| Ricerca Reset                                                                                                    |
| Rcerca Reset                                                                                                    |
| Geolocalizzazioni                                                                                                    |
| Visualizza 10 • elementi                                                                                                    |
|                                                                                                    |
| Data Inserimento 👫 Latitudine 👫 Longitudine 👫 Azioni                                                                                                    |
| Nessun dato presente nella tabella                                                                                                    |
| Vista da 0 a 0 di 0 elementi Successi                                                                                                    |
|                                                                                                    |

Figura 43 - Sezione Anagrafica - Geolocalizzazione

Per inserire una nuova Geolocalizzazione si deve cliccare sul tasto "Nuova Geolocalizzazione", vedi figura seguente.

| Sezione Anagrafica Sezione Finanzia      | ria Sezione Fisica | Sezione Procedurale |                                    |                         |
|------------------------------------------|--------------------|---------------------|------------------------------------|-------------------------|
| Informazioni Generali Localizzazion      | Geolocalizzazione  | Soggetti Correlati  |                                    |                         |
|                                          |                    |                     |                                    | Nuova Geolocalizzazione |
| Ricerca Geolocalizzazioni <del>v</del> 🔺 |                    |                     |                                    |                         |
|                                          | Latitudine :       |                     | Longitudine :                      |                         |
|                                          |                    |                     |                                    |                         |
|                                          |                    |                     | Ricerca Reset                      |                         |
| Geolocalizzazioni                        |                    |                     |                                    |                         |
| Visualizza 10 * elementi                 |                    |                     |                                    | Cerca:                  |
| Data Inserimento                         | ↓ F Latitudine     |                     | Longitudine                        | Li Azioni               |
|                                          |                    |                     | Nessun dato presente nella tabella |                         |
| Vista da 0 a 0 di 0 elementi             |                    |                     |                                    | Precedente Successivo   |
|                                          |                    |                     |                                    |                         |
|                                          |                    |                     | Annulla                            |                         |

Figura 44 - Sezione Anagrafica - Geolocalizzazione - Nuova Geolocalizzazione

| <b>↑</b> HOME | RICERCA CUP   | SEZIONE ANAGRAFICA - INFORMAZIONI GENERALI | SEZIONE ANAGRAFICA - INFORMAZIONI GENERALI | SEZIONE ANAGRAFICA - LOCALIZZAZIONE | SEZIONE ANAGRAFICA - GEOLOCALIZZAZIONE |       |
|---------------|---------------|--------------------------------------------|--------------------------------------------|-------------------------------------|----------------------------------------|-------|
| INSERIM       | ENTO          |                                            |                                            |                                     |                                        |       |
|               |               |                                            |                                            |                                     | CUP : /17H1400034                      | 40003 |
|               |               |                                            |                                            |                                     |                                        |       |
| Inser         | imento Geoloc | alizzazione                                |                                            |                                     |                                        |       |
|               |               | Latitudine *:                              | Longitudin                                 | e*:                                 |                                        |       |
|               |               |                                            |                                            |                                     |                                        |       |
|               |               |                                            | Salva Annulla                              |                                     |                                        |       |
|               |               |                                            |                                            |                                     |                                        |       |

Figura 45 - Sezione Anagrafica - Geolocalizzazione - Inserimento Geolocalizzazione

I dati della latitudine e longitudine possono essere inseriti manualmente sulla base dei parametri OpenStreetMAP.

Oppure selezionando la geolocalizzazione dalla cartina in tal caso il sistema compila in automaticamente i campi relativi alla latitudine e longitudine, di seguito l'operatività rappresentata nelle prossime maschere.

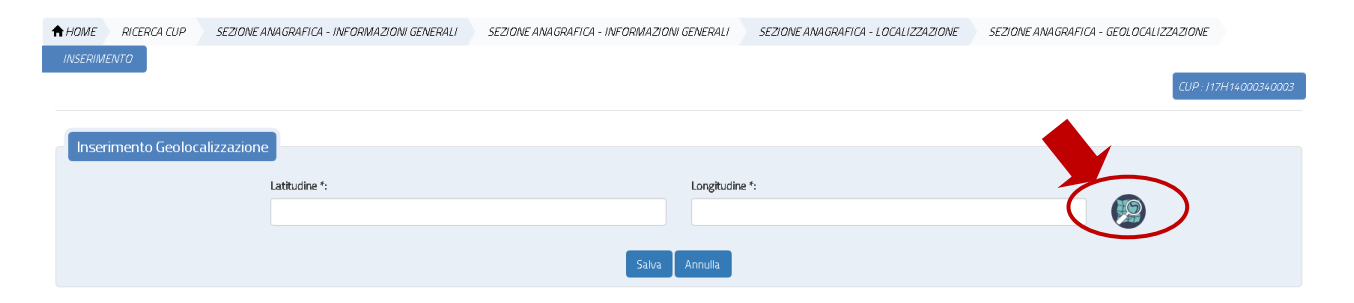

Figura 46 - Sezione Anagrafica - Geolocalizzazione - 1. Selezione dalla Cartina

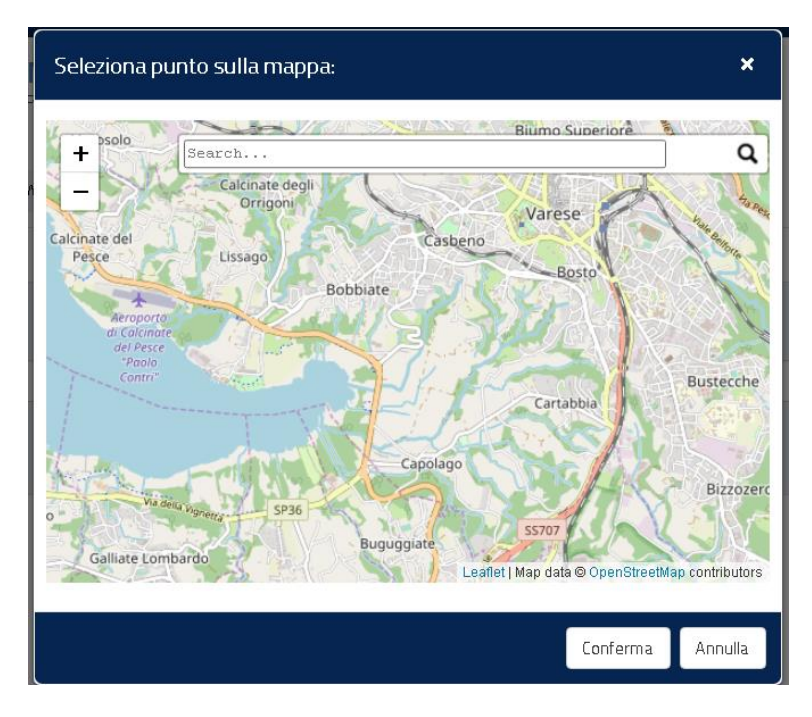

Figura 47 - Sezione Anagrafica - Geolocalizzazione - 2. Navigazione nella Cartina

Una volta attivata la cartina viene visualizzato in un perimetro la localizzazione selezionata per il progetto.

Dopo aver digitato la localizzazione dell'opera (<u>deve essere la stessa della localizzazione</u> <u>del progetto</u>) e selezionato il punto ove è situata l'opera nella cartina si deve scegliere il tasto conferma.

| Seleziona punto sulla mappa:                                                                                                    |
|----------------------------------------------------------------------------------------------------|
| Lavena Ponte Tresa, Comunità Montana del Piambello,<br>Hai selezionato le coordinate :<br>(5.960560B5255124, 8.861322768110377)<br>Torrazza<br>Parto<br>Lavena<br>Lavena<br>Lavena<br>Lavena<br>Lavena<br>Lavena |
| Conferma                                                                                                    |

Figura 48 - Sezione Anagrafica - Geolocalizzazione - 3. Indicazione e Selezione Coordinate

| <b>↑</b> HOME | RICERCA CUP    | SEZIONE ANAGRAFICA - INFORMAZIONI GENERALI | SEZIONE ANAGRAFICA - GEOLOCALIZZAZIONE INSERIMENTO | CUP:117H14000340003 |  |  |  |  |
|---------------|----------------|--------------------------------------------|----------------------------------------------------|---------------------|--|--|--|--|
| Inser         | imento Geoloca | lizzazione                                 |                                                    |                     |  |  |  |  |
|               |                | Latitudine *:                              | Longitudine *:                                     |                     |  |  |  |  |
|               |                | 45.96056085255124                          | 8861322768110377                                   |                     |  |  |  |  |
| Salva Annulla |                |                                            |                                                    |                     |  |  |  |  |
|               |                |                                            |                                                    |                     |  |  |  |  |

Figura 49 - Sezione Anagrafica - Geolocalizzazione - 4. Compilazione

Nel momento in cui i dati della Geolocalizzazione sono stati inseriti nella relativa maschera si dovrà cliccare sul tasto "Salva".

| La Maschera presenta i seguenti campi: | La | Maschera | presenta i | i seguenti | campi: |
|----------------------------------------|----|----------|------------|------------|--------|
|----------------------------------------|----|----------|------------|------------|--------|

| Dato                                                         | Campo      | Descrizione     | Тіро | Controlli |
|--------------------------------------------------------------|------------|-----------------|------|-----------|
| Progetto-Coordinate<br>di georeferenziazione<br>del progetto | Latitudine | Campo editabile | Num. |           |

| Dato | Campo       | Descrizione     | Тіро | Controlli |
|------|-------------|-----------------|------|-----------|
|      | Longitudine | Campo editabile | Num. |           |

Tabella 5 -Lista dei campi della Sezione Anagrafica Pagina Geolocalizzazione

Nell'ipotesi in cui si rilevino incongruenze, ossia i controlli previsti dal sistema per ogni singolo campo rilevino dei dati inesatti, o nel caso che i campi definiti obbligatori non vengano valorizzati, viene visualizzato un messaggio sulla stessa maschera indicante il motivo per cui l'inserimento non è stato possibile. (La Messaggistica di errore è contenuta nella sezione *Messaggistica* nel paragrafo *Sezione Anagrafica: Errori Bloccanti*).

## 6.5 Sezione Anagrafica - Soggetti Correlati

La funzionalità consente di effettuare l'inserimento di un soggetto correlato e di associarlo al progetto.

A seconda del Ruolo il flusso di lavorazione è distinto.

| HOME RICERCA C           | UP SEZIONE ANAG     | RAFICA - INFORMAZI | ONI GENERALI   | SEZIONE ANAGRAFICA | - SOGGETTI CORRELATI              |         |                   | CUP               | J17H14000340003 |
|--------------------------|---------------------|--------------------|----------------|--------------------|-----------------------------------|---------|-------------------|-------------------|-----------------|
| Sezione Anagrafica       | Sezione Finanziaria | Sezione Fisica     | Sezione Proces | lurale             |                                   |         |                   |                   |                 |
| Informazioni Genera      | ili Localizzazioni  | Geolocalizzazione  | Soggetti Corre | lati               |                                   |         |                   |                   |                 |
|                          |                     |                    |                |                    |                                   |         |                   | Associa Attuatore | Altro Soggetto  |
| Lista Soggetti C         | orrelati            |                    |                |                    |                                   |         |                   |                   |                 |
| Visualizza 10            | elementi            |                    |                |                    |                                   |         |                   | Cerca:            |                 |
| Denominazione            |                     | LT Co              | dice Fiscale   |                    | ↓₹ Ruolo                          | ↓î Rapp | resentante Legale | ţţ                | Azioni          |
|                          |                     |                    |                | N                  | essun dato presente nella tabella |         |                   |                   |                 |
| Vista da 0 a 0 di 0 elen | nenti               |                    |                |                    |                                   |         |                   | Precedente        | Successivo      |
|                          |                     |                    |                |                    |                                   |         |                   |                   |                 |

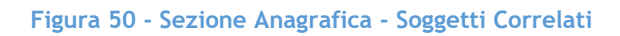

#### ASSOCIA SOGGETTO CON RUOLO ATTUATORE

L'applicazione WEB MOP precaricherà a video le informazioni del soggetto attuatore provenienti dal DIPE; sarà quindi anche preselezionato e non modificabile il ruolo Attuatore.

Per inserire/selezionare i dati del Soggetto con ruolo Attuatore nel progetto si deve procedere come indicato nelle successive maschere.

| HOME RICERCA CUP SEZIONE AI          | NAGRAFICA - INFORMAZIONI | GENERALI SEZI      | ONE ANAGRAFICA - SOGGETTI CORRELATI |            |                       | CUP:/             | 17H14000340003 |
|--------------------------------------|--------------------------|--------------------|-------------------------------------|------------|-----------------------|-------------------|----------------|
| Sezione Anagrafica Sezione Finanziar | ia Sezione Fisica S      | ezione Procedurale |                                     |            |                       |                   |                |
| Informazioni Generali Localizzazioni | i Geolocalizzazione S    | Soggetti Correlati |                                     |            |                       |                   | 1              |
|                                      |                          |                    |                                     |            |                       | Associa Attuatore | Altro Soggetto |
| Lista Soggetti Correlati             |                          |                    |                                     |            | , L                   |                   |                |
| Visualizza 10 🔹 elementi             |                          |                    |                                     |            |                       | Cerca:            |                |
| Denominazione                        | 11 Codice                | Fiscale            | ↓7 Ruolo                            | ٤t         | Rappresentante Legale | Lt -              | Azioni         |
|                                      |                          |                    | Nessun dato presente ne             | la tabella |                       |                   |                |
| Vista da 0 a 0 di 0 elementi         |                          |                    |                                     |            |                       | Precedente        | Successivo     |

Figura 51 - Sezione Anagrafica - Soggetti Correlati - Associa Attuatore

La funzionalità consente di verificare le informazioni del soggetto attuatore provenienti dal DIPE e caricarle nella base dati del WEB MOP. I dati prospettati sono:

- Denominazione/Ragione sociale;
- Codice Fiscale/Partita IVA.

I dati presenti nel sistema e relativi al soggetto attuatore sono quelli del Titolare del CUP nel sistema CUP del DIPE, pertanto se si ritiene che qualche dato sia non corretto le relative modifiche devono essere eseguite nel sistema CUP del DIPE.

| A HOME RICERCA CUP SEZIONE A        | NAGRAFICA - INFORMAZIONI GENERALI       | SEZIONE ANAGRAFICA - SOGGETTI CORR | ELATI ATTUATORI        |           | CUP : [17H14000340003 |
|-------------------------------------|-----------------------------------------|------------------------------------|------------------------|-----------|-----------------------|
| Sezione Anagrafica Sezione Finanzia | ria Sezione Fisica Sezione Procedur     | ale                                |                        |           |                       |
| Informazioni Generali Localizzazion | ni Geolocalizzazione Soggetti Correlati | i                                  |                        |           |                       |
| Lista Attuatori (Soggetto Attua     | atore)                                  |                                    |                        |           |                       |
| Visualizza 10 🔹 elementi            |                                         |                                    |                        | Cerca:    |                       |
| Seleziona                           | Denominazione                           |                                    | 11 Codice Fiscale      |           | Ļţ                    |
| 0                                   | AMMINISTRAZIONE PROVINCIALE DI VARES    | 5E                                 | 80000710121            |           |                       |
| Vista da 1 a 1 di 1 elementi        |                                         |                                    |                        | Precedent | e 1 Successivo        |
|                                     |                                         |                                    |                        |           |                       |
|                                     | Ruolo:*                                 |                                    | Rappresentante Legale: |           |                       |
|                                     | Attuatore del progetto                  | ٣                                  |                        |           |                       |
|                                     |                                         |                                    |                        | 4         |                       |
|                                     |                                         | Salva                              | Annulla                |           |                       |

Figura 52 - Sezione Anagrafica - Soggetti Correlati - Selezione Soggetto Attuatore

#### ASSOCIA ALTRI SOGGETTI

Per inserire altri soggetti correlati al progetto con ruoli diversi dall'Attuatore si deve procedere come mostrato nelle successive figure.

| A HOME RICERCA CUP SEZIONE ANAGRAF      | ICA - INFORMAZIONI GENERALI SEZIONE ANA | IGRAFICA - SOGGETTI CORRELATI      |                       | CUP : 117H14000340003  |
|-----------------------------------------|-----------------------------------------|------------------------------------|-----------------------|------------------------|
| Sezione Anagrafica Sezione Finanziaria  | Sezione Fisica Sezione Procedurale      |                                    |                       |                        |
| Informazioni Generali Localizzazioni Ge | olocalizzazione Soggetti Correlati      |                                    |                       | 9                      |
|                                         |                                         |                                    |                       | Associa Altro Soggetto |
| Lista Soggetti Correlati                |                                         |                                    |                       |                        |
| Visualizza 10 • elementi                |                                         |                                    |                       | Cerca:                 |
| Denominazione                           | 1 Codice Fiscale                        | ↓F Ruolo                           | Rappresentante Legale | Lî Azioni              |
|                                         |                                         | Nessun dato presente nella tabella |                       |                        |
| Vista da 0 a 0 di 0 elementi            |                                         |                                    |                       | Precedente Successivo  |

Figura 53 - Sezione Anagrafica - Soggetti Correlati - Associa Altro Soggetto
| Acquisizione Dati 🛛 🖹 | A HOME RICERCA CUP SEE         | ZIONE ANAGRAFICA - INFORMAZIONI | GENERALI SEZIONE ANAGRAF | ICA - SOGGETTI CORRELATI ALTRI SOGGETTI | CUP            | . 117H1400034000 |
|-----------------------|--------------------------------|---------------------------------|--------------------------|-----------------------------------------|----------------|------------------|
| Gestisci Progetto     | Sezione Anagrafica Sezione F   | Finanziaria Sezione Fisica Se   | zione Procedurale        |                                         |                |                  |
| K Esclusione CUP      | Informazioni Generali Local    | lizzazioni Geolocalizzazione S  | oggetti Correlati        |                                         |                |                  |
| Integrazione Dati     |                                |                                 |                          |                                         |                |                  |
| Funzioni Massive      |                                |                                 |                          |                                         |                | Nuovo Soggett    |
| Reportistica Web      | Lista Attuatori (Altri Sogg    | getti)                          |                          |                                         |                |                  |
| Supporto              | Visualizza 5 • elementi        |                                 |                          |                                         | Cerca:         |                  |
| 2 FAQ                 | Seleziona 🐺 Denominad          | ziore                           |                          | 11 Codice Fiscale                       | 11             | Azioni           |
|                       | <ul> <li>Prova Cesc</li> </ul> | ca 2                            |                          | 99999999991                             |                | 19               |
|                       | Prova Cesc                     | ca                              |                          | mmr67g08h501u                           |                | 19               |
|                       | prova 2                        |                                 |                          | mncndr83t18h501t                        |                | 19               |
|                       |                                | mmm                             |                          | 12345678905                             |                | 10               |
|                       | O PROVA 4                      |                                 |                          | 12345678904                             |                | 19               |
|                       | Vista da 1 a 5 di 13 elementi  |                                 |                          |                                         | Precedente 1 2 | J Successivo     |
|                       |                                |                                 |                          |                                         |                |                  |
|                       |                                | Ruolo:*                         |                          | Rappresentante Legale:                  |                |                  |
|                       |                                |                                 |                          | •                                       |                |                  |
|                       |                                |                                 |                          | Salua Annulla                           |                |                  |

Figura 54 - Sezione Anagrafica - Soggetti Correlati - Nuovo Soggetto

Per inserire nel sistema i dati di un nuovo soggetto si deve cliccare sul tasto "Nuovo Soggetto" ed il processo attiva la maschera inserita nella successiva figura.

L'utente, dopo aver impostato i campi, per procedere nell'inserimento deve cliccare sul tasto 'Salva', nel caso in cui l'applicazione non rilevi dati incongruenti, il sistema inserisce nella base dati le informazioni del soggetto.

| A HOME RICERCA CUP SEZIONE ANAGRAFICA - INFORMAZIONI GENERALI      | SEZIONE ANAGRAFICA - SOGGETTI CORRELATI ALTRI SOGGETTI AG | IUNGI SOGGETTO                           |
|--------------------------------------------------------------------|-----------------------------------------------------------|------------------------------------------|
| Sezione Anagrafica Sezione Finanziaria Sezione Fisica Sezione Proc | edurale                                                   |                                          |
| Informazioni Generali Localizzazioni Geolocalizzazione Soggetti Co | relati                                                    |                                          |
| Inserimento Soggetto                                               |                                                           |                                          |
| Denominazione/Ragione sociale *:                                   | Codice Fiscale *:                                         |                                          |
| Soggetto Correlato                                                 | 00000000000                                               |                                          |
| Classe Eurostat impresa:                                           | Indirizzo:                                                | Classificazione ISTAT forma giuridica *: |
| da 10 a 49 🔹                                                       |                                                           | *                                        |
| CAP sede legale:                                                   | Classificazione ATECO 2007:                               | Classe dimensione impresa:               |
|                                                                    | •                                                         | ··· · · · · · · · · · · · · · · · · ·    |
| Codice ISTAT sede del soggetto:                                    |                                                           |                                          |
|                                                                    |                                                           |                                          |
|                                                                    | Salva Annulla                                             |                                          |

Figura 55 - Sezione Anagrafica - Soggetti Correlati - Inserimento Soggetto

La maschera presenta i seguenti campi:

| Dato                 | Campo                            | Descrizione                                                                | Тіро | Controlli             |
|----------------------|----------------------------------|----------------------------------------------------------------------------|------|-----------------------|
| Inserimento Soggetti | Denominazione/Ragione<br>Sociale | Campo editabile contenente la<br>denominazione del soggetto da<br>inserire | Alf. | Campo<br>obbligatorio |

| Dato | Campo                                    | Descrizione                                                                                                    | Тіро | Controlli                                                                                                |
|------|------------------------------------------|----------------------------------------------------------------------------------------------------|------|----------------------------------------------------------------------------------------------------|
|      | Codice Fiscale                           | Campo editabile contenente il<br>codice fiscale del soggetto da<br>inserire.                                      | Alf. | Campo<br>obbligatorio.<br>Il sistema<br>verifica la<br>correttezza<br>formale del<br>codice<br>inserito. |
|      |                                          | Lista a scelta singola contenente                                                                                 |      |                                                                                                    |
|      | Classe EUROSTAT                          | la descrizione della classificazione<br>EUROSTAT delle dimensioni delle<br>imprese                                | Alf. |                                                                                                    |
|      | Indirizzo                                | Campo editabile contenente l'<br>Indirizzo della sede legale del<br>soggetto                                      | Alf. |                                                                                                    |
|      | Classificazione ISTAT<br>forma Giuridica | Lista a scelta singola contenente le<br>forme giuridiche ISTAT                                                    | Alf. | Campo<br>obbligatorio                                                                                    |
|      | CAP Sede Legale                          | Campo editabile contenente il<br>codice avviamento postale<br>dell'indirizzo del soggetto                         | Alf. |                                                                                                    |
|      | Classificazione ATECO<br>2007            | Lista a scelta singola contenente<br>tutti i settori attività economica<br>censiti dal sistema                    | Alf. |                                                                                                    |
|      | Classe Dimensione<br>Impresa             | Lista a scelta singola contenente<br>la descrizione della classe di<br>dimensioni delle imprese                   | Alf. |                                                                                                    |
|      | Codice ISTAT sede del<br>Soggetto        | Campo editabile contenente la<br>descrizione ISTAT di localizzazione<br>della sede di riferimento del<br>soggetto | Alf. |                                                                                                    |

Quando i dati del nuovo soggetto sono stati salvati questi sono riportati nella lista dei soggetti da associare al progetto.

| Lista Attuatori (Altri Soggetti) |                                                         |                        |              |  |  |  |  |  |  |  |
|----------------------------------|---------------------------------------------------------|------------------------|--------------|--|--|--|--|--|--|--|
| Visualizza 10                    | • elementi                                              | Cerca:                 |              |  |  |  |  |  |  |  |
| Seleziona 🚛                      | Denominazione                                           | 11 Codice Fiscale      | Azioni       |  |  |  |  |  |  |  |
| ۲                                | Soggetto Correlato                                      | 1000000000             | <b>/</b> Q   |  |  |  |  |  |  |  |
| 0                                | Prova Cesca 2                                           | 9999999991             | 10           |  |  |  |  |  |  |  |
| Θ                                | Prova Cesca                                             | rrrrr67g08h501u        | 10           |  |  |  |  |  |  |  |
| 0                                | prova 2                                                 | mncndr83t18h501t       | <b>/</b> Q   |  |  |  |  |  |  |  |
| 0                                | uuuuuuuuu                                               | 12345678905            | 10           |  |  |  |  |  |  |  |
| •                                | PROVA 4                                                 | 12345678904            | 10           |  |  |  |  |  |  |  |
| 0                                | PROVA MAC 3                                             | 12345678903            | 10           |  |  |  |  |  |  |  |
| •                                | PROVA MAC 2                                             | 12345678902            | 10           |  |  |  |  |  |  |  |
| Θ                                | PROVA MAC                                               | 12345678901            | 10           |  |  |  |  |  |  |  |
| •                                | ciao & pippo                                            | mncndr83t18h501z       | 10           |  |  |  |  |  |  |  |
| Vista da 1 a 10 di 14 e          | lementi                                                 | Precedente 1           | 2 Successivo |  |  |  |  |  |  |  |
|                                  |                                                         |                        |              |  |  |  |  |  |  |  |
|                                  | Ruolo:*                                                 | Rappresentante Legale: |              |  |  |  |  |  |  |  |
|                                  |                                                         |                        |              |  |  |  |  |  |  |  |
|                                  | <br>Destinatario del finanziamento del progetto         | <i>"</i>               |              |  |  |  |  |  |  |  |
|                                  | Programmatore del progetto<br>Realizzatore del progetto | Annulla                |              |  |  |  |  |  |  |  |

Figura 56 - Sezione Anagrafica - Soggetto Correlati - Associazione al Progetto

Tra i ruoli associabili presenti nella pagina non sarà possibile selezionare quello di attuatore.

Si riporta la definizione dei ruoli dei soggetti correlati ai progetti:

L'<u>Attuatore del progetto</u> è il soggetto responsabile dell'attuazione. Per le opere pubbliche: le stazioni appaltanti/soggetti aggiudicatori.

Nell'applicazione MOP è il soggetto attuatore così come definito nella base dati del sistema DIPE-CUP ed è unico.

Il <u>Programmatore del progetto</u>, identifica, su indicazione dell'attuatore del progetto, per ciascun progetto il nominativo del responsabile del progetto che può coincidere nel caso di OOPP con il responsabile del procedimento ai sensi del D.lgs. 50/2016. Quindi compiti del Programmatore di progetto sono:

- la ripartizione delle risorse finanziarie per progetto, alle date di rilevazione/monitoraggio dei dati il controllo e la validazione dei dati del Programma.
- la registrazione delle informazioni riguardo al responsabile di progetto
- Per progetti inseriti in APQ coincide con il Soggetto Proponente o Responsabile di APQ.

Il <u>Realizzatore del progetto</u> è il soggetto che realizza il progetto. Per le opere pubbliche (ex legge 109/94): la Ditta titolare del/dei contratto/i d'appalto per studi, indagini e

progettazioni relative ad opere pubbliche. La Società di servizi che esegue lo studio, l'indagine e la progettazione.

Il <u>Destinatario del finanziamento</u> del progetto è il soggetto che riceve il finanziamento e coincide con la definizione di Beneficiario (ex art. 2 Reg. (CE)1083/2006 §1 punto 4). È l'Operatore, organismo o impresa, pubblico o privato responsabile dell'avvio o dell'avvio e dell'attuazione delle operazioni; nel quadro del regime di aiuti di cui all'art. 87 del trattato, i beneficiari sono imprese pubbliche o private che realizzano una singola opera e ricevono l'aiuto pubblico. Quindi, per le opere pubbliche (ex lege 109/94) il soggetto è l'Amministrazione cui spetta l'attuazione del progetto.

Per i ruoli di Programmatore del progetto, Realizzatore del progetto e Destinatario del finanziamento possono essere individuati più enti/soggetti.

La variazione dei dati di un soggetto già presente nel sistema è possibile utilizzando la procedura rappresentata nelle seguenti figure.

| Sezione Anagrafica   | Sezione Finanziaria | Sezione Fisica    | Sezione Proce | durale                                            |                   |                |
|----------------------|---------------------|-------------------|---------------|---------------------------------------------------|-------------------|----------------|
| Informazioni Genera  | ıli Localizzazioni  | Geolocalizzazione | Soggetti Com  | elati                                             |                   |                |
| Lista Soggetti Co    | orrelati            |                   |               |                                                   | Associa Attuatore | Altro Soggetto |
| Visualizza 10        | elementi            | odice Fiscale     | 17            | Ruolo J1                                          | Cerca:            | Azioni         |
| PROVINCIA DI VARES   | SE 8                | 30000710121       |               | Attuatore del progetto                            |                   | 面              |
| PROVINCIA DI VARES   | 5E 8                | 80000710121       |               | Destinatario del<br>finanziamento del<br>progetto |                   | <b>ā</b> 🖍     |
| Soggetto Correlato 2 | 2                   | 20000000000       |               | Realizzatore del progetto                         | Pluto             | 童 🖍            |
| Soggetto Correlato   | 1                   | 000000000         |               | Programmatore del<br>progetto                     |                   | ± /            |

Figura 57 - Sezione Anagrafica - Soggetti Correlati - Modifica Step 1

Il primo passo consiste nel selezionare la lista dei soggetti già presenti nel sistema Cliccando sul tasto "Altro Soggetto".

| Nuovo | Soggetto |
|-------|----------|

| Lista Attuato | ori (Altri Soggetti) |                  |        |
|---------------|----------------------|------------------|--------|
| Visualizza 10 | ✓ elementi           | Cerca:           |        |
| Seleziona 🚛   | Denominazione It     | Codice Fiscale   | Azioni |
| 0             | Soggetto Correlato 2 | 2000000000       | 4<br>C |
| 0             | Soggetto Correlato   | 1000000000       | ٨Q     |
| 0             | Prova Cesca 2        | 99999999991      | ×Q     |
| 0             | Prova Cesca          | rrrrr67g08h501u  | ٨Q     |
| 0             | prova 3              | mncndr83t18h501t | ×۹     |
| 0             |                      | 12345678905      | ٨Q     |
| 0             | PROVA 4              | 12345678904      | ×Q     |
| 0             | PROVA MAC 3          | 12345678903      | 19     |
| $\bigcirc$    |                      | 172/.5670007     |        |

Figura 58 - Sezione Anagrafica - Soggetti Correlati - Modifica step 2

Cliccare sul tasto di modifica, come indicato nella figura, e procedere a rettificare i dati del Soggetto Correlato al progetto.

Si ricorda che la rettifica del dato di un soggetto già associato ad un progetto comporta che la variazione verrà applicata in tutti i progetti a cui il soggetto è correlato.

Nell'ipotesi in cui si rilevino incongruenze, ossia i controlli previsti dal sistema per ogni singolo campo rilevino dei dati inesatti, o nel caso che i campi definiti obbligatori non vengano valorizzati, viene visualizzato un messaggio sulla stessa maschera indicante il motivo per cui l'inserimento non è stato possibile. (La Messaggistica di errore è contenuta nella sezione *Messaggistica* nel paragrafo *Sezione Anagrafica: Errori Bloccanti*).

# 7 Sezione Finanziaria

Questa Sezione consente di inserire le informazioni a carattere finanziario che prevedono la rilevazione puntuale delle fonti di finanziamento e dei relativi provvedimenti di assegnazione.

La sezione consente di monitorare i dati di impegno e pagamento e anche la segnalazione del verificarsi di economie e ribassi d'asta che rendono disponibili risorse, inizialmente assegnate ad un progetto, per altri investimenti in opere pubbliche. E' inoltre possibile monitorare l'avanzamento economico per ciascuna delle annualità in cui il progetto si svolge.

Il presupposto per accedere alle funzionalità relative alla Sezione Finanziaria dei Progetti è l'inserimento di un nuovo progetto nella sezione anagrafica del progetto.

Le singole sottosezioni che compongono la sezione Finanziaria del progetto , di seguito l'elenco (se la tipologia del monitoraggio è completo):

- Finanziamenti;
- Impegni giuridicamente vincolanti;
- Pagamenti;
- Quadro Economico;
- Economie;
- Ribassi D'asta;
- Piano dei Costi.

| ENTE: AMMINISTRAZIONE PROV | VINCIALE DI VARESE                                                                      |                                             | ACQUISIZIONE DATI              | REPORT MATERIALI COMUNICAZIONI UTENTE 📥 🔻 🛛 📋 |
|----------------------------|-----------------------------------------------------------------------------------------|---------------------------------------------|--------------------------------|-----------------------------------------------|
| B D<br>A P                 | BANCA DATI AMMINISTRAZIONI PUBBLIC<br>I DATI DELLA FINANDA PUBBLICA ACCESSIBILI A TUTTI | HE                                          |                                |                                               |
| Acquisizione Dati 📃        | A HOME RICERCA CUP SEZIONE FINANZIARIA - FINANZIAME                                     | ENTO                                        |                                | CUP: /1 7H14000340003                         |
| Gestisci Progetto          | Sezione Anagrafica Sezione Finanziana Sezione Fisica                                    | Sezione Procedurale                         |                                |                                               |
| K Esclusione CUP           | Finanziamento Impegni Pagamenti Quadro Economi                                          | ico Economie Ribassi d'asta Piano dei Costi |                                |                                               |
| 🖉 Integrazione Dati        |                                                                                         | )                                           |                                |                                               |
| 🕼 Funzioni Massive 🛛 💙     |                                                                                         |                                             |                                | Nuovo Finanziamento                           |
| 🚔 Reportistica Web         | Ricerca Finanziamento 🖛                                                                 |                                             |                                |                                               |
| O Supporto                 | Fonte:                                                                                  | Importa                                     |                                |                                               |
| Ci FAQ                     |                                                                                         | · E                                         |                                |                                               |
|                            | Tipo Norma:                                                                             | Anno Norma: Numero Norma                    | e Descrizione Norma:           |                                               |
|                            |                                                                                         |                                             |                                |                                               |
|                            | Anno delibera CIPE:                                                                     | Numero delibera CIPE:                       | Economie                       |                                               |
|                            |                                                                                         |                                             | ▼                              |                                               |
|                            | Regione:                                                                                | Provincia:                                  | Comune:                        |                                               |
|                            |                                                                                         | •                                           | •                              | •                                             |
|                            | Soggetto cofinanziatore:                                                                |                                             | Codice Fiscale cofinanziatore: |                                               |
|                            |                                                                                         |                                             |                                |                                               |
|                            |                                                                                         |                                             |                                |                                               |
|                            | Note criticită finanziarie:                                                             |                                             | Estremi Provvedimento:         |                                               |
|                            | 1                                                                                       |                                             |                                |                                               |
|                            |                                                                                         |                                             |                                | 🥨 MEF) EETTEL 🚢                               |

Figura 59 - Sezione Finanziaria - Sezioni

## 7.1 Sezione Finanziaria - Finanziamenti

La funzionalità consente di inserire nuove e modificare le informazioni relative ai finanziamenti del progetto; i dati inseriti attraverso questa funzionalità si andranno ad aggiungere a quelli immessi nel sistema nei trimestri precedenti.

| ENTE AMMINISTRAZIONE PRO | DVINCIALE DI VARESE                    |                      |                   |                |                 |       |                        | AC                | QUISIZIONE DATI | REPORT | MATERIALI | COMUNICAZIONI | UTENTE 📥 🕶      | Ð     |
|--------------------------|----------------------------------------|----------------------|-------------------|----------------|-----------------|-------|------------------------|-------------------|-----------------|--------|-----------|---------------|-----------------|-------|
| BD                       | BANCA DATI AMMINISTRAZI                | ONI PUBBLIC          | HE                |                |                 |       |                        |                   |                 |        |           |               |                 |       |
| Acquisizione Dati 🛛 🖹    | A HOME RICERCA CUP SEZIONE FINA        | NZIARIA - FINANZIAME | мто               |                |                 |       |                        |                   |                 |        |           | C             | UP: ]17H1400034 | 40003 |
| Gestisci Progetto        | Sezione Anagrafica Sezione Finanziaria | Sezione Fisica       | Sezione Procedura | ale            |                 |       |                        |                   |                 |        |           |               |                 |       |
| X Esclusione CUP         | Finanziamento Impegni Pagament         | Quadro Economi       | co Economie       | Ribassi d'asta | Piano dei Costi |       |                        |                   |                 |        |           |               |                 | _     |
| Integrazione Dati *      |                                        |                      |                   |                |                 |       |                        |                   |                 |        |           | Juovo Finar   | ziamento        |       |
| 🕼 Funzioni Massive 🛛 Y   |                                        |                      |                   |                |                 |       |                        |                   |                 |        |           |               |                 |       |
| Reportistica Web         | Ricerca Finanziamento 🌱 🔺              |                      |                   |                |                 |       |                        |                   |                 |        |           |               |                 |       |
| Supporto                 | Fonte                                  |                      |                   | Importo:       |                 |       |                        |                   |                 |        |           |               |                 |       |
| C FAQ                    | Tipo Norma:                            |                      | Anno Norma:       | •              | Namero          | Norma |                        | Descrizione Norma |                 |        |           |               |                 |       |
|                          |                                        | •                    |                   |                | •               |       | *                      |                   |                 |        |           |               |                 |       |
|                          |                                        |                      |                   |                |                 |       |                        |                   |                 |        |           |               |                 |       |
|                          | Anno delbera CIPE:                     |                      | Numero delibera   | CIPE           |                 |       | Economie:              |                   |                 |        |           |               |                 |       |
|                          |                                        | •                    |                   |                |                 | •     | 0 Si 0 No              |                   |                 |        |           |               |                 |       |
|                          | Regione                                |                      |                   | Provincia:     |                 |       |                        | •                 | Comune          |        |           |               |                 |       |
|                          | Soggetto cofinanziatore:               |                      |                   |                |                 |       | Codice Fiscale cofinan | ziatore           |                 |        |           |               |                 |       |
|                          |                                        |                      |                   |                |                 |       |                        |                   |                 |        |           |               |                 |       |
|                          |                                        |                      |                   |                |                 |       |                        |                   |                 |        |           |               |                 |       |
|                          | Note criticită finanziarie:            |                      |                   |                |                 |       | Estremi Provvedimen    | to:               |                 |        |           |               |                 |       |
|                          |                                        |                      |                   |                |                 | _     |                        |                   |                 |        |           |               |                 | _     |
|                          |                                        |                      |                   |                | ^               |       |                        |                   |                 |        |           | Ô             | MF)             | 00    |

Figura 60 - Sezione Finanziaria - Finanziamento

Per inserire i dati del finanziamento del progetto si deve cliccare sul tasto "Nuovo Finanziamento" la maschera che si attiva è la seguente.

| ♠ HOME RICERCA CUP SE       | ZIONE FINANZIARIA - FINAI | INSER                | IMENTO           |                 |                       |                   |         | CUP: /17H14000340003 |
|-----------------------------|---------------------------|----------------------|------------------|-----------------|-----------------------|-------------------|---------|----------------------|
| Sezione Anagrafica Sezione  | Finanziaria Sezione Fis   | ica Sezione Proced   | urale            |                 |                       |                   |         |                      |
| Finanziamento Impegni       | Pagamenti Quadro E        | conomico Economi     | e Ribassi d'asta | Piano dei Costi |                       |                   |         |                      |
| Inserimento Finanziame      | ento                      |                      |                  |                 |                       |                   |         |                      |
| Fonte *:                    |                           |                      | Importo*:        |                 |                       |                   |         |                      |
|                             |                           | ¥                    | €                |                 |                       |                   |         |                      |
| Tipo Norma:                 |                           | Anno Norma:          |                  | Numero Norma:   |                       | Descrizione Norma | a:      |                      |
|                             | •                         |                      | *                |                 | *                     |                   |         |                      |
|                             |                           |                      | _                |                 |                       |                   |         |                      |
| Anno delibera LIPE:         | T                         | Numero delibera CIPI |                  | •               | Si No                 |                   |         |                      |
| Regione:                    |                           |                      | Provincia:       |                 |                       |                   | Comune: |                      |
|                             |                           | ٣                    |                  |                 |                       | *                 |         | ×                    |
| Soggetto cofinanziatore:    |                           |                      |                  |                 | Codice Fiscale cofina | inziatore:        |         |                      |
|                             |                           |                      |                  |                 |                       |                   |         |                      |
| Note criticità finanziaria- |                           |                      |                  |                 | Estremi Drowedime     | nto-              |         |                      |
|                             |                           |                      |                  |                 | Listerin Provedine    | nc.               |         |                      |
|                             |                           |                      |                  |                 |                       |                   |         |                      |
|                             |                           |                      |                  |                 |                       |                   |         | 0                    |
|                             |                           |                      |                  | Salva           | Annulla               |                   |         |                      |

Figura 61 - Sezione Finanziaria - Finanziamento - Nuovo Finanziamento

| Dato                                                  | Campo                        | Descrizione                                                                                                    | Tip<br>o | Controlli                                                                                                    |
|-------------------------------------------------------|------------------------------|----------------------------------------------------------------------------------------------------|----------|----------------------------------------------------------------------------------------------------|
| Progetto<br>-<br>Finanzia<br>mento<br>del<br>progetto | Fonte                        | Lista a scelta singola contenente le la<br>descrizione delle tipologie delle fonti<br>finanziarie                                                                                                    | Alf.     | Campo Obbligatorio                                                                                                    |
|                                                       | Importo                      | Campo editabile contenente l'importo del                                                                                                    | Nu       | Campo Obbligatorio.                                                                                                   |
|                                                       |                              | finanziamento                                                                                                    | m.       | Il valore dovrà essere<br>maggiore di 0                                                                               |
|                                                       | Norma                        | Lista a scelta singola contenente tipo<br>norma composto dalla selezione della<br>lista a scelta singola oppure è possibile<br>inserire l'anno della norma e Lista a<br>scelta singola oppure è possibile inserire<br>il numero della norma, dopo la selezione<br>e/o l'inserimento apparirà nella pagina<br>la descrizione della norma. | Alf.     |                                                                                                    |
|                                                       | Descrizione<br>Norma         | Campo non editabile contenente la<br>descrizione della norma                                                                                                    | Alf      |                                                                                                    |
|                                                       | Delibera CIPE                | Lista a scelta singola contenente anno<br>della delibera CIPE e lista a scelta singola<br>contenente numero della delibera CIPE,<br>dopo la selezione apparirà nella pagina la<br>descrizione della delibera CIPE.                                                                                                    | Alf.     |                                                                                                    |
|                                                       | Descrizione<br>delibera CIPE | Campo non editabile contenente la descrizione della delibera CIPE                                                                                                    |          |                                                                                                    |
|                                                       | Estremi del<br>provvedimento | Campo editabile contenente gli estremi<br>del provvedimento                                                                                                    | Alf.     | Obbligatorio solo se la<br>tipologia di<br>finanziamento è<br>Regionale, Provinciale,<br>Comunale o Altro<br>Pubblico |
|                                                       | Regione                      | Lista a scelta singola contenente<br>le regioni.                                                                                                    | Alf.     | Obbligatorio solo se la<br>Fonte del finanziamento<br>è Regionale                                                     |
|                                                       | Provincia                    | Lista a scelta singola contenente<br>le province                                                                                                    |          | Obbligatorio solo se la<br>Fonte del finanziamento<br>è Provinciale                                                   |

| Dato | Campo                                      | Descrizione                                                                                                    | Tip<br>o | Controlli                                                                                                    |
|------|--------------------------------------------|----------------------------------------------------------------------------------------------------|----------|----------------------------------------------------------------------------------------------------|
|      | Comune                                     | Lista a scelta singola contenente i<br>comuni.                                                                           | Alf.     | Obbligatorio solo se la<br>Fonte del finanziamento<br>è Comunale                                                                                                    |
|      | Denominazione<br>Cofinanziatore<br>privato | Campo editabile contenente la<br>denominazione del soggetto<br>cofinanziatore                                            | Alf.     | Obbligatorio solo se la<br>tipologia della fonte di<br>finanziamento è Privato                                                                                          |
|      | Codice Fiscale<br>Cofinanziatore           | Campo editabile contenente il codice<br>fiscale del soggetto cofinanziatore                                              | Alf.     | Obbligatorio solo se la<br>tipologia della fonte di<br>finanziamento è Privato.<br>Se presente il sistema<br>verifica la correttezza<br>formale del codice<br>inserito. |
|      | Note criticità<br>finanziarie              | Campo editabile contenente le note di<br>criticità finanziaria                                                           | Alf.     |                                                                                                    |
|      | Presenza<br>Economie                       | Campo selezionabile indicante se<br>l'importo del finanziamento è coperto da<br>economie derivanti da altro/i progetto/i | Alf.     | Campo Obbligatorio                                                                                                    |

### Tabella 6 - Lista dei campi della Pagina Nuovo Finanziamento

L'utente, dopo aver impostato i campi, per procedere nell'inserimento deve cliccare sul tasto 'Salva'; nel caso in cui l'applicazione non rilevi dati incongruenti il sistema carica i dati appena inseriti nella pagina dedicata ai Finanziamenti che ne contiene la Lista. Nell'ipotesi in cui si rilevino incongruenze, ossia i controlli previsti dal sistema per ogni singolo campo rilevino dei dati inesatti, o nel caso che i campi definiti obbligatori non vengano valorizzati, viene visualizzato un messaggio sulla stessa maschera indicante il motivo per cui l'inserimento non è stato possibile. (La Messaggistica di errore è contenuta nella sezione *Messaggistica* nel paragrafo *Sezione Finanziaria: Errori Bloccanti*).

| HOME RICERCA (          | CUP SEZIONE FINA    | NZIARIA - FINANZIAMENTO       |                    |                 |                        |                |          |      | CUP : /17H140003-     |
|-------------------------|---------------------|-------------------------------|--------------------|-----------------|------------------------|----------------|----------|------|-----------------------|
|                         |                     | L'OPERAZIONE DI INSERIA       | ENTO DEL NUOVO FII | Messaggio!      | 2 : /17H14000340003 HA | AVUTO ESISTO P | DSITIVO. |      |                       |
| Sezione Anagrafica      | Sezione Finanziaria | Sezione Fisica Sezione Proced | ırale              |                 |                        |                |          |      |                       |
| Finanziamento           | Impegni Pagamer     | nti Quadro Economico Economia | Ribassi d'asta     | Piano dei Costi |                        |                |          |      |                       |
|                         |                     |                               |                    |                 |                        |                |          |      | Nuovo Finanziam       |
| Ricerca Finanzi         | iamento 🕶 🔺         |                               |                    |                 |                        |                |          |      |                       |
| Lista Finanzian         | nenti               |                               |                    |                 |                        |                |          |      |                       |
| /isualizza 10           | • elementi          |                               |                    |                 |                        |                |          |      | Cerca:                |
| Fonte                   | ţţ.                 | Importo 🔱                     |                    | Norma           | Ļţ                     | Delibera       | Economie | ţţ . | Azioni                |
| Altro pubblico          |                     | 2.000,00€                     |                    | ALTRO           |                        |                | NO       |      | ♀ / 亩                 |
| Comune                  |                     | 1.000,00€                     |                    | ALTRO           |                        |                | NO       |      | ♀ / 前                 |
| Vista da 1 a 2 di 2 ele | menti               |                               |                    |                 |                        |                |          |      | Precedente 1 Successi |
|                         |                     |                               |                    |                 |                        |                |          |      |                       |
|                         |                     |                               |                    | Annulla         |                        |                |          |      |                       |

Figura 62 - Sezione Finanziaria - Finanziamento - Lista dei Finanziamenti

La modifica e/o la cancellazione dei dati dei finanziamenti può essere effettuata selezionando le opportune icone nella sezione dedicata alle "Azioni".

Se si seleziona il tasto di modifica il sistema attiverà la maschera inserita nella seguente figura.

| the Home RICERCA CUP SEZIONE FINANZIARIA - FINANZI    | AMENTO MODIFIC      | 4                    |               |                      |                      |         | CUP: J17H14001210003 |
|-------------------------------------------------------|---------------------|----------------------|---------------|----------------------|----------------------|---------|----------------------|
| Sezione Anagrafica Sezione Finanziaria Sezione Fisica | Sezione Procedurale |                      |               |                      |                      |         |                      |
| Finanziamento Impegni Pagamenti Quadro Econo          | mico Economie       | Ribassi d'asta Piano | o dei Costi   |                      |                      |         |                      |
| Modifica Finanziamento                                |                     |                      |               |                      |                      |         |                      |
| Fonte *:                                              |                     | Importo *:           |               |                      |                      |         |                      |
| Provincia                                             |                     | € 2.000,00           |               |                      |                      |         |                      |
| Tipo Norma:                                           | Anno Norma:         |                      | Numero Norma: |                      | Descrizione Norma:   |         |                      |
| ALTR                                                  | 9999                |                      | 999999        |                      | ALTR n. 999999 del 9 | 9999    |                      |
| Anno delibera CIPE:                                   | Numero delibera C   | IPE:                 |               | Economie:            |                      |         |                      |
| 9999                                                  | 99999               |                      |               | ⊖Si ®No              |                      |         |                      |
| Regione:                                              |                     | Provincia:           |               |                      |                      | Comune: |                      |
| LOMBARDIA                                             | ~                   | VARESE               |               |                      | ~                    |         | ~                    |
| Soggetto cofinanziatore:                              |                     |                      |               | Codice Fiscale cofin | anziatore:           |         |                      |
|                                                       |                     |                      |               |                      |                      |         |                      |
|                                                       |                     |                      |               |                      |                      |         |                      |
| Note criticità finanziarie:                           |                     |                      |               | Estremi Provvedime   | ento:                |         |                      |
|                                                       |                     |                      |               | provvedimento pro    | vinciale             |         |                      |
|                                                       |                     |                      | Saiva         | Annulla              |                      |         |                      |

Figura 63 - Sezione Finanziaria - Finanziamento - Modifica Finanziamento

Per rettificare i dati si deve inserire la variazione e salvare.

Alcuni campi, detti campi chiave, sono inibiti alla modifica, nel caso in cui si volessero variare si deve cancellare il finanziamento e reinserirlo.

# 7.2 Sezione Finanziaria - Impegni Giuridicamente Vincolanti

Tale Sezione è dedicata alla rilevazione degli importi impegnati che si riferiscono all'atto con il quale sorge l'obbligo del soggetto beneficiario del finanziamento nei confronti del soggetto terzo (es. stipula del contratto con il soggetto aggiudicatario). L'informazione sul dato d'impegno rappresenta un'importante indicazione dell'avanzamento finanziario del progetto.

La funzionalità consente di inserire e modificare le informazioni relative agli impegni giuridicamente vincolanti del progetto; i dati inseriti attraverso questa funzionalità si andranno ad aggiungere a quelli immessi nel sistema nei trimestri precedenti.

| Sezione Anagrafica Sezione Fina | anziaria  | Sezione Fisica Sez | zione Proced | ırale          |                   |                    |      |          |     |                       |
|---------------------------------|-----------|--------------------|--------------|----------------|-------------------|--------------------|------|----------|-----|-----------------------|
| Finanziamento Impegni F         | Pagamenti | Quadro Economico   | Economie     | Ribassi d'asta | Piano dei Costi   |                    |      |          |     |                       |
|                                 |           |                    |              |                |                   |                    |      |          |     | Nuovo Impegno         |
| Disease transmission            |           |                    |              |                |                   |                    |      |          |     |                       |
| Ricerca Impegno 🕶               |           |                    |              |                |                   |                    |      |          |     |                       |
| Data:                           |           |                    |              | Tipologia:     |                   |                    |      | Importo: |     |                       |
| GG/MM/AAAA                      |           |                    |              |                |                   |                    | *    | ¢        |     |                       |
| Note:                           |           |                    |              |                |                   |                    |      |          |     |                       |
|                                 |           |                    |              |                |                   |                    |      |          |     |                       |
|                                 |           |                    |              |                |                   |                    |      |          |     |                       |
|                                 |           |                    |              |                | Ricerca           | Reset              |      |          |     |                       |
| Lista Impegni                   |           |                    |              |                |                   |                    |      |          |     |                       |
|                                 |           |                    |              |                |                   |                    |      |          |     |                       |
| Visualizza 10 • elementi        |           |                    |              |                |                   |                    |      |          |     | Cerca:                |
| Data                            | ti.       | Tipologia          | ١t           |                | Importo 🔱         |                    | Note |          | ļt. | Azioni                |
|                                 |           |                    |              |                | Nessun dato prese | ente nella tabella |      |          |     |                       |
| Vista da 0 a 0 di 0 elementi    |           |                    |              |                |                   |                    |      |          |     | Precedente Successivo |
|                                 |           |                    |              |                |                   |                    |      |          |     |                       |
|                                 |           |                    |              |                |                   |                    |      |          |     |                       |
|                                 |           |                    |              |                | Annu              | ulla               |      |          |     |                       |

Figura 64 - Sezione Finanziaria - Impegni Giuridicamente Vincolanti

Per inserire i dati degli Impegni Giuridicamente Vincolanti del progetto si deve cliccare sul tasto "Nuovo Impegno" la maschera che si attiva è la seguente.

| A HOME RICERCA CUP SEZIONE FINAN       | ZIARIA - IMPEGNI NSERIMENTO                        | CUP: J17H 14000340003 |
|----------------------------------------|----------------------------------------------------|-----------------------|
| Sezione Anagrafica Sezione Finanziaria | Sezione Fisica Sezione Procedurale                 |                       |
| Finanziamento Impegni Pagamenti        | Quadro Economico Economie Ribassi d'asta Piano dei | Costi                 |
| Inserimento Impegno                    |                                                    |                       |
| Data *:                                | Tipologia *:                                       | Importo *:            |
| GG/MM/AAAA                             |                                                    | • €                   |
| Note:                                  |                                                    |                       |
|                                        |                                                    |                       |
|                                        | Salva Annulla                                      |                       |

Figura 65 - Sezione Finanziaria - Impegni Giuridicamente Vincolanti - Nuovo Impegno

La maschera presenta i seguenti campi:

| Dato                                                 | Campo                | Descrizione                                                                | Тіро | Controlli                                                                                                    |
|------------------------------------------------------|----------------------|----------------------------------------------------------------------------|------|----------------------------------------------------------------------------------------------------|
| Progetto-<br>Impegni<br>giuridicamente<br>vincolanti | Data                 | Campo editabile contenente la<br>data. La data ha il formato<br>gg/mm/aaaa | Data | Obbligatorio se si valorizza qualche<br>campo della sezione impegni.<br>Il valore dovrà essere maggiore<br>dell'anno del finanziamento, ma<br>minore del giorno di inserimento del<br>dato nel sistema                          |
|                                                      | Tipologia<br>impegno | Lista a scelta singola contenente<br>la tipologia dell'impegno.            | Alf. | Campo Obbligatorio valorizzabile<br>con:<br>I: Impegno;<br>D: Revoca.                                                                                                    |
|                                                      | Importo              | Campo editabile contenente<br>l'importo dell'impegno                       | Num. | Campo Obbligatorio<br>Il valore dovrà essere maggiore di 0.<br>Il sistema verificherà che la<br>sommatoria degli importi degli<br>impegni non sia superiore alla<br>sommatoria degli importi del<br>finanziamento del progetto. |
|                                                      | Note                 | Campo editabile contenente le<br>note sull'impegno                         | Alf. |                                                                                                    |

Tabella 7 - Lista dei campi della Pagina Nuovo Impegno

L'utente, dopo aver impostato i campi, per procedere nell'inserimento deve cliccare sul tasto 'Salva'; nel caso in cui l'applicazione non rilevi dati incongruenti il sistema carica i dati appena inseriti nella pagina dedicata agli Impegni che contiene la Lista.

Nell'ipotesi in cui si rilevino incongruenze, ossia i controlli previsti dal sistema per ogni singolo campo rilevino dei dati inesatti, o nel caso che i campi definiti obbligatori non vengano valorizzati, viene visualizzato un messaggio sulla stessa maschera indicante il motivo per cui l'inserimento non è stato possibile. (La Messaggistica di errore è contenuta nella sezione *Messaggistica* nel paragrafo *Sezione Finanziaria: Errori Bloccanti*).

| Sezione Anagrafica      | Sezione  | Finanziaria | Sezione Fisica | Sezione Procedura | ale            |                 |      |    |            |              |
|-------------------------|----------|-------------|----------------|-------------------|----------------|-----------------|------|----|------------|--------------|
| Finanziamento           | Impegni  | Pagamenti   | Quadro Econom  | ico Economie      | Ribassi d'asta | Piano dei Costi |      |    |            |              |
|                         |          |             |                |                   |                |                 |      |    |            | Nuovo Impegn |
| Ricerca Impegn          | 0 🕶 🔺    |             |                |                   |                |                 |      |    |            |              |
|                         |          |             |                |                   |                |                 |      |    |            |              |
| Lista Impegni           |          |             |                |                   |                |                 |      |    |            |              |
| Visualizza 10           | elementi |             |                |                   |                |                 |      |    | Cerca:     |              |
| Data                    | ţ        | L TI        | ipologia 🛛 🗍   | 1                 | Importo 💵      |                 | Note | ţţ |            | Azioni       |
| 06/11/2018              |          |             | IMPEGNO        |                   | 600,00€        |                 |      |    |            | ∕ 💼          |
| 07/11/2018              |          |             | IMPEGNO        |                   | 700,00€        |                 |      |    |            | 1            |
| Vista da 1 a 2 di 2 ele | menti    |             |                |                   |                |                 |      |    | Precedente | 1 Successivo |
|                         |          |             |                |                   |                |                 |      |    |            |              |
|                         |          |             |                |                   | Appul          |                 |      |    |            |              |

Figura 66 - Sezione Finanziaria - Impegni Giuridicamente Vincolanti - Lista Impegni

La modifica e/o la cancellazione dei dati degli Impegni può essere effettuata selezionando le opportune icone nella sezione dedicata alle "Azioni".

Se si seleziona il tasto di modifica il sistema attiverà la maschera inserita nella seguente figura.

| A HOME RICERCA     | CUP SEZIO    | DNE FINANZIA | RIA - IMPEGNI 🔪 I | MODIFICA        |                |         |            | CUP: J16G14000400003 |
|--------------------|--------------|--------------|-------------------|-----------------|----------------|---------|------------|----------------------|
| Sezione Anagrafica | Sezione Fina | Inziaria S   | ezione Fisica Se  | zione Procedura | ale            |         |            |                      |
| Finanziamento      | Impegni Pa   | agamenti     | Quadro Economico  | Economie        | Ribassi d'asta | Piano d | lei Costi  |                      |
| Modifica Impeg     | gno          |              |                   |                 |                |         |            |                      |
| Data *:            |              |              | Tipologia *:      |                 |                |         | Importo *: |                      |
| 27/11/2018         |              |              | IMPEGNO           |                 |                |         | € 2.000,00 |                      |
| Note:              |              |              |                   |                 |                |         |            |                      |
|                    |              |              |                   |                 |                |         |            |                      |
|                    |              |              |                   | Salva Ar        | nulla          |         |            |                      |
|                    |              |              |                   |                 |                |         |            |                      |
|                    |              |              |                   |                 |                |         |            |                      |
|                    |              |              |                   |                 |                |         |            |                      |

Figura 67 - Sezione Finanziaria - Impegni Giuridicamente Vincolanti - Modifica

Per rettificare i dati si deve inserire la variazione e salvare.

Alcuni campi, detti campi chiave, sono inibiti alla modifica, nel caso in cui si volessero variare si deve cancellare l'impegno e reinserirlo.

# 7.2.1 Impegni Giuridicamente Vincolanti per CUP con natura Acquisto o realizzazione di Servizi

Per i progetti aventi natura *ACQUISTO O REALIZZAZIONE DI SERVIZI* finanziati da particolari linee di finanziamento che contengono nella norma l'obbligo del monitoraggio secondo il dlgs 229/2011 la maschera degli impegni contiene le voci di spesa da associare al relativo impegno.

| SOGGETTO: AMM, PROV. DI BAH | LETTA, ANDRIA E TRANI                                 | LINEE DI FINANZIAMENTO ACQUISIZIONE DATI     | i report material | Comunicazioni | utente 🛦 🗸  🖓         |
|-----------------------------|-------------------------------------------------------|----------------------------------------------|-------------------|---------------|-----------------------|
| BD<br>AP<br>IDATIDELLA FIL  | ATI AMMINISTRAZIONI PUBBLICHE                         |                                              |                   |               |                       |
| Acquisizione Dati <         | A HOME RICERCA CUP SEZIONE FINANZIARIA - IMPEGNI      | INSERIMENTO                                  |                   |               | CUP : J83D18000180001 |
| Gestisci Progetto           | Sezione Anagrafica Sezione Finanziaria Sezione Fisica | Sezione Procedurale                          |                   |               |                       |
| K Esclusione CUP            |                                                       |                                              |                   |               |                       |
| Rimodula Progetti           | Finanziamento Impegni Pagamenti Quadro Econor         | nico Economie Ribassi d'asta Piano dei Costi |                   |               |                       |
| € Linee finanziamento       | Inserimento Impegno                                   |                                              |                   |               |                       |
| 🔗 Integrazione Dati 🛛 👻     | Data *:                                               | Tipologia *:                                 | Importo *:        |               |                       |
| 🚱 Funzioni Massive 💙        | GG/MM/AAAA                                            |                                              | ~ €               |               |                       |
| Reportistica ×              | Voce di spesa:                                        |                                              |                   |               |                       |
| C Simulatore                |                                                       |                                              |                   |               |                       |
| @ Supporto                  |                                                       | Indietro                                     |                   |               |                       |
| 🖸 FAQ                       |                                                       |                                              |                   |               |                       |
|                             |                                                       |                                              |                   |               |                       |
|                             |                                                       |                                              |                   |               |                       |
|                             |                                                       |                                              |                   |               |                       |
|                             |                                                       |                                              |                   |               |                       |

Figura 68 - Inserimento Impegni Giuridicamente Vincolanti per CUP aventi natura Acquisto o realizzazione di Servizi

## 7.3 Sezione Finanziaria - Pagamenti

Il monitoraggio dei pagamenti effettuati a valere su un progetto rappresenta un indicatore non soltanto dell'avanzamento del progetto ma anche delle risorse pubbliche necessarie per far fronte al fabbisogno di liquidità degli enti responsabili delle varie fasi di realizzazione del progetto. Ai fini del presente monitoraggio va registrato l'atto di pagamento delle amministrazioni aggiudicatrici/soggetto interessato nei confronti del soggetto terzo attuatore del progetto (es. mandato di pagamento).

La funzionalità consente di selezionare e/o inserire le informazioni dei pagamenti relativi al progetto. I dati inseriti/scelti attraverso questa pagina si andranno ad aggiungere a quelli rilevati in fase di inserimento di effettuati nei trimestri precedenti.

L'utente può selezionare il pagamento tra quelli provenienti da SIOPE+ o può inserire i dati direttamente.

Nel caso di selezione di un pagamento tra quelli provenienti da SIOPE+, si deve scegliere il tasto "Acquisisci da SIOPE+" e si attiva la maschera con l'elenco, l'utente seleziona il pagamento da inserire cliccando il pulsante a sinistra nella riga corrispondente al pagamento prescelto.

| A HOME RICERCA CUP SEZIONE FINANZIARIA - PAG       | AMENTI                             | CUP : B11B10000460004                              |
|----------------------------------------------------|------------------------------------|----------------------------------------------------|
| Sezione Anagrafica Sezione Finanziaria Sezione Fis | sica Sezione Procedurale           |                                                    |
| Finanziamento Pagamenti Quadro Economico           | Piano dei Costi                    |                                                    |
|                                                    |                                    | Acquisisci da SIOPE+ Inserimento manuale pagamenti |
| Ricerca Pagamenti                                  | Tipologia:                         | Causale:                                           |
| GG/MM/AAAA                                         |                                    |                                                    |
| Codice Gestionale:                                 | Fonte pagamento:                   |                                                    |
|                                                    | Ricerca Reset                      |                                                    |
| Lista Pagamenti                                    |                                    |                                                    |
| Visualizza 10 v elementi                           |                                    | Cerca:                                             |
| Data 👫 Tipologia                                   | If Fonte pagamento If Importo If   | Causale 🕼 Azioni                                   |
|                                                    | Nessun dato presente nella tabella |                                                    |
| Vista da 0 a 0 di 0 elementi                       |                                    | Precedente Successive                              |

Figura 69 - Sezione Finanziaria - Pagamenti - Acquisizione da SIOPE+

| HOME                     | CERCA CUP SEZION     | IE FINANZIARIA - PAGAMENTI 🔪  | INSERIMENTO DA SIOPE |                  | CUP : B11B1600041000           |
|--------------------------|----------------------|-------------------------------|----------------------|------------------|--------------------------------|
| Sezione Anag             | rafica Sezione Finan | ziaria Sezione Fisica Sezio   | ne Procedurale       |                  |                                |
| Finanziame               | ento Pagamenti       | Quadro Economico Piano dei Co | sti                  |                  |                                |
| Pagament                 | ti SIOPE+            |                               |                      |                  |                                |
|                          |                      |                               |                      |                  | Dati aggiornati al: 11/12/2019 |
| Visualizza               | 10 🔻 elementi        |                               |                      |                  | Cerca:                         |
| Seleziona<br>tutti [ 🗖 ] | Data pagamento       | 11 Importo                    | .↓₹ cig              | 1 Numero fattura | 1 Numero mandato               |
| •                        | 09/01/2019           | 13.393,26                     | Z6421F2D80           | 42/20            | 133                            |
|                          | 09/01/2019           | 1.085,86                      | Z6421F2D80           | 42/20            | 134                            |
| Vista da 1 a 2           | 2 di 2 elementi      |                               |                      |                  | Precedente 1 Successivo        |
|                          |                      |                               |                      |                  |                                |
|                          |                      |                               | Indietro Salva       |                  |                                |
|                          |                      |                               |                      |                  |                                |

Figura 70 - Sezione Finanziaria - Pagamenti - Selezione Pagamento SIOPE+

Nel caso di inserimento diretto dei dati, l'utente deve scegliere "Inserimento Pagamenti".

| ezione Anagrafica                                                                               | Sezione Finanziaria                                                              | Sezione Fisio                    | ca Sezione Procedurale                            |                                                                                                    |                         |                    |                                                                 |
|-------------------------------------------------------------------------------------------------|----------------------------------------------------------------------------------|----------------------------------|---------------------------------------------------|----------------------------------------------------------------------------------------------------|-------------------------|--------------------|-----------------------------------------------------------------|
| Finanziamento                                                                                   | Pagamenti Quadr                                                                  | o Economico                      | Piano dei Costi                                   |                                                                                                    |                         |                    |                                                                 |
|                                                                                                 |                                                                                  |                                  |                                                   |                                                                                                    | Acquisisci da SIC       | DP Inse            | rimento manuale pagai                                           |
| Ricerca Pagam                                                                                   | enti 🗙 🔺                                                                         |                                  |                                                   |                                                                                                    |                         |                    |                                                                 |
| and the again                                                                                   |                                                                                  |                                  |                                                   |                                                                                                    |                         |                    |                                                                 |
| Lista Pagamen                                                                                   | nti                                                                              |                                  |                                                   |                                                                                                    |                         |                    |                                                                 |
|                                                                                                 |                                                                                  |                                  |                                                   |                                                                                                    |                         |                    |                                                                 |
|                                                                                                 |                                                                                  |                                  |                                                   |                                                                                                    |                         |                    |                                                                 |
| /isualizza 10                                                                                   | ▼ elementi                                                                       |                                  |                                                   |                                                                                                    |                         | Ce                 | rca:                                                            |
| /isualizza 10<br>Data                                                                           | ▼ elementi<br>↓≜ Ti                                                              | pologia                          | 1 Fonte pagamento                                 | 11 Importo I1                                                                                                    | Causale                 | Ce<br>J1           | rca:<br>Azioni                                                  |
| /isualizza 10<br><b>Data</b><br>09/01/2019                                                      | elementi                                                                         | pologia<br>IGAMENTO              | Fonte pagamento     SIOPE+                        | 11 Importo 11<br>13.393,26 €                                                                                                    | Causale                 | Ce<br>Lt           | rca:<br>Azioni<br>Q 🛍                                           |
| /isualizza <u>10</u><br>Data<br>09/01/2019<br>09/01/2019                                        | elementi     til         PA         PA         PA                                | GAMENTO                          | Fonte pagamento     SIOPE+     SIOPE+             | Importo I<br>13.393,26 €<br>1.085,86 €                                                                                                    | Causale                 | Ce<br>Lt           | rca:<br>Azioni<br>Q m<br>Q m                                    |
| /isualizza <u>10</u><br>Data<br>09/01/2019<br>09/01/2019<br>30/12/2019                          | ■ elementi<br>↓▲ Tij<br>PA<br>PA<br>PA<br>PA<br>PA<br>PA<br>PA<br>PA<br>PA<br>PA | GAMENTO<br>GAMENTO<br>GAMENTO    | Fonte pagamento     SIOPE+     SIOPE+     MANUALE | If         Importo If           13.393,26 €         1.085,86 €           10,00 €         10,00 €                                                                                                    | Causale                 | Ce                 | Azioni<br>Q m<br>Q m<br>Q 2                                     |
| /isualizza 10<br><b>Data</b><br>09/01/2019<br>09/01/2019<br>30/12/2019<br>(ista da 1 a 3 di 3 e | elementi                                                                         | IGAMENTO<br>IGAMENTO<br>IGAMENTO | Fonte pagamento     SIOPE+     SIOPE+     MANUALE | Importo         Importo         I           13.393,26 €         1.085,86 €         1.085,86 €           10,00 €         10,00 €         10,00 €                                                                                                    | <b>Causale</b><br>Saldo | Ce<br>Lt<br>Preced | Azioni<br>Q iii<br>Q iii<br>Q iii<br>Successi                   |
| /isualizza 10<br><b>Data</b><br>09/01/2019<br>09/01/2019<br>30/12/2019<br>/ista da 1 a 3 di 3 e | elementi                                                                         | igamento<br>GAMENTO<br>GAMENTO   | Fonte pagamento     SIOPE+     SIOPE+     MANUALE | Importo         Importo         I           13.393,26 €         1.085,86 €         1.005,86 €           10,00 €         10,00 €         1.000 €                                                                                                    | <b>Causale</b><br>Saldo | Ce<br>II<br>Preced | rca:<br>Azioni<br>Q m<br>Q m<br>Q m<br>Successi<br>all Successi |
| /isualizza 10<br><b>Data</b><br>09/01/2019<br>09/01/2019<br>30/12/2019<br>/ista da 1 a 3 di 3 e | elementi                                                                         | GAMENTO<br>GAMENTO<br>GAMENTO    | Fonte pagamento     SIOPE+     SIOPE+     MANUALE | Importo         Importo         < | Causale<br>Saldo        | Ce<br>IT<br>Preced | rca:<br>Azioni<br>Q m<br>Q m<br>Q m<br>Q m<br>Successi<br>nti   |

Figura 71 - Sezione Finanziaria - Pagamenti - Inserimento Pagamenti

La maschera che si attiva per l'inserimento dei pagamenti è quella riportata nella figura seguente.

| 🕇 НОМ    | NE RICERCA      | CUP 5   | EZIONE FINANZ | ZIARIA - PAGAMEN | NTI INSERIMEN   | ντο            |       |            | CUP : J41 | 807000180001 |
|----------|-----------------|---------|---------------|------------------|-----------------|----------------|-------|------------|-----------|--------------|
| Sezi     | one Anagrafica  | Sezione | Finanziaria   | Sezione Fisica   | Sezione Procedu | Irale          |       |            |           |              |
| Fi       | nanziamento     | Impegni | Pagamenti     | Quadro Econor    | nico Economie   | Ribassi d'asta | Piano | dei Costi  |           |              |
|          | uovo Pagame     | ento    |               |                  |                 |                |       |            |           |              |
| Data     | del Pagamento * | 1       |               | Tipolog          | ia *:           |                |       | Importo *: |           |              |
| <b>m</b> | GG/MM/AAA       | 4       |               |                  |                 |                | -     | €          |           |              |
| Caus     | ale *:          |         |               | Codice (         | Gestionale :    |                |       | Note:      |           |              |
|          |                 |         |               | •                |                 |                | -     |            |           |              |
|          |                 |         |               |                  |                 |                |       |            |           |              |
|          |                 |         |               |                  |                 |                |       |            |           |              |
|          |                 |         |               |                  | Salva           | Annulla        |       |            |           |              |
|          |                 |         |               |                  |                 |                |       |            |           |              |

### Figura 72 - Sezione Finanziaria - Pagamenti - Inserimento Nuovo Pagamento

| Dato                               | Campo                  | Descrizione                                                                                                    | Тіро | Controlli                                                                                                    |
|------------------------------------|------------------------|----------------------------------------------------------------------------------------------------|------|----------------------------------------------------------------------------------------------------|
| Progetto-Pagamento<br>del progetto | Data pagamento         | Campo editabile<br>contenente la data.<br>La data ha il formato<br>gg/mm/aaaa                                                   | Data | Obbligatorio se<br>valorizzo qualche<br>campo della sezione<br>pagamenti.<br>Il valore non dovrà<br>essere superiore al<br>giorno in cui viene<br>effettuato<br>l'inserimento nel<br>sistema e non<br>inferiore alla data<br>dell'impegno. |
|                                    | Tipologia<br>pagamento | Lista a scelta singola che indica<br>la tipologia del pagamento. Il<br>campo è valorizzabile con: P:<br>Pagamento; R: Recupero. | Alf. | Obbligatorio se<br>valorizzo qualche<br>campo della sezione<br>pagamenti.                                                                                                    |

|     |          |            | . •       | •      |
|-----|----------|------------|-----------|--------|
| 1 2 | macchora | nroconta i | COGUONTI  | campi  |
| La  | maschera | presenta i | JUSUCIILI | campr. |
|     |          |            |           |        |

| Dato | Campo                       | Descrizione                                                            | Тіро | Controlli                                                                                                    |
|------|-----------------------------|------------------------------------------------------------------------|------|----------------------------------------------------------------------------------------------------|
|      | Importo totale<br>pagamento | Campo editabile contenente<br>l'importo totale del pagamento           | Num. | Obbligatorio se<br>valorizzo qualche<br>campo della sezione.<br>Ammessi solo valori<br>maggiori di zero.                                                |
|      |                             |                                                                        |      | La sommatoria degli<br>importi dei pagamenti<br>non devono essere<br>superiori alla<br>sommatoria degli<br>importi del<br>finanziamento del<br>progetto |
|      | Causale del<br>pagamento    | Lista a scelta singola che<br>contiene la descrizione della<br>causale | Alf. |                                                                                                    |
|      | Codice gestionale           | Lista a scelta singola<br>contenente la classificazione<br>gestionale  | Alf. |                                                                                                    |
|      | Note pagamento              | Campo editabile contenente le<br>note del pagamento                    | Alf. |                                                                                                    |

Tabella 8 - Lista dei campi della Pagina Sezione Finanziaria - Pagamenti

L'utente, dopo aver impostato i campi, per procedere nell'inserimento deve cliccare sul tasto 'Salva'; nel caso in cui l'applicazione non rilevi dati incongruenti il sistema carica i dati appena inseriti nella pagina dedicata ai Pagamenti che ne contiene la Lista. Nell'ipotesi in cui si rilevino incongruenze, ossia i controlli previsti dal sistema per ogni singolo campo rilevino dei dati inesatti, o nel caso che i campi definiti obbligatori non vengano valorizzati, viene visualizzato un messaggio sulla stessa maschera indicante il motivo per cui l'inserimento non è stato possibile. (La Messaggistica di errore è contenuta nella sezione *Messaggistica* nel paragrafo *Sezione Finanziaria: Errori Bloccanti*).

| HOME                                                                      | CUP SEZIO  | DNE FINANZIARIA - PA | GAMEI | N77/              |              |                      | CUP: B11B16000410         |  |
|---------------------------------------------------------------------------|------------|----------------------|-------|-------------------|--------------|----------------------|---------------------------|--|
| Sezione Anagrafica Sezione Finanziaria Sezione Fisica Sezione Procedurale |            |                      |       |                   |              |                      |                           |  |
| Finanziamento                                                             | Pagamenti  | Quadro Economico     | Pia   | no dei Costi      |              |                      |                           |  |
|                                                                           |            |                      |       |                   |              | Acquisisci da SIOPE+ | Inserimento manuale pagam |  |
| Ricerca Pagame                                                            | enti 🕶 🔺   |                      |       |                   |              |                      |                           |  |
|                                                                           |            |                      |       |                   |              |                      |                           |  |
| Lista Pagamenti                                                           |            |                      |       |                   |              |                      |                           |  |
| sualizza 10                                                               | ▼ elementi |                      |       |                   |              |                      | Cerca:                    |  |
| Data                                                                      | 11         | Tipologia            | -lt   | Fonte pagamento 🛛 | † Importo J† | Causale 🏻 🕸          | † Azioni                  |  |
| 09/01/2019                                                                |            | PAGAMENTO            |       | SIOPE+            | 13.393,26 €  |                      | Q 🛍                       |  |
| 9/01/2019                                                                 |            | PAGAMENTO            |       | SIOPE+            | 1.085,86 €   |                      | く曲                        |  |
| 30/12/2019                                                                |            | PAGAMENTO            |       | MANUALE           | 10,00 €      | Saldo                | Q 🖍 🏛                     |  |
| sta da 1 a 3 di 3 ele                                                     | ementi     |                      |       |                   |              |                      | Precedente 1 Successive   |  |

Figura 73 - Sezione Finanziaria - Pagamenti - Lista dei Pagamenti

La modifica e/o la cancellazione dei dati dei pagamenti può essere effettuata selezionando le opportune icone nella sezione dedicata alle "Azioni".

I pagamenti provenienti dal sistema SIOPE+ non possono essere modificati, se si ritengono non corretti non devono essere selezionati e si può solo cancellare l'associazione con l'applicazione MOP WEB.

Se si seleziona il tasto di modifica il sistema attiverà la maschera inserita nella seguente figura.

| Acquisizione Dati 🔹 🔇  | ♠ HOME RICERCA CUP SEZIONE FINANZIARIA - PI    | AGAMENTI MODIFICA                                   | CUP:151E170000100 |
|------------------------|------------------------------------------------|-----------------------------------------------------|-------------------|
| Gestisci Progetto      | Sezione Anagrafica Sezione Finanziaria Sezione | Fisica Sezione Procedurale                          |                   |
| Esclusione CUP         | Finanziamento Imnegni Pagamenti Quadri         | n Franomiro Franomie Ribassi d'asta Diano dei Costi |                   |
| Rimodula Progetti      | rinanziamento impegini ragamento quadi         |                                                     |                   |
| Integrazione Dati 🛛 👻  | Modifica Pagamento                             |                                                     |                   |
| 3 Funzioni Massive 🛛 🗡 | Codice del Pagamento *:                        |                                                     |                   |
| Reportistica           | 797978                                         |                                                     |                   |
|                        | Data del Pagamento *:                          | Tipologia *:                                        | Importo *:        |
| Simulatore             | 06/04/2020                                     | PAGAMENTO                                           | € 20,00           |
| Supporto               | Causale *:                                     | Codice Gestionale :                                 | Note:             |
| í FAQ                  | Pagamento intermedio -                         | · · ·                                               |                   |
|                        |                                                |                                                     |                   |
|                        |                                                |                                                     |                   |
|                        |                                                | Indietro Salva                                      |                   |
|                        |                                                |                                                     |                   |
|                        |                                                | Indietro Salva                                      |                   |
|                        |                                                |                                                     |                   |
|                        |                                                |                                                     |                   |

Figura 74 - Sezione Finanziaria - Pagamenti - Modifica Pagamento

Per rettificare i dati si deve inserire la variazione e salvare.

Alcuni campi, detti campi chiave, sono inibiti alla modifica, nel caso in cui si volessero variare si deve cancellare il pagamento e reinserirlo.

# 7.3.1 Pagamenti per CUP con natura Acquisto o realizzazione di Servizi

Per i progetti aventi natura *ACQUISTO O REALIZZAZIONE DI SERVIZI* finanziati da particolari linee di finanziamento che contengono nella norma l'obbligo del monitoraggio secondo il dlgs 229/2011 la maschera dei pagamenti contiene le voci di spesa da associare al relativo impegno.

| SOGGETTO: <b>AMM. PROV. DI BAR</b>    | LETTA, ANDRIA E TRANI                                 | LINEE DI FINANZIAMENTO ACQUISIZIONE DATI    | REPORT | MATERIALI  | Comunicazioni | utente 💄 🗸       | <b>Д<sub>3</sub> 0</b> |
|---------------------------------------|-------------------------------------------------------|---------------------------------------------|--------|------------|---------------|------------------|------------------------|
| BD<br>AP<br>I DATI DELLA FII          | <b>NTI AMMINISTRAZIONI PUBBLICHE</b>                  |                                             |        |            |               |                  |                        |
| Acquisizione Dati 🛛 <                 | A HOME RICERCA CUP SEZIONE FINANZIARIA - PAGAMENT     | I INSERIMENTO                               |        |            |               | CUP : J83D180    | 00180001               |
| Gestisci Progetto                     | Sezione Anagrafica Sezione Finanziaria Sezione Fisica | Sezione Procedurale                         |        |            |               |                  |                        |
| Esclusione CUP     Seimodula Progetti | Finanziamento Impegni Pagamenti Quadro Econom         | ico Economie Ribassi d'asta Piano dei Costi |        |            |               |                  |                        |
| € Linee finanziamento                 | Nuovo Pagamento                                       |                                             |        |            |               |                  |                        |
|                                       | Data del Pagamento *:                                 | Tipologia *:                                |        | Importo *: |               |                  |                        |
| E Funzioni Massive                    | GG/MM/AAAA                                            |                                             | •      | €          |               |                  |                        |
| Reportistica                          | Causale *:                                            | Codice Gestionale :                         |        |            |               |                  |                        |
| C Simulatore                          |                                                       |                                             |        |            |               |                  | •                      |
|                                       | Voce di spesa:                                        |                                             |        |            |               |                  |                        |
| C FAQ                                 |                                                       | Indietro Salva                              |        |            |               |                  |                        |
|                                       |                                                       |                                             |        |            |               |                  |                        |
|                                       |                                                       |                                             |        |            |               |                  |                        |
|                                       |                                                       |                                             |        |            |               |                  | da                     |
|                                       |                                                       |                                             |        |            | (             | MEF) Sectorerate | · •                    |

Figura 75 - Inserimento Pagamenti per CUP aventi natura Acquisto o realizzazione di Servizi

Ai pagamenti relativi ai CUP aventi tale natura è possibile associare le fatture Business to Business.

L'operatività è la seguente :

- 1. Inserire il pagamento;
- 2. Selezionare tra le azioni la funzione "associazione delle fatture B2B";

| SOGGETTO: AMM. PROV. DI BARL                | etta, andria e trani                |                        |                         |                   |         |            |                 |                  | ·                           |
|---------------------------------------------|-------------------------------------|------------------------|-------------------------|-------------------|---------|------------|-----------------|------------------|-----------------------------|
|                                             |                                     |                        | LINEE DI FINANZIAMENTO  | ACQUISIZIONE DATI | REPORT  | MATERIALI  | COMUNICAZIONI   | utente 📥 🕶       | Д <mark>а</mark> ө          |
| BD<br>AP<br>I DATI DELLA FINA               | TI AMMINISTRAZIONI PUBI             | BLICHE                 |                         |                   |         |            |                 |                  |                             |
| Acquisizione Dati < 1                       | HOME RICERCA CUP SEZIONE            | INANZIARIA - PAGAMENTI |                         |                   |         |            |                 | CUP : J83D1      | 18000180001                 |
| Gestisci Progetto                           | Sezione Anagrafica Sezione Finanzia | ria Sezione Fisica S   | Sezione Procedurale     |                   |         |            |                 |                  |                             |
| × Esclusione CUP                            | Finanziamento Impegni Paga          | nenti Ouadro Economico | Economie Ribassi d'asta | Piano dei Costi   |         |            |                 |                  |                             |
| Rimodula Progetti                           |                                     |                        |                         |                   |         |            |                 |                  |                             |
| € Linee finanziamento                       |                                     |                        |                         |                   |         | Acquis     | iisci da SIOPE+ | nserimento manua | ale pagamenti               |
|                                             | Ricerca Pagamenti 🕶 🔺               |                        |                         |                   |         |            |                 |                  |                             |
| 🔁 Funzioni Massive                          |                                     |                        |                         |                   |         |            |                 |                  |                             |
| 🖹 Reportistica                              | Lista Pagamenti                     |                        |                         |                   |         |            |                 |                  |                             |
| C Simulatore                                | Visualizza 10 🗸 elementi            |                        |                         |                   |         |            |                 | Cerca:           |                             |
| Supporto                                    | Codice pagamento 斗 Dat              | . ↓† Tipologia ↓†      | Fonte pagamento         | Im                | porto 🕼 | Causale    | ļţ              | Azioni           |                             |
| 🖸 FAQ                                       | 798120 13/                          | 1/2020 PAGAMENTO       | MANUALE                 |                   | 50,00€  | Anticip    | 00              | ۵ 🖌 🗎 🌔          |                             |
|                                             | 798143 12/                          | 1/2020 PAGAMENTO       | MANUALE                 |                   | 1,00€   | Anticip    | 00              | Q 🗡 î 🏧          | sociazione fatture B2E      |
|                                             | Vista da 1 a 2 di 2 elementi        |                        |                         |                   |         |            | Pre             | cedente 1 S      | Successivo                  |
|                                             |                                     |                        |                         |                   |         | Totale Imr | oorti Pagamenti |                  |                             |
| https://mop-coll.mef.gov.it/mop/pagamentiFa | ttureOpen?idPagamento=13794846      |                        | ^                       |                   |         |            |                 | 🙆 NEF 🗄          | ioneria<br>erale<br>o Stato |

Figura 76 - Azione di Associazione al pagamento delle fatture B2B

3. Inserimento dei dati delle fattura B2B.

| SOGGETTO: AMM. PROV. DI BAR | LETTA, ANDRIA E TRANI                                                      | LINEE DI FINANZIAMENTO ACQUISIZIONE DATI REPORT | Materiali comunicazioni utente 🛓 🔹 🗛 🎯 🗍 |
|-----------------------------|----------------------------------------------------------------------------|-------------------------------------------------|------------------------------------------|
| BD<br>AP<br>IDATI DELLA FIN | TI AMMINISTRAZIONI PUBBLICHE<br>ANZA PUBBLICA ACCESSIBILI A TUTTI          |                                                 |                                          |
| Acquisizione Dati <         | 🕈 HOME 💦 RICERCA CUP 🔰 SEZIONE FINANZIARIA - PAGAMENTI 👘 FATTURE B2B 🔪 INS | ERIMENTO                                        | CUP: J83D18000180001                     |
| Gestisci Progetto           |                                                                            |                                                 |                                          |
| K Esclusione CUP            | Nuova Fattura B2B                                                          |                                                 |                                          |
| Rimodula Progetti           | Codice locale progetto *:                                                  | Tipologia pagamento *:                          |                                          |
| € Linee finanziamento       | MWBDAP#progsanita                                                          | Pagamento                                       |                                          |
| e Internetiene Dati         | Codice del Pagamento *:                                                    | Data del Pagamento *:                           |                                          |
|                             | 798120                                                                     | 13/11/2020                                      |                                          |
| G Funzioni Massive          | Tipo documento *: Numero documento *:                                      | Data del documento *:                           | Numero mandato *:                        |
| 🖨 Reportistica 🛛 👻          | · ·                                                                        | GG/MM/AAAA                                      |                                          |
| C Simulatore                | Descrizione documento *:                                                   |                                                 |                                          |
| Supporto                    |                                                                            |                                                 |                                          |
| 🖸 FAQ                       | Deseminarios heneficiaria                                                  | Dastita                                         | B/A hanoficiaria                         |
|                             |                                                                            |                                                 | un denenciano.                           |
|                             | Codice fiscale beneficiario: FTE:                                          | Import                                          | o totale documento *:                    |
|                             |                                                                            | €                                               |                                          |
|                             |                                                                            |                                                 |                                          |
|                             |                                                                            | Indietro Salva                                  |                                          |
|                             |                                                                            |                                                 |                                          |
|                             |                                                                            |                                                 |                                          |
|                             |                                                                            | <b>∖</b>                                        | MEP Reports                              |
|                             |                                                                            |                                                 | Sector MEP defension and and a           |

Figura 77 - Inserimento dati della fattura B2B

## 7.4 Sezione Finanziaria - Quadro Economico

Tale Sezione consente di inserire e modificare le informazioni relative al Quadro Economico del progetto; i dati inseriti attraverso questa funzionalità si andranno ad aggiungere a quelli immessi nel sistema nei trimestri precedenti.

| Acquisizione Dati <     | A HOME RICERCA CUP SEZIONE FINANZIARIA - QUA                                                                    |                                                  |                             | CUP: B21B1700011000       |
|-------------------------|----------------------------------------------------------------------------------------------------|--------------------------------------------------|-----------------------------|---------------------------|
| Gestisci Progetto       | Sezione Anagrafica Sezione Finanziaria Sezione Fis                                                              | ica Sezione Procedurale                          |                             |                           |
| Esclusione CUP          | Finanziamento Impegni Pagamenti Quadro Ec                                                                       | conomico Economie Ribassi d'asta Piano dei Costi |                             |                           |
| Rimodula Progetti       | The second second second second second second second second second second second second second second second se |                                                  |                             |                           |
| ELinee di Finanziamento |                                                                                                    |                                                  |                             | Aggiungi quadro economico |
| Integrazione Dati 🛛 👋   | Ricerca Quadro Economico 🕶                                                                                      |                                                  |                             |                           |
| Raggruppamento Cup      | Tipologia:                                                                                                    | Voce di spesa:                                   |                             |                           |
| Funzioni Massive        | -                                                                                                    | •                                                | •                           |                           |
| Reportistica            |                                                                                                    |                                                  | Ricerca Reset               |                           |
| Simulatore              | Lista Quadro Economico                                                                                          |                                                  |                             |                           |
| Supporto                |                                                                                                    |                                                  |                             | -                         |
| FAQ                     | Visualizza 10 velementi                                                                                         |                                                  |                             | Cerca:                    |
|                         | Tipologia                                                                                                    | Voce di spesa                                    | 11                          | Importo II Azioni         |
|                         |                                                                                                    | Nessun                                           | dato presente nella tabella |                           |
|                         | vista da U a U di U elementi                                                                                    |                                                  |                             | Precedente Successivo     |
|                         |                                                                                                    |                                                  |                             |                           |
|                         | Importi previsti A                                                                                              | Importi previsti B                               | Importi previsti Altro      | Totale importi previsti   |
|                         | ve                                                                                                    |                                                  |                             |                           |
|                         | Importi effettivi A                                                                                             | Importi effettivi B                              | Importi effettivi Altro     | Totale importi effettivi  |
|                         | O€                                                                                                    | 0€                                               | O€                          | 0€                        |
|                         |                                                                                                    |                                                  |                             |                           |
|                         |                                                                                                    |                                                  | Indietro                    |                           |
|                         |                                                                                                    |                                                  |                             | $(\uparrow)$              |
|                         |                                                                                                    |                                                  |                             |                           |
|                         |                                                                                                    |                                                  |                             | the first and and         |

Figura 78 - Sezione Finanziaria - Quadro Economico

Per inserire i dati del Quadro Economico del progetto si deve cliccare sul tasto "Aggiungi quadro economico" la maschera che si attiva è la seguente.

| ♠ HOME RICERCA C   | CUP SEZIONE FINAN   | ZIARIA - QUADRO ECONOMICO 🔰 INSERIM | MENTO                         |   |            | CUP: J17H14000340003 |
|--------------------|---------------------|-------------------------------------|-------------------------------|---|------------|----------------------|
| Sezione Anagrafica | Sezione Finanziaria | Sezione Fisica Sezione Procedurale  |                               |   |            |                      |
| Finanziamento      | Impegni Pagamenti   | Quadro Economico Economie Rit       | ibassi d'asta Piano dei Costi |   |            |                      |
| Inserimento Qu     | adro Economico      |                                     |                               |   |            |                      |
| Tipologia *:       |                     | Voce di spesa *:                    |                               |   | Importo *: |                      |
|                    |                     | •                                   |                               | - | €          |                      |
|                    |                     |                                     | Salva Annulla                 |   |            |                      |

Figura 79 - Sezione Finanziaria - Quadro Economico - Aggiungi Quadro Economico

| Dato                                                                   | Campo                 | Descrizione                                                                | Тіро | Controlli                                                                                                    |
|------------------------------------------------------------------------|-----------------------|----------------------------------------------------------------------------|------|----------------------------------------------------------------------------------------------------|
| Progetto-<br>Quadro<br>economico<br>(spese<br>previste /<br>effettive) | Tipologia di<br>spesa | Lista a scelta singola<br>contenente il tipo di spesa                      | Alf. | Campo Obbligatorio solo se<br>valorizzati altri campi della<br>sezione Valori ammessi:<br>P: Prevista; E: Effettiva.    |
|                                                                        | Voce di spesa         | Lista a scelta singola<br>contenente la descrizione<br>della voce di spesa | Alf. | Campo Obbligatorio solo se<br>valorizzati altri campi della<br>sezione                                                  |
|                                                                        | Importo               | Campo editabile<br>contenente l'importo della<br>spesa                     | Num. | Campo Obbligatorio solo se<br>valorizzati altri campi della<br>sezione. Ammessi solo valori<br>maggiori o uguali a zero |

### La maschera presenta i seguenti campi:

Tabella 9 - Lista dei campi della Pagina Aggiungi Quadro Economico

L'utente, dopo aver impostato i campi, per procedere nell'inserimento deve cliccare sul tasto 'Salva'; nel caso in cui l'applicazione non rilevi dati incongruenti il sistema carica i dati appena inseriti nella pagina dedicata al Quadro Economico che contiene la Lista. Nell'ipotesi in cui si rilevino incongruenze, ossia i controlli previsti dal sistema per ogni singolo campo rilevino dei dati inesatti, o nel caso che i campi definiti obbligatori non vengano valorizzati, viene visualizzato un messaggio sulla stessa maschera indicante il motivo per cui l'inserimento non è stato possibile. (La Messaggistica di errore è contenuta nella sezione *Messaggistica* nel paragrafo *Sezione Finanziaria: Errori Bloccanti*).

| Acquisizione Dati 🔹 ≮    | A HOME RICERCA CUP SEZIONE FINANZIARIA - QUAD        | RO ECONOMICO                                                                                                    |                         | CUP: B21B17000110004      |  |  |  |  |  |  |
|--------------------------|------------------------------------------------------|----------------------------------------------------------------------------------------------------|-------------------------|---------------------------|--|--|--|--|--|--|
| Gestisci Progetto        |                                                      |                                                                                                    |                         | ×                         |  |  |  |  |  |  |
| # Esclusione CUP         |                                                      | IVIESSARGE(01)<br>LOPERAZONE (7) INSERIMENTO DEL INVOIO QUARDE SECONMERCO AMBROARSULA: BELIB HODD HODD HA AUTO ESTO POSITIVO. |                         |                           |  |  |  |  |  |  |
| Rimodula Progetti        |                                                      |                                                                                                    |                         |                           |  |  |  |  |  |  |
| € Linee di Finanziamento | Sezione Anagrafica Sezione Finanziaria Sezione Fisio | ca. Sezione Procedurale                                                                                                    |                         |                           |  |  |  |  |  |  |
|                          | Finanziamento Impegni Pagamenti Quadro Eco           | onomico Economie Ribassi d'asta Piano dei Costi                                                                               |                         |                           |  |  |  |  |  |  |
| Raggruppamento Cup       |                                                      |                                                                                                    |                         | Aggiungi quadro economico |  |  |  |  |  |  |
| 🕄 Funzioni Massive       | Ricerca Quadro Economico 🕶 🔺                         |                                                                                                    |                         |                           |  |  |  |  |  |  |
| A Reportistica           |                                                      |                                                                                                    |                         |                           |  |  |  |  |  |  |
| C Simulatore             | Lista Quadro Economico                               |                                                                                                    |                         |                           |  |  |  |  |  |  |
| O Supporto               | Meualiana an alamanti                                |                                                                                                    |                         | Curro.                    |  |  |  |  |  |  |
| 🖸 FAQ                    |                                                      |                                                                                                    |                         | Lerca.                    |  |  |  |  |  |  |
|                          | Tipologia                                            | b 12 - per IVA, eventuali altre imposte e contributi dovuti per legge                                                         | importo i<br>100.00€    | Azioni                    |  |  |  |  |  |  |
|                          | Prevista                                             | b.1 - per lavori in economia.previsti in progetto esclusi da appaito.inclusi<br>rimborsi previa fattura                       | 200.00€                 | ∕ ≜                       |  |  |  |  |  |  |
|                          | Prevista                                             | a.2 - oneri della sicurezza, non soggetti a ribasso d'asta                                                                    | 100,00€                 | ∕ û                       |  |  |  |  |  |  |
|                          | Prevista                                             | a.1 - lavori a misura, a corpo, in economia                                                                                   | 600,00€                 | × û                       |  |  |  |  |  |  |
|                          | Vista da 1 a 4 di 4 elementi                         |                                                                                                    |                         | Precedente 1 Successivo   |  |  |  |  |  |  |
|                          | Importi previsti A                                   | Importi previsti B                                                                                                    | Importi previsti Altro  | Totale importi previsti   |  |  |  |  |  |  |
|                          | 700€                                                 | 3006                                                                                                    | 06                      | 1.000E                    |  |  |  |  |  |  |
|                          |                                                      |                                                                                                    |                         |                           |  |  |  |  |  |  |
|                          | Importi effettivi A                                  | Importi effettivi B                                                                                                    | Importi effettivi Altro | Totale importi effettivi  |  |  |  |  |  |  |
|                          | 0€                                                   | CE                                                                                                    | Ue                      | Ute                       |  |  |  |  |  |  |
|                          |                                                      |                                                                                                    |                         | Ø                         |  |  |  |  |  |  |

Figura 80 - Sezione Finanziaria dei Progetti - Quadro Economico - Lista Quadro Economico

La modifica e/o la cancellazione dei dati del Quadro Economico può essere effettuata selezionando le opportune icone nella sezione dedicata alle "Azioni".

Se si seleziona il tasto di modifica il sistema attiverà la maschera inserita nella seguente figura.

| HOME RICERCA CUP SEZIONE FINANZIARIA - QUADRO ECONOMICO MODIFICA          |                                |            |  |  |  |  |  |  |  |
|---------------------------------------------------------------------------|--------------------------------|------------|--|--|--|--|--|--|--|
| Sezione Anagrafica Sezione Finanziaria Sezione Fisica Sezione Procedurale |                                |            |  |  |  |  |  |  |  |
| Finanziamento Impegni Pagamenti Quadro Economico Economie                 | Ribassi d'asta Piano dei Costi |            |  |  |  |  |  |  |  |
| Modifica Quadro Economico                                                 |                                |            |  |  |  |  |  |  |  |
| Tipologia *:                                                              | Voce di spesa *:               | Importo *: |  |  |  |  |  |  |  |
| Prevista                                                                  | Altro                          | € 200,00   |  |  |  |  |  |  |  |
|                                                                           | Salva Annulla                  |            |  |  |  |  |  |  |  |

Figura 81 - Sezione Finanziaria - Quadro Economico - Modifica Quadro Economico

Per rettificare i dati si deve inserire la variazione e salvare.

Alcuni campi, detti campi chiave, sono inibiti alla modifica, nel caso in cui si volessero variare si deve cancellare la voce del Quadro Economico e reinserirla.

## 7.5 Sezione Finanziaria - Economie

La sezione è destinata a monitorare il verificarsi di economie nella realizzazione del progetto, che comportano la necessità di riassegnare parzialmente gli importi inizialmente attribuiti. Le economie possono essere desunte dalla contabilità finale delle opere eseguite e danno luogo, pertanto, ad una minore spesa rispetto a quanto preventivato.

Tale pagina consente di inserire e modificare le informazioni relative alle Economie del progetto; i dati inseriti attraverso questa funzionalità si andranno ad aggiungere a quelli immessi nel sistema nei trimestri precedenti.

| Acquisizione Dati 🛛 🗮 | A HOME RICERCA CUP SEZIONE FINANZIA    | RIA - ECONOMIE                                        |                        | CUP: /17H14000340003  |
|-----------------------|----------------------------------------|-------------------------------------------------------|------------------------|-----------------------|
| Gestisci Progetto     | Sezione Anagrafica Sezione Finanziaria | Sezione Fisica Sezione Procedurale                    |                        |                       |
| X Esclusione CUP      | Finanziamento Impegni Pagamenti        | Quadro Economico Economie Ribassi d'asta Piano dei Co | sti                    |                       |
| Integrazione Dati Y   |                                        |                                                       |                        | Assiunzi asanamin     |
| Funzioni Massive *    |                                        |                                                       |                        | Aggiungi economia     |
| 🚔 Reportistica Web    | Ricerca Economie 🕶 🔺                   |                                                       |                        |                       |
| Supporto              | Anno:                                  | Fonte:                                                | Importo:               |                       |
| <b>E</b> EAO          |                                        |                                                       | • •                    |                       |
| <b>C</b> inia         |                                        | Rice                                                  | rca Reset              |                       |
|                       | Lista Economie                         |                                                       |                        |                       |
|                       | Visualizza 10 • elementi               |                                                       |                        | Cerca:                |
|                       | Anno                                   | ↓F Fonte                                              | 11 another 11          | Azioni                |
|                       |                                        | Nessun dato                                           | presente nella tabella |                       |
|                       | Vista da O a O di O elementi           |                                                       |                        | Precedente Successivo |
|                       |                                        |                                                       |                        |                       |
|                       |                                        |                                                       | Annulla                |                       |

#### Figura 82 - Sezione Finanziaria - Economie

Per inserire i dati delle Economie del progetto si deve cliccare sul tasto "Aggiungi Economia" la maschera che si attiva è la seguente.

| <b>♠</b> HOME | RICERCA C  | UP SE   | ZIONE FINANZ | IIARIA - ECONOMIE | INSERIMENTO      |                |                 |         |   |            | CUP: /17H14000340003 |
|---------------|------------|---------|--------------|-------------------|------------------|----------------|-----------------|---------|---|------------|----------------------|
| Sezione       | Anagrafica | Sezione | Finanziaria  | Sezione Fisica Si | ezione Procedura | ale            |                 |         |   |            |                      |
| Finana        | ziamento   | Impegni | Pagamenti    | Quadro Economico  | Economie         | Ribassi d'asta | Piano dei Costi |         |   |            |                      |
| Nuov          | va Econom  | nia     |              |                   |                  |                |                 |         |   |            |                      |
| Anno *:       |            |         |              |                   | F                | Fonte *:       |                 |         |   | Importo *: |                      |
|               |            |         |              |                   |                  |                |                 |         | • | €          |                      |
|               |            |         |              |                   |                  |                | Salva           | Annulla |   |            |                      |

Figura 83 - Sezione Finanziaria - Economie - Aggiungi Economia

| Dato                  | Campo          | Descrizione                                                                                                    | Тіро | Controlli                                                                                                    |
|-----------------------|----------------|----------------------------------------------------------------------------------------------------|------|----------------------------------------------------------------------------------------------------|
| Progetto-<br>Economie | Anno           | Campo editabile<br>contenente l'Anno di<br>riferimento dell'economia                                                  | Data | Campo Obbligatorio solo se<br>valorizzati altri campi della<br>sezione. Il valore dovrà essere<br>inferiore o uguale all'anno del in<br>cui viene effettuato<br>l'inserimento nel sistema |
|                       | Fonte          | Lista a scelta singola<br>contenente la tipologia<br>della fonte finanziaria alla<br>quale si riferisce<br>l'economia | Alf. | Campo Obbligatorio solo se<br>valorizzati altri campi della<br>sezione.                                                                                                    |
|                       | Importo Totale | Campo editabile<br>contenente l'importo delle<br>Economie                                                             | Num. | Campo Obbligatorio solo se<br>valorizzati altri campi della<br>sezione.                                                                                                    |
|                       |                |                                                                                                    |      | Il valore dovrà essere maggiore di<br>zero ed inferiore o uguale<br>all'importo del finanziamento                                                                                         |

La maschera presenta i seguenti campi:

Tabella 10 - Lista dei campi della Pagina Aggiungi Economie

L'utente, dopo aver impostato i campi, per procedere nell'inserimento deve cliccare sul tasto 'Salva'; nel caso in cui l'applicazione non rilevi dati incongruenti il sistema carica i dati appena inseriti nella pagina dedicata alle Economie che ne contiene la Lista. Nell'ipotesi in cui si rilevino incongruenze, ossia i controlli previsti dal sistema per ogni singolo campo rilevino dei dati inesatti, o nel caso che i campi definiti obbligatori non vengano valorizzati, viene visualizzato un messaggio sulla stessa maschera indicante il motivo per cui l'inserimento non è stato possibile. (La Messaggistica di errore è contenuta nella sezione *Messaggistica* nel paragrafo *Sezione Finanziaria: Errori Bloccanti*).

| HOME RICERCA C           | OME RICERCA CUP SEZIONE FINANZIARIA - ECONOMIE |            |                |                    |                 |                         |                                                                |                         |  |
|--------------------------|------------------------------------------------|------------|----------------|--------------------|-----------------|-------------------------|----------------------------------------------------------------|-------------------------|--|
|                          |                                                |            | L'OPER.        | AZIONE DI INSERIMI | ENTO DELLA NUOV | Messa<br>A ECONOMIA MWB | ggio!<br>DAP#TESTMOP2:  17H14000340003 HA AVUTO ESISTO POSITII | να                      |  |
| Sezione Anagrafica       | Sezione F                                      | ïnanziaria | Sezione Fisica | Sezione Procedura  | le              |                         |                                                                |                         |  |
| Finanziamento            | Impegni                                        | Pagamenti  | Quadro Economi | co Economie        | Ribassi d'asta  | Piano dei Costi         |                                                                |                         |  |
|                          |                                                |            |                |                    |                 |                         |                                                                | Aggiungi economia       |  |
| Ricerca Econon           | nie 🕆 🔺                                        |            |                |                    |                 |                         |                                                                |                         |  |
| Lista Economie           | 3                                              |            |                |                    |                 |                         |                                                                |                         |  |
| Visualizza 10            | * elementi                                     |            |                |                    |                 |                         |                                                                | Cerca:                  |  |
| Anno                     |                                                |            | ↓₹             |                    | Fonte           | tt                      | Importo 🔱                                                      | Azioni                  |  |
| 2018                     |                                                |            |                |                    | Altro pubblico  |                         | 200,00€                                                        | ∕ 10                    |  |
| Vista da 1 a 1 di 1 eler | menti                                          |            |                |                    |                 |                         |                                                                | Precedente 1 Successivo |  |

Figura 84 - Sezione Finanziaria - Economie - Lista Economie

La modifica e/o la cancellazione dei dati delle Economie può essere effettuata selezionando le opportune icone nella sezione dedicata alle "Azioni".

Se si seleziona il tasto di modifica il sistema attiverà la maschera inserita nella seguente figura.

| HOME RICERCA CUP SEZIONE FINANZIARIA - ECONOMIE MODIFICA                  |                                |            |  |  |  |  |  |
|---------------------------------------------------------------------------|--------------------------------|------------|--|--|--|--|--|
| Sezione Anagrafica Sezione Finanziaria Sezione Fisica Sezione Procedurale | e .                            |            |  |  |  |  |  |
| Finanziamento Impegni Pagamenti Quadro Economico Economie                 | Ribassi d'asta Piano dei Costi |            |  |  |  |  |  |
| Modifica Economia                                                         |                                |            |  |  |  |  |  |
| Anno *:                                                                   | Fonte *:                       | Importo *: |  |  |  |  |  |
| 2018                                                                      | Da reperire                    | € 200,00   |  |  |  |  |  |
|                                                                           | Salva Annulla                  |            |  |  |  |  |  |

Figura 85 - Sezione Finanziaria - Economie - Modifica Economie

Per rettificare i dati si deve inserire la variazione e salvare.

Alcuni campi, detti campi chiave, sono inibiti alla modifica, nel caso in cui si volessero variare si deve cancellare il dato dell'Economia e reinserirla.

# 7.6 Sezione Finanziaria - Ribassi d'Asta

La funzionalità consente di inserire nuove informazioni finanziarie relative ai ribassi d'asta; i dati inseriti attraverso questa funzionalità si vanno ad aggiungere a quelli rilevati negli inserimenti effettuati nei trimestri precedenti.

La funzionalità consente di selezionare le informazioni sui ribassi d'asta collegati ai CIG/SMARTCIG associati al progetto, i dati visibili saranno quelli provenienti da ANAC.

La selezione dei ribassi d'asta dai dati di ANAC sarà possibile solo per quei dati relativi ai ribassi d'asta inviati alla BDAP dalla BANCA DATI ANAC.

Presupposto per selezionare un dato del ribasso d'asta è aver eseguito l'associazione del progetto con il CIG/SMARTCIG in Sezione Procedurale→Anagrafica Procedure di Aggiudicazione.

Di seguito la figura che mostra la maschera relativa ai Ribassi d'Asta

| Sezione Anagrafica      | Sezione               | Finanziaria | Sezione Fisica   | Sezione Procedui | rale             |                 |                    |                  |
|-------------------------|-----------------------|-------------|------------------|------------------|------------------|-----------------|--------------------|------------------|
| Finanziamento           | Impegni               | Pagamenti   | Quadro Economico | Economie         | Ribassi d'asta   | Piano dei Costi |                    |                  |
| Ricerca Ribasso         | o d'asta <del>-</del> |             |                  |                  |                  |                 | Acquisisci da ANAC | Aggiungi ribasso |
| Lista Ribassi d'a       | asta                  |             |                  |                  |                  |                 |                    |                  |
| Visualizza 10 🗸         | element               | i           |                  |                  |                  |                 | Cerca:             |                  |
| CIG                     |                       |             | Jî Per           | centuale 🗐       |                  | Importo 🗊       | Azioni             |                  |
|                         |                       |             | Nes              | ssun dato presen | te nella tabella |                 |                    |                  |
| Vista da 0 a 0 di 0 ele | ementi                |             |                  |                  |                  |                 | Precedente         | Successivo       |
|                         |                       |             |                  |                  |                  |                 |                    |                  |
|                         |                       |             |                  | Annu             | lla              |                 |                    | $\bigcirc$       |

Figura 86 - Sezione Finanziaria -Ribassi d'asta

Per selezionare un dato proveniente da ANAC è necessario cliccare sul tasto "Acquisisci da ANAC" mentre se si volesse inserire manualmente il dato del ribasso d'asta si deve accedere a "Aggiungi Ribassi".

| ezione Anagrafica Sezio      | one Finanziaria Sezione Fisica | Sezione P | rocedurale                           |                         |
|------------------------------|--------------------------------|-----------|--------------------------------------|-------------------------|
| Finanziamento Impegr         | ni Pagamenti Quadro Economic   | to Eco    | nomie Ribassi d'asta Piano dei Costi |                         |
| Ribassi ANAC                 |                                |           |                                      |                         |
|                              |                                |           |                                      |                         |
| isualizza 10 🗸 elem          | enti                           |           |                                      | Cerca:                  |
| Seleziona tutti [ 🗖 ]        | Cig                            | 1F        | Percentuale Ribasso d'Asta 🛛         | Importo                 |
|                              | 537641994E                     |           | 27,52                                | 62.964,89               |
|                              | 5862086A64                     |           | 27,52                                | 0,00                    |
| /ista da 1 a 2 di 2 elementi |                                |           |                                      | Precedente 1 Successivo |
|                              |                                |           |                                      |                         |
|                              |                                | Salv      | a Annulla                            |                         |
|                              |                                |           |                                      |                         |

Figura 87 - Sezione Finanziaria -Ribassi d'asta - Ribassi da ANAC

Per acquisire nell'applicazione WEB MOP la stessa informazione presente nei sistemi ANAC si deve selezionare il record e quindi salvare la scelta.

Se invece non fosse presente il ribasso d'asta inviato da ANAC e si volesse inserirlo si deve accedere alla maschera "Aggiungi Ribassi" si attiva la pagina indicata nella prossima figura.

| A HOME RICERCA CO  | UP SEZIONE FINANZ   | RIA - RIBASSI D'ASTA INSERIMENTO       | CUP : 197H12000850001 |
|--------------------|---------------------|----------------------------------------|-----------------------|
| Sezione Anagrafica | Sezione Finanziaria | ezione Fisica Sezione Procedurale      |                       |
| Finanziamento      | Impegni Pagamenti   | Quadro Economico Economie Ribassi d'as | ta Piano dei Costi    |
| Nuovo Ribasso o    | l'asta              |                                        |                       |
| CIG *:             |                     | Descrizione CIG:                       |                       |
|                    | ~                   |                                        |                       |
| Percentuale *:     |                     | Importo *:                             |                       |
| %                  |                     | €                                      |                       |
|                    |                     | Salva                                  |                       |
|                    |                     |                                        |                       |
|                    |                     |                                        |                       |

Figura 88 - Sezione Finanziaria -Ribassi d'asta - Aggiungi Ribassi

L'utente, dopo aver impostato i campi, per procedere nell'inserimento deve cliccare sul tasto 'Salva'; nel caso in cui l'applicazione non rilevi dati incongruenti il sistema carica i dati appena inseriti nella pagina dedicata ai Ribassi che ne contiene la Lista.

Nell'ipotesi in cui si rilevino incongruenze, ossia i controlli previsti dal sistema per ogni singolo campo rilevino dei dati inesatti, o nel caso che i campi definiti obbligatori non vengano valorizzati, viene visualizzato un messaggio sulla stessa maschera indicante il motivo per cui l'inserimento non è stato possibile. (La Messaggistica di errore è contenuta nella sezione *Messaggistica* nel paragrafo *Sezione Finanziaria: Errori Bloccanti*).

| Finanziamento         | Impegni                      | Pagamenti | Quadro Economico | e Economie  | Ribassi d'asta | Piano dei Costi |                    |                |
|-----------------------|------------------------------|-----------|------------------|-------------|----------------|-----------------|--------------------|----------------|
|                       | o dia sta m                  |           |                  |             |                |                 | Acquisisci da ANAC | Aggiungi ribas |
| RICEICA RIDASS        | 0 û asta 🗸                   |           |                  |             |                |                 |                    |                |
|                       |                              |           |                  |             |                |                 |                    |                |
| Lista Ribassi d       | asta                         |           |                  |             |                |                 |                    |                |
| /isualizza 10 🔹       | <ul> <li>elementi</li> </ul> |           |                  |             |                |                 | Cerca:             |                |
| CIG                   |                              |           | Jî Per           | centuale Jî |                | Importo J1      | Azioni             |                |
| 5862086A64            |                              |           |                  | 26 %        |                | 200,00€         | 1                  |                |
| 537641994E            |                              |           |                  | 27.52 %     |                | 62.964,89€      | â                  |                |
| íista da 1 a 2 di 2 e | ementi                       |           |                  |             |                |                 | Precedente 1       | Successivo     |
|                       |                              |           |                  |             |                |                 |                    |                |
|                       |                              |           |                  | Anni        | ulla           |                 |                    |                |

Figura 89 - Sezione Finanziaria - Ribassi d'asta - Lista Ribassi d'asta

La modifica e/o la cancellazione dei dati dei Ribassi d'Asta può essere effettuata selezionando le opportune icone nella sezione dedicata alle "Azioni".

Se si seleziona il tasto di modifica il sistema attiverà la maschera inserita nella seguente figura, se un dato è quello proveniente dal sistema ANAC è possibile solo la cancellazione e non la modifica, le variazioni infatti devono essere eseguite nel sistema ANAC alimentante la BDAP. Di seguito la maschera per la modifica dei dati dei ribassi inseriti in WEB MOP.

| HOME RICERCA       | CUP SEZIONE F     | NANZIARIA - RIBASSI D'ASTA MODIFICA                                  | CUP : 197H12000850001       |
|--------------------|-------------------|----------------------------------------------------------------------|-----------------------------|
| Sezione Anagrafica | Sezione Finanziar | a Sezione Fisica Sezione Procedurale                                 |                             |
| Finanziamento      | Impegni Pagam     | enti Quadro Economico Economie Ribassi d'asta Piano dei Costi        |                             |
| Modifica Ribas     | so d'asta         |                                                                      |                             |
| CIG *:             |                   | Descrizione CIG:                                                     |                             |
| 5862086A64         |                   | LAVORI COMPLEMENTARI (EX ART. 57 C 5 DLGS 163/2006 SMI) AFFERENT     | I OPERE DI RIQUALOFICAZIONE |
|                    |                   | INTERSEZIONE TRA LA S.P. 341 E LA EX S.P. 17 NELCOMUNI DI GAZZADA SC | HIANNO E VARESE             |
| %   26             |                   | € 200                                                                |                             |
|                    |                   | Salva Annulla                                                        |                             |
|                    |                   |                                                                      |                             |

Figura 90 - Sezione Finanziaria - Ribassi d'asta - Modifica Ribassi d'asta

Per rettificare i dati si deve inserire la variazione e salvare.

Alcuni campi, detti campi chiave, sono inibiti alla modifica, nel caso in cui si volessero variare si deve cancellare il dato del Ribasso d'Asta e reinserirlo.

# 7.7 Sezione Finanziaria - Piano dei Costi

La funzionalità consente di inserire nuove informazioni finanziarie relative al piano dei costi, i dati inseriti attraverso questa funzionalità si vanno ad aggiungere a quelli rilevati negli inserimenti effettuati nei trimestri precedenti.

La funzionalità consente di selezionare le informazioni delle fatture collegate ai CIG/SMARTCIG associati al CUP nei sistemi ANAC. I dati selezionati attraverso questa pagina si andranno ad aggiungere a quelli rilevati in fase di inserimento nei trimestri precedenti.

La selezione delle fatture sarà possibile immettendo come parametro di ricerca l'anno del piano dei costi per il quale si vogliono selezionare le fatture che andranno a concorrere a formare l'importo dei costi realizzati per il progetto.

Il flusso di associazione della/e fatture al piano dei costi per l'anno deve essere eseguita come segue:

- 1. Accesso alla Maschera Piano dei costi;
- 2. Se non presente il piano dei costi per l'opera cliccare sul tasto "Aggiungi Piano dei Costi" altrimenti passare al punto successivo;

| Sezione Anagrafica     | Sezione     | Finanziaria | Sezione Fisica Sez | tione Procedura | ale               |                   |                          |                       |
|------------------------|-------------|-------------|--------------------|-----------------|-------------------|-------------------|--------------------------|-----------------------|
| Finanziamento          | Impegni     | Pagamenti   | Quadro Economico   | Economie        | Ribassi d'asta    | Piano dei Costi   |                          |                       |
|                        |             |             |                    |                 |                   |                   |                          | Aggiungi piano costi  |
| Ricerca Piano o        | lei costi 🔻 |             |                    |                 |                   |                   |                          |                       |
|                        |             |             |                    |                 |                   |                   |                          |                       |
| Anno di riferimento:   |             |             |                    |                 |                   |                   |                          |                       |
|                        |             |             |                    |                 |                   |                   |                          |                       |
|                        |             |             |                    |                 | Ricerca           | Reset             |                          |                       |
|                        |             |             |                    |                 |                   |                   |                          |                       |
| Lista Diana dai        | costi       |             |                    |                 |                   |                   |                          |                       |
|                        | costi       |             |                    |                 |                   |                   |                          |                       |
| Visualizza 10          | elementi    |             |                    |                 |                   |                   |                          | Cerca:                |
| Anno di riferiment     | 0           | ţ₹          | Importo real       | lizzato 🎵       | Importe           | o da realizzare 👫 | Numero Fatture Associate | Azioni                |
|                        |             |             |                    |                 | Nessun dato prese | nte nella tabella |                          |                       |
| Vista da 0 a 0 di 0 el | ementi      |             |                    |                 |                   |                   |                          | Precedente Successivo |
|                        |             |             |                    |                 |                   |                   |                          |                       |
|                        |             |             |                    |                 | Ann               | ulla              |                          | $\bigcirc$            |

Figura 91 - Sezione Finanziaria - Piano dei Costi

- 3. Cliccare sul tasto "Associazione Fatture";
- 4. Immettere i parametri di ricerca (obbligatorio inserire l'anno di emissione della fattura);

### 5. Cliccare sul tasto ricerca

| A HOME RICERCA        | CUP SEZIONE FINANA  | ZIARIA - PIANO DEI COSTI INSERIMENTO     | CUP : 197H12000850001 |
|-----------------------|---------------------|------------------------------------------|-----------------------|
| Sezione Anagrafica    | Sezione Finanziaria | Sezione Fisica Sezione Procedurale       |                       |
| Finanziamento         | Impegni Pagamenti   | Quadro Economico Economie Ribassi d'asta | Piano dei Costi       |
| Nuovo Piano de        | ei costi            |                                          |                       |
| Anno di riferimento * |                     | Importo Realizzato Da Fatture:           | Copia Importo:        |
| Importo realizzato*:  |                     | €<br>Importo da realizzare:              | Copia Importo         |
| €                     |                     | €                                        |                       |
|                       |                     |                                          |                       |
|                       |                     | Salva Associazione Fatture Annulla       | I                     |
|                       |                     |                                          |                       |

#### Figura 92 - Sezione Finanziaria - Piano dei Costi - Inserimento

- 6. Selezionare le fatture (solo se ritenute corrette) da associare al Piano dei Costi;
- 7. Cliccare sul tasto Associa;

| Dettaglio Piano dei Costi/Fatture<br>Piano dei Costi                                                                   |                                                                  |    |                |    |                            |   |                   |    |            |    |             |    |           |
|----------------------------------------------------------------------------------------------------|------------------------------------------------------------------|----|----------------|----|----------------------------|---|-------------------|----|------------|----|-------------|----|-----------|
| Importo Realizzato da Fatture associate:     Conferma importo realizzato:       € 0,00     Conferma importo realizzato |                                                                  |    |                |    |                            |   |                   |    |            |    |             |    |           |
| Ricerca Fatt                                                                                                    | Ricerca Fatture -                                                |    |                |    |                            |   |                   |    |            |    |             |    |           |
| Elenco Fatt                                                                                                    | Elenco Fatture da Associare       Dati aggiornati al: 02/12/2019 |    |                |    |                            |   |                   |    |            |    |             |    |           |
| Visualizza 10                                                                                                    | Visualizza 10 🔻 elementi Cerca:                                  |    |                |    |                            |   |                   |    |            |    |             |    |           |
| Seleziona<br>tutti [ 🖾 ]                                                                                               | Numero<br>Fattura                                                | 14 | Tipo Documento | ١ţ | Denominazione<br>Fornitore | ព | Data<br>Emissione | ļţ | Cig        | 11 | Importo     | ١t | Dettaglio |
| V                                                                                                    | 29                                                               |    | FATTURA        |    | S.M.I. srl                 |   | 14/07/2014        |    | 4947838D12 |    | 80.081,69€  |    | ٩         |
| V                                                                                                    | q.s. 47                                                          |    | FATTURA        |    | ANTONIO LAURIA             |   | 01/08/2014        |    | 4947838D12 |    | 13.890,97€  |    | Q         |
| V                                                                                                    | qp 47                                                            |    | FATTURA        |    | ANTONIO LAURIA             |   | 01/08/2014        |    | 4947838D12 |    | 29.021,96 € |    | ۹ 🕢       |

#### Figura 93 -Sezione Finanziaria - Piano dei Costi - Associazione Fatture Selezionate

- 8. Confermare l'importo (se ritenuto corretto);
- 9. Copiare l'importo generato nel campo "Importo Realizzato da Fatture" a "Importo realizzato"

## 10. Salvare il Piano dei Costi.

L'utente, dopo aver impostato i campi, per procedere nell'inserimento deve cliccare sul tasto 'Salva'; nel caso in cui l'applicazione non rilevi dati incongruenti il sistema carica i dati appena inseriti nella pagina dedicata al Piano dei Costi che ne contiene la Lista. Nell'ipotesi in cui si rilevino incongruenze, ossia i controlli previsti dal sistema per ogni singolo campo rilevino dei dati inesatti, o nel caso che i campi definiti obbligatori non vengano valorizzati, viene visualizzato un messaggio sulla stessa maschera indicante il motivo per cui l'inserimento non è stato possibile. (La Messaggistica di errore è contenuta nella sezione *Messaggistica* nel paragrafo *Sezione Finanziaria: Errori Bloccanti*).

|                                                                        |               |             |                        |                          | Messe           | 55.01              |                     |                  |                                         |                   |
|------------------------------------------------------------------------|---------------|-------------|------------------------|--------------------------|-----------------|--------------------|---------------------|------------------|-----------------------------------------|-------------------|
|                                                                        |               | L'OPERAZION | E DI INSERIMENTO DEL N | NUOVO PIANO              | DEI COSTI MWBDA | AP#CUPDATESTARE    | DK : J97H1200085000 | 1 HA AVUTO ESIST | TO POSITIVO.                            |                   |
| iezione Anagrafica                                                     | Sezione       | Finanziaria | Sezione Fisica Sez     | zione Procedur           | ale             |                    |                     |                  |                                         |                   |
| Finanziamento                                                          | Impegni       | Pagamenti   | Quadro Economico       | Economie                 | Ribassi d'asta  | Piano dei Costi    |                     |                  |                                         |                   |
|                                                                        |               |             |                        |                          |                 |                    |                     |                  | 1                                       | Aggiungi piano co |
| Ricerca Piano c                                                        | lei costi 🔻   | <b>^</b>    |                        |                          |                 |                    |                     |                  |                                         |                   |
|                                                                        |               |             |                        |                          |                 |                    |                     |                  |                                         |                   |
|                                                                        |               |             |                        |                          |                 |                    |                     |                  |                                         |                   |
| Lista Piano dei                                                        | costi         |             |                        |                          |                 |                    |                     |                  |                                         |                   |
|                                                                        | costi         |             |                        |                          |                 |                    |                     |                  |                                         |                   |
| /isualizza 10 🗸                                                        | elementi      |             |                        |                          |                 |                    |                     |                  | Cerca:                                  |                   |
| 'isualizza 10 ∽<br>Anno di riferiment                                  | elementi<br>o | 17          | Importo real           | lizzato 👫                | Impor           | to da realizzare 👫 | Numero Fattu        | re Associate     | Cerca:                                  |                   |
| /isualizza 10<br>Anno di riferiment<br>2015                            | elementi<br>o | ţ₹          | Importo real           | lizzato 11<br>1.489,16 € | Impor           | to da realizzare 🗊 | Numero Fattu<br>1   | re Associate     | Cerca:<br>Azioni<br>Q 2 1               |                   |
| /isualizza 10<br>Anno di riferiment<br>2015<br>/ista da 1 a 1 di 1 ele | elementi      | ţŦ          | Importo real           | lizzato 11<br>1.489,16 € | Impor           | to da realizzare   | Numero Fattu<br>1   | re Associate     | Cerca:<br>Azioni<br>Q 2 1<br>Precedente | f<br>Successivo   |
| /isualizza 10<br>Anno di riferiment<br>2015<br>/ista da 1 a 1 di 1 ek  | elementi      | 17          | Importo real           | lizzato 11<br>1.489,16 € | Impor           | to da realizzare 💵 | Numero Fattu<br>1   | re Associate     | Cerca:<br>Azioni<br>Q 2 1<br>Precedente | Successivo        |
| /isualizza 10<br>Anno di riferiment<br>2015<br>/ista da 1 a 1 di 1 eli | ementi        | 17          | Importo rea            | lizzato 11<br>1.489,16 € | Impor           | to da realizzare 👔 | Numero Fattu<br>1   | re Associate     | Cerca:                                  | Successivo        |

Figura 94 - Sezione Finanziaria - Piano dei Costi - Lista Piano dei Costi

La modifica e/o la cancellazione dei dati del Piano dei Costi può essere effettuata selezionando le opportune icone nella sezione dedicata alle "Azioni".

Se si seleziona il tasto di modifica il sistema attiverà la maschera inserita nella seguente figura.

| ♠ HOME RICERCA CUP SEZIONE FINAL       | NZIARIA - PIANO DEI COSTI MODIFICA            | CUP: J97H12000850001 |
|----------------------------------------|-----------------------------------------------|----------------------|
| Sezione Anagrafica Sezione Finanziaria | Sezione Fisica Sezione Procedurale            |                      |
| Finanziamento Impegni Pagamenti        | Quadro Economico Economie Ribassi d'asta Piar | no dei Costi         |
| Modifica Piano dei costi               |                                               |                      |
| Anno di riferimento *:                 | Importo Realizzato Da Fatture:                | Copia Importo:       |
| 2015                                   | e                                             | Copia Importo        |
| Importo realizzato*:                   | Importo da realizzare:                        |                      |
| € 1.489,16                             | €                                             |                      |
|                                        |                                               |                      |
|                                        | Salva Associazione Fatture Annulla            |                      |
|                                        |                                               |                      |
|                                        |                                               |                      |
|                                        |                                               |                      |

Figura 95 - Sezione Finanziaria - Piano dei Costi - Modifica Piano dei Costi

Per rettificare i dati si deve inserire la variazione e salvare.

Alcuni campi, detti campi chiave, sono inibiti alla modifica, nel caso in cui si volessero variare si deve cancellare il dato del Piano dei Costi e reinserirlo.

Nel caso in cui le fatture non fossero presenti nel sistema è possibile compilare manualmente la maschera del Piano dei Costi nei campi importo da realizzare ed importo realizzato.

Nel "Piano dei costi" l'importo delle voci di spesa specificate per l'anno di riferimento si distingue in:

- importo realizzato: corrisponde, per l'anno di riferimento, alle obbligazioni esigibili da terzi nei confronti del titolare dell'opera o della stazione appaltante (per esempio le fatture emesse dal realizzatore del progetto o i provvedimenti di indennizzo per esproprio adottati dall'amministrazione);
- importo da realizzare: corrisponde, per l'anno di riferimento, alla somma finanziata ma non ancora esigibile da terzi. La voce "Importo da realizzare" può assumere valore positivo solo per l'anno in corso e per gli anni a seguire. Per gli anni passati non è previsto che possano esservi ulteriori somme da realizzare, e pertanto è necessario valorizzare unicamente l'importo realizzato.

Di seguito le regole tecniche per la valorizzazione del Piano dei Costi:

*Anni Passati* (rispetto al giorno di compilazione) si deve valorizzare il solo importo realizzato, <u>non compilando l'importo da realizzare</u>.
*Anno in corso* (rispetto al giorno di compilazione) si può valorizzare sia l'importo realizzato che da realizzare, l'importo da inserire dovrà essere superiore a 0. <u>Se assente</u> non si deve compilare.

*Anni futuri* (rispetto al giorno di compilazione) si deve valorizzare il solo importo da realizzare, <u>non compilando l'importo da realizzato</u>.

Al termine dell'inserimento dei dati del Piano dei Costi :

Somma degli importi realizzati + Somma Importi da realizzare + Somma Economie = Somma dei Finanziamenti.

### 8 Sezione Fisica

Il monitoraggio fisico delle opere pubbliche (dalla progettazione alla realizzazione), rappresenta un momento fondamentale di verifica delle effettive realizzazioni conseguite attraverso l'utilizzo di risorse pubbliche. In quest'ambito vengono definiti anche indicatori utili a misurare l'avanzamento fisico del progetto.

| Acquisizione Dati 🔹 <    | A HOME RICERCA CUP SEZIONE FISICA - INDICATORI CORE   |                                                               |                                                                      | CUP : J32J0500001000 |
|--------------------------|-------------------------------------------------------|---------------------------------------------------------------|----------------------------------------------------------------------|----------------------|
| Gestisci Progetto        | Sezione Anagrafica Sezione Finanziaria Sezione Fisica | Sezione Procedurale                                           |                                                                      |                      |
| K Esclusione CUP         | Indicatori Core Indicatori Istanza                    |                                                               |                                                                      |                      |
| € Linee di Finanziamento |                                                       |                                                               |                                                                      |                      |
| S Integrazione Dati Y    | Ricerca Indicatori 🕶                                  |                                                               |                                                                      |                      |
| Reportistica ×           | Indicatore Core:                                      | Valore Programmato:                                           | Valore Programmato Aggiornato:                                       |                      |
| 🖸 FAQ                    | Valore all'atto dell'Impegno:                         | Valore realizzato a conclusione:                              | Valore della linea di riferimento:                                   |                      |
|                          |                                                       |                                                               |                                                                      |                      |
|                          |                                                       | Ricerca Reset                                                 |                                                                      |                      |
|                          | Lista Indicatori                                      |                                                               |                                                                      |                      |
|                          | Visualizza 10 Velementi                               |                                                               | Ce                                                                   | rca:                 |
|                          | Indicatore Core                                       | Valore Programmato Valore all'atto<br>Aggiornato dell'Impegno | Valore realizzato a Valore della linea di<br>conclusione riferimento | Azioni               |
|                          |                                                       | Nessun dato presente nella tabella                            |                                                                      |                      |
|                          | Vista da 0 a 0 di 0 elementi                          |                                                               | Pr                                                                   | ecedente Successivo  |

Figura 96 - Sezione Fisica

# 8.1 Sezione Fisica - Indicatori CORE

La funzione dedicata all'inserimento dei dati della Sezione Fisica consente di inserire nel sistema i dati relativi allo stato di Una specifica variabile misurabile attraverso una determinata unità di misura (UM) individuata per monitorare l'avanzamento fisico del progetto (Es.: Km - Kilometri Lineari; MQ - Metri Quadrati, ecc.).

La funzionalità consente di inserire nuove e modificare le informazioni relative agli indicatori CORE del progetto; i dati inseriti attraverso questa funzionalità si andranno ad aggiungere a quelli immessi nel sistema nei trimestri precedenti.

| Acquisizione Dati <          | A HOME RICERCA CUP SEZIONE FISICA - INDIC    | CATORI CORE                                                   | CUP: B45B18012050005                                                        |
|------------------------------|----------------------------------------------|---------------------------------------------------------------|-----------------------------------------------------------------------------|
| Cestisci Progetto            | Sezione Anagrafica Sezione Finanziaria Sezio | ope Fisica Sezione Procedurale                                |                                                                             |
| K Esclusione CUP             | Indicatori Core Indicatori Istanza           |                                                               |                                                                             |
| Rimodula Progetti            |                                              |                                                               |                                                                             |
| € Linee di Finanziamento     |                                              |                                                               | Inserimento Indicatori                                                      |
| 𝔗 Integrazione Dati ↔        | Ricerca Indicatori 🗸                         |                                                               |                                                                             |
| 😫 Funzioni Massive 🛛 🗡       | Indicatore Core:                             | Valore Programmato:                                           | Valore Programmato Aggiornato:                                              |
| 🚔 Reportistica 🛛 👻           |                                              | •                                                             |                                                                             |
| C Simulatore                 | Valore all'atto dell'Impegno:                | Valore realizzato a conclusione:                              | Valore della linea di riferimento:                                          |
|                              |                                              |                                                               |                                                                             |
| <ul> <li>Supporto</li> </ul> |                                              | Ricerca Reset                                                 |                                                                             |
| 🖸 FAQ                        |                                              |                                                               |                                                                             |
|                              | Lista Indicatori                             |                                                               |                                                                             |
|                              | Visualizza 10 v elementi                     |                                                               | Cerca:                                                                      |
|                              | Indicatore Core 🛛 🔠 Valore Programmato       | valore Programmato Valore all'atto<br>Aggiornato dell'Impegno | Valore realizzato a Valore della linea di<br>conclusione riferimento Azioni |
|                              |                                              | Nessun dato presente nella tabella                            | 0                                                                           |

Figura 97 - Sezione Fisica - Indicatori CORE - Inserimento Dati

Per inserire i dati degli indicatori fisici del progetto si deve cliccare sul tasto "Inserimento Indicatori" la maschera che si attiva è la seguente.

| Acquisizione Dati <      | ♠ HOME RICERCA CUP SEZIONE FISICA -    | INDICATORI CORE | INSERIMENTO                      |                                    | CUP : B45B18012050005 |
|--------------------------|----------------------------------------|-----------------|----------------------------------|------------------------------------|-----------------------|
| Gestisci Progetto        | Sezione Anagrafica Sezione Finanziaria | Sezione Fisica  | Sezione Procedurale              |                                    |                       |
| K Esclusione CUP         | Indicatori Coro Indicatori Istanza     |                 |                                  |                                    |                       |
| Rimodula Progetti        | indicatori core indicatori istanza     |                 |                                  |                                    |                       |
| € Linee di Finanziamento | Inserimento Indicatore                 |                 |                                  |                                    |                       |
|                          | Indicatore Core *:                     |                 | Valore Programmato *:            | Valore Programmato Aggiornato:     |                       |
| 📴 Funzioni Massive 🛛 🖌   |                                        | •               |                                  |                                    |                       |
| 🖨 Reportistica 🛛 👻       | Valore all'atto dell'Impegno:          |                 | Valore realizzato a conclusione: | Valore della linea di riferimento: |                       |
| C Simulatore             |                                        |                 |                                  |                                    |                       |
| Supporto                 |                                        |                 | Indietro                         |                                    |                       |
| 🖸 FAQ                    |                                        |                 |                                  |                                    |                       |
|                          |                                        |                 |                                  |                                    |                       |

#### Figura 98 - Sezione Fisica - Indicatori CORE - Nuovo Indicatore

| Dato                          | Campo                                | Descrizione                                                                                                    | Тіро | Controlli              |
|-------------------------------|--------------------------------------|----------------------------------------------------------------------------------------------------|------|------------------------|
| Progetto -<br>Indicatori CORE | Indicatore CORE                      | Lista a scelta singola contenente la descrizione dell'indicatore CORE                                                                                                    | Alf. | Campo<br>Obbligatorio. |
|                               | Valore programmato                   | Campo editabile contenente<br>l'indicazione del valore che, in fase<br>di programmazione, si prevede di<br>realizzare                                                                | Num  | Campo<br>Obbligatorio  |
|                               | Valore programmato<br>aggiornato     | Campo editabile contenente<br>l'indicazione del valore<br>programmato aggiornato<br>successivamente a seguito di<br>adattamenti o varianti progettuali<br>approvate in corso d'opera | Num  |                        |
|                               | Valore all'atto<br>dell'impegno      | Campo editabile contenente<br>l'indicazione del valore all'atto<br>dell'impegno                                                                                                    | Num  |                        |
|                               | Valore realizzato a conclusione      | Campo editabile contenente<br>l'indicazione del valore realizzato a<br>conclusione del progetto                                                                                      | Num  |                        |
|                               | Valore della linea di<br>riferimento | Campo editabile contenente<br>l'indicazione del valore della linea<br>di riferimento dell'indicatore fisico                                                                          | Num  |                        |

| La | maschera | presenta | i | seguenti | campi: |
|----|----------|----------|---|----------|--------|
|----|----------|----------|---|----------|--------|

Tabella 11 - Lista dei campi della Pagina Nuovo Indicatore CORE

L'utente, dopo aver impostato i campi, per procedere nell'inserimento deve cliccare sul tasto 'Salva'; nel caso in cui l'applicazione non rilevi dati incongruenti il sistema carica i dati appena inseriti nella pagina dedicata aagli Indicatori CORE che ne contiene la Lista.

Nell'ipotesi in cui si rilevino incongruenze, ossia i controlli previsti dal sistema per ogni singolo campo rilevino dei dati inesatti, o nel caso che i campi definiti obbligatori non vengano valorizzati, viene visualizzato un messaggio sulla stessa maschera indicante il motivo per cui l'inserimento non è stato possibile. (La Messaggistica di errore è contenuta nella sezione *Messaggistica* nel paragrafo *Sezione Fisica: Errori Bloccanti*).

| HOME RICERCA CUP             | SEZIONE FISICA - II | NDICATORI COR   | PE                                 |                                 |         |                                    |      |                                      | I          | CUP : J17H14001210 |
|------------------------------|---------------------|-----------------|------------------------------------|---------------------------------|---------|------------------------------------|------|--------------------------------------|------------|--------------------|
|                              | L'OPERAZI           | IONE DI INSERIA | MENTO DEL NUOVO INDICA             | Messaggio!                      | ТОИСН : | 117H14001210003 HA                 | AVUT | O ESISTO POSITIVO                    |            |                    |
| Sezione Anagrafica Sezior    | ne Finanziaria      | Sezione Fisica  | Sezione Procedurale                |                                 |         |                                    |      |                                      |            |                    |
| Indicatori Core              |                     |                 |                                    |                                 |         |                                    |      |                                      |            |                    |
| Ricerca Indicatori 🔫 🔺       |                     |                 |                                    |                                 |         |                                    |      |                                      |            | Inserimento Indica |
|                              |                     |                 |                                    |                                 |         |                                    |      |                                      |            |                    |
| Lista Indicatori             |                     |                 |                                    |                                 |         |                                    |      |                                      |            |                    |
| /isualizza 10 🗸 elemer       | nti                 |                 |                                    |                                 |         |                                    |      |                                      | Cerca:     |                    |
| Indicatore Core 🛛 👢          | Valore Programi     | ۱<br>mato ا     | Valore Programmato<br>Aggiornato 💵 | Valore all'atto<br>dell'Impegno | 11      | Valore realizzato a<br>conclusione | IJ   | Valore della linea di<br>riferimento | 11         | Azioni             |
| Ampliamento di portata       | 200                 |                 | 220                                |                                 |         |                                    |      |                                      |            | 1                  |
| /ista da 1 a 1 di 1 elementi |                     |                 |                                    |                                 |         |                                    |      | 4                                    | Precedente | 1 Successivo       |
|                              |                     |                 |                                    |                                 |         |                                    |      |                                      |            |                    |
|                              |                     |                 |                                    | Annulla                         |         |                                    |      |                                      |            |                    |
|                              |                     |                 |                                    |                                 |         |                                    |      |                                      |            |                    |

#### Figura 99 - Sezione Fisica - Indicatori CORE - Lista degli Indicatori

La modifica e/o la cancellazione dei dati degli Indicatori CORE può essere effettuata selezionando le opportune icone nella sezione dedicata alle "Azioni".

Se si seleziona il tasto di modifica il sistema attiverà la maschera inserita nella seguente figura.

| HOME RICERCA CUP SEZIONE FISICA - INDICATORI COR      | MODIFICA                         |                                    | CUP : J17H14001210003 |  |  |  |
|-------------------------------------------------------|----------------------------------|------------------------------------|-----------------------|--|--|--|
| Sezione Anagrafica Sezione Finanziaria Sezione Fisica | Sezione Procedurale              |                                    |                       |  |  |  |
| Indicatori Core                                       |                                  |                                    |                       |  |  |  |
| Modifica Indicatore                                   |                                  |                                    |                       |  |  |  |
|                                                       |                                  |                                    |                       |  |  |  |
| Indicatore Core *:                                    | Valore Programmato *:            | Valore Programmato Aggiornato:     |                       |  |  |  |
| Ampliamento di portata                                | 200,00                           | 220,00                             |                       |  |  |  |
| Valore all'atto dell'Impegno:                         | Valore realizzato a conclusione: | Valore della linea di riferimento: |                       |  |  |  |
|                                                       |                                  |                                    |                       |  |  |  |
| Salva Annulla                                         |                                  |                                    |                       |  |  |  |
|                                                       |                                  |                                    |                       |  |  |  |
|                                                       |                                  |                                    |                       |  |  |  |
|                                                       |                                  |                                    |                       |  |  |  |

Figura 100 - Sezione Fisica - Indicatori CORE - Modifica Indicatore

Per rettificare i dati si deve inserire la variazione e salvare.

Alcuni campi, detti campi chiave, sono inibiti alla modifica, nel caso in cui si volessero variare si deve cancellare l'indicatore e reinserirlo.

### 8.2 Sezione Fisica - Indicatori Istanza

La funzione dedicata all'inserimento dei dati della Sezione Fisica consente di inserire nel sistema i dati relativi allo stato di una specifica variabile misurabile attraverso una determinata unità di misura (UM) individuata per monitorare l'avanzamento fisico del progetto (Es.: Km - Kilometri Lineari; MQ - Metri Quadrati, ecc.).

La funzionalità consente di inserire nuove e modificare le informazioni relative agli indicatori di ISTANZA del progetto; i dati inseriti attraverso questa funzionalità si andranno ad aggiungere a quelli immessi nel sistema.

| Acquisizione Dati 🔹 📢    | ♠ HOME RICERCA CUP SEZIONE FISICA      | - INDICATORI ISTANZA                                                 | CUP: B45B18012050005                                                              |
|--------------------------|----------------------------------------|----------------------------------------------------------------------|-----------------------------------------------------------------------------------|
| Gestisci Progetto        | Sezione Anagrafica Sezione Finanziaria | Sezione Fisica Sezione Procedurale                                   |                                                                                   |
| K Esclusione CUP         | Indicatori Core Indicatori Istanza     |                                                                      |                                                                                   |
| Rimodula Progetti        |                                        |                                                                      |                                                                                   |
| € Linee di Finanziamento |                                        |                                                                      | Inserimento Indicatori                                                            |
| ∮ Integrazione Dati      | Ricerca Indicatori 🕶 🔺                 |                                                                      |                                                                                   |
| E Funzioni Massive       | Indicatore Istanza:                    | Valore Programmato:                                                  | Valore Programmato Aggiornato:                                                    |
| Reportistica Y           |                                        | •                                                                    |                                                                                   |
| C Simulatore             | Valore all'atto dell'Impegno:          | Valore realizzato a conclusione:                                     | Valore della linea di riferimento:                                                |
| Supporto                 |                                        | Ricerca Reset                                                        |                                                                                   |
| 3 FAQ                    | Lista Indicatori                       |                                                                      |                                                                                   |
|                          | Visualizza 10 v elementi               |                                                                      | Cerca:                                                                            |
|                          | Indicatore Istanza 🏨 Valore Progra     | Valore Programmato Valore all'atto<br>ammato Aggiornato dell'Impegno | Valore realizzato a Valore della linea di<br>conclusione in riferimento in Azioni |
|                          |                                        | Nessun dato presente nella tabe                                      |                                                                                   |

Figura 101 - Sezione Fisica - Indicatori Istanza - Inserimento Dati

Per inserire i dati degli indicatori fisici del progetto si deve cliccare sul tasto "Inserimento Indicatori" la maschera che si attiva è la seguente.

| Acquisizione Dati <      | A HOME RICERCA CUP SEZIONE FISICA - INDICATO     | IRI ISTANZA INSERIMENTO          | CUP: B45B18012050005               |
|--------------------------|--------------------------------------------------|----------------------------------|------------------------------------|
| Cestisci Progetto        | Sezione Anagrafica Sezione Finanziaria Sezione F | Eleira Sezione Procedurale       |                                    |
| K Esclusione CUP         | Indicatori Core Indicatori Istanza               |                                  |                                    |
| Rimodula Progetti        | Indicator Cole Indicator Istanza                 |                                  |                                    |
| € Linee di Finanziamento | Inserimento Indicatore                           |                                  |                                    |
|                          | Indicatore Istanza *:                            | Valore Programmato *:            | Valore Programmato Aggiornato:     |
| 🕼 Funzioni Massive 🛛 🖌   |                                                  | •                                |                                    |
| Reportistica             | Valore all'atto dell'Impegno:                    | Valore realizzato a conclusione: | Valore della linea di riferimento: |
| C Simulatore             |                                                  |                                  |                                    |
|                          |                                                  | Indietro Salva                   |                                    |
|                          |                                                  |                                  |                                    |
| <b>U</b> FAQ             |                                                  |                                  |                                    |

#### Figura 102 - Sezione Fisica - Indicatori Istanza - Nuovo Indicatore

| Dato                             | Campo                                | Descrizione                                                                                                    | Тіро | Controlli              |
|----------------------------------|--------------------------------------|----------------------------------------------------------------------------------------------------|------|------------------------|
| Progetto -<br>Indicatori Istanza | Indicatore Istanza                   | Lista a scelta singola contenente la<br>descrizione dell'indicatore Istanza                                                                                                    | Alf. | Campo<br>Obbligatorio. |
|                                  | Valore programmato                   | Campo editabile contenente<br>l'indicazione del valore che, in fase<br>di programmazione, si prevede di<br>realizzare                                                                | Num  | Campo<br>Obbligatorio  |
|                                  | Valore programmato<br>aggiornato     | Campo editabile contenente<br>l'indicazione del valore<br>programmato aggiornato<br>successivamente a seguito di<br>adattamenti o varianti progettuali<br>approvate in corso d'opera | Num  |                        |
|                                  | Valore all'atto<br>dell'impegno      | Campo editabile contenente<br>l'indicazione del valore all'atto<br>dell'impegno                                                                                                    | Num  |                        |
|                                  | Valore realizzato a conclusione      | Campo editabile contenente<br>l'indicazione del valore realizzato a<br>conclusione del progetto                                                                                      | Num  |                        |
|                                  | Valore della linea di<br>riferimento | Campo editabile contenente<br>l'indicazione del valore della linea<br>di riferimento dell'indicatore fisico                                                                          | Num  |                        |

### La maschera presenta i seguenti campi:

Tabella 12 - Lista dei campi della Pagina Nuovo Indicatore Istanza

L'utente, dopo aver impostato i campi, per procedere nell'inserimento deve cliccare sul tasto 'Salva'; nel caso in cui l'applicazione non rilevi dati incongruenti il sistema carica i dati appena inseriti nella pagina dedicata agli Indicatori Istanza che ne contiene la Lista.

Nell'ipotesi in cui si rilevino incongruenze, ossia i controlli previsti dal sistema per ogni singolo campo rilevino dei dati inesatti, o nel caso che i campi definiti obbligatori non vengano valorizzati, viene visualizzato un messaggio sulla stessa maschera indicante il motivo per cui l'inserimento non è stato possibile. (La Messaggistica di errore è contenuta nella sezione *Messaggistica* nel paragrafo *Sezione Fisica: Errori Bloccanti*).

| Acquisizione Dati <      | HOME           RICERCA CUP           SEZIONE FISICA - INDICATORI ISTANZA    CUI                                                                                                    | P: B45B18012050005     |
|--------------------------|----------------------------------------------------------------------------------------------------|------------------------|
| Gestisci Progetto        |                                                                                                    | ×                      |
| X Esclusione CUP         | Messaggio!                                                                                                    |                        |
| Rimodula Progetti        | LOPERAZIONE DI INSERIMENTO DEL NUOVO INDICATORE SARBURPSO 1992501580119925015864MI3194: BASBI 8012050005 HA AVOTO ESITO POSITIVO.                                                                                                    |                        |
| € Linee di Finanziamento | Sezione Anagrafica Sezione Finanziaria Sezione Fisica Sezione Procedurale                                                                                                    |                        |
|                          | Indicatori Core Indicatori Istanza                                                                                                    |                        |
| 📴 Funzioni Massive       |                                                                                                    | Inserimento Indicatori |
| 🖨 Reportistica 🛛 👻       | Ricerca Indicatori 🕶                                                                                                    |                        |
| C Simulatore             |                                                                                                    |                        |
| Supporto                 | Lista Indicatori                                                                                                    |                        |
| 🖸 FAQ                    | Visualizza 10 v elementi Cerca:                                                                                                    |                        |
|                          | Indicatore Istanza 🕼 Valore Programmato Valore Programmato Aggiornato al Valore dil'Atto dell'Impegno della linea di riferimento inferimento inferimento dell'Impegno della linea di conclusione della linea di dell'Impegno della linea di dell'Impegno della linea di dell'Impegno della linea di dell'Impegno della linea di dell'Impegno della linea di dell'Impegno della linea di dell'Impegno della linea di dell'Impegno della linea di dell'Impegno della linea di dell'Impegno della linea di dell'Impegno della linea di dell'Impegno della linea di dell'Impegno della linea di della linea di della della | Azioni                 |
|                          | Capacità delle strutture in 200<br>numero di posti disponibili                                                                                                    | / 1                    |
|                          | Vista da 1 a 1 di 1 elementi Precedente                                                                                                    | 1 Succession           |

Figura 103 - Sezione Fisica - Indicatori Istanza - Lista degli Indicatori

La modifica e/o la cancellazione dei dati degli Indicatori Istanza può essere effettuata selezionando le opportune icone nella sezione dedicata alle "Azioni".

Se si seleziona il tasto di modifica il sistema attiverà la maschera inserita nella seguente figura.

| Acquisizione Dati <      | A HOME RICERCA CUP SEZIONE FISICA - INDICATORI ISTANZA  | MODIFICA                         |                                    | CUP : B45B18012050005 |  |  |  |  |
|--------------------------|---------------------------------------------------------|----------------------------------|------------------------------------|-----------------------|--|--|--|--|
| Cestisci Progetto        | Sezione Anagrafica Sezione Finanziaria Sezione Ficina   | Sezione Procedurale              |                                    |                       |  |  |  |  |
| X Esclusione CUP         |                                                         |                                  |                                    |                       |  |  |  |  |
| Rimodula Progetti        | indicatori core indicatori istanza                      |                                  |                                    |                       |  |  |  |  |
| € Linee di Finanziamento | Modifica Indicatore                                     |                                  |                                    |                       |  |  |  |  |
|                          | Indicatore Istanza *:                                   | Valore Programmato *:            | Valore Programmato Aggiornato:     |                       |  |  |  |  |
| 📴 Funzioni Massive 💙     | Capacità delle strutture in numero di posti disponibili | 200,00                           |                                    |                       |  |  |  |  |
|                          | Valore all'atto dell'Impegno:                           | Valore realizzato a conclusione: | Valore della linea di riferimento: |                       |  |  |  |  |
| H Reportistica           |                                                         |                                  |                                    |                       |  |  |  |  |
| C Simulatore             |                                                         |                                  |                                    |                       |  |  |  |  |
| G Supporto               |                                                         | Indietro Salva                   |                                    |                       |  |  |  |  |
| 🖸 FAQ                    |                                                         |                                  |                                    |                       |  |  |  |  |
|                          |                                                         |                                  |                                    |                       |  |  |  |  |
|                          |                                                         |                                  |                                    |                       |  |  |  |  |

Figura 104 - Sezione Fisica - Indicatori Istanza - Modifica Indicatore

Per rettificare i dati si deve inserire la variazione e salvare.

Alcuni campi, detti campi chiave, sono inibiti alla modifica, nel caso in cui si volessero variare si deve cancellare l'indicatore e reinserirlo.

### 9 Sezione Procedurale

Questa Sezione consente l'inserimento dei dati procedurali del progetto è fondamentale per monitorare con precisione la tempistica di attuazione sia in termini previsionali che di effettivo espletamento.

Il presupposto per accedere alle funzionalità relative alla Sezione Procedurale dei Progetti è l'inserimento di un nuovo progetto nella sezione anagrafica del progetto.

Le singole sottosezioni che compongono la sezione Procedurale del progetto, di seguito l'elenco (se la tipologia del monitoraggio è completo):

- Anagrafica Procedure di Aggiudicazione;
- Iter Procedure di Aggiudicazione;
- Iter Procedurale del Progetto;
- Revoche Rinunce;
- Sospensioni;
- Stato Avanzamento Lavori.

| HOME RICERCA CUP SEZIONE PR            | ROCEDURALE - ANA   | FRAFICA PROCEDURE AGG  | IUDICAZIONE         |                 |             |                          | CUP : J17H14001210003 |
|----------------------------------------|--------------------|------------------------|---------------------|-----------------|-------------|--------------------------|-----------------------|
| Sezione Anagrafica Sezione Finanziaria | a Sezione Fisica   | Sezione Procedurale    |                     |                 |             |                          |                       |
| Anagrafica Procedure Aggiudicazione    | Iter Procedure Agg | udicazione Iter Procec | lurale del Progetto | Revoche Rinunce | Sospensioni | Stato Avanzamento Lavori |                       |
|                                        |                    |                        |                     |                 |             |                          | Associa da ANAG       |
| Ricerca Procedure 🔫 🔺                  |                    |                        |                     |                 |             |                          |                       |
| CIG:                                   |                    | Descrizione:           |                     |                 |             |                          |                       |
|                                        |                    |                        |                     |                 |             |                          |                       |
|                                        |                    |                        | Ricerca             | eset            |             |                          |                       |
|                                        |                    |                        |                     |                 |             |                          |                       |
| Lista Procedure                        |                    |                        |                     |                 |             |                          |                       |
|                                        |                    |                        |                     |                 |             |                          |                       |
| Visualizza 10 🗸 elementi               |                    |                        |                     |                 |             | Cerca                    |                       |
| CIG                                    | Descrizio          | ne                     | 11                  |                 | Importo     | Lî Azior                 | i It                  |

#### Figura 105 - Sezione Procedurale - Sezioni

### 9.1 Sezione Procedurale - Anagrafica Procedure di Aggiudicazione

La funzionalità consente di inserire le informazioni relative all'Anagrafica delle Procedure di aggiudicazione, i dati inseriti/selezionati attraverso questa funzionalità si andranno ad aggiungere a quelli immessi nel sistema nei trimestri precedenti.

Il presupposto che consente la compilazione di tale sezione è che l'associazione CUP CIG/SmartCIG sia presente nei sistemi ANAC e sia perfezionata.

Le opzioni possibili sono 2 :

- 1. L'associazione CUP CIG/SmartCIG è presente nei sistemi ANAC ed è stata inviata ed acquisita in BDAP MOP;
- 2. L'associazione CUP CIG è presente nei sistemi ANAC (Simog) ma non è ancora presente in BDAP MOP.

| HOME RICERCA CU     | UP SEZIONE P      | PROCEDURALE - ANAGI  | RAFICA PROCEDURE AGGIU | DICAZIONE                |               | CUP: B17H17000560004 |
|---------------------|-------------------|----------------------|------------------------|--------------------------|---------------|----------------------|
| Sezione Anagrafica  | Sezione Finanziar | ria Sezione Fisica   | Sezione Procedurale    |                          |               |                      |
| Anagrafica Procedur | e Aggiudicazione  | Iter Procedurale del | Progetto Sospensioni   | Stato Avanzamento Lavori |               |                      |
|                     |                   |                      |                        |                          |               | Associa da ANAC      |
| Ricerca Procedure   |                   |                      |                        |                          |               |                      |
| cia:                |                   |                      |                        |                          |               |                      |
|                     |                   |                      | Rice                   | rca Reset                |               |                      |
| Lista Procedure     |                   |                      |                        |                          |               |                      |
| Visualizza 10 🔻     | elementi          |                      |                        |                          |               | Cerca:               |
| CIG                 | 🎄 🛛 Tipo Pro      | cedura 🛛 🕸           | Descrizione            |                          | lt Importo It | Azioni               |
|                     |                   |                      | Nessun dato            | presente nella tabella   |               |                      |

Figura 106 - Sezione Procedurale - Anagrafica Procedure di Aggiudicazione

Per inserire/selezionare i dati dell'Anagrafica delle Procedure di Aggiudicazione, ossia eseguire l'associazione del CUP/CLP con il CIG/SMARTCIG si deve cliccare sul tasto "Associa da ANAC". La maschera che si attiva è la seguente.

| HOME R                   | ICERCA CUP SEZION        | VE PROCED | URALE - ANAGRAFICA PROCEDURE AGGIL                                                                   | IDICAZIONE     | INSERIMENTO         |    | CUP : B17H17000           | 0560004 |
|--------------------------|--------------------------|-----------|----------------------------------------------------------------------------------------------------|----------------|---------------------|----|---------------------------|---------|
| Sezione Anag             | grafica Sezione Finan    | nziaria   | Sezione Fisica Sezione Procedurale                                                                   |                |                     |    |                           |         |
| Anagrafica               | Procedure Aggiudicazione | e Iter P  | Procedurale del Progetto Sospensioni                                                                 | Stato A        | vanzamento Lavori   |    |                           |         |
|                          |                          |           |                                                                                                    |                |                     |    | Associa                   | Manuale |
| Associa P                | rocedure da ANAC         |           |                                                                                                    |                |                     |    | Dati aggiornati al: 15/12 | /2019   |
| Visualizza               | 10 🔻 elementi            |           |                                                                                                    |                |                     |    | Cerca:                    |         |
| Seleziona<br>tutti [ 🗖 ] | Codice CIG               | ţŗ        | Descrizione CIG                                                                                      | Ļţ             | Tipo Procedura      | ţţ | Importo Base Asta         | Ļţ      |
|                          | Z671F427B9               |           | ACCORDO QUADRO INSTALLAZIONE BAR<br>SICUREZZA E DELINETAORI DI MARGINE<br>TRATTI DI STRADE COMUNALI. | RIERE DI<br>SU | Affidamento diretto |    | 32.239,00                 |         |
| Vista da 1 a 1           | 1 di 1 elementi          |           |                                                                                                    |                |                     |    | Precedente 1 Succe        | ssivo   |
|                          |                          |           | Indi                                                                                                 | ietro Sa       | Iva                 |    |                           |         |
|                          |                          |           |                                                                                                    |                |                     |    |                           |         |

Figura 107 - Sezione Procedurale - Anagrafica Procedure di Aggiudicazione - Associa da ANAC

La maschera produce l'associazione del CUP/CLP con i CIG/SMARTCIG e <u>consente la</u> <u>selezione dei soli CIG/SmartCIG che sono associati al CUP nelle banche dati ANAC e che</u> <u>sono stati recepiti in BDAP (ad es. non sono visibili CIG/SmartCIG che sono stati inviati dalla Banca dati ANAC senza l'associazione al CUP e non sono visibili i CIG/SmartCIG associati al CUP nella giornata in corso).</u>

La Maschera presenta i seguenti campi:

| Dato                                                                                                    | Campo                           | Descrizione                                                                                   | Тіро | Controlli |
|----------------------------------------------------------------------------------------------------|---------------------------------|-----------------------------------------------------------------------------------------------|------|-----------|
| Progetto -<br>Anagrafica<br>Procedure di<br>Aggiudicazione -<br>CIG/SMARTCIG<br>associati al CUP<br>(Dati ANAC) | CIG/SMARTC<br>IG                | Codice della procedura di aggiudicazione                                                      | Alf. |           |
|                                                                                                    | Descrizione<br>CIG/SMARTC<br>IG | Codice e descrizione della procedura di<br>aggiudicazione                                     | Alf. |           |
|                                                                                                    | Importo                         | Importo a base d'asta                                                                         | Num. |           |
|                                                                                                    | Seleziona                       | Tasto che consente la selezione dei dati relativi<br>all'anagrafica della riga corrispondente | Alf  |           |

Tabella 13 - Lista dei campi della Pagina Associa Procedure ANAC

Dopo aver selezionato il CIG/SMARTCIG e cliccato il tasto "Salva" il sistema carica i dati nella pagina dedicata alle Anagrafiche delle Procedure di Aggiudicazione che ne contiene la Lista.

|                                               | na Sezione Fisica                | Sezione Procedurate                                                              |                  |                 |                       |                                                                                                    |               |              |
|-----------------------------------------------|----------------------------------|----------------------------------------------------------------------------------|------------------|-----------------|-----------------------|----------------------------------------------------------------------------------------------------|---------------|--------------|
| Anagrafica Procedure Aggiudicazione           | Iter Procedure Aggi              | udicazione Iter Procedura                                                        | le del Progetto  | Revoche Rinunce | Sospensioni S         | Stato Avanzamento Lavor                                                                                                    | ri            |              |
|                                               |                                  |                                                                                  |                  |                 |                       |                                                                                                    |               | Associa da A |
| icerca Procedure 🔫 🔺                          |                                  |                                                                                  |                  |                 |                       |                                                                                                    |               |              |
|                                               |                                  |                                                                                  |                  |                 |                       |                                                                                                    |               |              |
|                                               |                                  |                                                                                  |                  |                 |                       |                                                                                                    |               |              |
|                                               |                                  |                                                                                  |                  |                 |                       |                                                                                                    |               |              |
| ista Procedure                                |                                  |                                                                                  |                  |                 |                       |                                                                                                    |               |              |
| ista Procedure                                |                                  |                                                                                  |                  |                 |                       |                                                                                                    |               |              |
| ualizza 10 V elementi                         |                                  |                                                                                  |                  |                 |                       |                                                                                                    | Cerca:        |              |
| ualizza 10 V elementi                         | J≛ Descrizio                     | ne                                                                               | 11               |                 | Importo               | IT                                                                                                    | Cerca: Azioni | 11           |
| ualizza <u>10</u> elementi<br>IG<br>D82826ACD | LAVORI D<br>CONSOLI<br>69 IN COL | ne<br>I SOMMA URGENZA DI<br>DAMENTO STRADALE LUNGO<br>VIUNE DI MONVALLE AL KM 11 | LA S.P.<br>8+300 |                 | Importo<br>100.000,00 | If Contraction of the second second sec | Cerca: Azioni | ŀ            |

Figura 108 - Sezione Procedurale - Anagrafica Procedure di Aggiudicazione - Lista delle Associazioni

<u>Nell'ipotesi in cui L'associazione CUP CIG è presente nei sistemi ANAC (Simog) ma non è ancora presente in BDAP MOP.</u>

Dopo aver selezionato il Tasto "Associa da ANAC" nella maschera è presente la nuova Opzione "Associa Manuale" tale funzione permette attraverso l'accesso diretto ai WEB Services che effettueranno la ricerca dell'associazione CUP CIG in SIMOG.

| HOME RICERCA CUP SEZIONE P           | ROCEDURALE - ANAGRAFICA P     | ROCEDURE AGGIUDICAZIONE         | INSERIMENTO    |               | CUP : B12E19             | 000000004  |
|--------------------------------------|-------------------------------|---------------------------------|----------------|---------------|--------------------------|------------|
| Sezione Anagrafica Sezione Finanziar | ia Sezione Fisica Sezi        | one Procedurale                 |                |               |                          |            |
| Anagrafica Procedure Aggiudicazione  | Iter Procedure Aggiudicazione | e Iter Procedurale del Progetto | Revoche Rinunc | e Sospensioni | Stato Avanzamento Lavori |            |
|                                      |                               |                                 |                |               | Asso                     | ia Manuale |
| Associa Procedure da ANAL            |                               |                                 |                |               | Dati aggiornati al: 15   | /12/2019   |
| Visualizza 10 🔻 elementi             |                               |                                 |                |               | Cerca:                   |            |
| Seleziona<br>tutti [ ] Codice CIG    | 1. Descrizione CIG            | 11 Тіро                         | Procedura      |               | 1 Importo Base Asta      | Lt         |
|                                      |                               | Nessun dato presente nella ta   | ıbella         |               |                          |            |
| Vista da 0 a 0 di 0 elementi         |                               |                                 |                |               | Precedente Su            | ccessivo   |
|                                      |                               |                                 |                |               |                          |            |

Figura 109 - Sezione Procedurale - Anagrafica Procedure di Aggiudicazione - Associa da ANAC - Associa Manuale

Dopo aver selezionato l'opzione associa Manuale viene attivata la seguente funzionalità.

| A HOME RICERCA CUP SEZIONE PRO         | CEDURALE - ANAGRAFICA PRO   | CEDURE AGGIUDICAZIONE         | INSERIMENTO II  | NSERIMENTO MANUALE   | CUP : B12E1900000004 |
|----------------------------------------|-----------------------------|-------------------------------|-----------------|----------------------|----------------------|
| Sezione Anagrafica Sezione Finanziaria | Sezione Fisica Sezione      | e Procedurale                 |                 |                      |                      |
| Anagrafica Procedure Aggiudicazione    | er Procedure Aggiudicazione | Iter Procedurale del Progetto | Revoche Rinunce | Sospensioni Stato Av | vanzamento Lavori    |
| Associa Procedure da ANAC (Manual      | e)                          |                               |                 |                      |                      |
| CIG *:                                 |                             |                               |                 |                      |                      |
|                                        | Convalida                   | а                             |                 |                      |                      |
| Dettectio CIC                          |                             |                               |                 |                      |                      |
| Descrizione CIG:                       |                             | Importo                       |                 |                      |                      |
|                                        |                             |                               |                 |                      |                      |
| Tipo Procedura:                        | Descrizion                  | e Tipo Procedura:             |                 |                      |                      |
|                                        | Descrizion                  | ie npo Procedura.             |                 |                      |                      |
|                                        |                             |                               |                 |                      |                      |
|                                        |                             | Indietro Salva                |                 |                      |                      |
|                                        |                             |                               |                 |                      | 6                    |
|                                        |                             |                               |                 |                      |                      |

Figura 110 - Sezione Procedurale - Anagrafica Procedure di Aggiudicazione - Associa da ANAC - Associa Manuale -Maschera di Input

L'input per effettuare la ricerca nel sistema SIMOG è l'inserimento del codice CIG e quindi la selezione del tasto convalida.

| HOME RICERCA CUP SEZIONE PROCEDURALE - ANAC             | GRAFICA PROCEDURE AGGIUDICA    | ZIONE INSERIMENTO           | NSERIMENTO MANUALE      | CUP : B12E1900000004 |
|---------------------------------------------------------|--------------------------------|-----------------------------|-------------------------|----------------------|
| Sezione Anagrafica Sezione Finanziaria Sezione Fisica   | Sezione Procedurale            |                             |                         |                      |
| Anagrafica Procedure Aggiudicazione Iter Procedure Aggi | udicazione Iter Procedurale de | el Progetto Revoche Rinunce | Sospensioni Stato Avanz | zamento Lavori       |
| Associa Procedure da ANAC (Manuale)                     |                                |                             |                         |                      |
| CIG *:                                                  |                                |                             |                         |                      |
| 8124799C3A                                              | Convalida                      |                             |                         |                      |
| LAVORI DI RIQUALIFICAZIONE PARCO PERTINI LOTTO 2        |                                | 155.462,50                  |                         |                      |
| Tipo Procedura:                                         | Descrizione Tipo Procedura:    |                             |                         |                      |
| 28                                                      | Procedura negoziata per affic  | lamenti sotto soglia        |                         |                      |
|                                                         | Indietro                       | Salva                       |                         |                      |
|                                                         |                                |                             |                         | 0                    |
|                                                         | ~                              |                             | 4                       |                      |

Figura 111 - Sezione Procedurale - Anagrafica Procedure di Aggiudicazione - Associa da ANAC - Associa Manuale -Risultato ricerca

Se il dato prospettato è ritenuto corretto si deve selezionare il tasto salva in modo da acquisire in BDAP MOP i dati provenienti dal SIMOG.

RGS - Portale BDAP BANCA DATI AMMINISTRAZIONI PUBBLICHE Manuale Utente - Monitoraggio Opere Pubbliche WEB Versione 4.0 emesso il 18/02/2022 La rettifica dell'associazione del CIG/SMARTCIG con il progetto (nell'applicazione WEB MOP è possibile solo la cancellazione dell'associazione, si ricorda che ogni modifica deve essere eseguita nei sistemi ANAC) si deve accedere al seguente percorso : Sezione Procedurale  $\rightarrow$ Anagrafica Procedure di Aggiudicazione. In tale pagina sarà possibile cancellare, solamente nel WEB MOP, l'associazione del CUP al Cliccando sul tasto cancella, come da figura seguente.

| Anagrafica Procedure Aggiudicazione | Iter Procedure Aggiudicazione | Iter Procedurale del Progetto | Revoche Rinunce | Sospensioni | Stato Avanzamento Lavori | _              |               |
|-------------------------------------|-------------------------------|-------------------------------|-----------------|-------------|--------------------------|----------------|---------------|
|                                     |                               |                               |                 |             |                          |                | Associa da AN |
|                                     |                               |                               |                 |             |                          |                |               |
|                                     |                               |                               |                 |             |                          |                |               |
|                                     |                               |                               |                 |             |                          |                |               |
|                                     |                               |                               |                 |             |                          |                |               |
| Lista Procedure                     |                               |                               |                 |             |                          |                |               |
| isualizza 10 🗙 elementi             |                               |                               |                 |             | Ce                       | erca:          |               |
|                                     |                               |                               |                 |             |                          |                |               |
| CIG                                 | 11 Descrizione                | 11                            |                 | Import      | D IT A                   | zioni          | 11            |
| 6082826ACD                          | LAVORI DI SOMMA L             | RGENZA DI                     |                 | 100.000,    | 00€                      | 面              |               |
|                                     | 69 IN COMUNE DI M             | ONVALLE AL KM 18+300          |                 |             | Elimina A                | nagrafica Proc | edura Aggiudi |
| ista da 1 a 1 di 1 elementi         |                               |                               |                 |             | Prec                     | edente 1       | Successivo    |
|                                     |                               |                               |                 |             |                          |                |               |
|                                     |                               | Annulla                       |                 |             |                          |                |               |

Figura 112 - Sezione Procedurale - Anagrafica Procedure di Aggiudicazione - Cancellazione

# 9.2 Sezione Procedurale - Iter procedure di Aggiudicazione

La funzionalità consente di inserire nuove informazioni finanziarie relative all'Iter delle Procedure di Aggiudicazione; i dati inseriti attraverso questa funzionalità si vanno ad aggiungere a quelli rilevati negli inserimenti effettuati nei trimestri precedenti.

La funzionalità consente di selezionare le informazioni sell'Iter delle Procedure di Aggiudicazione collegati ai CIG/SMARTCIG associati al progetto, i dati visibili saranno quelli provenienti da ANAC.

La selezione dell'Iter delle Procedure di Aggiudicazione tra i dati inviata da ANAC sarà possibile solo per quei dati relativi all'Iter delle Procedure di Aggiudicazione inviati alla BDAP dalla BANCA DATI ANAC.

Presupposto per selezionare un dato dell'Iter delle Procedure di Aggiudicazione è aver eseguito l'associazione del progetto con il CIG/SMARTCIG in Sezione Procedurale→Anagrafica Procedure di Aggiudicazione.

Di seguito la figura che mostra la maschera relativa all'Iter delle Procedure di Aggiudicazione

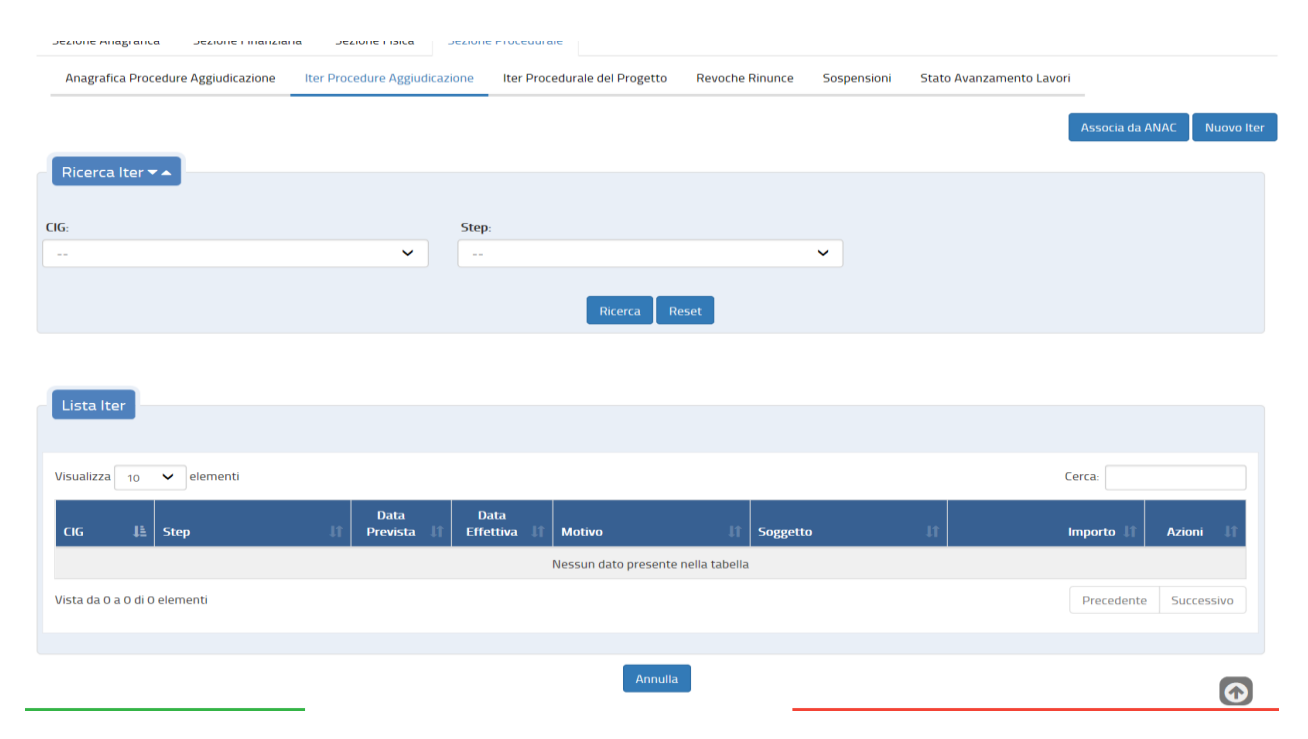

#### Figura 113 - Sezione Procedurale - Iter Procedure di Aggiudicazione

Per selezionare un dato proveniente da ANAC è necessario cliccare sul tasto "Associa da ANAC" mentre se si volesse inserire manualmente il dato dell'Iter delle Procedure di Aggiudicazione si deve accedere a "Nuovo ITER".

| agraf     | ica Procedure Aggiudica | zione Iter Procedure Aggiudicazione Iter Procedurale del Proce                                                                                                    | tto Revoche Rinunce Sospensioni | Stato Avanzamento Lavori    |                         |
|-----------|-------------------------|----------------------------------------------------------------------------------------------------|---------------------------------|-----------------------------|-------------------------|
|           |                         |                                                                                                    |                                 |                             |                         |
| soci      | a Iter Procedure di     | Aggiudicazione da ANAC                                                                                                    |                                 |                             |                         |
|           |                         |                                                                                                    |                                 |                             |                         |
| alizza    | 10 V elementi           |                                                                                                    |                                 |                             | Cerca:                  |
| lez.<br>1 | Gg ↓å                   | Descrizione Cig                                                                                                    | Step If                         | Data Effettiva (aaaa/mm/gg) | Importo L1              |
|           | 537641994E              | RIQUALIFICA DELL'INTERSEZIONE TRA LA S.P., 341 E LA EX S.P. 17<br>NEI COMUNI DI GAZZADA SCHIANNO E VARESE                                                                                  | Scadenza presentazione offerte  | 10/12/2013                  | 237.443,30 €            |
|           | 537641994E              | RIQUALIFICA DELL'INTERSEZIONE TRA LA S.P., 341 E LA EX S.P. 17<br>NEI COMUNI DI GAZZADA SCHIANNO E VARESE                                                                                  | Aggiudicazione definitiva       | 10/12/2013                  | 174.478,41€             |
|           | 5862086A64              | LAVORI COMPLEMENTARI (EX ART. 57 C 5 DLGS 163/2006 SMI)<br>AFFERENTI OPERE DI RIQUALOFICAZIONE INTERSEZIONE TRA LA<br>5.P. 34:1 E LA EX S.P. 17 NEI COMUNI DI GAZZADA SCHIANNO E<br>VARESE | Scadenza presentazione offerte  | 21/07/2014                  | 70.372,44 €             |
|           | 5862086A64              | LAVORI COMPLEMENTARI (EX ART. 57 C 5 DLGS 163/2006 SMI)<br>AFFERENTI OPERE DI RIQUALOFICAZIONE INTERSEZIONE TRA LA<br>S.P. 34:1 E LA EX S.P. 17 NEI COMUNI DI GAZZADA SCHIANNO E<br>VARESE | Aggiudicazione definitiva       | 21/07/2014                  | 70.372,44 €             |
| a da 1    | a 4 di 4 elementi       |                                                                                                    |                                 |                             | Precedente 1 Successivo |
|           |                         |                                                                                                    | Salva Annulla                   |                             |                         |

Figura 114 - Sezione Procedurale - Iter Procedure di Aggiudicazione - Iter proveniente da ANAC

Per acquisire nell'applicazione WEB MOP la stessa informazione presente nei sistemi ANAC si deve selezionare il record e quindi salvare la scelta.

Se invece non fosse presente il dato dell'Iter delle Procedure di Aggiudicazione inviato da ANAC e si volesse inserirlo si deve accedere alla maschera "Nuovo Iter" si attiva la pagina indicata nella prossima figura.

| A HOME RICERCA CUP SEZIONE PROCEDUR           | ALE - ITER PROCEDURE AGGIUDICAZIONE 🔪 INSERIMI     | ENTO CUP: J97H12000850001   |
|-----------------------------------------------|----------------------------------------------------|-----------------------------|
| Sezione Anagrafica Sezione Finanziaria Sez    | zione Fisica Sezione Procedurale                   |                             |
| Anagrafica Procedure Aggiudicazione Iter Proc | edure Aggiudicazione Iter Procedurale del Progetto | Revoche Rinunce Sospensioni |
| Stato Avanzamento Lavori                      |                                                    |                             |
| Nuovo Iter                                    |                                                    |                             |
| CIG *:                                        | Descrizione *:                                     | Step *:                     |
| ~                                             |                                                    | ~                           |
| Data prevista *:                              | Data effettiva:                                    | Motivo:                     |
| GG/MM/AAAA                                    | GG/MM/AAAA                                         | · · · · · ·                 |
| Importo *:                                    | Soggetto competente:                               | Note:                       |
| €                                             |                                                    |                             |
|                                               |                                                    |                             |
|                                               |                                                    |                             |
|                                               | Salva Annulla                                      |                             |

Figura 115 - Sezione Procedurale - Iter Procedure di Aggiudicazione - Nuovo Iter

L'utente, dopo aver impostato i campi, per procedere nell'inserimento deve cliccare sul tasto 'Salva'; nel caso in cui l'applicazione non rilevi dati incongruenti il sistema carica

RGS - Portale BDAP BANCA DATI AMMINISTRAZIONI PUBBLICHE Manuale Utente - Monitoraggio Opere Pubbliche WEB Versione 4.0 emesso il 18/02/2022 i dati appena inseriti nella pagina dedicata all'Iter delle Procedure di Aggiudicazione che ne contiene la Lista.

Nell'ipotesi in cui si rilevino incongruenze, ossia i controlli previsti dal sistema per ogni singolo campo rilevino dei dati inesatti, o nel caso che i campi definiti obbligatori non vengano valorizzati, viene visualizzato un messaggio sulla stessa maschera indicante il motivo per cui l'inserimento non è stato possibile. (La Messaggistica di errore è contenuta nella sezione *Messaggistica* nel paragrafo *Sezione Procedurale: Errori Bloccanti*).

| Anagrafica Proc               | edure Aggiudicazione     | Iter Proced | lure Aggiudicazio | one Iter Proc | edurale del Progetto | Revoche | Rinunce  | Sospensioni | Stato A | vanzamento Lavori |                |            |
|-------------------------------|--------------------------|-------------|-------------------|---------------|----------------------|---------|----------|-------------|---------|-------------------|----------------|------------|
|                               |                          |             |                   |               |                      |         |          |             |         |                   | Associa da AN/ | Nuovi      |
|                               | _                        |             |                   |               |                      |         |          |             |         |                   |                |            |
| icerca Iter 🥆                 |                          |             |                   |               |                      |         |          |             |         |                   |                |            |
|                               |                          |             |                   |               |                      |         |          |             |         |                   |                |            |
|                               |                          |             |                   |               |                      |         |          |             |         |                   |                |            |
|                               |                          |             |                   |               |                      |         |          |             |         |                   |                |            |
| sta Iter                      |                          |             |                   |               |                      |         |          |             |         |                   |                |            |
|                               |                          |             |                   |               |                      |         |          |             |         |                   |                |            |
| ualizza 10                    | ✓ elementi               |             |                   |               |                      |         |          |             |         | C                 | erca:          |            |
|                               |                          |             | Data              | Data          |                      |         |          |             |         |                   |                |            |
| ig ↓≞                         | Step                     | J1          | Prevista 🏦        | Effettiva 🗐   | Motivo               | 11      | Soggetto |             | 11      | I                 | mporto 🕸       | Azioni 🗐   |
| 37641994E                     | Aggiudicazione Definitiv | va          |                   | 10/12/2013    |                      |         |          |             |         | 17                | 4.478,41€      | m          |
| 37641994E                     | Acquisizione Offerte     |             |                   | 10/12/2013    |                      |         |          |             |         | 23                | 37.443,30 €    | â          |
| 862086A64                     | Stipula Contratto        |             | 26/11/2018        | 28/11/2018    |                      |         |          |             |         | 2                 | 0.000,00 €     | Q 🖍 💼      |
| 862086A64                     | Acquisizione Offerte     |             |                   | 21/07/2014    |                      |         |          |             |         | 7                 | '0.372,44 €    | <b>前</b>   |
|                               | Aggiudicazione Definitiv | va          |                   | 21/07/2014    |                      |         |          |             |         | 7                 | 0.372,44 €     | <b>m</b>   |
| 862086A64                     |                          |             |                   |               |                      |         |          |             |         |                   |                |            |
| 862086A64<br>ta da 1 a 5 di 5 | elementi                 |             |                   |               |                      |         |          |             |         | Pre               | tedente 1      | Successivo |

Figura 116 - Sezione Procedurale - Iter Procedure di Aggiudicazione - Lista Iter

La modifica e/o la cancellazione dei dati dell'Iter delle Procedure di Aggiudicazione può essere effettuata selezionando le opportune icone nella sezione dedicata alle "Azioni".

Se si seleziona il tasto di modifica il sistema attiverà la maschera inserita nella seguente figura, se un dato è quello proveniente dal sistema ANAC è possibile solo la cancellazione e non la modifica, le variazioni infatti devono essere eseguite nel sistema ANAC alimentante la BDAP. Di seguito la maschera per la modifica dei dati dell'Iter delle Procedure di Aggiudicazione inseriti in WEB MOP.

| A HOME RICERCA CUP SEZIONE PROCEDURALE - ITER PRO            | CEDURE AGGIUDICAZIONE MODIFICA                            |                                  | CUP : J97H12000850001 |
|--------------------------------------------------------------|-----------------------------------------------------------|----------------------------------|-----------------------|
| Sezione Anagrafica Sezione Finanziaria Sezione Fisica        | Sezione Procedurale                                       |                                  |                       |
| Anagrafica Procedure Aggiudicazione Iter Procedure Aggiudica | zione Iter Procedurale del Progetto Revoche Rinunce Sosp  | ensioni Stato Avanzamento Lavori |                       |
| Modifica Iter                                                |                                                           |                                  |                       |
|                                                              |                                                           |                                  |                       |
|                                                              | Descrizione *:                                            | Step *:                          |                       |
| 5862086A64                                                   | LAVORI COMPLEMENTARI (EX ART. 57 C 5 DLGS 163/2006 SMI)   | Stipula Contratto                | ~                     |
|                                                              | AFFERENTI OPERE DI RIQUALOFICAZIONE INTERSEZIONE TRA LA   |                                  |                       |
|                                                              | S.P. 341 E LA EX S.P. 17 NEI COMUNI DI GAZZADA SCHIANNO E |                                  |                       |
|                                                              | VARESE                                                    |                                  |                       |
| Data prevista *:                                             | Data effettiva:                                           | Motivo:                          |                       |
| <b>11</b> 26/11/2018                                         | <b>1</b> 28/11/2018                                       |                                  | ~                     |
| Importo *:                                                   | Soggetto competente:                                      | Note:                            |                       |
| € 20000                                                      |                                                           |                                  |                       |
|                                                              |                                                           |                                  |                       |
|                                                              |                                                           |                                  |                       |
|                                                              |                                                           |                                  |                       |
|                                                              | Salva Annulla                                             |                                  |                       |
|                                                              |                                                           |                                  |                       |

Figura 117 - Sezione Procedurale - Iter delle Procedure di Aggiudicazione - Modifica Iter

Per rettificare i dati si deve inserire la variazione e salvare.

Alcuni campi, detti campi chiave, sono inibiti alla modifica, nel caso in cui si volessero variare si deve cancellare il dato dell'Iter delle Procedure di Aggiudicazione e reinserirlo.

### 9.3 Sezione Procedurale - Iter procedurale del progetto

La presente Sezione è deputata all'inserimento delle informazioni relative alla tempistica previsionale ed effettiva di espletamento dei vari passaggi amministrativi (fasi) in cui risulta articolato il ciclo di vita di realizzazione di un progetto (CUP/CLP), relativamente ai momenti inerenti l'inizio e la fine della singola fase. Ciascun passaggio amministrativo viene rilevato secondo un fattore temporale attraverso le date previste ed effettive di inizio e termine.

La funzionalità consente di inserire nuove e modificare le informazioni relative all'iter procedurale del progetto; i dati inseriti attraverso questa funzionalità si andranno ad aggiungere a quelli immessi nel sistema nei trimestri precedenti.

In tale sezione è stato inserito il cronoprogramma del progetto composto da un diagramma che rappresenta graficamente la pianificazione delle lavorazioni, nei suoi principali aspetti, dal punto di vista della sequenza logica, dei tempi e dei costi, in modo da permettere un miglior controllo sullo stato di avanzamento dei lavori. Il cronoprogramma è realizzato nella forma di un Diagramma di Gantt.

| ezione Anagrafica Sezione Finan              |                          |                            |                           | 1                        |                           |                          |
|----------------------------------------------|--------------------------|----------------------------|---------------------------|--------------------------|---------------------------|--------------------------|
| 5                                            | ziaria Sezion            | e Fisica Sezio             | one Procedurale           |                          |                           |                          |
| Anagrafica Procedure Aggiudicazione          | Iter Procedu             | rale del Progetto          | Sospensioni               | Stato Avanzamento        | avori                     |                          |
|                                              |                          |                            |                           |                          | Gantt Iter P              | rogetto Nuovo Iter Proge |
| Ricerca Iter Progetto 🗸 🔺                    |                          |                            |                           |                          |                           |                          |
| se procedurale:                              |                          |                            |                           |                          |                           |                          |
|                                              | v                        |                            |                           |                          |                           |                          |
|                                              |                          |                            |                           |                          |                           |                          |
|                                              |                          |                            | Ricerca Res               | et                       |                           |                          |
| Lista Iter Progetto                          |                          |                            |                           |                          |                           |                          |
|                                              |                          |                            |                           |                          |                           |                          |
| 'isualizza 10 🔻 elementi                     |                          |                            |                           |                          |                           | Cerca:                   |
| Fase Data inizio<br>procedurale 🏦 prevista 👫 | Data fine<br>prevista ↓↑ | Data inizio<br>effettiva 🕸 | Data fine<br>effettiva ↓1 | Motivo<br>scostamento Uî | Soggetto<br>competente 11 | Note 🕼 Azioni 🛙          |
|                                              |                          | Nessur                     | n dato presente ne        | ella tabella             |                           |                          |

Figura 118 - Sezione Procedurale - Iter Procedurale del Progetto - Nuovo Iter

Per inserire i dati dell'Iter Procedurale del progetto si deve cliccare sul tasto "Nuovo Iter Progetto" la maschera che si attiva è la seguente.

| A HOME RICERCA CUP SEZIONE PROCEDURALE - ITER PROCEDURALE DEL PROC               | ETTO INSERIMENTO                                                         | CUP: J17H14001210003     |
|----------------------------------------------------------------------------------|--------------------------------------------------------------------------|--------------------------|
| Sezione Anagrafica Sezione Finanziaria Sezione Fisica Sezione Procedurale        |                                                                          |                          |
| Anagrafica Procedure Aggiudicazione Iter Procedure Aggiudicazione Iter Procedure | Jurale del Progetto Revoche Rinunce Sospensioni Stato Avanzamento Lavori |                          |
|                                                                                  |                                                                          |                          |
| Nuovo Iter Progetto                                                              |                                                                          |                          |
| Fase procedurale *:                                                              | Data inizio prevista *:                                                  | Data fine prevista *:    |
|                                                                                  | GG/MM/AAAA                                                               | GG/MM/AAAA               |
| Data inizio effettiva:                                                           | Data fine effettiva:                                                     | Motivo scostamento step: |
| GG/MM/AAAA                                                                       | GG/MM/AAAA                                                               | •                        |
| Soggetto competente:                                                             | Note:                                                                    |                          |
|                                                                                  |                                                                          |                          |
|                                                                                  | Salva Annulla                                                            |                          |

Figura 119 - Sezione Procedurale - Iter Procedurale del Progetto - Nuovo Iter Progetto

| Dato                                           | Campo                         | Descrizione                                                                                     | Тіро | Controlli                                                                                                    |
|------------------------------------------------|-------------------------------|-------------------------------------------------------------------------------------------------|------|----------------------------------------------------------------------------------------------------|
| Progetto - Iter<br>procedurale del<br>progetto | Fase<br>Procedurale           | Lista a scelta singola contenente la fase<br>procedurale                                        | Alf. | Obbligatorio                                                                                                    |
|                                                | Data inizio<br>prevista       | Campo editabile contenente la data di<br>inizio prevista della fase procedurale<br>selezionata  | Data | Obbligatorio se viene<br>valorizzato un campo<br>della sezione. Il valore<br>non potrà essere<br>superiore alla data<br>fine prevista   |
|                                                | Data inizio<br>effettiva      | Campo editabile contenente la data di<br>inizio effettiva della fase procedurale<br>selezionata | Data | Il valore non potrà<br>essere superiore alla<br>data fine effettiva                                                                     |
|                                                | Data fine<br>prevista         | Campo editabile contenente la data di fine<br>prevista della fase procedurale selezionata       | Data | Obbligatorio se viene<br>valorizzato un campo<br>della sezione. Il valore<br>non potrà essere<br>inferiore alla data<br>inizio prevista |
|                                                | Data fine<br>effettiva        | Campo editabile contenente la data di<br>inizio effettiva della fase procedurale<br>selezionata | Data | Il valore non potrà<br>essere inferiore alla<br>data inizio effettiva                                                                   |
|                                                | Motivo<br>scostamento<br>step | Lista a scelta singola contenente il motivo<br>dello scostamento                                |      |                                                                                                    |

### La maschera presenta i seguenti campi:

| Dato | Campo                  | Descrizione                                                                                      | Тіро | Controlli |
|------|------------------------|--------------------------------------------------------------------------------------------------|------|-----------|
|      | Soggetto<br>competente | Campo editabile contenente il soggetto<br>titolare relativo alla fase procedurale<br>selezionata |      |           |
|      | Note                   | Campo editabile contenente eventuali<br>note relative alla fase procedurale<br>selezionata       |      |           |

Tabella 14 - Lista dei campi della Pagina Inserimento Iter Procedurale - Nuovo Iter Procedurale del Progetto

L'utente, dopo aver impostato i campi, per procedere nell'inserimento deve cliccare sul tasto 'Salva'; nel caso in cui l'applicazione non rilevi dati incongruenti il sistema carica i dati appena inseriti nella pagina dedicata all'Iter Procedurale che ne contiene la Lista. Nell'ipotesi in cui si rilevino incongruenze, ossia i controlli previsti dal sistema per ogni singolo campo rilevino dei dati inesatti, o nel caso che i campi definiti obbligatori non vengano valorizzati, viene visualizzato un messaggio sulla stessa maschera indicante il motivo per cui l'inserimento non è stato possibile. (La Messaggistica di errore è contenuta nella sezione *Messaggistica* nel paragrafo *Sezione Procedurale: Errori Bloccanti*).

| HOME RICERCA CU              | IP SEZIONE PROC             | EDURALE - ITER PROCED     | URALE DEL PROGETT           | 0                      |                       |               |                         | CUP : J97H120008500 |
|------------------------------|-----------------------------|---------------------------|-----------------------------|------------------------|-----------------------|---------------|-------------------------|---------------------|
| Sezione Anagrafica           | Sezione Finanziaria         | Sezione Fisica Se         | zione Procedurale           |                        |                       |               |                         |                     |
| Anagrafica Procedure         | Aggiudicazione Ite          | er Procedure Aggiudicazio | ne Iter Procedural          | e del Progetto         | Revoche Rinunce       | Sospensioni S | tato Avanzamento Lavori |                     |
|                              |                             |                           |                             |                        |                       |               |                         | Nuovo Iter Proget   |
| Ricerca Iter Proge           | etto 🕶 🔺                    |                           |                             |                        |                       |               |                         |                     |
|                              |                             |                           |                             |                        |                       |               |                         |                     |
|                              |                             |                           |                             |                        |                       |               |                         |                     |
| Lista Itor Brogott           |                             |                           |                             |                        |                       |               |                         |                     |
| Listanter Frögett            |                             |                           |                             |                        |                       |               |                         |                     |
| Visualizza 10 🗸              | elementi                    |                           |                             |                        |                       |               | Cerc                    | a:                  |
| Fase<br>procedurale 📲        | Data inizio<br>prevista 🏼 🕅 | Data fine<br>prevista 👔   | Data inizio<br>effettiva ↓1 | Data fine<br>effettiva | Motivo<br>Scostamento | Soggetto      | e Iî Note               | lt Azioni It        |
| Progettazione<br>Preliminare | 03/12/2014                  | 27/11/2018                |                             |                        |                       |               |                         | / 💼                 |
| Vista da 1 a 1 di 1 elem     | enti                        |                           |                             |                        |                       |               | Preced                  | ente 1 Successivo   |
|                              |                             |                           |                             |                        |                       |               |                         |                     |
|                              |                             |                           |                             | Annulla                |                       |               |                         |                     |
|                              |                             |                           |                             |                        |                       |               |                         |                     |

Figura 120 - Sezione Procedurale - Iter Procedurale - Lista degli Iter

La modifica e/o la cancellazione dei dati dell'Iter Procedurale può essere effettuata selezionando le opportune icone nella sezione dedicata alle "Azioni".

Se si seleziona il tasto di modifica il sistema attiverà la maschera inserita nella seguente figura.

RGS - Portale BDAP BANCA DATI AMMINISTRAZIONI PUBBLICHE Manuale Utente - Monitoraggio Opere Pubbliche WEB Versione 4.0 emesso il 18/02/2022

| A HOME RICERCA CUP SEZIONE PROCEDURALE - ITER PRO           | DCEDURALE DEL PROGETTO MODIFICA                      |                                      | CUP : J97H12000850001 |
|-------------------------------------------------------------|------------------------------------------------------|--------------------------------------|-----------------------|
| Sezione Anagrafica Sezione Finanziaria Sezione Fisica       | Sezione Procedurale                                  |                                      |                       |
| Anagrafica Procedure Aggiudicazione Iter Procedure Aggiudic | azione Iter Procedurale del Progetto Revoche Rinunce | Sospensioni Stato Avanzamento Lavori |                       |
| Modifica Iter Progetto                                      |                                                      |                                      |                       |
|                                                             |                                                      |                                      |                       |
| Fase procedurale *:                                         | Data inizio prevista *:                              | Data fine prevista *:                |                       |
| Progettazione Preliminare                                   | 03/12/2014                                           | 27/11/2018                           |                       |
| Data inizio effettiva:                                      | Data fine effettiva:                                 | Motivo scostamento step:             |                       |
| GG/MM/AAAA                                                  | GG/MM/AAAA                                           |                                      | ~                     |
| Soggetto competente:                                        | Note:                                                |                                      |                       |
|                                                             |                                                      |                                      |                       |
|                                                             |                                                      |                                      |                       |
|                                                             |                                                      |                                      |                       |
|                                                             | Salva Annulla                                        |                                      |                       |
|                                                             |                                                      |                                      |                       |
|                                                             |                                                      |                                      |                       |

Figura 121 - Sezione Procedurale - Iter Procedurale - Modifica Iter Procedurale

Per rettificare i dati si deve inserire la variazione e salvare.

Alcuni campi, detti campi chiave, sono inibiti alla modifica, nel caso in cui si volessero variare si deve cancellare l'iter procedurale del progetto e reinserirlo.

Per visualizzare il cronoprogramma del progetto si deve selezionare il tasto "Gant Iter Progetto" come mostrato nella figura successiva.

| DME RICERCA CUP           | SEZIONE PROCEDO             | URALE - ITER PROCEDURA  | LE DEL PROGETTO              |                           |                            |                        |                                                                                                    | CUP : 156E060000 |
|---------------------------|-----------------------------|-------------------------|------------------------------|---------------------------|----------------------------|------------------------|----------------------------------------------------------------------------------------------------|------------------|
| zione Anagrafica Se       | zione Finanziaria           | Sezione Fisica Sezion   | e Procedurale                |                           |                            |                        |                                                                                                    |                  |
| Anagrafica Procedure Ag   | giudicazione Iter P         | rocedure Aggiudicazione | Iter Procedurale del         | Progetto Revoche          | Rinunce Sospensioni        | Stato Avanzamento      | Lavori                                                                                                    |                  |
| Dicerca Iter Progetto     |                             |                         |                              |                           |                            |                        | Gantt Iter Progett                                                                                                    | to Nuovo Iter Pr |
| icta Itar Dragatta        |                             |                         |                              |                           |                            |                        |                                                                                                    |                  |
| sualizza 10 v ele         | menti                       |                         |                              |                           |                            |                        | Cerca:                                                                                                    |                  |
| ase procedurale 斗         | Data inizio<br>prevista 🛛 🕅 | Data fine prevista 👫    | Data inizio<br>effettiva 🛛 🕅 | Data fine<br>effettiva ↓î | Motivo<br>scostamento II   | Soggetto<br>competente | Note J1                                                                                                    | Azioni           |
| hiusura intervento        | 15/01/2016                  | 31/03/2016              | 15/01/2016                   | 31/03/2016                |                            |                        | procedura<br>fallimentare in corso                                                                                      | × 🖻              |
| ollaudo                   | 20/01/2015                  | 30/06/2015              | 20/01/2015                   | 17/08/2015                | Problemi<br>Amministrativi |                        | 17/08 data di<br>approvazione del<br>collaudo tecnico<br>amministrativo-soc.<br>in ATI procedura<br>concorsuale in atto | / 前              |
| secuzione Lavori          | 22/07/2013                  | 19/12/2013              | 22/07/2013                   | 23/12/2014                | Problemi<br>Amministrativi |                        |                                                                                                    | / 🖬              |
| ta da 1 a 3 di 3 elementi | i                           |                         |                              |                           |                            |                        | Preceder                                                                                                    | ite 1 Success    |
|                           |                             |                         |                              | Indietro                  |                            |                        |                                                                                                    | (                |

Figura 122 - Sezione Procedurale - Iter Procedurale del Progetto - Gantt Iter Progetto

Tale funzione contiene il cronoprogramma composto da un diagramma che rappresenti graficamente la pianificazione delle lavorazioni, nei suoi principali aspetti, dal punto di

RGS - Portale BDAP BANCA DATI AMMINISTRAZIONI PUBBLICHE Manuale Utente - Monitoraggio Opere Pubbliche WEB Versione 4.0 emesso il 18/02/2022 vista della sequenza logica, dei tempi e dei costi, in modo da permettere un miglior controllo sullo stato di avanzamento dei lavori. Il cronoprogramma può essere realizzato nella forma di un Diagramma di Gantt.

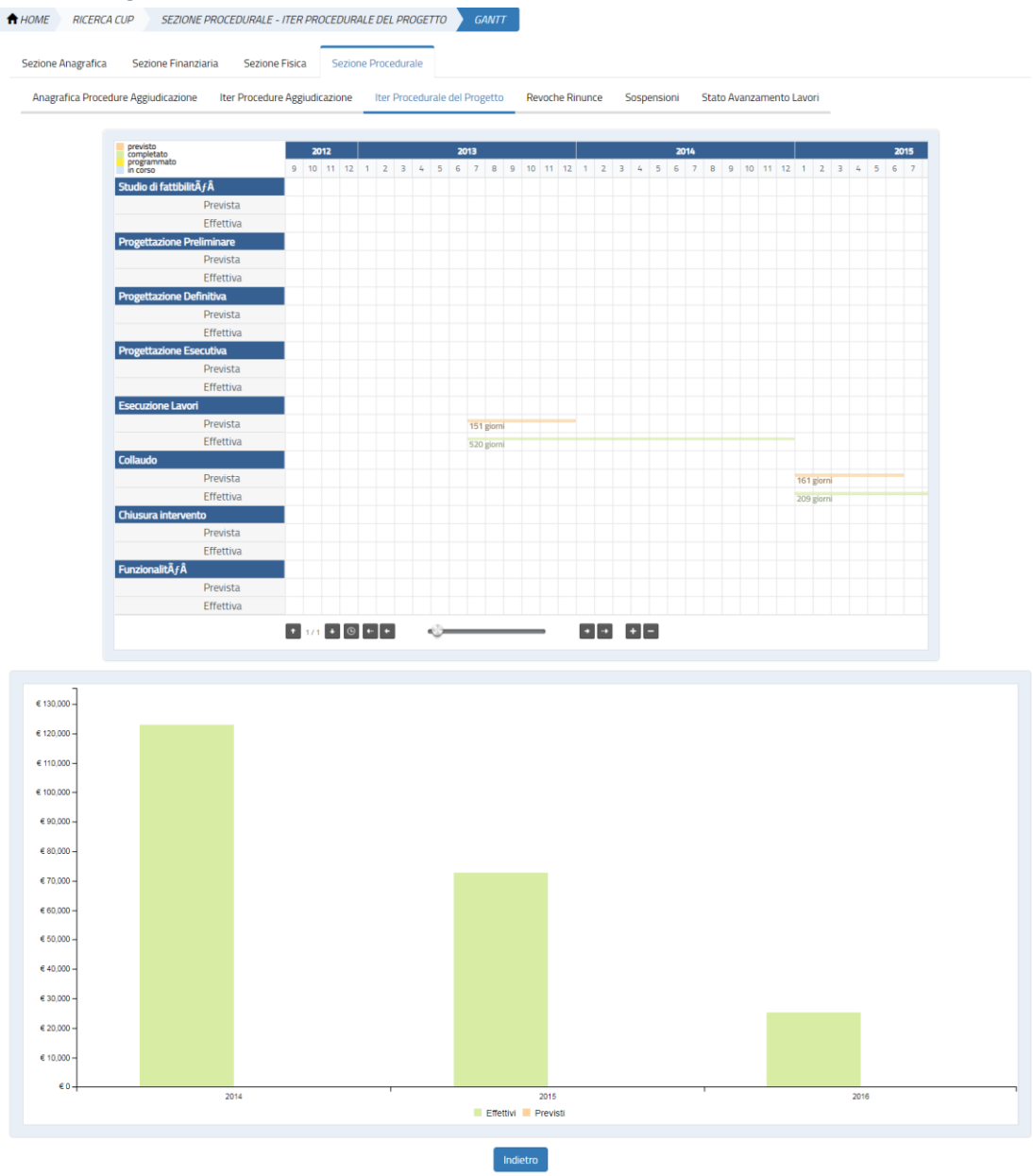

Figura 123 - Sezione Procedurale - Iter Procedurale del Progetto - Visualizzazione del Gantt del Progetto

Il Gantt è composto da due grafici.

Il primo grafico mostra la pianificazione e dell'avanzamento effettivo del progetto, i dati prospettati sono quelli inseriti nella sezione dedicata all'iter procedurale del progetto. Il secondo grafico mostra con degli istogrammi il cronoprogramma economico del progetto, i dati visualizzati sono quelli inseriti all'interno della funzione dedicata al Piano dei Costi.

### 9.4 Sezione Procedurale - Revoche e Rinunce

La presente Sezione individua i campi di rilevazione dei dati relativi alla rinuncia del finanziamento da parte del soggetto aggiudicatore ed alla revoca da parte del soggetto erogante il finanziamento, con indicazione delle possibili motivazioni che portano alla revoca totale o parziale del finanziamento.

La funzionalità consente di inserire nuove e modificare le informazioni relative alle Revoche e alle Rinunce; i dati inseriti attraverso questa funzionalità si andranno ad aggiungere a quelli immessi nel sistema nei trimestri precedenti.

| HOME RICERCA CUP SE            | EZIONE PROCEDURAI | LE - REVOCHE RINUNC | IE                            |                 |             | CUP : 156E060000500      |
|--------------------------------|-------------------|---------------------|-------------------------------|-----------------|-------------|--------------------------|
| Sezione Anagrafica Sezione     | Finanziaria Sezio | one Fisica Sezione  | Procedurale                   |                 |             |                          |
| Anagrafica Procedure Aggiudica | azione Iter Proce | dure Aggiudicazione | Iter Procedurale del Progetto | Revoche Rinunce | Sospensioni | Stato Avanzamento Lavori |
| Discuss Davids and             |                   |                     |                               |                 |             | Aggiungi revo            |
| po:                            |                   | Motivo:             |                               |                 |             |                          |
|                                |                   | •                   |                               | -               |             |                          |
|                                |                   |                     | Ricerca Reset                 |                 |             |                          |
| Lista Revoche                  |                   |                     |                               |                 |             |                          |
| /isualizza 10 v elementi       |                   |                     |                               |                 |             | Cerca:                   |
| Тіро                           | 💵 Motivo          | lt                  | Data                          | lt -            | Importo     | lt Azioni Ji             |
|                                |                   |                     | Nessun dato presente nella ta | bella           |             |                          |
| Vista da 0 a 0 di 0 elementi   |                   |                     |                               |                 |             | Precedente Successivo    |
|                                |                   |                     | Indietro                      |                 |             | ſ                        |

#### Figura 124 - Sezione Procedurale - Revoche e Rinunce

Per inserire i dati delle Revoche e Rinunce del progetto si deve cliccare sul tasto "Aggiungi Revoca" la maschera che si attiva è la seguente.

| HOME RICERCA CUP       | SEZIONE PROCEDURA       | LE - REVOCHE RINUNCI | INSERIMENTO              |          |                 | CUP : J16G14000400 |
|------------------------|-------------------------|----------------------|--------------------------|----------|-----------------|--------------------|
| Sezione Anagrafica S   | Sezione Finanziaria Sez | ione Fisica Sezione  | Procedurale              |          |                 |                    |
| Anagrafica Procedure A | ggiudicazione Iter Proc | edure Aggiudicazione | lter Procedurale del Pro | ogetto R | evoche Rinunce  | Sospensioni        |
| Stato Avanzamento Lav  | a                       |                      |                          |          |                 |                    |
| Tipo *:                |                         | Motivo :             |                          |          | Data Rinuncia/R | evoca *:           |
|                        | ~                       |                      |                          | ~        | GG/MM/          | ΆΑΑΑ               |
| Importo :              |                         |                      |                          |          |                 |                    |
| €                      |                         |                      |                          |          |                 |                    |
|                        |                         | Sa                   | lva Annulla              |          |                 |                    |
|                        |                         |                      |                          |          |                 |                    |
|                        |                         |                      |                          |          |                 |                    |
|                        |                         |                      |                          |          |                 |                    |

Figura 125 - Sezione Procedurale - Revoche e Rinunce - Aggiungi Revoca

| Dato                              | Campo                          | Descrizione                                                                                            | Тіро | Controlli                                                                                                    |
|-----------------------------------|--------------------------------|----------------------------------------------------------------------------------------------------|------|----------------------------------------------------------------------------------------------------|
| Progetto -<br>Revoche/R<br>inunce | Tipo                           | Lista a scelta singola contenente il<br>tipo di revoca/rinuncia:Revoca o<br>Revoca Parziale o Rinuncia | Alf. | Valori ammessi<br>1: Revoca<br>2: Revoca parziale<br>3: Rinuncia                                                                                                    |
|                                   | Motivo                         | Lista a scelta singola contenente la<br>descrizione del motivo della<br>revoca/rinuncia                | Alf. | Campo Obbligatorio se Tipo assume i<br>valori Revoca e Revoca parziale                                                                                                    |
|                                   | Data di<br>revoca/ri<br>nuncia | Campo editabile contenente la data<br>della revoca/rinuncia                                            |      | Il valore sarà inferiore o uguale<br>dell'ultima data in cui viene<br>effettuato l'inserimento nel sistema                                                                   |
|                                   | Importo                        | Campo editabile che contiene<br>l'importo della revoca e/o rinuncia.                                   |      | Campo Obbligatorio se Tipo assume i<br>valori Revoca e Revoca parziale il<br>valore dovrà essere maggiore di zero 0<br>e inferiore o uguale all'importo del<br>finanziamento |

La maschera presenta i seguenti campi:

Tabella 15 - Lista dei campi della Pagina Inserimento Revoche e Rinunce

L'utente, dopo aver impostato i campi, per procedere nell'inserimento deve cliccare sul tasto 'Salva'; nel caso in cui l'applicazione non rilevi dati incongruenti il sistema carica i dati appena inseriti nella pagina dedicata alle Revoche e alle Rinunce che ne contiene la Lista. Nell'ipotesi in cui si rilevino incongruenze, ossia i controlli previsti dal sistema per ogni singolo campo rilevino dei dati inesatti, o nel caso che i campi definiti obbligatori non vengano valorizzati, viene visualizzato un messaggio sulla stessa maschera indicante il motivo per cui l'inserimento non è stato possibile. (La Messaggistica di errore è contenuta nella sezione *Messaggistica* nel paragrafo *Sezione Procedurale: Errori Bloccanti*).

|                          |                     |                                                          |                  | Messagg              | io!                  |                 |                         |              |                |
|--------------------------|---------------------|----------------------------------------------------------|------------------|----------------------|----------------------|-----------------|-------------------------|--------------|----------------|
|                          | L'OPER              | AZIONE DI INSERIMENTO D                                  | EL NUOVO REVO    | CHE/RINUNCE MWBD     | AP#VERIFICAOK : J160 | 514000400003 Hi | A AVUTO ESISTO POSITIVO | 7.           |                |
| Sezione Anagrafica       | Sezione Finanziaria | a Sezione Fisica Si                                      | ezione Procedura | le                   |                      |                 |                         |              |                |
| Anagrafica Procedure     | e Aggiudicazione    | Iter Procedure Aggiudicazio                              | one Iter Proc    | edurale del Progetto | Revoche Rinunce      | Sospensioni     | Stato Avanzamento Lav   | vori         |                |
|                          |                     |                                                          |                  |                      |                      |                 |                         |              | Aggiungi revoc |
| Picerca Pevoche          | **                  |                                                          |                  |                      |                      |                 |                         |              |                |
| Kiterta Kevocile         |                     |                                                          |                  |                      |                      |                 |                         |              |                |
|                          |                     |                                                          |                  |                      |                      |                 |                         |              |                |
|                          |                     |                                                          |                  |                      |                      |                 |                         |              |                |
| Lista Revoche            |                     |                                                          |                  |                      |                      |                 |                         |              |                |
|                          |                     |                                                          |                  |                      |                      |                 |                         | -            |                |
| Visualizza 10 🗸          | elementi            |                                                          |                  |                      |                      |                 |                         | Cerca:       |                |
| Тіро                     | Į≞                  | Motivo                                                   | Jî Da            | ata                  | 11                   |                 | Importo 🎵               | Azioni       | 11             |
| Revoca                   |                     | Distrazione dall'uso delle<br>immobilizzazioni agevolate | 03               | 3/12/2018            |                      |                 | 100,00 €                | 1            |                |
| Rinuncia                 |                     |                                                          | 07               | 7/11/2018            |                      |                 |                         | 1            |                |
| Vista da 1 a 2 di 2 elem | nenti               |                                                          |                  |                      |                      |                 |                         | Precedente 1 | Successivo     |
|                          |                     |                                                          |                  |                      |                      |                 |                         |              |                |
|                          |                     |                                                          |                  | Annulla              |                      |                 |                         |              |                |
|                          |                     |                                                          | $\sim$           |                      |                      |                 |                         | 🚱 vie        | F) Ragiomería  |

Figura 126 - Sezione Procedurale - Revoche e Rinunce - Lista delle revoche e Rinunce

La modifica e/o la cancellazione dei dati delle Revoche e delle Rinunce può essere effettuata selezionando le opportune icone nella sezione dedicata alle "Azioni".

Se si seleziona il tasto di modifica il sistema attiverà la maschera inserita nella seguente figura.

| 🕈 HOME 💦 RICERCA CUP 💦 SEZIONE PROCEDURALE - REVOCHE RINUNCIE 🔪        | MODIFICA                                                           | CUP:/16614000400003     |
|------------------------------------------------------------------------|--------------------------------------------------------------------|-------------------------|
| Sezione Anagrafica Sezione Finanziaria Sezione Fisica Sezione Proce    | edurale                                                            |                         |
| Anagrafica Procedure Aggiudicazione Iter Procedure Aggiudicazione Iter | Procedurale del Progetto Revoche Rinunce Sospensioni Stato Avanzam | ento Lavori             |
| Modifica Revoca                                                        |                                                                    |                         |
| Tipo *:                                                                | Motivo :                                                           | Data Rinuncia/Revoca *: |
| 1                                                                      | Distrazione dall'uso delle immobilizzazioni agevolate              | · 03/12/2018            |
| Importo :                                                              |                                                                    |                         |
| € 100,00                                                               |                                                                    |                         |
|                                                                        | Salva Annulla                                                      |                         |

Figura 127 - Sezione Procedurale - Revoche e Rinunce - Modifica Revoche e Rinunce

Per rettificare i dati si deve inserire la variazione e salvare.

Alcuni campi, detti campi chiave, sono inibiti alla modifica, nel caso in cui si volessero variare si deve cancellare la Revoca o la Rinuncia al progetto e reinserirla.

### 9.5 Sezione Procedurale - Sospensioni

La presente Sezione è deputata all'inserimento delle informazioni relative ad eventuali sospensioni registrate nel corso della realizzazione di un progetto, che può avvenire per circostanze speciali o per ragioni di pubblico interesse.

La funzionalità consente di inserire nuove e modificare le informazioni relative alle Sospensioni; i dati inseriti attraverso questa funzionalità si andranno ad aggiungere a quelli immessi nel sistema nei trimestri precedenti.

| HOME RICERCA CUP SEZIONE PI          | ROCEDURALE - SOSPENSIONI      |                               |                        |              |                          |              | CUP : /1651400040000  |
|--------------------------------------|-------------------------------|-------------------------------|------------------------|--------------|--------------------------|--------------|-----------------------|
| Sezione Anagrafica Sezione Finanziar | ria Sezione Fisica Sezion     | e Procedurale                 |                        |              |                          |              |                       |
| Anagrafica Procedure Aggiudicazione  | Iter Procedure Aggiudicazione | Iter Procedurale del Progetto | Revoche Rinunce        | Sospensioni  | Stato Avanzamento Lavori |              |                       |
|                                      |                               |                               |                        |              |                          |              | Aggiungi sospension   |
| Ricerca Sospensioni 👻                |                               |                               |                        |              |                          |              |                       |
| Motivo:                              |                               |                               |                        |              |                          |              |                       |
|                                      |                               |                               |                        |              |                          |              |                       |
|                                      |                               |                               | Ricerca                | et           |                          |              |                       |
| Lista Sospensioni                    |                               |                               |                        |              |                          |              |                       |
|                                      |                               |                               |                        |              |                          |              |                       |
| Visualizza 10 • elementi             |                               |                               |                        |              |                          |              | Cerca:                |
| Motivo                               | 11 Data inizio                | 11 Data fine                  | e prevista             | Ļţ           |                          | Data fine ↓î | Azioni Uî             |
|                                      |                               | N                             | lessun dato presente n | ella tabella |                          |              |                       |
| Vista da 0 a 0 di 0 elementi         |                               |                               |                        |              |                          |              | Precedente Successivo |
|                                      |                               |                               |                        |              |                          |              |                       |
|                                      |                               |                               | Annulla                |              |                          |              |                       |
|                                      |                               |                               |                        |              |                          |              |                       |
|                                      |                               |                               |                        |              |                          |              |                       |

#### Figura 128 - Sezione Procedurale - Sospensioni

Per inserire i dati delle Sospensioni del progetto si deve cliccare sul tasto "Aggiungi Sospensione" la maschera che si attiva è la seguente.

| ♠ HOME RICERCA CUP SEZIONE PROCEDURALE - SOS          | PENSIONI INSERIMENTO                                     |                                         | CUP: /16G14000400003 |
|-------------------------------------------------------|----------------------------------------------------------|-----------------------------------------|----------------------|
| Sezione Anagrafica Sezione Finanziaria Sezione Fisi   | ca Sezione Procedurale                                   |                                         |                      |
| Anagrafica Procedure Aggiudicazione Iter Procedure Ag | giudicazione Iter Procedurale del Progetto Revoche Rinun | ce Sospensioni Stato Avanzamento Lavori |                      |
|                                                       |                                                          |                                         |                      |
| Agging Sospensione                                    | Destruction to                                           | Part (in any in t                       |                      |
| Motivo *:                                             | GG/MM/AAAA                                               | Data rine prevista *:                   |                      |
|                                                       |                                                          |                                         |                      |
| Data fine *:                                          |                                                          |                                         |                      |
| Data fine *:<br>GG/MM/AAAA                            |                                                          |                                         |                      |

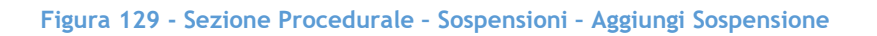

La maschera presenta i seguenti campi:

RGS - Portale BDAP BANCA DATI AMMINISTRAZIONI PUBBLICHE Manuale Utente - Monitoraggio Opere Pubbliche WEB Versione 4.0 emesso il 18/02/2022

| Dato                      | Campo                 | Descrizione                                                                                      | Тіро | Controlli                                                                                                    |
|---------------------------|-----------------------|--------------------------------------------------------------------------------------------------|------|----------------------------------------------------------------------------------------------------|
| Progetto -<br>Sospensioni | Motivo                | Campo editabile contenente il<br>motivo della sospensione selezionata                            | Alf. |                                                                                                    |
|                           | Data<br>inizio        | Campo editabile contenente la data<br>di inizio effettiva della sospensione                      | Data | Il valore non potrà superiore al valore<br>contenuto nel campo data fine e non<br>potrà essere maggiore della data di<br>inserimento del dato |
|                           | Data fine<br>prevista | Campo editabile contenente la data<br>di fine prevista relativa alla<br>sospensione selezionata  | Data | Il valore non potrà essere inferiore<br>alla data inizio                                                                                      |
|                           | Data fine             | Campo editabile contenente la data<br>di fine effettiva relativa alla<br>sospensione selezionata | Data | Il valore non potrà essere inferiore<br>alla data inizio                                                                                      |

#### Tabella 16 - Lista dei campi della Pagina Inserimento Sospensioni

L'utente, dopo aver impostato i campi, per procedere nell'inserimento deve cliccare sul tasto 'Salva'; nel caso in cui l'applicazione non rilevi dati incongruenti il sistema carica i dati appena inseriti nella pagina dedicata alle Sospensioni che ne contiene la Lista. Nell'ipotesi in cui si rilevino incongruenze, ossia i controlli previsti dal sistema per ogni singolo campo rilevino dei dati inesatti, o nel caso che i campi definiti obbligatori non siano valorizzati, viene visualizzato un messaggio sulla stessa maschera indicante il motivo per cui l'inserimento non è stato possibile. (La Messaggistica di errore è contenuta nella sezione *Messaggistica* nel paragrafo *Sezione Procedurale: Errori Bloccanti*).

| HOME RICERCA CUP SEZIONE PR                                                                                               | OCEDURALE - SOSPENSIONI                  |                                                 |                          | CUP : [166]1400040000   |  |  |
|----------------------------------------------------------------------------------------------------|------------------------------------------|-------------------------------------------------|--------------------------|-------------------------|--|--|
| × Messaggio! L'OPERAZIONE DI INSERIMENTO DELLA SOSPENSIONE MWBDAPN/ERIFICADK : [166 14000400003 H4 AVUTO ESISTO POSITIVO. |                                          |                                                 |                          |                         |  |  |
| Sezione Anagrafica Sezione Finanziari                                                                                     | a Sezione Fisica Sezione Procedural      | e                                               |                          |                         |  |  |
| Anagrafica Procedure Aggiudicazione                                                                                       | Iter Procedure Aggiudicazione Iter Proce | durale del Progetto Revoche Rinunce Sospensioni | Stato Avanzamento Lavori |                         |  |  |
|                                                                                                    |                                          |                                                 |                          | Aggiungi sospension     |  |  |
| Ricerca Sospensioni 🔻                                                                                                    |                                          |                                                 |                          |                         |  |  |
| Lista Sospensioni                                                                                                    |                                          |                                                 |                          |                         |  |  |
| Visualizza 10 🔻 elementi                                                                                                  |                                          |                                                 |                          | Cerca:                  |  |  |
| Motivo                                                                                                    | 🕮 Data inizio                            | 👫 Data fine prevista 👫                          | Data fine 🔱              | Azioni 🕴                |  |  |
| Sospensione                                                                                                    | 29/10/2018                               | 02/11/2018                                      | 06/11/2018               | / 前                     |  |  |
| Vista da 1 a 1 di 1 elementi                                                                                              |                                          |                                                 |                          | Precedente 1 Successivo |  |  |
|                                                                                                    |                                          |                                                 |                          |                         |  |  |

Figura 130 - Sezione Procedurale - Sospensioni - Lista delle Sospensioni

RGS - Portale BDAP BANCA DATI AMMINISTRAZIONI PUBBLICHE Manuale Utente - Monitoraggio Opere Pubbliche WEB Versione 4.0 emesso il 18/02/2022 La modifica e/o la cancellazione dei dati delle Sospensioni può essere effettuata selezionando le opportune icone nella sezione dedicata alle "Azioni".

Se si clicca sul tasto di modifica, il sistema attiverà la maschera inserita nella seguente figura.

| HOME RICERCA CUP SEZIONE PROCEDURALE - SOS             | PENSIONI MODIFICA                         | CUP: J16G140004                                      |
|--------------------------------------------------------|-------------------------------------------|------------------------------------------------------|
| Sezione Anagrafica Sezione Finanziaria Sezione Fisic   | Sezione Procedurale                       |                                                      |
| Anagrafica Procedure Aggiudicazione Iter Procedure Agg | iudicazione Iter Procedurale del Progetto | Revoche Rinunce Sospensioni Stato Avanzamento Lavori |
| Modifica Sospensione                                   |                                           |                                                      |
| Activo *:                                              | Data inizio *:                            | Data fine prevista *:                                |
| Sospensione                                            | 29/10/2018                                | 02/11/2018                                           |
| Data fine *:                                           |                                           |                                                      |
| <b>111</b> 06/11/2018                                  |                                           |                                                      |
|                                                        |                                           | _                                                    |
|                                                        | Salva Annulla                             |                                                      |

#### Figura 131 - Sezione Procedurale - Sospensioni - Modifica Sospensione

Per rettificare i dati si deve inserire la variazione e salvare.

Alcuni campi, detti campi chiave, sono inibiti alla modifica, nel caso in cui si volessero variare si deve cancellare la Sospensione al progetto e reinserirla.

### 9.6 Sezione Procedurale - Stato Avanzamento Lavori

È la sezione deputata all'inserimento delle informazioni relative agli Stati di Avanzamento Lavori (SAL), in cui risulta eventualmente articolato il ciclo di vita di un progetto. Il sistema rileva ciascun SAL sia secondo un fattore temporale - data di espletamento - sia finanziario, ossia indagando la quantificazione in termini di importi riconducibili all'espletamento dello stesso.

La funzionalità consente di inserire nuove informazioni finanziarie relative allo Stato Avanzamento Lavori e di selezionare le informazioni dello Stato Avanzamento Lavori collegate ai CIG/SMARTCIG associati al progetto. La selezione dello Stato Avanzamento Lavori sarà possibile solo per quei dati inviati alla BDAP dalla BANCA DATI ANAC.

Presupposto per selezionare un dato dello Stato Avanzamento Lavori è aver eseguito l'associazione del progetto con il CIG/SMARTCIG in Sezione Procedurale→Anagrafica Procedure di Aggiudicazione.

Di seguito la figura che mostra la maschera relativa allo Stato Avanzamento Lavori.

| HOME RICERCA CUP SEZ            | NONE PROCEDURALE - STAT  | O AVANZAMENTO LAVORI                   |                     |             |                          | CUP: J97H1200085000      |
|---------------------------------|--------------------------|----------------------------------------|---------------------|-------------|--------------------------|--------------------------|
| Sezione Anagrafica Sezione Fi   | nanziaria Sezione Fisica | Sezione Procedurale                    |                     |             |                          |                          |
| Anagrafica Procedure Aggiudicaz | tione Iter Procedure Agg | udicazione Iter Procedurale del Proget | tto Revoche Rinunce | Sospensioni | Stato Avanzamento Lavori | _                        |
|                                 |                          |                                        |                     | As          | ssocia da ANAC 📗 Aggiung | i Stato Avanzamento Lavo |
| Ricerca Stato Avanzament        | co Lavori 🔻 🔺            |                                        |                     |             |                          |                          |
| lG:                             |                          | Descrizione CIG:                       |                     |             |                          |                          |
|                                 | ÷                        |                                        |                     |             |                          |                          |
|                                 |                          | Ricerca                                | Reset               |             |                          |                          |
| Lista Stato Avanzamento I       | Lavori                   |                                        |                     |             |                          |                          |
| Visualizza 10 🔹 elementi        |                          |                                        |                     |             | Cer                      | ca:                      |
| CIG                             | J≟ Descrizione           | ↓î Data Emissi                         | one Jî              |             | Importo 🗍                | Azioni Jî                |
|                                 |                          | Nessun dato presen                     | nte nella tabella   |             |                          |                          |
| Vista da 0 a 0 di 0 elementi    |                          |                                        |                     |             | P                        | ecedente Successivo      |
|                                 |                          | _                                      |                     |             |                          |                          |
|                                 |                          | Annull                                 | la                  |             |                          |                          |

Figura 132 - Sezione Procedurale - Stato Avanzamento Lavori

Per selezionare un dato proveniente da ANAC è necessario cliccare sul tasto "Associa da ANAC" mentre se si volesse inserire manualmente il dato dello Stato Avanzamento Lavori si deve accedere a "Aggiungi Stato Avanzamento Lavori".

| Sezione A       | Anagrafica Sezione Fin     | ianziaria   | Sezione Fisica Sezione   | Procedurale                   | TANAL        |                 |               |              | P-1978 (200065000 |
|-----------------|----------------------------|-------------|--------------------------|-------------------------------|--------------|-----------------|---------------|--------------|-------------------|
| Anagra          | fica Procedure Aggiudicazi | one lter l  | Procedure Aggiudicazione | Iter Procedurale del Progetto | Revoche Rinu | nce Sospensioni | Stato Avanzar | nento Lavori |                   |
| Assoc           | ia Stato Avanzament        | o Lavori da | a ANAC                   |                               |              |                 |               |              |                   |
|                 |                            |             |                          |                               |              |                 |               |              |                   |
| Visualizz       | a 10 v elementi            |             |                          |                               |              |                 |               | Cerca:       |                   |
| Selez.<br>[ ☑ ] | Cig                        | 11          | Descrizione              |                               | ţţ.          | Data Emissione  | ţţ            | Importo      | 11                |
|                 | 537641994E                 |             | Stato avanzamento        |                               |              | 17/04/2014      |               | 58.534,36 €  |                   |
| *               | 53764 1994 E               |             | Stato avanzamento        |                               |              | 30/05/2014      |               | 171.383,84 € |                   |
| •               | 53764 1994 E               |             | Stato avanzamento        |                               |              | 05/12/2014      |               | 174.478,41€  |                   |
|                 | 5862086A64                 |             | Stato avanzamento        |                               |              | 05/12/2014      |               | 69.643,42 €  |                   |
| Vista da '      | 1 a 4 di 4 elementi        |             |                          |                               |              |                 |               | Precedente   | 1 Successivo      |
|                 |                            |             |                          |                               | _            |                 |               |              |                   |

Figura 133 - Sezione Procedurale - Stato Avanzamento Lavori - SAL proveniente da ANAC

Per acquisire nell'applicazione WEB MOP la stessa informazione presente nei sistemi ANAC si deve selezionare il record e quindi salvare la scelta.

Se invece non fosse presente il dato dello Stato Avanzamento Lavori inviato da ANAC e si volesse inserirlo si deve accedere alla maschera "Aggiungi Stato Avanzamento Lavori" si attiva la pagina indicata nella prossima figura.

| A HOME RICERCA CUP SEZIONE PROCEDURALE - STATO            | AVANZAMENTO LAVORI INSERIMENTO                              | C                                | UP : J97H12000850001 |
|-----------------------------------------------------------|-------------------------------------------------------------|----------------------------------|----------------------|
| Sezione Anagrafica Sezione Finanziaria Sezione Fisica     | Sezione Procedurale                                         |                                  |                      |
| Anagrafica Procedure Aggiudicazione Iter Procedure Aggiud | icazione Iter Procedurale del Progetto Revoche Rinunce Sosp | ensioni Stato Avanzamento Lavori |                      |
| Nuovo Stato Avanzamento Lavori                            |                                                             |                                  |                      |
|                                                           |                                                             |                                  |                      |
| CIG *:                                                    | Descrizione CIG:                                            | Descrizione *:                   |                      |
| ~                                                         |                                                             |                                  |                      |
| Data emissione *:                                         | Importo *:                                                  | Note:                            |                      |
| f GG/MM/AAAA                                              | ÷                                                           |                                  |                      |
|                                                           |                                                             |                                  |                      |
|                                                           |                                                             |                                  |                      |
|                                                           | Salva Annulla                                               |                                  |                      |

Figura 134 - Sezione Procedurale - Stato Avanzamento Lavori - Nuovo SAL

L'utente, dopo aver impostato i campi, per procedere nell'inserimento deve cliccare sul tasto 'Salva'; nel caso in cui l'applicazione non rilevi dati incongruenti il sistema carica i dati appena inseriti nella pagina dedicata allo Stato Avanzamento lavori che ne contiene la Lista.

Nell'ipotesi in cui si rilevino incongruenze, ossia i controlli previsti dal sistema per ogni singolo campo rilevino dei dati inesatti, o nel caso in cui i campi definiti obbligatori non vengano valorizzati, viene visualizzato un messaggio sulla stessa maschera indicante il motivo per cui l'inserimento non è stato possibile. (La Messaggistica di errore è contenuta nella sezione *Messaggistica* nel paragrafo *Sezione Procedurale: Errori Bloccanti*).

|                    | ~ | Sezione Anagrafica Sezio     | one Finanziaria Sezione Fisica | Sezione Procedurale         |                              |                      |                                                |
|--------------------|---|------------------------------|--------------------------------|-----------------------------|------------------------------|----------------------|------------------------------------------------|
| E Funzioni Massive | ~ | Anagrafica Procedure Aggiu   | dicazione Iter Procedure Aggiu | udicazione Iter Procedurale | del Progetto Revoche Rinunce | Sospensioni Stato Av | anzamento Lavori                               |
| 🖨 Reportistica     | ~ |                              |                                |                             |                              | Associa da ANAC Ag   | giungi Stato Avanzamento Lavori                |
| C Simulatore       |   | Ricerca Stato Avanzam        | ento Lavori 🕶 🔺                |                             |                              |                      |                                                |
| Supporto           |   |                              |                                |                             |                              |                      |                                                |
| 🖸 FAQ              |   |                              |                                |                             |                              |                      |                                                |
|                    |   | Lista Stato Avanzamen        | to Lavori                      |                             |                              |                      |                                                |
|                    |   |                              |                                |                             |                              |                      |                                                |
|                    |   | Visualizza 10 Veleme         | enti                           |                             |                              | Ce                   | erca:                                          |
|                    |   | ae 1                         | Descrizione SAL                | Progressivo SAL 🛛 🗎         | Data Emissione 🛛 🕅           | Importo 🛛            | Azioni 👫                                       |
|                    |   | 7252904588                   | sal 1                          | З                           | 02/04/2020                   | 30,00€               | Q. 🖍 🛅                                         |
|                    |   | ZD01FAD391                   | sal 1                          | 1                           | 18/03/2020                   | 100,00€              | Q. <b>∕</b> ≣                                  |
|                    |   | ZD01FAD391                   | sal 2                          | 2                           | 06/04/2020                   | 120,00€              | Q.X 💼                                          |
|                    |   | Vista da 1 a 3 di 3 elementi |                                |                             |                              | Prec                 | edente 1 Successivo                            |
|                    |   |                              |                                |                             |                              |                      |                                                |
|                    |   |                              |                                | Inc                         | lietro                       |                      | $\mathbf{\Theta}$                              |
|                    |   |                              |                                | $\wedge$                    |                              |                      | Regioneria concreta<br>concreta<br>dello State |

Figura 135 - Sezione Procedurale - Stato Avanzamento Lavori - Lista SAL

La modifica e/o la cancellazione dei dati dello Stato Avanzamento Lavori può essere effettuata selezionando le opportune icone nella sezione dedicata alle "Azioni".

Se si seleziona il tasto di modifica il sistema attiverà la maschera inserita nella seguente figura, se un dato è quello proveniente dal sistema ANAC è possibile solo la cancellazione e non la modifica, le variazioni infatti devono essere eseguite nel sistema ANAC alimentante la BDAP. Di seguito la maschera per la modifica dei dati dello Stato Avanzamento Lavori inseriti in WEB MOP.

| Cestisci Progetto      | Sezione Anagrafica Sezione Finanziaria Sezione Fisic   | Sezione Procedurale                                     |                                         |
|------------------------|--------------------------------------------------------|---------------------------------------------------------|-----------------------------------------|
| K Esclusione CUP       | Anagrafica Procedure Aggiudicazione Iter Procedure Agg | iudicazione Iter Procedurale del Progetto Revoche Pinun | re Sospensioni Stato Avanzamento Lavori |
| Rimodula Progetti      |                                                        |                                                         |                                         |
| 𝔗 Integrazione Dati ↔  | Modifica Stato Avanzamento Lavori                      |                                                         |                                         |
| 🕃 Funzioni Massive 🛛 🗡 | CIG *:                                                 | Descrizione CIG:                                        |                                         |
| Departiation V         | 72529045B8 V                                           | REDAZIONE DEL PROGETTO DI FATTIBILITÀ TECNICO           |                                         |
|                        |                                                        | DEGLI IMPIANTI ELETTRICI E SPECIALI. NONCHÉ DI          |                                         |
| C Simulatore           |                                                        | DIREZIONE OPERATIVA (OPZIONALE), 'LAVORI DI             |                                         |
| Supporto               |                                                        | CONSOLIDAMENTO STRUTTURALE E AMPLIAMENTO                |                                         |
| 🖸 FAQ                  |                                                        | BIBLIOTECA EDIFICIO VIA SANTA MARIA, 46 A PISA          |                                         |
|                        | Descrizione SAL *:                                     | Progressivo SAL :                                       |                                         |
|                        | sal 1                                                  | 3                                                       |                                         |
|                        | Data emissione *:                                      | Importo *:                                              |                                         |
|                        | 02/04/2020                                             | € 30,00                                                 |                                         |
|                        | Note:                                                  |                                                         |                                         |
|                        |                                                        |                                                         |                                         |
|                        |                                                        |                                                         |                                         |
|                        |                                                        |                                                         |                                         |
|                        |                                                        | Indietro Salva                                          | 0                                       |
|                        |                                                        |                                                         | (O)                                     |
|                        |                                                        | $\wedge$                                                | Regioneria Contra de Caracteria         |

Figura 136 - Sezione Procedurale - Stato Avanzamento Lavori - Modifica SAL

Per rettificare i dati si deve inserire la variazione e salvare. Alcuni campi, detti campi chiave, sono inibiti alla modifica, nel caso in cui si volessero variare si deve cancellare il dato dello Stato Avanzamento Lavori e reinserirlo.
## 10 Gestione Stato del Progetto

Nell'applicazione WEB MOP la lavorazione dei progetti comporta che questi possano assumere diversi stati di lavorazione.

**CUP da Lavorare:** è lo stato assunto dai CUP oggetto del monitoraggio per i quali non si è proceduto ancora alla loro lavorazione nell'applicazione WEB MOP o alla trasmissione dei dati con l'applicazione BATCH MOP o attraverso i flussi IGRUE.

**CUP Lavorato:** è lo stato assunto dai CUP oggetto del monitoraggio per i quali si è proceduto alla loro lavorazione nell'applicazione WEB MOP o alla trasmissione di almeno un dato con l'applicazione BATCH MOP o attraverso i flussi IGRUE.

I CUP Lavorati nell'applicazione WEB MOP o attraverso l'applicazione BATCH possono assumere diversi stati di Lavorazione di seguito riepilogati.

- Da convalidare consente la selezione sia dei CUP che non sono stati mai convalidati che di quelli che sono stati convalidati in passato, ma per i quali si è proceduto alla inserimento/modifica dei dati relativi allo stato di attuazione e devono essere per tale ragione sottoposti ad una nuova validazione delle informazioni presenti nel sistema.
- Convalidati e Da Trasmettere permette la ricerca di quei CUP che sono stati validati e che possono essere trasmessi alla BDAP.
- Mai Trasmesso è l'opzione che filtra i soli CUP in stato convalidato che non sono mai stati sottoposti al processo di trasmissione.
- > **Trasmessi** filtra i soli CUP che sono stati trasmessi alla BDAP.

## 10.1 Gestione Stato del Progetto - Funzione Convalida

La funzione deve essere usata dagli utenti per validare e chiudere la lavorazione sul progetto e renderlo quindi disponibile per la trasmissione.

L'accesso alla funzione di convalida deve avvenire in ACQUISIZIONE DATI  $\rightarrow$ GESTISCI PROGETTO  $\rightarrow$ RICERCA CUP come riportato nell'immagine seguente.

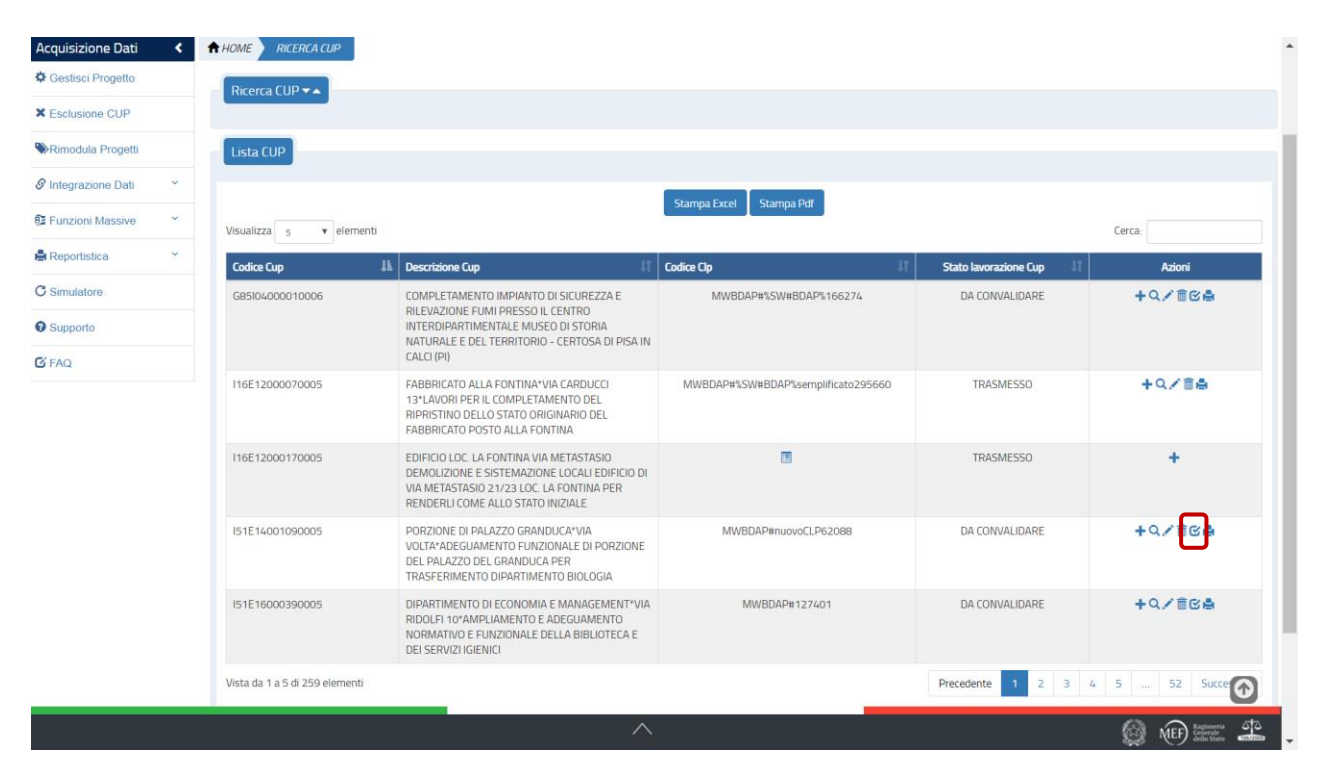

Figura 137 - Gestione Stato Progetto - Convalida

Cliccando sul tasto convalida relativo al singolo progetto si attiveranno i controlli per la verifica di congruenza dei dati del progetto. Nell'ipotesi in cui durante le verifica di congruenza non venga riscontrato alcun errore il progetto selezionato potrà essere trasmesso. Nel caso vengano riscontrati degli errori o delle incongruenze verrà mostrata una pagina contenente l'elenco delle problematiche riscontrate ed il link al progetto in modo da effettuare l'accesso diretto e correggere le incongruenze.

La Messaggistica di errore è stata inserita nella sezione omonima del presente documento. In particolare gli errori che possono essere rilevati nella funzione di convalida sono quelli inseriti nei paragrafi SEZIONE XXYY FASE: ERRORI BLOCCANTI contenente gli errori che non consentono di proseguire con l'attività di validazione oppure SEZIONE XXYY:Validazione - Messaggi Di Warning contenente i messaggi di Warning la cui mancata correzione non comporta il blocco delle funzioni di validazione.

| X Esclusione CUP     |                                                                                                    | ^ |
|----------------------|----------------------------------------------------------------------------------------------------|---|
|                      | Elenco Errori/Warning presenti sul progetto                                                                                                    |   |
| 🕃 Funzioni Massive 👋 |                                                                                                    |   |
| 🖶 Reportistica Web   |                                                                                                    |   |
| Supporto             | Elenco errori trovati                                                                                                    |   |
| 🕑 FAQ                |                                                                                                    |   |
|                      | Codice Locale Progetto. MWBDAP#VERIFICAOK - Sezione Procedurale: non risulta nessuna sezione 'Iter procedurale del progetto 'inserita per il progetto selezionato!                                                                                                    |   |
|                      | Codice Locale Progetto: MWBDAP#VERIFICAOK - Sezione Finanziaria: La somma tra ll totale (2.000.00) degli importi realizzati, il totale dei costi da realizzare (3.000,00) (Piano dei costi) ed il totale (20,00) degli importi delle economie, risulta diverso dal totale (5.000,00) degli importi dei finanziamenti inseriti ! |   |
|                      | Elenco warning trovati                                                                                                    |   |
|                      | Codice Locale Progetto: MWBDAP#VERIFICADK - Sezione Anagrafica: risulta non inserito il soggetto correlato al progetto 'Soggetto programmatore del progetto'!                                                                                                    |   |
|                      | Indietro Stampa                                                                                                    |   |
|                      | O                                                                                                    |   |
|                      |                                                                                                    | ~ |
| Figura 138 - F       | Pagina Elenco dei Messaggi Bloccanti in fase di Convalida                                                                                                    |   |
| SOGGETTO: AMMINISTRA | ZIONE PROVINCIALE DI VARESE ACQUISIZIONE DATI REPORT MATERIALI COMUNICAZIONI UTENTE ▲ ▼ • •                                                                                                    |   |
|                      | BD<br>AP                                                                                                    |   |
| Acquisizione Dati    | È                                                                                                    |   |
| Gestisci Progetto    |                                                                                                    |   |
| X Esclusione CUP     |                                                                                                    |   |
|                      |                                                                                                    |   |
| S Funzioni Massive   |                                                                                                    |   |
| Reportistica Web     |                                                                                                    |   |
| Supporto             | Elenco warning trovati                                                                                                    |   |
| L' FAQ               |                                                                                                    |   |
|                      | Codice Locale Progetto: MWBDAP#87445 - Sezione Anagrafica: risulta non inserito il soggetto correlato al progetto "Soggetto programmatore dei progetto"                                                                                                    |   |
|                      | Codice Locale Progetto: MWBDAP#87445 - Sezione Finanziaria: non risulta nessun finanziamento per il progetto selezionato!                                                                                                    |   |
|                      | boliotro Stamps Huida                                                                                                    |   |
|                      | indietro Stampa Valida                                                                                                    |   |
|                      |                                                                                                    |   |
|                      |                                                                                                    |   |
|                      | Ka Meri Bagara 44                                                                                                    |   |

Figura 139 - Pagina Elenco dei Messaggi Warning fase di Convalida

Se si seleziona il tasto 'Valida' appare la pagina inserita nella figura successiva.

| Acquisizione Dati 🛛 🗮  | A HOME RICERCA CUP VALIDA CUP                 |        |                                                                      |            |                   |                 |
|------------------------|-----------------------------------------------|--------|----------------------------------------------------------------------|------------|-------------------|-----------------|
| Gestisci Progetto      |                                               |        | Managerial                                                           |            |                   | ×               |
| K Esclusione CUP       |                                               | IL PRO | Wessaggio:<br>IGETTO J18103000040005 E' STATO CONVALIDATO E PUO' ES: | SERE TRASI | MESSO.            |                 |
|                        |                                               |        |                                                                      |            |                   |                 |
| 🕃 Funzioni Massive 🛛 🗡 |                                               |        |                                                                      |            |                   |                 |
| 🚔 Reportistica Web     | Ricerca CUP 🕶 🔺                               |        |                                                                      |            |                   |                 |
| O Supporto             | Laugeste.                                     |        | Easta Javia                                                          |            | State Cup.        |                 |
| C FAQ                  | SI (CUP già lavorato) O No (CUP non lavorato) |        | Dati Mop (BATCH-MOP e WEB-MOP)                                       | ~          |                   | ~               |
|                        | Codice:                                       |        | Descrizione:                                                         |            | Tipologia Lavori: |                 |
|                        |                                               |        |                                                                      |            |                   | •               |
|                        | Settore:                                      |        | Sottosettore:                                                        |            | Categoria:        |                 |
|                        |                                               | -      |                                                                      | -          |                   | *               |
|                        | Regione:                                      |        | Provincia:                                                           |            | Comune:           |                 |
|                        |                                               | ~      |                                                                      | ~          |                   | ~               |
|                        |                                               |        | Ricerca CUP Reset                                                    |            |                   | 0               |
|                        |                                               |        |                                                                      |            |                   | U               |
|                        |                                               |        |                                                                      |            |                   | MEF) Regionerta |

Figura 140 - Pagina Messaggio di Convalida effettuata

Se si seleziona il tasto '*Stampa*' dalla pagina di convalida dedicata alla visualizzazione dei messaggi di Errore/Warning apparirà il report in formato .pdf inserito nella figura successiva.

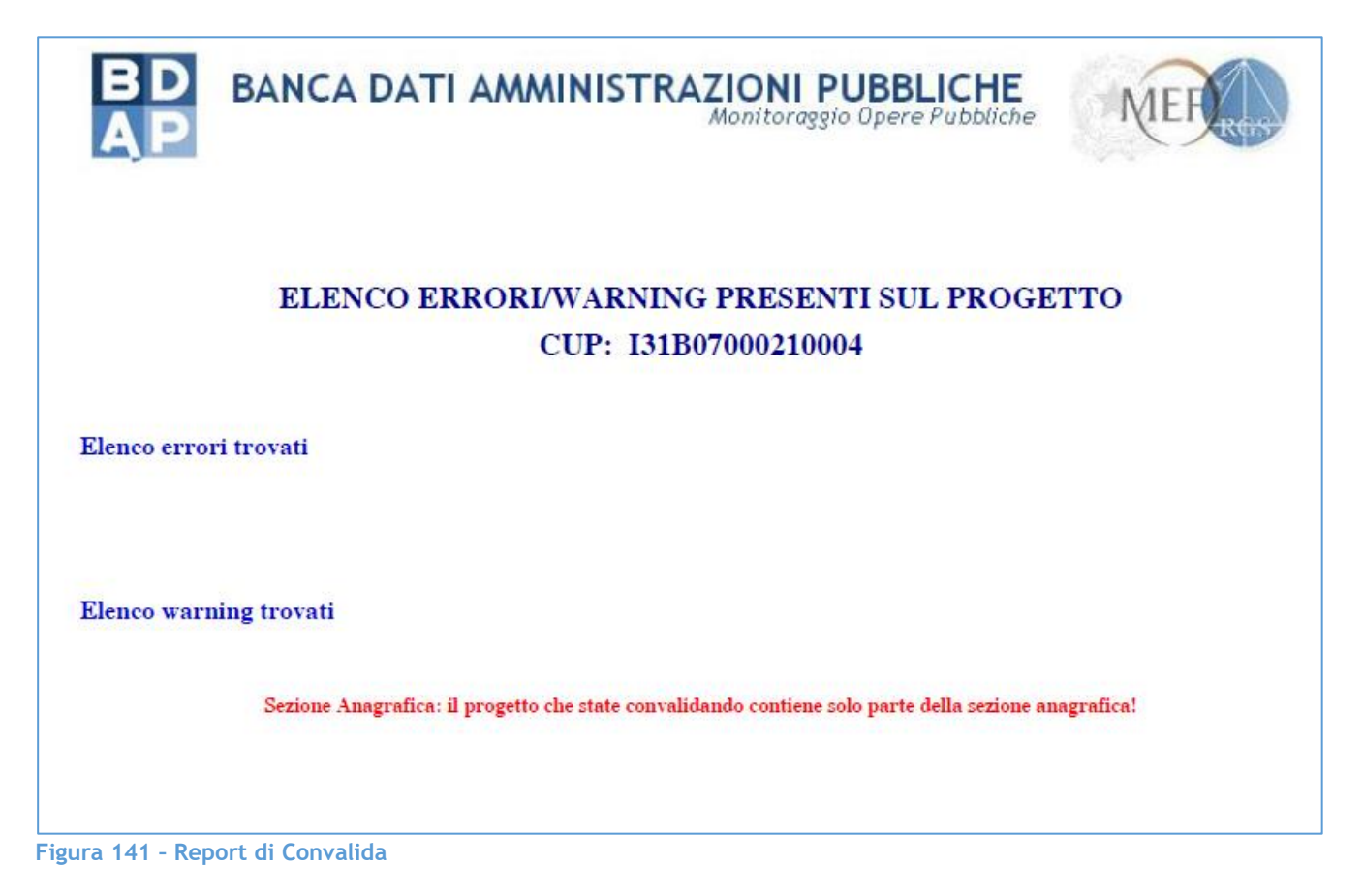

## 10.2 Gestione Stato del Progetto - Funzione Trasmissione

E' la parte del sistema che si occupa di trasmettere i dati dei progetti inseriti e validati attraverso l'applicazione WEB MOP alla Banca Dati Amministrazione Pubblica.

L'accesso alla funzione di convalida deve avvenire in ACQUISIZIONE DATI  $\rightarrow$ GESTISCI PROGETTO  $\rightarrow$ RICERCA CUP come riportato nell'immagine seguente.

| Soggetto: <b>Universita' degli</b> | I STUDI DI PISA              |                                                                                                    | ACQUISIZIONE DATI       | REPORT MATERIALI COMUNICA  | izioni utente 🌢 👻 🗘            |
|------------------------------------|------------------------------|----------------------------------------------------------------------------------------------------|-------------------------|----------------------------|--------------------------------|
| BD<br>AP<br>IDATI DELLA FI         | ATI AMMINISTRAZIONI PU       | JBBLICHE                                                                                             |                         |                            |                                |
| Acquisizione Dati 🛛 🔇              | ♠ HOME RICERCA CUP           |                                                                                                    |                         |                            |                                |
| Gestisci Progetto                  | Ricerca CUP 🔫 🔺              |                                                                                                    |                         |                            |                                |
| Esclusione CUP                     |                              |                                                                                                    |                         |                            |                                |
| Rimodula Progetti                  | Lista CUP                    |                                                                                                    |                         |                            |                                |
| Integrazione Dati Y                |                              |                                                                                                    |                         |                            |                                |
| Funzioni Massive Y                 | Visualizza 10 🔻 elementi     |                                                                                                    | Stampa Excel Stampa Pdf |                            | Cerca:                         |
| Reportistica Y                     | Codice Cup 斗                 | Descrizione Cup 🕸                                                                                    | Codice Clp              | 11 Stato lavorazione Cup   | Azioni                         |
| Simulatore                         | I51E14001090005              | PORZIONE DI PALAZZO GRANDUCA*VIA                                                                     | MWBDAP#nuovoCLP62088    | CONVALIDATO/DA TRASMETTERE | +q/820                         |
| Supporto                           |                              | DEL PALAZZO DEL GRANDUCA PER<br>TRASFERIMENTO DIPARTIMENTO BIOLOGIA                                  |                         |                            |                                |
| š FAQ                              | I51E17000010005              | EDIFICIO VIA S. MARIA N. 46*VIA S.MARIA<br>46*CONSOLIDAMENTO STRUTTURALE E<br>AMPLIAMENTO BIBLIOTECA | MWBDAP#166475           | CONVALIDATO/DA TRASMETTERE | + <b>q</b> ×1 <mark>2</mark> 3 |
|                                    | Vista da 1 a 2 di 2 elementi |                                                                                                    |                         |                            | Precedente 1 Successivo        |
|                                    |                              |                                                                                                    |                         |                            |                                |
|                                    |                              |                                                                                                    |                         |                            |                                |
|                                    |                              |                                                                                                    |                         |                            |                                |
|                                    |                              |                                                                                                    |                         |                            |                                |
|                                    |                              | ^                                                                                                    | _                       |                            | Regionerta d                   |
|                                    |                              |                                                                                                    |                         |                            | EF MEF Grinester               |

Figura 142 - Gestione Stato Progetto - Trasmissione

Per trasmettere un progetto si deve cliccare sul tasto 🔼.

L'operazione d'invio comporta l'esecuzione di una procedura di elaborazione dei dati che si attiva ogni notte e che invia alla Banca Dati Amministrazione Pubblica solo le informazioni di quei progetti che siano stati selezionati tra i progetti da trasmettere.

I presupposti per l'esecuzione di tale operazione sono:

- I progetti da trasmettere devono essere stati validati.
- L'utente che accede a questa pagina abbia il profilo Responsabile dei Progetti.

Una volta selezionato il tasto per trasmettere il progetto il sistema elabora la richiesta Mostra a video il messaggio presente nella seguente figura e cambia lo stato del progetto in TRASMESSO.

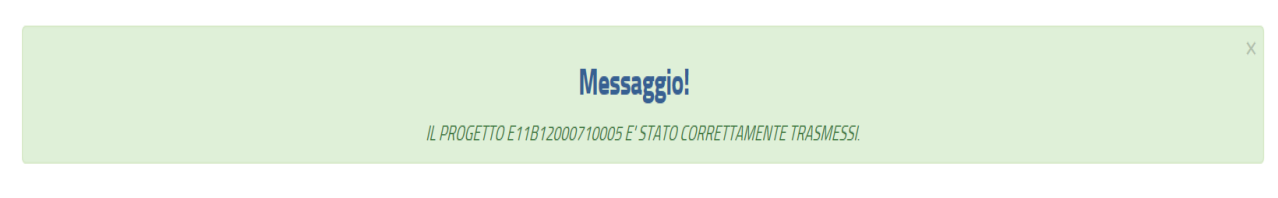

Figura 143 - Gestione Stato Progetto - Messaggio di avvenuta Trasmissione

Per la descrizione delle funzionalità relative alla Trasmissione Massiva si rimanda alla lettura del paragrafo Funzioni Massive  $\rightarrow$ Trasmissione Dati.

## 11 Esclusione CUP

Lo strumento di esclusione CUP può essere utilizzato da tutti gli utenti (con profilo <u>REFERENTE AMMINISTRAZIONE</u>) abilitati al monitoraggio di cui al dlgs 229/2011. A tale processo possono accedere sia gli utenti che inseriscono e trasmettono manualmente i dati con l'applicazione WEB-MOP che gli utenti che trasmettono i dati attraverso l'applicazione Batch MOP.

Regole dell'esclusione per i soggetti ricompresi nella c.d. lista S13 pubblicata da ISTAT, nonché le amministrazioni di cui all'articolo 1, comma 2, del D.lgs. 30 marzo 2001, n. 165, e successive modificazioni.

1.i CUP attivati prima del 21/02/2012 chiusi sul sistema CUP *entro* il 31/10/2014. Non sono oggetto del monitoraggio e sono stati <u>esclusi automaticamente</u> dall'elenco delle opere da monitorare.

2. CUP attivati prima del 21/02/2012 chiusi sul sistema CUP dopo il 31/10/2014.

Possono essere <u>esclusi manualmente</u> dal monitoraggio.

Si ricorda che possono essere esclusi solo quei CUP il cui iter amministrativo/contabile e di cantiere si è concluso entro il 21/02/2012.

Regole dell'esclusione per i soggetti ricompresi nel monitoraggio opere pubbliche in seguito all'ampliamento dell'ambito soggettivo (d.lgs. 97/16 di applicazione del D.lgs. 229/2011).

1. i CUP attivati prima del 01/01/2016 e chiusi sul sistema CUP entro il 01/01/2016. Non sono oggetto del monitoraggio e sono stati <u>esclusi automaticamente</u> dall'elenco delle opere da monitorare.

2. i CUP attivati prima del 01/01/2016 CUP chiusi sul sistema CUP dopo il 01/01/2016. Possono essere <u>esclusi manualmente</u> dal monitoraggio

Questi CUP vengono esclusi dal sistema di monitoraggio delle opere pubbliche e non sono più oggetto di monitoraggio e visibili in:

- > Applicazione WEB MOP;
- > Tutti i Report BDAP dedicati al monitoraggio di cui al dlgs 229/2011.

La funzionalità è integrata nel menù laterale dell'applicazione MOP. Il layout prevede sostanzialmente un pannello centrale dove vengono visualizzate le opzioni possibili:

Modalità Esclusione CUP da parte dell'utente:

- ➢ Ricerca Puntuale
- Caricamento Massivo

Visualizzazione CUP Esclusi dal Monitoraggio:

- > Elenco CUP esclusi automaticamente
- > Elenco CUP esclusi dall'utente

| ENTE: AMMINISTRAZIONE PROVIN | ICIALE DI VARESE                                                                                                    |                                                                                                    | ACQUISIZIONE DATI                                         | REPORT                          | MATERIALI                     | Comunicazioni           | UTENTE 🚢                                  | - 0         |
|------------------------------|----------------------------------------------------------------------------------------------------|----------------------------------------------------------------------------------------------------|-----------------------------------------------------------|---------------------------------|-------------------------------|-------------------------|-------------------------------------------|-------------|
| B                            | BANCA DATI AMMINISTRAZION<br>I DATI DELLA FINANZA PUBBLICA ACCESSIBILI A TO                                                 | I PUBBLICHE                                                                                        |                                                           |                                 |                               |                         |                                           |             |
| Acquisizione Dati 🚊 🔺        | HOME SCLUSIONE CUP DAL MONITORAGGIO                                                                                         |                                                                                                    |                                                           |                                 |                               |                         |                                           |             |
| 🖨 Gestisci Progetto          | _                                                                                                    |                                                                                                    |                                                           |                                 |                               |                         |                                           |             |
| * Esclusione CUP             | Nota                                                                                                    |                                                                                                    |                                                           |                                 |                               |                         |                                           |             |
| ℰ Integrazione Dati          | Il Monitoraggio delle Opere Pubbliche prevede due modalità<br>sulla motivazione di esclusione. La modalita' di esclusione d | per l'esclusione dei CUP. La modalità 'Ricerca p<br>a 'Carlcamento massivo' permette l'acquisizion | <b>untuale'</b> permette la ric<br>e massiva dei CUP da e | erca del singo<br>scludere tram | lo progetto da e<br>ite file. | scludere con la rilevaz | ione di una nota                          | 3           |
| 😫 Funzioni Massive           |                                                                                                    |                                                                                                    |                                                           |                                 |                               |                         |                                           |             |
| 🖶 Reportistica Web           | Modalità Esclusione CUP                                                                                                    |                                                                                                    |                                                           |                                 |                               |                         |                                           |             |
| Supporto                     | Ricerca Puntuale                                                                                                    | Selezionare la voce <b>'Ricerca puntuale'</b> pe<br>l'apposita funzionalita'.                      | er eseguire la ricerca pu                                 | ntuale del Cup                  | da escludere tr               | amite                   |                                           |             |
| C FAQ                        | Caricamento Massivo                                                                                                    | Selezionare la voce <b>"Caricamento Massi</b><br>una lista di CUP tramite caricamento da           | vo' per accedere alla fur<br>file.                        | nzionalita' di e                | sclusione massi               | va di                   |                                           |             |
|                              | Visualizzazione CUP Esclusi dal Monitoraggio                                                                                |                                                                                                    |                                                           |                                 |                               |                         |                                           |             |
|                              | Elenco CUP esclusi dal sistema                                                                                              | La funzionalità permette la visualizzazio                                                          | ne dei CUP esclusi in au                                  | utomatico dal                   | sistema.                      |                         |                                           |             |
|                              | Elenco CUP esclusi dall'utente                                                                                              | La funzionalità permette la visualizzazio<br>un'esclusione fatta in caso di errore.                | ne dei CUP esclusi dall'                                  | utente con la                   | possibilită di anr            | nullare                 |                                           |             |
|                              |                                                                                                    | Esci                                                                                               |                                                           |                                 |                               |                         |                                           |             |
|                              |                                                                                                    | ^                                                                                                  |                                                           |                                 |                               | Ø                       | MEF Ragioneria<br>Generale<br>dello Stato | 670<br>1000 |

Figura 144 - Esclusione CUP dal Monitoraggio - Elenco Funzioni

Il processo di esclusione CUP avviene in tre modalità:

- L'<u>Esclusione Automatica</u>: realizzata dal sistema secondo regole sulle date di creazione e chiusura del CUP;
- La <u>Ricerca Puntuale</u> consente la visualizzazione e la selezione dei singoli codici CUP che presentano le caratteristiche per essere esclusi dal Monitoraggio;
- Il <u>Caricamento Massivo</u> permette di escludere in modalità massiva i codici CUP caricati in un file il cui Layout è quello scaricabile dall'applicazione; i CUP escludibili sono quelli prospettati nella maschera di Ricerca Puntuale.

L'esclusione effettuata dall'utente è immediatamente attiva nell'applicazione WEB MOP; ossia, l'utente che effettua il monitoraggio per mezzo dell'applicazione MOP non trova più, tra i CUP da lavorare, quelli esclusi.

Tali CUP non sono più visibili da nessuna delle funzionalità dell'applicazione WEB MOP e quindi non più oggetto del monitoraggio.

Il Processo di esclusione CUP presente nell'applicazione MOP modifica i Report presenti nel Portale BDAP con l'effetto che la mattina successiva dell'operazione di esclusione i CUP esclusi non saranno più presenti in tutti i report.

Si ricorda che I CUP esclusi automaticamente sono esclusi dal sistema di monitoraggio attraverso l'applicazione di appositi filtri.

## 11.1 Esclusione CUP - Ricerca Puntuale

| A HOME ESCLUSIONE CUP DAL MONITORAGGIO RICERCA CUP DA ESCLU                            | DERE                                                                                                    |          |                                     |                               |
|----------------------------------------------------------------------------------------|----------------------------------------------------------------------------------------------------|----------|-------------------------------------|-------------------------------|
| Nota La funzionalità di ricerca prospetta solo i CUP chiusi con data apertura preceden | te al 21/02/2012. I CUP chiusi prima del 31/10/2014 e con data apertura precedente                                       | al 21/02 | 2/2012 sono esclusi automaticamente | dalle liste del monitoraggio. |
| Ricerca filtrata 🕶 🔺                                                                   |                                                                                                    |          |                                     |                               |
| CUP:                                                                                   | Descrizione:                                                                                                    |          | Anno CUP:                           |                               |
| Settore:                                                                               | Sottosettore:                                                                                                    |          | Categoria:                          |                               |
|                                                                                        |                                                                                                    | •        |                                     | •                             |
| Data Apertura Op.:                                                                     | Data Chiusura Op.:                                                                                                    |          |                                     |                               |
| GG/MM/AAAA                                                                             | GG/MM/AAAA                                                                                                    |          |                                     |                               |
|                                                                                        | Ricerca CUP Reset                                                                                                    |          |                                     |                               |
| Lista CUP                                                                              |                                                                                                    |          |                                     |                               |
| Visualizza 5 • elementi                                                                |                                                                                                    |          |                                     | Cerca:                        |
| Seleziona tutti 💶<br>] Codice Cup 👫 Descrizione Cu                                     | p                                                                                                    | lî D     | ata Apertura 🕴                      | Data Chiusura 🔰               |
| J16E11000690003 CFP LUINO, CFI<br>TINTEGGIATUR                                         | P TRADATE, CFP GALLARATE, CFP VARESE, CFPIL VARESE*VIA ROSSI*OPERE DI<br>A                                               | 0        | 1/12/2011                           | 26/01/2016                    |
| J32 11000160003 ISTITUTO PARI<br>GAZZADA*VIA                                           | MA, SARONNO ISIS CITTÀ DI LUINO, LUINO ITC TOSI, BUSTO ARSIZIO ISIS J.M. KEYNES<br>SERTOLONE 11ºOPERE DA FALEGNAME       | . 01     | 7/11/2011                           | 26/01/2016                    |
| J36E11000930003 ISTITUTI SEOL<br>STRAORDINAR                                           | ASTICI DELLA PROVINCIA DI VARESE"VIA BERTOLONE 11"LAVORI DI MANUTENZION<br>LA SU PORTE TAGLIAFUOCO E USCITE DI SICUREZZA | E 03     | 2/12/2011                           | 26/01/2016                    |

#### Figura 145 - Esclusione CUP - Ricerca Puntuale CUP

La ricerca manuale prevede la funzionalità di ricerca per CUP che consente la scelta puntuale dei CUP da escludere.

|              | Codice Cup      | 11 | Descrizione Cup                                                                                     | Data Apertura | J1    | Data Chiusura    |
|--------------|-----------------|----|----------------------------------------------------------------------------------------------------|---------------|-------|------------------|
| ¥            | J16E11000690003 |    | CFP LUINO, CFP TRADATE, CFP GALLARATE, CFP VARESE, CFPIL<br>VARESE*VIA ROSSI*OPERE DI TINTEGGIATURA | 01/12/2011    |       | 26/01/2016       |
| sta da 1 a 1 | di 1 elementi   |    |                                                                                                    |               | Prece | dente 1 Successi |
|              |                 |    |                                                                                                    |               |       |                  |
|              |                 |    |                                                                                                    |               |       |                  |

Figura 146 - Esclusione CUP - Ricerca Puntuale CUP - Lista CUP risultato della ricerca

I CUP selezionati possono essere esclusi utilizzando la funzionalità "Escludi". Viene visualizzato il risultato ottenuto e viene richiesta la conferma che esclude logicamente i CUP.

| <b>♠</b> HOME                        | ESCLUSIONE CUP DAL MONITORAGGIO RICERCA CUP                                                                                                    | IP DA ESCLUDERE CONFERMA ESCLUSIONE CUP                                                     |
|--------------------------------------|----------------------------------------------------------------------------------------------------|---------------------------------------------------------------------------------------------|
| Nota                                 |                                                                                                    |                                                                                             |
| La dichi                             | arazione di esclusione dal monitoraggio è assunta dall'Ente sc                                                                                              | sotto la propria responsabilità che quanto indicato corrisponda al vero.                    |
| Dettag                               | glio progetti da escludere                                                                                                    |                                                                                             |
|                                      | Numero dei Progetti Selezionati:                                                                                                    | 1                                                                                           |
|                                      | Cup da escludere:                                                                                                    | [J16E11000690003]                                                                           |
|                                      | Indi                                                                                                    | idietro Conferma Annulla                                                                    |
| Figura 147                           | 7 - Esclusione CUP - Ricerca Puntuale CUI                                                                                                    | UP - Sintesi dei CUP selezionati ed esclusi                                                 |
| <b>♠</b> HOME                        | ESCLUSIONE CUP DAL MONITORAGGIO RICERCA CUP DA E.                                                                                                    | ESCLUDERE ESITO ESCLUSIONE CUP                                                              |
| Esito Es<br>L'operazio<br>dall'utent | sclusione Progetti<br>one di esclusione dei progetto '[J16E11000690003]' ha avuto esit<br>e" consente di ripristinare (annullare l'esclusione) il progetto. | isito positivo. In caso di errore sul progetto selezionato, la funzione "Elenco CUP esclusi |
|                                      | Elenco                                                                                                    | ico progetti esclusi Esci                                                                   |

Figura 148 - Esclusione CUP - Ricerca Puntuale CUP - Esito delle Esclusioni

Attraverso l'"Elenco progetti chiusi" oppure con la funzionalità vista precedentemente "Elenco CUP esclusi dall'utente" si possono visualizzare l'elenco di tutti i CUP esclusi manualmente nelle varie lavorazioni.

| Acquisizione Dati 📃 🖻 | A HOME ESCLU             | ISIONE CUP DAL MONITORAGGI | cup esclus | I DALL'UTENTE                                                                                                    |                           |  |  |  |  |  |
|-----------------------|--------------------------|----------------------------|------------|----------------------------------------------------------------------------------------------------|---------------------------|--|--|--|--|--|
| Gestisci Progetto     | Info Progetti            | Esclusi dall'Utente        |            |                                                                                                    |                           |  |  |  |  |  |
| # Esclusione CUP      |                          | lumero di Cuo Trovatio     |            |                                                                                                    |                           |  |  |  |  |  |
| & Integrazione Dati   |                          | late:                      |            | 13                                                                                                    |                           |  |  |  |  |  |
| 😂 Funzioni Massive    | n                        | vote:                      |            | L'elenco sottostante riporta i CUP esclusi dal monitoraggio dall'utente. Per annullare l'esclusione di uno o più CUP,<br>selezionare il checkbox corrispondente e il pulsante "Annulla Esclusione". |                           |  |  |  |  |  |
| 🖨 Reportistica Web    |                          |                            |            |                                                                                                    |                           |  |  |  |  |  |
| Supporto              | Lista CUP                |                            |            |                                                                                                    |                           |  |  |  |  |  |
| C FAQ                 | Visualizza 5             | • elementi                 |            |                                                                                                    | Cerca:                    |  |  |  |  |  |
|                       | Seleziona tutti<br>[ 🗖 ] | Codice Cup                 | 11         | Descrizione Cup                                                                                                    | 11 Data Esclusione 11     |  |  |  |  |  |
|                       | J14H0300000003           |                            |            | CASERMA DEI VIGILI DEL FUOCO, VARESE AMPLIAMENTO                                                                                                    | 20/11/2018                |  |  |  |  |  |
|                       | J16E11000690003          |                            |            | CFP LUINO, CFP TRADATE, CFP GALLARATE, CFP VARESE, CFPIL VARESE*VIA ROSSI*OPERE D<br>TINTEGGIATURA                                                                                                  | 20/11/2018                |  |  |  |  |  |
|                       | •                        | J27H10000240003            |            | SS.PP. 4° 5° 6° ZONA*SS.PP. 4° 5° 6° ZONA*LAVORI DI SISTEMAZIONE DELLE SS.PP. DELLA<br>5° 6° ZONA ANNO 2011                                                                                         | 4° 20/11/2018             |  |  |  |  |  |
|                       |                          | J32J11000160003            |            | ISTITUTO PARMA, SARONNO ISIS CITTÀ DI LUINO, LUINO ITC TOSL BUSTO ARSIZIO ISIS I.M. KE<br>GAZZADA*VIA BERTOLONE 11ºOPERE DA FALEGNAME                                                               | YNES, 20/11/2018          |  |  |  |  |  |
|                       |                          | J33B08000060005            |            | SEDE POLIFUNZIONALE DELLA CROCE ROSSA ITALIANA DI VARESE VIA DUNANT N. 2<br>AMPLIAMENTO DELLA SEDE POLIFUNZIONALE DELLA CROCE ROSSA ITALIANA VARESE                                                 | 20/11/2018                |  |  |  |  |  |
|                       | Vista da 1 a 5 di 1      | 3 elementi                 |            | Pre                                                                                                    | ecedente 1 2 3 Successivo |  |  |  |  |  |
|                       |                          |                            |            |                                                                                                    |                           |  |  |  |  |  |
|                       |                          |                            |            |                                                                                                    |                           |  |  |  |  |  |
|                       |                          |                            |            |                                                                                                    |                           |  |  |  |  |  |
|                       |                          |                            |            |                                                                                                    |                           |  |  |  |  |  |
|                       |                          |                            |            |                                                                                                    |                           |  |  |  |  |  |
|                       |                          |                            |            | Indietro Annulla Esclusione Annulla                                                                                                    |                           |  |  |  |  |  |

Figura 149 - Esclusione CUP - Ricerca Puntuale CUP - Elenco con il dettaglio dei CUP Esclusi Manualmente

Questa maschera consente di annullare l'esclusione del CUP dal monitoraggio, ovvero permette di reinserire il CUP in lavorazione.

# 11.2 Esclusione CUP - Acquisizione massiva

| ♠ HOME ESCLUSIONE CUP DAL MONITORAGGIO ACQUISIZIO                                                                                                    | NE FILE ESCLUSIONE CUP                                                                                                    |                                                                                                    |
|----------------------------------------------------------------------------------------------------|----------------------------------------------------------------------------------------------------|----------------------------------------------------------------------------------------------------|
| Nota<br>Per potar eseguire l'esclusione massiva dal monitoraggio di una list<br>bisogna fare l'upload del file nella sezione "Upload File Esclusione C<br>Nella sezione "Esiti File Elaborati" selezionare il pulsante "Elenco Esit | a di CUP, bisogna scaricare il "File Template" presente r<br>up": Può essere caricato un file non più grande di 0,2 ME<br>' per visualizzare l'elenco delle elaborazioni. | vella sezione "Template File Esclusione Progetti" sottostante, una volta compilato con la lista dei CUP che si vogliono escludere,<br>3 e che non contenga più di 10000 righe. |
| Template File Esclusione Progetti Download Template                                                                                                    | Qui è possibile scaricare il Template                                                                                                    | da compilare con la lista del Cup che si vogliono escludere dal monitoraggio.                                                                                                  |
| Upload File Esclusione Cup<br>Step 1: Seleziona file<br>Il pulsante 'Sfoglia' permette di selezionare, dal proprio File System<br>escludere opportunamente compilato) da cartare.                                                   | il file (Template dei CUP da                                                                                                    | Step 2: Carica file selezionato<br>Etabora File<br>Selezionare 'Elabora File' per procedere con l'elaborazione del file selezionato con i CUP da escludere.                    |
| Esiti File Elaborati<br>Elenco Esiti                                                                                                    | Selezionare 'Elenco Esiti' per visualiz                                                                                                    | zzare l'elenco delle elaborazioni.                                                                                                    |
|                                                                                                    | Indiet                                                                                                    | re Annula                                                                                                    |

Figura 150 - Esclusione CUP - Acquisizione Massiva

L'acquisizione massiva prevede la funzionalità di download del template excel (TemplateElencoCupDaEscludere) predisposto per l'inserimento dei dati:

| CUP |  |
|-----|--|
|     |  |
|     |  |
|     |  |
|     |  |
|     |  |

La funzionalità di Upload del file da acquisire (scegli il percorso e successivamente carica file) con la sottostante funzionalità di Esiti File Elaborati che contiene sia lo stato dell'elaborazione che in caso di scarti la possibilità di scarico degli stessi.

Si ricorda che l'esclusione massiva è una modalità per escludere i CUP alternativa rispetto alla manuale, i CUP oggetto dell'esclusione sono i medesimi prospetatti nella maschera dell'esclusione manuale.

| La tabella sottostante riporta l'elenco dell'elaborazione dei file<br>In caso di stato "Non Elaborato" bisogna rifare l'upload del file<br>Elaborati | per l'esclusione dei Cup. In caso di stato elaborazione "In Elaborazione" bisogna attendere la fine dell'elabc<br>per risottoporlo all'elaborazione perchè, per qualche errore di sistema, non è stato possibile elaborare il file | vrazione. In caso di stato "Elaborato" è possibile vedere il dettaglic<br>Selezionando il pulsante 'Aggiorna; l'utente può aggiornare lo sta | ) dell'elaborazione.<br>Ito degli 'Esiti file |
|----------------------------------------------------------------------------------------------------|----------------------------------------------------------------------------------------------------|----------------------------------------------------------------------------------------------------|-----------------------------------------------|
| Elenco Esiti file Elaborati                                                                                                    |                                                                                                    |                                                                                                    | Aggiorna                                      |
| Visualizza 10 🔻 elementi                                                                                                    |                                                                                                    | Cerca:                                                                                                    |                                               |
| Codice Univoco Elaborazione                                                                                                    | Data Elaborazione (Anno/mese/giorno)                                                                                                    | Stato Elaborazione                                                                                                    | Dettaglio<br>Elaborazione                     |
| 308                                                                                                    | 2018/11/22 12:11:07                                                                                                    | Elaborato                                                                                                    | Q                                             |
| 307                                                                                                    | 2018/11/22 11:37:07                                                                                                    | Elaborato                                                                                                    | Q                                             |
| 306                                                                                                    | 2018/11/21 16:50:09                                                                                                    | Elaborato                                                                                                    | Q                                             |
| 305                                                                                                    | 2018/11/21 16:46:26                                                                                                    | Elaborato                                                                                                    | Q                                             |
| 304                                                                                                    | 2018/11/21 16:45:20                                                                                                    | Elaborato                                                                                                    | Q                                             |
| 303                                                                                                    | 2018/11/21 15:57:33                                                                                                    | Elaborato                                                                                                    | Q                                             |
| 302                                                                                                    | 2018/11/21 15:31:40                                                                                                    | Elaborato                                                                                                    | Q                                             |
| 301                                                                                                    | 2018/11/21 15:27:53                                                                                                    | Elaborato                                                                                                    | Q                                             |
| 300                                                                                                    | 2018/11/21 15:27:41                                                                                                    | Elaborato                                                                                                    | Q                                             |
| 299                                                                                                    | 2018/11/21 15:24:40                                                                                                    | Elaborato                                                                                                    | Q                                             |
| Vista da 1 a 10 di 22 elementi                                                                                                    |                                                                                                    | Precedente 1 2                                                                                                    | 3 Successivo                                  |
|                                                                                                    |                                                                                                    |                                                                                                    | 0                                             |

#### Figura 151 - Esclusione CUP - Acquisizione Massiva - Elenco dei File Scaricati

Nota

| <b>↑</b> HOME | ESCLUSIONE CUP DAL MONITORAGGIO                     | ACQUISIZIONE FILE ESCLUSIONE CUP            | ESITO ELABORAZIONE              | DETTAGLIO ESITO                                |                               |                                            |
|---------------|-----------------------------------------------------|---------------------------------------------|---------------------------------|------------------------------------------------|-------------------------------|--------------------------------------------|
| Nota          |                                                     |                                             |                                 |                                                |                               |                                            |
| La pagi       | ina riporta il dettaglio dell'elaborazione di un Fi | e per l'esclusione dei CUP dal monitoraggio | o. Se durante l'elaborazione al | cuni CUP non vengono acquisiti, è possibile si | caricare il file con l'elenco | dei CUP scartati e il motivo dello scarto. |
| Detta         | aglio Esito Elaborazione                            |                                             |                                 |                                                |                               |                                            |
| Codice Ela    | aborazione :                                        | Data Ela                                    | borazioni:                      |                                                |                               |                                            |
| 287           |                                                     | 26/10/2                                     | 2017 16:40:25                   |                                                |                               |                                            |
| Numero        | CUP Elaborati                                       | Numero CUP Acquisiti                        |                                 | Numero CUP Scartati                            |                               | File CUP Scartati                          |
|               | c                                                   |                                             | 0                               | 6                                              |                               | £                                          |
|               | 8                                                   |                                             |                                 |                                                |                               |                                            |
|               | 0                                                   |                                             |                                 |                                                |                               |                                            |

Figura 152 - Esclusione CUP - Acquisizione Massiva - Risultato dell'elaborazione

Il file di scarico dei soggetti scartati ha il seguente layout:

| CUP             | MOTIVO SCARTO                                              |
|-----------------|------------------------------------------------------------|
| J11B08000170002 | il CUP è già escluso                                       |
| J11E02000070013 | il CUP non è oggetto del Monitoraggio                      |
|                 | il CUP non appartiene al dominio dei Soggetti del Soggetto |
| J36E10000350003 | Attuatore                                                  |
| J57H14000500003 | il CUP non appartiene al Soggetto                          |

Il motivo dello scarto può assumere i seguenti valori:

il CUP è già escluso

il CUP non è oggetto del Monitoraggio

il CUP non appartiene al dominio dei

Soggetti del Soggetto Attuatore

il CUP non appartiene al Soggetto

II CUP non esiste

il CUP è già escluso

# 11.3 Esclusione CUP - Elenco CUP esclusi automaticamente

Il sistema mostra i CUP esclusi automaticamente:

| Info Progetti Esclusi dal Sistema  |                                                                       |                                                                                                    |                                              |                            |
|------------------------------------|-----------------------------------------------------------------------|----------------------------------------------------------------------------------------------------|----------------------------------------------|----------------------------|
| Numero di Cup Trovati:             |                                                                       | 173                                                                                                    |                                              |                            |
|                                    |                                                                       | 113                                                                                                    |                                              |                            |
| Note:                              |                                                                       | L'elenco sottostante riporta i CUP non soggetti a monitoraggio esclusi dal si                                                        | stema in modo automatico, ossia i cup chiusi | prima del 31/10/2014 e con |
|                                    |                                                                       | data apertura precedente al 21/02/2012!                                                                                              |                                              |                            |
|                                    | _                                                                     |                                                                                                    |                                              |                            |
| Elenco Progetti Esclusi Dal Sistem | a                                                                     |                                                                                                    |                                              |                            |
| Visualizza 10 z elementi           |                                                                       |                                                                                                    |                                              | Cerra:                     |
|                                    |                                                                       |                                                                                                    |                                              | cercu.                     |
| Codice Cup 🕸                       | Descrizione Cup                                                       | ţ۱                                                                                                    | Data Apertura 🌐                              | Data Chiusura              |
| J11B02000030003                    | SS.PP. SEGNALETICA ORIZZONTALE. 2                                     | 002/2003.                                                                                                    | 01/01/2003                                   | 22/09/2014                 |
| J11B02000040003                    | SS.PP. SEGNALETICA VERTICALE. 2002                                    | 2/2003.                                                                                                    | 01/01/2003                                   | 22/09/2014                 |
| J11B0B000170002                    | S.P. 1VAR, S.P. 50 S.P. 1VAR, S.P. 50 C                               | OLLEGAMENTO GAVIRATE BESOZZO 1 LOTTO.                                                                                                | 03/12/2010                                   | 18/09/2014                 |
| J11E02000070013                    | LICEO CLASSICO DI VARESE.COMPLET                                      | AMENTO ED ADEGUAMENTO NORMATIVO                                                                                                    | 09/02/2006                                   | 01/10/2014                 |
| 115103000010013                    | LICEO SCIENTIFICO DI GALLARATE. AD                                    | EGUAMENTO NORMATIVO                                                                                                    | 10/02/2006                                   | 07/03/2013                 |
| 115106000030003                    | ITIS IPSIA GALLARATE ADEGUAMENT                                       | O NORMATIVO.                                                                                                    | 07/02/2006                                   | 01/10/2014                 |
| J16E09000270005                    | ISTITUTI TECNICI COMMERCIALI DI GA                                    | ALLARATE E DI SARONNO*TERRITORI COMUNALI*RIMOZIONE AMIANTO                                                                           | 02/09/2009                                   | 10/05/2013                 |
| J16E11000120003                    | LICEO SCIENTIFICO VARESE, ISIS STEI<br>SOMMA URGENZA IMPIANTI IDRICI  | N GAVIRATE, ISIS VALCERESIO BISUSCHIO*VIA SORRISOLE*LAVORI DI                                                                        | 10/03/2011                                   | 01/10/2014                 |
| J16E11000240003                    | LICEO CLASSICO VARESE, ITPA CASUL<br>GAVIRATE.*VIA BERTOLONE*ISTITUTI | A VARESE, ISIS DAVERIO VARESE, ISIS VALCERESIO BISUSCHIO, ISIS STEIN<br>TI SCOLASTICI VARI LAVORI URGENTI SUGLI IMPIANTI ANTINCENDIO | 10/06/2011                                   | 01/10/2014                 |
| J16G0400000003                     | RIQUALIFICA ROTATORIA TRA LA S.P.                                     | 1 E LA S.P. 36 IN COMUNE DI BUGUGGIATE FRAZIONE CAPOLAGO.                                                                            | 08/04/2004                                   | 22/09/2014                 |
| Vista da 1 a 10 di 173 elementi    |                                                                       |                                                                                                    | Precedente 1 2                               | 2 3 4 5 18 Successivo      |
|                                    |                                                                       | _                                                                                                    |                                              | C                          |

Figura 153 - Esclusione CUP - CUP esclusi automaticamente - Lista

Tali CUP non possono essere modificati togliendo l'esclusione.

# 11.4 Esclusione CUP - Elenco CUP esclusi manualmente

Il sistema mostra i CUP esclusi manualmente con la funzionalità presentata prima

| Gestad Progets     Edio Broadth Enclosed BT Rente                                                                                                    |                    |
|----------------------------------------------------------------------------------------------------|--------------------|
| X Exclusione CUP Numero dCup Totati                                                                                                    |                    |
| Ø Magazone Deb ···                                                                                                    |                    |
| Concerce sottectance reports (CUP escusidas monitoritages dariacemente Per a municipies dariacemente davas     Concerce sottectance e la pulsance (Sumula Escusione)   | Gos                |
| Apprint stra Weie                                                                                                    |                    |
| Supports     ListaCUP                                                                                                    |                    |
| C FAG Visualiza s view set                                                                                                    | Cerca              |
| Seletionatura[■<br>] Dote: Da II Discretore Da II Discretore Da                                                                                                    | Declatore II       |
| Investocococcel     CASERMA DE VIGU DEL PUOCO, VIARESE AMPLIAMENTO 201107                                                                                              | 1/2019             |
| I THE TISONROOM OFF LINKS OFF LINKS OFF AND TE, OFF GULARNEE, OFF AND SECOND AND SECOND AND AND AND AND AND AND AND AND AND A                                          | 142018             |
| C224110000240005 55/PP 4* 5* 6* 2014/55/PP 4* 5* 6* 2014/14/09/CE 95/FPM28 DNE DELLE 55/PP DELLA 4* 5* 6* 2014 AVM00 2011 2011                                         | 1/2018             |
| EX21100010000B ISTITUTO FARMA, SARGANO 6/S DTTĂ DI ULINO, LUINO ITC TOS, BUSTO ARBEDO 9/S IM. KEYNES, GAZZADA'UNA<br>BERTOLORE 11/00/SHE DA FALCOAME                   | 1/2018             |
| INREKKKOKKOK     SEDE POLIFUNDOWLE DELLA CROCE ROSSA TRUMVA DI WARSE VIA DUMANTIN 2 AMPLIAMENTO DELLA SEDE     2011 10     POLIFUNDOWLE DELLA CROCE ROSSA TRUMVA WARSE | 1/2018             |
| Viets ds 1s 5 di 12 element                                                                                                    | e 1 2 3 Successivo |
|                                                                                                    |                    |
|                                                                                                    |                    |
| todiara Anvila Ercluina Anvila                                                                                                    |                    |
|                                                                                                    |                    |
|                                                                                                    |                    |
|                                                                                                    |                    |
|                                                                                                    | •                  |

Figura 154 - Esclusione CUP - CUP esclusi manualmente - Lista

Tali CUP possono essere reinclusi nel monitoraggio annullando l'esclusione.

## 12 Rimodula Progetti

| BD<br>BANCA DA<br>I DATI DELLA FINA   | TI AMMINISTRAZIONI P<br>ANZA PUBBLICA ACCESSIBILI A TUTTI | UBBLICHE           |                              |              |                                | í                     |
|---------------------------------------|-----------------------------------------------------------|--------------------|------------------------------|--------------|--------------------------------|-----------------------|
| Acquisizione Dati 🔹 🕻                 | A HOME RICERCA CUP                                        |                    |                              |              |                                |                       |
| Gestisci Progetto                     | Ricerca CUP ▼▲                                            |                    |                              |              |                                |                       |
| * Esclusione CUP                      | Situations CUP:                                           |                    | Fonto Invio                  |              | State di lavorazione del CLID. |                       |
| Rimodula Progetti                     | odula Progetti avorato O Non                              | lavorato           |                              | •            |                                | T                     |
| S Inte Rimodula Progetti (Copia, Rino | omina, Duplica, Aggrega CLP)                              | lenato             | Descrizione:                 |              | Tipologia Lavori:              |                       |
| E Funzioni Massive                    |                                                           |                    |                              |              |                                | -                     |
| Reportistica                          | Settore:                                                  |                    | Sottosettore:                |              | Categoria:                     |                       |
|                                       |                                                           | •                  |                              | •            |                                | -                     |
| C Simulatore                          | Regione:                                                  |                    | Provincia:                   |              | Comune:                        |                       |
| O Supporto                            |                                                           |                    |                              | •            |                                | <b>T</b>              |
| 🖸 FAQ                                 | Natura Investimento:                                      |                    |                              |              |                                |                       |
|                                       |                                                           | -                  |                              |              |                                |                       |
|                                       |                                                           |                    | Ricerca CUP                  | Reset        |                                |                       |
|                                       | Lista CUP                                                 |                    |                              |              |                                |                       |
|                                       |                                                           |                    | Stampa Excel                 | Stampa Pdf   |                                |                       |
|                                       | Visualizza 10 v elementi                                  |                    |                              |              |                                | Cerca:                |
|                                       | Codice Cup 🔱                                              | Descrizione Cup    | Natura Investimento Cup 🛛 🕸  | Codice Clp 🕴 | Stato lavorazione Cup          | Azioni                |
|                                       | J71E10001200007                                           | STALLA E LOCALI DI | REALIZZAZIONE DI LAVORI PUBB |              | DA LAVORARE                    | +                     |
| https://mop-coll.mef.gov.it/mop/dat   | iClpStep1Menu                                             |                    | ^                            |              |                                | Keronerat Contraction |

Figura 155 - Rimodula Progetti

La funzione Rimodula Progetti consente all'utente di spostare i dati da un CLP ad un altro.

| BD<br>AP<br>IDATI DELLA FIL | ATI AMMINISTRAZIONI PUBBLICHE<br>NANZA PUBBLICA ACCESSIBILI A TUTTI                                              |                                                                                                    |
|-----------------------------|----------------------------------------------------------------------------------------------------|----------------------------------------------------------------------------------------------------|
| Acquisizione Dati <         | A HOME RIMODULA PROGETTI                                                                                         |                                                                                                    |
| Gestisci Progetto           |                                                                                                    |                                                                                                    |
| K Esclusione CUP            |                                                                                                    | Scelta operazione Scelta CUP ongine Scelta CUP destinazione Rieplogo/Invio Esito                                                                                                    |
| Rimodula Progetti           | Note                                                                                                    |                                                                                                    |
| Ø Integrazione Dati         | La funzionalità "Rimodula CLP" mette a disposizione 4<br>CLP', rinomina il CLP con il nome del CLP digitato a ma | operazioni di rimodulazione del CLP L'operazione "Duplica CLP", crea una copia del CLP sullo stesso CLP o su un CLP diverso senza cancellare il CLP di origine. L'operazione "Rinomina<br>no o genrato dal Sistema. L'operazione "Sposta (LP:sposta le sottosezioni del CLP su un nuovo CLP cancellando il CLP di origine. L'operazione "Agorga CLP":sposta le sottosezioni del CLP                                                                                     |
| 🕃 Funzioni Massive 🛛 ×      | di origine sul CLP di destinazione all'interno dello stess                                                       | so CUP cancellando il CLP di origine.                                                                                                    |
| 🖨 Reportistica 🛛 👻          | Scelta operazione                                                                                                |                                                                                                    |
| C Simulatore                | Aggrega                                                                                                    | L'operazione "Aggrega CLP" permette unire un CLP di origine ad un CLP di destinazione. Al termine dell'operazione, il CLP di origine è cancellato. Nel CLP di destinazione, nessuna                                                                                                    |
| O Supporto                  |                                                                                                    | sottosezione sarà sovrascritta. Se nella stessa sottosezione l'elemento di origine e l'elemento di destinazione hanno la stessa chiave, si scarta l'elemento di origine e, nella pagina di<br>riepilogo dell'aggregazione, si avvisa l'utente con un messaggio di avviso che l'elemento non sarà aggregato.                                                                                                    |
| C FAQ                       | Ouplica CLP                                                                                                    | L'operazione "Duplica CLP" permette la duplicazione di tutte le sezioni della lavorazione del CUP su un nuovo CLP. Il nome del nuovo CLP potrà solo essere inserito manualmente<br>dall'utente o generato dal sistema. Se il CUP di distinazione è giugale al CUP di organe, la duplicazione include tutte le sezioni (Anagrafica, Finanziana, Fisica e Procedurale). Se il CUP di<br>destinuzione d'averso dal CUP di organe, la duplicazione esegue de controlli su : |
|                             |                                                                                                    | <ul> <li>La sottosezioni della sezione Procedurale. Sono duplicate solo se il CIG è in comune al CUP di origine e al CUP di destinazione</li> <li>La localizzazioni e la condinate di generferenziazione. Sono duplicate solo se la Regione, la Trovincia e il Comune sono in comune ai due CUP</li> <li>Ipagamenti con origine SUPE della sezione infranzaria non sono duplicati su CIO di destinazione</li> </ul>                                                     |
|                             |                                                                                                    | Al termine della duplicazione, il CLP di origine non viene cancellato.                                                                                                    |
|                             | Rinomina CLP                                                                                                    | L'operazione "Rinomina CLP" permette di rinominare il CLP.                                                                                                    |
|                             | Sposta CLP                                                                                                    | L'operazione "Sposta CLP" sposta tutte le sezioni della lavorazione del CUP su un nuovo CLP. Il nome del nuovo CLP potrà solo essere inserito manualmente dall'utente o generato dal<br>sistema. Il CUP di destinazione sarà sempre diverso dal CUP di origine. L'operazione "Sposta CLP" esegue i stessi controlli, dell'operazione "Duplica CLP" sulle sezioni, sottosezioni. Al<br>termine dell'operazione, il CLP di origine viene cancellato.                      |
|                             | Storico Rimodulazione Cln                                                                                        |                                                                                                    |
|                             | Storico Rimodulazione                                                                                            | II link "Storico Rimodulazione" permette di visualizzare lo storico delle operazioni di nimodulazione del CLP e di consultare tutte le schede della lavorazione di un CLP rimodulato.                                                                                                    |
|                             |                                                                                                    | ^ @ @ ## <b>#</b>                                                                                                    |

Figura 156 - Rimodula Progetti - Funzioni del Rimodula Progetti

Nell'ambito della funzione Rimodula Progetti le operazioni possibili sono le seguenti:

AGGREGA CLP: tale operazione è possibile per i soli <u>CUP di tipo complesso</u>, per i quali sono presenti più CLP nell'applicazione MOP. La funzione sposta le sottosezioni del CLP di origine sul CLP di destinazione per lo stesso CUP avendo come effetto la cancellazione del CLP di origine. L'operazione "Aggrega CLP" permette di effettuare associare i dati di un CLP di origine ad un CLP di destinazione. Alla fine dell'operazione il CLP di origine viene cancellato.

Al termine dell'operazione nel CLP di destinazione saranno presenti tutte le sottosezione dei due CLP coinvolti nell'operazione pertanto nessun dato risulterà sovrascritto. Nel caso in cui il sistema rilevi che in una stessa sottosezione i record di origine e quelli di destinazione hanno la stessa chiave, in tale ipotesi il sistema eliminerà l'informazione collegata al CLP di origine. Alla conclusione dell'operazione il sistema visualizza una pagina di riepilogo dell'aggregazione, nella quale l'utente viene avvisato con un messaggio indicante l'elemento che non è stato aggregato.

DUPLICA CLP: questa funzione crea una copia del CLP per uno stesso CUP o per un CUP diverso senza cancellare il CLP di origine. L'operazione "Duplica CLP" permette la creazione di una copia di tutte le sezioni di un CLP per un nuovo CLP. Il nome del nuovo CLP deve essere inserito manualmente dall'utente o può essere generato dal sistema. Se il CUP di destinazione è lo stesso di quello di origine, la copia coinvolgerà tutte le sezioni (Anagrafica, Finanziaria, Fisica e Procedurale). Nel caso in cui, invece, il CUP di destinazione è diverso dal CUP di origine, la duplicazione effettua dei controlli che riguarderanno:

- ✓ Le sottosezioni relative alla sezione Procedurale vengono copiate solo se i CIG/SMARTCIG sono associati nei sistemi ANAC sia al CUP di origine che a quello di destinazione;
- ✓ I dati relativi alle localizzazioni e alle coordinate di georeferenziazione sono duplicate solo se la Regione, la Provincia e il Comune sono in comune ai due CUP oggetto dell'operazione;
- ✓ I pagamenti con origine SIOPE+ non sono duplicati per il CUP di destinazione.

Al termine della operazione duplicazione il CLP di origine non viene cancellato.

- RINOMINA CLP: tale operazione rinomina il CLP con il nome che viene inserito manualmente o generato dal Sistema nel corso dell'operazione.
- SPOSTA CLP: questa funzione crea una copia del CLP per uno stesso CUP o per un CUP diverso cancellando il CLP di origine. L'operazione "Sposta CLP" clona tutte le sezioni di un CUP su un nuovo CLP. Il nome del nuovo CLP deve essere inserito manualmente dall'utente o generato dal sistema.

Il CUP di destinazione deve essere sempre diverso dal CUP di origine. L'operazione "Sposta CLP" esegue i seguenti controlli che riguarderanno:

- ✓ Le sottosezioni relative alla sezione Procedurale e sono copiate solo se i CIG/SMARTCIG sono associati nei sistemi ANAC sia al CUP di origine che a quello di destinazione;
- ✓ I dati relativi alle localizzazioni e le coordinate di georeferenziazione sono duplicate solo se la Regione, la Provincia e il Comune sono in comune ai due CUP oggetto dell'operazione;
- ✓ I pagamenti con origine SIOPE + non sono duplicati per il CUP di destinazione.

Al termine dell'operazione il CLP di origine viene cancellato.

Di seguito si descrive il workflow di lavorazione della funzionalità "Rimodula progetti".

Il primo passo comporta la scelta l'operazione che si vuole effettuare, per proseguire si deve selezionare del tasto "Prossimo".

| W FOLLOW OUT        |          |                                                                                                    | Scelta operazione Scelta CUP origine Sci ta CUP destinazione Riepilogo/Invio Esito                                                                                                    | * |
|---------------------|----------|----------------------------------------------------------------------------------------------------|----------------------------------------------------------------------------------------------------|---|
| Esclusione CUP      |          | _                                                                                                    |                                                                                                    |   |
| Simodula Progetti   |          | Note                                                                                                    |                                                                                                    |   |
| 8 Integrazione Dati | <b>~</b> | La funzionalità "Rimodula CLP" mette a disposizio<br>L'operazione ' <b>Rinomina CLP</b> ', rinomina il CLP con il | ne 4 operazioni di rimodulazione del CLP.L'operazione 'Duplica CLP', crea una copia del CLP sullo stesso CUP o su un CUP diverso senza cancellare il CLP di origine.<br>Inome del CLP digitato a mano o genrato dal Sistema. L'operazione 'Sposta CLP', sposta le sottosezioni del CLP su un nuovo CLP cancellando il CLP di origine. L'operazione                                                                                                    |   |
| B Funzioni Massive  | ~        | 'Aggrega CLP', sposta le sottosezioni del CLP di ori                                                              | gine sul CLP di destinazione all'interno dello stesso CUP cancellando il CLP di origine.                                                                                                    |   |
| 🚔 Reportistica      | ~        | Scelta operazione                                                                                                 |                                                                                                    |   |
| C Simulatore        |          | ○ Aggrega                                                                                                    | Loperazione "Aggrega CLP" permette unire un CLP di origine ad un CLP di destinazione. Al termine dell'operazione, il CLP di origine è cancellato. Nel CLP di destinazione,<br>nessuna sottosezione sarà sovrascritta. Se nella stessa sottosezione l'elemento di origine e l'elemento di destinazione hanno la stessa chave, si scarta l'elemento di<br>origine e nella nagina di riorimo dell'ageregazione si avista Unitere ron un mescagini da aviso the l'elemento non sarà ageregati.                                                                                                    |   |
| C FAQ               |          | Duplica CLP                                                                                                    | Construction programming of the appropriate in a second relative of international programming of the appropriate international programming of the appropriate international programming of the appropr |   |
|                     |          |                                                                                                    | <ul> <li>Le sottosezioni della sezione Procedurale. Sono duplicate solo se il CIG è in comune al CUP di origine e al CUP di destinazione</li> <li>Le localizzazioni e le coordinate di georeferenziazione. Sono duplicate solo se la Regione, la Provincia e il Comune sono in comune ai due CUP</li> <li>I pagamenti con origine SIOPE della sezione Finanziaria non sono duplicati sul CUP di destinazione</li> </ul>                                                                                                    |   |
|                     |          |                                                                                                    | Al termine della duplicazione, il CLP di origine non viene cancellato.                                                                                                    |   |
|                     |          | 🔍 Rinomina CLP                                                                                                    | L'operazione "Rinomina CLP" permette di rinominare il CLP.                                                                                                    |   |
|                     |          | Sposta CLP                                                                                                    | L'operazione "Sposta CLP" sposta tutte le sezioni della lavorazione del CUP su un nuovo CLP. Il nome del nuovo CLP potrà solo essere inserito manualmente dall'utente o<br>generato dal sistema. Il CUP di destinazione sarà sempre diverso dal CUP di origine. L'operazione "Sposta CLP" esegue i stessi controlli, dell'operazione "Duplica CLP" sulle<br>sezioni, sottosezioni. Al termine dell'operazione, il CLP di origine viene cancellato.                                                                                                    |   |
|                     |          | Storico Rimodulazione Clp                                                                                         |                                                                                                    |   |
|                     |          | Storico Rimodulazione                                                                                             | Il link "Storico Rimodulazione" permette di visualizzare lo storico delle operazioni di rimodulazione del CLP e di consultare tutte le schede della lavorazione di un CLP<br>rimodulato.                                                                                                    |   |
|                     |          |                                                                                                    | Prossimo                                                                                                    | ) |
|                     |          |                                                                                                    |                                                                                                    | • |

Figura 157 - Rimodula Progetti - Scelta Operazione

| K Esclusione CUP        |                                                  |                              |                                                                                                    |                                                |                  |            |  |
|-------------------------|--------------------------------------------------|------------------------------|----------------------------------------------------------------------------------------------------|------------------------------------------------|------------------|------------|--|
| Brockie Propili         | Roma ( 0Pdr Organ (Operation                     | - duplica) 🖛                 |                                                                                                    |                                                |                  |            |  |
| 9 Integrazione Dati 👘 🤟 | Laworetox                                        |                              | Fonte Invio:                                                                                                    | Sato di Iwanutore dei CUR.                     |                  |            |  |
| 2 Funder Noolee         | K SI (C/gillected                                |                              | Des Mag (DATO HMOPIe WC3-MOP)                                                                                                 | •                                              |                  |            |  |
| Beportistica -          | EUP.                                             |                              | Descriptiones                                                                                                    | Tpologia Lavo 1                                |                  |            |  |
| C Simulatore            | - 1                                              |                              |                                                                                                    | -                                              |                  |            |  |
| O Sanashi               | Softwee                                          |                              | sourceme                                                                                                    | Categoria:                                     |                  |            |  |
| N FLO                   | Pagiona                                          |                              | Provincia:                                                                                                    | Comune                                         |                  |            |  |
| D Free                  |                                                  |                              |                                                                                                    | *                                              |                  |            |  |
|                         | Elenco Cup di Origine                            |                              | Farman Dood - Farman Det -                                                                                                    |                                                |                  |            |  |
|                         | Vanitza 🥫 🗴 dovoti                               |                              |                                                                                                    |                                                | Carta            |            |  |
|                         | Codice Cap                                       | 11 Desotatione Cup           |                                                                                                    |                                                | 17 Seleziona     |            |  |
|                         | 171615030540004                                  | SCUCIA SECOND                | WAR IF MODEL ALLAN SAV MURIE ALLADEROAMENTO R                                                                                 | SVICU SCUCEA SECONDARI & TEMICOLET IN:         | 0                |            |  |
|                         | 173015000520004                                  | REAL 22AZIONE                | 15 AL 224 2010 INVOLUTIO INSTAURATOR, STREECONVOLATE CONCATE VALUE VALUES AND ALTALIAN DE                                     |                                                |                  |            |  |
|                         | 17(E1600023000K                                  | PIAZZA BOLLA VI              | PIAZZA DOLLA VITTORIA PIAZZA DELLA VITTORIA PERLIZZAZIONE DI PORTIDO COPERTO                                                  |                                                |                  |            |  |
|                         | L/(01600010000)                                  | NAMETER/2007/<br>DECOMPACING | NAMITTICIONE TRAVERINARIA L'ASA VACHI EREVAS RAVENESSAN SICILIEZZA TETO EDITICI DE LE LO COMUNI E<br>DE LE MANDEL VASAN CHERT |                                                |                  |            |  |
|                         | 1721110000270002 IN TOTVOVTI SU<br>SEGUIDO DI OV |                              | ERRITORIO COMUNALE VIA MATTEDITI. A INTERVENTI D<br>NICONITI NO EVENTI METERICI OSICI                                         | MANUTENZIONE STRACKDIVARIA A DI 1254 DEL SUCLE | 4 0              |            |  |
|                         | Setting of a State 10 elements                   |                              |                                                                                                    |                                                | Prevalente 1 2 3 | SUCCESSION |  |
|                         |                                                  |                              |                                                                                                    |                                                |                  |            |  |

Figura 158 - Rimodula Progetti - Scelta del CUP di Origine

In questa maschera è possibile effettuare la scelta del CUP da cui si vuole partire per effettuare una delle operazioni previste dal Rimodula Progetti.

Per tutte le operazioni i CUP di Origine selezionabili sono solo i CUP lavorati provenienti dai flussi MOP e/o BATCH MOP.

Per l'operazione "Aggrega CLP" i CUP visibili sono solo quelli complessi, ossia composti da più lotti di realizzazione, ovvero multiCLP.

Dopo aver indicato il CUP per procedere con l'operazione si deve selezionare il tasto "Prossimo".

Il sistema attiva il menù per la selezione del CLP di origine, come indicato nella figura successiva.

| Acquisizione Dati   | ۲. | finane Innouscatiscustiti                       |                                         |                                                                                                    |                                       |                                                          |                     |
|---------------------|----|-------------------------------------------------|-----------------------------------------|----------------------------------------------------------------------------------------------------|---------------------------------------|----------------------------------------------------------|---------------------|
| October Projetto    |    |                                                 |                                         |                                                                                                    |                                       |                                                          |                     |
| × Exclusione CUP    |    |                                                 | buella o;                               | renazione Sciella COP origine Sciella COP destinació                                                                                  | one Beployoft                         | ivio Esilo                                               |                     |
| Streetale Projett   |    | Ricerca CUP di Origine (Operazione – duplica) 🖛 | I                                       |                                                                                                    |                                       |                                                          |                     |
| & Integratione Unit | -  | Lavorato                                        |                                         | Fonte Invio                                                                                                    |                                       | Stato di lavorazione dei CUPi                            |                     |
| S hunden Meerve     | -  | <sup>(8)</sup> SI (C.F.gli Montol               |                                         | Dati Map (14TTH-MOP e WITT-MOP)                                                                                                    | τ                                     |                                                          | ۲                   |
| A                   |    | OUP:                                            |                                         | Descrizione                                                                                                    |                                       | Tipologia Lavori:                                        |                     |
| Me respectively.    |    |                                                 |                                         |                                                                                                    |                                       | -                                                        | •                   |
| O Smildow           |    | Settore                                         |                                         | Softweethares                                                                                                    |                                       | Detegaria                                                |                     |
| O Supporto          |    |                                                 | ·                                       |                                                                                                    | •                                     |                                                          | •                   |
| G DAQ               |    | Regione                                         |                                         | Provincia:                                                                                                    |                                       | Comune                                                   |                     |
|                     |    |                                                 | 7                                       | **                                                                                                    | *                                     |                                                          | ¥.                  |
|                     |    |                                                 |                                         | Riverra CUP Reset                                                                                                    |                                       |                                                          |                     |
|                     |    |                                                 |                                         |                                                                                                    |                                       |                                                          |                     |
|                     |    | Clenco Cop di Origine                           |                                         |                                                                                                    |                                       |                                                          |                     |
|                     |    |                                                 |                                         | Manue Buot - Manual U                                                                                                    |                                       |                                                          |                     |
|                     |    | Visualizza 10 • vien ana                        |                                         |                                                                                                    |                                       |                                                          | tau.                |
|                     |    | CadiceOup II De                                 | scrizione Cup                           |                                                                                                    |                                       | 47                                                       | Selectiona          |
|                     |    | 817113001060004 20<br>20                        | NA CAMPOS<br>NA CAMPOS                  | PORTINO QUARATA, PIAZZA DELLA DEBITTA, 1. DAVO RI DI<br>PORTINO QUARATA,                                                              | MANUTENZIONEST                        | INCIDENTA RIA DELLA VIABILITA                            | Û                   |
|                     |    | DH1DHann0320005 94                              | ALL ITÀ DI PR                           | анын осмнтай визиттиочносан тай визиттиоч соменста                                                                                    | мама мулицах с                        | CMUNALE.                                                 | 0                   |
|                     |    | S11510000110002                                 | BLINCAR                                 | WASO ESTRADA OF COLLEGAMENTO CON VIATIONTE VEN                                                                                        | EZANA TERRITORI                       | COMUNALE REALIZATIONS                                    | 0                   |
|                     |    | Bri /Hri Addri Addada V V A                     | ATRENTO TR<br>N REGIMAZIO<br>LE MAZIONE | ESTE E PARCHEGOR V 4 ALSANSOVINO VIA TRENTO TRE<br>NE DE LE ACQUE METTORICHE E NUCVO IMPIANTO DI M<br>DELLA PARMENTAZIONE DI PARCHEGO | ESTERINTERVENTI D<br>IDEOSORVEGI IANZ | I SISTEMAZIONE MARCIANEDI<br>A IN MIA CRENTO E TRIESTE E | 0                   |
|                     |    | Veterda 1 a 10 di 246 dian er b                 |                                         |                                                                                                    |                                       | Proceede 1 2 3 4                                         | 5 25 SECRAR         |
|                     |    |                                                 |                                         |                                                                                                    |                                       |                                                          |                     |
|                     |    | Calescore LIR de Danca                          |                                         |                                                                                                    |                                       |                                                          |                     |
|                     |    |                                                 |                                         |                                                                                                    |                                       |                                                          |                     |
|                     |    | Codice Locale Progetto:                         |                                         |                                                                                                    |                                       |                                                          |                     |
|                     |    |                                                 |                                         |                                                                                                    |                                       |                                                          |                     |
|                     |    |                                                 |                                         |                                                                                                    |                                       |                                                          | Providente Prostima |

#### Figura 159 - Rimodula Progetti - Scelta del CLP di Origine

Dopo aver indicato il CLP di Origine e cliccato sul tasto "Prossimo" l'applicazione visualizza la funzionalità per la ricerca del CUP di destinazione.

Per le operazioni di "Duplica CLP" e "Sposta CLP" è possibile ricercare un CUP lavorato o un nuovo CUP da Lavorare, mentre nel caso delle operazioni "Aggrega CLP" e "Rinomina CLP" il CUP è lo stesso di quello di origine e quindi è precaricato dal sistema e non modificabile.

| SOGGETTO: COMUNE OF COAZED | -                                                            |                   | At the state                                        | кноми нема    | а маннат                 | CONTINUE/MAR | и — шекте 🛎 – | - 40 @   |
|----------------------------|--------------------------------------------------------------|-------------------|-----------------------------------------------------|---------------|--------------------------|--------------|---------------|----------|
|                            | TI AMMINISTRAZIONI PUBBLICHE                                 |                   |                                                     |               |                          |              |               |          |
| Acquisizione Dati 4        | 🖷 насле 🕥 – наменика почетка тот                             |                   |                                                     |               |                          |              |               |          |
| O Costeau Propulse         |                                                              | Sector and        |                                                     | Cardina and C | 100 CHIPS                |              |               |          |
| ≅ Exclusione CUP           |                                                              |                   |                                                     |               | File Mallice             |              |               |          |
| Standar Propell            | Ricerca CUP di Destinazione (Operazione Laggi                | egal 🖛 👘          |                                                     |               |                          |              |               |          |
| & Integrazione Ont         | La vorsite:                                                  |                   | Fonte invito                                        |               | State di lavorazion      | e del CUP:   |               |          |
| O Francisco Marcono -      | (6) M. (C.P. gibbarrent) — O Num Learnahm (C.P. See Service) |                   |                                                     | •             |                          |              |               | -        |
| A Reportation Y            | OUP.                                                         |                   | Descridone                                          |               | Tipologia Lavort         |              |               |          |
| G Manufactures             | 1728116002270002                                             |                   |                                                     |               |                          |              |               |          |
| D Companying               | Settor                                                       |                   | Self-settine:                                       | -             | Categorie                |              |               | -        |
| Conserved and              | Badana                                                       |                   | Dracketer                                           |               | Correct.                 |              |               |          |
| E MO                       |                                                              |                   |                                                     |               | -                        |              |               | -        |
|                            |                                                              |                   | Roman Coll Result                                   |               |                          |              |               |          |
|                            | Elenco Cup di Destinazione                                   |                   |                                                     |               |                          |              |               |          |
|                            | Mantes                                                       |                   | stampa total - stampa Het                           |               |                          |              | 7.00.0        |          |
|                            |                                                              |                   |                                                     |               |                          | 15           |               |          |
|                            | 123H 18000 120000 11                                         | ane and and the p | - MALES AND A REAL MALE AND A REAL AND A REAL AND A |               | - TRACIN DEMONSTRATE A D | 14           |               |          |
|                            |                                                              | OCEO // SEGON     | DELOWING DOWN TWO CAER TIME TEXES OF SHELL          |               |                          |              |               |          |
|                            | Miskola La Liki Lekenenk                                     |                   |                                                     |               |                          | P            | eadene 🔹 Su   | cessive  |
|                            |                                                              |                   |                                                     |               |                          |              |               |          |
|                            |                                                              |                   |                                                     |               |                          |              |               |          |
|                            | Selezione CD* di destinazionie                               |                   |                                                     |               |                          |              |               |          |
|                            | Codice Locale Progetter                                      |                   |                                                     |               |                          |              |               |          |
|                            |                                                              |                   |                                                     |               |                          |              |               |          |
|                            |                                                              |                   |                                                     |               |                          |              | Precedence    | Prose mo |

#### Figura 160 - Rimodula Progetti - CUP di destinazione Precaricato - Scelta CLP di destinazione

| STREET IN COMUNE OF COMP | æ                                            |                               | ACQUESTIONE D7                                              | n nopor      | T MATCRIALI          | COMUNICATION | UTENTE 🛎 🔻                   | 4 <mark>00</mark> * |
|--------------------------|----------------------------------------------|-------------------------------|-------------------------------------------------------------|--------------|----------------------|--------------|------------------------------|---------------------|
| BD BANCAD                | ATI AMMINISTRAZIONI PUBBLICHE                |                               |                                                             |              |                      |              |                              |                     |
| Acquisizione Dati 🔷 🔍    | Anote Microsoft                              |                               |                                                             |              |                      |              |                              |                     |
| O Gentesi Progette       |                                              |                               |                                                             |              |                      |              |                              |                     |
| K Factorione CUP         |                                              | - Contraction                 |                                                             |              | en Polit             |              |                              |                     |
| SR Produka Progetti      | Bioerra CLP di Destinazione (Operazione - di | oplica) = +                   |                                                             |              |                      |              |                              |                     |
| & integratione Dati      | Lavorates                                    |                               | Fortial Invito:                                             |              | State di lavorazione | e del CUP:   |                              |                     |
| 72 Functioni Massive     | [6] M. STARABORI, O Monikamatin (Network)    | **                            |                                                             | •            |                      |              |                              | •                   |
| A Reportation V          | CUP.                                         |                               | Descriptiones                                               |              | Tipologia Lavori     |              |                              |                     |
| O flexibles              |                                              |                               |                                                             |              |                      |              |                              |                     |
| Converse                 | Sellore                                      |                               | Settesettore                                                |              | Cabegoria            |              |                              |                     |
| O Supporto               | Padara.                                      |                               |                                                             | -            |                      |              |                              | •                   |
| B' rao                   | Regare                                       |                               | Provincia                                                   |              | comune:              |              |                              |                     |
|                          |                                              |                               |                                                             |              |                      |              |                              |                     |
|                          |                                              |                               | Ricerca CUP Deset                                           |              |                      |              |                              |                     |
|                          | Lience Cup di Destinazione                   |                               |                                                             |              |                      |              |                              |                     |
|                          | Peachast a reference                         |                               | Stampa DatelStampa Pdf                                      |              |                      | 6            | 11.1                         |                     |
|                          | Costos Cup 41                                | Descrizione Cup               |                                                             | 47           | Selectone            |              |                              |                     |
|                          | In Chapterson                                | SCUDIA SECON                  | DARIA "SUNCOLETTA "VIA XXV APRILE VIADESUAVIENTO SISVIK     | o souela se  | CONDARIA 16 NICOL    | ETT/P        | *                            |                     |
|                          | 1/4-040801100886                             | NUMBER OF BRIDE               | INTERPORT OF SAME RECOVERSE.                                |              |                      |              | 0                            |                     |
|                          | J74 (INECO/JEELA                             | REALIZYMUM                    | PROFESSION ASSAULT TO REPORT OF THE REPORT OF W             | HER MAN      | INF VISION DATED     |              | 0                            |                     |
|                          | /74+15000200004                              | PRZZA DELLA V                 | TO DAMPEZZA DELLE VELODIA/DEADZZEZIONE DIPOLITICE           | сныго        |                      |              | 0                            |                     |
|                          | J772 (5000 (2000)                            | PALESTRA COM<br>OL DOSCO APER | UNALE DE FORNEK IF AZZA CORDERO EN PAMPARATO' REALIZZA<br>A | ZIONE DI RAL | CSTRA DI ARRAMPI     | OCATA.       | 0                            |                     |
|                          | Vista da 1 a 5 di 14 elementi                |                               |                                                             |              |                      | Precedente   | <ol> <li>Z. R. N.</li> </ol> | 05500               |
|                          |                                              |                               |                                                             |              |                      |              |                              |                     |
|                          |                                              |                               |                                                             |              |                      |              |                              |                     |
|                          | Cestion (CP)                                 |                               |                                                             |              |                      |              |                              |                     |
|                          | Codice Locale Progette (CLP):                |                               |                                                             |              |                      |              |                              |                     |
|                          |                                              |                               | 2011 Support COL                                            |              |                      |              |                              |                     |
|                          |                                              |                               |                                                             |              |                      |              |                              |                     |
|                          |                                              |                               |                                                             |              |                      |              | Presidente                   | Provinci            |

### Figura 161 - Rimodula Progetti - Scelta CUP di destinazione - Scelta CLP di destinazione

Nella maschera di riepilogo, di seguito prospettata, vengono indicati i dettagli dell'operazione appena eseguita.

Per proseguire è necessario selezionare il tasto "Procedi".

| BD<br>AP<br>IDATI DELLA   | DATI AMMINISTRAZIONI F      | UBBLICHE                                                                                             | l l                |
|---------------------------|-----------------------------|----------------------------------------------------------------------------------------------------|--------------------|
| Acquisizione Dati         |                             |                                                                                                    |                    |
| * Esclusione CUP          |                             | Scelta operazione Scelta CUP origine Scelta CUP destinazione Riepilogo/Invio Esito                   |                    |
| Rimodula Progetti         | Riepilogo                   |                                                                                                    |                    |
|                           | Funzionalità scelta:        |                                                                                                    |                    |
| B Funzioni Massive Y      | CUP origine:                | Descrizione CUP origine:                                                                             |                    |
| Reportistica <sup>×</sup> | J73D15000520004             | REALIZZAZIONE PROGETTO DI ASFALTATURE STRADE COMUNALI E BORGATE VARIE VIA DIVERSE ASFALTATURE        |                    |
| C Simulatore              | CLP origine:                |                                                                                                    |                    |
| Supporto                  | MWBDAP#244881               |                                                                                                    |                    |
| 🖸 FAQ                     | CUP destinazione:           | Descrizione CUP destinazione:                                                                        |                    |
|                           | J71E15000640004             | SCUOLA SECONDARIA "G.NICOLETTA" VIA XXV APRILE 4"ADEGUAMENTO SISMICO SCUOLA SECONDARIA "G.NICOLETTA" |                    |
|                           | CLP destinazione:           |                                                                                                    |                    |
|                           | MWBDAP#duplicaJ71E150006400 | 04                                                                                                   |                    |
|                           |                             |                                                                                                    |                    |
|                           |                             |                                                                                                    |                    |
|                           |                             |                                                                                                    | Precedente Procedi |
|                           |                             |                                                                                                    |                    |
|                           |                             |                                                                                                    |                    |
|                           |                             | <u>^</u>                                                                                             |                    |

Figura 162 - Rimodula Progetti - Riepilogo/Invio

Il sistema dopo aver selezionato il tasto "Procedi" attiva a video un messaggio nel quale si chiede di dare la conferma dell'operazione.

| Conferma Rimodulazione CLP                                                                                                    | ×     |
|----------------------------------------------------------------------------------------------------|-------|
| Attenzione,                                                                                                    |       |
| l'utente sta per duplicare il CLP 'MWBDAP#244881' del CUP 'J73D15000520004' sul CLP 'MWBDAP#duplicaJ71E15000640004' del CUP<br>J71E15000640004. |       |
| Vuoi procedere (Conferma)?                                                                                                    |       |
| Chiudi                                                                                                    | ferma |
|                                                                                                    | теппа |

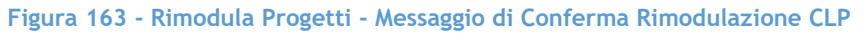

Una volta confermata l'operazione il sistema visualizza la creazione del nuovo CLP, ed è possibile selezionarlo cliccando il link ed accedere immediatamente alla lavorazione.

| BD<br>AP<br>I DATI DELLA FI | ATI AMMINISTRAZIONI PUBBLICHE<br>NANZA PUBBLICA ACCESSIBILI A TUTTI                                                                                  |
|-----------------------------|----------------------------------------------------------------------------------------------------|
| Acquisizione Dati <         | A HOME RIMODULA PROGETTI                                                                                                    |
| Gestisci Progetto           |                                                                                                    |
| X Esclusione CUP            | Scelta operazione Scelta CUP origine Scelta CUP destinazione Riepilogo/Invio Esito                                                                   |
| Rimodula Progetti           | Messaggio!                                                                                                    |
|                             | L'OPERAZIONE 'DUPLICA' DEL CLP MWBDAP#244881 E' AVVENUTA CON SUCCESSO. L'UTENTE PUO' "CLICCARE" SUL COLLEGAMENTO AL NUOVO CLP O TORNARE ALLA<br>HOME |
| Funzioni Massive            |                                                                                                    |
| 🚔 Reportistica 🛛 👻          | CLP Rimodulato                                                                                                    |
| C Simulatore                | Accedi alla lavorazione del :                                                                                                    |
| Supporto                    | Codice Locale Progetto: MWBDAP#duplical71E15000640004                                                                                                |
| G FAQ                       |                                                                                                    |
|                             | Esci                                                                                                    |
|                             |                                                                                                    |
|                             |                                                                                                    |
|                             |                                                                                                    |

Figura 164 - Rimodula Progetti - Esito

## 13 Linee di Finanziamento

È la sezione dedicata ad accogliere le azioni dei Soggetti che sono interessati da linee di finanziamento sia nel caso di linee di finanziamento la cui assegnazione del contributo passa tramite istanza che per le linee di finanziamento dirette la cui assegnazione non prevede la presentazione di un'istanza.

Specificatamente la presente sezione descrive come:

- gestire i dati relativi alla richiesta di contributo per linee di finanziamento con istanza, dalla creazione alla trasmissione;

- associare l'intervento/i relativo/i per le linee di assegnazione dirette, vale a dire con contributi senza presentazione di istanza.

Alla sezione si accede dalla Home del Sistema MOP. Cliccando sulla campanellina degli alert in alto a destra, è possibile visualizzare la lista degli alert oppure si può accedere nella sezione Linee di Finanziamento dalla voce omonima del menu di sinistra.

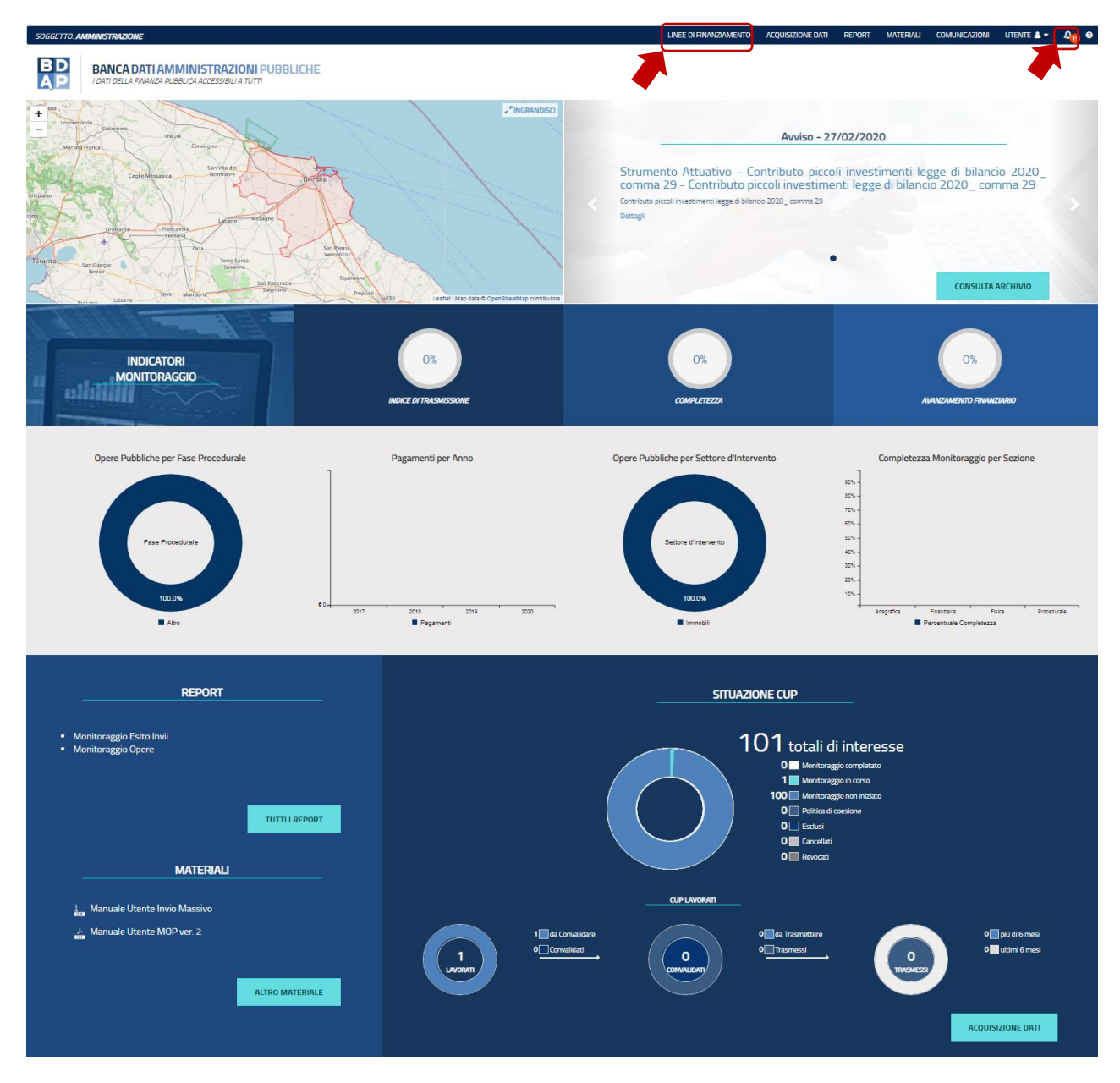

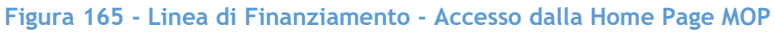

| BANCA DATI AMMINISTRAZIONI PUBBLICHE<br>I DATI DELLA FINANZA PUBBLICA ACCESSIBILI A TUTTI |                              |                                                          |                                    |               |                       |                         |  |  |  |  |  |
|-------------------------------------------------------------------------------------------|------------------------------|----------------------------------------------------------|------------------------------------|---------------|-----------------------|-------------------------|--|--|--|--|--|
| Acquisizione Dati < 🕯                                                                     | A HOME RICERCA CUP           |                                                          |                                    |               |                       |                         |  |  |  |  |  |
| Gestisci Progetto                                                                         |                              |                                                          |                                    |               |                       |                         |  |  |  |  |  |
| K Esclusione CUP                                                                          | hitter to reaction of the    |                                                          |                                    |               |                       |                         |  |  |  |  |  |
| Rimodula Progetti                                                                         | Lista CUP                    |                                                          |                                    |               |                       |                         |  |  |  |  |  |
| Clinee or Emanziamento                                                                    |                              |                                                          | Stampa Excel                       | Stampa Pdf    |                       |                         |  |  |  |  |  |
| Integrazione Dati                                                                         | a 10 🗸 elementi              |                                                          |                                    |               |                       | Cerca:                  |  |  |  |  |  |
| E Funzioni Massive                                                                        | Coon. 14                     | Descrizione Cup                                          | Natura Investimento Cup            | Codice Clp 1  | Stato lavorazione Cup | Azioni                  |  |  |  |  |  |
| 🖨 Reportistica                                                                            | I16B20000640001              | LICEO CLASSICO CALAMO*VIA G.                             | REALIZZAZIONE DI LAVORI PUB        | MWBDAP#296113 | DA CONVALIDARE        | / Q + ≜ © ≜             |  |  |  |  |  |
| C Simulatore                                                                              |                              | DI VITTORIO*ADEGUAMENTO<br>ALLA NORMATIVA<br>ANTINCENDIO | BLICI (OPERE ED IMPIANTISTIC<br>A) |               |                       |                         |  |  |  |  |  |
| Supporto                                                                                  | Mate de 4 e 4 di 4 alementi  |                                                          |                                    |               |                       |                         |  |  |  |  |  |
| 🗹 FAQ                                                                                     | vista da 1 a 1 di 1 elementi |                                                          |                                    |               |                       | Precedente T Successivo |  |  |  |  |  |

Figura 166 - Linea di Finanziamento - Accesso da Acquisizione Dati

Dopo la selezione della voce indicata nella precedente figura si accede alla seguente maschera.

| MINISTRAZIONE PROVINCIALE DI BRINDISI                                                                                                    |                                                                                                    |                                                                                                    |                                                                                                    |                                                                                                    | 5                                                                                                    | TORNA AL MOP UT                                                            |
|----------------------------------------------------------------------------------------------------|----------------------------------------------------------------------------------------------------|----------------------------------------------------------------------------------------------------|----------------------------------------------------------------------------------------------------|----------------------------------------------------------------------------------------------------|----------------------------------------------------------------------------------------------------|----------------------------------------------------------------------------|
| BANCA DATI AMMINISTRAZIONI PUB                                                                                                    | BLICHE                                                                                                    |                                                                                                    |                                                                                                    |                                                                                                    |                                                                                                    |                                                                            |
| NCO LINEE                                                                                                    |                                                                                                    |                                                                                                    |                                                                                                    |                                                                                                    |                                                                                                    |                                                                            |
| TOTALE LINEE<br>FINANZIAMENTO 2020                                                                                                    | Stato linee<br>A Con Adesion<br>1 Serva Adesion                                                                                                    | Linee per Amministrazio                                                                                                    | ini Centrali<br>IERNO                                                                                                    |                                                                                                    | Stato istanze<br>0 ⊡ Tra<br>0 ⊡ Aru<br>0 ■ Rtt                                                                                                    | smesse<br>ullato<br>rate                                                   |
| Pirerra Linee ▼▲                                                                                                    |                                                                                                    |                                                                                                    |                                                                                                    |                                                                                                    |                                                                                                    |                                                                            |
|                                                                                                    |                                                                                                    |                                                                                                    |                                                                                                    |                                                                                                    |                                                                                                    |                                                                            |
|                                                                                                    |                                                                                                    |                                                                                                    |                                                                                                    |                                                                                                    |                                                                                                    |                                                                            |
| Lista Linee                                                                                                    |                                                                                                    |                                                                                                    |                                                                                                    |                                                                                                    |                                                                                                    |                                                                            |
| Lista Linee                                                                                                    |                                                                                                    |                                                                                                    |                                                                                                    |                                                                                                    |                                                                                                    |                                                                            |
| Lista Linee<br>Visualizza 10 Velementi                                                                                                    | 11 January                                                                                                    |                                                                                                    |                                                                                                    |                                                                                                    | Cerca                                                                                                    |                                                                            |
| Lista Linee<br>Visusizza 10 v elementi<br>Amministratoroi Central                                                                                                    | 11 Identificative                                                                                                    | Annualita' Da 11                                                                                                    | Annualita' A                                                                                                    | Stato Linea                                                                                                    | Cerca:                                                                                                    | Azioni II                                                                  |
| Lista Linee<br>Visusitzas 10 elementi<br>Ammiddrastosi Centrali<br>Ministrano Dellui Tremio                                                                                                    | II Identificative Imag_0u120020 Imag_0bits                                                                                                    | Annualto' Da all<br>2020                                                                                                    | Annualita' A                                                                                                    | Stato Linea II<br>Notificata                                                                                                    | Cerca:                                                                                                    | Azioni II<br>Q                                                             |
| Lista Linee<br>Visualizza 10 v elementi<br>Annuksizzatori Central<br>MINISTERO DELLINTERNO<br>MINISTERO DELLINTERNO                                                                                                    | II Mertificativo Inea_0+122020 Inea_05_05 Inea_06_02000                                                                                                    | II Annualitat Da II<br>2020<br>2020                                                                                                    | Annualita' A 11<br>2021<br>2020                                                                                                    | Stato Linea Stato Linea Stato Linea Stato Linea Stato Linea Stato Linea Stato Linea Stato Stato | Cerca:                                                                                                    | Azioni II<br>Q.<br>Q.                                                      |
| Lista Linee<br>Visualizza 10 elementi<br>Annihistrazioal Central<br>MINISTERO DELLINTERNO<br>MINISTERO DELLINTERNO<br>MINISTERO DELLINTERNO                                                                                                    | Identificativo           Inea_04122020           Inea_03_bis           Legge_18_12_2020           Inea_032000                                                                                                    | II         Annuality Da         II           2020         2020         2020           2020         2020         2020                                                                                                    | Annualita' A 11<br>2021<br>2020<br>2020                                                                                                    | Stato Linea II<br>Notificata<br>Notificata<br>Notificata                                                                                                    | Cerca<br>Tpologia Tpologia Stanza Assegnazione Diretta Istanza Istanza                                                                                                    | Azioni II<br>Q<br>Q<br>Q                                                   |
| Lista Linee<br>Vauilaza 10 elementi<br>Annukistradori Central<br>MINISTERO DELLINTERIO<br>MINISTERO DELLINTERIO<br>MINISTERO DELLINTERIO<br>MINISTERO DELLINTERIO                                                                                                    | Metrificative           IInea_04122020         IInea_03_bits           Legge_18_12_2020         IInea_0312020           IInea_03120200         IInea_0312020                                                                                                    | Annualitar Da         Annualitar Da         Annualit | Annualitat A 2021<br>2020<br>2020<br>2020<br>2021                                                                                                    | Stato Linea II<br>Notificata<br>Notificata<br>Notificata<br>Notificata                                                                                                    | Cerca<br>Tpologia<br>I Tpologia<br>I Stanza<br>Assegnazione Diretta<br>I Stanza<br>I Stanza<br>I Stanza                                                                                                    | Adoni If<br>Q<br>Q<br>Q<br>Q                                               |
| Lista Linee Vousitzzi 10 elementi Annikistrautori Central MINISTERO DELLINTERIO MINISTERO DELLINTERIO MINISTERO DELLINTERIO MINISTERO DELLINTERIO MINISTERO DELLINTERIO MINISTERO DELLINTERIO                                                                                                    | Itertificative           Inea_0.122020           Inea_0.122020           Inea_0.12_056           Legge_1.9_1.2_2020           Inea_0.0122020           Inea_0.012000           Inea_0.012000                                                                                                    | Averação         2020           2020         2020           2020         2020           2020         2020           2020         2020           2020         2020           2020         2020                                                                                                    | Annualitat A 11<br>2021<br>2020<br>2020<br>2021<br>2020<br>2021<br>2020                                                                                                    | Stato Linea II<br>Notificata<br>Notificata<br>Notificata<br>Notificata                                                                                                    | Cerca:           Tpokogla         I           Istanza         Assegnazione Diretta           Istanza         Istanza           Istanza         Istanza           Istanza         Istanza           Istanza         Istanza           Istanza         Istanza           Istanza         Istanza           Istanza         Istanza | Adoni II<br>Q<br>Q<br>Q<br>Q<br>Q                                          |
| Lista Linee Visulizza 10 elementi Amnistrato Dell'INTERIO MINISTERIO DELL'INTERIO MINISTERIO DELL'INTERIO MINISTERIO DELL'INTERIO MINISTERIO DELL'INTERIO MINISTERIO DELL'INTERIO MINISTERIO DELL'INTERIO MINISTERIO DELL'INTERIO MINISTERIO DELL'INTERIO                                                                                                    | Mertification           linea_0.0122020           linea_0.03           linea_0.03           linea_0.03           linea_0.03           linea_0.03                                                                                                    | Annuality Da         Annuality Da         M           2020         2020         2020           2020         2020         2020           2020         2020         2020           2020         2020         2020           2020         2020         2020           2020         2020         2020           2020         2020         2020           2020         2020         2020                                                                                                    | Annualitat A 11<br>2021<br>2020<br>2020<br>2021<br>2020<br>2021<br>2020<br>2021                                                                                                    | Stato Linea II<br>Notificata<br>Notificata<br>Notificata<br>Notificata<br>Notificata<br>Notificata                                                                                                    | Cerca:<br>Toologia II<br>Istana<br>Assegnatore Dreta<br>Istana<br>Istana<br>Assegnatore Dreta<br>Assegnatore Dreta                                                                                                    | Atlant If<br>Q<br>Q<br>Q<br>Q<br>Q<br>Q<br>Q<br>Q<br>Q<br>Q<br>Q<br>Q<br>Q |
| Lista Linee           Visualizza         10         elementi           Annalastraziori Centrali         MINISTERIO DELLINTERIO         MINISTERIO DELLINTERIO           MINISTERIO DELLINTERIO         MINISTERIO DELLINTERIO         MINISTERIO DELLINTERIO           MINISTERIO DELLINTERIO         MINISTERIO DELLINTERIO         MINISTERIO DELLINTERIO           MINISTERIO DELLINTERIO         MINISTERIO DELLINTERIO         MINISTERIO DELLINTERIO           MINISTERIO DELLINTERIO         MINISTERIO DELLINTERIO         MINISTERIO DELLINTERIO | Montflication           Inea_04122020           Inea_03_bis           Legge_18_12_2020           Inea_03_ter           Leadford           Leadford           Inea_03_ter           Leadford           Inea_077                                                                                                    | Annualitat Da         II           2000         2000           2000         2000           2000         2000           2000         2000           2000         2000           2000         2000           2000         2000           2000         2000           2000         2000           2000         2000           2000         2000                                                                                                    | Annualitat A 2021<br>2020<br>2020<br>2021<br>2020<br>2021<br>2020<br>2021<br>2020<br>2020<br>2020                                                                                                    | Stato Linea II<br>Notificata<br>Notificata<br>Notificata<br>Notificata<br>Notificata<br>Notificata<br>Notificata                                                                                                    | Cerca<br>Cerca<br>Istanza<br>Astegnazone Diretta<br>Istanza<br>Istanza<br>Istanza<br>Astegnazone Diretta<br>Astegnazone Diretta                                                                                                    | Action         II           Q                                              |
| Lista Linee           Visualization         elementi           Amministrazioni Centrali           MINISTERO DELLINTERIO           MINISTERO DELLINTERIO           MINISTERO DELLINTERIO           MINISTERO DELLINTERIO           MINISTERO DELLINTERIO           MINISTERO DELLINTERIO           MINISTERO DELLINTERIO           MINISTERO DELLINTERIO           MINISTERO DELLINTERIO           MINISTERO DELLINTERIO           MINISTERO DELLINTERIO                                                                                                   | Marchitacho           IInal., On 122020           IInal., On 122020           IInal., On 122020           IInal., On 122020           IInal., On 122020           IInal., On 122020           IInal., On 122020           IInal., On 122020           IInal., On 122020           IInal., On 122020           IInal., On 122020           IInal., On 122020 | Annualitat Da         II           2020         2020           2020         2020           2020         2020           2020         2020           2020         2020           2020         2020           2020         2020           2020         2020           2020         2020           2020         2020           2020         2020                                                                                                    | Annualitar A         II           2021         2020           2020         2020           2021         2020           2021         2020           2021         2020           2021         2020           2022         2020           2022         2022 | Stato Linea III<br>Notificata<br>Notificata<br>Notificata<br>Notificata<br>Notificata<br>Notificata<br>Notificata                                                                                                    | Cerca<br>Cerca<br>Interna<br>Assegnatione Diretta<br>Istanza<br>Istanza<br>Istanza<br>Assegnatione Diretta<br>Assegnatione Diretta                                                                                                    |                                                                            |

Figura 167 - Linea di Finanziamento - Gestione Linee di Finanziamento

Nella maschera di Gestione delle Linee di finanziamento il sistema prospetta una pagina contenente nella prima parte dei grafici, e di seguito la sezione di ricerca linee ed infine l'elenco delle linee.

- Cruscotto Totale linee finanziamento relative all'anno in corso: mostra grafici con lo stato delle linee di finanziamento dell'anno in corso: lo stato indica o no l'adesione da parte dell'Ente loggato;
- Ricerca Linee;
- Lista Linee.

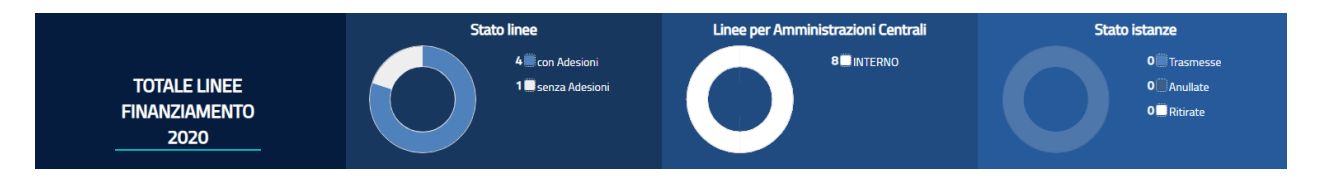

Figura 168 - Linea di Finanziamento - Cruscotto Totale Linee di Finanziamento

Nel cruscotto **Totale Linee di Finanziamento** sono rappresentati i seguenti grafici a torta:

- Stato Linee contiene:
  - Numero con Adesioni: numero di linee per le quali l'ente è abilitato a partecipare per l'annualità in corso, sulle quali è stata trasmessa l'istanza (linea con istanza) o è stato associato almeno un CUP (linea diretta)
  - Numero senza Adesioni: numero di linee per le quali l'ente è abilitato a partecipare per l'annualità in corso, sulle quali non è ancora stata trasmessa l'istanza (linea con istanza) o non è stato associato almeno un CUP (linea diretta)
- Linee per amministrazioni centrali: comprende il numero di linee raggruppate per amministrazione centrale alle quali l'ente è ammesso a partecipare.
- **Stato istanze:** raccoglie il numero di istanze dell'ente definite per le diverse annualità delle linee con istanza a cui è stato ammesso, raggruppate per stato.

Alla selezione della specifica legenda o della porzione di torta, il sistema prospetta nella sezione "Lista linea" solo le linee che soddisfano il filtro selezionato.

| Ricerca Linee 🕶           |   |                 |   |            |   |       |        |   |
|---------------------------|---|-----------------|---|------------|---|-------|--------|---|
| Amministrazioni Centrali: |   | Identificativo: |   | Tipologia: |   | Annua | lita': |   |
|                           | ~ |                 |   |            | ~ |       |        | ~ |
| Adesione:                 |   | Stato istanza:  |   |            |   |       |        |   |
| Linee senza adesioni      | ~ |                 | ~ |            |   |       |        |   |
|                           |   | Ricerca Reset   |   |            |   |       |        |   |

Figura 169 - Linea di Finanziamento - Ricerca Linee

La sezione **Ricerca Linee** consente di ricercare una linea alla quale l'ente è ammesso a partecipare, attraverso la selezione di:

- Amministrazione Centrali: elenco predefinito delle amministrazioni centrali
- Identificativo: nome o porzione del nome della linea da ricercare
- **Tipologia:** elenco predefinito delle tipologie di linea (con istanza/assegnazione diretta)
- Annualità: elenco predefinito contenente l'elenco delle possibili annualità
- Adesione: elenco predefinito che contiene la possibilità di scegliere le linee con adesione e quella senza adesione.

• **Stato Istanza:** elenco predefinito che consente di filtrare l'elenco delle sulla base dello stato dell'istanza.

Una volta indicato il parametro di ricerca il sistema prospetta nella sezione "Lista Linee" solo le linee che soddisfano il filtro selezionato.

| sualizza 10 v elementi |    |                  |                    |                  |                 |                         |        |  |  |  |  |
|------------------------|----|------------------|--------------------|------------------|-----------------|-------------------------|--------|--|--|--|--|
| ministrazioni Centrali | 14 | Identificativo   | 11 Annualita' Da 🗍 | Annualita' A 🛛 👔 | Stato Linea 🛛 🕸 | Tipologia 👫             | Azioni |  |  |  |  |
| IISTERO DELL'INTERNO   | 1  | linea_04122020   | 2020               | 2021             | Notificata      | Istanza                 | ۹      |  |  |  |  |
| IISTERO DELL'INTERNO   | 1  | linea_03_bis     | 2020               | 2020             | Notificata      | Assegnazione<br>Diretta | Q      |  |  |  |  |
| IISTERO DELL'INTERNO   | 1  | Legge_18_12_2020 | 2020               | 2020             | Notificata      | Istanza                 | ۹      |  |  |  |  |
| IISTERO DELL'INTERNO   | 1  | linea_03122020   | 2020               | 2021             | Notificata      | Istanza                 | Q      |  |  |  |  |
| IISTERO DELL'INTERNO   | 1  | linea_03_ter     | 2020               | 2020             | Notificata      | Istanza                 | ۹      |  |  |  |  |
| ISTERO DELL'INTERNO    | 1  | Lineafradir      | 2020               | 2021             | Notificata      | Assegnazione<br>Diretta | Q      |  |  |  |  |
| ISTERO DELL'INTERNO    | 1  | linea 77         | 2020               | 2020             | Notificata      | Assegnazione<br>Diretta | Q      |  |  |  |  |
| ISTERO DELL'INTERNO    | 1  | linea_02122020   | 2020               | 2022             | Notificata      | Assegnazione<br>Diretta | Q      |  |  |  |  |

Figura 170 - Linea di Finanziamento - Lista Linee

Lista Linee è la sezione contenente l'elenco delle linee a cui l'utente è stato ammesso a partecipare; se impostato un criterio di ricerca, il sistema mostra le sole linee che soddisfano i criteri di filtro applicato nella sezione "Totale Linee finanziamento" o "Ricerca linee finanziamento".

L'elenco prospetta i seguenti dati della linea:

- Amministrazione Centrale: amministrazione che ha emanato la linea
- Identificativo: nome della linea
- Annualità da: annualità iniziale della linea
- Annualità a: annualità finale della linea
- Stato: indica lo stato della linea ossia se è aperta o chiusa
- **Tipologia:** indica se trattasi di linea con assegnazione contributo tramite istanza o diretta

Attraverso la selezione dell'icona "*Dettaglio linea*", presente tra le azioni, il sistema accede ai dati di dettaglio della linea selezionata.

## 13.1 Linea di Finanziamento - Gestione Linea con Istanza

Alla selezione dell'icona **"Dettaglio linea"** per linee che riportano come tipologia istanza, si accede alla pagina di gestione delle istanze che comprende il dettaglio della linea selezionata, la sezione "Ricerca Istanza" e l'elenco delle istanze.

| BD<br>AP      | BANCA DA            | TI AMN      | MINISTRAZIONI PUBBLICHE<br>BLICA ACCESSIBILI A TUTTI |      |                   |       |    |              |               |
|---------------|---------------------|-------------|------------------------------------------------------|------|-------------------|-------|----|--------------|---------------|
| <b>↑</b> HOME | ELENCO LINEE        | ELENCO ISTA | ANZE                                                 |      |                   |       |    |              |               |
|               |                     |             |                                                      |      |                   |       |    |              |               |
|               |                     |             |                                                      |      |                   |       |    |              | 6 LINEA       |
| Ricerc        | a Istanze 🔻 🔺       |             |                                                      |      |                   |       |    |              |               |
|               |                     |             |                                                      |      |                   |       |    |              |               |
|               |                     |             |                                                      |      |                   |       |    | l            | Nuova ISTANZA |
| - Lista I     | stanze              |             |                                                      |      |                   |       |    |              |               |
| Visualizz     | a 10 v elementi     |             |                                                      |      |                   |       |    | Cerca:       |               |
|               | Annualita'          | ŧ           | Data Creazione                                       | - Jt | Data Trasmissione | Stato | Ļţ | Azioni       | ļ†            |
|               | 2022                |             | 18/01/2022                                           |      |                   | Bozza |    | Q 🗡 🖉 🛔 🗹 📋  |               |
| Vista da      | 1 a 1 di 1 elementi |             |                                                      |      |                   |       |    | Precedente 1 | Successivo    |
|               |                     |             |                                                      |      |                   |       |    |              |               |
|               |                     |             |                                                      |      | Esci              |       |    |              |               |
|               |                     |             |                                                      |      | _                 |       |    |              |               |
|               |                     |             |                                                      |      |                   |       |    |              |               |
|               |                     |             |                                                      |      |                   |       |    |              |               |

Figura 171 - Linee di Finanziamento - Linea con Istanza - Ricerca Istanza

Il bottone "(i) *Linea*" consente di visualizzare i dati anagrafici di dettaglio della linea.

La Ricerca Istanza consente di ricercare un'istanza nell'elenco delle istanze presenti per una linea di finanziamento.

Gli attributi della ricerca previsti sono:

- Annualità: selezionato da elenco predefinito, ricerca le istanze legate ad una specifica annualità della linea.
- Data Creazione: consente di visualizzare le istanze create in una determinata data;
- Data Trasmissione: prospetta per le istanze trasmesse la data della loro trasmissione.
- Stato: selezionato da elenco predefinito, permette di filtrare le istanze in base al loro stato;

Con la selezione del bottone *Ricerca istanza* il sistema mostra le istanze della linea che soddisfano i criteri selezionati; con la selezione del bottone *Reset* il sistema ripulisce i campi di ricerca ed è possibile effettuare una nuova ricerca.

Nella sezione della pagina dedicata alla "*Lista Istanze*" è presente l'elenco delle istanze presenti per la linea con istanza selezionata; se selezionato un criterio di ricerca, il sistema prospetta le sole istanze che soddisfano i criteri impostati. Gli attributi presenti nell'elenco per ciascuna istanza sono:

- Annualità linea: annualità della linea a cui si riferisce l'istanza
- Data Creazione: data di creazione dell'istanza nel sistema
- Data Trasmissione: prospetta per le istanze trasmesse la data della loro trasmissione
- Stato istanza: stato dell'istanza
- Azioni

Di seguito l'elenco delle possibili azioni:

**Q** Visualizza: sempre presente; consente di visualizzare i dati di dettaglio dell'istanza.

**Modifica:** presente per le sole istanze con stato bozza, validata, firmata permette di modificare i dati dell'istanza; al primo "salva" se lo stato è "validata" o "firmata" l'istanza torna in stato "Bozza".

**Cancella**: presente per istanze in stato *bozza*, *validata*, *firmata*; consente di cancellare l'istanza;

Allega documenti: sempre presente; è necessario per allegare documenti all'istanza in stato *bozza o validata*; in tutti gli altri stati l'utente può, se presenti, visionare i documenti allegati.

**Export dati istanza:** sempre presente; consente di eseguire un export in pdf dei dati dell'istanza

**Export pdf per firma:** presente per istanze in stato *validata*; consente l'export del modulo istanza in formato pdf sul quale l'autorità responsabile dell'ente beneficiario deve apporre la firma digitale.

Allega istanza firmata: presente per istanze in stato *validata*; consente di effettuare l'upload del modulo pdf dell'istanza firmato; l'istanza transita nello stato *firmata*.

**Trasmetti**: presente per istanze in stato *firmato*; consente di effettuare l'invio dell'istanza verso l'autorità capofila; in caso di invio andato a buon fine l'istanza transita nello stato *trasmessa*.

**Ritira**: presente per istanze in stato *trasmesso e per le quali* non è ancora superata la data termine per la presentazione dell'istanza.

**Rinuncia:** presente per istanze in stato *trasmessa e per le quali è* superata la data termine per la presentazione dell'istanza.

**Verifica Istanza:** presente per le istanze in stato *"bozza"*; consente di effettuare la verifica sui dati inseriti per l'istanza.

Export Ricevuta di Ritiro Istanza : presente per le istanze in stato ritirato potrà essere esportata la ricevuta di Ritiro dell'istanza attraverso la selezione dell'icona.

Export della ricevuta dell'avvenuta trasmissione: presente per tutte le istanze che sono state trasmesse consente di scaricare in formato pdf la ricevuta di trasmissione.

Se non sono presenti istanze, l'Ente attraverso il bottone **Nuova Istanza** potrà inserire una nuova istanza (vedi **Errore. L'origine riferimento non è stata trovata.**).

### 13.2 Linea di Finanziamento - Workflow Istanza

Il work flow di creazione e trasmissione di un'istanza prevede i seguenti passi:

- 1. Creazione dell'Istanza con associazione dell'intervento;
- 2. Validazione dell'Istanza;
- 3. Export pdf per la firma del template dell'Istanza;
- 4. Firma digitale del template dell'istanza (esterno all'applicazione);
- 5. Allega Istanza firmata;
- 6. Trasmissione dell'Istanza.

Di seguito vengono dettagliati gli step da eseguire.

| PD                                                                                        |        |                                    |    |              |         |            |               |
|-------------------------------------------------------------------------------------------|--------|------------------------------------|----|--------------|---------|------------|---------------|
| BANCA DATI AMMINISTRAZIONI PUBBLICHE<br>I DATI DELLA FINANZA PUBBLICA ACCESSIBILI A TUTTI |        |                                    |    |              |         |            |               |
| A HOME ELENCO LINEE ELENCO ISTANZE                                                        |        |                                    |    |              |         |            |               |
|                                                                                           |        |                                    |    |              |         |            |               |
|                                                                                           |        |                                    |    |              |         |            | () LINEA      |
| Ricerca Istanze 🕶 🔺                                                                       |        |                                    |    |              |         |            |               |
| Data Inserimento:                                                                         | Stato: |                                    |    | Annualita':  |         |            |               |
| <b>H</b>                                                                                  |        |                                    | ~  | <b>ii</b>    |         |            | ~             |
|                                                                                           |        |                                    |    |              |         |            |               |
|                                                                                           |        | Ricerca Reset                      |    |              |         |            |               |
|                                                                                           |        |                                    |    |              |         |            | Nuova ISTANZA |
| Lista Istanze                                                                             |        |                                    |    |              |         |            |               |
| Visualizza 10 v elementi                                                                  |        |                                    |    |              |         | Cerca:     |               |
|                                                                                           | 10     | Data Tananta dana                  | 10 | <b>6</b> -1- | 12 44-1 | cerca      | 11            |
| Annualitar 68 Data Creszone                                                               | +1     | Nessun dato presente pella tabella | *  | Stato        | Azioni  |            | +1            |
| Victo do 0 a 0 di 0 alementi                                                              |        | Nesson dato presente nena tabena   |    |              |         | Drassdanta | Guerration    |
| vista da o a o di delemento                                                               |        |                                    |    |              |         | Precedence | SUCCESSIVU    |
|                                                                                           |        | _                                  |    |              |         |            |               |
|                                                                                           |        | Esci                               |    |              |         |            |               |
|                                                                                           |        |                                    |    |              |         |            |               |
|                                                                                           |        |                                    |    |              |         |            |               |

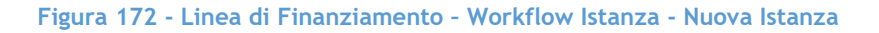

La pagina per la gestione delle istanze di una linea di finanziamento può essere attivata dalla pagina "Elenco istanze" attraverso:

- Bottone Nuova Istanza: apre una finestra in cui sono riportati i dati generali della linea e l'anno per il quale si sta creando l'istanza, l'utente può confermare o annullare l'azione. Se per l'annualità selezionata è già presente un'istanza in stato diverso da "ritirata" non è possibile creare una nuova istanza e il sistema visualizza il messaggio "già presente l'istanza per l'annualità"
- Azione *modifica/visualizza* presenti nella Lista istanze in base allo stato dell'istanza
## 13.2.1 Workflow Istanza - Creazione Istanza e associazione Intervento

Quando viene selezionato il Bottone **Nuova Istanza** il sistema attiva un pop-up che richiede la conferma per la creazione di una nuova Istanza.

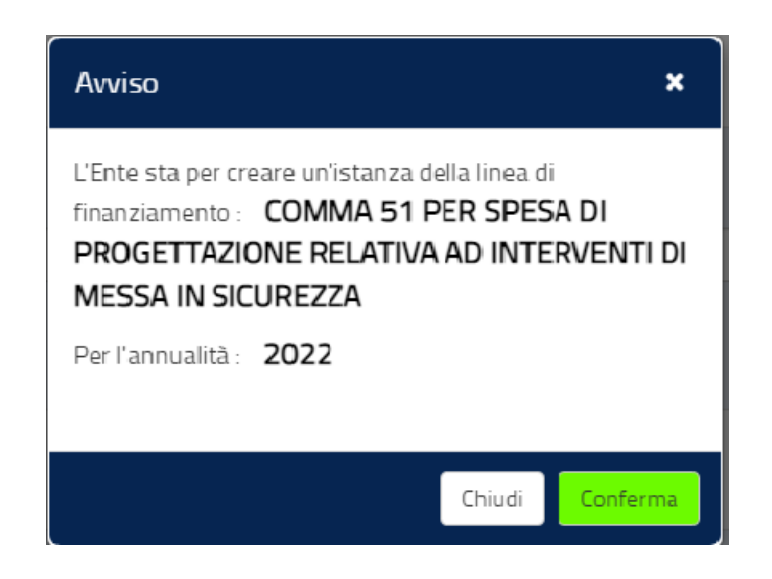

Figura 173 - Linea di Finanziamento - Workflow Istanza - Avviso di Creazione Nuova Istanza

Confermando, la pagina che si attiva è composta da tre sezioni:

- 1. **Stato di lavorazione dell'Istanza**: indica lo stato in cui si trova l'istanza e consente di modificarla per spostarla in un altro stato;
- 2. Elenco Attributi Generali: consente di visualizzare gli attributi dell'istanza;
- 3. Elenco Interventi: consente di visualizzare l'elenco degli interventi associati all'istanza.

e dalle seguenti funzionalità:

- Etichetta: "Annualità Linea" che riporta l'anno di riferimento della linea cui si riferisce l'istanza;
- Bottone: (i) Istanza che consente di visualizzare i dati di riferimento dell'istanza;
- ✓ Bottone: (i) Linea che consente di visualizzare i dati di riferimento della linea;
- ✓ Bottone: Nuovo Intervento (in fondo alla pagina) che consente di associare un intervento all'istanza.

La sezione dello **Stato** consente di visualizzare lo stato attuale dell'istanza e di modificarlo per passare al successivo stato. I possibili stati dell'istanza sono "*bozza*", "*validata*", "*firmata*" e "*trasmessa*" (vedi Figura 174 - Linea di Finanziamento - Dettaglio istanza).

| SOGGETTO: COMUNE DI BOL      | OGNA                                                               |            |                            | 🔁 TORNA AL MOP UTENTE 🛓 🗸 🕑              |
|------------------------------|--------------------------------------------------------------------|------------|----------------------------|------------------------------------------|
| BD<br>AP<br>IDATIDELLA       | DATI AMMINISTRAZIONI PUBBL<br>FINANZA PUBBLICA ACCESSIBILI A TUTTI | CHE        |                            |                                          |
| ♠ HOME ELENCO LINEE          | ELENCO ISTANZE DETTAGLIO ISTANZA                                   |            |                            |                                          |
|                              |                                                                    | Messaggio! | SUCCESSO!.                 | ×                                        |
|                              | Stato: BOZZA > VALIDATA                                            | FIRMATA    |                            | Annualità LINEA: 2021 O ISTANIZA O LINEA |
| Elenco Attributi Genera      | li                                                                 |            |                            |                                          |
| Visualizza 10 🗸 elemen       | nti                                                                |            |                            | Cerca:                                   |
| Titolo                       | L Descrizione                                                      | ŧ          | Risposta (Valore Inserito) | Validato (Stato)                         |
| Anno                         | ANNO                                                               |            | 2021                       | 4                                        |
| Codice Ente                  | ENTE                                                               |            | 935 XXXXXXXXXX             | 1                                        |
| Descrizione Ente             | Descrizione Ente                                                   |            | COMUNE                     | 1                                        |
| Vista da 1 a 3 di 3 elementi |                                                                    |            |                            | Precedente 1 Successivo                  |
| Elenco Interventi            |                                                                    |            |                            |                                          |
|                              |                                                                    | $\wedge$   |                            |                                          |

Figura 174 - Linea di Finanziamento - Dettaglio istanza

La sezione **Elenco Attributi Generali** contiene di default gli attributi definiti dall'amministrazione centrale in fase di definizione della linea di finanziamento.

L'elenco dei dati generali di default è:

- Anno
- Codice Ente
- Descrizione ente

| Elenco Attributi Generali    |                  |                            |                    |
|------------------------------|------------------|----------------------------|--------------------|
| Visualizza 10 Velementi      |                  | Cer                        | a                  |
| Titolo 🄱                     | Descrizione It   | Risposta (Valore Inserito) | 1 Validato (Stato) |
| Anno                         | ANNO             | 2021                       | ×                  |
| Codice Ente                  | ENTE             | 935842930534066701         | -                  |
| Descrizione Ente             | Descrizione Ente | COMUNE                     | ×                  |
| Vista da 1 a 3 di 3 elementi |                  | Preced                     | ente 1 Successivo  |

#### Figura 175 - Linea di Finanziamento - Dettaglio istanza - Elenco Attributi Generali

Eventuali attributi aggiuntivi di tipo generale inclusi nel modello di istanza da parte dell'amministrazione centrale, verranno riportati in questa sezione; per ciascun attributo potrebbero essere presenti nella sezione ad esempio i seguenti dati:

- Titolo: descrizione breve dell'attributo; dato in sola lettura;
- **Descrizione:** testo dell'attributo descrittivo dell'attributo dato in sola lettura;
- **Risposta (Valore Inserito):** valore inserito dall'utente al momento della compilazione dell'istanza;
- Validato (Stato): indicatore della valorizzazione o meno dell'attributo da parte dell'utente; dato in sola lettura.

L'elenco attributi generali e gli eventuali attributi aggiuntivi verranno riportati automaticamente nel template in formato pdf quando l'istanza sarà validata e dovrà essere firmata digitalmente.

La sezione Elenco Interventi contiene l'elenco degli interventi inseriti nell'istanza.

L'elenco è composto dai seguenti dati:

- CUP
- Descrizione CUP
- Importo Richiesto
- Azioni

Per ciascun intervento presente in elenco sono presenti le seguenti azioni:

• **Visualizza:** sempre presente consente di visualizzare i dati di dettaglio dell'intervento;

- Modifica: presente se l'istanza è in stato "bozza" o "validata" o "firmata"; consente di modificare i dati dell'intervento;
- Elimina: presente se l'istanza è in stato *"bozza" o "validata" o "firmata"*; consente di eliminare l'intervento selezionato.

L'utente attraverso la selezione del bottone **Nuovo Intervento** accede alla pagina di inserimento di un nuovo intervento (Figura 12 - Linea di Finanziamento - Nuova Istanza - Nuovo Intervento) e in quel momento il sistema effettua delle verifiche a seconda della linea di finanziamento: per esempio, se l'ente ha richiesto per un solo intervento l'intero *plafond* disponibile per l'ente, il sistema segnala che è stato superato l'importo disponibile per l'ente (anche se nella linea e annualità per la quale si sta compilando l'istanza non è definito il numero massimo di interventi) ed infine verifica se per la linea sia stato raggiunto il numero massimo di interventi (se la linea prevede un numero massimo di interventi)

<u>Si ricorda che l'istanza per la richiesta del contributo è una sola all'interno possono essere inseriti tutti gli interventi che s'intende candidare al finanziamento del contributo.</u>

| BD<br>AP<br>I DATI DELLA FINANZA PUBBLICA ACCESSIBILI A TU               | I PUBBLIC        | HE                                 |                                       |                          |                       |                             |                |
|--------------------------------------------------------------------------|------------------|------------------------------------|---------------------------------------|--------------------------|-----------------------|-----------------------------|----------------|
| A HOME ELENCO LINEE ELENCO ISTANZE DETTAGLIO                             | ISTANZA 🔪 II     | ISERIMENTO INTERVENTO              |                                       |                          |                       |                             |                |
|                                                                          |                  |                                    |                                       |                          |                       |                             |                |
|                                                                          |                  |                                    |                                       |                          |                       |                             |                |
| Stato: BOZZA >                                                           | VALIDATA         | FIRMATA > TRASMESSA                |                                       |                          | Annualità LINEA: 2022 | <ol> <li>ISTANZA</li> </ol> | <li>LINEA</li> |
| Inserimento Intervento                                                   |                  |                                    |                                       |                          |                       |                             |                |
|                                                                          |                  |                                    |                                       |                          |                       |                             |                |
| Einalita'ı                                                               |                  | Intervento DNDD                    |                                       |                          |                       |                             |                |
| - October authliche enllerschite del Diese anniegele di viewere e scelli |                  |                                    |                                       |                          |                       |                             |                |
| a - Opere pubbliche nell'ambito del Plano nazionale di ripresa e resili  | enza 🔹           | WIC3 2.1 - Attrattivita dei borghi |                                       |                          |                       |                             | •              |
| Codice CUP:                                                              |                  | Descrizione CUP:                   |                                       |                          |                       |                             |                |
| B21B16000090004                                                          |                  | REALIZZAZIONE PARCHEGGIO IN LOCAL  | ITÀ PICCAPIETRA*LOCALITA' PICCAPIETRA | *LAVORI DI REALIZZAZIONE | E DI PARCHEGGIO       |                             |                |
| Imposta CLIP                                                             | Consulta         | CLID Ammissibili da complotaro     | Diserce CUD WeDine                    |                          |                       |                             |                |
|                                                                          | Consulta         | cor Ammission da completare        | Ricerca COP WSDIPe                    |                          |                       |                             |                |
|                                                                          |                  |                                    |                                       |                          |                       |                             |                |
|                                                                          |                  |                                    |                                       |                          |                       |                             |                |
|                                                                          |                  |                                    |                                       |                          |                       |                             |                |
| Tino progettazione:                                                      |                  |                                    |                                       |                          |                       |                             |                |
|                                                                          |                  |                                    |                                       |                          |                       |                             |                |
| Deminud                                                                  |                  |                                    |                                       |                          |                       |                             |                |
| Importo del codice unico progetto: Costo                                 | o complessivo de | ella progettazione:                | Quota Parte Finanziata:               | Ri                       | chiesta contributo:   |                             |                |
| €                                                                        |                  |                                    | €                                     |                          | €                     |                             |                |
|                                                                          |                  |                                    |                                       |                          |                       |                             |                |
|                                                                          |                  |                                    |                                       |                          |                       |                             |                |
|                                                                          |                  | Salva                              | et Indietro                           |                          |                       |                             |                |
|                                                                          |                  |                                    |                                       |                          |                       |                             |                |

Figura 176 - Linea di Finanziamento - Nuova Istanza - Nuovo Intervento

I campi sono:

• FINALITA': è un menù a tendina che contiene le finalità possibili per la linea di finanziamento.

<u>Il valore predefinito è la finalità A se la finalità è diversa dovrà essere</u> <u>selezionata</u>.

• Intervento PNRR, tale menù potrebbe essere collegato ad una o più finalità.

Di seguito l'elenco delle voci presenti nel menù "Intervento PNRR"

| CODICE   | DESCRIZIONE                               |
|----------|-------------------------------------------|
| M1C3 2.1 | Attrattività dei borghi                   |
| M1C3 2.2 | Tutela e valorizzazione                   |
|          | dell'architettura e del paesaggio rurale  |
| M1C3 2.3 | Programmi per valorizzare l'identità di   |
|          | luoghi: parchi e giardini storici         |
| M2C1 1.1 | Realizzazione nuovi impianti di           |
|          | gestione rifiuti e ammodernamento di      |
|          | impianti esistenti                        |
| M2C1 3.1 | Isole verdi                               |
| M2C2 4.1 | Rafforzamento mobilità ciclistica         |
| M2C3 1.1 | Piano di sostituzione di edifici          |
|          | scolastici e di riqualificazione          |
|          | energetica                                |
| M2C4 2.2 | Interventi per la resilienza, la          |
|          | valorizzazione del territorio e           |
|          | l'efficienza energetica dei Comuni        |
| M2C4 3.1 | Tutela e valorizzazione del verde         |
|          | urbano ed extraurbano                     |
| M2C4 3.3 | Rinaturazione dell¿area del Po            |
| M4C1 1.1 | Piano asili nido e scuole dell'infanzia e |
|          | servizi di educazione e cura per la       |
|          | prima infanzia                            |

| M4C1 1.2   | Piano per l'estensione del tempo pieno    |
|------------|-------------------------------------------|
|            | e mense                                   |
| M4C1 1.3   | Potenziamento infrastrutture per lo       |
|            | sport a scuola                            |
| M4C1 3.3   | Piano di messa in sicurezza e             |
|            | riqualificazione dell'edilizia scolastica |
| M5C2 2.1   | Rigenerazione urbana, volta a ridurre     |
|            | situazioni di emarginazione e degrado     |
|            | sociale                                   |
| M5C2 2.2   | Piani Urbani Integrati                    |
| M5C2 2.2a  | Piani Urbani Integrati superamento        |
|            | insediamenti abusivi                      |
| M5C2 2.3   | Social housing - Piano innovativo per la  |
|            | qualità abitativa (PinQuA)                |
| M5C2 3.1   | Sport e inclusione sociale                |
| M5C3 1.1.1 | Strategia nazionale per le aree interne   |
| M5C3 1.2   | Valorizzazione dei beni confiscati alle   |
|            | mafie                                     |
| M5C3 1.4   | Investimenti infrastrutturali per Zone    |
|            | Economiche Speciali                       |

- **CUP:** codice dell'intervento che sarà incluso nell'istanza; la scelta è possibile da un elenco predefinito contenente tutti i CUP che soddisfano i criteri intervento della linea e della finalità per i quali l'utente risulta titolare.
- Descrizione CUP: dato in sola lettura relativo alla descrizione del CUP
- Imposta CUP: è la funzione che consente di selezionare i CUP da associare all'istanza e contiene solo i CUP che rispettano le caratteristiche di Natura, Settore e Sotto Settore previste dalla finalità.
- CUP Non Ammissibili: è la funzione che consente di visualizzare i CUP che non possono essere associati all'istanza perché non rispettano le caratteristiche di Natura, Settore e Sotto Settore previste dalla linea.

| Consulta CUP Non Ammissibili 🗶 🗶 |                                                       |                                                                   |  |  |  |
|----------------------------------|-------------------------------------------------------|-------------------------------------------------------------------|--|--|--|
| Lista Cup Non Ammissibili        |                                                       |                                                                   |  |  |  |
| Visualizza 5 🗸 elementi          |                                                       | Cerca:                                                            |  |  |  |
| CUP                              | Descrizione CUP                                       | Motivo non Ammissibilità                                          |  |  |  |
| B27B20000040001                  | VICTORIA HOTEL SRL*RIFACIMENTO<br>VETRINE ED INSEGNE  | Natura/settore/sottosettore/categoria non previsti dalla<br>norma |  |  |  |
| B21C19000240005                  | VELOSTAZIONE*PIAZZALE WALTHER<br>CAVALLERA*LAVORI IMP | Natura/settore/sottosettore/categoria non previsti dalla<br>norma |  |  |  |
| B27B20000030001                  | SQUARE DI GUARINO<br>LUCA*INSTALLAZIONE DEHOR BAR*COR | Natura/settore/sottosettore/categoria non previsti dalla norma    |  |  |  |
|                                  |                                                       | Annulla                                                           |  |  |  |

#### Figura 177 - Lista CUP Non Ammissibili

- CUP Ammissibili da Completare: è la funzione che consente di visualizzare i CUP per i quali sono assenti informazioni di monitoraggio necessarie per accedere alla linea.
- **CUP DIPE :** è la funzione che consente di associare alla linea CUP attivi nel sistema CUP del DIPE ma non <u>ancora presenti in BDAP MOP-GLF</u>.

Di seguito le schermate che consentono di ricercare e selezionare il CUP dal sistema DIPE

| B D<br>A P | BANCA I       | DATI AMMINIS   | TRAZIONI PUBB     | LICHE                  |                  |
|------------|---------------|----------------|-------------------|------------------------|------------------|
| A HOME     | ELENCO LINEE  | ELENCO ISTANZE | DETTAGLIO ISTANZA | INSERIMENTO INTERVENTO | RICERCA CUP DIPE |
| Codice Cup | a CUP DIPE ▼▲ |                |                   |                        |                  |
|            |               |                |                   |                        | Ricerca          |
|            |               |                |                   |                        | Indietro         |

Figura 178 - Step 1 Maschera di Ricerca CUP DIPE

|                                                                                                    | 2                                                             |                                                                                     | 🕤 TORNA AL MOP                                                      | utente 🐣 |
|----------------------------------------------------------------------------------------------------|---------------------------------------------------------------|-------------------------------------------------------------------------------------|---------------------------------------------------------------------|----------|
| BANCA D                                                                                                    | ATI AMMINISTRAZIONI PUR<br>NANZA PUBBLICA ACCESSIBILI A TUTTI | BBLICHE                                                                             |                                                                     |          |
| E ELENCO LINEE                                                                                                    | ELENCO ISTANZE DETTAGLIO ISTANZA                              | A INSERIMENTO INTERVENTO RICERCA CUP DIPE                                           |                                                                     |          |
| icerca CUP DIPE 🕶 🔺                                                                                                    |                                                               |                                                                                     |                                                                     |          |
| o Cup tu                                                                                                    |                                                               |                                                                                     |                                                                     |          |
| 1B19 XXXXX004                                                                                                    |                                                               |                                                                                     |                                                                     |          |
|                                                                                                    | _                                                             | Ricerca                                                                             |                                                                     |          |
|                                                                                                    |                                                               |                                                                                     |                                                                     |          |
|                                                                                                    |                                                               | Indietro                                                                            |                                                                     |          |
|                                                                                                    |                                                               |                                                                                     |                                                                     |          |
| 170 Sta                                                                                                    | n 2 Incorimonto Co                                            | dico CLIP                                                                           |                                                                     |          |
| lia 179 - Ste                                                                                                    | p z inserimento Co                                            |                                                                                     |                                                                     |          |
|                                                                                                    |                                                               |                                                                                     |                                                                     |          |
| BANCA DATI A                                                                                                    |                                                               |                                                                                     |                                                                     |          |
| TDATI DELEA PINANZA                                                                                                    | OBBLICA ACCESSION A TOTTI                                     |                                                                                     |                                                                     |          |
| ELENCO LINEE ELENCO                                                                                                    | ISTANZE DETTAGLIO ISTANZA INSERIMEN                           | NTO INTERVENTO RICERCA CUP DIPE                                                     |                                                                     |          |
|                                                                                                    |                                                               | Morroggial                                                                          |                                                                     | ×        |
|                                                                                                    | IL CUP                                                        | RICERCATO SODDISFA I CRITERI INTERVENTO DEFINITI NELLA LINEA DI FINANZIAMENTO, PUOI | PROCEDERE CON LA CONFERMA.                                          |          |
|                                                                                                    |                                                               |                                                                                     |                                                                     |          |
| Ricerca CUP DIPE                                                                                                    |                                                               |                                                                                     |                                                                     |          |
| Codice Cup *:                                                                                                    |                                                               |                                                                                     |                                                                     |          |
| B21B19000080004                                                                                                    |                                                               |                                                                                     |                                                                     |          |
|                                                                                                    |                                                               | Ricerca                                                                             |                                                                     |          |
|                                                                                                    |                                                               | _                                                                                   |                                                                     |          |
| Dettaglio CUP DIPE                                                                                                    | 1                                                             |                                                                                     |                                                                     |          |
| Codice Cup                                                                                                    | Descrizione                                                   |                                                                                     | Tipologia Lavoro                                                    |          |
| B21B19000080004                                                                                                    | REALIZZAZIONE TRATTO DI CO                                    | LLEGAMENTO VIARIO TRA VIA PARCO ROBINSON E VIA DEI GIARDINI A ROATA ROSSI*VIA PARCI | 0 NUOVA REALIZZAZIONE                                               |          |
|                                                                                                    | ROBINSON/VIA DEI GIARDINI*R                                   | REALIZZAZIONE NUOVO TRATTO DI STRADA COMUNALE                                       |                                                                     |          |
|                                                                                                    |                                                               | Settore                                                                             | Sottosettore                                                        |          |
| Categoria                                                                                                    | VINCIALI E COMUNALI                                           | INFRASTRUTTURE DI TRASPORTO                                                         | STRADALI                                                            |          |
| Categoria<br>STRADE REGIONALI, PRO                                                                                        |                                                               | Description                                                                         |                                                                     |          |
| Categoria<br>STRADE REGIONALI, PRO                                                                                        |                                                               | Provincia                                                                           | Comune                                                              |          |
| Categoria<br>STRADE REGIONALI, PRO<br>Regione<br>PIEMONTE                                                                 |                                                               | CUNEO                                                                               | Comune                                                              |          |
| Categoria<br>STRADE REGIONALI, PRO<br>Regione<br>PIEMONTE<br>Codice Fiscale                                               |                                                               | CUNEO<br>Partita Iva                                                                | Comune<br>CUNEO<br>Denominazione Titolare                           |          |
| Categoria<br>STRADE REGIONALI, PRO<br>Regione<br>PIEMONTE<br>Codice Fiscale<br>00480530047                                |                                                               | Portica<br>CUNEO<br>Partita Iva<br>00490530047                                      | Comme<br>CUNEO<br>Denominazione Titolare<br>COMUNE DI CUNEO - CN -  |          |
| Categoria<br>STRADE REGIONALL, PRO<br>Regione<br>PIEMONTE<br>Codice Fiscale<br>COGLEO Fiscale                             |                                                               | Province<br>CUNED<br>Partita Iva<br>00480530047                                     | Comune<br>CUNEO<br>Denominazione Titolare<br>COMUNE DI CUNEO - CN - |          |
| Categoria<br>STRADE REGIONALI, PRO<br>Regione<br>PIEMONTE<br>Codice Fiscale<br>OU400530047<br>ID Soggetto Titolare        |                                                               | Portica<br>CUNED<br>Partita Iva<br>00480530047<br>IID Soggetto Richiedente<br>1357  | Comune<br>CUNEO<br>Denominazione Titolare<br>COMUNE DI CUNEO - CN - |          |
| Categoria<br>STRADE REGIONALL PRU<br>Regione<br>PIEMONTE<br>Codice Fiscale<br>00490590047<br>ID Soggetto Titolare<br>5257 |                                                               | Partita Iva O0480530047 ID Soggetto Richiedente 5257                                | Comune<br>CUNEO<br>Denominazione Titolare<br>COMUNE DI CUNEO - CN - |          |

Figura 180 - Step 3 Risposta del Sistema CUP del DIPE

Dopo aver Cliccato il tasto "Conferma CUP DIPE e Monitoraggio" si deve ricercare il CUP nella lista "Imposta CUP" per associarlo all'istanza.

| Messagio!         Celerio DEDECTION CONCOLUCIONES ADDICASIONES ADDICASIONES AD                               | LENCO LINEE ELENCO ISTANZE MODIFICA ISTAN     | W INSERIMENTO INTERVENTO RICERCA CUP DIPE                                            |                                                        |
|----------------------------------------------------------------------------------------------------|-----------------------------------------------|--------------------------------------------------------------------------------------|--------------------------------------------------------|
| React CLID DIRE **         Cade Op 1         Its 10000 1000.         Rest CLID DIRE **         Cade Op 1         Its 10000 1000.         Rest CLID DIRE **         Cade Op 1         Its 10000 1000.         Rest CLID DIRE **         Cade Op 1         Rest CLID DIRE **         Cade Op 1         Rest CLID DIRE **         Rest CLID DIRE **         State **         Rest CLID DIRE **         Rest CLID DIRE **                                                                                                    |                                               | IL CUP NON SODDISFA I CHITERI INTERI                                                 | ssaggio!<br>Ieuro derium nella linea di minanziamento. |
| Instance       Instance         Instance       Instance         Inst                                                                                                    | Ricerca CUP DIPE 🖛                            |                                                                                      |                                                        |
| Retraine Cut DEDE         Calce Cap       Bestraine       Taiplaj Lanos         Statu Cap       Bestraine       Retrained         Statu Cap       Bestraine       Retrained         Statu Cap       Bestraine       Retrained         Statu Cap       Bestraine       Retrained         Retrained E Robulter Caponed to Bestrained Destrained Dest                                                                                                    | Cadice Cup *:<br> 53619000010004              |                                                                                      |                                                        |
| Addre Cap     Bestration     Type Specific Address     Type Specific Address       1 store 000000000000000000000000000000000000                                                                                                    | Dettaglio CUP DIPE                            |                                                                                      |                                                        |
| Idst isocon cool     Restauro De la coluzionation de circle con con control de con control de control de control de c | Codice Cup                                    | Descrizione                                                                          | Tipologia Lavoro                                       |
| Citegria     Settre     Sottmettre       RESTLADORE DI REIN LUTURALI     IRPARCTINUTURE SCOLLI     EDUI CUTURALI       Rigore     Pautrica     EDUI CUTURALI       TOSCAIA     PAUTRICA     Comune       TOSCAIA     PAUR     Paura       Coder Finde     Paura     Demonianione Totaline       Coder Finde     Coder Finde     Demonianione Totaline       Stogento Totalee     OSSuperto Richedente     Totale       Toscaia     Stogento Richedente     Totale                                                                                                    | J\$3G19000010004                              | ACQUEDOTTO MEDICEO ACQUEDOTTO MEDICEO CONSOLIDAMENTO E RESTAURO DELL'ACQUEDOTTO MEDI | DICEO RESTAURO                                         |
| RESTURD 0 BEN ULLURALU     BEN CLUTURALU     BEN CLUTURALU       Rgore     Parkia     Camme       TOSCIAL     Pata     Pata       Codes Pacie     Pata     Pata       Codes Pacie     Desminiante Totales     Contract Totales       Codes Pacie     Contract Totales     Contract Totales       Codes Pacie     Contract Totales     Contract Totales       Codes Pacie     Contract Totales     Contract Totales       Codes Pacie     Contract Totales     Contract Pacies       Stagetor Totales     Dissignation Indiante     Totales                                                                                                    | Categoria                                     | Settore                                                                              | Sottosettore                                           |
| Regione         Pravinia         Comune           TXSCUA         PIGA         PIGA                                                                                                    | RESTAURO E RIQUALIFICAZIONE DI BENI CULTURALI | INFRASTRUTTURE SOCIALI                                                               | BENI CULTURALI                                         |
| Pica     Pica       Codice Ficale     Petta Iva     Denominatione Totalee       03.4 1620508     005.4 1620508     Codicut Cel Pica - R -       0 Segretis Totalee     0 Segretis Richiedente     7668                                                                                                    | Regione                                       | Provincia                                                                            | Comune                                                 |
| Codex Facile         Petts is         Denominations Totalee           003x-152050         003x-152050         COMUNE DI PELA - PI -           D Seggetto Totalee         D Seggetto Reliedente         Total           7660         Total         Total                                                                                                    | TOSCANA                                       | PIGA                                                                                 | PISA                                                   |
| 0034/422508         0034/422508         COMUNE DL PEG - PL -           05 segartin 7/miler         05 segartin Richelente           7668         7668                                                                                                    | Codice Fiscale                                | Partita Iva                                                                          | Denominazione Titolare                                 |
| D Sogarto Tolave D Sogarto Roladente<br>7659 7659                                                                                                    | 00341620508                                   | 00341620508                                                                          | COMUNE DI PISA - PI -                                  |
| 7665 7666                                                                                                    | ID Soggetto Titolare                          |                                                                                      | ID Soggetto Richiedente                                |
|                                                                                                    | 7668                                          |                                                                                      | 7668                                                   |
|                                                                                                    |                                               |                                                                                      |                                                        |

Figura 181 - Messaggio per gli Interventi aventi caratteristiche non previste dalla Linea

- **Tipo di Progettazione**: è un menù per la scelta del tipo di progettazione dell'intervento i valori possibili sono :
  - ✓ Definitiva;
  - ✓ Esecutiva;
  - ✓ Definitiva ed Esecutiva.
- Importo del codice unico progetto: deve essere valorizzato con un importo.
   Si deve indicare il costo dell'intervento il valore non potrà essere inferiore al Costo complessivo della Progettazione.
- Costo complessivo della Progettazione: deve essere valorizzato con un importo. Si devono indicare il totale delle spese di progettazione del progetto il sistema effettua il controllo che sia uguale a Quota Parte Finanziata + Richiesta Contributo.
- Quota Parte Finanziata: deve essere valorizzato con un importo se non presente indicare 0. Si deve indicare l'importo di eventuali ulteriori finanziamenti (risorse proprie, contributi da privati, contributi da enti pubblici).
- Richiesta Contributo: importo richiesto per l'intervento. Si deve indicare l'importo richiesto di finanziamento oggetto di istanza (l'importo non può essere superiore alla differenza tra il Costo complessivo della Progettazione e la quota parte finanziata).

Il sistema verifica che l'importo inserito non superi l'importo definito per la linea nei:

- Criteri Intervento: importo puntuale per la specifica tipologia di intervento (se presente);
- Criteri Ente: importo massimo concesso per la specifica tipologia di ente;
- Annualità: Importo massimo stanziato per la specifica annualità

Nella pagina sono presenti i seguenti bottoni:

- Salva: il sistema verifica che non sia superato l'importo massimo per ente definito per la linea; se non è stato superato tale importo i dati inseriti sono salvati; se è stato superato tale importo viene visualizzato il messaggio "superato l'importo massimo previsto dalla la linea (importo massimo)", e l'operazione è annullata.
- *Reset:* il sistema ripulisce i campi della maschera.
- *Indietro*: il sistema annulla la modifica/inserimento.

Dall'Elenco istanze, selezionando tra le azioni l'icona "Matita" si accede alla pagina di modifica dell'istanza (vedi **Figura 18 - Linea di Finanziamento - Modifica Istanza**). Tale icona è presente solo se l'istanza è in stato "*bozza*", "validata" o "firmata".

| BD<br>BANCA DATI AMMIN<br>I DATI DELLA FINANZA PUBBLICA | ISTRAZIONI PUBBLICHE<br>ACCESSIBILI A TUTTI |    |                   |    |       |                      |        |
|---------------------------------------------------------|---------------------------------------------|----|-------------------|----|-------|----------------------|--------|
| ♠ HOME ELENCO LINEE ELENCO ISTANZE                      |                                             |    |                   |    |       |                      |        |
| Ricerca Istanze 🕶                                       |                                             |    |                   |    |       | d                    | LINEA  |
|                                                         |                                             |    |                   |    |       | Nuova IS             | STANZA |
| Lista Istanze                                           |                                             |    |                   |    |       |                      |        |
| Visualizza 10 v elementi                                |                                             |    |                   |    |       | Cerca:               |        |
| Annualita' 🛛 🖺                                          | Data Creazione                              | 11 | Data Trasmissione | J1 | Stato | It Azioni            | Jt.    |
| 2022                                                    | 21/01/2022                                  |    |                   |    | Bozza | Q 🖍 🖉 🚔 🗹 🏛          |        |
| Vista da 1 a 1 di 1 elementi                            |                                             |    |                   |    |       | Precedente 1 Success | sivo   |
|                                                         |                                             |    | Esci              |    |       |                      |        |

Figura 182 - Linea di Finanziamento - Modifica Istanza

### 13.2.2 Workflow Istanza - Validazione dell'Istanza

L'utente dopo avere compilato l'istanza ed associato l'intervento deve procedere con la validazione, vale a dire la verifica dell'istanza.

L'operazione può essere eseguita alternativamente:

A. Selezionando lo stato "validata" nella Sezione Stato dell'Istanza in lavorazione;

| BD<br>AP | BANCA          | DATI AMMINIS<br>A FINANZA PUBBLICA AC | TRAZIONI PUBBI<br>CESSIBILI A TUTTI              | CHE                                                                                                    |                                |                      |                       |                  |                |
|----------|----------------|---------------------------------------|--------------------------------------------------|----------------------------------------------------------------------------------------------------|--------------------------------|----------------------|-----------------------|------------------|----------------|
| A HOME   | ELENCO LINEE   | ELENCO ISTANZE                        | MODIFICA ISTANZA                                 | IODIFICA INTERVENTO                                                                                      |                                |                      |                       |                  |                |
| Modifi   | ica Intervento | Stato:                                | BOZZA VALIDATA                                   | FIRMATA > TRASMESSA                                                                                      |                                | Importo síchiasta *: | Annualità LINEA: 2020 | <b>G</b> ISTANZA | <b>1</b> LINEA |
|          | 123H2          | 0000080005                            | REALIZZAZIONE                                    | NUOVA TRATTA ARGINALE PER UNA LUNGHEZZA COMPL                                                            | ESSIVA DI CIRCA 3.5 KM         | €                    |                       |                  |                |
|          | Impos          | ta CUP                                | IN SINISTRA IDR<br>3006.*VIA OFAN<br>COMPLESSIVA | RAFICA - COD. INTERVENTO "PIANO DI GESTIONE DEL RIS<br>"REALIZZAZIONE DI NUOVA TRATTA ARGINALE PER UNA I | SCHIO ALLUVIONI":<br>LUNGHEZZA |                      |                       |                  |                |
|          |                |                                       |                                                  |                                                                                                    |                                |                      |                       |                  |                |
|          |                |                                       |                                                  | Salva Reset Indietro                                                                                     | J                              |                      |                       |                  |                |

Figura 183 Linea di Finanziamento - Nuova Istanza - Verifica Istanza - Opzione A

A. Selezionando l'icona Check "Verifica Istanza" presente tra le azioni nella Lista istanze.

| BD<br>AP<br>I DATI DELLA FINANZ | AMMINISTRAZIONI PUBBLICHE<br>A PUBBLICA ACCESSIBILI A TUTTI |             |         |                         |
|---------------------------------|-------------------------------------------------------------|-------------|---------|-------------------------|
| A HOME ELENCO LINEE ELEN        | CO ISTANZE                                                  |             |         |                         |
|                                 |                                                             |             |         | <b>O</b> LINEA          |
| Ricerca Istanze 🕶 🔺             |                                                             |             |         |                         |
| Lista Istanzo                   |                                                             |             |         |                         |
| Lista istanze                   |                                                             |             |         |                         |
| Visualizza 10 v elementi        |                                                             |             |         | Cerca:                  |
| Annualita'                      | 11 Data Creazione                                           | lî Stato lî | Azioni  | ļţ.                     |
| 2020                            | 29/12/2020                                                  | Bozza       | Q 🖌 🧶 🚔 | C i                     |
| 2020                            | 29/12/2020                                                  | Ritirata    |         | Verifica ISTANZA        |
| Vista da 1 a 2 di 2 elementi    |                                                             |             |         | Precedente 1 Successivo |
|                                 |                                                             | Esci        |         |                         |
|                                 |                                                             |             |         |                         |

Figura 184 Linea di Finanziamento - Nuova Istanza - Verifica Istanza - Opzione B

#### Le due funzioni sono attive solo per le istanze che presentano lo stato bozza.

In tale momento il sistema verifica la consistenza e coerenza dei dati inseriti per l'istanza.

I controlli riguardano:

- Il valore e la coerenza di ciascuno degli attributi generali inclusi nel template;
- Il valore e la coerenza di tutti gli attributi default/aggiuntivi relativi all'intervento inclusi nel template;
- Il valore e la coerenza per gli attributi aggiuntivi per i quali è stato specificato un criterio graduatoria.

Se la verifica va a buon fine il sistema modifica lo stato dell'istanza che diventa "*validata*", altrimenti viene visualizzata una finestra contenente la segnalazione dei dati non valorizzati o non coerenti con quanto indicato nella linea.

## 13.2.3 Workflow Istanza - Export pdf per firma

L'utente, dopo aver eseguito con successo la validazione dell'istanza, può ritornare nella sezione elenco istanze e procedere con l'export del template dell'istanza attraverso l'azione **export pdf per firma.** 

**Export pdf per firma:** presente per istanze in stato *validata*; consente l'export del modulo istanza in formato pdf sul quale l'autorità responsabile dell'ente beneficiario deve apporre la firma digitale.

| <b>†</b> НОМЕ | ELENCO LINEE        | ELENCO ISTANZE |                |    |          |                                                                                    |
|---------------|---------------------|----------------|----------------|----|----------|------------------------------------------------------------------------------------|
|               |                     |                |                |    |          | QUINEA                                                                             |
| Ricero        | a Istanze 🔻 🔺       |                |                |    |          | UNICA                                                                              |
|               |                     |                |                |    |          |                                                                                    |
| Lista         | Istanze             |                |                |    |          |                                                                                    |
| Visualiza     | za 10 v elem        | enti           |                |    |          | Cerca:                                                                             |
|               | Annualita'          | н              | Data Creazione | It | Stato Iî | Azioni                                                                             |
|               | 2020                |                | 29/12/2020     |    | Validata | Q / Ø 🖨 🗂 /                                                                        |
|               | 2020                |                | 29/12/2020     |    | Ritirata | Richiedi firma (scarica istanza (con tutti gli interventi) in formato PDF DA FIRMA |
| Vista da      | 1 a 2 di 2 elementi |                |                |    |          | Precedente 1 Successivo                                                            |
|               |                     |                |                |    |          |                                                                                    |
|               |                     |                |                |    | Esci     |                                                                                    |

Figura 185 - Linea di Finanziamento - Nuova Istanza - Export PDF per firma

#### 13.2.4 Workflow Istanza - Allega Istanza Firmata

L'utente, dopo aver apposto la firma digitale nel template in modalità **PARALLELA** senza creare alberature, accedendo dalla sezione elenco istanze può procedere con l'operazione di upload dell'istanza firmata digitalmente selezionando la funzione **Allega istanza firmata** tra le azioni possibili per le istanze validate.

Allega istanza firmata: presente per istanze in stato *validata*, consente di effettuare l'upload del modulo pdf dell'istanza firmato; l'istanza transita nello stato *firmata*.

| A HOME    | ELENCO LINEE         | ELENCO ISTANZE                         | CARICAMENTO ISTANZA FIRMATA                  |                 |                                                                                        |        |                     |            |            |
|-----------|----------------------|----------------------------------------|----------------------------------------------|-----------------|----------------------------------------------------------------------------------------|--------|---------------------|------------|------------|
| Allega    | a Istanza Firmata    | Stato:                                 | BOZZA > VALIDATA > FIRMATA                   | > TRASMESSA     |                                                                                        |        | Annualità LINEA: 20 | 20 ISTAN   | IZA SLINEA |
| Step 1    | I: Seleziona documen | <b>to</b><br>e di selezionare, dal pro | pprio File System, il documento da caricare. |                 | Step 2: Carica documento selezionato<br>Caricamento documento<br>Caricamento documento |        |                     |            |            |
| Istanz    | ze PDF Firmate ca    | aricate                                |                                              |                 |                                                                                        |        |                     |            |            |
| Visualiza | za 10 🗸 elem         | enti                                   |                                              |                 |                                                                                        |        |                     | Cerca:     |            |
| Nome      | Pdf Istanza          |                                        | 🖺 Nome Pdf Istanza Firmato                   |                 |                                                                                        | lt Dat | a caricamento file  | <u>ا</u> ل | Azioni It  |
|           |                      |                                        |                                              | Nessun dato pre | sente nella tabella                                                                    |        |                     |            |            |
| Vista da  | 0 a 0 di 0 elementi  |                                        |                                              |                 |                                                                                        |        |                     | Precedente | Successivo |
|           |                      |                                        |                                              |                 |                                                                                        |        |                     |            |            |
|           |                      |                                        |                                              |                 | isci                                                                                   |        |                     |            |            |
|           |                      |                                        |                                              |                 |                                                                                        |        |                     |            |            |

Figura 186 - Linea di Finanziamento - Nuova Istanza - Allega Istanza Firmata

L'utente deve selezionare il documento, presente nel pc, quindi cliccare "Caricamento Documento" e se l'upload avviene con successo si attiva la seguente schermata.

| BD<br>BANCA DATI AMMINISTRAZ<br>I DATI DELLA FINANZA PUBBLICA ACCESSIBILI | IONI PUBBLICHE                     |                                                                                        |                                  |         |
|---------------------------------------------------------------------------|------------------------------------|----------------------------------------------------------------------------------------|----------------------------------|---------|
| A HOME ELENCO LINEE ELENCO ISTANZE CARIO                                  | CAMENTO ISTANZA FIRMATA            |                                                                                        |                                  |         |
|                                                                           | Mess<br>ISTANZA PDF CON FIRMA ELET | saggio!<br>ronica allegata con successo!                                               |                                  | ×       |
| Stato: BOZZA                                                              | > VALIDATA > FIRMATA > TRASMESSA   |                                                                                        | Annualità LINEA: 2020 ISTANZA    | 3 LINEA |
| Step 1: Seleziona documento                                               | ystem, il documento da caricare.   | Step 2: Carica documento selezionato<br>Caricamento documento<br>Caricamento documento |                                  |         |
| Istanze PDF Firmate caricate                                              |                                    |                                                                                        |                                  |         |
| Visualizza 10 🗸 elementi                                                  |                                    |                                                                                        | Cerca:                           |         |
| Nome Pdf Istanza                                                          | Nome Pdf Istanza Firmato           |                                                                                        | 1 Data caricamento file 1 Azioni | -lt     |
| MCHFI _37_20201230103404.pdf                                              | MCHF! _30_20201203112918.pdf       |                                                                                        | 2020-12-30 10:34:04.0 🛔 📋        |         |
| Vista da 1 a 1 di 1 elementi                                              |                                    |                                                                                        | Precedente 1 Succes              | ssivo   |

Figura 187 - Linea di Finanziamento - Nuova Istanza - Istanza Firmata Allegata con Successo

Dopo tale operazione l'istanza assume lo stato "Firmata".

| BD<br>AP<br>I DATI DELLA FINANZA PU | IMINISTRAZIONI PUBBLICHE<br>BBLICA ACCESSIBILI A TUTTI |          |           |                         |
|-------------------------------------|--------------------------------------------------------|----------|-----------|-------------------------|
|                                     | STANZE                                                 |          |           |                         |
|                                     |                                                        |          |           |                         |
|                                     |                                                        |          |           | <b>O</b> LINEA          |
| Ricerca Istanze 🗸 🔺                 |                                                        |          |           |                         |
|                                     |                                                        |          |           |                         |
| Lista Istanze                       |                                                        |          |           |                         |
|                                     |                                                        |          |           |                         |
| Visualizza 10 🗸 elementi            |                                                        |          |           | Cerca:                  |
| Annualita' 👫                        | Data Creazione 🛛 👫                                     | Stato 🕸  | Azioni    | lt.                     |
| 2020                                | 29/12/2020                                             | Firmata  | Q 🖌 高 箇 🏕 |                         |
| 2020                                | 29/12/2020                                             | Ritirata | 오 음       |                         |
| Vista da 1 a 2 di 2 elementi        |                                                        |          |           | Precedente 1 Successivo |
|                                     |                                                        |          |           |                         |
|                                     |                                                        | Esci     |           |                         |

Figura 188 - Linea di Finanziamento - Nuova Istanza - Istanza con Stato Firmata

#### 13.2.5 Workflow Istanza - Trasmissione dell'Istanza

Quando l'Istanza assume lo stato firmata è possibile procedere con la trasmissione.

A. Selezionando la funzione trasmessa nella Sezione Stato dell'Istanza in lavorazione; BD AP BANCA DATI AMMINISTRAZIONI PUBBLICHE A HOME ELENCO LINEE ELENCO ISTANZE MODIFICA ISTANZA Stato: BOZZA > VALIDATA > Annualità LINEA: 2020 SISTANZA SLINEA Elenco Attributi Generali v element alizza 10 2020 Codice Ente ENTE 06931760777 Descrizione Ente AMM. PROV. DI BARLETTA, ANDRIA E TRA Descrizione Ente Vista da 1 a 3 di 3 elementi Precedente 1 Succ Visualizza 10 🗸 elementi Cerca J23H20000080005 REALIZZAZIONE DI NUOVA TRATTA ARGINALE PER UNA LUNGHEZZA COMPLESSIVA DI CIRCA 3.5 KM IN SINISTRA IDROGRAFICA – COD. INTERVENTO "PIANO DI GESTIONE DEL RISCHIO ALLUVIONI": 3006 "VIA OFANTO "REALIZZAZIONE DI NUOVA TRATTA ARGINALE PER UNA LUNGHEZZA COMPLESSIVA 9/1 Vista da 1 a 1 di 1 element Precedente 1 Successivo Nuovo Intervento

L'operazione può essere eseguita alternativamente:

Figura 189 Linea di Finanziamento - Nuova Istanza - Trasmetti Istanza - Opzione A

B. Selezionando l'icona "Trasmetti Istanza" presente tra le azioni nella Lista delle istanze.

| BD<br>AP      | BANCA DATI AMM            | INISTRAZIONI PUBBLICHE |    |          |                   |                     |
|---------------|---------------------------|------------------------|----|----------|-------------------|---------------------|
| <b>♠</b> HOME | ELENCO LINEE ELENCO ISTAN | IZE                    |    |          |                   |                     |
| Ricerca       | Istanze 🕶                 |                        |    |          |                   | <b>Ə</b> LINEA      |
| Lista let     | 12070                     |                        |    |          |                   |                     |
| Lista is      |                           |                        |    |          |                   |                     |
| Visualizza    | 10 🗸 elementi             |                        |    |          | Ce                | erca:               |
|               | Annualita' 🔱              | Data Creazione         | 11 | Stato 11 | Azioni            | tt.                 |
|               | 2020                      | 29/12/2020             |    | Firmata  | Q 🖌 🖨 🏦 🥕         |                     |
|               | 2020                      | 29/12/2020             |    | Ritirata | Trasmetti ISTANZA |                     |
| Vista da 1    | a 2 di 2 elementi         |                        |    |          | Prece             | idente 1 Successivo |
|               |                           |                        |    |          |                   |                     |
|               |                           |                        |    | Esci     |                   |                     |

Figura 190 Linea di Finanziamento - Nuova Istanza - Trasmetti Istanza - Opzione B

**Trasmetti Istanza**: presente per istanze in stato *firmato*; consente di effettuare l'invio dell'istanza verso l'autorità capofila; in caso di invio andato a buon fine l'istanza transita nello stato *trasmessa*.

Una volta selezionata la funzione trasmetti istanza il sistema attiva una maschera per richiedere la conferma dell'azione.

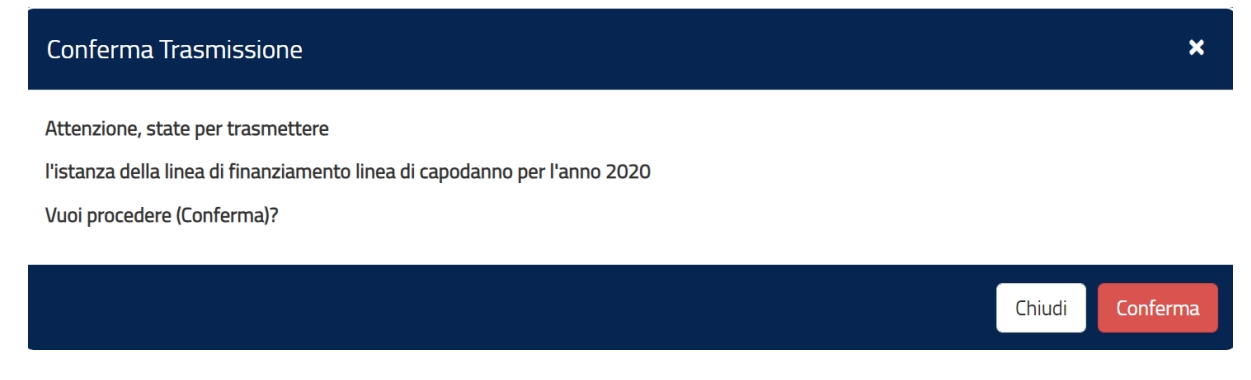

Figura 191 - Linea di Finanziamento - Nuova Istanza - Conferma Trasmetti Istanza

Il Bottone **Conferma** che si attiva quando viene trasmessa un'istanza produce i seguenti effetti:

- 1. l'istanza cambia stato e diventa da firmata a trasmessa;
- 2. l'istanza viene protocollata;

3. Viene attivata l'azione per l'export 🕑 della ricevuta dell'avvenuta trasmissione dell'istanza che è possibile scaricare in formato pdf.

|                              | ISTANZE            |           |                                                                                                    |
|------------------------------|--------------------|-----------|----------------------------------------------------------------------------------------------------|
|                              |                    |           | • LINEA                                                                                                    |
| Ricerca Istanze 🕶 🔺          |                    |           |                                                                                                    |
| Lista Istanze                |                    |           |                                                                                                    |
| Visualizza 10 🗸 elementi     |                    |           | Cerca:                                                                                                    |
| Annualita' 🛛 🕌               | Data Creazione 🛛 🕸 | Stato Jî  | Azioni 🕴                                                                                                    |
| 2021                         | 31/03/2021         | Trasmessa | ର୍ 🛔 🛞 🙋                                                                                                    |
| Vista da 1 a 1 di 1 elementi |                    |           | Richied la ricevuta della trasmissione dell'istanza (scarica ricevuta) in formato PDF)<br>Precedente 1 Successivo |
|                              |                    |           |                                                                                                    |
|                              |                    | Esci      |                                                                                                    |

Figura 192 - Linea di Finanziamento - Export Ricevuta di trasmissione

# 13.2.6 Workflow Istanza - Altre funzioni (allega documenti, cancella, ritira, rinuncia)

| A HOME   | ELENCO LINEE        | ELENCO ISTAN | ZE             |            |          |    |                   |                         |
|----------|---------------------|--------------|----------------|------------|----------|----|-------------------|-------------------------|
|          |                     |              |                |            |          |    |                   |                         |
| _        |                     |              |                |            |          |    |                   | LINEA                   |
| Ricen    | a Istanze 🔻 🔺       |              |                |            |          |    |                   |                         |
|          |                     |              |                |            |          |    |                   |                         |
| Lista    | Istanze             |              |                |            |          |    |                   |                         |
| Visualiz | za 10 🗸 elem        | ienti        |                |            |          |    |                   | Cerca:                  |
|          | Annualita'          | 12           | Data Creazione | <b>ل</b> ا | Stato    | 11 | Azioni            | lt.                     |
|          | 2021                |              | 02/03/2021     |            | Validata |    | <b>♀/∥☆☆☆</b> , メ |                         |
| Vista da | 1 a 1 di 1 elementi |              |                |            |          |    |                   | Precedente 1 Successivo |
|          |                     |              |                |            |          |    |                   |                         |
|          |                     |              |                |            | Esci     |    |                   |                         |
|          |                     |              |                |            |          |    |                   |                         |

#### Figura 193 - Linea di Finanziamento - Nuova Istanza - Altre Funzioni

L'ente beneficiario può allegare uno o più documenti ad un'istanza in stato *bozza o validata* attraverso la selezione dell'azione **"allega documenti"** presente nella Lista istanze.

| A HOME ELENCO LINEE ELENCO ISTANZE INSERIMENTO ALLEGATI                                           |                                      |                                       |
|---------------------------------------------------------------------------------------------------|--------------------------------------|---------------------------------------|
| Stato: BOZZA > VALIDATA > FIRMATA >                                                               | TRASMESSA                            | Annualità LINEA: 2020 O ISTANZA O LIN |
| Descrizione:                                                                                      |                                      |                                       |
|                                                                                                   |                                      |                                       |
| Step 1: Seleziona documento                                                                       | Step 2: Carica documento selezionato |                                       |
| 2                                                                                                 | Caricamento documento                |                                       |
| Il pulsante 'Sfoglia' permette di selezionare, dal proprio File System, il documento da caricare. | Caricamento documento                |                                       |
| Documenti allegati                                                                                |                                      |                                       |
| Visualizza 10 v elementi                                                                          |                                      | Cerca:                                |
| Nome file III Descrizione file                                                                    |                                      | 11 Data caricamento file 11 Azioni 11 |
|                                                                                                   | Nessun dato presente nella tabella   |                                       |
| Vista da 0 a 0 di 0 elementi                                                                      |                                      | Precedente Successivo                 |
|                                                                                                   | Esci                                 |                                       |
|                                                                                                   |                                      |                                       |

Figura 194 - Linea di Finanziamento - Nuova Istanza - Altre Funzioni

I dati presenti nella maschera sono: Nome file: nome fisico del file allegato Descrizione file: descrizione del file allegato Data caricamento: data di acquisizione del file

L'utente con il bottone "**Caricamento Documento**" procede con l'acquisizione nel sistema del documento selezionato.

Per le istanze aventi stato diverso da *bozza* e *validata* sarà possibile solo visionare i documenti allegati.

L'utente beneficiario, dalla lista delle istanze, può effettuare la cancellazione di

un'istanza attraverso l'azione **cancella istanza**; l'azione <sup>m</sup> è presente per le sole istanze in stato *bozza, validata o firmata*; il sistema prospetta una finestra per confermare l'azione dopo la conferma dell'utente il sistema procede con la cancellazione dell'istanza; altrimenti se l'utente non conferma il sistema annulla l'operazione.

L'utente beneficiario di una linea, dalla Lista delle istanze, può richiedere di ritirare un'istanza precedentemente trasmessa attraverso l'azione **Ritira istanza** L'azione è presente per le istanze in stato *trasmessa* per le quali non è stata ancora raggiunta la data termine presentazione dell'istanza; il sistema prospetta una finestra dove confermare l'azione; alla conferma dell'utente il sistema procede con il ritiro dell'istanza e ad assegnare alla stessa lo stato "*Ritirata*"; altrimenti se l'utente non conferma il sistema annulla l'operazione.

Per l'istanza in stato ritirata potrà essere esportata la ricevuta di Ritiro dell'istanza

attraverso la selezione dell'icona

| <b>↑</b> НОМЕ | ELENCO LINEE          | ELENCO ISTANZE |                |            |            |         |                                    |                                                                            |
|---------------|-----------------------|----------------|----------------|------------|------------|---------|------------------------------------|----------------------------------------------------------------------------|
|               |                       |                |                | RITIRO DEL | Messaggio! | CESSO!. |                                    | ×                                                                          |
| Dicor         |                       |                |                |            |            |         |                                    | <b>1</b> LINEA                                                             |
| RICE          |                       |                |                |            |            |         |                                    |                                                                            |
| Lista         | Istanze               |                |                |            |            |         |                                    | Nuova ISTANZA                                                              |
| Visualiz      | zza 10 v eler         | nenti          |                |            |            |         |                                    | Serca:                                                                     |
|               | Annualita'            | Į≟.            | Data Creazione | ļţ         | Stato 🎝    |         | Azioni                             | ţţ.                                                                        |
|               | 2021                  |                | 31/03/2021     |            | Ritirata   |         | Q 🚔 O 🙍                            |                                                                            |
| Vista di      | a 1 a 1 di 1 elementi |                |                |            |            |         | Richiedi la ricevuta del r<br>Prec | tiro dell'istanza (scarica ricevuta) in formato PDF<br>edente 1 Successivo |
|               |                       |                |                |            | Esci       |         |                                    | Ø                                                                          |

Figura 195 - Istanza Ritirata - Export della Ricevuta di Ritiro

L'utente beneficiario di una linea, dalla Lista delle istanze, può richiedere la rinuncia al finanziamento per un'istanza precedentemente trasmessa attraverso l'azione **rinuncia** 

L'azione è presente per le istanze che presentano lo stato *trasmessa* per le quali è stata superata la data termine presentazione dell'istanza; il sistema prospetta una finestra dove confermare l'azione; alla conferma dell'utente il sistema procede con la rinuncia dell'istanza e ad assegnare alla stessa lo stato "*annullata*"; altrimenti se l'utente non conferma il sistema annulla l'operazione.

#### 13.3 Linea di Finanziamento - Workflow Assegnazione Diretta

Nel momento in cui l'ente risulta tra i beneficiari di una linea di finanziamento con assegnazione diretta, ovvero che non prevede la presentazione di un'istanza, è possibile procedere all'associazione dell'intervento/i alla linea di interesse.

| HOME ELENCO LINEE                       |    |                                                                        |                                    |                  |                 |                         |                                  |  |
|-----------------------------------------|----|------------------------------------------------------------------------|------------------------------------|------------------|-----------------|-------------------------|----------------------------------|--|
|                                         |    | Stato linee Linee                                                      | Linee per Amministrazioni Centrali |                  |                 | Stato istanze           |                                  |  |
| TOTALE LINEE<br>FINANZIAMENTO<br>2021   |    | 1 con Adesioni<br>2 seriza Adesioni                                    | 2m<br>1IN                          | ef<br>Terno      |                 | 0 T<br>0 A<br>0 F       | rasmesse<br>Inullate<br>Ritirate |  |
| Ricerca Linee 🕶 🔺                       |    |                                                                        |                                    |                  |                 |                         |                                  |  |
| Lista Linee                             |    |                                                                        |                                    |                  |                 |                         |                                  |  |
| isualizza 10 v elementi                 |    |                                                                        |                                    |                  |                 | Cerca:                  |                                  |  |
| Amministrazioni Centrali                | ŧr | Identificativo II                                                      | Annualita' Da 💷                    | Annualita' A 🛛 🗍 | Stato Linea 🛛 🕸 | Tipologia 🕴             | Azioni 🕴                         |  |
| MINISTERO DELL'ECONOMIA E DELLE FINANZE |    | Contributo investimenti Legge di bilancio 2018                         | 2020                               | 2020             | Notificata      | Istanza                 | ٩                                |  |
| MINISTERO DELL'ECONOMIA E DELLE FINANZE |    | Contributi_alla_progettazione_art.1_comma_51_L_160-2019_annualità_2021 | 2021                               | 2021             | Notificata      | Istanza                 | ٩                                |  |
| MINISTERO DELL'ECONOMIA E DELLE FINANZE |    | Depurazione                                                            | 2021                               | 2021             | Notificata      | Assegnazione<br>Diretta | ٩                                |  |
| MINISTERO DELL'ECONOMIA E DELLE FINANZE |    | Linea verifica                                                         | 2020                               | 2021             | Notificata      | Assegnazione<br>Diretta | ۹                                |  |
| MINISTERO DELL'INTERNO                  |    | Rigenerazione Urbana, 2021-2034                                        | 2021                               | 2034             | Notificata      | Istanza                 | Q                                |  |
| /ista da 1 a 5 di 5 elementi            |    |                                                                        |                                    |                  |                 | Precedente              | 1 Succession                     |  |

Figura 196 - Linea di Finanziamento - Workflow - Assegnazione Diretta

Alla selezione dell'icona *"dettaglio linea"* per linee che riportano come tipologia assegnazione diretta, l'utente beneficiario accede alla pagina contenente l'elenco degli interventi per la specifica annualità della linea di finanziamento selezionata.

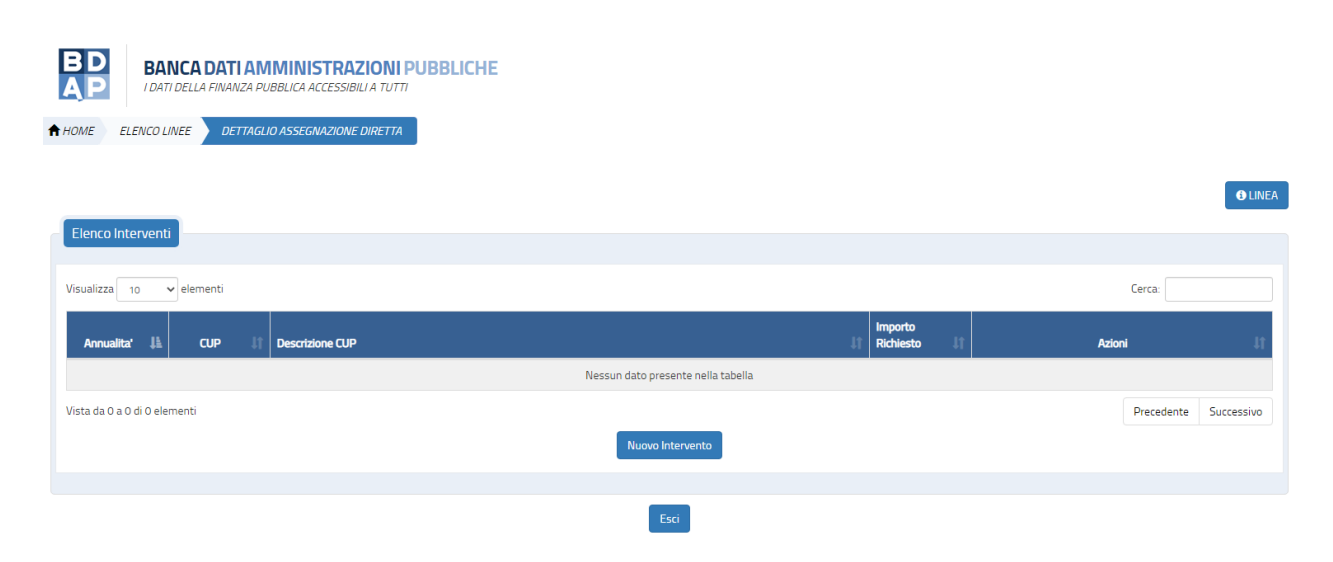

Figura 197 - Linea di Finanziamento - Assegnazione Diretta - Elenco Interventi

La pagina che si attiva mostra:

- ✓ Bottone: "(i) Linea" la cui selezione permette di visualizzare i dati di riferimento della linea.
- ✓ Bottone: "Nuovo Intervento"

e presenta la sezione elenco degli Interventi.

La sezione elenco interventi contiene i seguenti dati:

- Annualità
- CUP
- Descrizione CUP
- Importo Richiesto
- Azioni

Per ciascun intervento presente in elenco sono presenti le seguenti azioni:

- Visualizza: sempre presente, consente di visualizzare i dati di dettaglio dell'intervento
- Modifica: consente di modificare i dati dell'intervento ed è presente sino a che non viene raggiunta la data termine di presentazione specificata dall'amministrazione centrale per la specifica annualità.
- Elimina: consente di eliminare l'intervento dalla lista; presente fino a che non viene raggiunta la data termine di presentazione specificata dall'amministrazione centrale per la specifica annualità.

L'utente, attraverso la selezione del bottone **"Nuovo Intervento"**, accede alla pagina di inserimento di un nuovo intervento.

Nel momento in cui si clicca il tasto **"Nuovo Intervento"** il sistema verifica che non si è raggiunto il numero massimo di interventi per la specifica annualità della linea; se si è raggiunto il numero massimo di interventi verrà visualizzato il messaggio "raggiunto il *numero massimo interventi previsto per la linea (numero interventi)*" e l'operazione viene annullata; altrimenti il sistema consente l'inserimento di un nuovo intervento.

| SOGGETTO: COMUNE | DI LIMOSANO                                                           |                          | TORNA AL MOP |                |
|------------------|-----------------------------------------------------------------------|--------------------------|--------------|----------------|
| BD BA            | NCA DATI AMMINISTRAZION<br>11 DELLA FINANZA PUBBLICA ACCESSIBILI A TU | IPUBBLICHE               |              |                |
|                  | INEE DETTAGLIO ASSEGNAZIONE DIRETT                                    | A INSERIMENTO INTERVENTO |              |                |
| Inserimento Inte | rvento                                                                |                          |              | <b>O</b> LINEA |
|                  | Finalità:                                                             |                          |              |                |
|                  | A - Messa in sicurezza                                                | -                        |              |                |
|                  | CUP:                                                                  | Descrizione CUP:         |              |                |
|                  | Imposta CUP                                                           |                          |              |                |
|                  | Anno:                                                                 | Importo richiesto:       |              |                |
|                  | · · ·                                                                 | e                        |              |                |
|                  |                                                                       |                          |              |                |
|                  |                                                                       | Salva Reset Indetro      |              |                |
|                  |                                                                       |                          |              |                |
|                  |                                                                       |                          |              |                |

Figura 198 - Linea di Finanziamento - Assegnazione Diretta - Nuovo Intervento

I campi di default sempre presenti sono:

- Finalità: menù a scelta che contiene le possibili finalità della linea di finanziamento da associare all'intervento.
- CUP: codice dell'intervento che sarà incluso nell'istanza; la scelta è possibile da un elenco predefinito contenente tutti i CUP che soddisfano i criteri intervento della linea e per i quali l'utente risulta titolare;
- Descrizione CUP: dato in sola lettura relativo alla descrizione del CUP
- Importo Richiesto: importo richiesto per l'intervento; il sistema verifica che l'importo inserito non superi l'importo definito per la linea nei:
  - Criteri Intervento: importo puntuale per la specifica tipologia di intervento (se presente);
  - Criteri Ente: importo massimo concesso per la specifica tipologia di ente;
  - o Annualità: Importo massimo stanziato per la specifica annualità

Nella pagina sono presenti i seguenti bottoni:

• *Esci*: il sistema annulla la modifica/inserimento;

- Salva: il sistema verifica che non sia stato superato l'importo massimo per ente definito per la linea; in caso affermativo verrà visualizzato il messaggio "superato l'importo massimo previsto dalla la linea (importo massimo)" e l'operazione è annullata altrimenti salva i dati inseriti;
- Reset: il sistema ripulisce i campi della maschera

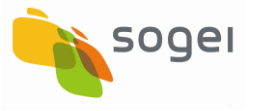

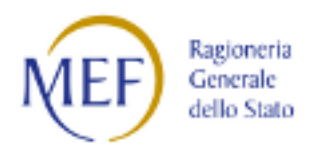

# 14 Integrazione Dati

E' la sezione dedicata ad accogliere tutte le funzioni che integrano le informazioni trasmesse con il monitoraggio di cui al dlgs 229/2011.

| 50000770: UNIVERSITA' DEGLI ST | TLICY DI PISA     |                                                                                                    | ACCONSISTENCIAL REPORT                                                                                          | WATERING COMUNICAZIO  | а поме 🕹 - 🛆 🛛  |
|--------------------------------|-------------------|----------------------------------------------------------------------------------------------------|----------------------------------------------------------------------------------------------------|-----------------------|-----------------|
| BD BANCA DAT                   | TAMMINISTRAZIOI   | NI PUBBLICHE                                                                                                    |                                                                                                    |                       |                 |
| Acquisizione Dati 🔹 🔞          | налысын           |                                                                                                    |                                                                                                    |                       |                 |
| Ø Gesteci Progetto             | Rear FURE -       |                                                                                                    |                                                                                                    |                       |                 |
| × Esclusione CUP               | MORTA COPY        |                                                                                                    |                                                                                                    |                       |                 |
| Nonontula Progetti             | Lista CUP         |                                                                                                    |                                                                                                    |                       |                 |
| 8' Integrazione Dell           |                   |                                                                                                    | Stampa Face   Stemps Pdf                                                                                        |                       |                 |
| L Paracitenti Ala Gara         | Waadaya ya e erem | e h                                                                                                    | Contraction of the second second second second second second second second second second second second second s |                       | Caller          |
| at table is that only          | Codes Gap         | Descrizione Gue                                                                                                    | Cudite Cla                                                                                                    | Stato Lavorazione Cup | Adoni           |
| R3 Funzion Massive             | GetEphococococo   | REALIZZAZIONE DI IMPRIMITO DI                                                                                                    | MAYED//Perfnomina/LP                                                                                            | DA.COMVALIDARE        | +9/104          |
| E Reportence                   |                   | REPAYONE ESPESSIMENTO ALLOMATED<br>O NORONE PROPAGINE KIEL MES DEL                                                                                           |                                                                                                    |                       |                 |
| C Similatore                   |                   | STORIA NATURALE E DEL TERRITORIO<br>CERTOSA DI PISA IN CAUCI PILBIBLIOTECA<br>NUCRI A                                                                        |                                                                                                    |                       |                 |
| @ Eusporte                     | GESCOCIDENDOIS    | RESTAURO E DECUPERO FUNZICIALE DI                                                                                                    | WW/SDAF Faggrega                                                                                                | OA COMAL DRIFT        | +4/EBB          |
| B(140                          |                   | LOCALI SITI AL PANO, TERPA DEL<br>TACINA CALO PANO PATI TALIA OLI RUPA DI<br>PANING CALONICIA DI CONTRUISTI NELA<br>IN OPERADI ARREDI PEN SALA<br>CONFERENZE |                                                                                                    |                       |                 |
|                                | Carsingapportoppe | COMPLETENDED DIMENSION OF SICIRE 228                                                                                                    | WM05420592000625166775                                                                                          | 1895501550            | +9/20           |
|                                |                   | <u> </u>                                                                                                    |                                                                                                    |                       | @ @ == <b>#</b> |

Figura 199 - Integrazione Dati

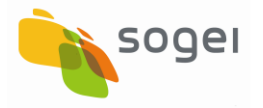

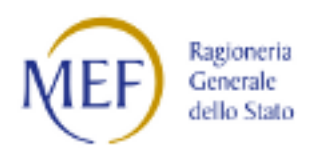

## 14.1 Integrazione Dati - Partecipanti alla Gara

La presente sezine fa riferimento all'esigenza di acquisizione dei dati sulla base delle informazioni richieste dalla Legge 190/2012.

Con la funzionalità oggetto del presente paragrafo si fornisce la possibilità all'Ente d'inserire e far vedere i Partecipanti/invitati della gara: CF del Soggetto e Denominazione del soggetto.

| L. 190/2012 - art. 1, comma 32    | Dlgs 229/2011                                     |  |  |  |  |
|-----------------------------------|---------------------------------------------------|--|--|--|--|
| Dati da pubblicare                | Dati già rilevati dalla BDAP                      |  |  |  |  |
| Struttura proponente              | Titolare cup                                      |  |  |  |  |
| Oggetto del bando                 | Descrizione cig                                   |  |  |  |  |
| Elenco degli operatori invitati a | Da visualizzare e/o inserire con                  |  |  |  |  |
| presentare offerte                | l'applicazione MOP Integration Data               |  |  |  |  |
| Aggiudicatario                    | Realizzatore del progetto                         |  |  |  |  |
| Importo di aggiudicazione         | Importo dello step "aggiudicazione<br>definitiva" |  |  |  |  |
| Tempi di completamento            | Ricavato dalla data fine prevista della           |  |  |  |  |
| dell'opera                        | fase collaudo                                     |  |  |  |  |
| Importo delle somme liquidate     | Sommatoria pagamenti                              |  |  |  |  |

La funzione di inserimento dei Partecipanti alla Gara è selezionabile utilizzando il seguente percorso : HomePage  $\rightarrow$ Acquisizione Dati  $\rightarrow$  Integrazione Dati  $\rightarrow$ Partecipanti alla Gara.

L'accesso a tale servizio è abilitato alle sole utenze MOP aventi profilo Referente Amministrazione.

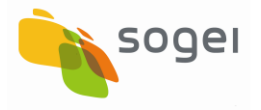

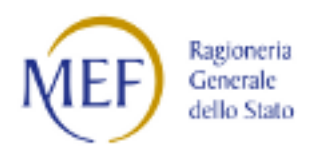

#### 14.1.1 Partecipanti alla Gara - Navigazione

Quando si accede alla funzione dedicata all'inserimento dei Partecipanti alla Gara si attiva una maschera che contiene il menù dal quale è possibile accedere alle funzionalità di acquisizione dati dei Soggetti Partecipanti alla Gara attraverso immissione manuale e/o immissione massiva attraverso la lettura di un foglio Excel precompilato dall'utente. Una volta selezionata la voce di menù l'utente può scegliere la maschera che permette di accedere all'acquisizione manuale/puntuale e/o quella massiva.

|                                                  | In DEGEN | STUDI DI PISA                                                                                                    |                                                                                                    | ACQUISIZIONE DATI                                                             | REPORT                                                                                                    | MATERIALI                                                                                                    | COMUNICAZIONI                                                                                                    | utente 🚔 🔫                                 | ۵        | 0 |
|--------------------------------------------------|----------|----------------------------------------------------------------------------------------------------|----------------------------------------------------------------------------------------------------|-------------------------------------------------------------------------------|----------------------------------------------------------------------------------------------------|----------------------------------------------------------------------------------------------------|----------------------------------------------------------------------------------------------------|--------------------------------------------|----------|---|
| BD BAI                                           | NCA DA   | ATI AMMINISTRAZIONI PUBBLICHE<br>Ianza pubblica accessibili a tutti                                                                                                    |                                                                                                    |                                                                               |                                                                                                    |                                                                                                    |                                                                                                    |                                            |          |   |
| Acquisizione Dati                                | <        | A HOME PARTECIPANTI ALLA GARA                                                                                                    |                                                                                                    |                                                                               |                                                                                                    |                                                                                                    |                                                                                                    |                                            |          |   |
| Gestisci Progetto                                |          | Modalità Acquisizione partecipanti alle gare                                                                                                    |                                                                                                    |                                                                               |                                                                                                    |                                                                                                    |                                                                                                    |                                            |          |   |
| Esclusione CUP                                   |          | Ricerca Puntuale                                                                                                    | Selezionare la voce 'Ricerca puntuale' per es                                                                                                    | eguire la ricerca dei Cl                                                      | 5 per i quali ac                                                                                                  | quisire nuovi Sog                                                                                                    | ggetti                                                                                                    |                                            |          |   |
| Rimodula Progetti                                |          |                                                                                                    | Partecipanti tramite la nuova funzionalità W                                                                                                    | eb.                                                                           |                                                                                                    |                                                                                                    |                                                                                                    |                                            |          |   |
| Integrazione Dati                                | ~        | Caricamento Massivo                                                                                                    | Selezionare la voce <b>'Caricamento Massivo'</b> p<br>acquisire e per consultare l'esito dei caricam                                                                                                    | er eseguire il caricame<br>enti effettuati.                                   | nto da file dei                                                                                                   | Partecipanti alle                                                                                                    | Gare da                                                                                                    |                                            |          |   |
| Funzioni Massive                                 | ~        | Descrizione                                                                                                    |                                                                                                    |                                                                               |                                                                                                    |                                                                                                    |                                                                                                    |                                            |          |   |
| Reportistica                                     | ~        | Partecipanti alle Gare è la funzionalità sviluppata per l'inserime                                                                                                    | nto degli operatori invitati a presentare offerte per una ;                                                                                                    | gara indetta per la real                                                      | izzazione di ur                                                                                                   | l'opera pubblica.                                                                                                    |                                                                                                    |                                            |          |   |
|                                                  |          |                                                                                                    |                                                                                                    |                                                                               |                                                                                                    |                                                                                                    |                                                                                                    |                                            |          |   |
| Simulatore                                       |          | Dal 23 giugno 2017, le informazioni fornite attraverso quest'ap<br>190/2012. Pertanto, la corretta alimentazione della banca dati                                                                                                    | pplicazione completano il set informativo che la BDAP (B<br>attraverso l'attività ordinaria sul sistema MOP e l'utilizz                                                                                                    | anca Dati Amministraz<br>o dell'applicazione Par                              | tioni Pubbliche<br>tecipanti alle (                                                                               | ) rileva già e che<br>Sare consentono                                                                                                    | è richiesto dall'art. 1,<br>al vostro Ente di ade                                                                                                    | comma 32 della L.<br>mpiere i richiamati ( | obblighi |   |
| <ul> <li>Simulatore</li> <li>Supporto</li> </ul> |          | Dal 23 giugno 2017, le informazioni fornite attraverso quest'ap<br>190/2012. Pertanto, la corretta alimentazione della banca dati<br>dell'art. 1, comma 32 della L. 190/2012, senza oneri gravoi.                                                                                                    | pplicazione completano il set informativo che la BDAP (B<br>attraverso l'attività ordinaria sul sistema MOP e l'utilizz                                                                                                    | anca Dati Amministraz<br>o dell'applicazione Par                              | tioni Pubbliche<br>tecipanti alle (                                                                               | ) rileva giå e che<br>Sare consentono                                                                                                    | è richiesto dall'art. 1,<br>al vostro Ente di ade                                                                                                    | comma 32 della L.<br>mpiere i richiamati i | obblighi |   |
| Simulatore<br>Supporto<br>FAQ                    |          | Dal 23 giugno 2017, le informazioni fronite attraverso quest ap<br>190/2012. Pertanto, la corretta alimentazione della banca dati<br>dell'art. 1, comma 32 della L. 190/2012, senza oneri gravosi.<br>La tabella seguente illustra la corrispondenza delle informazion                                                                                                    | pplicazione completano il set informativo che la BDAP (B<br>attraverso l'attività ordinaria sul sistema MOP e l'utilizz<br>il richieste dall'art. 1, comma 32 della L. 190/2012 con c                                                                                                    | anca Dati Amministraz<br>o dell'applicazione Par<br>Juelle rilevate dalla BD  | ioni Pubbliche<br>tecipanti alle (<br>AP ai sensi del                                                             | ) rileva già e che<br>Gare consentono<br>d.lgs. 229/2011                                                                                                    | è richiesto dall'art. 1,<br>a al vostro Ente di ade<br>I.                                                                                                    | comma 32 della L.<br>mpiere i richiamati i | obblighi | _ |
| Simulatore<br>Supporto<br>FAQ                    |          | Dal 23 giugno 2017, le informazioni fronite attraverso questa<br>190/2012, Pertanto, la corretta alimentazione della banca dati<br>dell'art. 1, comma 32 della L. 190/2012, senza oneri gravosi.<br>La tabella seguente illustra la corrispondenza delle informazior<br>L. 190/2012 - art. 1, cc                                                                                                    | pplicazione completano il set informativo che la BDAP (B<br>attraverso l'attività ordinaria sul sistema MOP e l'utilizz<br>ni richieste dall'art. 1, comma 32 della L. 190/2012 con c<br><i>mma 32</i>                                                                                                    | anca Dati Amministraz<br>o dell'applicazione Par<br>uelle rilevate dalla BD   | tioni Pubbliche<br>tecipanti alle (<br>AP ai sensi del                                                            | ) rileva già e che<br>Sare consentono<br>d.lgs. 229/2011<br>Digs 229/20                                                                                                    | è richiesto dall'art. 1,<br>al vostro Ente di ade<br>I.<br>2011                                                                                                    | comma 32 della L.<br>mpiere i richiamati ( | obblighi | _ |
| Simulatore<br>Supporto<br>FAQ                    |          | Dal 23 giugno 2017, le informazioni fronite attraverso quest a<br>190/2012, Pertanto, la corretta alimentazione della banca dati<br>dell'art 1, comma 32 della L. 190/2012, senza oneri gravosi.<br>La tabella seguente illustra la corrispondenza delle informazion<br>L. 190/2012 - art. 1, cc<br>Dati da pubblica                                                                                                    | pplicazione completano il set informativo che la BDAP (B<br>attraverso l'attività ordinaria sul sistema MOP e l'utilizz<br>ni richieste dall'art. 1, comma 32 della L. 190/2012 con c<br>omma 32<br>re                                                                                                    | anca Dati Amministraz<br>o dell'applicazione Par<br>uelle rilevate dalla BD   | tioni Pubbliche<br>tecipanti alle (<br>AP ai sensi del<br>D                                                       | ) rileva già e che<br>Gare consentono<br>d.lgs. 229/2011<br>Digs 229/20<br>ati già rilevati da                                                                                                    | è richiesto dall'art. 1,<br>a al vostro Ente di ade<br>I.<br>D11<br>Ila BDAP                                                                                                    | comma 32 della L.<br>mpiere i richiamati i | obblighi |   |
| Simulatore<br>Supporto<br>FAQ                    |          | Dal 23 giugno 2012, le informazioni fronite attraverso questra<br>190/2012. Pertanto, la corretta alimentazione della banca dati<br>dell'art. 1, comma 32 della L. 190/2012, senza onen gravosi.<br>La tabella seguente illustra la corrispondenza delle informazion<br>L. 190/2012 - art. 1, cc<br>Dati da pubblica<br>Struttura propone<br>Dimento del banco                                                                                                    | pplicazione completano il set informativo che la BDAP (B<br>attraverso l'attività ordinaria sul sistema MOP e l'utilizz<br>il richieste dall'art. 1, comma 32 della L. 190/2012 con c<br>omma 32<br>re<br>ente<br>de                                                                                                    | anca Dati Amministraz<br>o dell'applicazione Par<br>uelle rilevate dalla BD   | tioni Pubbliche<br>tecipanti alle (<br>AP ai sensi del<br>D                                                       | ) rileva già e che<br>Sare consentono<br>d.lgs. 229/2011<br>Digs 229/20<br>ati già rilevati da<br>Titolare cu                                                                                                    | è richiesto dall'art. 1,<br>al vostro Ente di ade<br>I.<br><b>D11</b><br>Ila BDAP<br>P.                                                                                                    | comma 32 della L.<br>npiere i richiamati ( | obblighi |   |
| Simulatore<br>Supporto<br>FAQ                    |          | Dal 23 giugno 2017, le informazioni frontie attraverso questa<br>190/2012, Pertanto, la correta alientazione della banca dati<br>dell'art. 1, comma 32 della L. 190/2012, senza oneri gravosi.<br>La tabella seguente illustra la corrispondenza delle informazion<br>L. 190/2012 - art. 1, cc<br>Dati da pubblica<br>Struttura propone<br>Oggestio dei ban<br>Droretura di scriba dei                                                                                                    | pplicazione completano il set informativo che la BDAP (B<br>attraverso l'attività ordinaria sul sistema MOP e l'utilizz<br>ni richieste dall'art. 1, comma 32 della L. 190/2012 con c<br>omma 32 re<br>ente do ordinaria della della                                                                                                    | anca Dati Amministraz<br>o dell'applicazione Par<br>uelle rilevate dalla BD   | tioni Pubbliche<br>tecipanti alle (<br>AP ai sensi del<br>Descrizion                                              | ) rileva già e che<br>Gare consentono<br>d.lgs. 229/2011<br>Digs 229/20<br>ati già rilevati da<br>Titolare cu<br>Descrizione<br>e del tino di scel                                                                                                    | è richiesto dall'art. 1,<br>a al vostro Ente di ade<br>I.<br><b>D11</b><br>Ila BDAP<br>p<br>cig<br>ta del contraente                                                                                                | comma 32 della L.<br>npiere i richiamati ( | obblighi |   |
| Simulatore                                       |          | Dal 23 giugno 2012, le informazioni fronite attraverso quest a<br>190/2012, Pertanto, la corretta alimentazione della banca dati<br>dell'art 1, comma 32 della L. 190/2012, senza oneri gravosi.<br>La tabella seguente illustra la corrispondenza delle informazior<br>Dati da pubblica<br>Struttura propone<br>Oggetto del bana<br>Procedura di scetta del c<br>Flenco dello moratori institata 1                                                                                                    | pplicazione completano il set informativo che la BDAP (B<br>attraverso l'attività ordinaria sul sistema MOP e l'utilizz<br>ni richieste dall'art. 1, comma 32 della L. 190/2012 con c<br>oroma 32 re<br>re<br>nte ontra ente estato della contra ente estato della co                                                                                                    | anca Dati Amministraz<br>o dell'applicazione Par<br>uuelle rilevate dalla BD  | tioni Pubbliche<br>tecipanti alle (<br>AP ai sensi del<br>D<br>Descrizion<br>Funzio                               | ) rileva già e che<br>iare consentono<br>d Igs. 229/2011<br>Digs 229/20<br>ati già rilevati da<br>Titolare cu<br>Descrizione<br>e del tipo di scel<br>palità "Parterin                                                                                                    | è richiesto dall'art. 1,<br>a al vostro Ente di ade<br>1.<br>2011<br>Ila BDAP<br>P<br>cig<br>ta del contraente<br>anti alle Gare"                                                                                   | comma 32 della L.<br>mpiere i richiamati i | obblighi |   |
| Simulatore                                       |          | Dal 23 giugno 2012, le informazioni fronite attraverso questa<br>190/2012, Pertanto, la corretta alimentazione della banc data<br>dell'art. 1, comma 32 della L. 190/2012, senza oneri gravosi.<br>La tabella seguente illustra la corrispondenza delle informazior<br>L. 190/2012 – art. 1, cc<br>Dati da pubblica<br>Struttura propone<br>Oggetto dei ban<br>Procedura di scetta del<br>Elenco degli operatori invitata a<br>deriudicatario                                                                                            | pplicazione completano il set informativo che la BDAP (B<br>attraverso l'attività ordinaria sul sistema MOP e l'utilizz<br>il richieste dall'art. 1, comma 32 della L. 190/2012 con c<br>mma 32<br>re<br>nite<br>do<br>ontrante<br>presentare offerte                                                                                                    | anca Dati Amministraz<br>o dell'applicazione Par<br>uuelle rilevate dalla BD  | ioni Pubbliche<br>tecipanti alle (<br>AP ai sensi del<br>Descrizion<br>Funzio                                     | ) rileva già e che<br>Sare consentono<br>d.lgs 229/2011<br>Digs 229/20<br>ati già rilevati da<br>Titolare cu<br>Descrizione<br>e del tipo di scel<br>nalità "Partecipo<br>delizzatore del c                                                                                                    | è richiesto dall'art. 1,<br>a al vostro Ente di ade<br>l.<br><b>2111</b><br><b>Ila BDAP</b><br>P<br>cig<br>ta del contraente<br>anti alle Gare"<br>moretto                                                          | comma 32 della L<br>mpiere i richiamati (  | obblighi |   |
| Simulatore                                       |          | Dal 23 giugno 2017, le informazioni fronite attraverso questa<br>190/2012, Pertanto, la correta alimentazione della banca dati<br>dell'art. 1, comma 32 della L. 190/2012, senza oneri gravosi.<br>La tabella seguente illustra la corrispondenza delle informazion<br>L. 190/2012 - art. 1, cc<br>Dati da pubblica<br>Struttura propone<br>Oggetto del bani<br>Procedura di scelta del c<br>Elenco degi operatori invittata a<br>Aggiudicatario<br>Imonto di ageilucia                                                                  | pplicazione completano il set informativo che la BDAP (B<br>attraverso l'attività ordinaria sul sistema MOP e l'utilizz<br>ui richieste dall'art. 1, comma 32 della L. 190/2012 con c<br>omma 32<br>re                                                                                                    | anca Dati Amministraz<br>o dell'applicazione Par<br>uelle rilevate dalla BD   | ioni Pubbliche<br>tecipanti alle (<br>AP ai sensi del<br>Descrizion<br>Funzio<br>Funzio<br>F                      | ) rileva già e che<br>Gare consentono<br>d.lgs 229/2011<br>Digs 229/20<br>ati già rilevati da<br>Titolare cu<br>Descrizione<br>e del tipo di scel<br>nalità "Partecip<br>lealizzatore del p<br>lio sten "areiudi<br>lio sten "areiudi                                                                                                    | è richiesto dall'art. 1,<br>al vostro Ente di ade<br>1.<br>2011<br>Ila BDAP<br>p<br>cig<br>ta del contraente<br>anti alle Gare"<br>rogetto<br>cazione definitiva"                                                   | comma 32 della L.<br>mpiere i richiamati ( | obblighi |   |
| Simulatore                                       |          | Dal 23 giugno 2012, le informazioni fronite attraverso questa<br>190/2012, Pertanto, la correta alientazione della banc data<br>dell'art 1, comma 32 della L 190/2012, senza oneri gravosi.<br>La tabella seguente illustra la corrispondenza delle informazior<br>L 190/2012 - art 1, co<br>Dati da pubblica<br>Struttura propone<br>Oggetto dei ban<br>Procedura di scetta del<br>Eleinco degi operatoni invitata a<br>Aggiudicatario<br>Importo di aggiudica                                                                          | pplicazione completano il set informativo che la BDAP (B<br>attraverso l'attività ordinaria sul sistema MOP e l'utilizz<br>il richieste dall'art. 1, comma 32 della L. 190/2012 con c<br>omma 32<br>re<br>nte<br>do<br>do nontaente<br>zizone<br>cidel'opera.                                                                                                    | anca Dati Amministrazi<br>o dell'applicazione Par<br>uuelle rilevate dalla BD | ioni Pubbliche<br>tecipanti alle (<br>AP ai sensi del<br>Descrizion<br>Funzio<br>Funzio<br>Ricavato dalla         | ) rileva già e che<br>Gare consentono<br>d Igs. 229/2011<br>Digs 229/20<br>ati già rilevati da<br>Titolare cu<br>Descrizione<br>del tipo di scel<br>nalità "Partecip<br>lealizzatore del pi<br>lo step "aggiudi<br>data fine orevisi                                                                                                    | è richiesto dall'art. 1,<br>al vostro Ente di ade<br>1.<br><b>311 BDAP</b><br>p<br>cig<br>ta dei contraente<br>ant alle Gare"<br>vrogetto<br>cazione definitiva"<br>ta della fase collaudo                          | comma 32 della L.                          | obblighi |   |
| Simulatore                                       |          | Dal 23 giugno 2012, le informazioni fronite attraverso questa<br>190/2012, Pertanto, la corretta alimentazione della banca dati<br>dell'art. 1, comma 32 della L. 190/2012, senza oneri gravosi.<br>La tabella seguente illustra la corrispondenza delle informazior<br>L. 190/2012 - art. 1, cc<br>Dati da pubblica<br>Struttura propone<br>Oggetto dei ban<br>Procedura di secta del<br>Elenco degli operatori invista a<br>Aggiudicatorio<br>Importo di aggiudica<br>Tempi di completamento                                           | pplicazione completano il set informativo che la BDAP (B<br>attraverso l'attività ordinaria sul sistema MOP e l'utilizz<br>il richieste dall'art. 1, comma 32 della L. 190/2012 con c<br>sonna 32<br>re<br>nte<br>do<br>ontraente<br>do<br>ontraente<br>zisteme<br>tzione<br>dell'opera<br>iguidate                                                                                                    | anca Dati Amministrazi<br>o dell'applicazione Par                             | ioni Pubbliche<br>tecipanti alle (<br>AP ai sensi del<br>Descrizion<br>Funzio<br>Ricavato dalla<br>Ricavato dalla | ) rileva già e che<br>sare consentono<br>d Igs 229/2011<br>Digs 229/20<br>ati già rilevati da<br>Titolare cu<br>Descrizione<br>e dei tipo di scel<br>lealizzatore del p<br>lio step "aggiudi<br>data fine previsi<br>Sommatoria pag                                                                                                    | è richiesto dall'art. 1,<br>al vostro Ente di ade<br>I.<br>2011<br>Ila BDAP<br>p<br>cig<br>ta del contraente<br>anti alle Gare"<br>rogetto<br>cazione definitiva"<br>ta della fase collaudo<br>amenti               | comma 32 della L.                          | obblighi |   |
| Simulatore Supporto SFAQ                         |          | Dal 23 giugno 2017, le informazioni frontie attraverso questa<br>190/2012, Pertanto, la correta alientazione della banc data<br>dell'art 1, comma 32 della L 190/2012, senza oneri gravosi.<br>La tabella seguente illustra la corrispondenza delle informazion<br><u>L 190/2012 - art 1, co</u><br><u>Dati da pubblica</u><br>Struttura propone<br>Oggetto dei ban<br>Procedura di scetta del<br><u>Beinco degi operatori invista a</u><br><u>Aggiudicatorio</u><br>Importo di aggiudica<br>Importo di eggiudica<br>Proto delle somme l | pplicazione completano il set informativo che la BDAP (B<br>attraverso l'attività ordinaria sul sistema MOP e l'utilizz<br>ni richieste dall'art. 1, comma 32 della L. 190/2012 con co<br>omma 32 re<br>rete o richieste dall'art. 1, comma 32 della L. 190/2012 con co<br>omma 92 resentare o lo comma 92 della L. 190/2012 con co<br>omma 92 resentare o lo comma 92 della L. 190/2012 con co<br>presentare o lo comma 92 della L. 190/2012 con co<br>omma 92 resentare o lo comma 92 della L. 190/2012 con co<br>omma 92 resentare o lo comma 92 della L. 190/2012 con co<br>omma 92 della L. 190/2012 con co<br>omma 92 della L. 190/2012 con c | anca Dati Amministraz<br>o dell'applicazione Par                              | ioni Pubblicht<br>tecipanti alle (<br>AP ai sensi del<br>Descrizion<br>Funzio<br>Filmporto de<br>Ricavato dalla   | ) rileva già e che<br>care consentono<br>d (gs. 229/2011<br><i>Digs. 229/20</i><br><i>Digs. 229/20</i><br><i>Digs. 229/20<br/><i>Digs. 229/20</i><br/><i>Digs. 229/20<br/><i>Digs. 229/20</i><br/><i>Digs. 229/20<br/><i>Digs. 229/20</i><br/><i>Digs. 229/20<br/><i>Digs. 229/20</i><br/><i>Digs. 229/20<br/><i>Digs. 229/20</i><br/><i>Digs. 229/20<br/><i>Digs. 229/20</i><br/><i>Digs. 229/20<br/><i>Digs. 229/20</i><br/><i>Digs. 229/20<br/><i>Digs. 229/20</i><br/><i>Digs. 229/20<br/><i>Digs. 229/20</i><br/><i>Digs. 229/20<br/><i>Digs. 229/20</i><br/><i>Digs. 229/20<br/><i>Digs. 229/20</i><br/><i>Digs. 229/20<br/><i>Digs. 229/20</i><br/><i>Digs. 229/20<br/><i>Digs. 229/20<br/><i>Digs. 229/20</i><br/><i>Digs. 229/20<br/><i>Digs. 229/20</i><br/><i>Digs. 229/20<br/><i>Digs. 229/20</i><br/><i>Digs. 229/20<br/><i>Digs. 229/20</i><br/><i>Digs. 229/20<br/><i>Digs. 229/20</i><br/><i>Digs. 229/20<br/><i>Digs. 229/20</i><br/><i>Digs. 229/20<br/><i>Digs. 229/20</i><br/><i>Digs. 229/20<br/><i>Digs. 229/20</i><br/><i>Digs. 229/20<br/><i>Digs. 229/20</i><br/><i>Digs. 229/20<br/><i>Digs. 229/20</i><br/><i>Digs. 239/20<br/><i>Digs. 239/20<br/><i>Digs. 239/20</i><br/><i>Digs. 239/20<br/><i>Digs. 2</i></i></i></i></i></i></i></i></i></i></i></i></i></i></i></i></i></i></i></i></i></i></i></i></i></i></i> | è richiesto dall'art 1,<br>al vostro Ente di ade<br>1.<br>2011<br>Illa BDAP<br>P<br>Cigle contraente<br>ta del contraente<br>anti alle Gare"<br>progetto<br>cazione definitiva"<br>ta della fase collaudo<br>amenti | comma 32 della L.                          | obblighi |   |

Figura 200 - Integrazione dati - Partecipanti alla Gara - Home Page

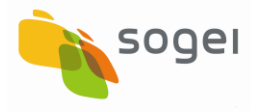

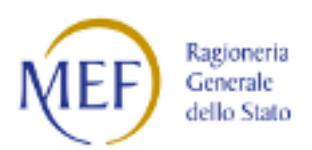

# 14.1.2 Partecipanti alla Gara - Acquisizione Puntuale Partecipante in RTI/ATI - Mandatario

| BD BANC            | A DATI AMI | MINISTRAZIONI PUBBLICH          | E      |               |   |                   |                                                                                                    |   |
|--------------------|------------|---------------------------------|--------|---------------|---|-------------------|----------------------------------------------------------------------------------------------------|---|
| Acquisizione Dati  | <          | PARTECIPANTI ALLA GARA RICER    | CA CIG |               |   |                   |                                                                                                    |   |
| Gestisci Progetto  |            |                                 |        |               |   |                   |                                                                                                    |   |
| K Esclusione CUP   | Rice       | rca CIG per codice CIG o CUP ▼▲ |        |               |   |                   |                                                                                                    |   |
| Rimodula Progetti  | Ricerca    | CIG per*: O Codice CIG          |        |               |   |                   |                                                                                                    |   |
|                    | ~ Ric      | erca per CIG                    |        |               |   |                   |                                                                                                    |   |
| 📴 Funzioni Massive | Codice     | 8                               |        | Descrizione:  |   |                   |                                                                                                    |   |
| A Reportistica     | ·          |                                 |        |               |   |                   |                                                                                                    |   |
| C Simulatore       | - Ric      | erca per CUP                    |        |               |   |                   |                                                                                                    |   |
| <b>O</b> Supporto  | Codice     | £:                              |        | Descrizione:  |   | Tipologia Lavori: |                                                                                                    |   |
| 🖸 FAQ              |            |                                 |        |               |   |                   |                                                                                                    | • |
|                    | Settor     | e:                              |        | Sottosettore: |   | Categoria:        |                                                                                                    |   |
|                    |            |                                 | •      |               | • |                   |                                                                                                    | • |
|                    | Region     | ne:                             |        | Provincia:    |   | Comune:           |                                                                                                    |   |
|                    |            |                                 | *      |               | ٣ |                   |                                                                                                    | • |
|                    |            |                                 |        |               |   |                   |                                                                                                    |   |
|                    |            |                                 |        | Ricerca Reset |   |                   |                                                                                                    |   |
|                    |            |                                 |        | Indietro Esci |   |                   |                                                                                                    |   |
|                    |            |                                 |        | ^             |   |                   | Contraction of the second second seco | 5 |

Figura 201 - Partecipanti alla Gara - Inserimento Manuale/Puntuale

La funzionalità Ricerca Puntuale consente di gestire il legame tra CIG e partecipanti alla gara e nel caso di RTI/ATI la relazione tra CIG  $\rightarrow$  Mandatario  $\rightarrow$  Mandante.

Dopo la scelta della Ricerca Puntuale viene presentata una maschera dove sono presenti due opzioni:

- Ricerca per CIG
- Ricerca per CUP

Nel caso in cui si scelga la prima opzione Ricerca per CIG/SMARTCIG è possibile inserire i criteri per filtrare la visualizzazione dei soli codici CIG/SMARTCIG associati ai CUP nei sistemi ANAC e presenti nel Portale BDAP.

Il sistema in forma tabellare prospetta tutti i CIG/SMARTCIG che rispondono ai criteri di ricerca immessi.

Nel caso in cui il parametro di analisi selezionato sia il CUP il sistema dopo aver prospettato tutti i CUP che corrispondono ai parametri di ricerca consente di visualizzare

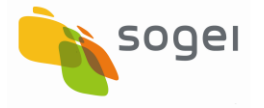

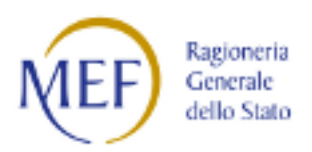

i CIG associati (nei sistemi ANAC e presenti in BDAP) e procedere con l'inserimento e/o selezione dei Soggetti partecipanti alla gara.

| SOGGETTO: UNIVERSITA | DEGLI STUDI DI PISA            | ACQUISIZIONE DATI REPORT MATERIALI COMUNIC                                                                                                    | Azioni utente 🌢 👻 🧔     |
|----------------------|--------------------------------|----------------------------------------------------------------------------------------------------|-------------------------|
| BD BANC              | A DATI AMMINISTRAZIONI PU      | JBBLICHE                                                                                                    |                         |
| Acquisizione Dati    | ← HOME PARTECIPANTI ALLA GAR.  | A PICERCA CIG                                                                                                    |                         |
| Gestisci Progetto    |                                |                                                                                                    |                         |
| K Esclusione CUP     | Ricerca CIG per codice CIG o C |                                                                                                    |                         |
| Rimodula Progetti    | Lista CUP                      |                                                                                                    |                         |
| Integrazione Dati    | ·                              |                                                                                                    |                         |
| Funzioni Massive     | Visualizza 10 🔻 elementi       |                                                                                                    | Cerca:                  |
| Reportistica         | , CUP ↓                        | Descrizione CUP                                                                                                    | Seleziona               |
| 3 Simulatore         | I57C19000070005                | SETTORE TELECOMUNICAZIONI - DIREZIONE EDILIZIA E TELECOMUNICAZIONE VIA LIVORNESE 1291 STO ARRIVANDO'IN PIERO A<br>GRADO'AMPLIAMENTO E POTENZIAMENTO DEL DATA CENTER DI SAN PIERO A GRADO CON LA REALIZZAZIONE DELLA V ISOLA     |                         |
| Supporto             | I57B14000080005                | REALIZZAZIONE RETE LOALE DIPARTIMENTO DI FARMACIA VIA BONANNO 6 E 33 REALIZZAZIONE LAVORI DI CABLAGGIO                                                                                                    |                         |
| 3 FAQ                | I54C1200000007                 | REALIZZAZIONE INFRASTRUTTURA DI RETE PER IL COLLEGAMENTO DELLA STELLAMARIS DI CALAMBRONE AL CENTRO AVANZI DI SAN PIERO A<br>GRADO'VIA DELLE ORCHIDEE- VIALE DEI VANNINI'OPERE DEI SCAVO E REALIZZAZIONE DI POZZETTI E TUBAZIONI |                         |
|                      | I53G14000290005                | REALIZZAZIONE RETE LOCALE DIPARTIMENTO DI MATEMATICA VIA BUONARROTI, 5 LAVORI DI CABLAGGIO                                                                                                    |                         |
|                      | 151112000140005                | AMMINISTRAZIONE CENTRALE VIALE DELLE CASCINE QUARTIERE BARBARICINA RELILIZZAZIONE INFRASTRUTTURA DI RETE                                                                                                    |                         |
|                      | Vista da 1 a 5 di 5 elementi   |                                                                                                    | Precedente 1 Successivo |
|                      |                                |                                                                                                    |                         |
|                      |                                | Indietro Esci                                                                                                    |                         |
|                      |                                |                                                                                                    |                         |
|                      |                                | <u>^</u>                                                                                                    |                         |

Figura 202 - Partecipanti alla Gara - Ricerca per CUP - Visualizzazione Lista CUP

L'inserimento/selezione dei soggetti partecipanti (MANDATARIO) alla gara (CIG/SMARTCIG) è possibile utilizzando il workflow di seguito elencato:

- 1. Selezione CIG (STEP 1);
- Selezione funzione di ricerca Soggetto partecipante (MANDATARIO) alla gara CIG (STEP 2);

2.1 Selezione Tipologia Soggetto partecipante (MANDATARIO) alla gara CIG (STEP 2.1);

2.2. Inserimento Codice Fiscale per la ricerca del Soggetto partecipante (MANDATARIO) alla gara precaricato (STEP 2.2);

**3.** Visualizzazione e Verifica dati del soggetto partecipante (MANDATARIO) alla gara presente nel sistema (Precaricato dall'Anagrafe Tributaria)

#### IN ALTERNATIVA

4. Inserimento dati del soggetto partecipante (MANDATARIO) alla gara.

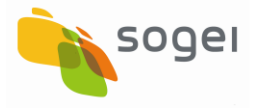

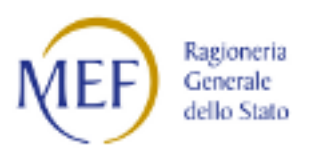

Di seguito con l'ausilio delle immagini viene mostrato il workflow di lavorazione appena descritto.

| BD BAI             | NCA DI<br>I DELLA FI | ATI AMMINISTRAZIONI PUBBLICHE          | E                                           |                                                             |                         |
|--------------------|----------------------|----------------------------------------|---------------------------------------------|-------------------------------------------------------------|-------------------------|
| Acquisizione Dati  | <                    | ♠ HOME PARTECIPANTI ALLA GARA RICERC   | CA CIG DETTAGLIO CUP                        |                                                             |                         |
| Gestisci Progetto  |                      |                                        |                                             |                                                             |                         |
| × Esclusione CUP   |                      | Dettaglio CUP                          |                                             |                                                             |                         |
| Simodula Progetti  |                      | Codice CUP:                            | Descrizione CUP :                           |                                                             |                         |
|                    |                      | 157B14000080005                        | REALIZZAZIONE RETE LOALE DIPARTIMENTO DI FA | RMACIA VIA BONANNO 6 E 33 REALIZZAZIONE LAVORI DI CABLAGGIO |                         |
| Integrazione Dati  | č                    | Settore:                               | Sottosettore:                               | Categoria:                                                  |                         |
| 🕃 Funzioni Massive | ~                    | INFRASTRUTTURE PER TELECOMUNICAZIONI E | INFRASTRUTTURE PER TELECOMUNICAZIONI        | CABLAGGIO INTERNO AD EDIFICI E DI RETI LOCALI               |                         |
| Reportistica       | ~                    | TECNOLOGIE INFORMATICHE                | Bardada                                     | 6 mm                                                        |                         |
| C Simulatore       |                      |                                        | Provincia:                                  | DISA                                                        |                         |
| Supporto           |                      | 1020101                                | 1.21                                        | 1 Autor 1                                                   |                         |
| C FAQ              |                      | Elenco CIG                             |                                             |                                                             |                         |
|                    |                      | Visualizza 10 v elementi               |                                             |                                                             | Cerca:                  |
|                    |                      | Codice CIG 4                           | Descri                                      | zione CIG                                                   | Seleziona 🕸             |
|                    |                      | 5860112D64                             | REALIZZAZIONE RETE LOCA                     | LE - DIPARTIMENTO DI FARMACIA                               |                         |
|                    |                      | Vista da 1 a 1 di 1 elementi           |                                             |                                                             | Precedente 1 Successivo |
|                    |                      |                                        |                                             |                                                             |                         |
|                    |                      |                                        | Indie                                       | ro Esci                                                     |                         |
|                    |                      |                                        | ^                                           |                                                             |                         |

Figura 203 - Partecipanti alla Gara - Ricerca per CUP - Visualizzazione Lista CIG - STEP 1

| 🔗 Integrazione Dati | ~ | Dettaglio CUP                                                            |                                             |                                                             |                            |
|---------------------|---|--------------------------------------------------------------------------|---------------------------------------------|-------------------------------------------------------------|----------------------------|
| Funzioni Massive    | ~ | Codice CUP:                                                              | Descrizione CUP :                           |                                                             |                            |
| Reportistica        | ~ | 157B14000080005                                                          | REALIZZAZIONE RETE LOALE DIPARTIMENTO DI FA | RMACIA VIA BONANNO 6 E 33 REALIZZAZIONE LAVORI DI CABLAGGIO |                            |
| C Simulatoro        |   | Settore:                                                                 | Sottosettore:                               | Categoria:                                                  |                            |
| 2 Simulatore        |   | INFRASTRUTTURE PER TELECOMUNICAZIONI E                                   | INFRASTRUTTURE PER TELECOMUNICAZIONI        | CABLAGGIO INTERNO AD EDIFICI E DI RETI LOCALI               |                            |
| Supporto            |   | TECNOLOGIE INFORMATICHE                                                  |                                             |                                                             |                            |
| 5 FAQ               |   | Regione:                                                                 | Provincia:                                  | Comune:                                                     |                            |
|                     |   | TOSCANA                                                                  | PISA                                        | PISA                                                        |                            |
|                     |   |                                                                          |                                             |                                                             |                            |
|                     |   | Dettaglio CIG                                                            |                                             |                                                             |                            |
|                     |   | Codice CIG:                                                              | Descrizione CIG:                            |                                                             |                            |
|                     |   | 5860112D64                                                               | REALIZZAZIONE RETE LOCALE - DIPARTIMENTO DI | FARMACIA                                                    |                            |
|                     |   |                                                                          |                                             |                                                             |                            |
|                     |   |                                                                          |                                             |                                                             | Aggiungi Partecipant       |
|                     |   | Elenco Partecipanti in RTI/ATI                                           |                                             |                                                             |                            |
|                     |   | Visualizza 10 🔻 elementi                                                 |                                             |                                                             | Cerca:                     |
|                     |   | C.F./Cod. Identificativo Denominaz<br>Mandatario/Capofila Ila Mandatario | ione<br>/Capofila I Data Acquisizione       | I Numero Mandanti/Associate I Dettaglio                     | Rimuovi                    |
|                     |   |                                                                          | Nessun dato p                               | resente nella tabella                                       |                            |
|                     |   | Vista da 0 a 0 di 0 elementi                                             |                                             |                                                             | Precedente Successivo      |
|                     |   |                                                                          |                                             |                                                             | $\textcircled{\textbf{O}}$ |
|                     |   |                                                                          | ^                                           |                                                             |                            |

Figura 204 - Partecipanti alla Gara - Funzione di ricerca Partecipante - STEP 2

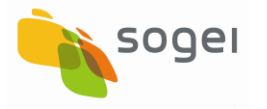

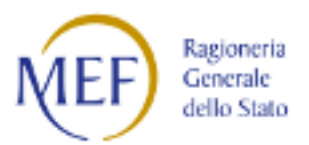

ACQUISIZIONE DATI REPORT MATERIALI COMUNICAZIONI

UTENTE 🛔 👻 🗘 🛛 😨

10 NEF Regenerate A

#### SOGGETTO: UNIVERSITA' DEGLI STUDI DI PISA

| Acquisizione Dati < Acquisizione Dati < Acquisizione Cup<br>Constructione CUP<br>Constructione Cup<br>Constructione Cup<br>Constru | HOME PARTECIPANTI ALLA GARA                    | RICERCA CIG DETTAGLIO CUP | DETTAGLIO CIG INSERIMENTO P          | ARTECIPANTE |
|----------------------------------------------------------------------------------------------------|------------------------------------------------|---------------------------|--------------------------------------|-------------|
| Gestisci Progetto     Esclusione CUP     Rimodula Progetti                                                                                                    | Dettaglio CIG                                  |                           |                                      |             |
| X Esclusione CUP<br>Neimodula Progetti                                                                                                    | Dettaglio CIG                                  |                           |                                      |             |
| Rimodula Progetti                                                                                                    |                                                |                           |                                      |             |
| Trinodula Progetti                                                                                                    | Codice CIG:                                    | Descrizione CIG:          |                                      |             |
|                                                                                                    | 5860112D64                                     | REALIZZAZION              | E RETE LOCALE - DIPARTIMENTO DI FARI | MACIA       |
| Integrazione Dati                                                                                                    |                                                |                           |                                      |             |
| 🛿 Funzioni Massive 🎽                                                                                                    | Selezione Informazioni Partecipan              | te                        |                                      |             |
| 😫 Reportistica 🛛 👻                                                                                                    | Stato (Paese)*: 💿 Soggetto Italiano 🛛 Sog      | getto Estero              |                                      |             |
| C Simulatore                                                                                                    | Tipologia Partecipante*: 💿 RTI/ATI 💿 Sing      | ola Impresa               | Conferma                             |             |
| Supporto  N                                                                                                    | B: I campi contrassegnati con * sono obbligato | ori                       |                                      |             |
| B' FAQ                                                                                                    |                                                |                           |                                      |             |
|                                                                                                    |                                                |                           | Indietro Esci                        |             |
|                                                                                                    |                                                |                           |                                      |             |

Figura 205 - Partecipanti alla Gara - Selezione Tipologia Partecipante alla Gara (RTI/ATI) - STEP 2.1

| Acquisizione Dati 🔹 < | Влемя: много опралостоям жазелах;                 | DETARGATING DETARGETER DETARGETER DETARGETER DETARGETER                     |                |
|-----------------------|---------------------------------------------------|-----------------------------------------------------------------------------|----------------|
| 🗘 Gesteci Progetto    |                                                   |                                                                             |                |
| × Esclusione CUP      | Dettaglo CIG                                      |                                                                             |                |
| Statuandula Pingeta   | Codice CKS<br>NSNOT 12004                         | Descriptione DG:<br>Intra 1225/2019 12:11:11:45: TO 55:01:20 INCLUTED/NECIE |                |
| eß Funzioni Wassive   | Acquisizione Partecipante (Mandatario/Capofila)   | la la la la la la la la la la la la la l                                    |                |
| 🖨 Reportation 👻       | State (Passe): Sougerto Italiano                  |                                                                             |                |
| C Simulatore          | Tipologia Partecipante : PTI/071                  |                                                                             |                |
| O Supporto            | Codice Piscale*                                   | We fina Namata net aprilia 🛛 Amarka Namata net aprila                       |                |
| G FAD                 | Codice Fiscale*:                                  | Denominazione*:                                                             |                |
|                       | aca                                               | COSPERATION                                                                 |                |
|                       | Codice Forma Giuridica')                          | Descriptione Forma Giuridica*i                                              |                |
|                       | 02                                                | SOCIETA & RESPONSABILITY LIMITATA                                           |                |
|                       |                                                   | Conforma Mandata la Cacolita                                                |                |
|                       | NB: I campi contrassognati con * sono obbligatori |                                                                             |                |
|                       |                                                   | Televice Televice                                                           | 0              |
|                       |                                                   | A                                                                           | @ @== <b>#</b> |

Figura 206 - Partecipanti alla Gara - Inserimento Codice Fiscale per Ricerca Soggetto Partecipante (MANDATARIO) alla gara step 2.2

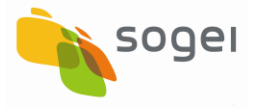

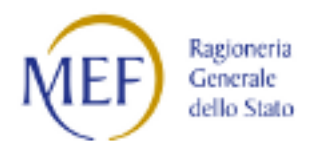

| BD<br>AP<br>IDATI DELLA F | ATI AMMINISTRAZIONI PUBBLICHE                                       |                                                                                                    |
|---------------------------|---------------------------------------------------------------------|----------------------------------------------------------------------------------------------------|
| Acquisizione Dati 🔇 🔇     | A HOME PARTECIPANTI ALLA GARA RICERCA CIG DETTAGLI                  | D CUP DETTAGLIO CIG INSERIMENTO PARTECIPANTE                                                                                    |
| Gestisci Progetto         |                                                                     | x                                                                                                    |
| K Esclusione CUP          |                                                                     | Messaggio!                                                                                                    |
| Rimodula Progetti         | ATTENZIONE: IL SERVIZIO "ANAGRAFICA TRIBUTARIA" NON HA RESTITUITO   | UNA ANAGRAFICA PER IL CODICE FISCALE CERCATO. SI PUO' INSERIRE LANAGRAFICA DEL SOGGETTO MANUALMENTE SPECIFICANDO TUTTI I CAMPI. |
|                           | Dettaglio CIG                                                       |                                                                                                    |
| 🔁 Funzioni Massive 🛛 👋    | Codice CIG:                                                         | Descrizione CIG:                                                                                                    |
| 🖨 Reportistica            | Z282812A4F                                                          | Intervento di messa in sicurezza immobile di proprietà comunale adibito ad Ecomuseo                                             |
| C Simulatore              | Acquicizione Pastacipante (Mandatavie/Capefila)                     |                                                                                                    |
| <b>O</b> Supporto         |                                                                     |                                                                                                    |
| 🖸 FAQ                     | Stato (Paese) :: Soggetto Italiano Tipologia Partecipante : RTI/ATI |                                                                                                    |
|                           | Codice Fiscale*                                                     |                                                                                                    |
|                           | 02457970928                                                         | Verifica Mandatario/Capofila Annulla Mandatario/Capofila                                                                        |
|                           | Codice Fiscale*:                                                    | Denominazione*:                                                                                                    |
|                           | 02457970928                                                         |                                                                                                    |
|                           | Codice Forma Giuridica*:                                            | Descrizione Forma Giuridica*:                                                                                                   |
|                           |                                                                     |                                                                                                    |
|                           |                                                                     | Conferma Mandatario/Capofila                                                                                                    |
|                           | NB: I campi contrassegnati con * sono obbligatori                   |                                                                                                    |
|                           |                                                                     | ^ 🚱 🐠 iere: 🕰                                                                                                    |

Figura 207 - Partecipanti alla Gara- Messaggio di Assenza dati del soggetto partecipante (MANDATARIO) alla gara - STEP 3

| BD BA               | NCA D | ATI AMM       | IINISTRAZIONI PUB                | BLICHE            |               |                            |                                 |                                  |                      |                                  |
|---------------------|-------|---------------|----------------------------------|-------------------|---------------|----------------------------|---------------------------------|----------------------------------|----------------------|----------------------------------|
| Acquisizione Dati   | ٠     | <b>↑</b> НОМЕ | PARTECIPANTI ALLA GARA           | RICERCA CIG       | DETTAGLIO CUP | DETTAGLIO CIG              | INSERIMENTO PARTECIPANTE        |                                  |                      |                                  |
| 🛱 Gestisci Progetto |       |               | _                                |                   |               |                            |                                 |                                  |                      |                                  |
| X Esclusione CUP    |       | Detta         | glio CIG                         |                   |               |                            |                                 |                                  |                      |                                  |
| Rimodula Progetti   |       | Codice CIG    | è .                              |                   | Descr         | izione CIG:                |                                 |                                  |                      |                                  |
| -                   |       | Z282812       | A4F                              |                   | Inte          | rvento di messa in sicure: | za immobile di proprietà comuna | le adibito ad Ecomuseo           |                      |                                  |
| & Integrazione Dati |       |               |                                  |                   |               |                            |                                 |                                  |                      |                                  |
| E Funzioni Massive  | ~     | Acqui         | sizione Partecipante (Mano       | latario/Capofila) |               |                            |                                 |                                  |                      |                                  |
| 🖨 Reportistica      | ~     | Stato (Pae    | se) : Soggetto Italiano          |                   |               |                            |                                 |                                  |                      |                                  |
| C Simulatore        |       | Tipologia P   | Partecipante : RTI/ATI           |                   |               |                            |                                 |                                  |                      |                                  |
| Supporto            |       | Codice Fise   | cale*                            |                   |               |                            |                                 |                                  |                      |                                  |
|                     |       | 024579        | 70925                            |                   | Ver           | ifica Mandatario/Capofila  | Annulla Mandatario/Capofila     | 1                                |                      |                                  |
| 🖸 FAQ               |       | Codice Fise   | cale*:                           |                   | Deno          | minazione*:                |                                 |                                  |                      |                                  |
|                     |       | 0245797       | 0925                             |                   | ALE           | 5 S.R.L.                   |                                 |                                  |                      |                                  |
|                     |       | Codice For    | ma Giuridica*:                   |                   | Descr         | izione Forma Giuridica*:   |                                 |                                  |                      |                                  |
|                     |       | 02            |                                  |                   | soc           | IETA' A RESPONSABILITA     | LIMITATA                        |                                  |                      |                                  |
|                     |       |               |                                  |                   |               | Conferm                    | a Mandatario/Capofila           |                                  |                      |                                  |
|                     |       | NB: I campi o | contrassegnati con * sono obblig | atori             |               |                            | Conferma la Anagra              | fica Tributaria del Partecipante | e salva il Partecipa | nte tra i partecipanti alla Gara |
|                     |       |               |                                  |                   |               | Inc                        | lietro Esci                     |                                  |                      |                                  |
|                     |       |               |                                  |                   |               | ^                          |                                 |                                  |                      | Kastoperta 🕰                     |

Figura 208 - Partecipanti alla Gara- Inserimento dati del soggetto partecipante (MANDATARIO) alla gara - STEP 3

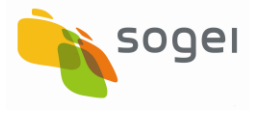

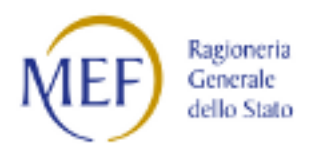

| han ji mu           |                                                                    |                                                                                                    |                               |
|---------------------|--------------------------------------------------------------------|----------------------------------------------------------------------------------------------------|-------------------------------|
| Acquisizione Dati < | A HOME PARTECIPANTI ALLA GARA RICERCA CIG DETI                     | TAGLIO CUP DETTAGLIO CIG DETTAGLIO PARTECIPANTI RTI/ATI                                                                   |                               |
| Cestisci Progetto   |                                                                    |                                                                                                    | ×                             |
| * Esclusione CUP    |                                                                    | Messaggio!                                                                                                    |                               |
| Rimodula Progetti   | ATTENZIONE: IL MANDATARIO (RTI/ATI) ALES S.R.L. E' STATO ACQUISTI  | TO IN SESSIONE MA NON SALVATO IN BANCA DATI. L'ACQUISIZIONE IN BANCA DATI AVVERRA' SOLO AL TERMINE DELLA CONFERMA DI INSE | RIMENTO DEL PRIMO MANDANTE.   |
|                     | Dettaglio CIG                                                      |                                                                                                    |                               |
| 📴 Funzioni Massive  | Codice CIG: Descrizi                                               | tione CIG:                                                                                                    |                               |
| 🖨 Reportistica 🛛 ×  | Z282812A4F Interve                                                 | ento di messa in sicurezza immobile di proprietà comunale adibito ad Ecomuseo                                             |                               |
| C Simulatore        | Dettadie Mandatario //anofila                                      |                                                                                                    |                               |
| Supporto            | Dettagilo Mandatario/Caponia                                       |                                                                                                    |                               |
| 🖸 FAQ               | 02457970925                                                        | ALES S.R.L                                                                                                    |                               |
|                     | Codice Forma Giuridica :                                           | Descrizione Forma Giuridica :                                                                                             |                               |
|                     | 02                                                                 | SOCIETA' A RESPONSABILITA' LIMITATA                                                                                       |                               |
|                     |                                                                    |                                                                                                    |                               |
|                     |                                                                    |                                                                                                    | Acquisisci Mandante/Associata |
|                     | Elenco Mandanti/Associate                                          |                                                                                                    |                               |
|                     | Visualizza 10 🔻 elementi                                           |                                                                                                    | Cerca:                        |
|                     | C.F./Cod. Identificativo<br>Mandante/Associata Ili Denominazione M | Mandante/Associata II Porma Giuridica Mandante/Associata II Data II Rimuovi                                               |                               |
|                     |                                                                    | Nessun dato presente nella tabella                                                                                        |                               |
|                     | Vista da O a O di O elementi                                       |                                                                                                    | Precedente Successivo         |
|                     |                                                                    | ^                                                                                                    |                               |

Figura 209 - Partecipanti alla Gara- Salvataggio Inserimento dati del Soggetto Partecipante (MANDATARIO) alla gara - STEP 3

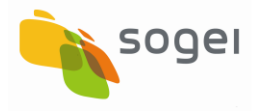

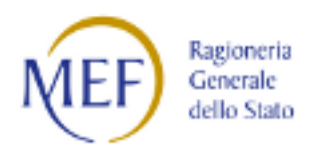

# 14.1.3 Partecipani alla Gara - Acquisizione Puntuale Partecipante in RTI/ATI - Mandante

L'inserimento/selezione dei soggetti partecipanti (MANDANTE) alla gara (CIG/SMARTCIG) è possibile utilizzando il workflow di seguito elencato:

- 1. Selezione CIG e Selezione Mandatario;
- 2. Selezione funzione di ricerca Soggetto partecipante (MANDANTE) alla gara CIG;
  - 2.1 Selezione Tipologia Soggetto partecipante (MANDANTE) alla gara CIG;
  - 2.2 Inserimento Codice Fiscale per la ricerca del Soggetto partecipante (MANDANTE) alla gara precaricato;
- 3. Visualizzazione e Verifica dati del soggetto partecipante (MANDANTE) alla gara presente nel sistema (Precaricato dall'Anagrafe Tributaria).

#### IN ALTERNATIVA

4. Inserimento dati del soggetto partecipante (MANDANTE) alla gara (FIG. 19, 20).

Di seguito con l'ausilio delle immagini viene mostrato il workflow di lavorazione appena descritto.

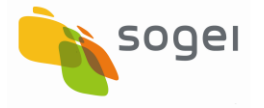

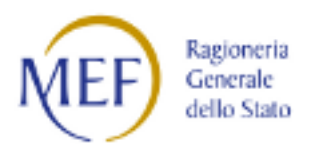

| Acquisizione Dati <             | ♠ HOME PARTECIPANTI ALLA GARA RICE              | RCA CIG DETTAGLIO CUP         | DETTAGLIO CIG DETTAGLIO PARTECIPANTI RTI/ATI                                                                    | 1                                                    |                                     |  |  |  |  |  |
|---------------------------------|-------------------------------------------------|-------------------------------|----------------------------------------------------------------------------------------------------|------------------------------------------------------|-------------------------------------|--|--|--|--|--|
| Gestisci Progetto               |                                                 |                               |                                                                                                    |                                                      | ×                                   |  |  |  |  |  |
| * Esclusione CUP                | ATTENZIONE. II MANDATADIO (DTI /ATI) AL ES E DI | בי בדאדה ארחו וובודה וא בבכבו | Messaggio!                                                                                                    |                                                      |                                     |  |  |  |  |  |
| Rimodula Progetti               | ATTENZIONE TEMANDATARIO (RTI/ATT) ALES S.R.E    | E STATO ALQUISITO IN SESSI    | טועב זווא זויטוע שאבעארט זוין שאוויבא שארוז. באבקטושובוטועב זווי שאווים                                         | A DATLAV VERRA BOLO AL TERIMINE DELLA CONFERMA D'IN. | SERIMENTO DEL PRIMO MANDANTE.       |  |  |  |  |  |
|                                 | Dettaglio CIG                                   |                               |                                                                                                    |                                                      |                                     |  |  |  |  |  |
| 📴 Funzioni Massive              | Codice CIG:                                     | Descrizione CIG:              |                                                                                                    |                                                      |                                     |  |  |  |  |  |
| 🖨 Reportistica 🛛 👻              | Z282812A4F                                      | Intervento di mes             | sa in sicurezza immobile di proprietà comunale adibito ad Ecomuseo                                              |                                                      |                                     |  |  |  |  |  |
| C Simulatore                    | Dettaglio Mandatario/Capofila                   |                               |                                                                                                    |                                                      |                                     |  |  |  |  |  |
| O Supporto                      | Code Block                                      |                               | Provide the second second second second second second second second second second second second second second s |                                                      |                                     |  |  |  |  |  |
| 🖸 FAQ                           | 02457970925                                     |                               | Denominazione :<br>ALES S.R.L                                                                                   |                                                      |                                     |  |  |  |  |  |
|                                 | Codice Forma Giuridica :                        |                               | Descrizione Forma Giuridica :                                                                                   |                                                      |                                     |  |  |  |  |  |
|                                 | 02                                              |                               | SOCIETA' A RESPONSABILITA' LIMITATA                                                                             |                                                      |                                     |  |  |  |  |  |
|                                 |                                                 |                               |                                                                                                    |                                                      |                                     |  |  |  |  |  |
|                                 |                                                 |                               |                                                                                                    |                                                      | Acquisisci Mandante/Associata       |  |  |  |  |  |
|                                 | Elenco Mandanti/Associate                       |                               |                                                                                                    | A                                                    | cquisisci un nuovo Mandante/Associa |  |  |  |  |  |
|                                 | Visualizza 10 🔻 elementi                        |                               |                                                                                                    |                                                      | Cerca:                              |  |  |  |  |  |
|                                 | C.F./Cod. Identificativo<br>Mandante/Associata  | Denominazione Mandante/A      | Associata II Forma Giurídica Mandante/Associata                                                                 | 내 Data 내 Rimud                                       | M                                   |  |  |  |  |  |
|                                 | Nessun dato presente nella tabella              |                               |                                                                                                    |                                                      |                                     |  |  |  |  |  |
|                                 | Vista da 0 a 0 di 0 elementi                    |                               |                                                                                                    |                                                      | Precedente Successivo               |  |  |  |  |  |
|                                 |                                                 | _                             |                                                                                                    |                                                      | 0                                   |  |  |  |  |  |
| https://mon-coll.mef.gov.it/mor | a/acquParteGaraGestParteInsMandanteItaEst       |                               | ~                                                                                                    |                                                      |                                     |  |  |  |  |  |

Figura 210 - Partecipanti alla Gara - Selezione funzione di ricerca Soggetto Partecipante (MANDANTE) alla gara - STEP 2

| Acquisizione Dati   | < | A HOME                                            | PARTECIPANTI ALLA GARA                                                    | RICERCA CIG                   | DETTAGLIO CUP    | DETTAGLIO CIG                                                                       | DETTAGLIO PARTECIPANTI RTI/ATI | INSERIMENTO PARTECIPANTE |  |  |
|---------------------|---|---------------------------------------------------|---------------------------------------------------------------------------|-------------------------------|------------------|-------------------------------------------------------------------------------------|--------------------------------|--------------------------|--|--|
| Gestisci Progetto   |   |                                                   |                                                                           |                               |                  |                                                                                     |                                |                          |  |  |
| X Esclusione CUP    |   | Detta                                             | aglio CIG                                                                 |                               |                  |                                                                                     |                                |                          |  |  |
| Rimodula Progetti   |   | Codice CIG:                                       |                                                                           |                               | Descrizione CIG: | Descrizione CIG:                                                                    |                                |                          |  |  |
| lotegrazione Dati   | ~ | Z282812A4F                                        |                                                                           |                               | Intervento di me | Intervento di messa in sicurezza immobile di proprietà comunale adibito ad Ecomuseo |                                |                          |  |  |
|                     |   | Du                                                |                                                                           |                               |                  |                                                                                     |                                |                          |  |  |
| 33 Funzioni Massive |   | Della                                             | agilo Manuatario/Caponia                                                  |                               |                  |                                                                                     |                                |                          |  |  |
| 🚔 Reportistica      | ~ | Codice Fis                                        | scale :                                                                   |                               | Denominazione :  | Denominazione :                                                                     |                                |                          |  |  |
| C Simulatore        |   | 0245797                                           | 70925                                                                     |                               | ALES S.R.L.      | ALES S.R.L                                                                          |                                |                          |  |  |
| Supporto            |   | Codice Forma Giuridica :                          |                                                                           | Descrizione Forma Giuridica : |                  |                                                                                     |                                |                          |  |  |
| Copporto            |   | 02                                                |                                                                           |                               | SOCIETA' A RES   | PONSABILITA' LIMITA                                                                 | ТА                             |                          |  |  |
|                     |   | Selez<br>Stato (Pae                               | t <mark>ione Mandante/Associata I</mark><br>ese)*:⊛ Soggetto Italiano ⊙ S | taliano o Estero              | ]                | Conferma                                                                            |                                |                          |  |  |
|                     |   | NB: I campi contrassegnati con * sono obbligatori |                                                                           |                               |                  |                                                                                     |                                |                          |  |  |
|                     |   | Indietro Esci                                     |                                                                           |                               |                  |                                                                                     |                                |                          |  |  |
|                     |   |                                                   |                                                                           |                               |                  |                                                                                     |                                |                          |  |  |
|                     |   |                                                   |                                                                           |                               |                  |                                                                                     |                                |                          |  |  |
|                     |   |                                                   |                                                                           |                               | $\wedge$         |                                                                                     |                                | Kef Regioneria           |  |  |

Figura 211 - Partecipanti alla Gara - Selezione Tipologia Soggetto Partecipante (MANDATARIO) alla gara - STEP 2.1
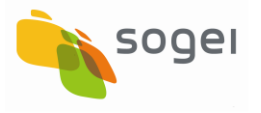

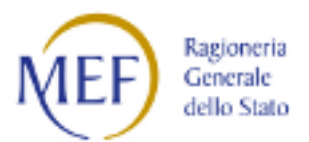

| Acquisizione Dati 🔹  | A HOME PARTECIPANTI ALLA GARA                 | RICERCA CIG                   | DETTAGLIO CUP    | DETTAGLIO CIG             | DETTAGLIO PARTECIPANTI RTI/ATI                  | INSERIMENTO PARTE     | CIPANTE                             | - |
|----------------------|-----------------------------------------------|-------------------------------|------------------|---------------------------|-------------------------------------------------|-----------------------|-------------------------------------|---|
| Gestisci Progetto    |                                               |                               |                  |                           |                                                 |                       |                                     |   |
| K Esclusione CUP     | Dettaglio CIG                                 |                               |                  |                           |                                                 |                       |                                     |   |
| Rimodula Progetti    | Codice CIG:                                   |                               | Descrizione CIG: |                           | bilo di propriatà comunalo adibito ad E         | comusoo               |                                     | l |
|                      | 220201284                                     |                               | Intervento di me | essa in sicul ezza in inc | one di proprieta comunale adoito ad e           | contaseo              |                                     |   |
| S Funzioni Massive Y | Dettaglio Mandatario/Capofila                 |                               |                  |                           |                                                 |                       |                                     |   |
| Reportistica ×       | Codice Fiscale :                              |                               | Denominazione :  |                           |                                                 |                       |                                     | I |
| C Simulatore         | 02457970925                                   |                               | ALES S.R.L.      |                           |                                                 |                       |                                     |   |
| 9 Supporto           | Codice Forma Giuridica :                      | Descrizione Forma Giuridica : |                  |                           |                                                 |                       |                                     |   |
| <b>T</b> FAQ         | 02                                            |                               | SOCIETA' A RESI  | PONSABILITA' LIMITAT      | Α                                               |                       |                                     |   |
|                      | Acquisizione Partecipante (Mand               | ante/Associata)               |                  |                           |                                                 |                       |                                     |   |
|                      | Stato (Paese) : Soggetto Italiano             |                               |                  |                           |                                                 |                       |                                     |   |
|                      | Codice Fiscale                                |                               |                  |                           |                                                 |                       |                                     |   |
|                      | 01861060760                                   |                               | Verifica Manda   | nte/Associata An          | nulla Mandante/Associata                        | Anagrafica Tributaria |                                     |   |
|                      |                                               |                               | (Cline           | Conferma                  | inderregnissionalise interrogando riservizi den |                       |                                     | I |
|                      | NB: I campi contrassegnati con * sono obbliga | atori                         |                  |                           |                                                 |                       |                                     |   |
|                      |                                               |                               |                  |                           | _                                               |                       | 0                                   | Ĩ |
|                      |                                               |                               |                  | Indietro Esc              | i                                               |                       |                                     |   |
|                      |                                               |                               |                  |                           |                                                 |                       | MEF Ragioneria Generale dello Stato |   |

Figura 212 - Partecipanti alla Gara - Inserimento Codice Fiscale per ricerca Soggetto Partecipante (MANDANTE) alla gara - STEP 2.2

| Acquisizione Dati < | A HOME PARTECIPANTI ALLA GARA                 | RICERCA CIG DETTAGLIO CUP     | DETTAGLIO CIG                                                                       | DETTAGLIO PARTECIPANTI RTI/ATI | INSERIMENTO PARTECIPANTE |  |            |  |
|---------------------|-----------------------------------------------|-------------------------------|-------------------------------------------------------------------------------------|--------------------------------|--------------------------|--|------------|--|
| Gestisci Progetto   |                                               |                               |                                                                                     |                                |                          |  |            |  |
| K Esclusione CUP    | Dettaglio CIG                                 |                               |                                                                                     |                                |                          |  |            |  |
| Rimodula Progetti   | Codice CIG:                                   |                               | Descrizione CIG:                                                                    | Descrizione CIG:               |                          |  |            |  |
| S Integrazione Dati | Z282812A4F                                    |                               | Intervento di messa in sicurezza immobile di proprieta comunale adibito ad Ecomuseo |                                |                          |  |            |  |
| BZ Funzioni Massive | Dettaglio Mandatario/Canofila                 |                               |                                                                                     |                                |                          |  |            |  |
|                     | occugilo mandularior caponia                  |                               |                                                                                     |                                |                          |  |            |  |
|                     | Stato (Paese)> : Soggetto Italiano            |                               |                                                                                     |                                |                          |  |            |  |
| C Simulatore        | Codice Fiscale :                              |                               | Denominazione :                                                                     |                                |                          |  |            |  |
| Supporto            | 02457970925                                   | ALES S.R.L.                   |                                                                                     |                                |                          |  |            |  |
|                     | Codice Forma Giuridica :                      | Descrizione Forma Giuridica : |                                                                                     |                                |                          |  |            |  |
| LA FAQ              | 02                                            |                               | SOCIETA' A RESPONSAI                                                                | BILITA' LIMITATA               |                          |  |            |  |
|                     |                                               |                               |                                                                                     |                                |                          |  |            |  |
|                     | Acquisizione Partecipante (Mand               | ante/Associata)               |                                                                                     |                                |                          |  |            |  |
|                     | Codice Fiscale                                |                               |                                                                                     |                                |                          |  |            |  |
|                     | 01861060760                                   |                               | Verifica Mandante/Associata Annulla Mandante/Associata                              |                                |                          |  |            |  |
|                     | Codice Fiscale Mandante/Associata :           |                               | Denominazione Mandan                                                                |                                |                          |  |            |  |
|                     | 01861060760                                   |                               | CONSORZIO STABILE O                                                                 | ISCAR S.C. A R.L               |                          |  |            |  |
|                     | Codice Forma Giuridica Mandante/Associat      | a:                            | Descrizione Forma Giurio                                                            |                                |                          |  |            |  |
|                     | 02                                            |                               | SOCIETA' A RESPONSA                                                                 | BILITA' LIMITATA               |                          |  |            |  |
|                     |                                               |                               | C                                                                                   | Conferma Mandante/Associata    |                          |  |            |  |
|                     | NB: I campi contrassegnati con * sono obbliga | atori                         |                                                                                     |                                |                          |  |            |  |
|                     |                                               |                               |                                                                                     | Indietro Esci                  |                          |  | $\bigcirc$ |  |
|                     |                                               |                               | ^                                                                                   |                                |                          |  |            |  |

Figura 213 - Partecipanti alla Gara - Visualizzazione e Verifica dati del soggetto partecipante (MANDANTE) Precaricato - STEP 3

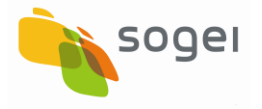

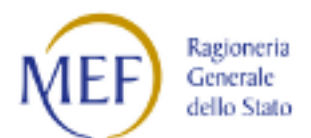

| Acquisizione Dati 🔹 🔇  | ↑ HOME PAF                                   | RTECIPANTI ALLA GARA     | RICERCA CIG       | DETTAGLIO CUP         | DETTAGLIO CIG                           | DETTAGLIO PARTECIPANTI RTI/ATI        | INSERIMENTO PARTECIPANTE              |                       |                        |  |
|------------------------|----------------------------------------------|--------------------------|-------------------|-----------------------|-----------------------------------------|---------------------------------------|---------------------------------------|-----------------------|------------------------|--|
| Cestisci Progetto      |                                              |                          |                   |                       |                                         |                                       |                                       |                       | ×                      |  |
| * Esclusione CUP       | 47774                                        |                          |                   |                       |                                         | Messaggio!                            |                                       |                       |                        |  |
| Rimodula Progetti      | ATTENA                                       | 210NE: IL SERVIZIO ANAGE | AFICA I RIDUTARIA | NUN HA RESTITUT       | U UNA ANAGRAFICA P                      | PER IL LUDILE FISLALE CERLATU. SI PUC | / INSERIRE LANAGRAFICA DEL SUGGETTU N | NANUALINENTE SPECIFIC | ANDO TOTTITCAMPL.      |  |
|                        | Dettaglio C                                  | IG                       |                   |                       |                                         |                                       |                                       |                       |                        |  |
| 📴 Funzioni Massive 🛛 👋 | Codice CIG:                                  |                          |                   |                       | Descrizione CIG:                        |                                       |                                       |                       |                        |  |
| Reportistica ×         | Z282812A4F                                   |                          |                   | Intervento di messa i | in sicurezza immobile di proprietà comu | nale adibito ad Ecomuseo              |                                       |                       |                        |  |
| C Simulatore           |                                              |                          |                   |                       |                                         |                                       |                                       |                       |                        |  |
| <b>O</b> Supporto      | Dettaglio N                                  | Aandatario/Capofila      |                   |                       |                                         |                                       |                                       |                       |                        |  |
| E FAO                  | Codice Fiscale :                             |                          |                   |                       | Denominazione :                         |                                       |                                       |                       |                        |  |
| OTAQ                   | 02457970925                                  |                          |                   | ALESSRL               |                                         |                                       |                                       |                       |                        |  |
|                        | Codice Forma Giu                             | uridica :                |                   |                       | Descrizione Forma Giuridica :           |                                       |                                       |                       |                        |  |
|                        | 02                                           |                          |                   |                       | SOCIETA' A RESPONSABILITA' LIMITATA     |                                       |                                       |                       |                        |  |
|                        |                                              |                          |                   |                       |                                         |                                       |                                       |                       |                        |  |
|                        | Acquisizion                                  | ne Partecipante (Mand    | ante/Associata)   |                       |                                         |                                       |                                       |                       |                        |  |
|                        | Stato (Paese) : So                           | oggetto Italiano         |                   |                       |                                         |                                       |                                       |                       |                        |  |
|                        | Codice Fiscale                               |                          |                   |                       |                                         |                                       | _                                     |                       |                        |  |
|                        | 01861060763                                  |                          |                   |                       | Verifica Mandante/A                     | Associata Annulla Mandante/Associ     | ata                                   |                       |                        |  |
|                        | Codice Fiscale M                             | andante/Associata *:     |                   |                       | Denominazione Manda                     | ante/Associata *:                     |                                       |                       |                        |  |
|                        | 01861060763                                  |                          |                   |                       |                                         |                                       |                                       |                       |                        |  |
|                        | Codice Forma Giuridica Mandante/Associata *: |                          |                   | Descrizione Forma Giu | uridica Mandante/Associata *:           |                                       |                                       |                       |                        |  |
|                        |                                              |                          |                   |                       |                                         |                                       | _                                     |                       |                        |  |
|                        |                                              |                          |                   |                       |                                         | Conferma Mandante/Associata           |                                       |                       | $\mathbf{\widehat{O}}$ |  |
|                        |                                              |                          |                   |                       | ^                                       |                                       |                                       | ş                     |                        |  |

Figura 214 - Partecipanti alla Gara - Messaggio di Assenza dati del soggetto partecipante (MANDANTE) alla gara Maschera Inserimento - STEP 4

| Acquisizione Dati 🔹 < | A HOME PARTECIPANTI ALLA GARA                  | RICERCA CIG DETTAGLIO CUA  | DETTAGLIO CIO                                                      | 5 DETTAGLIO PARTECIPANTI RTI/ATI        |                                     |                               |  |  |  |
|-----------------------|------------------------------------------------|----------------------------|--------------------------------------------------------------------|-----------------------------------------|-------------------------------------|-------------------------------|--|--|--|
| Cestisci Progetto     |                                                |                            |                                                                    |                                         |                                     | ×                             |  |  |  |
| * Esclusione CUP      |                                                |                            |                                                                    | Messaggio!                              |                                     |                               |  |  |  |
| Rimodula Progetti     |                                                | IL PARTECIPANTE MANDATARI  | O/CAPOFILA E IL PAR                                                | TECIPANTE MANDANTE/ASSOCIATA SONO STATI | ACQUISITI CORRETTAMENTE DAL SISTEMA |                               |  |  |  |
| & Integrazione Dati   | Dettaglio CIG                                  |                            |                                                                    |                                         |                                     |                               |  |  |  |
| 🔁 Funzioni Massive    | Codice CIG:                                    | Descrizione CIG:           |                                                                    |                                         |                                     |                               |  |  |  |
| 🖨 Reportistica 🛛 👋    | Z282812A4F                                     | Intervento di me           | sa in sicurezza immobile di proprietà comunale adibito ad Ecomuseo |                                         |                                     |                               |  |  |  |
| C Simulatore          | Dataalin Mandatain/Canofila                    |                            |                                                                    |                                         |                                     |                               |  |  |  |
| @ Supporto            | Cadice Fierples                                |                            | Desemisarione                                                      |                                         |                                     |                               |  |  |  |
| 🖸 FAQ                 | 02457970925                                    |                            | ALES S.R.L.                                                        | ALESSRL                                 |                                     |                               |  |  |  |
|                       | Codice Forma Giuridica :                       |                            | Descrizione Forma                                                  | Giuridica :                             |                                     |                               |  |  |  |
|                       | 02                                             |                            | SOCIETA' A RESPO                                                   | DNSABILITA' LIMITATA                    |                                     |                               |  |  |  |
|                       |                                                |                            |                                                                    |                                         |                                     |                               |  |  |  |
|                       |                                                |                            |                                                                    |                                         |                                     | Acquisisci Mandante/Associata |  |  |  |
|                       | Elenco Mandanti/Associate                      |                            |                                                                    |                                         |                                     |                               |  |  |  |
|                       | Visualizza 10 🔻 elementi                       |                            |                                                                    |                                         |                                     | Cerca:                        |  |  |  |
|                       | C.F./Cod. Identificativo<br>Mandante/Associata | Denominazione Mandante/Ass | ociata 🕴                                                           | Forma Giuridica Mandante/Associata      | 1) Data                             | I† Rimuovi                    |  |  |  |
|                       | 01861060760                                    | CONSORZIO STABILE OSCAR S. | C. A R.L                                                           | SOCIETA' A RESPONSABILITA' LIMITATA     | 03/04/2020                          | â                             |  |  |  |
|                       | Vista da 1 a 1 di 1 elementi                   |                            |                                                                    |                                         |                                     | Precedente 1 Successivo       |  |  |  |
|                       |                                                |                            |                                                                    |                                         |                                     | Θ                             |  |  |  |
|                       |                                                |                            | ^                                                                  | <b>、</b>                                |                                     | MEF) Experts                  |  |  |  |

Figura 215 - Partecipanti alla Gara - Salvataggio Inserimento dati del Soggetto Partecipante (MANDANTE) alla gara - STEP 4

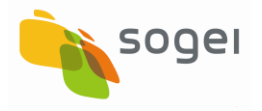

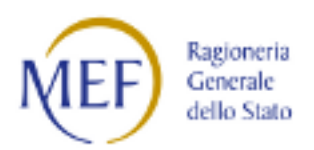

# 14.1.4 Partecipanti alla Gara - Acquisizione Puntuale Partecipante in Singola Impresa

L'inserimento/selezione dei soggetti partecipanti come Impresa singola alla gara (CIG/SMARTCIG) è possibile utilizzando il workflow di seguito elencato:

- 1. Selezione CIG;
- 2. Selezione funzione di ricerca Soggetto partecipante singola Impresa alla gara CIG;
  - 2.1 Selezione Tipologia Soggetto partecipante Singola Impresa alla gara CIG;

2.2. Inserimento Codice Fiscale per la ricerca del Soggetto partecipante (Singola Impresa) alla gara precaricato;

3. Visualizzazione e Verifica dati del soggetto partecipante (Singola Impresa) alla gara presente nel sistema (Precaricato dall'Anagrafe Tributaria)

#### IN ALTERNATIVA

4. Inserimento dati del soggetto partecipante (Singola Impresa) alla gara.

Di seguito con l'ausilio delle immagini viene mostrato il workflow di lavorazione appena descritto.

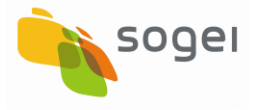

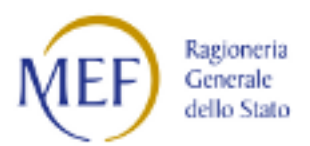

| Acquisizione Dati 🔹 | A HOME PARTECIPANTI ALLA GARA RICERCI          | A CIG DETTAGLIO CUP                                                                                                    |                                                             |                         |  |  |  |
|---------------------|------------------------------------------------|----------------------------------------------------------------------------------------------------|-------------------------------------------------------------|-------------------------|--|--|--|
| Gestisci Progetto   |                                                |                                                                                                    |                                                             |                         |  |  |  |
| * Esclusione CUP    | Dettaglio CUP                                  |                                                                                                    |                                                             |                         |  |  |  |
| Rimodula Progetti   | Codice CUP:                                    | Descrizione CUP :                                                                                                    |                                                             |                         |  |  |  |
|                     | J79H1900000001                                 | INTERVENTI DI MANUTENZIONE STRAORDINARIA PRESSO ECOMUSEO - UFFICIO TURSTICO*VIALE ITALIA 61 N.2*MESSA IN SICUREZZA IMMOB |                                                             |                         |  |  |  |
|                     |                                                | ADIBITO AD ECOMUSEO - ELIMINAZIONE BARRIERE ARCHITETTONICHE - ADEGUAMENTO IMPINATI ELETTRICI                             |                                                             |                         |  |  |  |
| 📴 Funzioni Massive  | Settore:                                       | Sottosettore:                                                                                                    | Categoria:                                                  |                         |  |  |  |
| •                   | OPERE, IMPIANTI ED ATTREZZATURE PER            | OPERE E STRUTTURE PER IL TURISMO                                                                                         | ALTRE STRUTTURE E IMPIANTI PER IL TURISMO                   |                         |  |  |  |
| Reportistica        | ATTIVITA' PRODUTTIVE, E LA RICERCA E L'IMPRESA |                                                                                                    |                                                             |                         |  |  |  |
| C Simulatore        | SOCIALE                                        |                                                                                                    |                                                             |                         |  |  |  |
| Supporto            | Regione:                                       | Provincia:                                                                                                    | Comune:                                                     |                         |  |  |  |
| • cappono           | PIEMONTE                                       | TORINO                                                                                                    | COAZZE                                                      |                         |  |  |  |
| 🖸 FAQ               |                                                |                                                                                                    |                                                             |                         |  |  |  |
|                     | Elenco CIG                                     |                                                                                                    |                                                             |                         |  |  |  |
|                     | Visualizza 10 🔻 elementi                       |                                                                                                    |                                                             | Cerca:                  |  |  |  |
|                     | Codice CIG 🛛 🕸                                 | Des                                                                                                    | crizione CIG 🕴                                              | Seleziona. 🗍            |  |  |  |
|                     | Z282812A4F                                     | Intervento di messa in sicurezza imm                                                                                     | obile di proprietà comunale adibito ad Ecomuseo             |                         |  |  |  |
|                     | 7907140A57 INCARI                              | CO ESTERNO PER PRESTAZIONE DI LAVORO ARTISTIC                                                                            | D E COORDINAZIONE INTERVENTO DI MESSA IN SICUREZZA ECOMUSEO | <b>=</b>                |  |  |  |
|                     | 79070922BD                                     | INTERVENTO DI MANUTENZIONE STRAORD                                                                                       |                                                             |                         |  |  |  |
|                     | Vista da 1 a 3 di 3 elementi                   |                                                                                                    |                                                             | Precedente 1 Successivo |  |  |  |
|                     |                                                |                                                                                                    |                                                             |                         |  |  |  |
|                     |                                                | Inc                                                                                                    | lietro Esci                                                 | 6                       |  |  |  |
|                     |                                                | ^                                                                                                    |                                                             |                         |  |  |  |

Figura 216 - Partecipanti alla Gara - Tabella per Selezione CIG - STEP 1

| Acquisizione Dati 🔹 < | A HOME PARTECIPANTI ALLA GARA RICERCA CIG                                         | DETTAGLIO CUP DETTAGLIO CIG                                                            |                                                               |  |  |  |  |  |
|-----------------------|-----------------------------------------------------------------------------------|----------------------------------------------------------------------------------------|---------------------------------------------------------------|--|--|--|--|--|
| Cestisci Progetto     |                                                                                   |                                                                                        | ×                                                             |  |  |  |  |  |
| X Esclusione CUP      |                                                                                   | Messa                                                                                  | aggio!                                                        |  |  |  |  |  |
| Rimodula Progetti     | AT                                                                                | TENZIONE, LA GARA SELEZIONATA NON HA PARTECIPANTI REC                                  | ISTRATI. SELEZIONARE IL PULSANTE "AGGIUNGI PARTECIPANTE".     |  |  |  |  |  |
|                       | Dettaglio CUP                                                                     |                                                                                        |                                                               |  |  |  |  |  |
| 🛙 Funzioni Massive    | Codice CUP:                                                                       | Descrizione CUP :                                                                      |                                                               |  |  |  |  |  |
| 🖨 Reportistica 🛛 👋    | J79H1900000001                                                                    | ECOMUSEO - UFFICIO TURSTICO VIALE ITALIA 61 N.2 MESSA IN SICUREZZA IMMOBILE ADIBITO AD |                                                               |  |  |  |  |  |
| C Simulatore          | ECOMUSEO - ELIMINAZIONE BARRIERE ARCHITETTONICHE - ADEGUAMENTO IMPINATI ELETTRICI |                                                                                        |                                                               |  |  |  |  |  |
|                       | Settore:                                                                          | Sottosettore:                                                                          | Categoria:                                                    |  |  |  |  |  |
| Supporto              | OPERE, IMPIANTI ED ATTREZZATURE PER ATTIVITA'                                     | OPERE E STRUTTURE PER IL TURISMO                                                       | ALTRE STRUTTURE E IMPIANTI PER IL TURISMO                     |  |  |  |  |  |
| 🖸 FAQ                 | PRODUTTIVE, E LA RICERCA E L'IMPRESA SOCIALE                                      |                                                                                        |                                                               |  |  |  |  |  |
|                       | Regione:                                                                          | Provincia:                                                                             | Comune:                                                       |  |  |  |  |  |
|                       | PIEMONTE                                                                          | TORINO                                                                                 | COAZZE                                                        |  |  |  |  |  |
|                       |                                                                                   |                                                                                        |                                                               |  |  |  |  |  |
|                       | Dettaglio CIG                                                                     |                                                                                        |                                                               |  |  |  |  |  |
|                       | Codice CIG:                                                                       | Descrizione CIG:                                                                       |                                                               |  |  |  |  |  |
|                       | 7907140A57                                                                        | INCARICO ESTERNO PER PRESTAZIONE DI LAVORO ARTIST                                      | ICO E COORDINAZIONE INTERVENTO DI MESSA IN SICUREZZA ECOMUSEO |  |  |  |  |  |
|                       |                                                                                   |                                                                                        |                                                               |  |  |  |  |  |
|                       |                                                                                   |                                                                                        | Aggiungi Partecipante                                         |  |  |  |  |  |
|                       | Elenco Partecipanti in RTI/ATI                                                    |                                                                                        | Aggiungi un nuovo Partecipante (Mandatario) alla (            |  |  |  |  |  |
|                       |                                                                                   |                                                                                        |                                                               |  |  |  |  |  |
|                       | Visualizza 10 🔻 elementi                                                          |                                                                                        | Cerca:                                                        |  |  |  |  |  |
|                       | C.F./Cod. Identificativo Denominazior<br>Mandatario/Capofila                      | ne<br>apofila    Data Acquisizione                                                     | 11 Numero Mandanti/Associate 11 Dettaglio Rimuovi             |  |  |  |  |  |

Figura 217 - Partecipanti alla Gara - Selezione funzione di ricerca Soggetto partecipante alla gara CIG - STEP 2

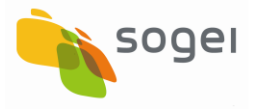

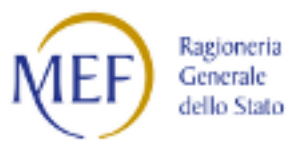

| SOGGETTO: COMUNE DI COAZ | ZE                                                                                                  | ACQUISIZIONE DA                            | ATI REPORT       | MATERIALI    | Comunicazioni      | UTENTE 🐣 🔻        | <b>₽</b> 3 0                       |
|--------------------------|----------------------------------------------------------------------------------------------------|--------------------------------------------|------------------|--------------|--------------------|-------------------|------------------------------------|
| BD<br>AP                 | ATI AMMINISTRAZIONI PUBBLICHE<br>IINANIZA PUBBLICA ACCESSIBILI A TUTTI                              |                                            |                  |              |                    |                   |                                    |
| Acquisizione Dati 🔹 <    | A HOME PARTECIPANTI ALLA GARA RICERCA CI                                                            | G DETTAGLIO CUP                            | DETTAGLIO CIG    | INSERIME     | NTO PARTECIPANTE   |                   |                                    |
| Gestisci Progetto        |                                                                                                    |                                            |                  |              |                    |                   |                                    |
| K Esclusione CUP         | Dettaglio CIG                                                                                       |                                            |                  |              |                    |                   |                                    |
| Rimodula Progetti        | Codice CIG:                                                                                         | Descrizione CIG:                           |                  |              |                    |                   |                                    |
|                          | 7907140A57                                                                                          | INCARICO ESTERNO PER<br>SICUREZZA ECOMUSEO | PRESTAZIONE DI I | AVORO ARTIST | ICO E COORDINAZION | E INTERVENTO DI N | MESSA IN                           |
| 📴 Funzioni Massive       |                                                                                                    |                                            |                  |              |                    |                   |                                    |
| Reportistica ×           | Selezione Informazioni Partecipante                                                                 |                                            |                  |              |                    |                   |                                    |
| C Simulatore             | Stato (Paese)*:  Soggetto Italiano Soggetto Estero Tipologia Partecipante*: RTI/ATI Singola Impresa |                                            | Conforma         |              |                    |                   |                                    |
| Supporto                 |                                                                                                    | J                                          | Conternia        |              |                    |                   |                                    |
| 🖸 FAQ                    | NB: I campi contrassegnati con * sono obbligatori                                                   |                                            |                  |              |                    |                   |                                    |
|                          |                                                                                                    | Indietro                                   | Esci             |              |                    |                   |                                    |
|                          |                                                                                                    | $\wedge$                                   |                  |              | (                  | Ragions           | eria<br>le<br>tato <b>115/2000</b> |

Figura 218 - Partecipanti alla Gara - Selezione funzione di ricerca Soggetto partecipante Singola Impresa - STEP 2.1

| BD<br>AP<br>I DATI DELLA FIL | ATI AMMINISTRAZIONI PUBBL<br>VANZA PUBBLICA ACCESSIBILI A TUTTI | ICHE                      |                                                                          |  |  |  |  |
|------------------------------|-----------------------------------------------------------------|---------------------------|--------------------------------------------------------------------------|--|--|--|--|
| Acquisizione Dati <          | ♠ HOME PARTECIPANTI ALLA GARA                                   | RICERCA CIG DETTAGLIO CUP | DETTAGLIO CIG INSERIMENTO PARTECIPANTE                                   |  |  |  |  |
| Cestisci Progetto            |                                                                 |                           |                                                                          |  |  |  |  |
| K Esclusione CUP             | Dettaglio CIG                                                   |                           |                                                                          |  |  |  |  |
| Rimodula Progetti            | Codice CIG:                                                     | Descrizione CIG:          |                                                                          |  |  |  |  |
|                              | 7907140A57                                                      | INCARICO ESTERNO PER      | R PRESTAZIONE DI LAVORO ARTISTICO E COORDINAZIONE INTERVENTO DI MESSA IN |  |  |  |  |
| Integrazione Dati            | SICUREZZA ECOMUSEO                                              |                           |                                                                          |  |  |  |  |
| 🔁 Funzioni Massive           |                                                                 | _                         |                                                                          |  |  |  |  |
| 🖨 Reportistica 🛛 👻           | Acquisizione Partecipante (Impresa Singola)                     |                           |                                                                          |  |  |  |  |
| C Simulatore                 | Stato (Paese) : Soggetto Italiano                               |                           |                                                                          |  |  |  |  |
| Supporto                     | Tipologia Partecipante> : Singola Impresa                       |                           |                                                                          |  |  |  |  |
| 🗹 FAQ                        | Codice Fiscale*                                                 | Verifica Partecipante     | Annulla Partecipante                                                     |  |  |  |  |
|                              |                                                                 |                           |                                                                          |  |  |  |  |
|                              | NB: I campi contrassegnati con * sono obbligator                | i                         |                                                                          |  |  |  |  |
|                              |                                                                 | Indietr                   | то Esci                                                                  |  |  |  |  |
|                              |                                                                 | $\wedge$                  |                                                                          |  |  |  |  |

Figura 219 - Partecipanti alla Gara - Inserimento Codice Fiscale per ricerca Soggetto Partecipante alla gara - Singola Impresa - STEP 2.2

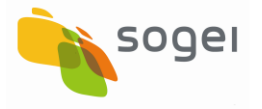

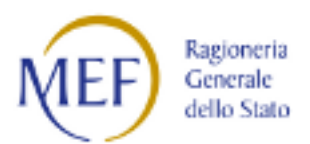

| Acquisizione Dati   | < | A HOME        | PARTECIPANTI ALLA GARA            | RICERCA CIG | DETTAGLIO CUP                  | DETTAGLIO CIG                              | INSERIMENTO PARTECIPANTE                   |                           |                                      |
|---------------------|---|---------------|-----------------------------------|-------------|--------------------------------|--------------------------------------------|--------------------------------------------|---------------------------|--------------------------------------|
| Gestisci Progetto   |   |               |                                   |             |                                |                                            |                                            |                           |                                      |
| K Esclusione CUP    |   | Detta         | glio CIG                          |             |                                |                                            |                                            |                           |                                      |
| Rimodula Progetti   |   | Codice CIG    |                                   |             | Descrizione CIG:               |                                            |                                            |                           | DI MESSA IN SICI IDEZZA              |
| S Integrazione Dati | ~ | 1907140437    |                                   |             | ECOMUSEO                       | ECOMUSED                                   |                                            |                           |                                      |
| S Funzioni Massive  | ~ |               |                                   |             |                                |                                            |                                            |                           |                                      |
| 🖨 Reportistica      | ~ | Acquis        | sizione Partecipante (Impre       | sa Singola) |                                |                                            |                                            |                           |                                      |
| C Simulatore        |   | Stato (Pae    | ρ (Paese) : Soggetto Italiano     |             |                                |                                            |                                            |                           |                                      |
| O Supporto          |   | Tipologia F   | Partecipante : Singola Impresa    |             |                                |                                            |                                            |                           |                                      |
| 🕑 FAQ               |   | 074602        | 60636                             |             | Verifica Parteci               | Verifica Partecipante Annulla Partecipante |                                            |                           |                                      |
|                     |   | Codice Fisc   | cale*:                            |             | Denominazione*:                |                                            |                                            |                           |                                      |
|                     |   | 0746026       | 0636                              |             | COSTRUZIONI CINQUEGRANA S.R.L. |                                            |                                            |                           |                                      |
|                     |   | Codice For    | ma Giuridica*:                    |             | Descrizione Form               | a Giuridica*:                              |                                            |                           |                                      |
|                     |   | 02            |                                   |             | SOCIETA' A RESI                | PONSABILITA' LIMITA                        | TA                                         |                           |                                      |
|                     |   |               |                                   |             |                                | Conferma Partecipa                         | ante                                       |                           |                                      |
|                     |   | NB: I campi o | contrassegnati con * sono obbliga | atori       |                                | ß                                          | Conferma la Anagrafica Tributaria del Part | ecipante e salva il Parte | cipante tra i partecipanti alla Gara |
|                     |   |               |                                   |             |                                | Indietro Es                                | ci                                         |                           | 6                                    |
|                     |   |               |                                   |             | $\wedge$                       |                                            |                                            |                           | MEF Regionerta                       |

Figura 220 - Partecipanti alla Gara - Visualizzazione e Verifica dati del soggetto partecipante alla gara -Singola Impresa - STEP 3

| Acquisizione Dati   | < | A HOME PARTECIPA          | INTI ALLA GARA       | RICERCA CIG       | DETTAGLIO CUP    | DETTAGLIO CIG             | NSERIMENTO PARTECIPAI   | ΙΤΕ                           |                     |                                  |
|---------------------|---|---------------------------|----------------------|-------------------|------------------|---------------------------|-------------------------|-------------------------------|---------------------|----------------------------------|
| 🛱 Gestisci Progetto |   |                           |                      |                   |                  |                           |                         |                               |                     | ×                                |
| X Esclusione CUP    |   |                           |                      |                   |                  | Mes                       | saggio!                 |                               |                     |                                  |
| Rimodula Progetti   |   | ATTENZIONE: IL SERVIZ     | IO "ANAGRAFICA TI    | RIBUTARIA" NON HA | RESTITUTIO UNA A | ANAGRAFICA PER IL CODICE  | FISCALE CERCATO. SI PUO | ' INSERIRE L'ANAGRAFICA DEL S | SOGGETTO MANUALI    | NENTE SPECIFICANDO TUTTITI CAMPI |
| & Integrazione Dati | ~ | Dettaglio CIG             |                      |                   |                  |                           |                         |                               |                     |                                  |
| E Funzioni Massive  | ~ | Codice CIG:               |                      |                   | Desc             | Descrizione CIG:          |                         |                               |                     |                                  |
| 🖨 Reportistica      | ~ | 7907140A57                |                      |                   | INC              | ARICO ESTERNO PER PREST   | AZIONE DI LAVORO ARTIS  | TICO E COORDINAZIONE INTER    | VENTO DI MESSA IN S | SICUREZZA ECOMUSEO               |
| C Simulatore        |   | Annutisticiana Part       |                      | - Circula)        |                  |                           |                         |                               |                     |                                  |
| Supporto            |   | Acquisizione Part         | ecipante (impre      | isa Singola)      |                  |                           |                         |                               |                     |                                  |
| 🖸 FAQ               |   | Tipologia Partecipante :  | Singola Impresa      |                   |                  |                           |                         |                               |                     |                                  |
|                     |   | Codice Fiscale*           |                      |                   | _                |                           |                         |                               |                     |                                  |
|                     |   | 07460260637               |                      |                   | Ve               | rifica Partecipante Annu  | lla Partecipante        |                               |                     |                                  |
|                     |   | Codice Fiscale*:          |                      |                   | Denc             | ominazione*:              |                         |                               |                     |                                  |
|                     |   | 07460260637               |                      |                   |                  |                           |                         |                               |                     |                                  |
|                     |   | Codice Forma Giuridica*:  |                      |                   | Desc             | rizione Forma Giuridica*: |                         |                               |                     |                                  |
|                     |   |                           |                      |                   |                  |                           |                         |                               |                     |                                  |
|                     |   |                           |                      |                   |                  | Conferma P                | lartecipante            |                               |                     |                                  |
|                     |   | NB: I campi contrassegnat | i con * sono obbliga | atori             |                  |                           |                         |                               |                     |                                  |
|                     |   |                           |                      |                   |                  | Indie                     | tro Esci                |                               |                     | •                                |
|                     |   |                           |                      |                   |                  | ^                         |                         |                               |                     |                                  |

Figura 221 - Partecipanti alla Gara - Messaggio di Assenza dati del soggetto partecipante alla gara -Singola Impresa - STEP 4

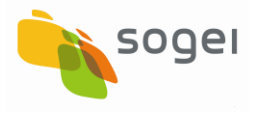

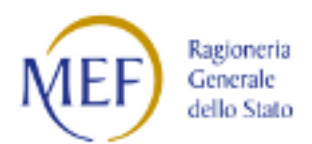

| 🌣 Gestisci Progetto |                                                                                                    |                                                                                                    |                                                                             | ×                            |  |  |  |  |
|---------------------|----------------------------------------------------------------------------------------------------|----------------------------------------------------------------------------------------------------|-----------------------------------------------------------------------------|------------------------------|--|--|--|--|
| × Esclusione CUP    |                                                                                                    |                                                                                                    | Messaggio!                                                                  |                              |  |  |  |  |
| Rimodula Progetti   |                                                                                                    | ובראת בכוראתיו ב ואור הבסא סוויסי                                                                                         | DER E STATO REQUISITO CORRECT AMERICE DRE SISTEMA.                          |                              |  |  |  |  |
| S Integrazione Dati | Dettaglio CUP                                                                                                    |                                                                                                    |                                                                             |                              |  |  |  |  |
| 🕫 Funzioni Massive  | Codice CUP:                                                                                                    | Descrizione CUP :                                                                                                    |                                                                             |                              |  |  |  |  |
| Reportistica        | J79H1900000001                                                                                                    | INTERVENTI DI MANUTENZIONE STRAORDINARIA PRI                                                                              | ESSO ECOMUSEO - UFFICIO TURSTICO VIALE ITALIA 61 N.2 MESSA IN SICUREZZA IMI | IOBILE ADIBITO AD ECOMUSEO - |  |  |  |  |
| C Simulatore        |                                                                                                    | ELIMINAZIONE BARRIERE ARCHITETTONICHE - ADEGI                                                                             | JAMENTO IMPINATI ELETTRICI                                                  |                              |  |  |  |  |
| 0.0                 | Settore:                                                                                                    | Sottosettore:                                                                                                    | Categoria:                                                                  |                              |  |  |  |  |
| Supporto            | OPERE, IMPIANTI ED ATTREZZATURE PER ATTIVITA'                                                                                                    | OPERE E STRUTTURE PER IL TURISMO                                                                                          | ALTRE STRUTTURE E IMPIANTI PER IL TURISMO                                   |                              |  |  |  |  |
| 🕑 FAQ               | PRODUTTIVE, E LA RICERCA E LIMPRESA SOCIALE                                                                                                    |                                                                                                    |                                                                             |                              |  |  |  |  |
|                     | Regione:                                                                                                    | Provincia:                                                                                                    | Comune:                                                                     |                              |  |  |  |  |
|                     | PIEMONTE                                                                                                    | TORINO                                                                                                    | COAZZE                                                                      |                              |  |  |  |  |
|                     |                                                                                                    |                                                                                                    |                                                                             |                              |  |  |  |  |
|                     | Dettaglio CIG                                                                                                    |                                                                                                    |                                                                             |                              |  |  |  |  |
|                     | Codico CIG:                                                                                                    | Descriptions CIG.                                                                                                    |                                                                             |                              |  |  |  |  |
|                     | 7907140457                                                                                                    | INCARICO ESTERNO PER REESTAZIONE DI LAVORO AL                                                                             | TISTICO E COORDINAZIONE INTERVENTO DI MESSA IN SICUREZZA ECOMUSEO           |                              |  |  |  |  |
|                     |                                                                                                    | 700140627 INCARLO EXTERNO PER PREVIAUNDE DI LAVINO ARTIGUIDE DI LAVINO ARTIGUIDE INTERVENTO DI MESSA IN SILVREZA ELUMUSEU |                                                                             |                              |  |  |  |  |
|                     |                                                                                                    |                                                                                                    |                                                                             |                              |  |  |  |  |
|                     |                                                                                                    |                                                                                                    |                                                                             | Agglungi Partecipante        |  |  |  |  |
|                     | Elenco Partecipanti in RTI/ATI                                                                                                    |                                                                                                    |                                                                             |                              |  |  |  |  |
|                     |                                                                                                    |                                                                                                    |                                                                             |                              |  |  |  |  |
|                     | Visualizza 10 Velementi                                                                                                    |                                                                                                    |                                                                             | Cerca:                       |  |  |  |  |
|                     | C.F./Cod. Identificativo<br>Mandatario/Capofila III Denom                                                                                                    | ninazione Mandatario/Capofila 🌵 Data Acquisizione                                                                         | 1 Numero Mandanti/Associate 1 Dettaglio                                     | Rimuovi                      |  |  |  |  |
|                     | , in the second second s | Ne                                                                                                    | isun dato presente nella tabella                                            |                              |  |  |  |  |
|                     | Vista da 0 a 0 di 0 elementi                                                                                                    |                                                                                                    |                                                                             | Precedente Successivo        |  |  |  |  |
|                     |                                                                                                    |                                                                                                    |                                                                             |                              |  |  |  |  |
|                     | Flame Destroitenti Imano Finale                                                                                                    |                                                                                                    |                                                                             |                              |  |  |  |  |
|                     | cienco Partecipanti imprese singole                                                                                                    |                                                                                                    |                                                                             |                              |  |  |  |  |
|                     | Visualizza 10 🔻 elementi                                                                                                    |                                                                                                    |                                                                             | Cerca:                       |  |  |  |  |
|                     | C.F./Cod. Identificativo Impresa Singola                                                                                                    | 🎄 Denominazione Impresa Singola                                                                                           | 11 Data Acquisizione                                                        | 11 Rimuovi                   |  |  |  |  |
|                     | 07460260636                                                                                                    | COSTRUZIONI CINQUEGRANA S.R.L.                                                                                            | 03/04/2020                                                                  | Û                            |  |  |  |  |
|                     | Vista da 1 a 1 di 1 elementi                                                                                                    |                                                                                                    |                                                                             | Precedente 1 Successivo      |  |  |  |  |
|                     |                                                                                                    |                                                                                                    |                                                                             |                              |  |  |  |  |
|                     |                                                                                                    |                                                                                                    |                                                                             |                              |  |  |  |  |
|                     |                                                                                                    |                                                                                                    | indied Esci                                                                 |                              |  |  |  |  |

Figura 222 - Partecipanti alla Gara - Inserimento dati del soggetto partecipante alla gara -Singola Impresa - STEP 4

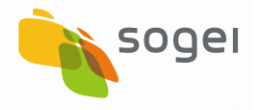

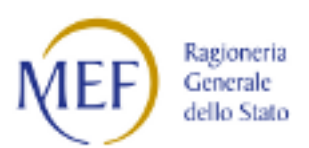

## 14.1.5 Partecipanti alla Gara - Caricamento Massivo

Tale funzionalità prevede l'immissione massiva e visualizzazione dei Soggetti Partecipanti alla Gara (CIG).

| BD BANCAD                           | ATI AMMINISTRAZIONI PUBBLICHE                                                                                                    |                                                                                                    |  |  |  |  |  |
|-------------------------------------|----------------------------------------------------------------------------------------------------|----------------------------------------------------------------------------------------------------|--|--|--|--|--|
| Acquisizione Dati 🔹 🔇               | ★ HOME PARTECIPANTI ALLA GARA                                                                                                    |                                                                                                    |  |  |  |  |  |
| Gestisci Progetto                   | Modalità Acquisizione partecipanti alle gare                                                                                                    |                                                                                                    |  |  |  |  |  |
| K Esclusione CUP                    | Ricerca Puntuale Selezionare la                                                                                                    | voce "Ricerca puntuale" per eseguire la ricerca dei CIG per i quali acquisire nuovi                                                                                                    |  |  |  |  |  |
| Rimodula Progetti                   | Soggetti Parte                                                                                                    | cipanti tramite la nuova funzionalita Web.                                                                                                    |  |  |  |  |  |
|                                     | Caricamento Massivo Selezionare la<br>Gare da acquis                                                                                                    | voce 'Caricamento Massivo' per eseguire il caricamento da file dei Partecipanti alle<br>sire e per consultare l'esito dei caricamenti effettuati.                                                                                    |  |  |  |  |  |
| 🔁 Funzioni Massive 👋                | Descrizione                                                                                                    |                                                                                                    |  |  |  |  |  |
| Reportistica                        | Partecipanti alle Gare è la funzionalità sviluppata per l'inserimento degli operatori invitati a presentare offerte per una gara indetta per la realizzazione di un'opera pubblica. |                                                                                                    |  |  |  |  |  |
| C Simulatore                        | Dal 23 giugno 2017, le informazioni fornite attraverso quest'applicazione comp<br>1, comma 32 della L 190/2012. Pertanto, la corretta alimentazione della banci                     | vletano il set informativo che la BDAP (Banca Dati Amministrazioni Pubbliche) rileva già e che è richiesto dall'art.<br>a dati attraverso l'attività ordinaria sul sistema MOP e l'utilizzo dell'applicazione Partecipanti alle Gare |  |  |  |  |  |
| Supporto                            | consentono al vostro Ente di adempiere i richiamati obblighi dell'art. 1, comma                                                                                                    | 32 della L. 190/2012, senza oneri gravosi.<br>rt. 1. comma 33 della I. 190/2012 con quelle rilevate dalla BD&P ai sensi del d.los. 229/2011                                                                                          |  |  |  |  |  |
| 🖸 FAQ                               | / 190/2012 - art 1 comma 32                                                                                                    | Dige 220/2011                                                                                                    |  |  |  |  |  |
|                                     | Dati da pubblicare                                                                                                    | Dati sià rilevati dalla BDAP                                                                                                    |  |  |  |  |  |
|                                     | Struttura proponente                                                                                                    | Titolare cup                                                                                                    |  |  |  |  |  |
|                                     | Oggetto del bando                                                                                                    | Descrizione cig                                                                                                    |  |  |  |  |  |
|                                     | Procedura di scelta del contraente                                                                                                    | Descrizione del tipo di scelta del contraente                                                                                                    |  |  |  |  |  |
|                                     | Elenco degli operatori invitati a presentare offerte                                                                                                    | Funzionalità "Partecipanti alle Gare"                                                                                                    |  |  |  |  |  |
|                                     | Aggiudicatario                                                                                                    | Realizzatore del progetto                                                                                                    |  |  |  |  |  |
|                                     | Importo di aggiudicazione                                                                                                    | Importo dello step "aggiudicazione definitiva"                                                                                                    |  |  |  |  |  |
|                                     | Tempi di completamento dell'opera                                                                                                    | Ricavato dalla data fine prevista della fase collaudo                                                                                                    |  |  |  |  |  |
|                                     | Importo delle somme liquidate                                                                                                    | Sommatoria pagamenti                                                                                                    |  |  |  |  |  |
|                                     |                                                                                                    |                                                                                                    |  |  |  |  |  |
| https://mop-coll.mef.gov.it/mop/acq | JParteGaraUpIFile                                                                                                    | 🚱 🕡 agentra                                                                                                    |  |  |  |  |  |

Figura 223 - Partecipanti alla Gara - Caricamento massivo

Il caricamento massivo dei soggetti partecipanti (MANDATARIO e MANDANTE) alla gara (CIG/SMARTCIG) è possibile utilizzando il workflow di seguito elencato:

- 1. Download del Template di caricamento (può essere eseguito solo se si ha installato nel PC versioni di excel 2010 e successive;
- 2. Selezione File compilato per l'upload dei dati;
- 3. Caricamento File;
- 4. Esito dell'elaborazione del File.

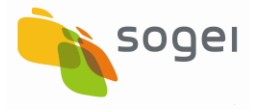

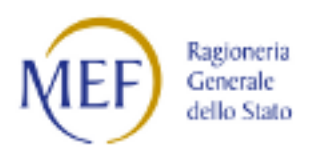

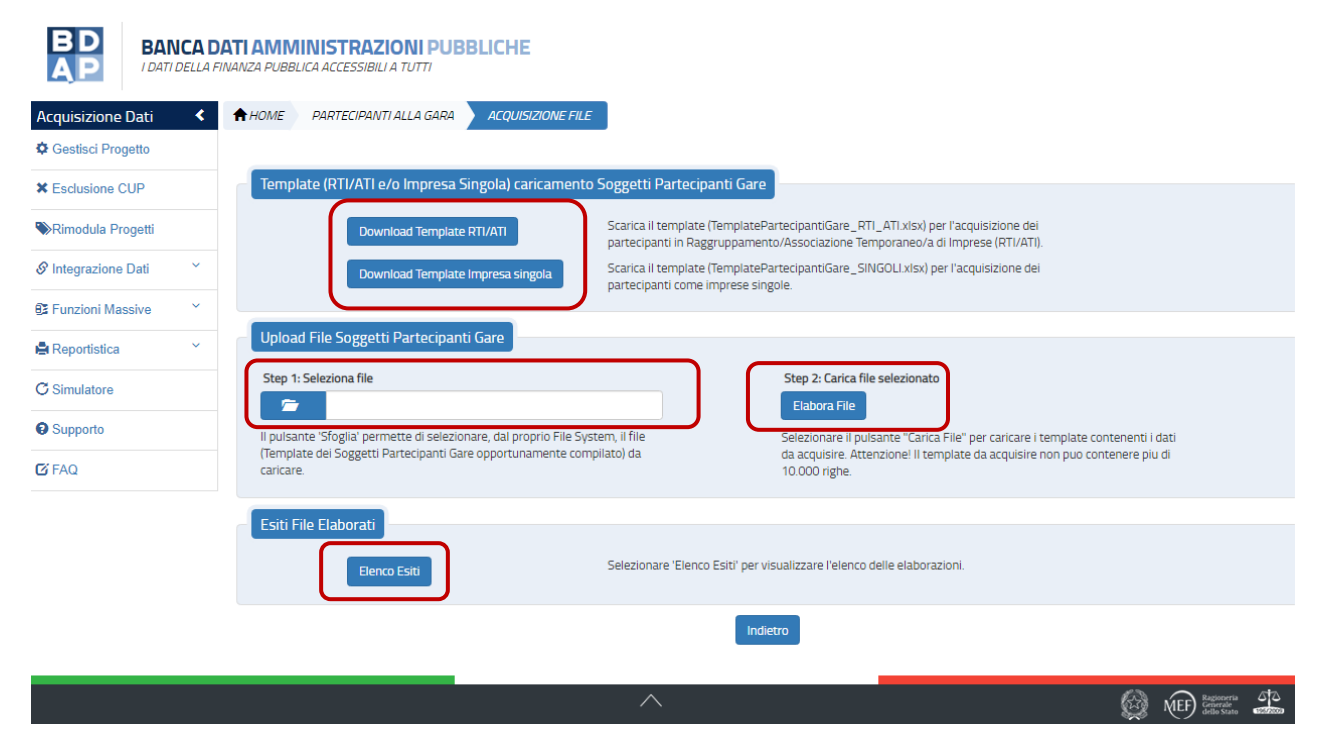

Figura 224 - Partecipanti alla Gara - Caricamento Massivo - Workflow

L'acquisizione massiva prevede la funzionalità di download dei seguenti template excel (TemplatePartecipantiGare\_RTI\_ATI) e (TemplatePartecipantiGare\_SINGOLI) predisposto per l'inserimento dei dati:

| CIG | C.F. MANDANTE | C.F. MANDATARIO |
|-----|---------------|-----------------|
|     |               |                 |
|     |               |                 |

| CIG | C.F. PARTECIPANTE |
|-----|-------------------|
|     |                   |
|     |                   |

La funzionalità di Upload del file da acquisire comporta l'esecuzione dei seguenti due step:

- "Sfoglia" è la funzione che permette di selezionare, dal File System del proprio PC, il file (Template dei Soggetti Partecipanti Gara CIG) da caricare;
- "Carica File" selezionando questo tasto viene elaborato il file Excel e i dati sono inseriti nella base dati.

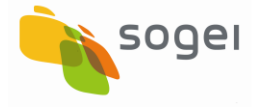

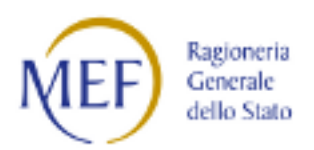

La funzionalità Esiti File Elaborati contiene lo stato dell'elaborazione dei file ed in caso di scarti la possibilità di visualizzazione della motivazione della mancata acquisizione.

| BD<br>AP           | ELLA F | DATI AMMINISTRA               | <b>ZIONI PUBBLICHE</b><br>ILI A TUTTI |                                                    |            |                     |                    |         |                        |
|--------------------|--------|-------------------------------|---------------------------------------|----------------------------------------------------|------------|---------------------|--------------------|---------|------------------------|
| Acquisizione Dati  | ۲      | A HOME PARTECIPA              | NTI ALLA GARA ACQUISIZ                | IZIONE FILE ESITO FILE ELABORA                     | Π          |                     |                    |         |                        |
| Gestisci Progetto  |        |                               |                                       |                                                    |            |                     |                    |         | _                      |
| * Esclusione CUP   |        |                               |                                       |                                                    |            |                     |                    |         | Aggiorna               |
| Rimodula Progetti  |        | Elenco Esiti file E           | laborati                              |                                                    |            |                     |                    |         |                        |
|                    | ~      | Visualizza 10                 | elementi                              |                                                    |            |                     |                    | Cerci   | a:                     |
| S Funzioni Massive | ~      | Numero<br>dell'elaborazione ↓ | Nome del ter                          | emplate caricato dall'utente                       | ↓î Da      | ta Elaborazione 🛛 🛙 | Stato Elaborazione | ı t     | Dettaglio Elaborazione |
| Reportistica       | ~      | 1102                          | 86003010013_202                       | 020-01-28_11-09-49_GARE_RTI_ATI                    |            | 28/01/2020          | Elaborato          |         |                        |
| C Simulatore       |        | 1099                          | 86003010013_202                       | )20-01-27_12-09-38_GARE_SINGOLI                    |            | 27/01/2020          | Elaborato          |         | E                      |
| Supporto           |        | 1098                          | 86003010013_202                       | 020-01-27_12-04-42_GARE_RTI_ATI                    |            | 27/01/2020          | Elaborato          |         |                        |
| T' FAQ             |        | 1097                          | 86003010013_202                       | )20-01-27_11-57-10_GARE_RTI_ATI                    |            | 27/01/2020          | Elaborato          |         |                        |
|                    |        | 1096                          | 86003010013_202                       | J20-01-27_11-24-28_GARE_SINGOLI                    |            | 27/01/2020          | Elaborato          |         | E                      |
|                    |        | 1095                          | 86003010<br>28_GARE_                  | 10013_2020-01-27_11-24-<br>_SINGOLI_TEST_001_MARCO |            | 27/01/2020          | Elaborato          |         |                        |
|                    |        | Vista da 1 a 6 di 6 eler      | nenti                                 |                                                    |            |                     |                    | Precede | nte 1 Successivo       |
|                    |        |                               |                                       |                                                    |            |                     |                    |         |                        |
|                    |        |                               |                                       | Ind                                                | ietro Esci |                     |                    |         |                        |
|                    |        |                               |                                       | ^                                                  |            |                     |                    | ¢       | NEF Regioneria dia     |

Figura 225 -- Partecipanti alla Gara - Caricamento Massivo - Visualizzazione Elaborazione File

| SOGGETTO: COMUNE     | DI COAZ | ZE                                     |                                        |                      | ACC                   | QUISIZIONE DATI | REPORT        | MATERIALI | COMUNICAZIONI | utente 📥 🕶  | Q <mark>3</mark> 0 |
|----------------------|---------|----------------------------------------|----------------------------------------|----------------------|-----------------------|-----------------|---------------|-----------|---------------|-------------|--------------------|
| BD BAI               | NCA E   | ) <b>ATI AMMIN</b><br>FINANZA PUBBLICA | ISTRAZIONI PUBI<br>ACCESSIBILI A TUTTI | BLICHE               |                       |                 |               |           |               |             |                    |
| Acquisizione Dati    | <       | A HOME P                               | ARTECIPANTI ALLA GARA                  | ACQUISIZIONE FILE    | ESITO FILE ELABORATI  | DETTAGLIO E     | ELABORAZIONI  | Ē         |               |             |                    |
| Gestisci Progetto    |         |                                        |                                        |                      |                       |                 |               |           |               |             |                    |
| * Esclusione CUP     |         | Dettaglio                              | Elaborazione                           |                      |                       |                 |               |           |               |             |                    |
| Rimodula Progetti    |         | Numero Elabo                           | orazione:                              | Nome Template        | Caricato:             |                 |               |           |               |             |                    |
|                      | ~       | 1095                                   |                                        | 86003010013_         | 2020-01-27_11-24-28_G | ARE_SINGOLI_TE  | ST_001_MAR    | 10        |               |             |                    |
| S' Integrazione Dati |         | Data Elaboraz                          | zioni:                                 |                      |                       |                 |               |           |               |             |                    |
| 📴 Funzioni Massive   | ~       | 27/01/2020                             | 11:43:30                               |                      |                       |                 |               |           |               |             |                    |
| Reportistica         | ~       |                                        |                                        |                      |                       |                 |               |           |               |             |                    |
| C Simulatore         |         | Dettaglio                              | Esito Elaborazione File                | Acquisizione Parteci | panti Gare            |                 |               |           |               |             |                    |
| Supporto             |         |                                        | Numero Record Elaborati                | Nume                 | ero Record Acquisiti  | Nu              | mero Record S | cartati   |               | File Scarti |                    |
| 🕑 FAQ                |         |                                        | 24                                     |                      | 18                    |                 | 6             |           |               |             |                    |
|                      |         |                                        |                                        |                      |                       |                 |               |           |               |             |                    |
|                      |         |                                        |                                        |                      | Indie                 | troEsci         |               |           |               |             |                    |
|                      |         |                                        |                                        |                      |                       |                 |               |           |               |             |                    |
|                      |         |                                        |                                        |                      | ^                     |                 |               |           | ,             |             | - 5 C              |

Figura 226 - Partecipanti alla Gara - Caricamento Massivo - Esito Elaborazione File

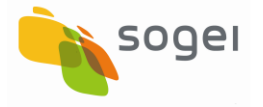

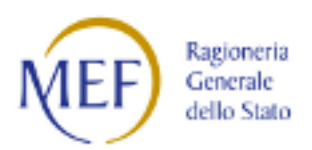

#### Il file che contiene l'esito degli scarti ha il seguente layout:

| NUMERO<br>RECORD | CIG | C.F. MANDATARIO | C.F. MANDANTE | ESITO |
|------------------|-----|-----------------|---------------|-------|
|                  |     |                 |               |       |
|                  |     |                 |               |       |

| NUMERO<br>RECORD | CIG | C.F. PARTECIPANTE | ESITO |
|------------------|-----|-------------------|-------|
|                  |     |                   |       |

Il motivo dello scarto può assumere i seguenti valori valori:

| il MANDATARIO/MANDANTE/PARTECIPANTE è       |
|---------------------------------------------|
| già presente per la GARA                    |
| II MANDATARIO/MANDANTE/PARTECIPANTE         |
| non esiste                                  |
| Il CIG lavorato non risulta essere valido!  |
| Il codice CIG non è di competenza dell'Ente |

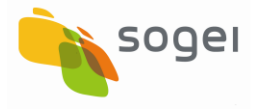

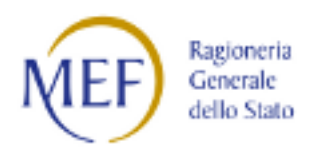

#### 14.2 Integrazione Dati - Edilizia Scolastica

La funziona Edilizia Scolastica consente di associare gli edifici scolastici al CUP (obbligatorio) e/o al Codice Locale Progetto (facoltativo).

Può essere utilizzata da tutti gli utenti abilitati al monitoraggio di cui al d.lgs. 229/2011 che hanno opere da monitorare in materia di Edilizia Scolastica.

| ENTE AMMINISTRAZIONE PROVI | NCIALE DI VARESE                                                                        |                | ACQUISIZIONE DATI R | REPORT MATERIALI  | COMUNICAZIONI | UTENTE 🛓 🗸 🛛 🤪      |
|----------------------------|-----------------------------------------------------------------------------------------|----------------|---------------------|-------------------|---------------|---------------------|
| B                          | <b>BANCA DATI AMMINISTRAZIONI P</b><br>I DATI DELLA FINANZA PUBBLICA ACCESSIBILIA TUTTI | UBBLICHE       |                     |                   |               |                     |
| Acquisizione Dati 🚊 1      | HOME RICERCA CUP EDILIZIA SCOLASTICA (RICERCA CUP)                                      |                |                     |                   |               |                     |
| 🔅 Gestisci Progetto        | Edilizia Scolastica (Picerca CLIP) 💌                                                    |                |                     |                   |               |                     |
| X Esclusione CUP           |                                                                                         |                |                     |                   |               |                     |
| 𝔗 Integrazione Dati ∽      | Stato Cup: 🤍 Gia' associato (Rettifica) 🔍 Da associare (Nuova ass                       | ociazione)     |                     |                   |               |                     |
| 📴 Funzioni Massive         | Codice:                                                                                 | Descrizione:   |                     | Tipologia Lavori: |               |                     |
| 🖶 Reportistica Web         | Settore:                                                                                | Sottosettore:  |                     | Categoria:        |               |                     |
| Supporto                   | •                                                                                       |                | •                   |                   |               | •                   |
| C FAQ                      | Regione:                                                                                | Provincia:     |                     | Comune:           |               |                     |
|                            |                                                                                         |                | *                   |                   |               | •                   |
|                            |                                                                                         | Ricerca CUP Re | eset                |                   |               |                     |
|                            |                                                                                         | Avant          |                     |                   |               |                     |
|                            |                                                                                         | ^              |                     |                   | Ø             | MEF Regeoveria 2000 |

Figura 227 - Integrazione Dati - Edilizia Scolastica - Selezione dei CUP da associare agli edifici

La maschera consente di filtrare la lista dei CUP di cui l'ente è titolare. L'opzione stato del CUP è suddiviso in:

- Già Associato (Rettifica) consente di visualizzare quei CUP per i quali l'associazione con gli edifici è già stata effettuata.
- > Da associare (Nuova Associazione) consente di visualizzare quei CUP per i quali l'associazione con gli edifici non è ancora avvenuta.

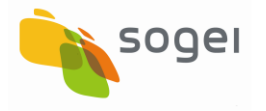

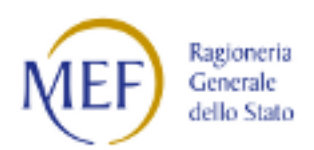

# 14.2.1 Edilizia Scolastica - Associazione di un CUP non monitorato

Dopo la scelta del CUP come da maschera seguente:

| ENTE: AMMINISTRAZIONE PROV | INCIALE DI VARESE                                       |                                        |                                                                        | ACQUISIZIONE DATI                                          | REPORT                        | MATERIALI    | COMUNICAZIONI | UTENTE 🚢 👻    | 0  |
|----------------------------|---------------------------------------------------------|----------------------------------------|------------------------------------------------------------------------|------------------------------------------------------------|-------------------------------|--------------|---------------|---------------|----|
| B                          | BANCA DATI AMMINIST<br>I DATI DELLA FINANZA PUBBLICA AC | CESSIBILI A TUTTI                      | JBBLICHE                                                               |                                                            |                               |              |               |               |    |
| Acquisizione Dati 🗦        | 🕇 HOME 💦 RICERCA CUP 🔰 EDILIZIA SCOLASTI                | CA (RICERCA CUP)                       |                                                                        |                                                            |                               |              |               |               |    |
| Gestisci Progetto          | Edilizia Scolastica (Ricerca CLIP) 🔻 🔺                  |                                        |                                                                        |                                                            |                               |              |               |               |    |
| K Esclusione CUP           |                                                         |                                        |                                                                        |                                                            |                               |              |               |               |    |
| 🔗 Integrazione Dati        | Stato Cup: U Gia' associato (Rettifica) ® Da as         | isociare (Nuova as:                    | sociazione)                                                            |                                                            | <b>21</b> - 1                 |              |               |               |    |
| 🕼 Funzioni Massive 🛛 🐣     | 0                                                       |                                        | Descrizione:                                                           |                                                            | Tipolog                       | ja Lavon:    |               |               | -  |
| Reportistica Web           | Settore:                                                |                                        | Sottosettore:                                                          |                                                            | Catego                        | ria:         |               |               |    |
| O Supporto                 |                                                         | *                                      |                                                                        | ÷                                                          | -                             |              |               |               | -  |
| C FAQ                      | Regione:                                                |                                        | Provincia:                                                             |                                                            | Comun                         | e:           |               |               |    |
|                            |                                                         | •                                      |                                                                        | •                                                          |                               |              |               |               | •  |
|                            | Visualizza s • elementi                                 | Descriptions Cu                        |                                                                        |                                                            |                               |              | Cerca:        | alaziona      |    |
|                            | 136H17001220002                                         | VILLA RECALC                           | P<br>ATI*PIAZZA LIBERTA' N. 1*COMPLETA                                 | MENTO RISANAMENTO FACCU                                    | ATE DI VILLA I                | RECALCATI    | er 3          | iezona.       |    |
|                            | J74H16000670003                                         | VILLA RECALO<br>MONUMENTAL<br>ROCCIOSI | ATI - SANTA CATERINA DEL SASSO -<br>L'*PIAZZA LIBERTA' ED ALTRE SEDI*I | BADIA GANNA - EDIFICI SCOLA<br>NTERVENTI DI MESSA IN SICUF | STICI CIVILI E<br>REZZA VERSA | NTI E SPALTI |               | 0             | 1  |
|                            | J33J12000110003                                         | VILLA RECALCA<br>RIQUALIFICAZI         | ATI - RIQUALIFICAZIONE FUNZIONAL<br>ONE FUNZIONALE DELL'AREA UFFICI    | AREA UFFICI CED*PIAZZA LIB<br>DEL CENTRO ELABORAZIONE      | ERTĂ N. 1*IN<br>DATI CED      | TERVENTI DI  |               | 0             |    |
|                            | J39D14000010003                                         | VILLA RECALC/<br>RIQUALIFICAZI         | ATI SEDE DELLA PROVINCIA DI VARE<br>ONE DELL'EX CENTRO STAMPA          | SE PIAZZA LIBERTA, 1 VILLA RE                              | CALCATILAVI                   | DRIDI        |               | 0             |    |
|                            | J3181400000003                                          | VILLA RECALCA<br>STRAORDINAR           | ATI RIQUALIFICAZIONE FUNZIONALE<br>IA SISTEMAZIONE CONTROSOFFITTI      | DEI CORRIDOI PIAZZA LIBERTA<br>E VERNICIATURE CORRIDOI     | 1 MANUTEN                     | ZIONE        |               | Θ             |    |
|                            | Vista da 1 a 5 di 268 elementi                          |                                        |                                                                        |                                                            | Precedente                    | 1 2          | 3 4 5         | 54 Successivo | 0  |
|                            |                                                         |                                        | Avan                                                                   | •                                                          |                               |              |               | e             | Ð  |
|                            |                                                         |                                        |                                                                        |                                                            |                               |              | 0             |               | 55 |

Figura 228 - Integrazione Dati - Edilizia Scolastica - Nuova Associazione di un CUP ad un Edificio

Si deve cliccare sul tasto AVANTI quindi il sistema prospetta la seguente maschera:

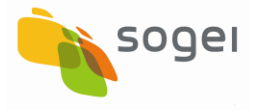

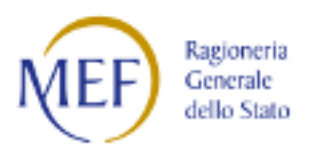

|                | Dettaglio Associazione          |                                 |                              |                                    |        |              |                |
|----------------|---------------------------------|---------------------------------|------------------------------|------------------------------------|--------|--------------|----------------|
| sione CUP      | CUP                             | Descrizione CUP:                |                              |                                    |        |              |                |
| egrazione Dati | J34H17001220002                 | VILLA RECALCATI*PIAZZA LIBERTA* | N. 1*COMPLETAMENTO RISANAMEN | NTO FACCIATE DI VILLA RECALCATI    |        |              |                |
| nzioni Massive |                                 |                                 |                              |                                    |        |              |                |
| portistica Web | Elenco edifici scolastici ass   | ociati                          |                              |                                    |        |              |                |
| pporto         | Visualizza 10 • elementi        |                                 |                              |                                    |        |              | Cerci:         |
| va.            | Seleziona Codice Edit           | fcio 🔱 Regione                  | 11 Provincia                 | It Comune                          | lt CAP | 11 Indirizzo | .↓† Stato      |
|                |                                 |                                 |                              | Nessun dato presente nella tabella |        |              |                |
|                | Vista da O a O di O elementi    |                                 |                              |                                    |        |              | Precedente Suc |
|                |                                 |                                 |                              |                                    |        |              |                |
|                |                                 |                                 |                              |                                    |        |              |                |
|                | Filtri di Ricerca edifici scola | astici 🖛                        |                              |                                    |        |              |                |
|                | Resigne                         |                                 | CAP                          |                                    |        |              |                |
|                | LOMBARDIA                       |                                 | •                            |                                    |        |              |                |
|                | Provincia:                      |                                 | Indrizzo                     |                                    |        |              |                |
|                | VARESE                          |                                 | •                            |                                    |        |              |                |
|                | Comune                          |                                 |                              |                                    |        |              |                |
|                |                                 |                                 | •                            |                                    |        |              |                |
|                | VARESE                          |                                 |                              |                                    |        |              |                |
|                | VARE SE                         |                                 |                              |                                    |        |              |                |
|                | VARE SE                         |                                 |                              | Ricerca Reset                      |        |              |                |

Figura 229 - Integrazione Dati - Edilizia Scolastica - Filtri di ricerca degli edifici scolastici

Il sistema imposta automaticamente i filtri sui campi della localizzazione del CUP selezionato.

Se l'utente modifica la localizzazione il sistema visualizza il seguente messaggio:

"Il territorio con cui è stata impostata la ricerca degli edifici non è di competenza del CUP selezionato!"

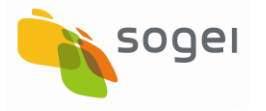

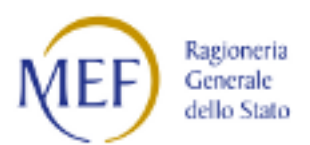

| ENTE: AMMINISTRAZIONE PRO | VINCIALE DI VARESE      |                      |                          |                                         |                                   | ACQUISIZIONE DATI | REPORT MATERIALI      | Comunicazioni utente 🛓 👻 😜 |
|---------------------------|-------------------------|----------------------|--------------------------|-----------------------------------------|-----------------------------------|-------------------|-----------------------|----------------------------|
| B D<br>A P                | BANCA DATI A            | MMINISTRAZI          | ONI PUBBLICHE            |                                         |                                   |                   |                       |                            |
| Acquisizione Dati 🗈       | A HOME RICERCA          | CUP EDILIZIA SCOL    | ASTICA (RICERCA CUP)     | ASSOCIA EDIFICIO                        |                                   |                   |                       |                            |
| Gestisci Progetto         | Dettaglio Assoc         | ciazione             |                          |                                         |                                   |                   |                       |                            |
| X Esclusione CUP          | CUP:                    |                      | Descrizione CUP:         |                                         |                                   |                   |                       |                            |
| Ø Integrazione Dati       | J34H17001220002         |                      | VILLA RECALCATI*PIAZZA L | BERTA' N. 1*COMPLETAMENTO RISANAMENTO F | ACCIATE DI VILLA RECALCATI        |                   |                       |                            |
| C Funzioni Massive Y      |                         |                      |                          |                                         |                                   |                   |                       |                            |
| 🖨 Reportistica Web        | Elenco edifici s        | colastici associati  |                          |                                         |                                   |                   |                       |                            |
| O Supporto                | Visualizza 10           | * elementi           |                          |                                         |                                   |                   |                       | Cerca:                     |
| C FAQ                     | Seleziona               | Codice Edificio 🗍    | Regione                  | 11 Provincia                            | 11 Comune                         | .↓† CAP           | 11 Indirizzo          | 11 Stato 11                |
|                           |                         |                      |                          | No                                      | essun dato presente nella tabella |                   |                       |                            |
|                           | Vista da O a O di O ele | ementi               |                          |                                         |                                   |                   |                       | Precedente Successivo      |
|                           |                         |                      |                          |                                         |                                   |                   |                       |                            |
|                           |                         |                      |                          |                                         |                                   |                   |                       |                            |
|                           | Filtri di Ricerca       | edifici scolastici 🕶 | 3                        |                                         |                                   |                   |                       |                            |
|                           | Selazinna darli         | Edifici Scolastici d | a Accoriara              |                                         |                                   |                   |                       |                            |
|                           | Delegione degi          | r comer ocolasoer a  | anssociale               |                                         |                                   |                   |                       |                            |
|                           | Visualizza s            | • elementi           |                          |                                         |                                   |                   |                       | Cerca:                     |
|                           | Seleziona i             | 1 Codice Edificio 🗍  | Regione                  | 11 Provincia                            | 11 Comune                         | .↓† CAP           | 11 Indirizzo          | 11 Stato 11                |
|                           | 8                       | 0121330001           | LOMBARDIA                | VARESE                                  | VARESE                            | 21100             | Via MARZORATI ASSENTE |                            |
|                           | 0                       | 0121330002           | LOMBARDIA                | VARESE                                  | VARESE                            | 21100             | Via CIMABUE ASSENTE   |                            |
|                           | 8                       | 0121330003           | LOMBARDIA                | VARESE                                  | VARESE                            | 21100             | Via DEL GAGGIO ASSENT | E                          |
|                           | 0                       | 0121330004           | LOMBARDIA                | VARESE                                  | VARESE                            | 21100             | Via BRUNICO ASSENTE   |                            |
|                           | 8                       | 0121330006           | LOMBARDIA                | VARESE                                  | VARESE                            | 21100             | Via TAGLIAMENTO ASSEM | /TE                        |
|                           | Vista da 1 a 5 di 49 e  | elementi             |                          |                                         |                                   |                   | Precedente 1 2        | 3 4 5 10 Successivo        |
|                           |                         |                      |                          |                                         |                                   |                   |                       |                            |
|                           |                         |                      |                          |                                         | Salua Bosulla                     |                   |                       |                            |
|                           |                         |                      |                          |                                         | - June Permit                     |                   |                       |                            |

Figura 230 - Integrazione Dati - Edilizia Scolastica - Selezione degli Edifici Scolastici da Associare

Una volta eseguita la selezione si deve salvare l'associazione cliccando sul tasto Salva.

Il sistema quindi prospetta a video il riepilogo delle operazioni eseguite, le cui informazioni sono suddivise nelle seguenti sezioni:

- Informazioni relative al CUP oggetto di associazione;
- Informazioni relative al Codice Locale Progetto in caso di associazione a livello di CLP;
- Elenco degli edifici già associati al CUP o al Codice Locale Progetto, con la possibilità di deselezionare gli edifici scolastici

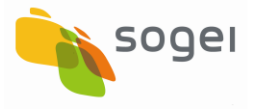

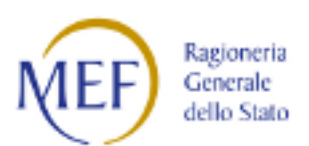

| ENTE: AMMINISTRAZIO | DNE PRO | VINCIALE DI I                                                                               | VARESE              |                                            |                                      |                    | ACQUISIZIONE DATI            | REPORT | MATERIALI   | COMUNICAZIONI  | UTENTE 📥 👻   |
|---------------------|---------|---------------------------------------------------------------------------------------------|---------------------|--------------------------------------------|--------------------------------------|--------------------|------------------------------|--------|-------------|----------------|--------------|
|                     | E       | D<br>P                                                                                      | BANCA DI            | ATI AMMINISTRAZ<br>NANZA PUBBLICA ACCESSIE | <b>CIONI PUBBLICI</b><br>IILIA TUTTI | HE                 |                              |        |             |                |              |
| Acquisizione Dati   | ŧ       | ♠ HOME                                                                                      | RICERCA CUP         | EDILIZIA SCOLASTICA (RIC                   | ERCA CUPJ ASSOC                      | cia edificio       |                              |        |             |                |              |
| 🛱 Gestisci Progetto |         |                                                                                             |                     |                                            |                                      |                    |                              |        |             |                |              |
| * Esclusione CUP    |         | Messaggio!<br>L'OPERAZIONE DIASSOCIAZIONE DEGLI EDIFICIAL CUP/CLP HA AVUTO ESISTO POSITINO. |                     |                                            |                                      |                    |                              |        |             |                |              |
| & Integrazione Dati | ~       |                                                                                             |                     | _                                          |                                      |                    |                              |        |             |                |              |
| 📴 Funzioni Massive  | ~       | Detta                                                                                       | aglio Associazio    | ne                                         |                                      |                    |                              |        |             |                |              |
| 🖶 Reportistica Web  |         | CUP:                                                                                        | 04720002            | Descrizione CUP:                           | 776 LIDEDTA' N. 1500                 |                    |                              |        |             |                |              |
| Supporto            |         | J54H170                                                                                     | 01220002            | VIELA RECALCATI PI                         | AZZA LIBERIA N. T CON                | IFEEIAMENTO RIDANA | INTENTO PACCATE DI VILLA REI | ALCAN  |             |                |              |
| 🕑 FAQ               |         | Elenc                                                                                       | o edifici scolasi   | tici associati                             |                                      |                    |                              |        |             |                |              |
|                     |         | Visualiza                                                                                   | za 10 v eler        | nenti                                      |                                      |                    |                              |        |             | Cerca:         |              |
|                     |         | Sele                                                                                        | ziona Edificio      | Ji. Regione                                | J1 Provincia                         | 11                 | Comune                       | LT CAP | J1 Indirizz | o              | Jî Stato Jî  |
|                     |         | (                                                                                           | 0121330             | 0001 LOMBARDIA                             | VARESE                               |                    | VARESE                       | 21100  | Via MA      | RZORATIASSENTE |              |
|                     |         | Vista da                                                                                    | 1 a 1 di 1 elementi |                                            |                                      |                    |                              |        |             | Precedente     | 1 Successivo |

Figura 231 - Integrazione Dati - Edilizia Scolastica - Riepilogo delle Associazioni CUP Edifici Scolastici

L'operazione di associazione è terminata:

- Se si vuole Eliminare l'associazione appena eseguita e prospettata si deve selezionare il flag Seleziona e Salvare
- Se si vuole eseguire una nuova associazione si deve effettuare una nuova ricerca con i parametri del territorio preimpostati e si deve cliccare sul tasto Ricerca;
- > Se si vuole uscire dalla funzione occorre cliccare sul tasto Annulla.

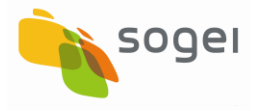

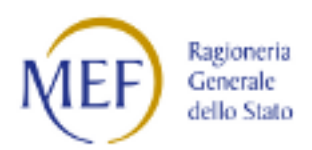

# 14.2.2 Edilizia Scolastica - Associazione di un CUP monitorato

Dopo la scelta del CUP si può effettuare l'associazione con il CLP (codice locale progetto) come da maschera seguente:

| Acquisizione Dati 🛛 🖹   | A HOME RICERCA CUP EDILIZIA SCOLASTICA (RICERCA | (CUP)                                |                                                     |                               |                              |                         |
|-------------------------|-------------------------------------------------|--------------------------------------|-----------------------------------------------------|-------------------------------|------------------------------|-------------------------|
| Gestisci Progetto       | Edilizia Scolastica (Ricerca (TTP)              |                                      |                                                     |                               |                              |                         |
| × Esclusione CUP        |                                                 |                                      |                                                     |                               |                              |                         |
| 🖉 Integrazione Dati 🛛 👻 | Stato Cup: Gia'associato (Rettifica)            | ova associazione)                    | Description                                         |                               | Tip alo ala Lavasi.          |                         |
| Funzioni Massive      Y | I34B03000030001                                 |                                      | •                                                   |                               |                              |                         |
| Reportistica Web        | Settore:                                        |                                      | Sottosettore:                                       |                               | Categoria:                   |                         |
| Supporto                |                                                 | ×                                    |                                                     | ~                             |                              | *                       |
| (XEAO)                  | Regione:                                        |                                      | Provincia:                                          |                               | Comune:                      |                         |
| <b>O</b> FAG            |                                                 | •                                    |                                                     | •                             |                              | •                       |
|                         |                                                 |                                      | Decess City Deces                                   |                               |                              |                         |
|                         |                                                 |                                      | Receiva COP                                         |                               |                              |                         |
|                         | Elenco Cup da Associare                         |                                      |                                                     |                               |                              |                         |
|                         | Visualizza 10 • elementi                        |                                      |                                                     |                               |                              | Cerca                   |
|                         | Codice Cup                                      | 1 Descriptione Cup                   |                                                     |                               | 17                           | Seleziona               |
|                         | 134803000030001                                 | IL PROGETTO RIGU                     | ARDA LE OPERE PER LA RIDUZIONE DEI COLMI DI PIE     | NA DEL FIUME OLONA IN LOCALIT | A PONTE GURONE MALNATE, E IN | •                       |
|                         |                                                 | PARTICOLARE LA P<br>LOCALIZZATA A MA | RIMA DELLE QUATTRO VASCHE DI LAMINAZIONE PRE<br>LNA | EVISTE DALL'EX MAGISTRATO PER | IL PO SUL FIUME OLONA,       |                         |
|                         | Vista da 1 a 1 di 1 elementi                    |                                      |                                                     |                               |                              | Precedente 1 Successivo |
|                         |                                                 |                                      |                                                     |                               |                              |                         |
|                         |                                                 |                                      |                                                     |                               |                              |                         |
|                         | Selezione CLP                                   |                                      |                                                     |                               |                              |                         |
|                         | Codice Locale Progetto:                         |                                      |                                                     |                               |                              |                         |
|                         |                                                 | •                                    |                                                     |                               |                              |                         |
|                         |                                                 |                                      |                                                     |                               |                              |                         |
|                         |                                                 |                                      | Avanti                                              |                               |                              |                         |

Figura 232 - Integrazione Dati - Edilizia Scolastica - Nuova Associazione Selezione di un CUP monitorato

Il sistema prevede come obbligatoria l'associazione del CUP con l'edificio scolastico e come facoltativa l'associazione del codice locale progetto.

In sintesi esistono due tipologie di associazione ad Edifici Scolastici

- Associazione diretta al CUP quindi tutti i CLP (progetto complesso composto da più lotti di realizzazione) legati al CUP avranno di default tali edifici associati.
- Associazione al singolo CLP

Se non viene selezionato il Codice Locale Progetto l'associazione degli edifici scolastica verrà fatta a livello di CUP.

Si deve cliccare sul tasto AVANTI quindi il sistema prospetta la seguente maschera:

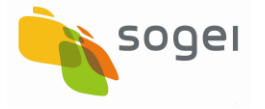

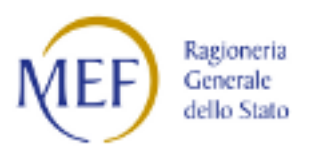

| Acquisizione Dati 🛯 🖹  | A HOME RICERCA CUP EDILL       | ZIA SCOLASTICA (RICERCA CUP) ASSOCIA I | EDIFICIO                 |                                        |                           |                      |                       |  |  |  |  |  |
|------------------------|--------------------------------|----------------------------------------|--------------------------|----------------------------------------|---------------------------|----------------------|-----------------------|--|--|--|--|--|
| Gestisci Progetto      | Dettaglio Associazione         |                                        |                          |                                        |                           |                      |                       |  |  |  |  |  |
| × Esclusione CUP       | CUP:                           | Descrizione CUP:                       |                          |                                        |                           |                      |                       |  |  |  |  |  |
| Integrazione Dati 🛛 👻  | I34B03000030001                | IL PROGETTO RIGUARDA LE OPERE PER      | LA RIDUZIONE DEI COLMI D | I PIENA DEL FIUME OLONA IN LOCALITA PO | NTE GURONE MALNATE , E IN | PARTICOLARE LA PRIMA |                       |  |  |  |  |  |
| 🕼 Funzioni Massive 🛛 💙 |                                | DELLE QUATTRO VASCHE DI LAMINAZIO      | NE PREVISTE DALL'EX MAGI | STRATO PER IL PO SUL FIUME OLONA, LOD  | ALIZZATA A MALNA          |                      |                       |  |  |  |  |  |
| 🚔 Reportistica Web     | CLP:<br>MWBDAP#87150           |                                        |                          |                                        |                           |                      |                       |  |  |  |  |  |
| O Supporto             |                                |                                        |                          |                                        |                           |                      |                       |  |  |  |  |  |
| <b>G</b> FAQ           | Elenco edifici scolastici as   | sociati                                |                          |                                        |                           |                      |                       |  |  |  |  |  |
|                        | Visualizza 10 • elementi       |                                        |                          |                                        |                           |                      | Cerca:                |  |  |  |  |  |
|                        | Seleziona Codice Edific        | io I≜ Regione I†                       | Provincia                | LT Comune                              | LT CAP                    | 11 Indirizzo         | l† Stato l†           |  |  |  |  |  |
|                        |                                | Nessun dato presente nella tabella     |                          |                                        |                           |                      |                       |  |  |  |  |  |
|                        | Vista da 0 a 0 di 0 elementi   |                                        |                          |                                        |                           |                      | Precedente Successivo |  |  |  |  |  |
|                        |                                |                                        |                          |                                        |                           |                      |                       |  |  |  |  |  |
|                        | Filtri di Ricerca edifici scol | astici▼▲                               |                          |                                        |                           |                      |                       |  |  |  |  |  |
|                        | Regione:                       |                                        | CAP:                     |                                        |                           |                      |                       |  |  |  |  |  |
|                        | LOMBARDIA                      | •                                      |                          |                                        |                           |                      |                       |  |  |  |  |  |
|                        | Provincia:                     |                                        | Indirizzo:               |                                        |                           |                      |                       |  |  |  |  |  |
|                        | VARESE                         | •                                      |                          |                                        |                           |                      |                       |  |  |  |  |  |
|                        | Comune:                        |                                        |                          |                                        |                           |                      |                       |  |  |  |  |  |
|                        | VARESE                         | •                                      |                          |                                        |                           |                      |                       |  |  |  |  |  |
|                        |                                |                                        |                          | Ricerca Reset                          |                           |                      |                       |  |  |  |  |  |
|                        |                                |                                        |                          | Salva Annulla                          |                           |                      |                       |  |  |  |  |  |

Figura 233 - Integrazione Dati - Edilizia Scolastica - Filtri di ricerca Edifici per associazione con CUP e CLP

La maschera di ricerca degli edifici scolastici viene preimpostata con i filtri sulla localizzazione degli edifici.

La localizzazione viene ereditata dalla localizzazione del CUP selezionato.

Se viene modificata la localizzazione il sistema visualizza il seguente messaggio:

"Il territorio con cui è stata impostata la ricerca degli edifici non è di competenza del CUP selezionato!"

Le modalità di associazione degli edifici sono similari a quanto indicato nel paragrafo 8.2 figure 65 e 66.

Una volta salvata l'associazione il sistema quindi prospetta a video il riepilogo delle operazioni eseguite composta dalle seguenti sezioni:

- Informazioni relative al CUP oggetto di associazione
- $\circ~$  Informazioni relative al Codice Locale Progetto in caso di associazione a livello di CLP
- Elenco degli edifici già associati al CUP o Codice Locale Progetto con la possibilità di deselezionare gli edifici scolastici

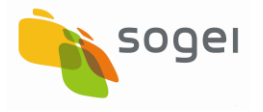

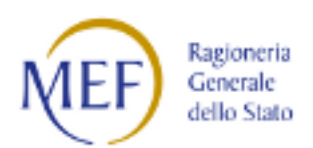

# 14.2.3 Edilizia Scolastica - Rettifica Associazione

Dopo la scelta del CUP e del CLP come da maschera seguente:

| Cestisci Progetto    | Edilizia Scolastica (Ricerca CUP) 🕶 🔺                  |                                       |                                                                                           |                                               |                                  |           |
|----------------------|--------------------------------------------------------|---------------------------------------|-------------------------------------------------------------------------------------------|-----------------------------------------------|----------------------------------|-----------|
| * Esclusione CUP     |                                                        | · · · · · · · · · · · · · · · · · · · |                                                                                           |                                               |                                  |           |
| Integrazione Dati    | Stato Lup: Gua associato (rettinca) 🐨 Da associare (nu | Jova associazione)                    | Dependence                                                                                |                                               | The she also i averati           |           |
| 🕃 Funzioni Massive 💙 | Cooke:                                                 |                                       | Descrizione:                                                                              |                                               | Tipologia Lavore                 | *         |
| Reporticica Web      | Contrary.                                              |                                       | Cottogottogo                                                                              |                                               | Pata sa da.                      |           |
| Reportation (196)    | Settore:                                               |                                       | Sotosettore:                                                                              | *                                             | Lategona:                        | *         |
| Supporto             | Dankara                                                |                                       | Presidente                                                                                |                                               | Comune.                          |           |
| C FAQ                | regione:                                               |                                       | PTOVINCE:                                                                                 |                                               | Lomune:                          |           |
|                      | Elenco Cup da Associare<br>Visualizza s • elementi     |                                       | Ricerca CUP                                                                               | Røset                                         |                                  | Cerca:    |
|                      | Codice Cup                                             | 11 Descrizione Cup                    |                                                                                           |                                               | 17                               | Seleziona |
|                      | J74H16000670003                                        | VILLA RECALCATI -<br>SEDI*INTERVENTI  | SANTA CATERINA DEL SASSO - BADIA GANNA - I<br>DI MESSA IN SICUREZZA VERSANTI E SPALTI ROC | EDIFICI SCOLASTICI CIVILI E MONUMEI<br>ICIOSI | ITALI.*PIAZZA LIBERTA' ED ALTRE  | ٢         |
|                      | 33312000110003                                         | VILLA RECALCATI -<br>DELL'AREA UFFICI | RIQUALIFICAZIONE FUNZIONALE AREA UFFICI C<br>DEL CENTRO ELABORAZIONE DATI CED             | ED*PIAZZA LIBERTĂ N. 1*INTERVENTI             | DI RIQUALIFICAZIONE FUNZIONALE   | ٥         |
|                      | [39D14000010003                                        | VILLA RECALCATI S<br>STAMPA           | SEDE DELLA PROVINCIA DI VARESE PIAZZA LIBER                                               | TA, 1 VILLA RECALCATI LAVORI DI RIQL          | ALIFICAZIONE DELL'EX CENTRO      | 0         |
|                      | J31B1400000003                                         | VILLA RECALCATI R<br>CONTROSOFFITTI I | RIQUALIFICAZIONE FUNZIONALE DEI CORRIDOI P<br>E VERNICIATURE CORRIDOI                     | IAZZA LIBERTA 1 MANUTENZIONE STR              | AORDINARIA SISTEMAZIONE          | 0         |
|                      | J31B13000150003                                        | VILLA RECALCATI L<br>DI RICAMBIO ARIA | OCALI II PIANO ALA OVEST REALIZZAZIONE DI IN                                              | IPIANTO DI RICAMBIO ARIA PIAZZA LIE           | ERTA N. 1 REALIZZAZIONE IMPIANTO | ୍ର 🕥      |
|                      |                                                        |                                       | ^                                                                                         |                                               |                                  | 🙆 nef 📰 🍰 |

Figura 234 Integrazione Dati - Edilizia Scolastica - Rettifica Associazione - Selezione di un CUP

Si deve cliccare sul tasto AVANTI quindi il sistema prospetta la seguente maschera:

|                                          |   |               | Monteverdi 1<br>E | > VERDI<br>> VERDI |                   |
|------------------------------------------|---|---------------|-------------------|--------------------|-------------------|
| Vista da 1 a 1 di 1 elementi             |   |               |                   | Preceder           | nte 1 Successivo  |
|                                          |   |               |                   |                    |                   |
| Filtri di Ricerca edifici scolastici 🕶 🔺 |   |               |                   |                    |                   |
| Regione:                                 |   | Provincia:    | Cor               | mune:              |                   |
| TOSCANA                                  | T | FIRENZE       | • F               | FIRENZE            | T                 |
| CAP:                                     |   | Indirizzo:    |                   |                    |                   |
|                                          |   |               |                   |                    |                   |
| Istituto:                                |   | Plesso:       |                   |                    |                   |
|                                          | • |               | •                 |                    |                   |
|                                          |   | Ricerca Reset |                   |                    |                   |
|                                          |   | Salva Annulla |                   |                    | •                 |
|                                          |   | $\wedge$      |                   | Ć                  | MEF Ragioneria da |

Figura 235 - Integrazione Dati - Edilizia Scolastica - Maschera di associazione degli Edifici

La maschera che si attiva è suddivisa in tre sezioni:

1. Sezione di Riepilogo del CUP e CLP da associare;

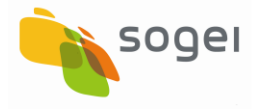

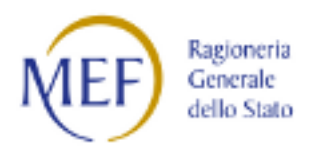

- 2. Maschera che prospetta le associazioni eseguite; si fa notare che in questo caso (Progetti Complessi composti da più lotti (CLP) di realizzazione) il sistema consente di eliminare l'associazione solo per quegli edifici associati al CLP
- 3. Maschera per la ricerca di altri edifici da associare al CUP e CLP scelto.

| K Esclusione CUP      | Dettaglio Assoc         | lazione               |                                         |                                     |                 |        |                         |                    |  |  |  |  |
|-----------------------|-------------------------|-----------------------|-----------------------------------------|-------------------------------------|-----------------|--------|-------------------------|--------------------|--|--|--|--|
| S Integrazione Dati V | CUP:                    |                       | Descrizione CUP:                        |                                     |                 |        |                         |                    |  |  |  |  |
| E Funzioni Massive Y  | J34H17001220002         |                       | VILLA RECALCATI*PIAZZA LIBERTA' N. 1*CO | MPLETAMENTO RISANAMENTO FACCIATE DI | VILLA RECALCATI |        |                         |                    |  |  |  |  |
| Reportistica Web      |                         |                       |                                         |                                     |                 |        |                         |                    |  |  |  |  |
| Supporto              | Elenco edifici sc       | olastici associati    |                                         |                                     |                 |        |                         |                    |  |  |  |  |
| C FAQ                 |                         |                       |                                         |                                     |                 |        |                         |                    |  |  |  |  |
|                       | Visualizza 10 🗸         | elementi              |                                         |                                     |                 |        | Cer                     | ra:                |  |  |  |  |
|                       | Seleziona               | Codice Edificio 斗     | Regione 11                              | Provincia 🌐                         | Comune 11       | CAP    | Indirizzo               | ↓† Stato ↓†        |  |  |  |  |
|                       |                         | 0121330069            | LOMBARDIA                               | VARESE                              | VARESE          | 21100  | Via BUSCA ASSENTE       |                    |  |  |  |  |
|                       |                         | 0121330793            | LOMBARDIA                               | VARESE                              | VARESE          | 21100  | Via CANETTA ASSENTE     |                    |  |  |  |  |
|                       | Vista da 1 a 2 di 2 ele | menti                 |                                         |                                     |                 |        | Prece                   | Jente 1 Successivo |  |  |  |  |
|                       |                         |                       |                                         |                                     |                 |        |                         |                    |  |  |  |  |
|                       |                         |                       |                                         |                                     |                 |        |                         |                    |  |  |  |  |
|                       | Filtri di Ricerca e     | edifici scolastici 🔫  | 3                                       |                                     |                 |        |                         |                    |  |  |  |  |
|                       |                         |                       |                                         |                                     |                 |        |                         |                    |  |  |  |  |
|                       | Selezione degli         | Edifici Scolastici da | Associate                               |                                     |                 |        |                         |                    |  |  |  |  |
|                       | Delezione degli         |                       |                                         |                                     |                 |        |                         |                    |  |  |  |  |
|                       | Visualizza s            | elementi              |                                         |                                     |                 |        | [er                     |                    |  |  |  |  |
|                       | Falantara II            | Carlos Catilita - 13  | Bardona It                              | Durada It                           | C               | can It | Lation.                 | 12 0-1-            |  |  |  |  |
|                       | Seleziona II            | 0121330001            | LOMBARDIA                               | VARESE                              | VARESE          | 21100  | Via MARZORATI ASSENTE   |                    |  |  |  |  |
|                       |                         | 0121330002            | LOMBARDIA                               | VARESE                              | VARESE          | 21100  | Via CIMABUE ASSENTE     |                    |  |  |  |  |
|                       |                         | 0121330003            | LOMBARDIA                               | VARESE                              | VARESE          | 21100  | Via DEL GAGGIO ASSENTE  |                    |  |  |  |  |
|                       |                         | 0121330004            | LOMBARDIA                               | VARESE                              | VARESE          | 21100  | Via BRUNICO ASSENTE     |                    |  |  |  |  |
|                       |                         | 0121330006            | LOMBARDIA                               | VARESE                              | VARESE          | 21100  | Via TAGLIAMENTO ASSENTE | $\bigcirc$         |  |  |  |  |
|                       |                         |                       |                                         | <u> </u>                            |                 |        |                         | 🎯 nep 📰 😩          |  |  |  |  |

Figura 236 - Integrazione Dati - Edilizia Scolastica - Selezione e Deselezione degli Edifici Scolastici

Una volta eseguita la selezione si deve salvare l'associazione o la non associazione cliccando sul tasto Salva.

Il sistema quindi prospetta a video il riepilogo delle operazioni eseguite composto dalle seguenti sezioni:

- o Informazioni relative al CUP oggetto di associazione
- Informazioni relative al Codice Locale Progetto in caso di associazione a livello di CLP
- Elenco degli edifici già associati al CUP o Codice Locale Progetto con la possibilità di eliminare il collegamento agli edifici scolastici

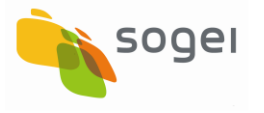

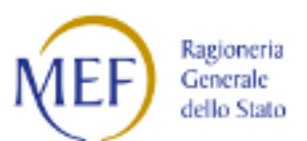

| BD                  | BANCA            | <b>A DATI AI</b><br>LA FINANZA F | MMINISTRAZI          | ONI PUBBLICHE                           |                                                   |                                                   |                     |                       |            |                   |
|---------------------|------------------|----------------------------------|----------------------|-----------------------------------------|---------------------------------------------------|---------------------------------------------------|---------------------|-----------------------|------------|-------------------|
| cquisizione Dati 🗮  | A HOME           | EDILIZIA SC                      | OLASTICA (RICERCA CL | IP) ASSOCIA EDIFICIO                    |                                                   |                                                   |                     |                       |            | CUP - ]17H1400121 |
| Gestisci Progetto   |                  |                                  |                      |                                         |                                                   |                                                   |                     |                       |            | к                 |
| sclusione CUP       |                  |                                  |                      | L'OPERAZIONE DI ASS                     | Mes:<br>COCIAZIONE DEGLI EDIFICI AL CUP/CLP E DIS | saggio!<br>Associazione degli edifici dal cup/clp | HA AVUTO ESISTO POS | 7140.                 |            |                   |
| tegrazione Dati 🛛 👻 |                  |                                  |                      |                                         |                                                   |                                                   |                     |                       |            |                   |
| unzioni Massive     | Detta            | glio Associ                      | iazione              |                                         |                                                   |                                                   |                     |                       |            |                   |
| Reportistica Web    |                  |                                  |                      |                                         |                                                   |                                                   |                     |                       |            |                   |
| upporto             | CUP:<br>J34H1700 | 01220002                         |                      | VILLA RECALCATI*PIAZZA LIBERTA' N. 1*CO | IMPLETAMENTO RISANAMENTO FACCIATE D               | I VILLA RECALCATI                                 |                     |                       |            |                   |
| AQ                  |                  |                                  |                      |                                         |                                                   |                                                   |                     |                       |            |                   |
|                     | Elence           | o edifici sc                     | olastici associati   |                                         |                                                   |                                                   |                     |                       |            |                   |
|                     |                  |                                  |                      |                                         |                                                   |                                                   |                     |                       |            |                   |
|                     | Visualizz        | ta 10 🗸 🗸                        | elementi             |                                         |                                                   |                                                   |                     |                       | Cerca:     |                   |
|                     | Si               | eleziona                         | Codice Edificio      | Regione                                 | Provincia                                         | Comune                                            | LT CAP LI           | Indirizzo             | it.        | Stato 11          |
|                     |                  |                                  | 0121330001           | LOMBARDIA                               | VARESE                                            | VARESE                                            | 21100               | Via MARZORATI ASSENTE |            |                   |
|                     |                  |                                  | 0121330793           | LOMBARDIA                               | VARESE                                            | VARESE                                            | 21100               | Via CANETTA ASSENTE   |            |                   |
|                     | Vista da         | 1 a 2 di 2 eler                  | menti                |                                         |                                                   |                                                   |                     |                       | Précedente | 1 Successivo      |
|                     |                  |                                  |                      |                                         |                                                   |                                                   |                     |                       |            |                   |
|                     |                  |                                  |                      |                                         |                                                   |                                                   |                     |                       |            |                   |
|                     |                  |                                  |                      |                                         |                                                   |                                                   |                     |                       |            |                   |

Figura 237 - Integrazione Dati - Edilizia Scolastica - Riepilogo delle Associazioni CUP-CLP Edifici Scolastici

L'operazione di associazione è terminata:

- Se si vuole eliminare l'associazione appena eseguita e prospettata si deve selezionare il flag Deseleziona e Salvare
- Se si vuole eseguire una nuova associazione si deve effettuare una nuova ricerca con i parametri del territorio preimpostati e si deve cliccare sul tasto Ricerca;
- > Se si vuole uscire dalla funzione occorre cliccare sul tasto Annulla.

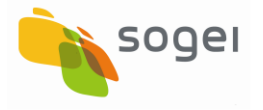

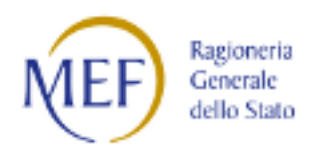

#### 15 Raggruppamento CUP

E' la sezione dedicata ad accogliere la funzione che consente la Referente di Amministrazione di creare un raggruppamento di CUP ed assegnarlo per il monitoraggio ad uno o più utenti base dello stesso Ente.

| BD<br>AP<br>I DATI DELLA FIN | <b>TTI AMMINISTRAZIONI PUBBLICHE</b>                      |        |                                               |            |                                           |        |     |
|------------------------------|-----------------------------------------------------------|--------|-----------------------------------------------|------------|-------------------------------------------|--------|-----|
| Acquisizione Dati 🔹 <        | A HOME RICERCA CUP                                        |        |                                               |            |                                           |        |     |
| Gestisci Progetto            |                                                           |        |                                               |            |                                           |        |     |
| × Esclusione CUP             |                                                           | _      |                                               |            |                                           |        |     |
| Rimodula Progetti            | Situazione CUP:<br>Già lavorato<br>Revocato<br>Cancellato | Fe     | onte Invio:<br>Dati Mop (BATCH-MOP e WEB-MOP) | ~          | Stato di lavorazione del CUP:<br>In corso |        | ~   |
| € Linee di Finanziamento     | CUP:                                                      | D      | escrizione:                                   |            | Tipologia Lavori:                         |        |     |
| S Integrazione Dati          |                                                           |        |                                               |            |                                           |        | -   |
| Raggruppamento Cup           | Settore:                                                  | S      | ottosettore:                                  |            | Categoria:                                |        |     |
|                              |                                                           | • L    |                                               | •          |                                           |        | -   |
| Ba Funzioni Massive          | Regione:                                                  | P      | rovincia:                                     |            | Comune:                                   |        |     |
| 🖨 Reportistica 👋 👻           |                                                           | ~      |                                               | ~          |                                           |        | ~   |
| C Simulatore                 | Natura Investimento:                                      |        |                                               |            |                                           |        |     |
| Supporto                     |                                                           | •      |                                               |            |                                           |        |     |
| 🖸 FAQ                        |                                                           |        | Ricerca CUP Reset                             |            |                                           |        |     |
|                              | Lista CUP                                                 |        |                                               |            |                                           |        |     |
|                              |                                                           |        |                                               |            |                                           |        |     |
|                              | Visualizza 10 Velementi                                   |        | Stampa Excel Stampa Pdf                       |            |                                           | Cerca: |     |
|                              | Codice Cup 11 Descrizione Cup 11                          | Natura | Investimento Cup 🕴                            | Codice Clp | Stato lavorazione Cup                     | Jî Azi | oni |

Figura 238 - Raggruppamento CUP

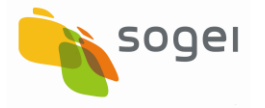

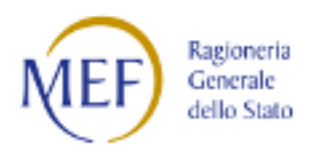

## 15.1 Raggruppa CUP (Ricerca Raggruppamento)

In questa Sezione è possibile ricercare dei raggruppamenti di CUP esistenti o crearne di nuovi.

| SOGGETTO: COMUNE DI CUNEO               |                                                              |          | LINEE DI FINANZIAMENTO             | ACQUISIZIONE DAT | REPORT        | MATERIALI | Comunicazioni | utente 📥 🔻     | Д <mark>ар</mark> 19 |
|-----------------------------------------|--------------------------------------------------------------|----------|------------------------------------|------------------|---------------|-----------|---------------|----------------|----------------------|
| BD<br>BANCA DATI<br>I DATI DELLA FINANZ | AMMINISTRAZIONI PUBBLICHE<br>24 PUBBLICA ACCESSIBILI A TUTTI |          |                                    |                  |               |           |               |                |                      |
| Acquisizione Dati < 🏫                   | HOME RAGGRUPPA CUP (RICERCA RAGGRUPPAMENTO)                  |          |                                    |                  |               |           |               |                |                      |
| Gestisci Progetto                       |                                                              |          |                                    |                  |               |           |               |                |                      |
| K Esclusione CUP                        | Ricerca Raggruppamenti 🖍                                     |          |                                    |                  |               |           |               |                |                      |
| Rimodula Progetti                       | Identificativo:                                              | Nome:    |                                    |                  |               |           |               |                |                      |
| € Linee di Finanziamento                |                                                              |          |                                    |                  |               |           |               |                |                      |
|                                         |                                                              |          | Ricerca Reset                      |                  |               |           |               |                |                      |
| Raggruppamento Cup                      | Elenco Raggruppamenti                                        |          |                                    |                  |               |           |               |                |                      |
| 🔁 Funzioni Massive 🛛 🗡                  |                                                              | (        | Nuovo Raggruppamento               |                  |               |           |               |                |                      |
| 🚔 Reportistica 🛛 👻                      | Visualizza 10 v elementi                                     | L L      |                                    |                  |               |           | Cerc          | £              |                      |
| C Simulatore                            | Id II Nome Raggruppamento                                    |          | Data Inseriment                    | o ↓₹             | Cup Associati |           | lt.           | Azioni         |                      |
| Supporto                                |                                                              | N        | lessun dato presente nella tabella | 1                |               |           |               |                |                      |
| 🗹 FAQ                                   | Vista da 0 a 0 di 0 elementi                                 |          |                                    |                  |               |           | Pr            | ecedente Succe | ssivo                |
|                                         |                                                              |          |                                    |                  |               |           |               |                |                      |
|                                         |                                                              |          |                                    |                  |               |           |               |                |                      |
|                                         |                                                              |          |                                    |                  |               |           |               |                |                      |
|                                         |                                                              |          |                                    |                  |               |           |               |                |                      |
|                                         |                                                              |          |                                    |                  |               |           |               |                |                      |
|                                         |                                                              | $\wedge$ |                                    |                  |               |           |               | 🔯 NEF 🚟        | rria 🗸 🖓             |

Figura 239 - Raggruppamento CUP - Raggruppa CUP (Ricerca Raggruppamento)

Per creare un "Nuovo Raggruppamento" si deve cliccare il tasto evidenziato nella maschera quindi si accede alla seguente maschera.

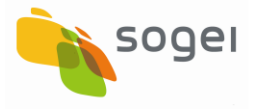

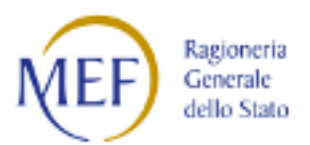

|                           |               |                                                     |      | LINEE DI FINANZIAMENTO      | ACQUISIZIONE DATI | REPORT | MATERIALI | Comunicazioni | UTENTE 📥 🕶 | Д <mark>3)</mark> 0 |
|---------------------------|---------------|-----------------------------------------------------|------|-----------------------------|-------------------|--------|-----------|---------------|------------|---------------------|
| BD<br>AP<br>IDATI DELLA F | DATI AMM      | IINISTRAZIONI PUBBLICHE<br>LICA ACCESSIBILI A TUTTI |      |                             |                   |        |           |               |            |                     |
| Acquisizione Dati 🔹 🔇     | <b>↑</b> HOME | RAGGRUPPA CUP (RICERCA RAGGRUPPAMENTO)              | INSE | RIMENTO RAGGRUPPAMENTO CUP  |                   |        |           |               |            |                     |
| Gestisci Progetto         | Nuov          | o Raggruppamento                                    |      |                             |                   |        |           |               |            |                     |
| * Esclusione CUP          | Nome          | e Raggruppamento:                                   |      | Descrizione Raggruppamento: |                   |        |           |               |            |                     |
| Rimodula Progetti         |               |                                                     |      |                             |                   |        |           |               |            |                     |
| € Linee di Finanziamento  |               |                                                     |      |                             |                   |        |           |               |            |                     |
|                           |               |                                                     |      | Salva                       | Annulla           |        |           |               |            |                     |
| Raggruppamento Cup        |               |                                                     |      |                             |                   |        |           |               |            |                     |
| 📴 Funzioni Massive        |               |                                                     |      |                             |                   |        |           |               |            |                     |
| 🖨 Reportistica 🛛 👻        |               |                                                     |      |                             |                   |        |           |               |            |                     |
| C Simulatore              |               |                                                     |      |                             |                   |        |           |               |            |                     |
| O Supporto                |               |                                                     |      |                             |                   |        |           |               |            |                     |
| 🖸 FAQ                     |               |                                                     |      |                             |                   |        |           |               |            |                     |
|                           |               |                                                     |      |                             |                   |        |           |               |            |                     |

Figura 240 - Raggruppamento CUP - Nuovo Raggruppamento

In tale funzione si dovrà indicare:

- > Nome Raggruppamento
- Descrizione Raggruppamento

Quindi si dovrà salvare.

Il sistema inserisce il nuovo Raggruppamento nell'elenco dei Raggruppamenti come mostrato nella figura seguente.

|                          |                              |                     | LINEE DI FINANZIAMENTO       | ACQUISIZIONE DATI           | REPORT MATER    | IALI COMUNICAZIONI | utente 📤 🕶  | Ф <mark>ал</mark> |
|--------------------------|------------------------------|---------------------|------------------------------|-----------------------------|-----------------|--------------------|-------------|-------------------|
| BD<br>I DATI DELLA FINAN | AMMINISTRAZIONI PU           | JBBLICHE            |                              |                             |                 |                    |             |                   |
| Acquisizione Dati < 🔒    | HOME RAGGRUPPA CUP (RICER    | CA RAGGRUPPAMENTO)  |                              |                             |                 |                    |             |                   |
| Gestisci Progetto        |                              |                     |                              |                             |                 |                    |             |                   |
| Esclusione CUP           |                              |                     | Messag<br>RAGGRUPPAMENTO INS | gio!<br>ERITO CON SUCCESSO. |                 |                    |             |                   |
| Rimodula Progetti        |                              |                     |                              |                             |                 |                    |             |                   |
| Linee di Finanziamento   | Ricerca Raggruppamenti 🕇     |                     |                              |                             |                 |                    |             |                   |
| Integrazione Dati        |                              |                     |                              |                             |                 |                    |             |                   |
| Raggruppamento Cup       | Elenco Raggruppamenti        |                     |                              |                             |                 |                    |             |                   |
| Funzioni Massive         |                              |                     | Nuovo Raggr                  | uppamento                   |                 |                    |             |                   |
| Reportistica ~           | Visualizza 10 v elementi     |                     |                              |                             |                 | Cero               | ca:         |                   |
| Simulatore               | ld J                         | Nome Raggruppamento | 11                           | Data Inserimento            | 🕼 Cup Associati | ļt .               | Azioni      |                   |
| Supporto                 | 23                           | Raggruppa           |                              | 29/01/2022                  | 0               |                    | 🖍 Q 🏛 👤     |                   |
| <b>3</b> FAQ             | Vista da 1 a 1 di 1 elementi |                     |                              |                             |                 | Precede            | ente 1 Succ | essivo            |
|                          |                              |                     |                              |                             |                 |                    |             |                   |
|                          |                              |                     |                              |                             |                 |                    |             |                   |
|                          |                              |                     | ^                            | •                           |                 |                    |             | veria A           |

Figura 241 - Raggruppamento CUP - Elenco Raggruppamenti

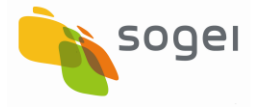

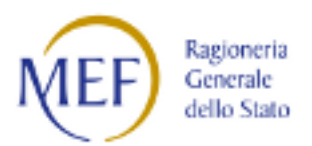

Le funzioni disponibili tra le azioni sono:

- Modifica Raggruppamento CUP: consente la modifica di quanto inserito e la possibilità di selezionare i CUP da raggruppare;
- > Dettaglio Raggruppamento: consente la visualizzazione di quanto inserito;
- > Elimina Raggruppamento: consente di cancellare di quanto inserito;
- Associa Persona Fisica: consente di associare al raggruppamento le utenze degli utenti base.

#### Associazione dei CUP al Raggruppamento:

Per indicare quali CUP l'utente base deve visualizzare e monitorare si deve selezionare la funzione "Modifica Raggruppamento CUP" come indicato nella maschera seguente.

|                              |                                                             |                       | LINEE DI FINANZIAMENTO        | ACQUISIZIONE DATI          | REPORT  | MATERIALI | COMUNICAZIONI | UTENTE 📥 🕶   | £ <mark>0</mark> 0 |
|------------------------------|-------------------------------------------------------------|-----------------------|-------------------------------|----------------------------|---------|-----------|---------------|--------------|--------------------|
| BD<br>AP<br>I DATI DELLA FIN | ATI AMMINISTRAZIONI P<br>NANZA PUBBLICA ACCESSIBILI A TUTTI | UBBLICHE              |                               |                            |         |           |               |              |                    |
| Acquisizione Dati <          | A HOME RAGGRUPPA CUP (RICE                                  | RCA RAGGRUPPAMENTO)   |                               |                            |         |           |               |              |                    |
| Gestisci Progetto            |                                                             |                       |                               |                            |         |           |               |              | ×                  |
| × Esclusione CUP             |                                                             |                       | Messag<br>RAGGRUPPAMENTO INSU | gio!<br>RITO CON SUCCESSO. |         |           |               |              |                    |
| Rimodula Progetti            |                                                             |                       |                               |                            |         |           |               |              |                    |
| € Linee di Finanziamento     | Ricerca Raggruppamenti                                      | **                    |                               |                            |         |           |               |              |                    |
|                              | Electro Decomposition                                       |                       |                               |                            |         |           |               |              |                    |
| Raggruppamento Cup           | Elenco Raggruppamenti                                       |                       |                               |                            |         |           |               |              |                    |
| 🕃 Funzioni Massive           |                                                             |                       | Nuovo Raggru                  | ppamento                   |         |           |               |              |                    |
| 🖨 Reportistica 🛛 👻           | Visualizza 10 v elemen                                      | ti                    |                               |                            |         |           | Cerci         | h:           |                    |
| C Simulatore                 | ld .                                                        | 1 Nome Raggruppamento | រា ដ                          | Data Inserimento           | ↓l7 Cup | Associati | -tî           | Azioni       |                    |
| Supporto                     | 23                                                          | Raggruppa             | :                             | 29/01/2022                 | 0       |           |               | <u>∕</u> \   |                    |
| 🖸 FAQ                        | Vista da 1 a 1 di 1 elementi                                |                       |                               |                            |         |           | Preceder      | nte 1 Succes | ssivo              |
|                              |                                                             |                       |                               |                            |         |           |               |              |                    |
|                              |                                                             |                       |                               |                            |         |           |               |              |                    |
|                              |                                                             |                       | ^                             | •                          |         |           | ş             | 🖗 🐠 🚟        |                    |

Figura 242 - Raggruppamento CUP - Selezione Modifica Raggruppamento CUP

Si accede quindi alla maschera per la gestione dei CUP associati o da associare al Raggruppamento.

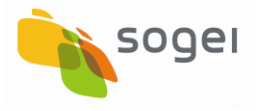

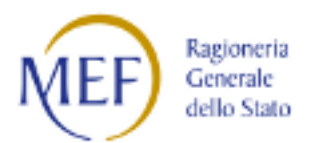

| BD BANCA DAT             | I AMMINISTRAZIONI PUBBI         | LICHE                           |                                          |                                             |                                         |                       |
|--------------------------|---------------------------------|---------------------------------|------------------------------------------|---------------------------------------------|-----------------------------------------|-----------------------|
|                          |                                 |                                 |                                          |                                             |                                         |                       |
| Acquisizione Dati < 📅    | HOME RAGGRUPPA CUP (RICERCA RAG | GRUPPAMENTO) MODIFICA RAGGRUPPA | MENTO CUP                                |                                             |                                         |                       |
|                          | Raggruppamento CUP              |                                 |                                          |                                             |                                         |                       |
| Esclusione CUP           | Codice Raggruppamento:          | Nome Raggruppamento:            |                                          | Descrizione Breve:                          |                                         |                       |
| Rimodula Progetti        | 23                              | Raggruppa                       |                                          | Raggruppamento_NEW                          |                                         |                       |
| € Linee di Finanziamento |                                 |                                 |                                          |                                             |                                         |                       |
|                          | Ricerca COP raggruppati 🔺       |                                 |                                          |                                             |                                         |                       |
| Raggruppamento Cup       | CUP:                            |                                 | Descrizione:                             |                                             | Tipologia Lavori:                       | •                     |
| 📴 Funzioni Massive       | Settore:                        |                                 | Sottosettore:                            |                                             | Categoria:                              |                       |
| A Reportistica           |                                 | •                               |                                          | •                                           |                                         | •                     |
| C Simulatore             | Regione:                        |                                 | Provincia:                               |                                             | Comune:                                 |                       |
| Supporto                 |                                 | ~                               |                                          | ~                                           |                                         | ~                     |
| 🖾 FAQ                    |                                 |                                 | Ricerca                                  | Reset                                       |                                         |                       |
|                          | Elenco Cup raggruppati          |                                 |                                          |                                             |                                         |                       |
|                          |                                 |                                 |                                          |                                             |                                         |                       |
|                          | Visualizza 10 🗸 elementi        |                                 |                                          |                                             |                                         | Cerca:                |
|                          | Seleziona                       |                                 |                                          |                                             |                                         |                       |
|                          | Codice Cup                      | II. Descrizione Cup             |                                          |                                             |                                         | 11                    |
|                          |                                 |                                 | Nessun dato pre                          | sente nella tabella.                        |                                         |                       |
|                          | Vista da O a O di O elementi    |                                 |                                          |                                             |                                         | Precedente Successivo |
|                          |                                 |                                 | Togli da                                 | al Gruppo                                   |                                         |                       |
|                          |                                 |                                 |                                          |                                             |                                         |                       |
|                          | Ricerca CUP da raggruppare 🕶 🔺  |                                 |                                          |                                             |                                         |                       |
|                          | CUP:                            |                                 | Descrizione:                             |                                             | Tipologia Lavori:                       |                       |
|                          |                                 |                                 |                                          |                                             |                                         | -                     |
|                          | Settore:                        |                                 | Sottosettore:                            |                                             | Categoria:                              |                       |
|                          | -                               | •                               | -                                        | •                                           | -                                       | •                     |
|                          | Regione:                        | ~                               | Provincia:                               | ~                                           | Comune:                                 | ~                     |
|                          |                                 |                                 |                                          |                                             |                                         |                       |
|                          |                                 |                                 | Ricerca                                  | Reset                                       |                                         |                       |
|                          |                                 |                                 |                                          |                                             |                                         |                       |
|                          | Elenco Cup da raggruppare       |                                 |                                          |                                             |                                         |                       |
|                          | Visualizza 10 🗸 elementi        |                                 |                                          |                                             |                                         | Cerca:                |
|                          | Seleziona                       |                                 |                                          |                                             |                                         |                       |
|                          | tutti [ 🔲 ] Codice Cup          | IL Descrizione Cup              |                                          |                                             |                                         | tî.                   |
|                          | B10A06000010014                 | MOVICENTRO REALIZZAZIO          | ONE BY PASS SERVIZI INTERRATI SOTTOPASSO | COMUNALE                                    |                                         |                       |
|                          | B11B05000120001                 | S.S. N. 20 DEL COLLE DI TER     | NDA E DI VALLE ROJA*TERRITORIO COMUNALE  | ROTATORIA: MESSA IN SICUREZZA INCROCIO C    | ON VIA CHIRI                            |                       |
|                          | B11B05000120016                 | S.S. N. 20 DEL COLLE DI TEI     | NDA E DI VALLE ROJA*TERRITORIO COMUNALE  | ROTATORIA ALL'INCROCIO CON VIA CHIRI: RIFAI | CIMENTO IMPIANTO ILLUMINAZIONE PUBBLICA |                       |
|                          | B11B05000120022                 | RIFACIMENTO IMPIANTO IL         | LUMINAZIONE PUBBLICA ROTONDA VIA CHIRI   | LAVORI ELETTRICI                            |                                         |                       |
|                          | B11B05000320004                 | PARCHEGGIO PUBBLICO VI          | A EINAUDI 1° LOTTO                       |                                             |                                         |                       |
|                          | B11B05000330004                 | P2C COLLEGAMENTO CORS           | DO DE GASPERI "CORSO DE GASPERI"URBANIZ  | ZAZIONE 1° LOTTO                            |                                         |                       |
|                          | B11B0600070014                  |                                 | DSSI SISTEMAZIONE STRADA                 |                                             |                                         |                       |
|                          | B11B06000090004                 | URBANIZZAZIONE R4BG 5           | ° LOTTO ILLUMINAZIONE PUBBLICA           |                                             |                                         |                       |
|                          | B11B06000090014                 | URBANIZZAZIONE PRIMAR           | IA R4BG 4° LOTTO PROGETTO ESECUTIVO      |                                             |                                         |                       |
|                          | Vista da 1 a 10 di 512 elementi |                                 |                                          |                                             | Precedente 1, 2 3                       | 4 5 52 Successivo     |
|                          |                                 |                                 |                                          | al Crumo                                    |                                         |                       |
|                          |                                 |                                 | Aggiung                                  |                                             |                                         |                       |
|                          |                                 |                                 | _                                        | _                                           |                                         |                       |
|                          |                                 |                                 | Ind                                      | lietro                                      |                                         |                       |

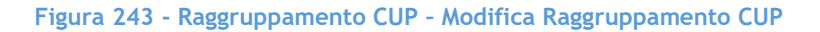

Per **Aggiungere** i CUP al raggruppamento si deve accedere alla sezione "Elenco CUP da Raggruppare" quindi selezionare i CUP e cliccare "Aggiungi al Gruppo".

Per **Eliminare** i CUP dal Raggruppamento si deve accedere alla sezione "Elenco CUP da Raggruppati" quindi selezionare i CUP e cliccare "Togli dal Gruppo".

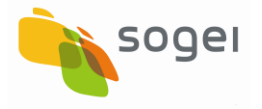

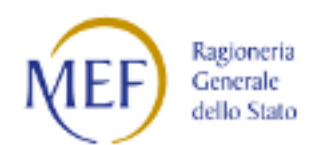

#### Associazione degli Utenti BASE al Raggruppamento

Selezionando la funzione "Associa Persona Fisica"

|                              |                                                          |                        | LINEE DI FINANZIAMENTO         | ACQUISIZIONE DATI  | REPORT MATERIALI | COMUNICAZIONI | UTENTE 📥 👻   | Д <mark>11</mark> 0 |
|------------------------------|----------------------------------------------------------|------------------------|--------------------------------|--------------------|------------------|---------------|--------------|---------------------|
| BD<br>AP<br>I DATI DELLA FIN | TI AMMINISTRAZIONI<br>IANZA PUBBLICA ACCESSIBILI A TUTTI | PUBBLICHE              |                                |                    |                  |               |              |                     |
| Acquisizione Dati <          | A HOME RAGGRUPPA CUP (RIC                                | ERCA RAGGRUPPAMENTO)   |                                |                    |                  |               |              |                     |
| Cestisci Progetto            |                                                          |                        |                                |                    |                  |               |              | ×                   |
| × Esclusione CUP             |                                                          |                        | Messag<br>RAGGRU IPPAMENTO INS | gio!               |                  |               |              |                     |
| Rimodula Progetti            |                                                          |                        | NAGENCE PARENTO INS            | ENTO CON DOCCEDDO. |                  |               |              |                     |
| CLinee di Finanziamento      | Ricerca Raggruppament                                    | ti 🕶 🔺                 |                                |                    |                  |               |              |                     |
|                              |                                                          |                        |                                |                    |                  |               |              |                     |
| Raggruppamento Cup           | Elenco Raggruppament                                     |                        |                                |                    |                  |               |              |                     |
| 🕃 Funzioni Massive           |                                                          |                        | Nuovo Raggru                   | uppamento          |                  |               |              |                     |
| 🖨 Reportistica 🛛 👻           | Visualizza 10 🗸 eleme                                    | inti                   |                                |                    |                  | Cerca         | h:           |                     |
| C Simulatore                 | Id                                                       | 11 Nome Raggruppamento | 11                             | Data Inserimento   | ↓ Cup Associati  | ١t            | Azioni       |                     |
| Supporto                     | 23                                                       | Raggruppa              |                                | 29/01/2022         | 0                |               | / Q 🗎 💄      |                     |
| C FAQ                        | Vista da 1 a 1 di 1 elementi                             |                        |                                |                    |                  | Preceder      | nte 1 Succes | ssivo               |
|                              |                                                          |                        |                                |                    |                  |               |              |                     |
|                              |                                                          |                        |                                |                    |                  |               |              |                     |
|                              |                                                          |                        | ^                              |                    |                  | 5             | 🖗 🐠 🎬        | rta GG<br>eta       |

Figura 244 - Raggruppamento CUP - Selezione Associa Persona Fisica

si accede alla seguente maschera:

|                               |                              |                         | LINEE DI FINANZIAMENTO | ACQUISIZIONE DATI | REPORT | MATERIALI | COMUNICAZIONI | UTENTE 📥 🗸     | Д <mark>31</mark> 0                 |
|-------------------------------|------------------------------|-------------------------|------------------------|-------------------|--------|-----------|---------------|----------------|-------------------------------------|
| BD<br>AP<br>I DATI DELLA FINA | TI AMMINISTRAZIONI PU        | JBBLICHE                |                        |                   |        |           |               |                |                                     |
| Acquisizione Dati 🔹 📢         | HOME RAGGRUPPA CUP (RICERU   | CA RAGGRUPPAMENTO) PERS | ONE FISICHE            |                   |        |           |               |                |                                     |
| Gestisci Progetto             | Raggruppamento CUP           |                         |                        |                   |        |           |               |                |                                     |
| K Esclusione CUP              | Identificativo:              | Nome:                   | Descrizione:           |                   |        |           |               |                |                                     |
| Rimodula Progetti             | 23                           | Raggruppa               | Raggruppamento_NEW     |                   |        |           |               |                |                                     |
| € Linee di Finanziamento      |                              |                         |                        |                   |        |           |               |                |                                     |
|                               | Elenco Persone Fisiche       |                         |                        |                   |        |           |               |                |                                     |
| 🖀 Raggruppamento Cup          |                              |                         |                        |                   |        |           |               |                |                                     |
| 📴 Funzioni Massive            | Visualizza 10 🗸 elementi     |                         | Nuova Perso            | ona Fisica        |        |           | Ce            | rca:           |                                     |
| 🚔 Reportistica 🛛 🗡            | Codice Fiscale               |                         |                        |                   |        | lt        | A             | zioni          |                                     |
| C Simulatore                  |                              |                         | Nessun dato preser     | nte nella tabella |        |           |               |                |                                     |
| O Supporto                    | Vista da 0 a 0 di 0 elementi |                         |                        |                   |        |           |               | Precedente Suc | cessivo                             |
| 🗹 FAQ                         |                              |                         | Stampa                 | Excel             |        |           |               |                |                                     |
|                               |                              |                         |                        |                   |        |           |               |                |                                     |
|                               |                              |                         |                        | _                 |        |           |               |                |                                     |
|                               |                              |                         | $\wedge$               |                   |        |           | \$            | MEF Stars      | eria 🖧<br>le<br>tato <b>utancon</b> |

Figura 245 - Raggruppamento CUP - Persone Fisiche

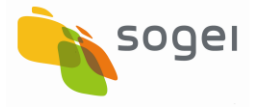

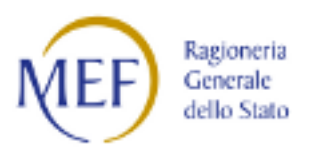

Tale funzione elenca le persone (con profilo UTENTE BASE) associate al raggruppamento appena creato.

#### Associazione di una Persona Fisica al Raggruppamento:

Per associare al raggruppamento una persona fisica (con profilo UTENTE BASE) si deve cliccare il tasto "Nuova Persona Fisica" la funzione che si attiva è quella presente nella seguente figura.

|                           |                            |                     |       | LINEE DI FINANZIAMENTO      | ACQUISIZIONE DATI    | REPORT  | MATERIALI | Comunicazioni | UTENTE 🚢 🛨 | Д <mark>31</mark> 0 |
|---------------------------|----------------------------|---------------------|-------|-----------------------------|----------------------|---------|-----------|---------------|------------|---------------------|
| BD<br>AP<br>IDATI DELLA F | ATI AMMINISTRAZIONI P      | UBBLICHE            |       |                             |                      |         |           |               |            |                     |
| Acquisizione Dati 🔹 <     | A HOME RAGGRUPPA CUP (RICE | RCA RAGGRUPPAMENTO) | PERSC | DNE FISICHE INSERIMENTO PER | RSONA FISICA RAGGRUP | PAMENTO |           |               |            |                     |
| Gestisci Progetto         |                            |                     |       |                             |                      |         |           |               |            |                     |
| * Esclusione CUP          | Raggruppamento CUP         |                     |       |                             |                      |         |           |               |            |                     |
| Rimodula Progetti         | Identificativo:            | Nome:               |       | Descrizione:                |                      |         |           |               |            |                     |
| C Linee di Finanziamento  | 23                         | Raggruppa           |       | Raggruppamento_NEW          |                      |         |           |               |            |                     |
|                           | Nuova Porsona Fisica       |                     |       |                             |                      |         |           |               |            |                     |
| Raggruppamento Cup        | Codice Fiscale             |                     |       | Depemierriene               |                      |         |           |               |            |                     |
| 📴 Funzioni Massive        | BZZZZZX6X22C933U           |                     |       | Mario Rossi                 |                      |         |           |               |            |                     |
| 🖶 Reportistica 🛛 🗸        |                            |                     |       |                             |                      |         |           |               |            |                     |
| C Simulatore              |                            |                     |       | Salva                       | Annulla              |         |           |               |            |                     |
| Supporto                  |                            |                     |       |                             |                      |         |           |               |            |                     |
| C FAQ                     |                            |                     |       |                             |                      |         |           |               |            |                     |
|                           |                            |                     |       |                             |                      |         |           |               |            |                     |
|                           |                            |                     |       |                             |                      |         |           |               |            |                     |
|                           |                            |                     |       |                             |                      |         |           |               |            |                     |

Figura 246 - Raggruppamento CUP - Nuova Persona Fisica

In tale maschera si devono indicare i dati della persona con profilo Utente BASE :

- Codice Fiscale;
- Denominazione: Nome e Cognome

Quindi salvare.

Dopo il salvataggio appare la seguente maschera con un messaggio :

"PERSONA FISICA INSERITA, PER COMPLETARE IL PROCESSO APRIRE UN TICKET AL SUPPORTO ALLEGANDO IL FOGLIO EXCEL."

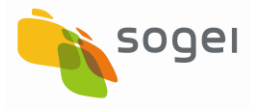

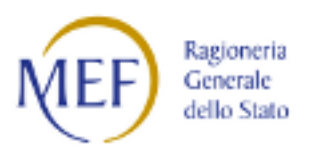

|                          |                                                        |                             | LINEE DI FINANZIAMENTO          | ACQUISIZIONE DATI      | REPORT N       | MATERIALI      | Comunicazioni | UTENTE 📥 🔻  | Д <mark>31</mark> 0 |
|--------------------------|--------------------------------------------------------|-----------------------------|---------------------------------|------------------------|----------------|----------------|---------------|-------------|---------------------|
| BD<br>AP                 | ATI AMMINISTRAZION<br>NANZA PUBBLICA ACCESSIBILI A TUT | I PUBBLICHE                 |                                 |                        |                |                |               |             |                     |
| Acquisizione Dati 🛛 🔇    | A HOME RAGGRUPPA CUP (R                                | ICERCA RAGGRUPPAMENTO) 🔰 PE | RSONE FISICHE                   |                        |                |                |               |             |                     |
| Gestisci Progetto        |                                                        |                             |                                 |                        |                |                |               |             | ×                   |
| * Esclusione CUP         |                                                        |                             | Messa                           | ggio!                  |                |                |               |             |                     |
| Rimodula Progetti        |                                                        | PERSONA FISICA INSERITA     | A, PER COMPLETARE IL PROCESSO A | PRIRE UN TICKET AL SUP | PORTO ALLEGANI | DO IL FOGLIO E | XCEL.         |             |                     |
| € Linee di Finanziamento | Raggruppamento CUP                                     |                             |                                 |                        |                |                |               |             |                     |
| S Integrazione Dati      | Identificativo:                                        | Nome:                       | Descrizione:                    |                        |                |                |               |             |                     |
| Raggruppamento Cup       | 23                                                     | Raggruppa                   | Raggruppamento_NEW              |                        |                |                |               |             |                     |
| 📴 Funzioni Massive       |                                                        |                             |                                 |                        |                |                |               |             |                     |
| 🖶 Reportistica 🛛 👻       | Elenco Persone Fisiche                                 | J                           |                                 |                        |                |                |               |             |                     |
| C Simulatore             |                                                        |                             | Nuova Per                       | sona Fisica            |                |                |               |             |                     |
| Supporto                 | Visualizza 10 🗸 elemen                                 | nti                         |                                 |                        |                |                | Ce            | rca:        |                     |
| 🗹 FAQ                    | Codice Fiscale                                         | 1. Denominazion             | ne                              |                        |                | <b>I</b> t     | A             | zioni       |                     |
|                          | B XXXXXXXXXXXX                                         | Mario Rossi                 |                                 |                        |                |                |               | â           |                     |
|                          | Vista da 1 a 1 di 1 elementi                           |                             |                                 |                        |                |                | Preced        | dente 1 Sud | cessivo             |
|                          |                                                        |                             | Stamp                           | a Excel                |                |                |               |             |                     |

Figura 247 Raggruppamento CUP - Salvataggio Nuova Persona Fisica

Come indicato nel messaggio di salvataggio si deve elaborare il riepilogo di quanto creato attraverso la selezione della funzione "Stampa Excel" viene elaborato il seguente file excel con il seguente contenuto:

| x    | 1 E HOME         |                     |                                         | tableL               | .istExcelPersoneFisiche (1) - Ex                         | cel                |                              |                  | ? 📧 —                | a x      |
|------|------------------|---------------------|-----------------------------------------|----------------------|----------------------------------------------------------|--------------------|------------------------------|------------------|----------------------|----------|
|      | Taglia           | Calibri 12          | A A $= = = = $                          | apo Gen              | nerale •                                                 | ⊭ J                | Still Investori Elimina Form | Somma automatica |                      | <u> </u> |
| inci | , one copia form | nato G C S + M + 2  | • A • = = = • • • • • • • • • • • • • • | llinea al centro 👻 🎬 | <ul> <li>% 000 500 500 condiz</li> <li>Numori</li> </ul> | ionale • tabella • | cella * * * *                | Cancella -       | filtra * seleziona * |          |
| E2   | Appunti          | X V fx BXXXXX       | XXXXXX                                  | Tar .                | Numeri 1a                                                | Still              | Celle                        | Mod              | nca                  | ~        |
|      | А                | В                   | С                                       | D                    | E                                                        | F G                | H I                          | Ј К              | L M N                | <b>A</b> |
| 1    | C.F. ENTE        | NOME RAGGRUPPAMENTO | IDENTIFICATIVO RAGGRUPPAMENTO           | IDENTIFICATIVO PF    | CODICE FISCALE PF                                        | DENOMINAZIONE      | PF                           |                  |                      |          |
| 2    | 00480530047      | Raggruppa           | 23                                      | 24                   | BXXXXXXXXXXX                                             | Mario Rossi        |                              |                  |                      |          |
| 3    |                  |                     |                                         |                      |                                                          |                    |                              |                  |                      |          |
| 4    |                  |                     |                                         |                      |                                                          |                    |                              |                  |                      |          |
| 5    |                  |                     |                                         |                      |                                                          |                    |                              |                  |                      |          |
|      |                  |                     |                                         |                      |                                                          |                    |                              |                  |                      |          |

Figura 248 - Raggruppamento CUP - Salvataggio Nuova Persona Fisica - File excel

Tale file deve essere salvato e dovrà essere allegato ad un ticket da aprire al Supporto BDAP.

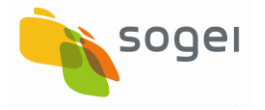

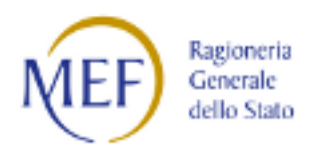

#### 16 Funzioni Massive

E' la sezione dedicata ad accogliere tutte le funzioni per la lavorazione massiva delle informazioni relative al monitoraggio delle OOPP.

| SOGGETTO: AMMINISTRAZ | IONE PROVINCIALE DI VARESE              |                                      | ACQI                   | UISIZIONE DATI R                     | eport materiali         | COMUNICAZIONI | UTENTE 📥 👻        |
|-----------------------|-----------------------------------------|--------------------------------------|------------------------|--------------------------------------|-------------------------|---------------|-------------------|
|                       | BD<br>IDATI DELLA FINANZA PUBBLICA ACCE | RAZIONI PUBBLICHE<br>SSIBILI A TUTTI |                        |                                      |                         |               |                   |
| Acquisizione Dati 🗦   | A HOME VALIDAZIONE DATI                 |                                      |                        |                                      |                         |               |                   |
| Gestisci Progetto     | Ricerca Validazioni 🗸 🔺                 |                                      |                        |                                      |                         |               | Nuova Validazione |
| X Esclusione CUP      |                                         |                                      |                        |                                      |                         |               |                   |
| S Integrazione Dati   | Data inizio validazione:                | Data fine valida                     | azione:                |                                      | Denominazione Ente:     |               |                   |
| E Funzioni Massive    |                                         |                                      |                        |                                      |                         |               | *                 |
| Dati Monitoraggio     |                                         |                                      | Ricerca Reset          |                                      |                         |               |                   |
| C Validazione Dati    |                                         |                                      |                        |                                      |                         |               |                   |
| Trasmissione Dati     | Lista Validazioni                       |                                      |                        |                                      |                         |               |                   |
| 🖨 Reportistica Web    | Visualizza 10 🗸 elementi                |                                      |                        |                                      |                         | Cerca:        |                   |
| Supporto              | Titolo 🖡                                | Data validazione                     | Stato validazione      | Ente titolare                        |                         | tt .          | Azioni            |
| 🗹 FAQ                 | Prova Carlo                             | 25/11/2018                           | Terminata con successo | 80000710121 - Al<br>PROVINCIALE DI V | MMINISTRAZIONE<br>ARESE |               | ۹                 |
|                       | Prova Validazione Francesca             | 26/11/2018                           | Terminata con successo | 80000710121 - Al<br>PROVINCIALE DI V | MMINISTRAZIONE<br>ARESE |               | ۹                 |
|                       | ProvaCarlo                              | 31/10/2018                           | Terminata con successo | 80000710121 - Al<br>PROVINCIALE DI V | MMINISTRAZIONE<br>ARESE |               | ۹                 |
|                       | Vista da 1 a 3 di 3 elementi            |                                      |                        |                                      |                         | Precedente    | 1 Successivo      |
|                       |                                         | ^                                    |                        |                                      |                         | 63            |                   |

Figura 249 - Funzioni Massive

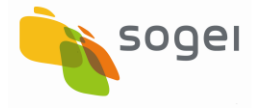

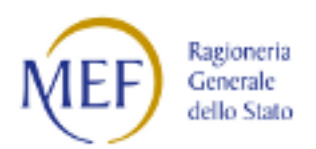

## 16.1 Dati Monitoraggio

In questa Sezione è possibile trasmettere massivamente i dati del monitoraggio OOPP e, successivamente, modificarne i record scartati.

| AP                         |                                               |                                |   |                   |                                       | , | ^ |
|----------------------------|-----------------------------------------------|--------------------------------|---|-------------------|---------------------------------------|---|---|
| Acquisizione Dati          |                                               |                                |   |                   |                                       |   |   |
| Gestisci Progetto          |                                               |                                |   |                   |                                       |   |   |
| X Esclusione CUP           | Ricerca CUP 🗸 🔺                               |                                |   |                   |                                       |   |   |
| 𝔗 Integrazione Dati        | v                                             |                                |   |                   |                                       |   |   |
|                            | Lavorato:                                     | Fonte Invio:                   |   | Stato Cup:        |                                       |   |   |
| € Funzioni Massive         | SI (CUP già lavorato) O No (CUP non lavorato) | Dati Mop (BATCH-MOP e WEB-MOP) | ~ |                   |                                       | ~ |   |
| E <u>Dati Monitoraggio</u> | ≏ Codice:                                     | Descrizione:                   |   | Tipologia Lavori: |                                       |   |   |
| Upload file                |                                               |                                |   |                   |                                       | * |   |
| Elenco caricamenti         | Settore:                                      | Sottosettore:                  |   | Categoria:        |                                       |   |   |
| 🖪 Lista degli scarti       | *                                             |                                | * |                   |                                       | ¥ |   |
| C Validazione Dati         | Regione:                                      | Provincia:                     |   | Comune:           |                                       |   |   |
| Trasmissione Dati          | ×                                             |                                | ~ |                   |                                       | ~ |   |
| 🚔 Reportistica Web         |                                               | Ricerca CUP Reset              |   |                   |                                       |   |   |
| Supporto                   |                                               |                                |   |                   |                                       |   |   |
| 🖸 FAQ                      |                                               |                                |   |                   |                                       |   |   |
|                            | Lista CUP                                     |                                |   |                   |                                       |   |   |
|                            |                                               | $\wedge$                       |   |                   | Ragioneria<br>Generale<br>dello Stato |   | ~ |

Figura 250 - Funzioni Massive - Dati Monitoraggio

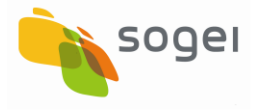

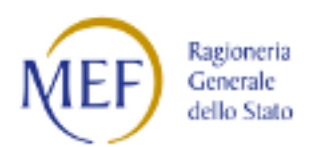

### 16.1.1 Dati Monitoraggio - Upload File

Questa funzione consente il caricamento massivo, <u>alternativo all'inserimento</u> <u>manuale</u>, dei dati del monitoraggio.

| SOGGETTO: COMUNE DI TOLENTIN   | 10                    |                |                     | ACQUISIZIONE DATI | REPORT | MATERIALI | Comunicazioni | utente 🛓 🗸  | 0 |
|--------------------------------|-----------------------|----------------|---------------------|-------------------|--------|-----------|---------------|-------------|---|
| BD<br>AP<br>I DATI DELLA FINAI | TAMMINISTRAZIONI PUBB | ILICHE         |                     |                   |        |           |               |             |   |
| Acquisizione Dati 🖹 🕇          | HOME UPLOAD FILE      |                |                     |                   |        |           |               |             |   |
| Gestisci Progetto              | Carica file           |                |                     |                   |        |           |               |             |   |
| K Esclusione CUP               |                       | Calaziana Ala  |                     |                   |        |           |               |             |   |
| Integrazione Dati *            |                       | Seleziona nie: |                     |                   |        | ,         |               |             |   |
| 🕃 Funzioni Massive 🛛 🗡         |                       |                |                     |                   |        |           |               |             |   |
| Reportistica Web               |                       |                |                     |                   |        |           |               |             |   |
| Supporto                       |                       |                | Trascina i file qui |                   |        |           |               |             |   |
| 🕼 FAQ                          |                       |                |                     |                   |        |           |               |             |   |
|                                |                       |                |                     |                   |        |           |               |             |   |
|                                |                       | Seleziona file |                     |                   |        | 🗁 Sfoglia |               |             |   |
|                                |                       |                |                     |                   |        |           |               |             |   |
|                                |                       |                |                     |                   |        |           |               |             |   |
|                                |                       |                |                     |                   |        |           |               |             |   |
|                                |                       |                |                     |                   |        |           |               |             |   |
|                                |                       |                |                     |                   |        |           |               |             |   |
|                                |                       |                |                     |                   |        |           |               |             |   |
|                                |                       |                | ^                   |                   |        |           | Ø             | Ragocerta 6 | b |

Figura 251 - Funzioni Massive - Dati Monitoraggio - Upload File

L'operatività è la seguente:

- Selezione del file .txt;
- > Preview del file nella pagina Upload dei file;
- Selezione tasto Upload;
- > Esito Upload.

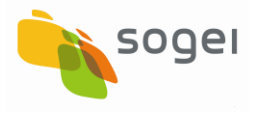

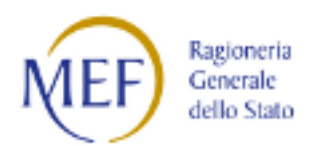

|                        |                    |                                                                                                    | , |
|------------------------|--------------------|----------------------------------------------------------------------------------------------------|---|
| Acquisizione Dati 📃    | A HOME UPLOAD FILE |                                                                                                    |   |
| Gestisci Progetto      |                    |                                                                                                    |   |
| X Esclusione CUP       | Carica file        |                                                                                                    |   |
| 𝔅 Integrazione Dati ✓  | cuncume            |                                                                                                    |   |
| 🔁 Funzioni Massive 🛛 🗸 |                    | Seleziona file:                                                                                                    |   |
| 🚔 Reportistica Web     |                    | HH#4#00212850689#17092018#                                                                                                    |   |
| Supporto               |                    | A26#1#00212850689#00212850689-PBM-V_VN2010/00001 4 01278270697 "COLANZI<br>COSTRUZIONI DI COLANZI DOMENICANTONIO E TONINO                                                                                                    |   |
| <b>L</b> FAQ           |                    | SNC" [1220] 2007F429 [13] 069] 057 [11] (Via Ascigno, 51] 66043] ####         A26#2#00212850689#00212850689-PBM-V_VN2011/00001[4] 00131570699 [LUCIANI         COSTRUZIONI S.R.L. [1320]2007F412 [13] 069[017] [1] (Via Frentana, 173] 66043] ###         A26#3#00212850689#00212850689-PBM-V_VN2013/00001[4] 01257940435 [PRO.GE.CO.         COSTRUZIONI S.R.L. [1320]2007F412 [13] 06001 [4] 01257940435 [PRO.GE.CO.         COSTRUZIONI S.R.L. [1320]2007F412 [13] 06001 [4] 01257940435 [PRO.GE.CO.         COSTRUZIONI S.R.L. [1320]2007F412 [13] 06001 [4] 01257940435 [PRO.GE.CO.         COSTRUZIONI S.R.L. [1320]2007F412 [13] 06001 [4] 01257940435 [PRO.GE.CO.         COSTRUZIONI S.R.L. [1320]2007F412 [13] 06001 [4] 01257940435 [PRO.GE.CO.         COSTRUZIONI S.R.L. [1320]2007F412 [13] 06001 [4] 01257940435 [PRO.GE.CO.         COSTRUZIONI S.R.L. [1320]2007F412 [13] 06001 [4] 01257940435 [PRO.GE.CO.         COSTRUZIONE (665 B)         O0212850689_dati_attuazione_00212850689_17092C         Image: Costructure (12850689_17092C)         Image: Costructure (12850689_17092C) |   |
|                        |                    |                                                                                                    | 6 |
|                        |                    | ^                                                                                                    |   |

Figura 252 - Funzioni Massive - Dati Monitoraggio - Upload File - Preview File

| SOGGETTO: AMMINISTR | RAZIONI         | E PROVINCIALE DI VARESE                            |                                           | ACQUISIZIONE DATI | REPORT | MATERIALI | Comunicazioni | UTENTE 🛎 🔻                 | 0  |
|---------------------|-----------------|----------------------------------------------------|-------------------------------------------|-------------------|--------|-----------|---------------|----------------------------|----|
| B D<br>A P          | <b>B</b><br>1 D | ANCA DATI AMMINIS<br>NATI DELLA FINANZA PUBBLICA A | STRAZIONI PUBBLICHE<br>CCESSIBILI A TUTTI |                   |        |           |               |                            |    |
| Acquisizione Dati   | E               | ♠ HOME UPLOAD FILE                                 |                                           |                   |        |           |               |                            |    |
| Gestisci Progetto   |                 |                                                    |                                           |                   |        |           |               |                            |    |
| K Esclusione CUP    |                 | Carica file                                        |                                           |                   |        |           |               |                            |    |
| 8 Integrazione Dati | ~               | curica me                                          |                                           |                   |        |           |               |                            |    |
| 🔁 Funzioni Massive  | ~               | Upload del file avvenuto con s                     | JUCCESSO.                                 |                   |        |           |               |                            |    |
| 🖨 Reportistica Web  |                 |                                                    | Seleziona file:                           |                   |        | _         |               |                            |    |
| Supporto            |                 |                                                    | Select file                               |                   |        | 2         | Browse        |                            |    |
| C FAQ               |                 |                                                    |                                           |                   |        |           |               |                            |    |
|                     |                 |                                                    |                                           |                   |        |           |               |                            |    |
|                     |                 |                                                    |                                           |                   |        |           |               |                            |    |
|                     |                 |                                                    |                                           |                   |        |           |               |                            |    |
|                     |                 |                                                    |                                           |                   |        |           |               |                            |    |
|                     |                 |                                                    |                                           |                   |        |           |               |                            | _  |
|                     |                 |                                                    | <u> </u>                                  |                   |        |           | 673           | MFF Ragioneria<br>Generale | 50 |

Figura 253 - Funzioni Massive - Dati Monitoraggio - Upload File - Esito Upload

Il file caricato con esito positivo verrà elaborato in modalità asincrona.

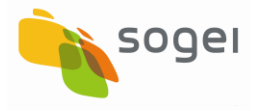

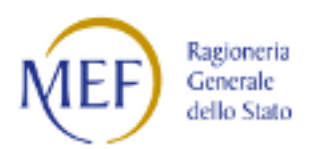

## 16.1.2 Dati Monitoraggio - Elenco Caricamenti

In questa Sezione viene prospettato l'elenco paginato di tutti i caricamenti effettuati ed il loro esito. E' possibile filtrare la visualizzazione per il nome file o per la data di caricamento.

| Acquisizione Dati 📃 🖻 | A HOME ELENCO CARICAMENTI                         |    |                          |            |    |                        |            |              |
|-----------------------|---------------------------------------------------|----|--------------------------|------------|----|------------------------|------------|--------------|
| Gestisci Progetto     |                                                   |    |                          |            |    |                        |            |              |
| K Esclusione CUP      |                                                   |    |                          |            |    |                        |            |              |
| 𝔅 Integrazione Dati ∽ | Ricerca Caricamenti file 🕶 🔺                      |    |                          |            |    |                        |            |              |
| Funzioni Massive      | Nome file:                                        | C  | )ata inizio caricamento: |            |    | Data fine caricamento: |            |              |
| E Dati Monitoraggio   | h                                                 |    | <b>*</b>                 |            |    | <b> </b>               |            |              |
| Upload file           |                                                   |    |                          | _          |    |                        |            |              |
| Elenco caricamenti    |                                                   |    | Ricerca                  | Reset      |    |                        |            |              |
| Lista degli scarti    |                                                   |    |                          |            |    |                        |            |              |
| 🕑 Validazione Dati    |                                                   |    |                          |            |    |                        |            |              |
| Z Trasmissione Dati   | Lista Caricamenti file                            |    |                          |            |    |                        |            |              |
| Reportistica Web      | Visualizza 10 V elementi                          |    |                          |            |    |                        | Cerra      |              |
| Supporto              |                                                   |    | <b>D</b>                 | <b>6</b> . | 14 |                        |            |              |
| j FAQ                 | Nome File                                         | 1= | Data ↓⊺                  | Stato      | ţŢ | Inviati                | UT Sca     | arti ↓⊺      |
|                       | dati_attuazione_80000710121_03122018_10.00.25.txt |    | 07/12/2018               | Ricevuto   |    |                        |            |              |
|                       | dati_attuazione_80000710121_21062018_17.17.17.txt |    | 05/12/2018               | Ricevuto   |    |                        |            |              |
|                       | dati_attuazione_80000710121_21062018_17.17.17.txt |    | 04/12/2018               | Ricevuto   |    |                        |            |              |
|                       | dati_attuazione_80000710121_21062018_17.17.17.txt |    | 07/12/2018               | Ricevuto   |    |                        |            |              |
|                       | Vista da 1 a 4 di 4 elementi                      |    |                          |            |    |                        | Precedente | 1 Successivo |
|                       |                                                   |    |                          |            |    |                        |            |              |
|                       |                                                   |    |                          | _          |    |                        | 23         | ~            |

Figura 254 - Funzioni Massive - Dati Monitoraggio - Elenco caricamenti

Nell'elenco verranno riportate le seguenti informazioni:

- Nome File
- Data caricamento
- Stato (Da elaborare, Elaborato)
- Totale informazioni inviate
- Link ad elenco degli scarti

Tale elenco può essere ordinato in maniera crescente o decrescente per ogni colonna oppure eseguire la ricerca di una sequenza di caratteri/parola libera su qualsiasi colonna della tabella.

L'utente può anche decidere quanti record devono essere mostrati per pagina (10, 25, 50, 100).

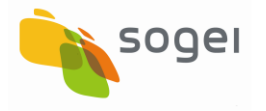

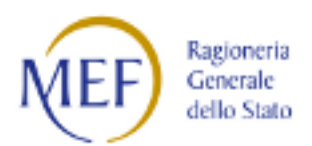

# 16.1.3 Dati Monitoraggio - Lista degli Scarti

La pagina contiene la lista di tutti gli scarti presenti, nel caso in cui l'accesso sia avvenuto dalla voce di menu. Altrimenti, nel caso in cui si acceda a tale maschera dall'elenco dei caricamenti, la stessa lista risulterà filtrata in base al file di riferimento ().

| SOLCETO AND INCOME TRANSPORT OF MARKED                                                                                                    |                                                              |                        |                                                                                                    | sconservices   | I REPORT     | WATERALI | стехности             | UTCHTC 🛦 = | • |
|----------------------------------------------------------------------------------------------------|--------------------------------------------------------------|------------------------|----------------------------------------------------------------------------------------------------|----------------|--------------|----------|-----------------------|------------|---|
| BD BANCA DATI AN                                                                                                    | IMINISTRAZIONI PUBBLICHE<br>PREMAZZESERI A DATA              |                        |                                                                                                    |                |              |          |                       |            |   |
| Acquisia one Bati 💿 💿 👘 🗠 🗠 👘                                                                                                    | ST THE T                                                     |                        |                                                                                                    |                |              |          |                       |            |   |
| Ocated Engelia                                                                                                    |                                                              |                        |                                                                                                    |                |              |          |                       |            |   |
| ■ Exclusione COP                                                                                                    |                                                              |                        |                                                                                                    |                |              |          |                       |            |   |
| 8 Magazine Deb 🥂 👘 Ricena Scarti 🕶                                                                                                    | 1                                                            |                        |                                                                                                    |                |              |          |                       |            |   |
| (it excess there are in the set of the set of the set o |                                                              | (an                    | initio altebracione.                                                                                                    | Dura Esc el    | i born de se |          |                       |            |   |
| Reportation West                                                                                                    |                                                              |                        |                                                                                                    |                |              |          |                       |            |   |
| O Segurite Descent access being                                                                                                    |                                                              |                        |                                                                                                    |                |              |          |                       |            |   |
| Bive                                                                                                    |                                                              |                        |                                                                                                    |                |              |          |                       |            |   |
|                                                                                                    |                                                              |                        | Form Drink                                                                                                    |                |              |          |                       |            |   |
|                                                                                                    |                                                              |                        |                                                                                                    |                |              |          |                       |            |   |
| Lista Scam                                                                                                    |                                                              |                        |                                                                                                    |                |              |          |                       |            |   |
|                                                                                                    |                                                              |                        |                                                                                                    |                |              |          |                       |            |   |
| Washing 10 - W                                                                                                    | electronic di s                                              |                        |                                                                                                    |                |              |          | (mar                  |            |   |
| Selected ( 🗐 )                                                                                                    | Manual In                                                    | Meteoroata II          | taaleeda qa                                                                                                    | Datasanaka 👘 💷 | lipson       | П. Антик |                       | -          |   |
| =                                                                                                    | let Face dist                                                | CALD                   | A deliver of the second second   | 194003076      | Лля          |          | 1                     |            |   |
| =                                                                                                    | Inclusion Chd                                                | CMD                    | A VERTY RECEIPTION OF A VERY REPORT OF A VERY REPORT OF A VERY A VERY REPORT OF A VERY REPORT OF A VERY REPORT OF A VERY REPORT                                                                                                    | 19400 (AURO    | A28          |          | 1                     |            | н |
|                                                                                                    | testTaseXiel                                                 | 6910                   | A216540000071012140.0123459454(5002010)2505010221020<br>19/2/11/120(Marcellere)1101                                                                                                    | 12/04/2016     | A13          | 0        | 1                     |            |   |
|                                                                                                    | te de sa Mal                                                 | ESD0                   | . As the measurement of the transmission of the transmission of transmission of the transmission of transmission of transmiss    | 18404/2018     | 109          | 0        | 1                     |            |   |
| =                                                                                                    | h-deve Chi                                                   | 1900                   | $\sim$ 2010 the state of the transmission of the part of the transmission of the transmission of the transmi | 9406209        | 101          |          | 1                     |            |   |
|                                                                                                    | SHOFING ADD                                                  | COTO                   | A set the set of the transmitting of the transmitting of the tran    | 16436/2016     | An           | 0        | 1                     |            |   |
|                                                                                                    | SHEET MALE AND A                                             | сато                   | Assumption of the transfer of the state $(0,0)$ is a set of the state of the state    | rekar/zone     | Aa           | v        | 1                     |            |   |
| =                                                                                                    | 80000210121_date_01accum800002101<br>21_02712010_10002405    | DATA PASANENTO         | . A the transformation of the two is a mean explored contribution $\frac{1}{2}$ , the                                                                                                    | \$0.11(2018    | 419          | 19       | 1                     |            |   |
|                                                                                                    | 90000710177_415_01444/are_900407101<br>21-30412010-100025.55 | RUNERO GAMPI<br>ERSATO | Алтанасарыны талтит инимийи Альанаафарция илог «разлисти)<br>Сеоброт (разласти)                                                                                                    | 49-11/2/18     | An           |          |                       |            |   |
|                                                                                                    |                                                              |                        |                                                                                                    |                |              |          | and the second second | 1 Annexes  |   |
| Witten die Heise die verlagen                                                                                                    | erd                                                          |                        |                                                                                                    |                |              |          | Protection.           |            |   |
| Vista da nav di velev                                                                                                    | urd                                                          |                        | Eim seinglich seinde seint                                                                                                    |                |              |          |                       |            |   |
| vissile ravid view                                                                                                    | and                                                          |                        | λιν winjestok wa                                                                                                    |                |              |          | - AND BEEF            | 6          | ) |

Figura 255 - Funzioni Massive - Dati Monitoraggio - Lista Scarti

Nell'elenco verranno riportate le seguenti informazioni:

- Nome File
- Motivo Scarto
- Riga (tutto il contenuto)
- Data Scarto
- Tipo Record
- Numero Riga
- Azioni
  - Correggi
  - o Elimina

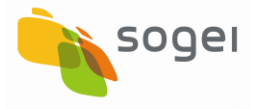

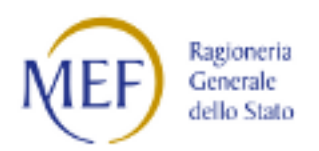

Tale elenco puo' essere ordinato in maniera crescente o decrescente per ogni colonna oppure si può eseguire la ricerca di una sequenza di caratteri/parola libera su qualsiasi colonna della tabella.

L'utente può anche decidere quanti record devono essere mostrati per pagina (10, 25, 50, 100).

| TIPOLOGIA SCARTO                 | AZIONE POSSIBILE                            |
|----------------------------------|---------------------------------------------|
| TIPO RECORD ERRATO               | Elimina                                     |
| NUMERO CAMPI ERRATO              | Elimina                                     |
| ASSENZA VALORE OBBLIGATORIO: CUP | Elimina                                     |
| CUP NON PRESENTE NELL'ANAGRAFICA | Validazione del Record solo quando il CUP   |
| BDAP                             | verrà trasmesso dal sistema CUP del DIPE    |
|                                  | e caricato in BDAP                          |
| CIG/SMARTCIG NON PRESENTE        | Validazione del Record solo quando il       |
| NELL'ANAGRAFICA BDAP             | CIG/SMARTCIG verrà trasmesso dalla          |
|                                  | Banca dati nazionale dei contratti pubblici |
|                                  | - BANCA DATI ANAC alla BDAP                 |
| CODICE LOCALE PROGETTO NON       | Validazione del Record solo quando verrà    |
| REFERENZIATO                     | trasmessa la relativa scheda A0             |
| ASSENZA VALORE OBBLIGATORIO      | Modifica per correzione dello scarto        |
| DATA NON VALIDA                  | Modifica per correzione dello scarto        |

Tabella 17 - Elenco Scarti - Azioni

Cliccando sul tasto di modifica si accede all'applicativo WEB MOP per visualizzare, ed eventualmente sanare, lo scarto avvenuto durante il processo di acquisizione massiva. La descrizione dei controlli e delle funzionalità delle diverse pagine che compongono lo stato di attuazione delle opere è presente nella Sezione Acquisizione Dati e successive.
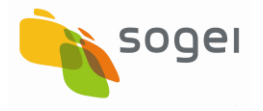

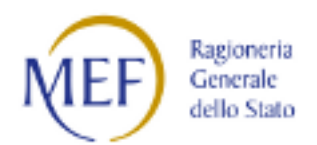

## 16.2 Funzioni Massive - Validazione Dati

Questa funzione di Validazione dei dati può essere utilizzata da tutti gli utenti abilitati al monitoraggio di cui al dlgs 229/2011.

Attraverso questa funzione è possibile sottoporre alla validazione più progetti. Di seguito con l'ausilio delle figure viene indicata l'operatività.

| SOGGETTO: AMMINISTRAZIONE | PROVINCIALE DI VARESE                                     |                  |                 |                        | ACQUISIZIONE DATI          | REPORT                    | MATERIALI       | COMUNICAZIONI | UTENTE 📥 👻 🛛 🚱      |
|---------------------------|-----------------------------------------------------------|------------------|-----------------|------------------------|----------------------------|---------------------------|-----------------|---------------|---------------------|
| B                         | BANCA DATI AMMINIST<br>I DATI DELLA FINANZA PUBBLICA ACCE | RAZIONI PUB      | BLICHE          |                        |                            |                           |                 |               |                     |
| Acquisizione Dati 🛛 🖿 🕇   | A HOME VALIDAZIONE DATI                                   |                  |                 |                        |                            |                           |                 |               |                     |
| Gestisci Progetto         | Ricerca Validazioni 🗸 🔺                                   |                  |                 |                        |                            |                           |                 |               | Nuova Validazione   |
| X Esclusione CUP          |                                                           |                  |                 |                        |                            |                           |                 |               |                     |
| S Integrazione Dati       | Data inizio validazione:                                  | Da               | ata fine valida | azione:                |                            | Denom                     | ninazione Ente: |               |                     |
| 🔁 Funzioni Massive        |                                                           |                  |                 |                        |                            |                           |                 |               | ·                   |
| 🖀 Dati Monitoraggio 🛛 🗡   |                                                           |                  |                 | Ricerca Reset          |                            |                           |                 |               |                     |
| 🕑 Validazione Dati        |                                                           |                  |                 |                        |                            |                           |                 |               |                     |
| A Trasmissione Dati       | Lista Validazioni                                         |                  |                 |                        |                            |                           |                 |               |                     |
| 🚔 Reportistica Web        |                                                           |                  |                 |                        |                            |                           |                 |               |                     |
| Supporto                  | Visualizza 10 Velementi                                   |                  |                 |                        |                            |                           |                 | Cerca:        |                     |
| 12 EAO                    | Titolo 🖡                                                  | Data validazione | 11              | Stato validazione      | 11 Ente titolare           |                           |                 | lî -          | Azioni              |
|                           | Prova Carlo                                               | 25/11/2018       |                 | Terminata con successo | 80000710121<br>PROVINCIALE | I - AMMINIST<br>DI VARESE | RAZIONE         |               | ۹                   |
|                           | Prova Validazione Francesca                               | 26/11/2018       |                 | Terminata con successo | 80000710121<br>PROVINCIALE | I - AMMINIST<br>DI VARESE | RAZIONE         |               | ۹                   |
|                           | ProvaCarlo                                                | 31/10/2018       |                 | Terminata con successo | 80000710121<br>PROVINCIALE | I - AMMINIST<br>DI VARESE | RAZIONE         |               | ٩                   |
|                           | Vista da 1 a 3 di 3 elementi                              |                  |                 |                        |                            |                           |                 | Precedente    | 1 Successivo        |
|                           |                                                           |                  | ^               |                        |                            | _                         | _               | Ø             | MEF Bagioneria dita |

Figura 256 - Funzioni Massive - Validazione Dati

Per attivare la funzione di nuova validazione massiva si deve cliccare sul bottone "Nuova Validazione".

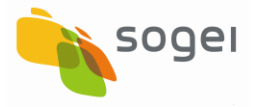

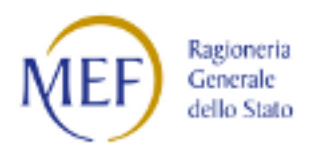

| SOGGETTO: AMMINIS   | TRAZIONI                                               | E PROVINCIALE DI VARESE      |                    |                  |                        | ACQUISIZIONE DATI          | REPORT                     | MATERIALI      | Comunicazioni | UTENTE 📥 🕶     |
|---------------------|--------------------------------------------------------|------------------------------|--------------------|------------------|------------------------|----------------------------|----------------------------|----------------|---------------|----------------|
|                     | BD<br>IDATI DELLA FINANZA PUBBLICA ACCESSIBILI A TUTTI |                              |                    |                  |                        |                            |                            |                |               |                |
| Acquisizione Dati   | È                                                      | A HOME VALIDAZIONE DATI      |                    |                  |                        |                            |                            |                | _             |                |
| Gestisci Progetto   |                                                        | Ricerca Validazioni 🗸 🔺      |                    |                  |                        |                            |                            |                | Nuo           | va Validazione |
| X Esclusione CUP    |                                                        |                              |                    |                  |                        |                            |                            |                |               |                |
| S Integrazione Dati | ~                                                      | Data inizio validazione:     |                    | Data fine valida | zione:                 |                            | Denom                      | inazione Ente: |               |                |
| 8 Funzioni Massive  | ۵                                                      |                              |                    | -                |                        |                            |                            |                |               | *              |
| 📰 Dati Monitoraggio | ~                                                      |                              |                    |                  | Ricerca Reset          |                            |                            |                |               |                |
| C Validazione Dati  |                                                        |                              |                    |                  |                        |                            |                            |                |               |                |
| A Trasmissione Dati |                                                        | Lista Validazioni            |                    |                  |                        |                            |                            |                |               |                |
| Reportistica Web    |                                                        |                              |                    |                  |                        |                            |                            |                |               |                |
| O Supporto          |                                                        | Visualizza 10 Velementi      |                    |                  |                        |                            |                            |                | Cerca:        |                |
| Z FAO               |                                                        | Titolo                       | 11 Data validazion | e ↓î             | Stato validazione      | 11 Ente titolare           |                            |                | 11 1          | Azioni         |
|                     |                                                        | Prova Carlo                  | 25/11/2018         |                  | Terminata con successo | 80000710121<br>PROVINCIALE | - AMMINISTI<br>DI VARESE   | RAZIONE        |               | ۹              |
|                     |                                                        | Prova Validazione Francesca  | 26/11/2018         |                  | Terminata con successo | 80000710121<br>PROVINCIALE | I - AMMINISTI<br>DI VARESE | RAZIONE        |               | ٩              |
|                     |                                                        | ProvaCarlo                   | 31/10/2018         |                  | Terminata con successo | 80000710121<br>PROVINCIALE | I - AMMINISTI<br>DI VARESE | RAZIONE        |               | ٩              |
|                     |                                                        | Vista da 1 a 3 di 3 elementi |                    |                  |                        |                            |                            |                | Precedente    | 1 Successivo   |
|                     |                                                        |                              |                    | ~                |                        |                            |                            |                | 63            | MEP Seesan of  |

Figura 257 - Funzioni Massive - Validazione dati - Nuova Validazione

Il sistema verifica che non sia già in corso un'altra validazione massiva per i progetti relativi all'ente di competenza. In caso di presenza di altra validazione il sistema rilascia un messaggio informativo e non esegue l'operazione. Superato tale controllo lo stesso sistema presenta la pagina inserita nella seguente figura.

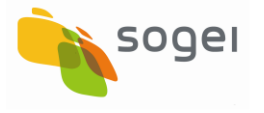

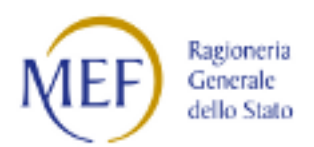

| and the state  |                                                     |                                          |                                                                                                    |                    |
|----------------|-----------------------------------------------------|------------------------------------------|----------------------------------------------------------------------------------------------------|--------------------|
| azione Dati Y  | Ricerca CUP/CLP da validare 🕶 🔺                     |                                          |                                                                                                    |                    |
| ioni Massive Y |                                                     |                                          |                                                                                                    |                    |
| ntistica Web   | Dati aggiornati dal                                 | Dati aggiornati al:                      | Denominazione Ente:                                                                                                    |                    |
| orto           |                                                     |                                          |                                                                                                    |                    |
|                |                                                     | Ricerca                                  | CUP Reset                                                                                                    |                    |
|                |                                                     |                                          |                                                                                                    |                    |
|                |                                                     |                                          |                                                                                                    |                    |
|                | 11. Mar                                             |                                          |                                                                                                    |                    |
|                |                                                     |                                          |                                                                                                    |                    |
|                |                                                     |                                          |                                                                                                    |                    |
|                | Visualizza 5 🗸 elementi                             |                                          |                                                                                                    | Cerca:             |
|                | Denomiazione ente                                   | 1 Codice CUP                             | B Descrizione CUP                                                                                                    | Selez. tutti ( 🗖 ) |
|                | 80000710121 - AMMINISTRAZIONE PROVINCIALE DI VARESE | J12B17000230002                          | LICEO SCIENTIFICO SERENI DI LUINO VILLA RECALCATI*LICEO SCIENTIFICO SERENI DI<br>LUINO / VILLA RECALCATI DI VARESE*RIFACIMENTO E MESSA IN SICUREZZA<br>COPERTURE EDIFICI PROVINCIALI |                    |
|                | 80000710121 - AMMINISTRAZIONE PROVINCIALE DI VARESE | J14H15001630003                          | PROVINCIA DI VARESE*VIA PROVINCIA DI VARESE*MANUTENZIONE STRAORDINARIA<br>ASFALTATURE PISTE CICLABILI                                                                                |                    |
|                | 80000710121 - AMMINISTRAZIÓNE PROVINCIALE DI VARESE | J14H16000930002                          | OPERE DI MANUTENZIONE STRAORDINARIA DI NATURA EDILE, EDIFICI CIVILI E<br>MONUMENTALI E EDIFICI SCOLASTICI PROVINCIALI - ZONA NORD. "VARIE" APPALTO<br>MANUTENZIONE                   |                    |
|                | 80000710121 - AMMINISTRAZIONE PROVINCIALE DI VARESE | J17H14000340003                          | S.P. 61 S.P. 42 SS.PP. CONSOLIDAMENTO VERSANTI S.P. 61 S.P. 42                                                                                                    |                    |
|                | 80000710121 - AMMINISTRAZIONE PROVINCIALE DI VARESE | J17H14001210003                          | S.P. 69"S.P. 69"LAVORI DI SOMMA URGENZA DI CONSOLIDAMENTO DEL SOLIDO<br>STRADALE LUNGO LA S.P. 69 IN COMUNE DI MONVALLE                                                              |                    |
|                | Vista da 1 a 5 di 62 elementi                       |                                          | Precedente 1 2                                                                                                    | 3 4 5 13 Success   |
|                |                                                     |                                          |                                                                                                    |                    |
|                |                                                     | Inserire Titolo per la nuova validazione |                                                                                                    | Salva              |
|                |                                                     |                                          |                                                                                                    |                    |
|                |                                                     |                                          |                                                                                                    |                    |

Figura 258 - Funzioni Massive - Validazione Dati - Ricerca CUP da Validare

#### La maschera contiene:

- Filtri per ricerca progetti;
- Periodo Aggiornamento (Data da ...a);
- > Ente Titolare (presente se Ente Aggregatore);
- > Elenco paginato dei progetti in attesa di convalida;
- > Titolo da associare alla validazione

Nell'elenco verranno riportate le seguenti informazioni

- > Ente Titolare (presente se Osservatorio Regionale o Ente Aggregatore)
- > CUP
- Descrizione progetto
- Check box selezione singolo

Dopo aver selezionato i progetti da validare ed aver assegnato un titolo al processo di validazione massiva si deve selezionare in fondo alla pagina il tasto "Salva".

Si attiva, in modalità asincrona, il processo di validazione massiva.

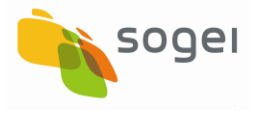

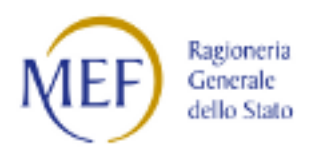

| Integrazione Dati Y | Ricerca CUP/CLP da validare 🕶 🔺                     |                                              |                                                                                                    |                    |
|---------------------|-----------------------------------------------------|----------------------------------------------|----------------------------------------------------------------------------------------------------|--------------------|
| Funzioni Massive Y  |                                                     |                                              |                                                                                                    |                    |
| Reportistica Web    |                                                     |                                              |                                                                                                    |                    |
| Supporto            |                                                     |                                              |                                                                                                    |                    |
| AQ                  | Lista Validazioni                                   |                                              |                                                                                                    |                    |
|                     |                                                     |                                              |                                                                                                    |                    |
|                     | Visualizza 5 V elementi                             |                                              |                                                                                                    | Cerca:             |
|                     | Denomiazione ente                                   | 11 Codice CUP                                | Descrizione CUP                                                                                                    | Selez. tutti [ 🗖 ] |
|                     | 80000710121 - AMMINISTRAZIONE PROVINCIALE DI VARESE | J12B17000230002                              | LICEO SCIENTIFICO SERENI DI LUINO VILLA RECALCATI*LICEO SCIENTIFICO SERENI DI<br>LUINO / VILLA RECALCATI DI VARESE"RIFACIMENTO E MESSA IN SICUREZZA<br>COPERTURE EDIFICI PROVINCIALI | Z                  |
|                     | 80000710121 - AMMINISTRAZIONE PROVINCIALE DI VARESE | J14H15001630003                              | PROVINCIA DI VARESE*VIA PROVINCIA DI VARESE*MANUTENZIONE STRAORDINARIA<br>ASFALTATURE PISTE CICLABILI                                                                                | ¥                  |
|                     | 80000710121 - AMMINISTRAZIONE PROVINCIALE DI VARESE | J14H16000930002                              | OPERE DI MANUTENZIONE STRAORDINARIA DI NATURA EDILE, EDIFICI CIVILI E<br>MONUMENTALI E EDIFICI SCOLASTICI PROVINCIALI - ZONA NORD."VARIE"APPALTO<br>MANUTENZIONE                     |                    |
|                     | 80000710121 - AMMINISTRAZIONE PROVINCIALE DI VARESE | J17H14000340003                              | S.P. 61 S.P. 42 SS.PP. CONSOLIDAMENTO VERSANTI S.P. 61 S.P. 42                                                                                                    |                    |
|                     | 80000710121 - AMMINISTRAZIONE PROVINCIALE DI VARESE | J17H14001210003                              | S.P. 69*S.P. 69*LAVORI DI SOMMA URGENZA DI CONSOLIDAMENTO DEL SOLIDO<br>STRADALE LUNGO LA S.P. 69 IN COMUNE DI MONVALLE                                                              |                    |
|                     | Vista da 1 a 5 di 62 elementi                       |                                              | Precedente 1 2                                                                                                    | 3 4 5 13 Successiv |
|                     |                                                     | Inserire Titolo per la nuova validazione * : | test_convalida_massiva                                                                                                    | Salva              |
|                     |                                                     |                                              |                                                                                                    |                    |
|                     |                                                     |                                              |                                                                                                    |                    |
|                     |                                                     |                                              |                                                                                                    |                    |
|                     |                                                     |                                              |                                                                                                    |                    |
|                     |                                                     |                                              |                                                                                                    |                    |
|                     |                                                     | ^                                            |                                                                                                    | MFF STOT           |

Figura 259 - Funzioni Massive - Validazione Dati - Selezione Lista Validazioni

Se l'operazione va a buon fine il sistema attiva la maschera dello storico delle validazioni in cui nell'elenco sarà presente anche una nuova riga relativa alla validazione massiva appena richiesta e nella colonna "Stato Elaborazione" ci sarà il valore "In Elaborazione".

| SOGGETTO: AMMINISTRAZION | IE PROVINCIALE DI VARESE                                                                |                  |                        | ACQUISIZIONE DATI                  | REPORT MATERIALI   | COMUNICAZIONI | utente 🛓 🕶      |
|--------------------------|-----------------------------------------------------------------------------------------|------------------|------------------------|------------------------------------|--------------------|---------------|-----------------|
| B D<br>A P               | BANCA DATI AMMINISTRAZIONI PUBBLIC<br>I DATI DELLA FINANZA PUBBLICA ACCESSIBILI A TUTTI | ΉE               |                        |                                    |                    |               |                 |
| Acquisizione Dati 🛛 🗮    | A HOME VALIDAZIONE DATI                                                                 |                  |                        |                                    |                    |               |                 |
| Gestisci Progetto        |                                                                                         |                  |                        |                                    |                    |               | Nuova Validazio |
| X Esclusione CUP         |                                                                                         |                  |                        |                                    |                    |               |                 |
| S Integrazione Dati V    | Ricerca Validazioni 🕶                                                                   |                  |                        |                                    |                    |               |                 |
| E Funzioni Massive       |                                                                                         |                  |                        |                                    |                    |               |                 |
| 🖨 Reportistica Web       |                                                                                         |                  |                        |                                    |                    |               |                 |
| 9 Supporto               |                                                                                         |                  |                        |                                    |                    |               |                 |
| 🗹 FAQ                    | Lista Validazioni                                                                       |                  |                        |                                    |                    |               |                 |
|                          |                                                                                         |                  |                        |                                    |                    |               |                 |
|                          | Visualizza 10 🗸 elementi                                                                |                  |                        |                                    |                    | Cerca:        |                 |
|                          | Titolo 🖡                                                                                | Data validazione | Stato validazione      | Ente titolare                      | ţţ.                | Azioni        |                 |
|                          | Prova Carlo                                                                             | 25/11/2018       | Terminata con successo | 80000710121 - AMMINISTRAZIONE PROV | VINCIALE DI VARESE | ۹             |                 |
|                          | Prova Validazione Francesca                                                             | 26/11/2018       | Terminata con successo | 80000710121 - AMMINISTRAZIONE PROV | VINCIALE DI VARESE | ٩             |                 |
|                          | ProvaCarlo                                                                              | 31/10/2018       | Terminata con successo | 80000710121 - AMMINISTRAZIONE PROV | VINCIALE DI VARESE | ٩             |                 |
|                          | test_convalida_massiva                                                                  | 27/11/2018       | Da elaborare           | 80000710121 - AMMINISTRAZIONE PROV | VINCIALE DI VARESE | ۹             |                 |
|                          | Vista da 1 a 4 di 4 elementi                                                            |                  |                        |                                    |                    | Precedente    | 1 Successivo    |
|                          |                                                                                         |                  |                        |                                    |                    |               |                 |
|                          |                                                                                         |                  |                        |                                    |                    |               |                 |
|                          |                                                                                         |                  |                        |                                    |                    |               |                 |
|                          |                                                                                         |                  |                        |                                    |                    |               |                 |
|                          |                                                                                         |                  |                        |                                    |                    |               |                 |

Figura 260 - Funzioni Massive - Validazione Dati - Elaborazione in corso

RGS - Portale BDAP BANCA DATI AMMINISTRAZIONI PUBBLICHE Manuale Utente - Monitoraggio Opere Pubbliche Versione 6.0 emesso il 18/02/2022 🎯 🕡 🎫 🏯

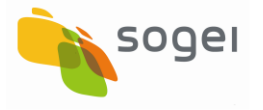

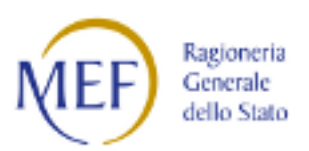

Terminata l'elaborazione il processo indica che l'elaborazione è "Terminata con Successo".

| B D<br>A P            | BANCA DATI AMMINISTRAZIONI PUB<br>I DATI DELLA FINANZA PUBBLICA ACCESSIBILI A TUTTI | BLICHE             |                        |                                                     |                               |
|-----------------------|-------------------------------------------------------------------------------------|--------------------|------------------------|-----------------------------------------------------|-------------------------------|
| Acquisizione Dati 🛛 🗮 | A HOME VALIDAZIONE DATI                                                             |                    |                        |                                                     |                               |
| Gestisci Progetto     |                                                                                     |                    |                        |                                                     | Nuova Validazi                |
| K Esclusione CUP      |                                                                                     |                    |                        |                                                     |                               |
| 𝔗 Integrazione Dati ∨ | Ricerca Validazioni 🕶 🔺                                                             |                    |                        |                                                     |                               |
| 02 Funzioni Massive Y |                                                                                     |                    |                        |                                                     |                               |
| A Reportistica Web    |                                                                                     |                    |                        |                                                     |                               |
| Supporto              |                                                                                     |                    |                        |                                                     |                               |
| 🖸 FAQ                 | Lista Validazioni                                                                   |                    |                        |                                                     |                               |
|                       |                                                                                     |                    |                        |                                                     |                               |
|                       | Visualizza 10 🗸 elementi                                                            |                    |                        |                                                     | Cerca:                        |
|                       | Titolo                                                                              | 🟥 Data validazione | 11 Stato validazione 1 | Ente titolare                                       | Azioni                        |
|                       | Prova Carlo                                                                         | 25/11/2018         | Terminata con successo | 80000710121 - AMMINISTRAZIONE PROVINCIALE DI VARESE | ۹                             |
|                       | Prova Validazione Francesca                                                         | 26/11/2018         | Terminata con successo | 80000710121 - AMMINISTRAZIONE PROVINCIALE DI VARESE | ۹                             |
|                       | ProvaCarlo                                                                          | 31/10/2018         | Terminata con successo | 80000710121 - AMMINISTRAZIONE PROVINCIALE DI VARESE | 0                             |
|                       |                                                                                     |                    |                        |                                                     | 7                             |
|                       | test_convalida_massiva                                                              | 27/11/2018         | Terminata con successo | 80000710121 - AMMINISTRAZIONE PROVINCIALE DI VARESE | ٩                             |
|                       | test_convalida_massiva<br>Vista da 1 a 4 di 4 elementi                              | 27/11/2018         | Terminata con successo | 80000710121 - AMMINISTRAZIONE PROVINCIALE DI VARESE | Q.<br>Precedente 1 Successivo |
|                       | test_convalida_massiva<br>Vista da 1 a 4 di 4 elementi                              | 27/11/2018         | Terminata con successo | 80000710121 - AMMINISTRAZIONE PROVINCIALE DI VARESE | Q<br>Precedente 1 Successivo  |
|                       | test_convalida_massiva<br>Vista da 1 a 4 di 4 elementi                              | 27/11/2018         | Terminata con successo | 80000710121 - AMMINISTRAZIONE PROVINCIALE DI VARESE | Q<br>Precedente 1 Successiva  |
|                       | test_convalida_massiva<br>Vista da 1 a 4 di 4 elementi                              | 27/11/2018         | Terminata con successo | 80000710121 - AMMINISTRAZIONE PROVINCIALE DI VARESE | Q<br>Precedente 1 Successivo  |
|                       | test_convalida_massiva<br>Vista da 1 a 4 di 4 elementi                              | 27/11/2018         | Terminata con successo | 80000710121 - AMMINISTRAZIONE PROVINCIALE DI VARESE | Q Precedente 1 Successivo     |
|                       | test_convalida_massiva<br>Vista da 1 a 4 di 4 elementi                              | 27/11/2018         | Terminata con successo | 80000710121 - AMMINISTRAZIONE PROVINCIALE DI VARESE | Q Precedente 1 Successive     |
|                       | test_convalids_massiva<br>Vista da 1 a 4 di 4 elementi                              | 27/11/2018         | Terminata con successo | 80000710121 - AMMINISTRAZIONE PROVINCIALE DI VARESE | Q Precedente 1 Successive     |
|                       | test_convalida_massiva<br>Vista da 1 a 4 di 4 elementi                              | 27/11/2018         | Terminata con successo | 80000710121 - AMMINISTRAZIONE PROVINCIALE DI VARESE | Q<br>Precedente 1 Successive  |

Figura 261 - Funzioni Massive - Validazione Dati - Elaborazione Terminata

Per visualizzare gli esiti dell'elaborazione si deve selezionare la "lente" in azioni e si attiva la maschera inserita nella seguente figura.

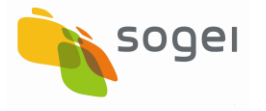

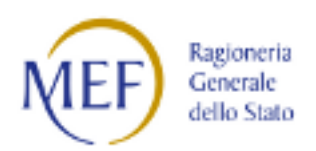

| Acquisizione Dati 🔇 🕇    | HOME VALIDAZIONE DATI DETTAGLIO |                  |                                                                                                    |                   |                  |          |
|--------------------------|---------------------------------|------------------|----------------------------------------------------------------------------------------------------|-------------------|------------------|----------|
| Gestisci Progetto        |                                 |                  |                                                                                                    |                   |                  |          |
| K Esclusione CUP         | Dettaglio Validazione           |                  |                                                                                                    |                   |                  |          |
| Rimodula Progetti        | Data Validazione:               | Denominazione El |                                                                                                    |                   | Titolo:          |          |
| € Linee di Finanziamento | 29/10/2019                      | 00008010805-1    |                                                                                                    |                   | 5. Unnestre 2019 |          |
|                          | Lista Validazioni               |                  |                                                                                                    |                   |                  |          |
| 🕃 Funzioni Massive 🛛 🗡   |                                 |                  | Stampa Excel Stampa Pdf                                                                                                    |                   |                  |          |
| 🖨 Reportistica 🛛 🐣       | Visualizza 10 🗸 elementi        |                  |                                                                                                    |                   | c                | ierca:   |
| C Simulatore             | CUP                             | 17               | Descrizione progetto                                                                                                    | Stato validazione | ł                | 1 Azioni |
| Supporto                 | F34B05000220001                 |                  | INTERVENTI URGENTI PER LA RIDUZIONE DEL RISCHIO GEOLOGICO<br>VALLONE MACARIO VIA VITTORIO VENETO INTERVENTI URGENTI PER LA                                                           | VALIDATO          |                  |          |
| C FAQ                    |                                 |                  | RIDUZIONE DEL RISCHIO IDROGEOLOGICO VALLONE MACARIO AREA<br>COMPRESA TRA LA VIA VITTORIO VENETO, VIA REGINA ELENA, PIAZZALE<br>MACELLO                                               |                   |                  |          |
|                          | F36E12000470001                 |                  | SCUOLA MEDIA STATALE - VIA CREAZZO - CODICE MECCANOGRAFICO :<br>RCMM846017*VIA CREAZZO*MESSA IN SICUREZZA                                                                            | VALIDATO          |                  |          |
|                          | F37H16002300004                 |                  | VIA VITTORIO VENETO E PIAZZALE STAZIONE"VIA VENETO E PIAZZALE<br>STAZIONE"SISTEMAZIONE VIA VENETO E PIAZZALE STAZIONE -<br>RIFACIMENTO PAVIMENTAZIONE STRADALE                       | VALIDATO          |                  |          |
|                          | F37H17002200002                 |                  | STRADA INTERPODERALE GRECÀ E STRADA INTERPODERALE<br>VENTRICONI <sup>+</sup> C DA GRECÀ E C DA VENTRICONI <sup>+</sup> RIPRISTINO DELLA SEDE<br>STRADALE E RIFACIMENTO SEDE STRADALE | VALIDATO          |                  |          |
|                          | F37H19001020001                 |                  | STRADE RURALI, SAN LORENZO, FORESIA, GUNNARI, MARINI, SANTA<br>CHIADA ECC "C DE SAN LODENZO, FORESIA, GUNNARI, MARINI, SA <mark>NTA</mark>                                           | VALIDATO          |                  | (        |

Figura 262 - Funzioni Massive - Validazione Dati - Stato Validazione con Errori stato KO

L'esito della validazione può essere visualizzata come segue:

- Visualizzazione esito completo di tutti i progetti si dovrà cliccare il tasto "Stampa Excel" o "Stampa PDF", il sistema visualizzerà l'esito in un file in formato excel o pdf riepilogando lo stato di tutti i CUP sottoposti al processo di validazione. I campi presenti in tale file sono :
  - CUP
  - DESCRIZIONE PROGETTO
  - STATO VALIDAZIONE
  - CLP
  - CODICE ERRORE
  - DESCRIZIONE ERRORE
- Cliccando nelle azioni del singolo CUP è possibile visualizzare, nel caso di esito KO, l'elenco degli Errori che hanno bloccato il processo di validazione.

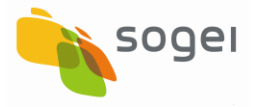

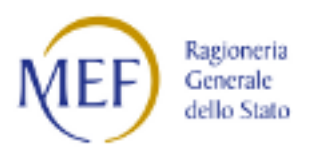

| SOGGETTO: AMMINISTRAZIONE | PROVINCIALE DI VARESE             |                                                     | ACQUISIZIONE DATI    | REPORT N        | MATERIALI | Comunicazioni | UTENTE 📥 👻 🕑                        |
|---------------------------|-----------------------------------|-----------------------------------------------------|----------------------|-----------------|-----------|---------------|-------------------------------------|
| B                         | BANCA DATI AMMINIS                | TRAZIONI PUBBLICHE<br>TESSIBILI A TUTTI             |                      |                 |           |               |                                     |
| Acquisizione Dati 🖻 🕇     | A HOME VALIDAZIONE DATI DETTAGLIO |                                                     |                      |                 |           |               |                                     |
| Gestisci Progetto         |                                   |                                                     |                      |                 |           |               |                                     |
| X Esclusione CUP          |                                   |                                                     |                      |                 |           |               |                                     |
| ℰ Integrazione Dati       | Dettaglio Validazione             |                                                     |                      |                 |           |               |                                     |
| 🕃 Funzioni Massive 🛛 🗡    | Data Validazione:                 | Denominazione Ente:                                 |                      |                 |           |               |                                     |
| 🖶 Reportistica Web        | 28/11/2018                        | 80000710121 - AMMINISTRAZIONE PROVINCIALE DI VARESE | Prova Cesca5 Validaz |                 |           |               |                                     |
| O Supporto                |                                   |                                                     |                      |                 |           |               |                                     |
| C FAQ                     |                                   |                                                     |                      |                 |           |               |                                     |
|                           | Lista Validazioni                 |                                                     |                      |                 |           |               |                                     |
|                           | Visualizza 10 🗸 elementi          |                                                     |                      |                 |           | Cerca:        |                                     |
|                           | CUP                               | 11 Descrizione progetto                             | tt.                  | Stato validazio | one       | tt.           | Azioni                              |
|                           | J43B08000020003                   | LICEO ARTISTICO*VIA MANARA*AMPLIAMEI                | NTO                  | VALIDATO CON    | WARNING   |               | ٩                                   |
|                           | Vista da 1 a 1 di 1 elementi      |                                                     |                      |                 |           | Precedente    | 1 Successivo                        |
|                           |                                   |                                                     |                      |                 |           |               |                                     |
|                           |                                   | ^                                                   |                      |                 |           | Ó             | MEF Regionerta Comorale dello State |

Figura 263 - Funzioni Massive - Validazione Dati - Stato Validazione OK con Warning

Nel caso in cui il sistema rilevi solo dei WARNING il processo di validazione avrà esito positivo ma nell'elenco degli errori saranno presentate le segnalazioni definite di WARNING.

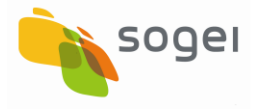

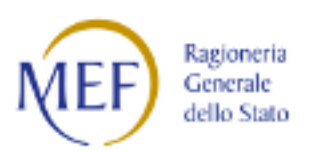

|                      | INE PROVINCIALE DI VARESE                                                                                                    |                                                                                                    | ACQUISIZIONE DATI REPORT M                                                                                                    | MATERIALI COMUNICAZIONI UTENTE 📥 🕶                                                                                                    |
|----------------------|----------------------------------------------------------------------------------------------------|----------------------------------------------------------------------------------------------------|----------------------------------------------------------------------------------------------------|----------------------------------------------------------------------------------------------------|
|                      | BD IDATI                                                                                                    | <b>ICA DATI AMMINIST</b><br>DELLA FINANZA PUBBLICA ACCE                                                      | TRAZIONI PUBBLICHE<br>SSSBIUA TUTTI                                                                                                    |                                                                                                    |
| cquisizione Dati 🛚 🕿 | A HOME VALIDAZIONE DATI D                                                                                                    | ETTAGLIO DETTAGLIO ERF                                                                                       | 10R/                                                                                                    |                                                                                                    |
| Gestisci Progetto    |                                                                                                    |                                                                                                    |                                                                                                    |                                                                                                    |
| Esclusione CUP       | Dettaglio Validazione                                                                                                    |                                                                                                    |                                                                                                    |                                                                                                    |
|                      | Data Validazione:                                                                                                    | Deno                                                                                                    | ominazione Ente: Ti                                                                                                    | itolo:                                                                                                    |
| Integrazione Dati *  | 02/12/2018                                                                                                    | 8000                                                                                                    | 00710121 - AMMINISTRAZIONE PROVINCIALE DI VARESE                                                                                                    | cicicicic                                                                                                    |
| Funzioni Massive     | CUP:                                                                                                    | Desc                                                                                                    | rizione Progetto:                                                                                                    |                                                                                                    |
| Reportistica Web     | J12B17000230002                                                                                                    | UCE                                                                                                    | O SCIENTIFICO "SERENI" DI LUINO VILLA RECALCATI"LICEO SCIENTIFICO "SERENI" DI LUINO / VILLA RECALCATI DI                                                                                                    |                                                                                                    |
| Supporto             |                                                                                                    | VAR                                                                                                    | ESE*RIFACIMENTO E MESSA IN SICUREZZA COPERTURE EDIFICI PROVINCIALI                                                                                                    |                                                                                                    |
|                      |                                                                                                    |                                                                                                    |                                                                                                    |                                                                                                    |
| EAO                  | and the second second second second second second second second second second second second second second second                                                                                                    |                                                                                                    |                                                                                                    |                                                                                                    |
| FAQ                  | Lista Errori                                                                                                    |                                                                                                    |                                                                                                    |                                                                                                    |
| FAQ                  | Lista Errori<br>Visualizza 10 • elementi                                                                                                    |                                                                                                    |                                                                                                    | Cerca:                                                                                                    |
| Ω                    | Lista Errori<br>Visualizza 10 elementi<br>CLP                                                                                                    | Lia Codice errore                                                                                            | Descrizione entore                                                                                                    | Carca:                                                                                                    |
| -AQ                  | Lista Errori<br>Visualizza 10 • elementi<br>CLP<br>MWBDAP#michiotticip                                                                                                    | LE Codice errore                                                                                             | Describione errore     Sezione Anagrafica, risulta non inserito il soggetto correlato al progetto "Soggetto programmatore del progetto"                                                                                                    | Cerca:                                                                                                    |
| DA-                  | Lista Errori<br>Visualizza 10 • elementi<br>CIP<br>MWBDAPemichiotticip<br>MWBDAPemichiotticip                                                                                                    | Li Codice errore<br>WARNING<br>WARNING                                                                       | Describione errore           Sezione Anagrafica, risulta non inserito il soggetto correlato al progetto Soggetto programmatore del progetto '<br>Sezione Finanziaria, non risulta nessun finanziamento per il progetto selezionato!                                                                                                    | Cerca                                                                                                    |
| -AQ                  | Lista Errori<br>Visualizza 10 • elementi<br>CLP<br>MWBDAP#michietticip<br>MWBDAP#michietticip<br>MWBDAP#michietticip                                                                                                    | LL Codice errore<br>WARNING<br>WARNING<br>ERRORE                                                             | Describione errore     Sezione Anagrafica, risulta non inserito il soggetto correlato al progetto Soggetto programmatore del progetto     Sezione Finanziaria, non risulta nessun finanziamento per il progetto selezionatol     Sezione Procedurale non risulta nessuna sezione 'Iter procedurale del progetto inserta per il progetto selezione                                                                                                    | Cerca<br>Cerca<br>Azioni<br>Azioni |
| ĀQ                   | Lista Errori<br>Visualizza 10 • elementi<br>CP<br>MWBDAPsmichietticjp<br>MWBDAPsmichietticjp<br>MWBDAPsmichietticjp                                                                                                    | Li     Cocke errore       WARNING     WARNING       WARNING     ERRORE       ERRORE     ERRORE               | Describione errore           Sezione Anagrafica: risulta non inserito il soggetto correlato al progetto Soggetto programmatore del progetto "           Sezione Finanziaria: non risulta nessun finanziamento per il progetto selezionato!           Sezione Procedurale: non risulta nessuna sezione "Iter procedurale del progetto inserita per il progetto seleziona Sezione Procedurale non risulta nesiona sezione"           Sezione Procedurale: non risulta nessuna sezione "Iter procedurale del progetto"                                                                                                    | Cerca<br>Cerca<br>Azioni<br>I<br>I<br>Azioni<br>I<br>I<br>I<br>I<br>I<br>I<br>I<br>I<br>I<br>I<br>I<br>I<br>I                                                                                                    |
| DA                   | Lista Errori<br>Visualizza 10 • elementi<br>CIP<br>MWBDAPemichietticip<br>MWBDAPemichietticip<br>MWBDAPemichietticip<br>MWBDAPemichietticip<br>MWBDAPemichietticip                                                                                                    | LL Cocke errore<br>WARNING<br>WARNING<br>ERRORE<br>ERRORE<br>ERRORE                                          | Describione errore     Sezione Anagrafica, risulta non inserito il soggetto correlato al progetto Soggetto programmatore del progetto "     Sezione Finanziaria, non risulta nessun finanziamento per il progetto selezionatol     Sezione Procedurale non risulta nessuna sezione "Iter procedurale del progetto inserita per il progetto seleziona     Sezione Anagrafica, risulta non inserita la localizzazione geografica del progetto!     Sezione Anagrafica, risulta non inserita la localizzazione geografica del progetto!                                                                                                    | Cerca<br>Cerca<br>1 /<br>atof /<br>1                                                                                                    |
| AQ                   | Lista Errori<br>Visualizza 10 • elementi<br>CP<br>MWBDAPemichetticip<br>MWBDAPemichetticip<br>MWBDAPemichetticip<br>MWBDAPemichetticip<br>MWBDAPemSWBDAP237283<br>MWBDAPemSWBDAP237283                                                                                                    | LL Codice errore<br>WARNING<br>VARNING<br>ERRORE<br>ERRORE<br>ERRORE<br>WARNING                              | Describbne errore     Sezione Anagrafica: risulta non inserito il soggetto correlato al progetto Soggetto programmatore del progetto 1     Sezione Procedurale: non risulta nessun finanziamento per il progetto selezionatol     Sezione Procedurale: non risulta nessuna sezione 'Iter procedurale del progetto inserita per il progetto selezione     Sezione Anagrafica: risulta non inserita la localizzazione geografica del progetto     Sezione Anagrafica: risulta non sinserita la localizzazione geografica del progetto     Sezione Finanziana: non sinsulta nessuna finanziamento per il progetto selezionatol                                                                                                    | Carca: Carca Azioni Azioni Azi                                                                                                    |
| DA                   | Lista Errori<br>Visualizza 10 • elementi<br>CP<br>MWBDAPemichiciticip<br>MWBDAPemichiciticip<br>MWBDAPemichiciticip<br>MWBDAPemichiciticip<br>MWBDAPemichiciticip<br>MWBDAPemichiciticip<br>MWBDAPemichiciticip<br>MWBDAPemichiciticip<br>MWBDAPemichiciticip<br>MWBDAPemichiciticip<br>MWBDAPemichiciticip<br>MWBDAPemichiciticip                                                               | LL Cocke enore<br>WARNING<br>WARNING<br>ERRORE<br>ERRORE<br>ERRORE<br>WARNING<br>ERRORE                      | Descritione errore     Sezione Anagrafica: risulta non inserito il soggetto correlato al progetto Soggetto programmatore del progetto 1     Sezione Prinariaria: non risulta nessun finanziamento per il progetto selezionatol     Sezione Procedurale non risulta nessuna sezione l'ter procedurale del progetto inserita per il progetto selezione     Sezione Anagrafica: risulta non inserita la localizzazione geografica del progetto     Sezione Procedurale: non risulta nessuna finanziamento per il progetto selezionatol     Sezione Procedurale: non risulta nessuna finanziamento per il progetto selezionatol     Sezione Procedurale: non risulta nessuna finanziamento per il progetto selezionatol     Sezione Procedurale: non risulta nessuna finanziamento per riprocedurale del progetto inserita per il progetto selezionatol                                                                                                    | Carca:<br>Carca:<br>Actional<br>Actional                                                                                                    |
| AQ                   | Lista Errori<br>Visualizza 10 • elementi<br>CP<br>MWBDAPemichetticjo<br>MWBDAPemichetticjo<br>7789 | LL Cocke errore<br>WARNING<br>WARNING<br>ERRORE<br>ERRORE<br>WARNING<br>ERRORE<br>ERRORE<br>ERRORE           | Describbine errore           Sezione Anagrafica: risulta non inserito il soggetto correlato al progetto Soggetto programmatore del progetto I<br>Sezione Procedurale non risulta nessuna finanziamento per il progetto selezionatol<br>Sezione Anagrafica: risulta non inserita la localizzazione geografica del progetto inserita per il progetto selezioni<br>Sezione Anagrafica: risulta non inserita la localizzazione geografica del progetto<br>Sezione Finanziana: non insulta nessuna finanziamento per il progetto selezionatol<br>Sezione Finanziana: non insulta nessuna finanziamento per il progetto selezionatol<br>Sezione Finanziana: non insulta nessuna sezione "ter procedurale del progetto inserita per il progetto selezionatol<br>Sezione Anagrafica: risulta non inserita la losalizzazione (ter procedurale del progetto inserita per il progetto selezionato)                                                                                                    | Cerca: Cerca Cerca                                                                                                    |
| CAT                  | Lista Errori<br>Visualizza 10 elementi<br>CIP<br>MWBDAPermichietticip<br>MWBDAPermichietticip<br>MWBDAPermichietticip<br>MWBDAPersSWBDAP#37788<br>MWBDAPerSSWBDAP#37788<br>MWBDAP#37495                                                                                                    | Li Cocke errore<br>WARNING<br>WARNING<br>ERRORE<br>ERRORE<br>WARNING<br>ERRORE<br>ERRORE<br>ERRORE<br>ERRORE | Describione emore           Sezione Anagrafica: risulta non inserito il soggetto correlato al progetto Soggetto programmatore del progetto?           Sezione Procedurale non risulta nessun finanziamento per il progetto selezionato!           Sezione Procedurale non risulta nessun sezione l'ter procedurale del progetto inserita per il progetto selezionato!           Sezione Anagrafica: risulta non inserita la localizzazione geografica del progetto!           Sezione Anagrafica: risulta non inserita la localizzazione geografica del progetto!           Sezione Finanziaria: non risulta nessun finanziamento per il progetto selezionato!           Sezione Finanziaria: non risulta nessun finanziamento per il progetto inserita per il progetto selezionato!           Sezione Procedurale non risulta nessun finanziamento per il progetto inserita per il progetto selezionato!           Sezione Procedurale non risulta nessuna finanziamento per al progetto inserita per il progetto selezionato!           Sezione Procedurale non risulta nessuna finanziamento per al progetto inserita per il progetto selezionato!           Sezione Anagrafica: risulta non inserita la localizzazione geografica del progetto!           Sezione Anagrafica: risulta non inserita la localizzazione geografica del progetto! | Cerca: Cerca Cerca                                                                                                    |

Figura 264 - Funzioni Massive - Validazione Dati - Lista Errori

Dalla maschera della lista degli Errori è possibile accedere al progetto e rettificare/inserire i dati ritenuti non coerenti, quindi procedere con il processo di validazione del progetto.

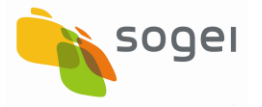

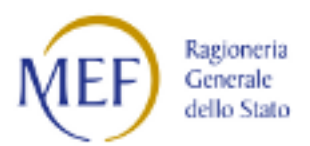

| SOGGETTO: AMMINISTRAZIONE F | PROVINCIALE DI VARESE           |                                                                           | ACQUISIZIONE DATI                     | REPORT MAT           | teriali comunicazioni | UTENTE 🛓 👻 🥹       |
|-----------------------------|---------------------------------|---------------------------------------------------------------------------|---------------------------------------|----------------------|-----------------------|--------------------|
| B                           | D BANCA DATI AMMINIST           | <b>TRAZIONI PUBBLICHE</b><br>ESSIBILI A TUTTI                             |                                       |                      |                       |                    |
| Acquisizione Dati 🖹 🕇       | HOME VALIDAZIONE DATI DETTAGLIO |                                                                           |                                       |                      |                       |                    |
| Gestisci Progetto           |                                 |                                                                           |                                       |                      |                       |                    |
| K Esclusione CUP            |                                 |                                                                           |                                       |                      |                       |                    |
|                             | Dettaglio Validazione           |                                                                           |                                       |                      |                       |                    |
| 🕃 Funzioni Massive 🛛 🗡      | Data Validazione:               | Denominazione Ente:                                                       |                                       |                      | Titolo:               |                    |
| 🖶 Reportistica Web          | 28/11/2018                      | 80000710121 - AMMINISTRAZIONE PROVINCIALE DI VARES                        |                                       | Prova Cesca3 Validaz |                       |                    |
| O Supporto                  |                                 |                                                                           |                                       |                      |                       |                    |
| C FAQ                       |                                 |                                                                           |                                       |                      |                       |                    |
|                             | Lista Validazioni               |                                                                           |                                       |                      |                       |                    |
|                             |                                 |                                                                           |                                       |                      |                       |                    |
|                             | Visualizza 10 🗸 elementi        |                                                                           |                                       |                      | Cerca:                |                    |
|                             | CUP                             | La Descrizione progetto                                                   | 11                                    | Stato validazione    | 11                    | Azioni             |
|                             | J75F12000070003                 | EX MONASTERO DI SANTA MARIA ASSUNT<br>MONASTERO*LAVORI DI IMPIANTI MECCAT | A IN CAIRATE*VIA<br>NICI ED IDRAULICI | VALIDATO             |                       |                    |
|                             | Vista da 1 a 1 di 1 elementi    |                                                                           |                                       |                      | Precedente            | 1 Successivo       |
|                             |                                 |                                                                           | _                                     |                      |                       |                    |
|                             |                                 |                                                                           |                                       |                      |                       | MEF Regioneria 440 |

Figura 265 - Funzioni Massive - Validazione Dati - Stato Validazione OK

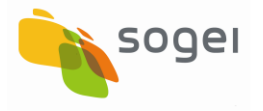

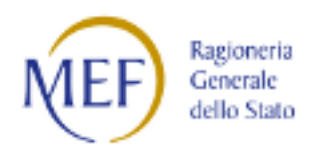

#### 16.3 Funzioni Massive - Trasmissione Dati

Questa funzione di trasmissione dei dati può essere utilizzata da tutti gli utenti profilati come Referenti di Amministrazione.

Attraverso questa funzione è possibile sottoporre alla trasmissione più progetti. Di seguito con l'ausilio delle figure viene indicata l'operatività.

| Acquisizione Dati 🗦    | A HOME TH                | RASMISSIONE DATI           |     |                                                    |            |               |
|------------------------|--------------------------|----------------------------|-----|----------------------------------------------------|------------|---------------|
| Gestisci Progetto      |                          |                            |     |                                                    |            |               |
| X Esclusione CUP       |                          |                            |     |                                                    |            |               |
| S Integrazione Dati    | Ricerca 0                | CUP/CLP da trasmettere 🔻 🔺 |     |                                                    |            |               |
| E Funzioni Massive 🛛 🗡 |                          |                            |     |                                                    |            |               |
| 🖶 Reportistica Web     |                          |                            |     |                                                    |            |               |
| O Supporto             | Lista Tra                | asmissioni                 |     |                                                    |            |               |
| C FAQ                  |                          |                            |     |                                                    |            |               |
|                        | Visualizza               | 10 V elementi              |     |                                                    | Cerca:     |               |
|                        | Seleziona<br>tutti [ 🗖 ] | Codice Cup                 | Į£. | Descrizione Cup                                    | lt         | Azioni        |
|                        |                          | J16G14000400003            |     | REALIZZAZIONE PROGETTO SISTEMA CULTURALE ARCHEOLOG |            | ۹             |
|                        |                          | J17H14001210003            |     | S.P. 69*S.P. 69*LAVORI DI SOMMA URGENZA DI CONSOLI |            | ۹             |
|                        | Vista da 1 a             | 2 di 2 elementi            |     |                                                    | Precedente | 1 Successivo  |
|                        |                          |                            |     |                                                    |            |               |
|                        |                          |                            |     | Trasmetti                                          |            |               |
|                        |                          |                            |     |                                                    |            | •             |
|                        |                          |                            | _   |                                                    | 63         | Ragioneria di |

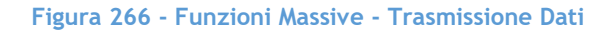

Il sistema prospetta nella maschera tutti i CUP validati che possono essere trasmessi alla BDAP. Per trasmetterli occorre selezionarli e cliccare sul tasto trasmetti in basso. Quando la trasmissione è andata a buon fine il sistema visualizza il messaggio presente nella figura seguente.

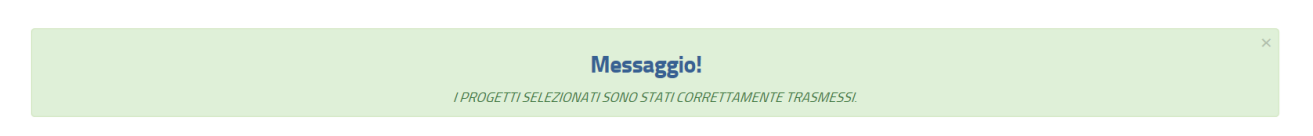

Figura 267 - Funzioni Massive - Trasmissione Dati - Esito Positivo della Trasmissione

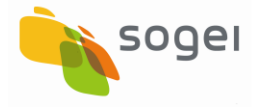

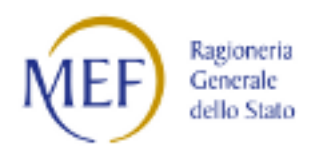

#### 17 Reportistica

E' la funzione che consente di creare dei report per il controllo del Monitoraggio si compone di due sottosezioni :

- Reportistica WEB
- Reportistica di Controllo
  - CIG non Associati al CUP;
  - Ticket Richiesti.

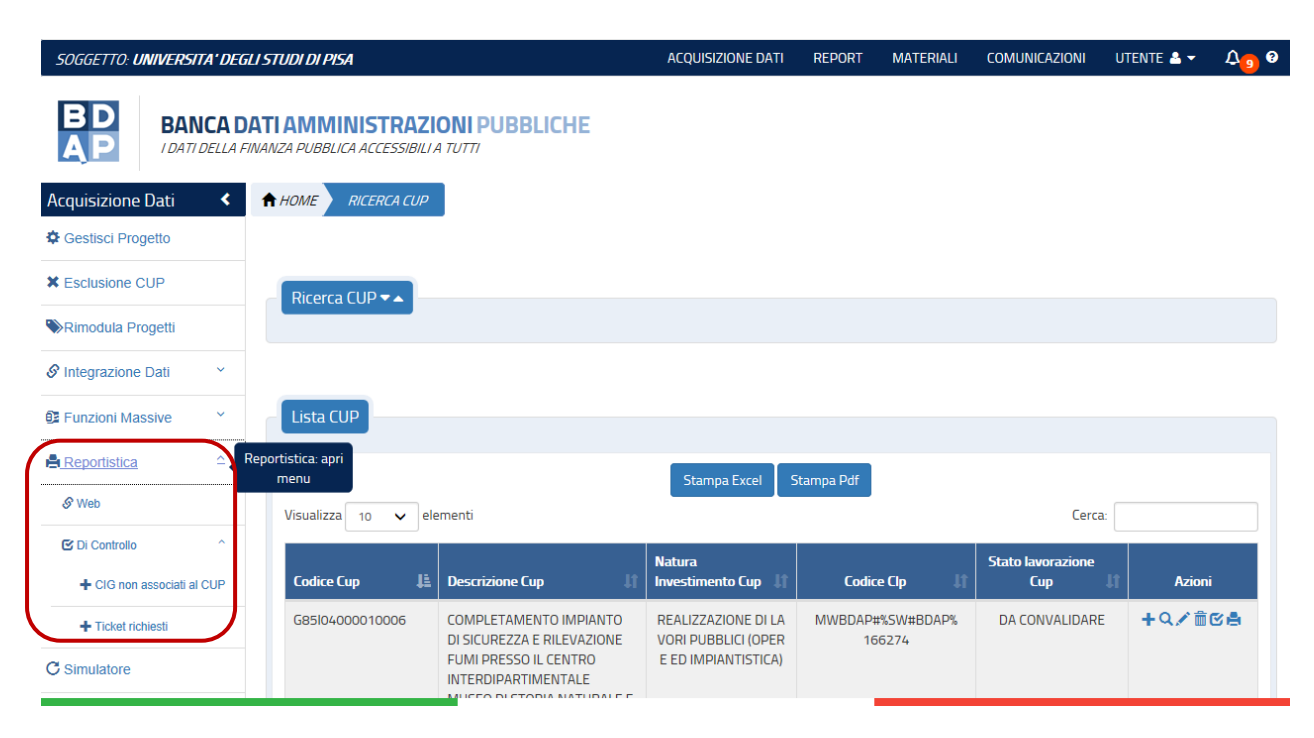

Figura 268 - Reportistica - Menù

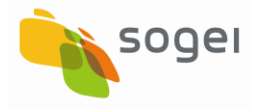

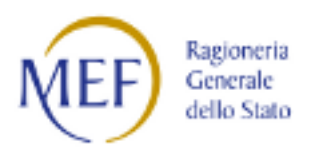

## 17.1 Reportistica - WEB

Trattasi di una funzionalità di creazione dinamica di report (excel) per la visualizzazione dei dati inseriti nell'applicazione WEB MOP (Monitoraggio Opere Pubbliche).

La reportistica permette di visualizzare oltre alle informazioni riguardanti i CUP e i CIG/SMARTCIG anche i dati riguardanti le trasmissioni effettuate.

La creazione dinamica permette di scegliere le informazioni da visualizzare nel report per sezioni e sottosezioni (ad esempio Sezione Finanziaria - sottosezione Pagamenti o Finanziamenti) indipendentemente dallo stato di lavorazione. A tale funzionalità si accede nel Menu a Sinistra come illustrato nella seguente figura:

| SOGGETTO: UNIVERSITA' DEGLI STUDI DI PISA             |                                                     | ACQUISIZIONE DATI                          | REPORT MATERIALI | Comunicazioni u   | JTENTE 🐣 🔻                            | <b>∆</b> ₀ 0 |
|-------------------------------------------------------|-----------------------------------------------------|--------------------------------------------|------------------|-------------------|---------------------------------------|--------------|
| BD<br>AP<br>IDATI DELLA FINANZA PUBBLICA ACCESSIBILIA | ONI PUBBLICHE<br>A TUTTI                            |                                            |                  |                   |                                       |              |
| Acquisizione Dati < Armon Acquisizione Dati           |                                                     |                                            |                  |                   |                                       |              |
| 🕏 Gestisci Progetto                                   |                                                     |                                            |                  |                   |                                       |              |
| K Esclusione CUP     Ricerca CUP ▼▲                   |                                                     |                                            |                  |                   |                                       |              |
| Rimodula Progetti                                     |                                                     |                                            |                  |                   |                                       |              |
|                                                       |                                                     |                                            |                  |                   |                                       |              |
| Funzioni Massive      Lista CUP                       |                                                     |                                            |                  |                   |                                       |              |
|                                                       |                                                     | Stampa Excel S                             | itampa Pdf       |                   |                                       |              |
| Ø <u>Web</u> Web UISUalizza 10 ∨ ele                  | ementi                                              |                                            |                  | Cerca:            |                                       |              |
| Codice Cup                                            | Descrizione Cup                                     | Natura<br>Investimento Cup                 | Codice Clp       | Stato lavorazione | Azioni                                |              |
| G85104000010006                                       | COMPLETAMENTO IMPIANTO                              | REALIZZAZIONE DI LA                        | MWBDAP#%SW#BDAP% | DA CONVALIDARE    | +9.2 前回                               | 28           |
| Supporto                                              | DI SICUREZZA E RILEVAZIONE<br>FUMI PRESSO IL CENTRO | VORI PUBBLICI (OPER<br>E ED IMPIANTISTICA) | 166274           |                   |                                       |              |
|                                                       |                                                     |                                            |                  |                   |                                       |              |
| https://mop-coll.mef.gov.it/mop/reportisticaWebList   | /                                                   | $\wedge$                                   |                  | Q                 | Ragioneria<br>Generale<br>dello State |              |

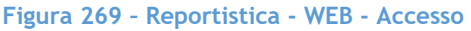

Una volta selezionata la funzionalità "Reportistica" verrà visualizzata la finestra per la Ricerca dei Progetti da esportare, suddivisa in tre sezioni:

- 1. Lista CUP lavorati;
- 2. Progetto Complesso
- 3. Filtra i record da inserire nei Report;
- 4. Lista Sezioni e Sottosezioni.

Nella figura della pagina seguente viene illustrato quanto sopra:

RGS - Portale BDAP BANCA DATI AMMINISTRAZIONI PUBBLICHE Manuale Utente - Monitoraggio Opere Pubbliche Versione 6.0 emesso il 18/02/2022

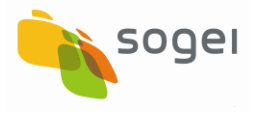

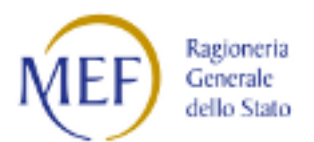

| cquisizione Dati  | HOME REPORTISTICA WEB                       |                                                                                                    |
|-------------------|---------------------------------------------|----------------------------------------------------------------------------------------------------|
| Gestisci Progetto |                                             |                                                                                                    |
| Esclusione CUP    |                                             |                                                                                                    |
| Integrazione Dati | Lista CUP lavorati 🕶                        |                                                                                                    |
| Funzioni Massive  | O Inserisci nel report tutti i CUP lavorati | Crea lista CUP da inserire nel report                                                                                                    |
| Reportistica Web  | Seleziona CUP del progetto:                 | Descrizione CUP:                                                                                                    |
| Supporto          | V                                           |                                                                                                    |
| FAO               |                                             |                                                                                                    |
| row.              |                                             | Aggiungi CUP                                                                                                    |
|                   |                                             |                                                                                                    |
|                   | Lista sezioni e sottosezioni 🕶              |                                                                                                    |
|                   | Sezione Anagrafica                          | Sezione Finanziaria                                                                                                    |
|                   | Classificazione Comuni                      | Finanziamenti                                                                                                    |
|                   | Strumento Attuativo                         | 🔲 Impegni                                                                                                    |
|                   | Localizzazioni                              | Pagamenti                                                                                                    |
|                   | Coordinate di Georeferenziazione            | Quadri Economici                                                                                                    |
|                   | Soggetti Correlati al Progetto              |                                                                                                    |
|                   |                                             | Li Piano Dei Costi                                                                                                    |
|                   |                                             | L) NIDASSI d'ASCA                                                                                                    |
|                   |                                             |                                                                                                    |
|                   | Sezione Fisica                              | Sezione Procedurale                                                                                                    |
|                   | Sezione Fisica                              | Sezione Procedurale  Anagraficha Procedura Aggiudicazione                                                                                                 |
|                   | Sezione Fisica                              | Sezione Procedurale Anagraficha Procedura Aggiudicazione Inter Procedura Aggiudicazione                                                                   |
|                   | Sezione Fisica Indicatori Core              | Sezione Procedurale Anagrafica Procedura Aggiudicazione Inter Procedura Aggiudicazione Inter Procedura Aggiudicazione Inter Procedurale Progetto          |
|                   | Sezione Fisica                              | Sezione Procedurale Anagraficha Procedura Aggiudicazione Inter Procedura Aggiudicazione Inter Procedurale Progetto Revoche/Rinunce                        |
|                   | Sezione Fisica                              | Sezione Procedurale Anagraficha Procedura Aggiudicazione Inter Procedura Aggiudicazione Inter Procedurale Progetto Inter Procedurale Progetto Sospensioni |

Figura 270 - Reportistica - WEB - Ricerca Progetti da Esportare

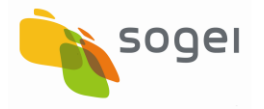

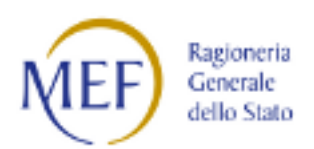

#### 17.1.1 Reportistica - WEB - Filtro dei CUP

In questa sezione si possono scegliere i CUP da inserire nella selezione:

- Tutti (Seleziona nel report tutti i CUP lavorati)
- Uno o più CUP (Crea la lista dei CUP da inserire nel report).

| Lista CUP lavorati 🕶 🔺                            |   |                                         |  |
|---------------------------------------------------|---|-----------------------------------------|--|
| $\odot$ Inserisci nel report tutti i CUP lavorati |   | ● Crea lista CUP da inserire nel report |  |
| Seleziona CUP del progetto:                       |   | Descrizione CUP:                        |  |
|                                                   | ~ |                                         |  |
|                                                   |   |                                         |  |
|                                                   |   | Aggiungi CUP                            |  |

#### Figura 271 - Reportistica - WEB - Funzione Ricerca Progetti da Esportare - Lista CUP lavorati

Nel caso venga scelta l'opzione "Crea lista CUP da inserire nel report" si potrà creare la lista mediante "Seleziona il CUP del progetto" e confermando tramite il bottone

Agging CUP verrà creata una nuova sezione, dove verranno inseriti i CUP oggetto del Report, come illustrato nella figura seguente:

| Gestisci Progetto  |                                                      |                                           |                                                                                                    |                                      | ^                 |
|--------------------|------------------------------------------------------|-------------------------------------------|----------------------------------------------------------------------------------------------------|--------------------------------------|-------------------|
| X Esclusione CUP   |                                                      |                                           |                                                                                                    |                                      |                   |
|                    | Lista CUP lavorati 🗸 🔺                               |                                           |                                                                                                    |                                      |                   |
| E Funzioni Massive |                                                      |                                           |                                                                                                    |                                      |                   |
| Reportistica Web   | $\bigcirc$ Inserisci nel report tutti i CUP lavorati |                                           | Crea lista CUP da inserire nel report                                                                              |                                      |                   |
| G Supporto         | Seleziona CUP del progetto:                          |                                           | Descrizione CUP:                                                                                                   |                                      |                   |
| E FAQ              | J22D11000310009                                      | ~                                         | INTERVENTI DI CONNESSIONE E MIGLIORAMENTO DI HABITAT LUNGO IL CORRIDO<br>TICINO VARI COMUNI DELLA PROVINCIA DI VAR | D ECOLOGICO INSUBRICO ALPI VALLE DEL |                   |
| <b>U</b> THQ       |                                                      |                                           |                                                                                                    |                                      |                   |
|                    |                                                      |                                           | Aggiungi CUP                                                                                                    |                                      |                   |
|                    |                                                      |                                           |                                                                                                    |                                      |                   |
|                    |                                                      |                                           |                                                                                                    |                                      |                   |
|                    | Lista CUP da inserire nel report                     |                                           |                                                                                                    |                                      |                   |
|                    |                                                      | _                                         |                                                                                                    |                                      |                   |
|                    | CUP                                                  | J21B11000400002                           |                                                                                                    |                                      |                   |
|                    | Descrizione                                          | S.P. 9 *S.P. 9*LAVORI RELATIVI A OPERE ID | RAULICHE ADEGUAMENTO NORMATIVO DEL MANUFATTO DI ATTRAVERSAMENTO DEL                                                |                                      |                   |
|                    |                                                      | CAVO DIOTTI E OPERE COMPLEMENTARI IN      | N COM                                                                                                    |                                      |                   |
|                    | Rimuovi<br>CUP                                       | <b>*</b>                                  |                                                                                                    |                                      |                   |
|                    | Descrizione                                          | 122011000310009                           |                                                                                                    |                                      |                   |
|                    | DESCREDUR.                                           | VARI COMUNI DELLA PROVINCIA DI VAR        | IMENTO DI HABITAT LUNGO IL CONRIDOIO ECOLOGICO INSUBRICO ALPI VALLE DEL TICIN                                      | 0                                    |                   |
|                    | Rimuovi                                              | *                                         |                                                                                                    |                                      |                   |
|                    |                                                      |                                           |                                                                                                    |                                      |                   |
|                    |                                                      |                                           |                                                                                                    |                                      |                   |
|                    | Filtra i record da inserire nel rene                 | art To                                    |                                                                                                    |                                      |                   |
|                    | The arrecord damsenie herrepo                        |                                           |                                                                                                    |                                      |                   |
|                    | ☑ Tutti                                              |                                           | Non Trasmessi                                                                                                    | Trasmessi                            | $\odot$           |
|                    |                                                      |                                           | ^                                                                                                    |                                      | 🙆 NEF) BEFORE 🚣 🗸 |

Figura 272 Reportistica - WEB - Funzione Ricerca Progetti da Esportare - Lista CUP da inserire nel Report

RGS - Portale BDAP BANCA DATI AMMINISTRAZIONI PUBBLICHE Manuale Utente - Monitoraggio Opere Pubbliche Versione 6.0 emesso il 18/02/2022

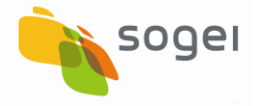

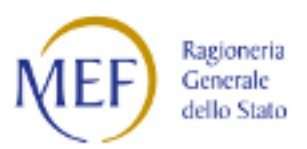

All'interno di questa sezione i CUP selezionati potranno essere rimossi dalla selezione

tramite la scelta \* .

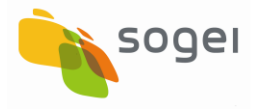

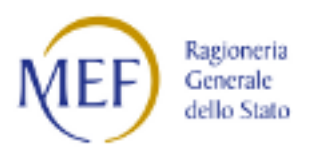

#### 17.1.2 Reportistica - WEB - Filtro per tipologia dei record

In questa sezione possono essere ulteriormente filtrati i record secondo le seguenti possibilità:

- 1. Tutti
- 2. Non Trasmessi
- 3. Trasmessi

| ſ  | iltra i record da inserire nel report 🕶 🔺 |                 |             |
|----|-------------------------------------------|-----------------|-------------|
| ∎т | utti                                      | 🗆 Non Trasmessi | □ Trasmessi |

Figura 273 - Reportistica - WEB- Funzione Ricerca Progetti da Esportare - Filtro tipologia

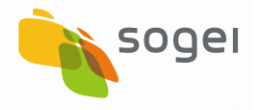

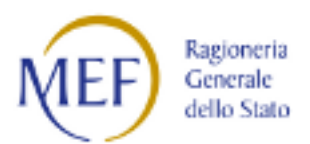

## 17.1.3 Reportistica- WEB - Filtro per Sezione

In questa sezione possono essere scelte le Sezioni e le Sottosezioni da includere nel Report.

| Lista sezioni e sottosezioni 🕶 🔺                                                                                                    |                                                                                                    |
|----------------------------------------------------------------------------------------------------|----------------------------------------------------------------------------------------------------|
| <ul> <li>✓ Sezione Anagrafica</li> <li>✓ Classificazione Comuni</li> <li>✓ Strumento Attuativo</li> <li>✓ Localizzazioni</li> <li>✓ Coordinate di Georeferenziazione</li> <li>✓ Soggetti Correlati al Progetto</li> </ul> | Sezione Finanziaria Finanziamenti Impegni Quadri Economici Economie Piano Dei Costi Ribassi d'Asta                                                                      |
| □ Sezione Fisica<br>□ Indicatori Core                                                                                                    | Sezione Procedurale  Anagraficha Procedura Aggiudicazione  Iter Procedura Aggiudicazione Iter Procedurale Progetto Revoche/Rinunce Sospensioni Stato Avanzamento Lavori |
|                                                                                                    | Crea Report Annulla                                                                                                    |

Figura 274 - Reportistica - WEB - Funzione Ricerca Progetti da Esportare - Filtro per Sezione

Nel caso l'utente scelga una Sezione, il sistema in automatico include tutte le Sottosezioni appartenenti.

In alternativa possono essere selezionate soltanto le Sottosezioni che si vogliono aggiungere al Report.

Con il pulsante "Crea Report" si avvia la creazione del report mentre con la selezione del tasto "Annulla" si opta per la chiusura della funzione Reportistica.

Il Report creato in formato excel sarà suddiviso per Sheet, uno per ogni sottosezione scelta nella selezione.

| A               | B             | C            | D             | E         |              | G        | H                 | 1       |
|-----------------|---------------|--------------|---------------|-----------|--------------|----------|-------------------|---------|
| BD BA           | NCA DATI A    | MMINIST      | Monitoroggio  | BBLICHE   | MIER         |          |                   |         |
| cue             | CODICE LOCALE | <u>87ATO</u> | REGIONE       | PROVINCIA | COMUNE       | CAP      | TRASMESSO         | DIPE    |
| (channen)       | PROGETTO      |              | information ( |           | Conversion C | (heread) | Automotive Montel | C BOOMS |
| 19.00000010003  | MWBDAP#10084  | Halia        | 03            | 012       | 026          |          | S)                | SI      |
| 171114000340003 | MWBDAP#10517  | Italia       | 03            | 012       | 006          |          | SI                | SI      |
| 6E10000570003   | MWBDAP#10527  | Italia       | 1             | 012       | 1            |          | S/                | SJ      |
| 6F09000230003   | MWBDAP#10690  | Italia       | .03           | 012       | 133          |          | SI                | SJ      |
| 2.110000300000  | MWBDAP#10723  | llana        | 03            | 012       | 133          |          | SI                | S)      |
| 8E 12001110003  | MWBDAP#11372  | Italia       | 03            | 012       | 133          |          | SI                | SI      |
| 72J10000100003  | MWBDAP#11570  | Natio        | 03            | 012       | 092          |          | SI I              | SI      |

Figura 275 - Reportistica - WEB - Report

RGS - Portale BDAP BANCA DATI AMMINISTRAZIONI PUBBLICHE Manuale Utente - Monitoraggio Opere Pubbliche Versione 6.0 emesso il 18/02/2022

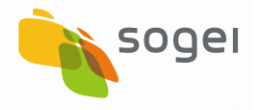

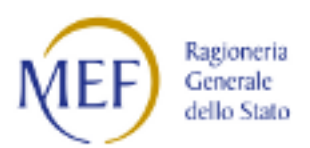

## 17.2 Reportistica di Controllo - CIG non Associati al CUP

In questa maschera vengono elencate le associazioni CUP CIG che nel monitoraggio non sono state selezionate.

| Acquisizione Dati     | <           | A HOME CIG NON ASSOCIATI AI C | UP .                                                                                                    |                                    |                         |                                                                                     |                                                                                                    |                     |
|-----------------------|-------------|-------------------------------|----------------------------------------------------------------------------------------------------|------------------------------------|-------------------------|-------------------------------------------------------------------------------------|----------------------------------------------------------------------------------------------------|---------------------|
| Gestisci Progetto     |             |                               |                                                                                                    |                                    |                         |                                                                                     |                                                                                                    |                     |
| * Esclusione CUP      |             |                               |                                                                                                    |                                    |                         |                                                                                     |                                                                                                    |                     |
| Rimodula Progetti     |             | Ricerca CIG 🗸 🔺               |                                                                                                    |                                    |                         |                                                                                     |                                                                                                    |                     |
|                       | ~           | Codice CUP:                   |                                                                                                    | Descrizione CUP                    | ):                      |                                                                                     |                                                                                                    |                     |
| E Funzioni Massive    | ~           |                               |                                                                                                    |                                    |                         |                                                                                     |                                                                                                    |                     |
| 🖨 Reportistica        | ^           | Codice CIG:                   |                                                                                                    | Descrizione CIG:                   |                         |                                                                                     |                                                                                                    |                     |
| & Web                 |             |                               |                                                                                                    |                                    |                         |                                                                                     |                                                                                                    |                     |
| C Di Controllo        | <u> </u>    |                               |                                                                                                    |                                    | Ricerca Reset           |                                                                                     |                                                                                                    |                     |
| + CIG non associati a |             | 5 non associati al CUP        |                                                                                                    |                                    |                         |                                                                                     |                                                                                                    |                     |
| + Ticket richiesti    | leportistic | a Di Controllo                |                                                                                                    |                                    |                         |                                                                                     |                                                                                                    |                     |
| C Simulatore          |             | Lista Cig Non Associati Cup   |                                                                                                    |                                    |                         |                                                                                     |                                                                                                    |                     |
| <b>O</b> Supporto     |             |                               |                                                                                                    |                                    | Stampa Excel Stampa Pdf |                                                                                     |                                                                                                    |                     |
| 🕑 FAQ                 |             | Visualizza 10 🗸 elementi      |                                                                                                    |                                    |                         |                                                                                     |                                                                                                    | Cerca:              |
|                       |             | Codice Cup 👫                  | Descrizione Cup                                                                                                    | 11                                 | Codice Cig 🛛 🕸          | Descrizione Cig                                                                     | tt.                                                                                                    | Importo Base Asta 🗍 |
|                       |             | I51E14001090005               | PORZIONE DI PALAZZO GRANDUCA<br>VOLTA'ADEGUAMENTO FUNZIONA<br>DEL PALAZZO DEL GRANDUCA PER<br>TRASFERIMENTO DIPARTIMENTO E | *VIA<br>LE DI PORZIONE<br>BIOLOGIA | Z8F24550D5              | pubblicazione estr<br>Risanamento, riqu<br>porzione degradat<br>angolo via Roma I   | atto bando di gara lavori di<br>Ialificazione e adeguamento della<br>Ia del Palazzo Granduca, via Volta,<br>Pisa                              | 757,50€             |
|                       |             | I51E14001090005               | PORZIONE DI PALAZZO GRANDUCA<br>VOLTA*ADEGUAMENTO FUNZIONA<br>DEL PALAZZO DEL GRANDUCA PER<br>TRASFERIMENTO DIPARTIMENTO E | *VIA<br>LE DI PORZIONE<br>BIOLOGIA | ZA22A5F633              | Servizio pubblicazi<br>lavori Risanament<br>normativo di porzi<br>corrispondenza de | ione esito gara per affidamento<br>o, riqualificazione e adeguamento<br>one del Palazzo del Granduca, in<br>illangolo compreso tra via Roma e | 400,00 €            |

Figura 276 - Reportistica - Reportistica di Controllo - CIG non Associati al CUP

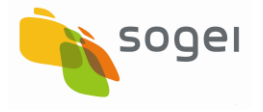

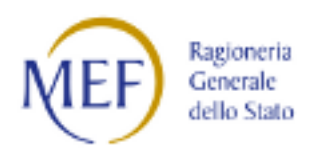

## 17.1 Reportistica di Controllo - Lista Ticket Richiesti

In questa maschera vengono elencati tutti i ticket aperti dagli utenti abilitati ad effettuare il monitoraggio dell'ente per il quale si sta operando.

| Acquisizione Dati       | ۲.         |                     | HIESTI        |                   |           |                                                        |                 |                  |          |        |   |
|-------------------------|------------|---------------------|---------------|-------------------|-----------|--------------------------------------------------------|-----------------|------------------|----------|--------|---|
| Cestisci Progetto       |            |                     |               |                   |           |                                                        |                 |                  |          |        |   |
| X Esclusione CUP        |            |                     |               |                   |           |                                                        |                 |                  |          |        |   |
| Rimodula Progetti       |            | Ricerca Ticket 🕶    |               |                   |           |                                                        |                 |                  |          |        |   |
| S Integrazione Dati     | ~          | Username:           |               |                   | Primo Li  | vello :                                                |                 | Secondo Livello: |          |        |   |
| E Funzioni Massive      | ~          |                     |               |                   |           |                                                        | •               |                  |          |        | ٣ |
| Reportistica            | ^          | Stato Ticket:       |               |                   | Data iniz | zio:                                                   |                 | Data fine:       |          |        |   |
| & Web                   |            |                     |               | ~                 |           | 5G/MM/AAAA                                             |                 | GG/MM/AAAA       |          |        |   |
| C Di Controllo          | ۵          |                     |               |                   |           | Ricerca Reset                                          |                 |                  |          |        |   |
| + CIG non associati a   | I CUP      |                     |               |                   |           |                                                        |                 |                  |          |        |   |
| + Ticket richiesti      |            | Ticket richlesti    |               |                   |           |                                                        |                 |                  |          |        |   |
| C SimulatorReportistica | Di Control | Lista Ticket Richie | esti          |                   |           |                                                        |                 |                  |          |        |   |
| Supporto                |            |                     |               |                   |           | Garages Surel Strengt Date                             |                 |                  |          |        |   |
| 🖸 FAQ                   |            | Visualizza 10 🗸     | elementi      |                   |           | Stampa Excer Stampa Por                                |                 |                  | Cerca:   |        |   |
|                         |            | Data                | 11.           |                   |           | 11 11                                                  |                 | 11               | 11       |        | ī |
|                         |            | Creazione 👫         | Data Chiusura | Stato Ticket      |           | Primo Livello                                          | Secondo Livelle | 3                | Username | Azioni |   |
|                         |            | 25/01/2016          | 02/02/2016    | CLOSED SUCCESSFUL |           | MOP - MONITORAGGIO -<br>SEGNALAZIONE TECNICA/OPERATIVA | SEZIONE ANAG    | RAFICA           |          | ۹      |   |
|                         |            | 26/01/2016          | 03/02/2016    | CLOSED SUCCESSFUL |           | MOP - MONITORAGGIO -<br>SEGNALAZIONE TECNICA/OPERATIVA | SEZIONE ANAG    | RAFICA           |          | ۹      |   |
|                         |            | 03/02/2016          | 23/02/2016    | CLOSED SUCCESSFUL |           | MOP - MONITORAGGIO -<br>SEGNALAZIONE TECNICA/OPERATIVA | REPORTISTICA    | / PREVIEW        |          | ۹ 🖸    | P |

Figura 277 - Reportistica - reportistica di Controllo - Lista Ticket Richiesti

<u>I ticket visibili in tale maschera sono solo quelli relativi alle segnalazioni per</u> <u>l'applicazione "OOPP - Opere Pubbliche".</u>

Tra le azioni l'unica funzione disponibile è quella relativa alla visualizzazione del contenuto del ticket :

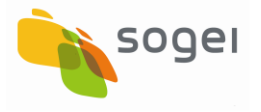

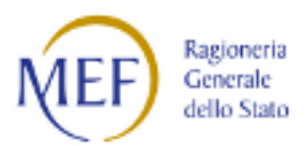

| Acquisizione Dati   | < | A HOME     | TICKET RICHIESTI        | DETTAGLIO                                  |                   |                                 |                   |                                 |                                                                                                    |                                         |
|---------------------|---|------------|-------------------------|--------------------------------------------|-------------------|---------------------------------|-------------------|---------------------------------|----------------------------------------------------------------------------------------------------|-----------------------------------------|
| Gestisci Progetto   |   |            |                         |                                            |                   |                                 |                   |                                 |                                                                                                    |                                         |
| * Esclusione CUP    |   |            |                         |                                            |                   |                                 |                   |                                 |                                                                                                    |                                         |
| Rimodula Progetti   |   | Detta      | glio Ticket             |                                            |                   |                                 |                   |                                 |                                                                                                    |                                         |
| S Integrazione Dati | ~ | Id Ticket: |                         |                                            | Tn Ticket:        |                                 |                   | Stato Ticket:                   |                                                                                                    |                                         |
| 8 F 1 1 1 1         |   | 4853       |                         |                                            | 10004129          |                                 |                   | CLOSED SUCCESSFUL               |                                                                                                    |                                         |
| Ba Funzioni Massive |   | Data crea  | zione:                  |                                            | Data chiusur      | a:                              |                   |                                 |                                                                                                    |                                         |
| Reportistica        | ~ | 25/01/2    | 016                     |                                            | 02/02/2016        |                                 |                   |                                 |                                                                                                    |                                         |
| C Simulatore        |   | Usernam    | e:                      |                                            |                   | Applicazione:                   |                   |                                 | Coda:                                                                                                    |                                         |
| Supporto            |   | lorella.te | ta                      |                                            |                   | OOPP - Opere Pubbliche          |                   |                                 | Tecniche BDAP MOP                                                                                            |                                         |
| C EAO               |   | Testo:     |                         |                                            |                   |                                 |                   |                                 |                                                                                                    |                                         |
| UTAQ                |   | La proced  | dura restituisce un err | ore quando si inte<br>ii segnala inoltre ( | nde associare     | il soggetto attuatore del proge | etto al<br>I mení | rappresentante legale in questo | caso dell'Università di Pisa. Il salvataggio funzion<br>e università degli studi di nica, ed altre come univ | a invece co<br>ersità di nie            |
|                     |   | Primo live | ello:                   | i segnala inora e i                        | ine il boggetto i | onversita or isa compare ne     | - men             | Secondo livello:                | ב מהוייבראות מבצה אבשה מי אישה בי מומיב בסורב מהויי                                                          | croite or pic                           |
|                     |   | MOP - M    | IONITORAGGIO - SEGI     | NALAZIONE TECN                             | ICA/OPERATIV      | PERATIVA SEZIONE ANAGRAFICA     |                   |                                 |                                                                                                    |                                         |
|                     |   | Codice Fi  | scale Ente:             |                                            | Partita Iva E     | nte:                            |                   | Descrizione Ente:               |                                                                                                    |                                         |
|                     |   | 8000367    | 70504                   |                                            | 0028682050        | 01                              |                   | UNIVERSITA' DEGLI STUDI DI P    | PISA                                                                                                    |                                         |
|                     |   |            |                         |                                            |                   | _                               |                   | _                               |                                                                                                    |                                         |
|                     |   |            |                         |                                            |                   |                                 | Indie             | tro                             |                                                                                                    | 0                                       |
|                     |   |            |                         |                                            |                   | $\wedge$                        |                   |                                 | ( MEF)                                                                                                    | Ragioneria (<br>Generale<br>dello Stato |

Figura 278 - Reportistica di Controllo - Lista Ticket Richiesti - Dettaglio

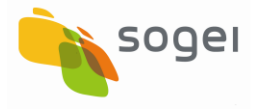

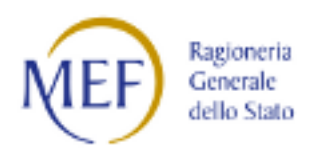

#### 18 Simulatore

Il simulatore è una funzionalità di test, per verificare in anteprima l'esito dell'invio dei files da inviare tramite i programmi batch di caricamento dati.

| BD<br>AP<br>IDATI DELLA FINAN | I AMMINISTRAZION        | I PUBBLICHE                                                                                                    |                                                                  |                                                         |                           |                |
|-------------------------------|-------------------------|----------------------------------------------------------------------------------------------------|------------------------------------------------------------------|---------------------------------------------------------|---------------------------|----------------|
| Acquisizione Dati 🔇 🕈         | HOME RICERCA CUP        |                                                                                                    |                                                                  |                                                         |                           |                |
| Gestisci Progetto             |                         |                                                                                                    |                                                                  |                                                         |                           |                |
| * Esclusione CUP              |                         |                                                                                                    |                                                                  |                                                         |                           |                |
| Rimodula Progetti             | Ricerca CUP ▼▲          |                                                                                                    |                                                                  |                                                         |                           |                |
|                               |                         |                                                                                                    |                                                                  |                                                         |                           |                |
| Funzioni Massive              | Lista CLIP              |                                                                                                    |                                                                  |                                                         |                           |                |
| Reportistica ×                |                         |                                                                                                    |                                                                  |                                                         |                           |                |
| C <u>Simulatore</u>           | mulatore                |                                                                                                    | Stampa Excel                                                     | Stampa Pdf                                              |                           |                |
| Supporto                      | Visualizza 10 v element | i                                                                                                    |                                                                  |                                                         |                           | Cerca:         |
| 🖸 FAQ                         | Codice Cup 月            | Descrizione Cup II                                                                                                    | Natura Investimento<br>Cup                                       | Codice Clp 🛛                                            | Stato lavorazione Cup 🛛 🛙 | Azioni         |
|                               | B11B03000360007         | STRADA DI COLLEGAMENTO<br>TRA VIALE S. MARGHERITA E<br>B. DA MONTEFELTRO CON<br>PARCHEGGIO SCAMBIATORE<br>VIALE S. MARGHERITA E B.<br>DA MONTEFELTRO<br>REALIZZAZIONE | REALIZZAZIONE DI LAVORI<br>PUBBLICI (OPERE ED IMPIA<br>NTISTICA) | SA#BDAP%SS#BDAP%<br>00176820512-PBM-<br>B11B03000360007 | TRASMESSO                 | + <b>Q∕â</b> ê |
|                               | B11B10000110002         | VIABILITA' GARBASSO E                                                                                                    | REALIZZAZIONE DI LAVORI                                          | E                                                       | TRASMESSO                 | +              |

Figura 279 - Simulatore - Accesso

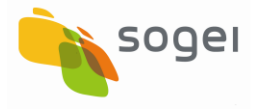

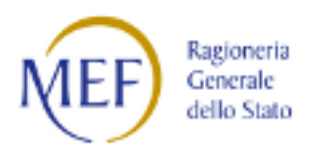

#### 18.1 Simulatore - Nuova Simulazione

Per effettuare una simulazione si accedere alla Funzione "Simulatore" e selezionare il tasto "Nuova Simulazione".

| Acquisizione Dati 🛛 🔇 |                                            |                          |                                           |                       |             |              |
|-----------------------|--------------------------------------------|--------------------------|-------------------------------------------|-----------------------|-------------|--------------|
| Gestisci Progetto     |                                            |                          |                                           |                       | ſ           |              |
| Esclusione CUP        | Lista simulazioni                          |                          |                                           |                       | Ľ           | Nuova Jinuia |
| Rimodula Progetti     |                                            |                          |                                           |                       |             |              |
| Integrazione Dati 🛛 🗡 |                                            | Stampa Excel             | Stampa Pdf                                |                       |             |              |
| E Funzioni Massive    | Visualizza 10 🗸 elementi                   |                          |                                           |                       | Cerca:      |              |
| Peportistica Y        | Data ↓₹                                    | Titolo                   | 11                                        | Stato                 | lî Esito lî | Azioni       |
| Reportistica          | 28/01/2020 07:56:03                        | 28012020                 |                                           | Simulazione terminata | Q           | ۹            |
| Simulatore            | 27/01/2020 17:18:38                        | simulazione27012020_1719 | simulazione27012020_1719                  |                       |             | ٩            |
| Supporto              | 27/01/2020 17:15:41                        | simulazione27012020      |                                           | Simulazione terminata | Ģ           | Q            |
|                       | 27/01/2020 17:04:32                        | simulazione27012020      |                                           | Simulazione terminata | Ģ           | ٩            |
| FAQ                   |                                            | simulazionenew20012020   | simulazionenew20012020 Simulazione termin |                       |             |              |
| FAQ                   | 20/01/2020 09:33:41                        |                          |                                           |                       |             |              |
| FAQ                   | 20/01/2020 09:33:41<br>17/01/2020 14:31:50 | simulaarezzo             |                                           | Simulazione terminata | Q           | ۹            |

Figura 280 - Simulatore - Nuova Simulazione

Il sistema attiva la maschera ove è possibile caricare i files da sottoporre all'elaborazione.

| Acquisizione Dati   | <           | CO SIMULAZIONI  | NUOVA SIMULAZIONE               |                         |       |                                           |                 |
|---------------------|-------------|-----------------|---------------------------------|-------------------------|-------|-------------------------------------------|-----------------|
| Gestisci Progetto   |             |                 |                                 |                         |       |                                           |                 |
| K Esclusione CUP    | Carica file |                 |                                 |                         |       |                                           |                 |
| Rimodula Progetti   |             | Titolo Simulazi | one *:                          |                         |       |                                           |                 |
| 8 Integrazione Dati | ~           | •               |                                 |                         |       |                                           |                 |
| 📴 Funzioni Massive  | ~           | Seleziona files | (*per selezionare piu' files te | nere premuto il tasto ( | TRL): |                                           |                 |
| 🖶 Reportistica      | ×           | Seleziona mes   | h                               |                         |       |                                           |                 |
| C Simulatore        |             |                 | Indietr                         | 0                       |       |                                           |                 |
| Supporto            |             |                 |                                 |                         |       |                                           |                 |
| <b>E</b> EAO        |             |                 |                                 |                         |       |                                           | •               |
|                     |             |                 | $\wedge$                        |                         | 62    | MEF Ragioneria<br>Generale<br>dello Stato | 510<br>1909/000 |

Figura 281 - Simulatore - Nuova Simulazione - Carica File

RGS - Portale BDAP BANCA DATI AMMINISTRAZIONI PUBBLICHE Manuale Utente - Monitoraggio Opere Pubbliche Versione 6.0 emesso il 18/02/2022

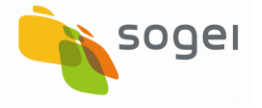

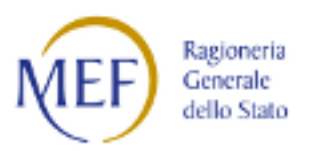

Dopo aver assegnato un titolo al processo di simulazione ed aver effettuato l'upload dei files si attiva, in modalità asincrona, il processo di simulazione.

L'utente potrà effettuare upload fino a 5 files per volta, per una dimensione complessiva massima di 6 MB.

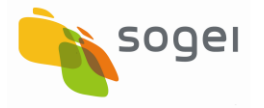

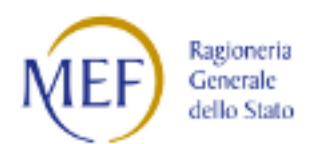

#### 18.2 Simulatore - Esito Simulazione

Dopo aver caricato i files il processo di simulazione esegue tutte le validazioni dei files e del loro contenuto.

L'utente dall'applicativo MOP potrà visualizzare l'esito della simulazione tramite l'apposita sezione.

| BD<br>AP<br>IDATIDELLA FIN | TI AMMINISTRAZIONI PUB       | BLICHE                   |            |                       |           |        |                                       |
|----------------------------|------------------------------|--------------------------|------------|-----------------------|-----------|--------|---------------------------------------|
| Acquisizione Dati 🔹 🕻      | ♠ HOME ELENCO SIMULAZIONI    |                          |            |                       |           |        |                                       |
| 🛱 Gestisci Progetto        |                              |                          |            |                       |           | N      | luova Simulaz                         |
| K Esclusione CUP           | Lista simulazioni            |                          |            |                       |           |        |                                       |
| Rimodula Progetti          |                              |                          |            |                       |           |        |                                       |
|                            | Visualizza 10 🗸 elementi     | Stampa Excel             | Stampa Pdf |                       | Cerca:    |        |                                       |
| Funzioni Massive           | Data ↓                       | Titolo                   | 11         | Stato                 | lt E      | sito 🕼 | Azioni                                |
| Reportistica Y             | 28/01/2020 07:56:03          | 28012020                 |            | Simulazione terminata |           | Ģ      | Q                                     |
| Simulatore                 | 27/01/2020 17:18:38          | simulazione27012020_1719 |            | Simulazione terminata |           | Ģ      | ٩                                     |
| Supporto                   | 27/01/2020 17:15:41          | simulazione27012020      |            | Simulazione terminata |           | Ģ      | Q                                     |
| ő FAQ                      | 27/01/2020 17:04:32          | simulazione27012020      |            | Simulazione terminata |           | Ģ      | Q                                     |
|                            | 20/01/2020 09:33:41          | simulazionenew20012020   |            | Simulazione terminata |           | Q      | Q                                     |
|                            | 17/01/2020 14:31:50          | simulaarezzo             |            | Simulazione terminata |           | Q      | Q                                     |
|                            | Vista da 1 a 6 di 6 elementi |                          |            |                       | Precedent | e 1    | Successivo                            |
|                            |                              |                          |            |                       |           |        |                                       |
|                            |                              | $\wedge$                 |            |                       |           | NIE    | Ragioneria<br>Generale<br>dello Stato |

Figura 282 - Simulatore - Esito Simulazione

Per visualizzare il dettaglio dell'esito del processo di simulazione è necessario selezionare tra le azioni la funzione "Visualizza dettaglio della Simulazione".

Il dettaglio della simulazione è suddiviso in due sottosezione :

- Lista Scarti;
- Lista Validazioni.

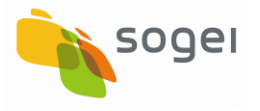

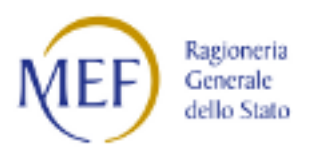

| Acquisizione Dati 🔹 🕇  | HOME ELENCO SIMULAZIONI DETTAGLIO SIMULAZI        | ONE                           |                                                                            |                                 |                                           |
|------------------------|---------------------------------------------------|-------------------------------|----------------------------------------------------------------------------|---------------------------------|-------------------------------------------|
| Cestisci Progetto      |                                                   |                               |                                                                            |                                 |                                           |
| K Esclusione CUP       | Dettaglio Simulazione                             |                               |                                                                            |                                 |                                           |
| Rimodula Progetti      | Titolo:                                           |                               | Data:                                                                      | Stat                            | to:                                       |
|                        | 28012020                                          |                               | 28/01/2020                                                                 | Sim                             | ulazione terminata                        |
| 📴 Funzioni Massive 🛛 🖌 | Elenco file:                                      |                               | Esito:                                                                     |                                 |                                           |
| 🖹 Reportistica 🛛 🗡     | dati_attuazione_00176820512_13092019_09.13.04.txt |                               | Simulazione terminata con                                                  | n errori                        |                                           |
| C Simulatore           | Lista scarti (27) Lista validazioni (9)           |                               |                                                                            |                                 |                                           |
| Supporto               |                                                   |                               |                                                                            |                                 |                                           |
| 🖸 FAQ                  | Visualizza 10 🗸 elementi                          | Stampa Excel                  | Stampa Pdf                                                                 |                                 | Cerca:                                    |
|                        | Nome File 🌐                                       | Numero Descri<br>Riga II Riga | zione<br>11 Descrizion                                                     | e Errore 🕼 Reco                 | e Descrizione<br>rd Record                |
|                        | dati_attuazione_00176820512_13092019_09.13.04.txt |                               | Intestazion<br>errata                                                      | e del file                      |                                           |
|                        | dati_attuazione_00176820512_13092019_09.13.04.txt | 5 A9#00<br>8205<br>51211      | 00005#00176 Lunghezza<br>12#00176820 non rispett<br>/2015 3 0000 campo: FO | del campo A<br>ata -><br>NTE DI | 9 Finanziamento                           |
|                        | /                                                 | ^                             |                                                                            |                                 | KEF Ragioneria de<br>Generale dello Stato |

Figura 283 - Simulatore - Esito Simulazione - Dettaglio Simulazione

Nella sezione dedicata alla "Lista degli scarti" vengono prospettati i record scarti indicando nella tabella :

- Nome del File;
- Numero della Riga;
- Descrizione Riga;
- Descrizione Errore;
- Codice del record;
- Descrizione del record.

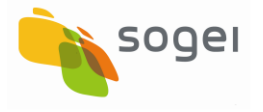

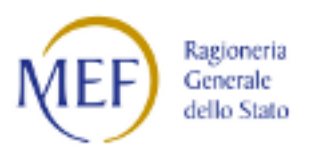

|          | Lista scarti (27) Lista validazioni (9)             |                 |                         |                                                                                                    |
|----------|-----------------------------------------------------|-----------------|-------------------------|----------------------------------------------------------------------------------------------------|
| Supporto |                                                     |                 |                         |                                                                                                    |
| 🖸 FAQ    |                                                     |                 | Stampa Excel Stampa Pdf |                                                                                                    |
|          | Visualizza 10 🗸 elementi                            |                 |                         | Cerca                                                                                                    |
|          | CLP It                                              | cup .11         | Codice Errore 🛛 🕅       | Descrizione Errore                                                                                                    |
|          | SA#BDAP%SS#BDAP%00176820512-PBM-<br>B11B10000460004 | B11B10000460004 | VAL_2512 - ERROR        | Sezione Finanziaria: II totale (1.638.000,00) degli importi del 'Pagamenti'<br>Inseriti risulta maggiore del totale (55.000,00) degli importi del<br>'Finanziamenti' inseriti!: SA#BDAP%SS#BDAP%00176820512-PBM-<br>B11B10000460004                                                  |
|          | SA#BDAP%0017682051211/2015                          | B11B10000110002 | VAL_2506 - ERROR        | Sezione Anagrafica: per il presente progetto non risulta inserito il 'Soggetto<br>Attuatore'!                                                                                                    |
|          | SA#BDAP%0017682051211/2015                          | B11B10000110002 | VAL_3002 - WARNING      | Sezione Anagrafica: per il presente progetto non risulta inserito nessun<br>'Soggetto Programmatore'                                                                                                    |
|          | SA#8DAP%0017682051211/2015                          | B11B10000110002 | VAL_3003 - WARNING      | Sezione Finanziaria: per il progetto selezionato non risulta nessun<br>finanziamento!                                                                                                    |
|          | SA#BDAP%0017682051211/2015                          | B11B10000110002 | VAL_2514 - ERROR        | Sezione Procedurale: per il progetto selezionato non risulta inserita<br>nessuna sezione: 'Iter Procedurale del Progetto'!                                                                                                    |
|          | MWBDAP#295742                                       | B11B10000110002 | VAL_3002 - WARNING      | Sezione Anagrafica: per il presente progetto non risulta inserito nessun<br>'Soggetto Programmatore'                                                                                                    |
|          | MWBDAP#295741                                       | B11B10000110002 | VAL_3002 - WARNING      | Sezione Anagrafica: per il presente progetto non risulta inserito nessun<br>'Soggetto Programmatore'                                                                                                    |
|          | -                                                   | B11B12000510007 | VAL_3001 - WARNING      | Sezione Finanziaria: per il Codice Locale Progetto [SA#BDAP%<br>00176820512-PBM-OPP2010/00001] l'importo (€ 1.500.000,00) inserito<br>nel 'Finanziamento del Progetto' con Fonte Finanziamento 'Tutti i<br>finanziamenti', supera l'importo Finanziamento Pubblico Previsto (€ 0,00) |
|          | 54#BDAD#00176920512_DPM                             | D11D17000510007 | VAL 2510 EDDOD          | Soziono Einanziaria, la comma tra il totalo (060.000.00) degli importi                                                                                                    |
|          |                                                     |                 |                         | MEF) Regioneria                                                                                                    |

Figura 284 - Simulatore - Esito Simulazione - Dettaglio Simulazione - Lista Validazioni

Nella sezione dedicata alla "Lista validazione" vengono prospettati i risultati della simulazione del processo di validazione.

La tabella sarà composta dalle seguenti colonne:

- CLP (Codice Locale Progetto);
- CUP;
- Codice dell'errore;
- Descrizione dell'errore.

Di seguito la tabella che contiene i possibili errori/warning rilevabili in fase di validazione.

Gli errori/warning possono possono essere di tipo Formale (F) o Logici (L).

| TIPOLOGIA DI ERRORE                       | CODICE ERRORE  | DESCRIZIONE ERRORE                          |
|-------------------------------------------|----------------|---------------------------------------------|
| ERR_FORMALE                               | VAL_2100_ERROR |                                             |
| ERR_LOGICO                                | VAL_2101_ERROR |                                             |
| ERR_ASSENZA_VALORE_OBBLIGATORIO           | VAL_2102_ERROR | Valore obbligatorio mancante                |
| ERR_DATA_NON_VALIDA                       | VAL_2103_ERROR | Data non valida                             |
| ERR_NUMERO_NON_VALIDO                     | VAL_2104_ERROR | Numero non valido                           |
| ERR_VAL_NON_PRESENTE_NELL_ANAGRAFICA_BDAP | VAL_2200_ERROR | Valore non presente<br>nell'anagrafica BDAP |
| ERR_VAL_NON_REFERENZIATO                  | VAL_2201_ERROR | Valore non referenziato                     |

RGS - Portale BDAP BANCA DATI AMMINISTRAZIONI PUBBLICHE Manuale Utente - Monitoraggio Opere Pubbliche Versione 6.0 emesso il 18/02/2022

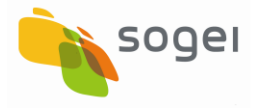

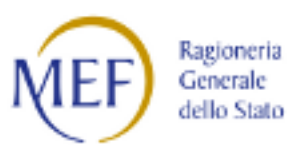

| ERR_LUNGHEZZA_CAMPO                                        | VAL_2300_ERROR | Lunghezza del campo non<br>rispettata                                                                                                    |
|------------------------------------------------------------|----------------|----------------------------------------------------------------------------------------------------|
| ERR_CHECK_PATTERN                                          | VAL_2301_ERROR | Valore non scritto correttamente                                                                                                    |
| ERR_CHECK_PATTERN_BIGDECIMAL                               | VAL_2302_ERROR | Valore non scritto correttamente<br>nel formato '0,00'                                                                                         |
| ERR_CHECK_PATTERN_IMPORTO                                  | VAL_2303_ERROR | Valore non scritto correttamente<br>nel formato '0,00'                                                                                         |
| ERR_VALORE_NON_AMMESSO                                     | VAL_2304_ERROR | Valore non ammesso                                                                                                    |
| ERR_VALORE_NON_AMMESSO_PER_SEZIONE                         | VAL_2305_ERROR | il valore inserito nel campo non e'<br>ammesso                                                                                                 |
| ERR_NON_SCRITTO_CORRETTAMENTE_TOUPPERCASE                  | VAL_2306_ERROR | Valore non scritto correttamente,<br>Inserire solo caratteri maiuscoli                                                                         |
| ERR_DATA_INIZIO_FINE_INCONGRUENTI                          | VAL_2307_ERROR | Le date di inizio e fine non sono<br>valide                                                                                                    |
| ERR_CIG_NON_ASSOCIABILE_A_CLP                              | VAL_2308_ERROR | Impossibile associare il codice<br>della gara (CIG) ad un Codice<br>Locale Progetto (CLP)                                                      |
| ERR_UNKNOWN_RECORD_ACTION                                  | VAL_2400_ERROR | L'operazione descritta nel record<br>e' sconosicuta                                                                                            |
| ERR_BAD_INSERT_RECORD_ACTION                               | VAL_2401_ERROR | L'operazione 'l' descritta nel<br>record e' incongruente perche'<br>esiste gia' il dato nel database                                           |
| ERR_BAD_UPDATE_RECORD_ACTION                               | VAL_2402_ERROR | L'operazione 'M' descritta nel<br>record e' incongruente perche'<br>non esiste nessun dato da<br>aggiornare nel database                       |
| ERR_BAD_DELETE_RECORD_ACTION                               | VAL_2403_ERROR | L'operazione 'C' descritta nel<br>record e' incongruente perche'<br>non esiste nessun dato da<br>cancellare nel database                       |
| ERR_NESSUN_PROGETTO_DA_VALIDARE                            | VAL_2500_ERROR | Validazione progetto: nessun<br>progetto da validare!                                                                                          |
| ERR_PRESENZA_SCARTI                                        | VAL_2501_ERROR | Gestione Scarti: sono presenti<br>degli scarti da correggere!                                                                                  |
| ERR_CUP_INESISTENTE                                        | VAL_2502_ERROR | CUP inesistente                                                                                                    |
| ERR_CUP_NON_ASSOCIATO_ALL_ENTE                             | VAL_2503_ERROR | Il CUP: non risulta associato<br>all'ente con CF: %2\$s. L'ente non<br>puo' lavorarlo.                                                         |
| ERR_PREFISSO_CLP_SCONOSCIUTO                               | VAL_2504_ERROR | Sezione Anagrafica: Prefisso CLP<br>non riconosciuto. Impossibile<br>decidere se applicare la<br>validazione semplificata o quella<br>standard |
| ERR_LOCALIZZAZIONE_MANCANTE                                | VAL_2505_ERROR | Sezione Anagrafica: non risulta<br>inserita la localizzazione<br>geografica del progetto!                                                      |
| ERR_ATTUATORE_MANCANTE                                     | VAL_2506_ERROR | Sezione Anagrafica: per il<br>presente progetto non risulta<br>inserito il 'Soggetto Attuatore'!                                               |
| ERR_FINANZIAMENTO_853_OLTRE_LIMITE                         | VAL_2507_ERROR |                                                                                                    |
| ERR_FINANZIAMENTO_OLTRE_LIMITE                             | VAL_2508_ERROR |                                                                                                    |
| RGS - Portale BDAP<br>BANCA DATI AMMINISTRAZIONI PUBBLICHE |                |                                                                                                    |

Manuale Utente - Monitoraggio Opere Pubbliche Versione 6.0 emesso il 18/02/2022

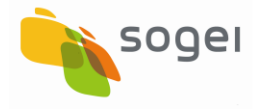

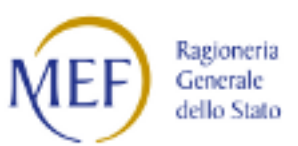

| ERR_QUADRO_ECONOMICO_MANCANTE            | VAL_2509_ERROR     | Sezione Finanziaria: per il<br>progetto selezionato non risulta<br>inserito nessun 'Quadro<br>Economico'                                                                                                    |
|------------------------------------------|--------------------|----------------------------------------------------------------------------------------------------|
| ERR_TOTALE_FINANZIAMENTI_INCONGRUENTE    | VAL_2510_ERROR     | Sezione Finanziaria: la somma<br>tra il totale degli importi realizzati<br>e il totale dei costi da realizzare<br>(Piano dei costi)<br>ed il totale degli importi delle<br>economie è delle diverso dal<br>totale degli importi dei<br>finanziamenti inseriti! |
| ERR_IMPEGNI_MAGGIORI_DEI_FINANZIAMENTI   | VAL_2511_ERROR     | Sezione Finanziaria: il totale degli<br>importi degli 'Impegni' inseriti<br>risulta maggiore del totale (%2\$s)<br>degli importi dei 'Finanziamenti'<br>inseriti!                                                                                              |
| ERR_PAGAMENTI_MAGGIORI_DEI_FINANZIAMENTI | VAL_2512_ERROR     | Sezione Finanziaria: il totale degli<br>importi dei 'Pagamenti' inseriti<br>risulta maggiore del totale (%2\$s)<br>degli importi dei 'Finanziamenti'<br>inseriti!                                                                                              |
| ERR_PAGAMENTI_MAGGIORI_DEGLI_IMPEGNI     | VAL_2513_ERROR     | Sezione Finanziaria: il totale degli<br>importi dei 'Pagamenti' inseriti<br>risulta maggiore del totale (%2\$s)<br>degli importi degli 'Impegni'<br>inseriti!                                                                                                  |
| ERR_ITER_PROCEDURALE_MANCANTE            | VAL_2514_ERROR     | Sezione Procedurale: per il<br>progetto selezionato non risulta<br>inserita nessuna sezione: 'Iter<br>Procedurale del Progetto'!                                                                                                    |
| ERR_CIG_DEI_RIBASSI_ASTA_MANCANTI        | VAL_2515_ERROR     | Sezione Procedurale: alcuni CIG<br>associati ai Ribassi d'Asta non<br>sono presenti nell'anagrafica<br>BDAP                                                                                                    |
| ERR_CIG_DEI_SAL_MANCANTI                 | VAL_2516_ERROR     | Sezione Procedurale: alcuni CIG<br>associati ai SAL non sono presenti<br>nell'anagrafica BDAP                                                                                                    |
| ERR_CIG_DELL_ITER_PROC_AGGIUDIC_MANCANTI | VAL_2517_ERROR     | Sezione Procedurale: alcuni CIG<br>associati agli 'Iter della Procedura<br>di Aggiudicazione' non sono<br>presenti nell'anagrafica BDAP                                                                                                    |
| ERR_CIG_DELL_ANAG_PROC_AGGIUDIC_MANCANTI | VAL_2518_ERROR     | Sezione Procedurale: esistono<br>CIG dell'Anagrafica Procedura di<br>Aggiudicazione che non sono<br>presenti nell'anagrafica BDAP                                                                                                    |
| ERR_CIG_INESISTENTE                      | VAL_2519 ERROR     | CIG inesistente:                                                                                                    |
| ERR_CIG_DEI_RIBASSI_ASTA_MANCANTE        | <br>VAL_2520_ERROR | Sezione Procedurale: il presente<br>CIG associato ai Ribassi d'Asta                                                                                                    |
|                                          | VAL 2524 52505     | non e' presente nell'anagrafica<br>BDAP.                                                                                                    |
| EKK_CIG_DEI_SAL_MANCANTE                 | VAL_2521_ERKOR     | Sezione Procedurale: il presente<br>CIG associato ai SAL non e'<br>presente nell'anagrafica BDAP.                                                                                                    |

RGS - Portale BDAP BANCA DATI AMMINISTRAZIONI PUBBLICHE Manuale Utente - Monitoraggio Opere Pubbliche Versione 6.0 emesso il 18/02/2022

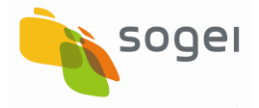

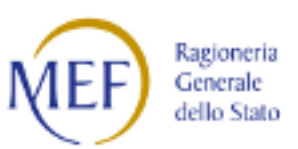

| ERR_CIG_DELL_ITER_PROC_AGGIUDIC_MANCANTE       | VAL_2522_ERROR<br>VAL_2523_ERROR | Sezione Procedurale: il presente<br>CIG associato all'Iter della<br>Procedura di Aggiudicazione non<br>e' presente nell'anagrafica BDAP.<br>Sezione Procedurale: il presente<br>CIG associato all'Anagrafica della<br>Procedura di Aggiudicazione non<br>e' presente nella BDAP. |
|------------------------------------------------|----------------------------------|----------------------------------------------------------------------------------------------------|
| ERR_FINANZIAMENTO_PROTEGGI_ITALIA_OLTRE_LIMITE | VAL_2524_ERROR                   |                                                                                                    |
| ERR_FINANZIAMENTO_853_2019_OLTRE_LIMITE        | VAL_2525_ERROR                   |                                                                                                    |
| WAR_FINANZIAMENTO_PUBBLICO_OLTRE_LIMITE        | VAL_3001_WARNING                 |                                                                                                    |
| WAR_PROGRAMMATORE_MANCANTE                     | VAL_3002_WARNING                 | Sezione Anagrafica: per il<br>presente progetto non risulta<br>inserito nessun 'Soggetto<br>Programmatore'                                                                                                    |
| WAR_FINANZIAMENTO_MANCANTE                     | VAL_3003_WARNING                 | Sezione Finanziaria: per il<br>progetto selezionato non risulta<br>nessun finanziamento!                                                                                                    |
| WAR_PAGAMENTO_MANCANTE                         | VAL_3004_WARNING                 | Sezione Finanziaria: per il<br>progetto selezionato non risulta<br>nessun 'Pagamento'!");                                                                                                    |

Tabella 18 - Simulatore - Esito Simulazione - Messaggi Errore/Warning

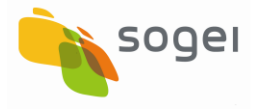

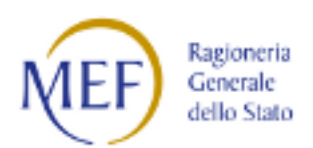

#### 19 FAQ - (Domande poste frequentemente)

E' la Sezione dedicata ad accogliere le FAQ (Frequently Asked Questions).

A tale funzionalità si accede nel Menu a Sinistra come illustrato nella seguente figura:

| SOGGETTO: AMMINISTRAZIONE           | PROVINCIALE DI VARESE                                                         | ACQUISIZIONE DATI              | REPORT | MATERIALI | Comunicazioni | UTENTE 🍐 🔻                 | 3 |
|-------------------------------------|-------------------------------------------------------------------------------|--------------------------------|--------|-----------|---------------|----------------------------|---|
| BD BAI                              | NCA DATI AMMINISTRAZIONI PUBE<br>I DELLA FINANZA PUBBLICA ACCESSIBILI A TUTTI | BLICHE                         |        |           |               |                            |   |
| Acquisizione Dati 📃                 | A HOME RICERCA CUP                                                            |                                |        |           |               |                            |   |
| Gestisci Progetto                   |                                                                               |                                |        |           |               |                            |   |
| X Esclusione CUP                    | Ricerca CUP 🗸 🔺                                                               |                                |        |           |               |                            |   |
|                                     |                                                                               |                                |        |           |               |                            |   |
| 🔁 Funzioni Massive 🛛 🗡              | SI (CUP già lavorato) ONO (CUP pop lavorato)                                  | Fonte Invio:                   |        | Stato Cu  | ıp:           |                            |   |
| 🚔 Reportistica Web                  |                                                                               | Dati Mop (BATCH-MOP e WEB-MOP) | ~      |           |               | Ň                          |   |
| 9 Supporto                          | Codice:                                                                       | Descrizione:                   |        | Tipologi  | a Lavori:     |                            | Ţ |
|                                     | Fag                                                                           | Sottosettore:                  |        | Categori  | a:            |                            |   |
| Faq                                 | ······································                                        |                                | Ŧ      |           |               |                            | - |
|                                     | Regione:                                                                      | Provincia:                     |        | Comune    | :             |                            |   |
|                                     | •                                                                             |                                | ~      |           |               |                            | • |
|                                     |                                                                               | Ricerca CUP Reset              |        |           |               |                            |   |
| http://10.38.74.81:7001/mop/fagList |                                                                               | ^                              |        |           |               | MEF Ragioneria dello Stato | 5 |

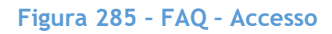

L'utente può consultare tutte le FAQ oppure selezionarle utilizzando tre filtri.

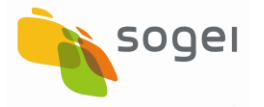

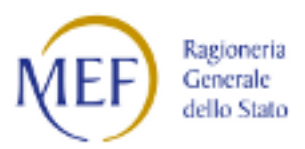

| SOGGETTO: AMMINISTRAZIO | NE PROVINCIALE DI VARESE                                                                                                    | ACQUISIZIONE DATI                                                   | REPORT                            | MATERIALI                      | Comunicazioni                              | utente 🛔 🕇                                | • ?   |
|-------------------------|----------------------------------------------------------------------------------------------------|---------------------------------------------------------------------|-----------------------------------|--------------------------------|--------------------------------------------|-------------------------------------------|-------|
| BD<br>AP                | BANCA DATI AMMINISTRAZIONI PUBBLIC<br>DATI DELLA FINANZA PUBBLICA ACCESSIBILI A TUTTI                                           | CHE                                                                 |                                   |                                |                                            |                                           |       |
| Acquisizione Dati 📃 🖻   | A HOME LISTA FAQ                                                                                                    |                                                                     |                                   |                                |                                            |                                           |       |
| Gestisci Progetto       |                                                                                                    |                                                                     |                                   |                                |                                            |                                           |       |
| * Esclusione CUP        | Ricerca FAQ 🕶 🔺                                                                                                    |                                                                     |                                   |                                |                                            |                                           |       |
|                         |                                                                                                    |                                                                     |                                   |                                |                                            |                                           |       |
| E Funzioni Massive      | Area: Ar                                                                                                    | mbito:                                                              | rimonto M                         | Testo:                         | ri tasta da sarsara                        |                                           |       |
| 😫 Reportistica Web      |                                                                                                    | Selezionale una sottosezione unne                                   |                                   |                                | li testo da cercare                        |                                           |       |
| Supporto                |                                                                                                    | Ricerca FAQ Reset                                                   |                                   |                                |                                            |                                           |       |
| G FAQ                   | 1 - Chi deve inviare i dati?                                                                                                    |                                                                     |                                   |                                |                                            |                                           | ~     |
|                         | 2 - Nel caso in cui il contributo statale, finalizzato all<br>Regione, qual è il soggetto tenuto all'invio dei dati di          | a progettazione/realizzazione di<br>monitoraggio?                   | un'opera put                      | oblica, sia ero                | gato al Comune per                         | il tramite della                          | · ~   |
|                         | 5 - Nei report BDAP, tra le opere di competenza del<br>da soggetti privati, per le quali il CUP è stato chiesto<br>effettuarlo? | mio ente risultano dei CUP relati<br>da un'amministrazione pubblica | vi alle opere c<br>. L'intervento | di urbanizzazi<br>è soggetto a | one a scomputo deg<br>I monitoraggio in Bl | gli oneri esegu<br>DAP? Chi deve          | ite 🗸 |
|                         | · · · · · · · · · · · · · · · · · · ·                                                                                           |                                                                     |                                   | · · ·                          |                                            |                                           |       |
|                         |                                                                                                    | $\wedge$                                                            |                                   |                                |                                            | VEF Ragioneria<br>Generale<br>dello Stato |       |

Figura 286 - FAQ - Lista delle FAQ

Il filtro dedicato all'"AREA" consente di filtrare tutte le FAQ sulla base ad esempio della Sezione.

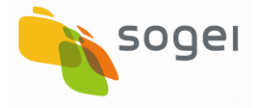

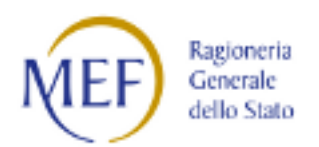

#### 20 Messaggistica

Il capitolo è stato strutturato in modo da evidenziare per ogni sezione la tipologia di errore e le azioni di risoluzione.

- 1) Gli <u>Errori bloccanti nelle singole sezioni</u> nelle fasi d'inserimento di un nuovo progetto o aggiornamento sono errori che non consentono il salvataggio delle informazioni e la trasmissione dei dati in quanto controllano:
  - la valorizzazione di campi considerati obbligatori per il progetto o la singola sezione;
  - la non corretta valorizzazione di alcuni campi per il progetto o la singola sezione;
  - la coerenza dei valori inseriti nelle singole pagine che compongono una sezione.
  - la coerenza nella valorizzazione dei campi appartenenti a sezioni diverse.
- 2) I <u>messaggi di Warning</u> segnalano la presenza di informazioni non coerenti ma consentono all'utente il salvataggio delle informazioni e la trasmissione dei dati.

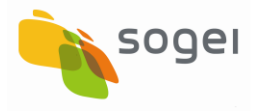

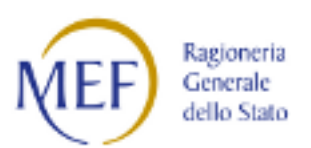

| 20.1 Sezione Anagrafica | Fase: Errori | Bloccanti |
|-------------------------|--------------|-----------|
|-------------------------|--------------|-----------|

| Campo - Messaggio                                                                      | Probabile Causa                                                                                                  | Azioni di risoluzione                                                                                                    |
|----------------------------------------------------------------------------------------|----------------------------------------------------------------------------------------------------|----------------------------------------------------------------------------------------------------|
| SEZ                                                                                    | IONE ANAGRAFICA - Informazioni G                                                                                 | enerali                                                                                                    |
| <b>Codice Locale Progetto</b> - Il<br>formato del campo risulta<br>errato!             | Sono stati inseriti dei caratteri<br>speciali nel campo Codice Locale<br>Progetto                                | Eliminare i caratteri speciali (ad<br>ES * - + etc)                                                                                                    |
| <b>Codice Locale Progetto</b> - Il<br>valore non è ammesso. Risulta<br>già utilizzato! | E' stato inserito un valore nel<br>campo CLP già presente nella<br>base dati del MOP.                            | Inserire un valore che sia univoco<br>utilizzando il tasto "Suggerisci<br>CLP" oppure inserendo dei valori<br>che identifichino il progetto ad ES<br>il codice CUP o il codice<br>CIG/SMARTCIG considerando che la<br>lunghezza del CLP o Nome del<br>progetto non deve superare i 30<br>caratteri. |
| <b>Titolo del Progetto -</b> Il campo è<br>obbligatorio!                               | Il Titolo del Progetto nella Pagina<br>Informazioni Generali non è<br>presente in seguito a<br>cancellazione.    | Inserire il Titolo del Progetto nella<br>Pagina Informazioni Generali.                                                                                                    |
| SE                                                                                     | ZIONE ANAGRAFICA - Geolocalizza                                                                                  | zione                                                                                                    |
| <b>Latitudine -</b> Il campo<br>'Latitudine' è obbligatorio!                           | Nel campo Latitudine non sono<br>stati inseriti valori mentre sono<br>presenti i valori nel campo<br>Longitudine | Inserire/Selezionare un valore nel<br>campo Latitudine della Pagina<br>Coordinate Georeferenziazione<br>inserendo i dati della<br>localizzazione nella mappa.                                                                                                    |
| <b>Longitudine -</b> Il campo<br>'Latitudine' è obbligatorio!                          | Nel campo Longitudine non sono<br>stati inseriti valori mentre sono<br>presenti i valori nel campo<br>Latitudine | Inserire/Selezionare un valore nel<br>campo Longitudine della Pagina<br>Coordinate Georeferenziazione<br>inserendo i dati della<br>localizzazione nella mappa.                                                                                                    |
| <b>Coordinate</b> - Numero di interi<br>prima della virgola/punto non<br>consentito!.  | Nei campi delle coordinate sono<br>stati inseriti dei valori non validi.                                         | Inserire/Selezionare un valore<br>corretto nei campi Latitudine e<br>Longitudine nella Pagina<br>Coordinate Georeferenziazione<br>inserendo i dati della<br>localizzazione nella mappa.                                                                                                    |

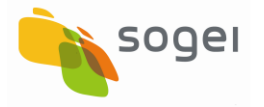

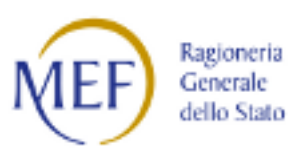

| Campo - Messaggio                                                                                          | Probabile Causa                                                                                                    | Azioni di risoluzione                                                                                                    |
|----------------------------------------------------------------------------------------------------|----------------------------------------------------------------------------------------------------|----------------------------------------------------------------------------------------------------|
| <b>Latitudine -</b> Il formato del<br>campo 'Latitudine' risulta<br>errato!                                | Nel campo della latitudine è<br>stato inserito un valore non<br>numerico                                                                                                    | Inserire/Selezionare un valore nel<br>campo Latitudine della Pagina<br>Coordinate Georeferenziazione<br>inserendo i dati della<br>localizzazione nella mappa.  |
| <b>Longitudine -</b> Il formato del<br>campo 'Longitudine' risulta<br>errato!                              | Nel campo della longitudine è<br>stato inserito un valore non<br>numerico                                                                                                    | Inserire/Selezionare un valore nel<br>campo Longitudine della Pagina<br>Coordinate Georeferenziazione<br>inserendo i dati della<br>localizzazione nella mappa. |
| SE                                                                                                    | ZIONE ANAGRAFICA - Soggetti Corr                                                                                                    | relati                                                                                                    |
| <b>Codice Fiscale</b> - Il formato del<br>campo 'Codice Fiscale Soggetto<br>Correlato' risulta errato!     | Nel campo Codice Fiscale della<br>Pagina Soggetti Correlati ai<br>Progetti sono stati inseriti dei<br>valori non corretti                                                                                                    | Correggere il codice fiscale/partita<br>IVA inserito del soggetto correlato<br>al progetto ed inserire un valore<br>corretto.                                  |
| <b>Classificazione ISTAT forma<br/>giuridica'</b> - Il campo è<br>obbligatorio!                            | Il campo Classificazione ISTAT<br>forma giuridica nella Pagina<br>Soggetti Correlati ai Progetti non<br>è stato valorizzato ed è<br>obbligatorio se si valorizza<br>qualche campo della Pagina<br>Soggetti Correlati ai Progetti | Selezionare un valore nel campo<br>Classificazione ISTAT forma<br>giuridica nella Pagina Soggetti<br>Correlati ai Progetti.                                    |
| <b>Ruolo</b> - Il campo è obbligatorio!                                                                    | Il campo Ruolo nella Pagina<br>Soggetti Correlati ai Progetti non<br>è stato valorizzato ed è<br>obbligatorio se si seleziona un<br>Soggetto dalla lista                                                                         | Selezionare un valore nel campo<br>Ruolo nella Pagina Soggetti<br>Correlati ai Progetti.                                                                       |
| SEZIONE                                                                                                    | ANAGRAFICA - ERRORI IN FASE DI V                                                                                                    | ALIDAZIONE                                                                                                    |
| Sezione Anagrafica: risulta non<br>inserita la localizzazione<br>geografica del progetto                   | Non è stata valorizzata la Sezione<br><b>Localizzazione</b> Geografica del<br>Progetto                                                                                                    | Selezionare il Codice Locale<br>Progetto →Accedere a Sezione<br>Anagrafica<br>→Localizzazione→Selezionare la<br>Localizzazione del Progetto e<br>Salvare       |
| Sezione Anagrafica: risulta non<br>inserito il soggetto correlato al<br>progetto Attuatore del<br>progetto | Nella Sezione <b>Soggetti Correlati</b><br>ai Progetti non è stato<br>selezionato alcun Soggetto nella<br>Maschera "Associa Attuatore"                                                                                           | Selezionare il Codice Locale<br>Progetto →Accedere a Sezione<br>Anagrafica →Soggetti<br>Correlati→Associa Attuatore<br>Selezionare e Salvare                   |

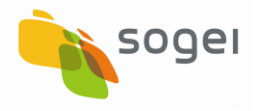

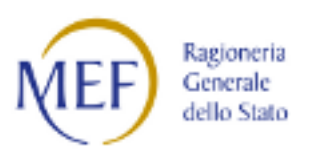

| Campo - Messaggio                                                                                                    | Probabile Causa                                                                                                    | Azioni di risoluzione                                                                         |
|----------------------------------------------------------------------------------------------------|----------------------------------------------------------------------------------------------------|-----------------------------------------------------------------------------------------------|
| SEZIONE FINANZIARIA - Finanziamento                                                                                   |                                                                                                    |                                                                                               |
| <b>Fonte</b> - Compilare il campo<br>obbligatorio                                                                     | Il campo Fonte non è stato<br>valorizzato ed è obbligatorio<br>per salvare il dato del<br>finanziamento.                                                                  | Selezionare un valore per il campo<br>Fonte nella Pagina Finanziamento.                       |
| Importo - Compilare il<br>campo obbligatorio                                                                          | Il campo Importo non è stato<br>valorizzato ed è obbligatorio<br>per salvare il dato del<br>finanziamento.                                                                | Inserire un valore maggiore di 0 nel<br>campo Importo nella Pagina<br>Finanziamento.          |
| Delibera Cipe inserito risulta<br>già utilizzato in un altro<br>Finanziamento dello stesso<br>progetto!               | Nel campo delibera CIPE è<br>stato inserito un valore già<br>presente per un altro<br>finanziamento dello stesso<br>progetto                                              | Selezionare per la delibera CIPE un<br>valore diverso o lasciare non valorizzato<br>il campo. |
| <b>Estremi del Provvedimento</b><br>- Il campo 'Estremi del<br>provvedimento' è<br>obbligatorio                       | Il campo Estremi del<br>Provvedimento non è stato<br>valorizzato ed è obbligatorio<br>se la Fonte Finanziamento è:<br>Regionale, Provinciale,<br>Comunale, Altro Pubblico | Inserire gli Estremi del Provvedimento<br>nella Pagina Finanziamento.                         |
| <b>Regione</b> - Nel caso di<br>Finanziamento Regionale<br>deve essere valorizzata la<br>Regione.                     | Il campo Regione non è stato<br>valorizzato ed è obbligatorio<br>se la Fonte Finanziamento è:<br>Regionale                                                                | Selezionare un valore per il campo<br>Regione nella Pagina Finanziamento.                     |
| <b>Provincia</b> - Nel caso di<br>Finanziamento Provinciale<br>devono essere valorizzate<br>Regione e Provincia.      | Il campo Provincia non è stato<br>valorizzato ed è obbligatorio<br>se la Fonte Finanziamento è:<br>Provinciale                                                            | Selezionare un valore per il campo<br>Provincia nella Pagina Finanziamento.                   |
| <b>Comune</b> - Nel caso di<br>Finanziamento Comunale<br>devono essere valorizzate<br>Regione, Provincia e<br>Comune. | Il campo Comune non è stato<br>valorizzato ed è obbligatorio<br>se la Fonte Finanziamento è:<br>Comunale                                                                  | Selezionare un valore per il campo<br>Comune nella Pagina Finanziamento.                      |
| <b>Soggetto Cofinanziatore</b> - Il<br>campo 'Soggetto<br>cofinanziatore' è<br>obbligatorio!                          | Il campo Soggetto<br>Cofinanziatore non è stato<br>valorizzato ed è obbligatorio<br>se la Fonte Finanziamento è:<br>Privato                                               | Inserire Soggetto Cofinanziatore nella<br>Pagina Finanziamento.                               |

# 20.2 Sezione Finanziaria Fase: Errori Bloccanti

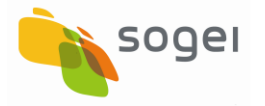

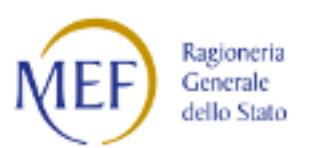

| Campo - Messaggio                                                                                                    | Probabile Causa                                                                                                    | Azioni di risoluzione                                                                                                    |  |
|----------------------------------------------------------------------------------------------------|----------------------------------------------------------------------------------------------------|----------------------------------------------------------------------------------------------------|--|
| <b>Codice fiscale</b><br><b>Cofinanziatore</b> - Il campo<br>'Codice Fiscale<br>cofinanziatore' è<br>obbligatorio!                                             | Il campo Codice fiscale<br>Cofinanziatore non è stato<br>valorizzato ed è obbligatorio<br>se la Fonte Finanziamento è:<br>Privato                                   | Inserire Codice fiscale Cofinanziatore<br>nella Pagina Finanziamento.                                                                                        |  |
| <b>Codice fiscale</b><br><b>Cofinanziatore</b> - Il formato<br>del campo 'Codice Fiscale<br>cofinanziatore' risulta non<br>corretto!                           | Nel campo Codice fiscale<br>Cofinanziatore sono stati<br>inseriti dei valori non coerenti                                                                           | Correggere il Codice fiscale<br>Cofinanziatore inserito nella Pagina<br>Finanziamento ed inserire un valore<br>corretto.                                     |  |
| SEZIONE FINANZIARIA - Impegni Giuridicamente Vincolanti                                                                                                    |                                                                                                    |                                                                                                    |  |
| Salvataggio Impegni - Non è<br>possibile inserire un<br>'Impegno' perchè non risulta<br>nessun 'Finanziamento'<br>inserito per questo progetto<br>selezionato! | Si è inserito un record negli<br>impegni senza aver<br>valorizzato la pagina dei<br>finanziamenti.                                                                  | Abbandonare l'inserimento degli<br>Impegni →Selezionare Sezione<br>Finanziaria →Finanziamenti ed inserire<br>un impegno quindi salvare.                      |  |
| <b>Data Impegno -</b> Compilare il<br>campo obbligatorio                                                                                                    | Il campo data non è stato<br>valorizzato ed è obbligatorio<br>se si valorizza qualche campo<br>nella Pagina Impegni<br>Giuridicamente Vincolanti                    | Inserire la data nella Pagina Impegni<br>Giuridicamente Vincolanti.                                                                                          |  |
| <b>Tipologia Impegno</b> -<br>Compilare il campo<br>obbligatorio                                                                                               | Il campo tipologia non è stato<br>valorizzato ed è obbligatorio<br>se si valorizza qualche campo<br>nella Pagina Impegni<br>Giuridicamente Vincolanti               | Selezionare una tipologia nella Pagina<br>Impegni Giuridicamente Vincolanti.                                                                                 |  |
| Data Impegno - La data<br>dell'impegno deve essere<br>precedente o uguale alla<br>data dell'inserimento.                                                       | Nel campo data nella Pagina<br>Impegni Giuridicamente<br>Vincolanti è stata inserita una<br>data futura rispetto al giorno<br>in cui sta avvenendo<br>l'inserimento | Inserire una data nella Pagina Impegni<br>Giuridicamente Vincolanti il cui valore<br>sia minore o uguale alla data in cui si<br>sta eseguendo l'inserimento. |  |
| <b>Importo Impegno</b> -<br>Compilare il campo<br>obbligatorio                                                                                                 | Il campo importo non è stato<br>valorizzato ed è obbligatorio<br>se si valorizza qualche campo<br>nella Pagina Impegni<br>Giuridicamente Vincolanti                 | Inserire un importo maggiore di 0.                                                                                                    |  |
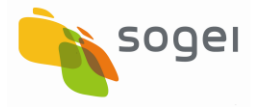

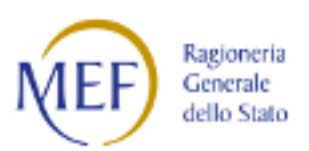

| Campo - Messaggio                                                                                                    | Probabile Causa                                                                                                    | Azioni di risoluzione                                                                                                    |
|----------------------------------------------------------------------------------------------------|----------------------------------------------------------------------------------------------------|----------------------------------------------------------------------------------------------------|
| Importo Impegno - Sezione<br>Finanziaria: Il totale degli<br>importi degli Impegni inseriti<br>risulta maggiore del totale<br>degli importi dei<br>Finanziamenti inseriti! | Nel campo Importo nella<br>Pagina Impegni<br>Giuridicamente Vincolanti è<br>stato inserito un valore non<br>coerente                     | Inserire un valore nel campo Importo<br>nella Pagina Impegni Giuridicamente<br>Vincolanti che non deve essere<br>superiore alla sommatoria degli importi<br>del finanziamento del progetto. |
|                                                                                                    | SEZIONE FINANZIARIA - Pag                                                                                                    | amenti                                                                                                    |
| Salvataggio Pagamenti - Non<br>è possibile inserire un<br>'Pagamento' perché non risulta<br>nessun 'Impegno' inserito per<br>questo progetto!                              | Si è inserito un record nei<br>pagamenti senza aver<br>valorizzato la pagina degli<br>impegni.                                           | Abbandonare l'inserimento dei<br>Pagamenti →Selezionare Sezione<br>Finanziaria →Impegni ed inserire un<br>impegno quindi salvare.                                                           |
| <b>Data del Pagamento -</b><br>Compilare il campo<br>obbligatorio                                                                                                    | Il campo data non è stato<br>valorizzato ed è obbligatorio<br>se si valorizza qualche campo<br>nella Pagina Pagamenti                    | Inserire la data nella Pagina Pagamenti.                                                                                                    |
| Data del Pagamento - La<br>data del pagamento deve<br>essere precedente o uguale<br>alla data dell'inserimento.                                                            | Nel campo data nella Pagina<br>Pagamenti è stata inserita una<br>data futura rispetto al giorno<br>in cui sta avvenendo<br>l'inserimento | Inserire una data nella Pagina<br>Pagamenti il cui valore sia minore o<br>uguale alla data in cui si sta eseguendo<br>l'inserimento.                                                        |
| Data del Pagamento - La<br>data del pagamento deve<br>essere posteriore alla data<br>del primo impegno.                                                                    | Nel campo data nella Pagina<br>Pagamenti è stato inserito un<br>valore non coerente                                                      | Inserire una data nella Pagina<br>Pagamenti il cui valore sia maggiore o<br>uguale alla data del primo impegno<br>inserito per questo progetto.                                             |
| <b>Tipologia Pagamento -</b><br>Compilare il campo<br>obbligatorio                                                                                                    | Il campo tipologia non è stato<br>valorizzato ed è obbligatorio<br>se si valorizza qualche campo<br>nella Pagina Pagamenti               | Selezionare una tipologia nella Pagina<br>Pagamenti.                                                                                                    |
| <b>Importo Pagamento</b> -<br>Compilare il campo<br>obbligatorio                                                                                                    | Il campo importo non è stato<br>valorizzato ed è obbligatorio<br>se si valorizza qualche campo<br>nella Pagina Pagamenti                 | Inserire un importo maggiore di 0.                                                                                                    |
| Importo Pagamento - Non è<br>possibile inserire un<br>'Pagamento' perché non<br>risulta nessun 'Impegno'<br>inserito per questo progetto!                                  | Per il Progetto selezionato si è<br>omesso l'inserimento di un<br>impegno.                                                               | Selezionare Sezione Finanziaria<br>→Impegni ed inserire un impegno<br>quindi salvare. Accedere nuovamente<br>alla pagina dei Pagamenti e procedere<br>con l'inserimento di un pagamento     |

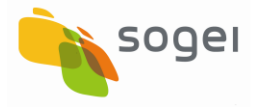

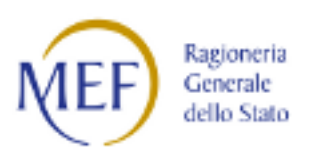

| Campo - Messaggio                                                                                                    | Probabile Causa                                                                                                    | Azioni di risoluzione                                                                                                    |
|----------------------------------------------------------------------------------------------------|----------------------------------------------------------------------------------------------------|----------------------------------------------------------------------------------------------------|
| Importo Pagamento -<br>Sezione Finanziaria: Il totale<br>degli importi dei Pagamenti<br>inseriti risulta maggiore del<br>totale degli importi dei<br>Finanziamenti inseriti!" | Nel campo Importo nella<br>Pagina Pagamenti è stato<br>inserito un valore non<br>coerente                                                     | Inserire un valore nel campo Importo<br>Pagamento nella Pagina Pagamenti che<br>sia non superiore alla sommatoria degli<br>importi del finanziamento del progetto. |
| <b>Causale</b> - Il campo Causale è<br>obbligatorio                                                                                                    | Il campo Causale non è stato<br>valorizzato ed è obbligatorio<br>se si valorizza qualche campo<br>nella Pagina Pagamenti                      | Selezionare una causale nella Pagina<br>Pagamenti                                                                                                    |
| <b>Tipologia -</b> Compilare il<br>campo obbligatorio                                                                                                    | Il campo Tipologia di Spesa<br>non è stato valorizzato ed è<br>obbligatorio se si valorizza<br>qualche campo nella Pagina<br>Quadro Economico | Selezionare la Tipologia di Spesa nella<br>Pagina Quadro Economico.                                                                                                |
|                                                                                                    | SEZIONE FINANZIARIA - Quadro                                                                                                    | Economico                                                                                                    |
| Salvataggio Quadro<br>Economico - Non è possibile<br>inserire un 'Pagamento'<br>perché non risulta nessun<br>'Impegno' inserito per questo<br>progetto!                       | Si è inserito un record nel<br>Quadro Economico senza aver<br>valorizzato la pagina dei<br>finanziamenti.                                     | Abbandonare l'inserimento del Quadro<br>Economico →Selezionare Sezione<br>Finanziaria →Finanziamento ed inserire<br>il finanziamento quindi salvare.               |
| <b>Voce di Spesa -</b> Compilare il<br>campo obbligatorio                                                                                                    | Il campo Voce di Spesa non è<br>stato valorizzato ed è<br>obbligatorio se si valorizza<br>qualche campo nella Pagina<br>Quadro Economico      | Selezionare la Voce di Spesa nella<br>Pagina Quadro Economico.                                                                                                    |
| <b>Tipologia e Voce Spesa</b> -<br>Errore: si sta cercando di<br>aggiungere un Quadro<br>Economico già presente nel<br>progetto                                               | Per il progetto è stato inserito<br>precedentemente un Quadro<br>Economico a cui è stata<br>associata la stessa Tipologia e<br>Voce di Spesa  | Selezionare un'altra tipologia e/o voce<br>di spesa, oppure uscire dalla fase di<br>inserimento del Quadro Economico.                                              |
| Importo - Compilare il<br>campo obbligatorio                                                                                                    | Il campo Importo non è stato<br>valorizzato ed è obbligatorio<br>se si valorizza qualche campo<br>nella Pagina Quadro<br>Economico            | Inserire un valore nel campo Importo<br>nella Pagina Quadro Economico.                                                                                             |

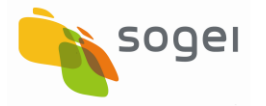

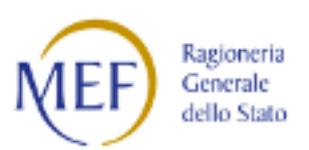

| Campo - Messaggio                                                                                                    | Probabile Causa                                                                                                    | Azioni di risoluzione                                                                                                    |
|----------------------------------------------------------------------------------------------------|----------------------------------------------------------------------------------------------------|----------------------------------------------------------------------------------------------------|
| Importo - Il valore del<br>campo Importo della sezione<br>Quadro economico non può<br>essere maggiore del totale<br>degli importi dei<br>finanziamenti del progetto! | Nel campo Importo della<br>singola Voce di Spesa è stato<br>inserito un valore non<br>coerente rispetto a quanto<br>inserito per il finanziamento | Inserire un valore corretto nell'importo<br>della voce di spesa oppure abbandonare<br>la pagina dedicata al Quadro Economico<br>e rettificare l'importo del<br>Finanziamento. |
|                                                                                                    | SEZIONE FINANZIARIA - Eco                                                                                                    | onomie                                                                                                    |
| <b>Anno</b> - Compilare il campo<br>obbligatorio                                                                                                    | Il campo Anno non è stato<br>valorizzato ed è obbligatorio<br>se si valorizza qualche campo<br>nella Pagina Economie                              | Inserire l'Anno di riferimento<br>dell'Economia nella Pagina Economie.                                                                                                    |
| <b>Anno -</b> Il campo 'Anno' della<br>sezione Economie risulta non<br>corretto!                                                                                     | Nel campo Anno nella Pagina<br>Economie sono stati inseriti<br>dei valori non numerici                                                            | Inserire nel campo Anno nella Pagina<br>Economie dei valori numerici.                                                                                                    |
| <b>Anno</b> - Il campo 'Anno' della<br>sezione Economie non deve<br>essere anteriore all'anno<br>2007!                                                               | Nel campo Anno nella Pagina<br>Economie è stato inserito un<br>valore non coerente                                                                | Inserire un Anno nella Pagina Economie<br>il cui valore sia maggiore o uguale al<br>2007.                                                                                     |
| <b>Fonte</b> - Compilare il campo<br>obbligatorio                                                                                                    | Il campo Fonte non è stato<br>valorizzato ed è obbligatorio<br>se si valorizza qualche campo<br>nella Pagina Economie                             | Selezionare un valore nel campo Fonte<br>per l'Economia nella Pagina Economie.                                                                                                |
| <b>Importo</b> - Compilare il<br>campo obbligatorio                                                                                                    | Il campo Importo Economie<br>del Progetto non è stato<br>valorizzato ed è obbligatorio<br>se si valorizza qualche campo<br>nella Pagina Economie  | Inserire un valore maggiore di 0 nel<br>campo Importo Economie del Progetto<br>nella Pagina Economie.                                                                         |
| Importo -Il valore del campo<br>Importo totale della sezione<br>Economie non può essere<br>maggiore del totale degli<br>importi dei finanziamenti<br>del progetto;   | Nel campo Importo Economie<br>del Progetto nella Pagina<br>Economie è stato inserito un<br>valore non coerente                                    | Inserire un valore nel campo Importo<br>Economie del Progetto nella Pagina<br>Economie che sia inferiore o uguale<br>all'importo del finanziamento.                           |
| SEZIONE FINANZIARIA - Ribassi d'Asta                                                                                                    |                                                                                                    |                                                                                                    |

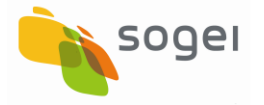

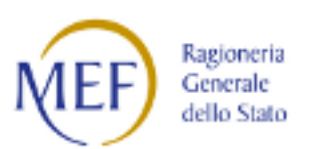

| Campo - Messaggio                                                                                                    | Probabile Causa                                                                                                    | Azioni di risoluzione                                                                                                    |
|----------------------------------------------------------------------------------------------------|----------------------------------------------------------------------------------------------------|----------------------------------------------------------------------------------------------------|
| CIG/SMARTCIG - Compilare il<br>campo obbligatorio                                                                                                 | Il campo CIG/SMARTCIG non è<br>stato valorizzato ed è<br>obbligatorio se si valorizza<br>qualche campo nella Pagina<br>Ribassi d'Asta                               | Selezionare il CIG/SMARTCIG nella<br>Pagina Ribassi d'Asta. I valori contenuti<br>nel menù a scelta sono quelli inseriti<br>nel CIG/SMARTCIG dell'Anagrafica delle<br>procedure di aggiudicazione del<br>progetto. Se non sono presenti valori<br>occorrerà, abbandonare l'inserimento<br>dei Ribassi d'Asta e nel menu<br>selezionare Sezione Procedurale→<br>Anagrafica procedure d'aggiudicazione. |
| <b>Percentuale -</b> Compilare il<br>campo obbligatorio                                                                                           | Il campo Percentuale non è<br>stato valorizzato ed è<br>obbligatorio se si valorizza<br>qualche campo nella Pagina<br>Ribassi d'Asta                                | Inserire un valore nel campo<br><b>Percentuale</b> nella Pagina Ribassi<br>d'Asta.                                                                                                    |
| <b>Percentuale -</b> Il campo<br>'Percentuale ribasso' della<br>sezione 'Ribassi d'Asta' risulta<br>non corretto!                                 | Nel campo Percentuale è<br>stato inserito un valore non<br>corretto                                                                                                 | Inserire il valore corretto nel campo<br><b>Percentuale</b> nella Pagina Ribassi<br>d'Asta.                                                                                                    |
| <b>Importo</b> - Compilare il<br>campo obbligatorio                                                                                               | Il campo Valore Economico<br>Ribasso non è stato<br>valorizzato ed è obbligatorio<br>se si valorizza qualche campo<br>nella Pagina Ribassi d'Asta                   | Inserire un valore maggiore di 0 nel<br>campo Importo nella Pagina Ribassi<br>d'Asta.                                                                                                    |
|                                                                                                    | SEZIONE FINANZIARIA - Piano                                                                                                    | dei Costi                                                                                                    |
| <b>Anno di Riferimento</b> - Il<br>campo 'Anno di riferimento'<br>è obbligatorio!                                                                 | Il campo Anno non è stato<br>valorizzato ed è obbligatorio<br>se si valorizza qualche campo<br>nella Pagina Piano dei Costi                                         | Inserire l'Anno nella Pagina Piano dei<br>Costi.                                                                                                    |
| Il campo 'Anno di<br>riferimento' della sezione<br>'Piano dei costi' risulta non<br>corretto nella Pagina Piano<br>dei Costi                      | Nel campo Anno nella Pagina<br>Piano dei Costi sono stati<br>inseriti dei valori non numerici                                                                       | Inserire nel campo Anno nella Pagina<br>Piano dei Costi dei valori numerici.                                                                                                    |
| Importo da<br>Realizzare/Realizzato - Per<br>inserire la sezione 'Piano dei<br>costi' bisogna valorizzare<br>almeno uno dei due campi<br>importo! | Il campo Importo Realizzato<br>non è stato valorizzato ed è<br>obbligatorio se non<br>valorizzato il campo Importo<br>da realizzare nella Pagina<br>Piano dei Costi | Inserire un valore nel campo Importo<br>Realizzato oppure nel campo Importo<br>da realizzare nella Pagina Piano dei<br>Costi.                                                                                                    |

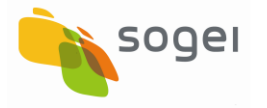

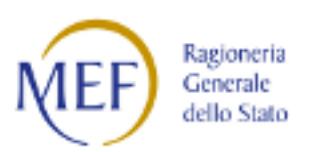

| Campo - Messaggio                                                                                                    | Probabile Causa                                                                                                    | Azioni di risoluzione                                                                                                    |
|----------------------------------------------------------------------------------------------------|----------------------------------------------------------------------------------------------------|----------------------------------------------------------------------------------------------------|
| Importo Realizzato - L'Anno<br>di riferimento della sezione<br>'Piano dei costi' inserito<br>risulta anteriore all'anno<br>corrente, quindi bisogna<br>valorizzare solo l'importo<br>realizzato                                                                                                    | Nel campo Importo Realizzato<br>è stato inserito un valore non<br>coerente                                                                                                    | Inserire un valore nel campo Importo<br>Realizzato nella Pagina Piano dei Costi<br>poiché l'anno nella Pagina del Piano dei<br>Costi è inferiore o uguale all'anno<br>corrente.                     |
| Importo da realizzare -<br>L'Anno di riferimento della<br>sezione 'Piano dei costi'<br>inserito risulta posteriore<br>all'anno corrente, quindi<br>bisogna valorizzare solo<br>l'importo da realizzare                                                                                                | Nel campo Importo Realizzare<br>è stato inserito un valore non<br>coerente                                                                                                    | Il valore non potrà essere diverso da<br>zero se l'anno nella Pagina del Piano<br>dei Costi è maggiore o uguale all'anno<br>corrente.                                                               |
| Non è possibile inserire un<br>'Impegno' perché non risulta<br>nessun 'Finanziamento'<br>inserito per questo progetto<br>selezionato!                                                                                                    | Non è stata inserita la sezione<br>Finanziamenti per un progetto<br>per il quale è stata inserita<br>una data nella sezione<br>Impegni Giuridicamente<br>Vincolanti                                                                                                    | Scegliere il CUP e nel menu Selezionare<br>Sezione Finanziaria - Inserimento Dati -<br>Finanziamenti e procedere con<br>l'inserimento delle informazioni<br>relative al Finanziamento del progetto. |
| SEZION                                                                                                    | NE FINANZIARIA - ERRORI IN FASE                                                                                                    | E DI VALIDAZIONE                                                                                                    |
| Assenza Quadro Economico -<br>Sezione Finanziaria: non<br>risulta nessun 'Quadro<br>Economico' per il progetto<br>selezionato!                                                                                                    | Non è stata inserita la sezione<br>Quadro economico per un<br>progetto per il quale sono<br>stati inseriti importi nella<br>sezione Finanziamenti                                                                                                    | Selezionare il Codice Locale Progetto<br>→Accedere a Sezione Finanziaria<br>→Quadro Economico→Inserire il<br>Quadro Economico del Progetto e<br>Salvare                                             |
| Sezione Finanziaria: La<br>somma tra Il totale degli<br><b>importi realizzati</b> , il totale dei<br><b>costi da realizzare (Piano dei</b><br><b>costi</b> ) ed il totale degli importi<br>delle <b>economie</b> , risulta diverso<br>dal totale degli importi dei<br><b>finanziamenti</b> inseriti ! | La sommatoria di tutti gli<br>Importo Realizzato + Importo<br>da realizzare della sezione<br>Piano dei Costi + La<br>sommatoria di tutti gli Importi<br>delle eventuali sezioni<br>Economie deve essere uguale<br>alla sommatoria di tutti gli<br>Importo della sezione<br>Finanziamento del progetto | Selezionare il Codice Locale Progetto<br>→Accedere a Sezione Finanziaria e<br>modificare e/o inserire valori coerenti<br>nelle Sezioni Finanziamenti Piano dei<br>Costi Economie.                   |

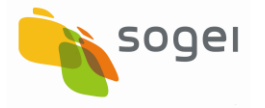

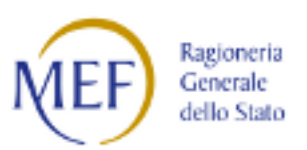

| Campo - Messaggio                                                                                                    | Probabile Causa                                                                                                    | Azioni di risoluzione                                                                                                    |
|----------------------------------------------------------------------------------------------------|----------------------------------------------------------------------------------------------------|----------------------------------------------------------------------------------------------------|
| Sezione Finanziaria: Il totale<br>degli importi dei 'Pagamenti'<br>inseriti risulta maggiore del<br>totale degli importi degli<br>'Impegni' inseriti! | La sommatoria di tutti i<br>pagamenti non deve essere<br>superiore alla sommatoria di<br>tutti gli Importi della sezione<br>Impegni giuridicamente<br>vincolanti del progetto | Selezionare il Codice Locale Progetto<br>→Accedere a Sezione Finanziaria e<br>modificare e/o inserire valori coerenti<br>nelle Sezioni Pagamenti e/o Impegni |

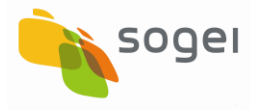

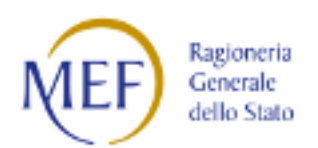

## 20.3 Sezione Fisica: Errori Bloccanti

| Campo - Messaggio                                                  | Probabile Causa                                                                                                    | Azioni di risoluzione                                                                |
|--------------------------------------------------------------------|----------------------------------------------------------------------------------------------------|--------------------------------------------------------------------------------------|
| <b>Codice dell'indicatore</b> -<br>Compilare il campo obbligatorio | Il campo Indicatore CORE<br>non è stato valorizzato ed è<br>obbligatorio se si valorizza<br>qualche campo della Sezione<br>Fisica                | Selezionare un valore nel campo Codice<br>Indicatore CORE nella Sezione Fisica.      |
| <b>Valore Programmato</b> -<br>Compilare il campo obbligatorio     | Il campo Valore<br>Programmato Iniziale non è<br>stato valorizzato ed è<br>obbligatorio se si valorizza<br>qualche campo della sezione<br>Fisica | Inserire un valore nel campo Valore<br>Programmato Iniziale nella Sezione<br>Fisica. |

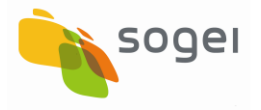

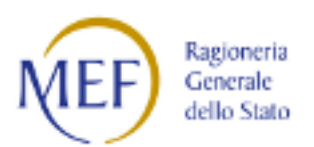

| Campo/Messaggio                                                                                                    | Probabile Causa                                                                                                    | Azioni di risoluzione                                                                                                    |
|----------------------------------------------------------------------------------------------------|----------------------------------------------------------------------------------------------------|----------------------------------------------------------------------------------------------------|
| SEZIONE                                                                                                    | Procedurale - Iter procedure di d                                                                                                    | aggiudicazione                                                                                                    |
| CIG/SMARTCIG - Compilare il<br>campo obbligatorio                                                                           | Il campo CIG/SMARTCIG non è<br>stato valorizzato ed è<br>obbligatorio se si valorizza<br>qualche campo nella Pagina Iter<br>Procedure di Aggiudicazione                                                                  | Selezionare il CIG/SMARTCIG nella<br>Pagina Iter Procedure di<br>Aggiudicazione. I valori contenuti nel<br>menù a scelta sono quelli inseriti nel<br>campo CIG/SMARTCIG dell'Anagrafica<br>delle procedure di aggiudicazione del<br>progetto. Se non sono presenti valori<br>occorrerà, abbandonare l'inserimento<br>dell'Iter Procedure di Aggiudicazione<br>e nel menu selezionare Sezione<br>Procedurale → Anagrafica procedure<br>d'aggiudicazione |
| <b>Step della procedura</b> -<br>Compilare il campo obbligatorio                                                            | Il campo Codice Step non è<br>stato valorizzato ed è<br>obbligatorio se si valorizza<br>qualche campo nella Pagina Iter<br>Procedure di Aggiudicazione                                                                   | Selezionare un valore per il Codice<br>Step nella Pagina Iter Procedure di<br>Aggiudicazione.                                                                                                    |
| <b>Data prevista</b> - Compilare il<br>campo obbligatorio                                                                   | Nel campo Data Prevista nella<br>Pagina Iter Procedure di<br>Aggiudicazione non è stata<br>inserita una data                                                                                                    | Inserire nel campo Data Prevista nella<br>Pagina Iter Procedure di<br>Aggiudicazione una data                                                                                                    |
| Il campo 'Importo' è obbligatorio<br>per lo Step procedura<br>selezionato! nella Pagina Iter<br>Procedure di Aggiudicazione | Se nel campo Step della<br>procedura sono stati inseriti<br>uno dei seguenti valori Stipula<br>Contratto, Individuazione Lavori<br>in Economia e Pubblicazione<br>bando deve essere valorizzato il<br>campo Importo Step | Inserire un valore diverso da 0 nel<br>campo Importo Step nella Sezione Iter<br>Procedure di Aggiudicazione                                                                                                    |
| SEZIONE Procedurale - Iter procedurale del Progetto                                                                         |                                                                                                    |                                                                                                    |
| <b>Fase procedurale</b> - Il campo<br>Fase procedurale è obbligatorio                                                       | Il campo Codice Fase<br>Procedurale non è stato<br>valorizzato ed è obbligatorio se<br>si valorizza qualche campo<br>nella Pagina Iter Procedurale<br>Progetto                                                           | Selezionare un valore per il Codice<br>Fase Procedurale nella Sezione Iter<br>Procedurale Progetto                                                                                                    |

## 20.4 Sezione Procedurale: Errori Bloccanti

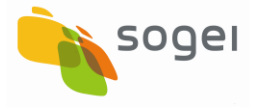

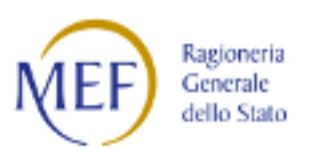

| Campo/Messaggio                                                                                                    | Probabile Causa                                                                                                    | Azioni di risoluzione                                                                                                    |
|----------------------------------------------------------------------------------------------------|----------------------------------------------------------------------------------------------------|----------------------------------------------------------------------------------------------------|
| <b>Data inizio prevista -</b> Il campo<br>Data inizio prevista è<br>obbligatorio                                                                      | Nel campo "Data inizio prevista'<br>non è stato inserito nessun<br>valore                                                                                     | Inserire un valore data nel campo<br>Data Inizio Prevista nella Pagina Iter<br>Procedurale Progetto                                             |
| <b>Data inizio prevista -</b> Il campo<br>Data inizio prevista non ha un<br>valore corretto                                                           | Nel campo "Data inizio prevista'<br>è stato inserito un valore non<br>corretto                                                                                | Inserire un valore data nel campo<br>Data Inizio Prevista nella Pagina Iter<br>Procedurale Progetto                                             |
| <b>Data fine prevista</b> - Il campo<br>Data fine prevista è<br>obbligatorio                                                                          | Nel campo "Data fine prevista'<br>non è stato inserito nessun<br>valore                                                                                       | Inserire un valore data nel campo<br>Data fine Prevista nella Pagina Iter<br>Procedurale Progetto                                               |
| Data Inizio Prevista e Data<br>Fine Prevista - Il valore del<br>campo Data fine prevista non<br>può essere anteriore alla Data<br>inizio prevista     | La Data Inizio Prevista nella<br>Pagina Iter Procedurale<br>Progetto deve essere inferiore<br>rispetto alla Data Fine Prevista                                | Inserire un valore congruente nel<br>campo Data Inizio Prevista e nel<br>campo data Fine Prevista nella Pagina<br>Iter Procedurale Progetto     |
| ll campo 'Data inizio effettiva'<br>deve essere necessariamente<br>compilato per la fase<br>procedurale selezionata<br>dell'Iter Procedurale Progetto | Se la fase dell'Iter Procedurale<br>Progetto è Chiusura intervento<br>allora la Data Inizio Effettiva<br>deve essere valorizzata                              | Inserire un valore nel campo Data<br>Inizio Effettiva nella Pagina Iter<br>Procedurale                                                          |
| Il campo 'Data inizio effettiva'<br>risulta non corretto! nella<br>Pagina Iter Procedurale<br>Progetto                                                | Nel campo "Data inizio effettiva'<br>non è stata inserita una data                                                                                            | Inserire un valore data nel campo<br>Data inizio effettiva nella Pagina Iter<br>Procedurale Progetto                                            |
| Il campo 'Data fine effettiva'<br>deve essere necessariamente<br>compilato per la fase<br>procedurale selezionata<br>nell'Iter Procedurale Progetto   | Se la fase dell'Iter Procedurale<br>Progetto è Chiusura intervento<br>allora la Data Fine Effettiva<br>deve essere valorizzata                                | Inserire un valore nel campo Data<br>Fine Effettiva nella Pagina Iter<br>Procedurale                                                            |
| Il campo 'Data fine effettiva'<br>risulta non corretto nella Pagina<br>Iter Procedurale Progetto                                                      | Nel campo "Data fine affettiva'<br>non è stata inserita una data                                                                                              | Inserire un valore data nel campo<br>Data fine Effettiva nella Pagina Iter<br>Procedurale Progetto                                              |
| Il valore del campo 'Data fine<br>effettiva' non può essere<br>anteriore alla 'Data Inizio<br>Effettiva' nella Pagina Iter<br>Procedurale Progetto    | Il valore inserito nel campo<br>Data Fine Effettiva nella Pagina<br>Iter Procedurale Progetto deve<br>essere superiore rispetto alla<br>Data Inizio Effettiva | Inserire nel campo Data Fine Effettiva<br>nella Pagina Iter Procedurale Progetto<br>un valore congruente rispetto alla<br>data Inizio Effettiva |

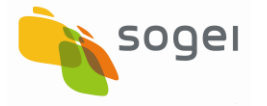

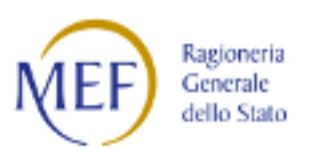

| Campo/Messaggio                                                                                                    | Probabile Causa                                                                                                    | Azioni di risoluzione                                                                                                    |
|----------------------------------------------------------------------------------------------------|----------------------------------------------------------------------------------------------------|----------------------------------------------------------------------------------------------------|
| Il valore del campo Data Fine<br>Effettiva non può essere<br>posteriore alla data di<br>valorizzazione del campo stesso    | Il valore inserito nel campo<br>Data Fine Effettiva nella Pagina<br>Iter Procedurale Progetto deve<br>essere inferiore rispetto alla<br>data inserimento del dato | Inserire nel campo Data Fine Effettiva<br>nella Pagina Iter Procedurale Progetto<br>un valore congruente rispetto alla<br>data di inserimento del dato nel<br>sistema |
| S                                                                                                    | EZIONE Procedurale - Revoche e l                                                                                                    | Rinunce                                                                                                    |
| <b>Tipo</b> - Compilare il campo<br>obbligatorio                                                                           | Il campo Tipo non è stato<br>valorizzato ed è obbligatorio se<br>si valorizza qualche campo<br>nella Pagina Revoche/Rinunce                                       | Selezionare un valore per il campo<br>Tipo nella Sezione Revoche/Rinunce                                                                                              |
| <b>Motivo</b> - Il campo Motivo è<br>obbligatorio                                                                          | Il campo Motivo non è stato<br>valorizzato ed è obbligatorio se<br>si valorizza il campo Tipo con i<br>valori Revoca e Revoca parziale                            | Selezionare un valore per il campo<br>Motivo nella Sezione Revoche/Rinunce                                                                                            |
| <b>Data revoca/rinuncia</b> -<br>Compilare il campo obbligatorio                                                           | Nel campo 'Data revoca<br>/rinuncia' non è stato inserito<br>alcun valore                                                                                         | Indicare un valore per il campo 'Data<br>revoca /rinuncia nella Sezione<br>Revoche/Rinunce                                                                            |
| <b>Data revoca/rinuncia</b> - La data<br>deve essere precedente o<br>uguale alla data<br>dell'inserimento.                 | Il campo Data Revoca /<br>Rinuncia è stato valorizzato con<br>un valore superiore alla data di<br>inserimento del record                                          | Inserire nel campo Data Revoca /<br>Rinuncia nella Pagina Revoche /<br>Rinunce un valore congruente rispetto<br>alla data in cui si sta effettaundo<br>l'inserimento  |
| <b>Importo</b> - Il campo Importo è<br>obbligatorio                                                                        | Il campo Importo non è stato<br>valorizzato ed è obbligatorio se<br>si valorizza il campo Tipo con i<br>valori Revoca e Revoca parziale                           | Inserire nel campo Importo nella<br>Pagina Revoche / Rinunce un valore<br>maggiore di zero                                                                            |
| Errore durante la fase di<br>salvataggio: si sta cercando di<br>inserire una Revoca/Rinuncia<br>gia' presente nel progetto | Per il progetto è stata inserita<br>precedentemente una Revoca<br>e/o una Rinuncia                                                                                | Uscire dalla fase di inserimento delle<br>revoche/rinunce del progetto                                                                                                |
| SEZIONE Procedurale - Sospensioni                                                                                          |                                                                                                    |                                                                                                    |
| <b>Motivo</b> - Compilare il campo<br>obbligatorio                                                                         | Il campo Motivo non è stato<br>valorizzato ed è obbligatorio se<br>si valorizza qualche campo<br>nella Pagina Sospensioni                                         | Inserire un valore nel campo Motivo<br>nella Pagina Sospensioni                                                                                                    |

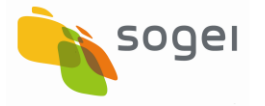

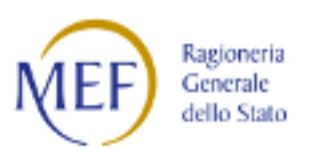

| Campo/Messaggio                                                                                    | Probabile Causa                                                                                                    | Azioni di risoluzione                                                                                                    |
|----------------------------------------------------------------------------------------------------|----------------------------------------------------------------------------------------------------|----------------------------------------------------------------------------------------------------|
| <b>Data inizio</b> - Compilare il<br>campo obbligatorio                                            | Il campo Data Inizio non è stato<br>valorizzato ed è obbligatorio se<br>si valorizza qualche campo<br>nella Pagina Sospensioni                  | Inserire un valore nel campo Data<br>Inizio nella Pagina Sospensioni                                                                                                    |
| <b>Data inizio</b> - La data deve<br>essere precedente o uguale alla<br>data dell'inserimento.     | Il campo 'Data inizio' è stato<br>valorizzato con un valore<br>superiore alla data di<br>inserimento del record                                 | Inserire un valore data nel campo<br>'Data inizio' un valore congruente<br>rispetto alla data in cui si sta<br>effettaundo l'inserimento                                                                                                    |
| <b>Data fine Prevista</b> - Compilare<br>il campo obbligatorio                                     | Il campo Data fine non è stato<br>valorizzato ed è obbligatorio se<br>si valorizza qualche campo<br>nella Pagina Sospensioni                    | Inserire un valore nel campo Data fine<br>nella Pagina Sospensioni                                                                                                    |
| Il valore del campo Data fine<br>prevista non può essere<br>anteriore alla Data inizio<br>prevista | Data Inizio deve essere<br>inferiore rispetto alla Data Fine<br>Prevista                                                                        | Inserire un valore congruente nel<br>campo Data Inizio e nel campo data<br>Fine Prevista nella Pagina Sospensioni                                                                                                    |
| <b>Data fine -</b> Compilare il campo<br>obbligatorio                                              | Il campo Data fine non è stato<br>valorizzato ed è obbligatorio se<br>si valorizza qualche campo<br>nella Pagina Sospensioni                    | Inserire un valore nel campo Data fine<br>nella Pagina Sospensioni                                                                                                    |
| <b>Data Inizio Data Fine</b> - La Data<br>Fine deve essere maggiore della<br>Data Inizio           | Data Inizio deve essere<br>inferiore rispetto alla Data Fine                                                                                    | Inserire un valore congruente nel<br>campo Data Inizio e nel campo data<br>Fine Prevista nella Pagina Sospensioni                                                                                                    |
| SEZIC                                                                                              | DNE Procedurale - Stato Avanzam                                                                                                    | ento Lavori                                                                                                    |
| <b>CIG/SMARTCIG</b> - Compilare il<br>campo obbligatorio                                           | Il campo CIG/SMARTCIG non è<br>stato valorizzato ed è<br>obbligatorio se si valorizza<br>qualche campo nella Pagina<br>Stato Avanzamento Lavori | Selezionare il CIG/SMARTCIG nella<br>Sezione Stato Avanzamento Lavori. I<br>valori contenuti nel menù a scelta<br>sono quelli inseriti nel campo<br>CIG/SMARTCIG dell'Anagrafica delle<br>procedure di aggiudicazione del<br>progetto. Se non sono presenti valori<br>occorrerà abbandonare l'inserimento<br>dello Stato Avanzamento Lavori e nel<br>menu selezionare Sezione Procedurale<br>- Inserimento dati - Anagrafica<br>procedure d'aggiudicazione |

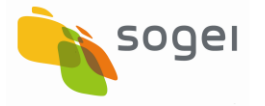

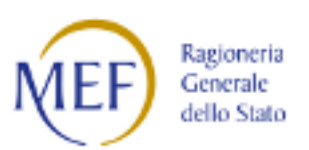

| Campo/Messaggio                                                                                                    | Probabile Causa                                                                                                    | Azioni di risoluzione                                                                                                    |
|----------------------------------------------------------------------------------------------------|----------------------------------------------------------------------------------------------------|----------------------------------------------------------------------------------------------------|
| <b>Descrizione -</b> Compilare il<br>campo obbligatorio                                                                           | Il campo Descrizione non è<br>stato valorizzato ed è<br>obbligatorio se si valorizza<br>qualche campo nella Pagina<br>Stato Avanzamento Lavori             | Inserire un valore nel campo<br>Descrizione nella Pagina Stato<br>Avanzamento Lavori                                                                                                    |
| <b>Data emissione -</b> Compilare il<br>campo obbligatorio                                                                        | Il campo Data Emissione ed è<br>obbligatorio se si valorizza<br>qualche campo nella Pagina<br>Stato Avanzamento Lavori                                     | Inserire un valore nel campo Data<br>Emissione nella Pagina Stato<br>Avanzamento Lavori                                                                                                    |
| <b>Data Emissione</b> - La data deve<br>essere precedente o uguale alla<br>data dell'inserimento.                                 | Il valore inserito nel campo<br>Data Emissione nella Pagina<br>Stato Avanzamento Lavori deve<br>essere inferiore alla data in cui<br>avviene l'inserimento | Inserire nel campo Data Emissione<br>nella Pagina Stato Avanzamento<br>Lavori un valore congruente rispetto<br>alla data in cui viene effettuato<br>l'inserimento                                                |
| <b>Importo</b> - Compilare il campo<br>obbligatorio                                                                               | L'Importo nella Pagina Stato<br>Avanzamento Lavori dovrà<br>essere maggiore di 0                                                                           | Inserire un valore maggiore di 0 nel<br>campo Importo nella Sezione Stato<br>Avanzamento Lavori                                                                                                    |
| SEZIONE PROCEDURALE - ERRORI IN FASE DI VALIDAZIONE                                                                               |                                                                                                    |                                                                                                    |
| Sezione Procedurale: non<br>risulta nessuna sezione 'Iter<br>procedurale del progetto'<br>inserita per il progetto<br>selezionato | Non è stata valorizzata la<br>Sezione Iter Procedurale di<br>Progetto                                                                                      | Selezionare il Codice Locale Progetto<br>→Accedere a Sezione Procedurale →<br>→ Iter Procedurale di Progetto e<br>procedere con l'inserimento delle<br>informazioni relative all'Iter<br>Procedurale di Progetto |

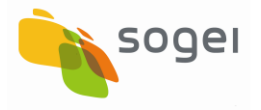

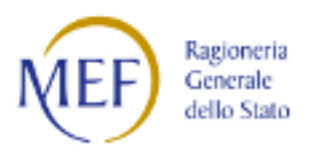

## 20.5 Sezione Anagrafica Fase: Validazione - Messaggi di Warning

| Problematica/Messaggio                                                                                                    | Probabile Causa                                                                                                    | Azioni di risoluzione                                                                                                    |
|----------------------------------------------------------------------------------------------------|----------------------------------------------------------------------------------------------------|----------------------------------------------------------------------------------------------------|
| Sezione Anagrafica: risulta non<br>inserito il soggetto correlato al<br>progetto 'Soggetto<br>programmatore del progetto'! | Nella Sezione Soggetti<br>Correlati ai Progetti nessun<br>soggetto correlato risulta<br>avere Ruolo =<br>Programmatore del progetto | Selezionare il Codice Locale Progetto<br>→Accedere a Sezione Anagrafica →Soggetti<br>Correlati→Altro Soggetto Selezionare un<br>soggetto oppure inserire i dati attribuire il<br>ruolo "Programmatore" e Salvare |

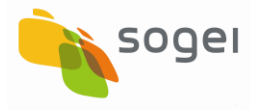

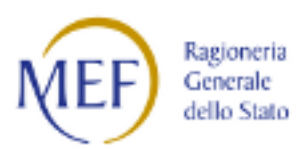

## 20.6 Sezione Finanziaria Fase: Validazione - Messaggi di Warning

| Problematica/Messaggio                                                                                                    | Probabile Causa                                                                                                    | Azioni di risoluzione                                                                                                    |
|----------------------------------------------------------------------------------------------------|----------------------------------------------------------------------------------------------------|----------------------------------------------------------------------------------------------------|
| Assenza Sezione Pagamenti e<br>presenza nella Sezione Iter<br>procedurale nel campo Codice<br>Fase Procedurale il valore è<br>Esecuzione Lavori | Nella sezione Iter<br>Procedurale nel campo<br>Codice fase procedurale è<br>stata scelta la fase<br>Esecuzione Lavori, ma non<br>è stato inserito alcun<br>valore nella sezione<br>Pagamenti | Selezionare il Codice Locale Progetto<br>→Accedere a Sezione Finanziaria<br>→Pagamenti → inserire i dati relativi ai<br>pagamenti erogati per la realizzazione del<br>progetto e Salvare. |
| Sezione Finanziaria: non risulta<br>nessun finanziamento per il<br>progetto selezionato!                                                        | Nella Pagina dei<br>Finanziamenti non è stato<br>inserito alcun<br>finanziamento per il<br>progetto                                                                                          | Selezionare il Codice Locale Progetto<br>→Accedere a Sezione Finanziaria<br>→Finanziamenti→ inserire i dati relativi ai<br>finanziamenti e Salvare.                                       |